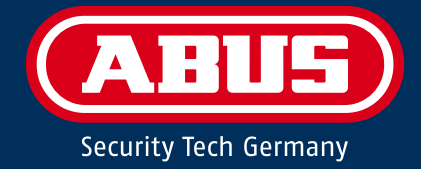

# **SECVEST** Installateurshandleiding

|        | • • •  |
|--------|--------|
|        |        |
|        |        |
|        |        |
|        | 1 2 3  |
|        | 4 5 6  |
|        |        |
| 7 8 9  | 7 8 9  |
| * 0 #  | * 0 #  |
| (ABUS) | (ARUS) |
|        |        |
|        |        |

V3.01.17

# Deutsch

Diese Bedienungsanleitung enthält wichtige Hinweise zur Inbetriebnahme und Handhabung.

Achten Sie hierauf, auch wenn Sie dieses Produkt an Dritte weitergeben.

Eine Auflistung der Inhalte finden Sie im Inhaltsverzeichnis mit Angabe der entsprechenden Seitenzahlen.

# English

These user manual contains important information for installation and operation.

This should be also noted when this product is passed on to a third party.

A list of contents with the corresponding page number can be found in the index.

# Français

Ce mode d'emploi appartient à de produit.

Il contient des recommandations en ce qui concerne sa mise en service et sa manutention.

Vous trouverez le récapitulatif des indications du contenu á la table des matières avec mention de la page correspondante.

# Aansprakelijkheidsbeperking

# Nederlands

Deze gebruiksaanwijzing hoort bij dit product.

Er staan belagrijke aanwijzingen in betreffende de ingebruikname en gebruik, ook als u dit product doorgeeft aan derden.

U vindt een opsomming van de inhoud in de inhoudsopgave met aanduiding van de paginanummers.

#### Dansk

Denne manual hører sammen med dette produkt.

Den indeholder vigtig information som skal bruges under opsætning og efterfølgende ved service.

Indholdet kan ses med sideanvisninger kan findes i indekset .

# Italiano

Queste istruzioni contengono avvertenze importanti per la messa in funzione e l'utilizzo. La preghiamo pertanto di conservare le presenti istruzioni per eventuali consultazioni future. Le presenti istruzioni sono parte integrante del prodotto, pertanto vanno osservate anche in caso di cessione del prodotto a terzi.

Wij hebben al het mogelijke gedaan om ervoor te zorgen dat de inhoud van deze handleiding correct is. De opsteller en/of ABUS Security-Center GmbH & Co. KG aanvaarden echter geen aansprakelijkheid voor verlies of schade, die door onjuiste installatie en bediening, oneigenlijk gebruik of door het niet in acht nemen van de veiligheidsinstructies en waarschuwingen werd veroorzaakt. Voor gevolgschade zijn wij niet aansprakelijk. Het totale product mag niet worden gewijzigd of omgebouwd. Als u zich niet aan deze instructies houdt, vervalt uw aanspraak op garantie. Externe links in de tekst leiden niet tot een verantwoordelijkheid voor de inhoud van ABUS Security-Center GmbH & Co. KG, maar vallen onder de uitsluitende verantwoordelijkheid van de desbetreffende dienstverlener. ABUS Security-Center GmbH & Co. KG heeft de gelinkte externe pagina's op het moment van publicatie zorgvuldig gecontroleerd; mogelijke wetsovertredingen waren op het moment van linken niet herkenbaar. Er is geen invloed op latere veranderingen. Elke aansprakelijkheid van ABUS Security-Center GmbH & Co. KG is daarom uitgesloten. Technische wijzigingen voorbehouden.

© ABUS Security-Center GmbH & Co. KG, 01/2020

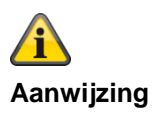

# Software 3.01.17

Deze handleiding geldt voor de softwareversie 3.01.17 en alle voorafgaand gepubliceerde softwareversies. Alle vernieuwingen die pas <u>vanaf</u> een bepaalde softwareversie geldig zijn, zijn als zodanig gemarkeerd met bijvoorbeeld >=2.00.00. Alles wat <u>tot</u> een bepaalde softwareversie geldig is, is eveneens als zodanig gemarkeerd met bijvoorbeeld <2.00.00.

# Conformiteitsverklaring

Hiermee verklaart ABUS Security-Center, dat het type radioapparatuur FUAA50xxx voldoet aan de RED-richtlijn 2014/53/EU. De volledige tekst van de EU-conformiteitsverklaring kan worden geraadpleegd op het volgende internetadres:

www.abus.com Artikelen zoeken FUAA50xxxx/Downloads

De conformiteitsverklaring kunt u ook aanvragen via het onderstaande adres: ABUS Security-Center GmbH & Co. KG Linker Kreuthweg 5 86444 Affing DUITSLAND

# Garantie

| Aanwijzing | <ul> <li>ABUS-producten zijn met de grootst mogelijk zorgvuldigheid ontworpen, geproduceerd en op<br/>basis van de geldende voorschriften getest.</li> </ul>                                                                                                    |
|------------|----------------------------------------------------------------------------------------------------|
|            | • De garantie heeft uitsluitend betrekking op gebreken die op materiaal- of fabrieksfouten duiden op het moment van verkoop. Bij bewijs van een materiaal- of fabrieksfout wordt de centrale naar keuze van de garantiegever gerepareerd of vervangen.                                       |
|            | <ul> <li>De garantie eindigt in dit geval met het aflopen van de oorspronkelijke garantieperiode van 2<br/>jaar. Verdergaande aanspraken zijn uitdrukkelijk uitgesloten.</li> </ul>                                                                                                    |
|            | <ul> <li>ABUS is niet aansprakelijk voor gebreken en schade die zijn veroorzaakt door inwerkingen van<br/>buitenaf (bijvoorbeeld door transport, inwerking van geweld, onjuiste bediening), onjuist gebruik,<br/>normale slijtage of het niet in acht nemen van deze handleiding.</li> </ul> |
|            | <ul> <li>Bij het indienen van een garantieclaim moet bij het product het originele aankoopbewijs met<br/>datum van de aankoop en een korte schriftelijke beschrijving van het gebrek worden gevoegd.</li> </ul>                                                                              |
|            | <ul> <li>Als u gebreken aan de centrale vaststelt, die bij de aankoop reeds aanwezig waren, wendt u<br/>zich binnen de eerste twee jaar direct aan uw verkoper.</li> </ul>                                                                                                    |

# Inhoud

| Inhoud                                                      |                 |
|-------------------------------------------------------------|-----------------|
| Aansprakelijkheidsbeperking                                 | 2               |
| Conformiteitsverklaring                                     | 3               |
| Garantie                                                    |                 |
| Inboud                                                      | л               |
|                                                             |                 |
| Noor wie is deze beknonte installateursbandleiding bedoeld? | <b>۵</b>        |
| Installatie Secvest                                         | 8               |
| Programmering/configureren Secvest                          | 8               |
| Functietest Secvest                                         | 8               |
| Veiligheidsinstructies                                      | 9               |
| Verklaring van symbolen                                     | 9               |
| Beoogd gebruik                                              | 9               |
| Algemeen                                                    | 10              |
| Voeding                                                     |                 |
| Accu-waarschuwingen                                         |                 |
| Draadloze werking                                           |                 |
| Montagelocatie van de centrale                              |                 |
| Behandelingsprioriteit                                      | 16              |
| Verpakking                                                  | 16              |
| Inhoud van de levering                                      | 16              |
| Apparaatoverzicht                                           | 17              |
| Voorpaneel van het apparaat                                 | 17              |
| Internationale toetsindeling                                |                 |
| Achterzijde van het apparaat (montageplaat)                 | 19              |
| Inleiding                                                   | 21              |
| Begrippen, definities                                       |                 |
| Tiidscondities                                              |                 |
| Menteven/instelleven                                        |                 |
| Aansluitingsoverzicht contactstrip                          | <b>30</b><br>38 |
| Montageplaat aan de wand bevestigen                         | 40              |
| Positie van het draadloze alarmsysteem (centrale)           | 40              |
| Montageplaat bevestigen                                     | 40              |
| Componenten aansluiten                                      |                 |
| MicroSD-kaart inbouwen                                      |                 |
| Afsluitende maatregelen                                     | 42              |
| Vervangen van het bovenste deel, touchfront, toetsenfront   | 42              |
| In bedrijf nemen                                            | 43              |
| Eerste inbedrijfstelling/fabrieksreset                      | 43              |
| Bij reeds geïnstalleerde installatie                        |                 |
| Inloggen op het draadloze alarmsysteem                      |                 |
|                                                             | 45              |
| Programmeren/configureren                                   |                 |
| Aariwijziriyen<br>Bedieningselementen van de menu's         | 46<br>۸7        |
| Inlogbeeldscherm                                            |                 |
|                                                             |                 |

| Hoofdmenu                                 | 49         |
|-------------------------------------------|------------|
| Info                                      |            |
| Centrale                                  |            |
| Communicatie                              |            |
| PSTN                                      |            |
| Ethernet                                  |            |
| Mobiel                                    | 59         |
| Hybride modules                           | 61         |
| Customisation                             |            |
| Status                                    | 63         |
| Componenten                               |            |
| Programmeren op de webinterface           |            |
| Melder                                    |            |
| IP-zones                                  |            |
| Draadloze zones                           | 81         |
| Bedrade zones                             | 83         |
| HvMo-zones                                |            |
| Draadloos bedieningspaneel                |            |
| Draadloos bedieningspaneel toevoegen      |            |
| Buitensirenes                             |            |
| Draadloze sirenes                         |            |
| Bedrade sirenes                           |            |
| Binnen-signaalgever                       |            |
| Infomodule/binnensirene                   |            |
| UVM (universele module)                   |            |
| Deursloten                                |            |
| RF Repeater                               |            |
| Hybride modules                           |            |
| Uitgangen                                 |            |
| Draadloze uitgangen                       |            |
| Draadloze uitgangen configureren          |            |
| Bedr. uitgangen                           |            |
| Bedrade uitgangen configureren            |            |
| HyMo-uitgangen                            |            |
| HyMo-uitgangen configureren               |            |
| Combi uitgangen                           |            |
| Deelgebieden                              |            |
| Deelgebieden configureren                 |            |
| Alles actief                              |            |
| Deelgebieden configureren                 | 137        |
| Intern actief                             | 137        |
| Deelaehieden configureren                 | 146        |
| Inactief                                  | 140<br>146 |
|                                           | 140        |
|                                           | 150        |
| Susteem                                   | 150        |
| Algemeen                                  |            |
|                                           |            |
| n isianaleuryeyevens<br>Gabruikaretoagang |            |
| Gebruiker resetten                        |            |
| Bevestiging                               |            |
| Hardware                                  |            |
| Veiligheid instellingen                   |            |
| l Ingrade centrale                        | 1/0        |
| Op upgrade controleren?                   | 195<br>106 |
| Back-un/herstellen                        | 190<br>108 |
|                                           |            |

# Inhoud

| Bericht                                                                                  | 201        |
|------------------------------------------------------------------------------------------|------------|
| Communicatie                                                                             | 204        |
| Netwerk                                                                                  | 204        |
| Netwerkconfiguratie                                                                      | 205        |
| IP-mobiel setup                                                                          | 208        |
| E-Mail instellingen                                                                      | 214        |
| Installeren VoIP-kiezer                                                                  | 215        |
| Meldkamer reporting                                                                      | 217        |
| Meldkamer reporting, telefoonboek                                                        | 220        |
| Meldkamer reporting, klant-ID                                                            |            |
| Meldkamer reporting, FF-kanalen (alleen bij protocol "Fast Format")                      |            |
| Meldkamer reporting, CID/SIA gebeurtenissen (bij alle protocollen BEHALVE "Fast Format") | 224        |
| Codering                                                                                 |            |
| Meldkamer reporting, meer                                                                |            |
| Zorgmelding                                                                              | 236        |
| Zorgnoodoproep, teletoonboek                                                             | 238        |
| Zorgnoodoproep reporting, klant-ID                                                       |            |
| Spraakkiezer                                                                             |            |
| Spraakkiezer, gebeurtenis                                                                |            |
| Spraakkiezer, bestemmingen                                                               |            |
| Spraakkiezer, testoproep                                                                 |            |
| SMS                                                                                      | 247        |
| SMS, gebeurtenis                                                                         |            |
| SMS, besternmingen                                                                       |            |
| Sins, doelen, meiding A                                                                  | 200        |
| SINS, bestemmingen, borisht telefoon ontvanger                                           | 204        |
| SMS, besterninningen, bencht, telefoon ontvanger                                         | 200        |
|                                                                                          | 250        |
| SMS, FOTNOMO                                                                             | 257        |
| F-mail                                                                                   | 209<br>261 |
| F-mail gebeurtenis                                                                       | 263        |
| E-mail bestemmingen                                                                      | 265        |
| E-mail berichten                                                                         | 266        |
| E-mail, testoproep                                                                       |            |
| communicatie-opties                                                                      |            |
| Contacten                                                                                |            |
| Zorameldina                                                                              | 280        |
| Test                                                                                     | 281        |
|                                                                                          | 302        |
| Virtual badianingspaneal                                                                 | 305        |
|                                                                                          |            |
| Bijlage                                                                                  | 306        |
| Technische gegevens                                                                      | 306        |
| Compatibele uitrusting                                                                   | 321        |
| Standaardwaarden / fabrieksinstellingen HW                                               | 329        |
| Standaardwaarden / fabrieksinstellingen SW                                               | 330        |
| Installateursmodus                                                                       |            |
| Gebruikersmenu                                                                           |            |
| Startwizard                                                                              | 351        |
| Signaaltonen, akoestisch                                                                 | 352        |
| Onderhoud                                                                                | 354        |
| Onderhoud en service door installateur                                                   | 354        |
| Onderhoud en reiniging door gebruiker                                                    |            |
| Software-upgrade                                                                         |            |
| Set softwarebetanden voor V3.01.17                                                       |            |
| Software-upgrade met nieuwe bestanden van SD-kaart                                       |            |
|                                                                                          |            |

| Software-upgrade met nieuwe bestanden de pc                   | 359 |
|---------------------------------------------------------------|-----|
| Software-upgrade met nieuwe bestanden FTP-server              |     |
| Software-upgrade met de Secvest Update Utility                |     |
| Alarmontvanger/meldkamer reporting                            |     |
| Alarmontvanger/meldkamer reporting protocolformaten           | 370 |
| CID / SIA gebeurtenissen                                      | 374 |
| E-mail, foutmeldingen                                         |     |
| TCP/IP-foutmeldingen                                          |     |
| Een overzicht van de SSL-relevante meldingen                  |     |
| VOIP foutmeldingen                                            |     |
| GSM CME/CMS foutmeldingen                                     |     |
| CME Error Codes                                               |     |
| CMS Error Codes                                               |     |
| Logboek                                                       |     |
| Logboekitems                                                  |     |
| Gebruikersnummers                                             | 407 |
| Storingen oplossen en fouten opsporen                         | 409 |
| Handmatige nieuwe start (uitschakelen en opnieuw inschakelen) | 409 |
| GSM/mobiel testoproep handmatig uitvoeren, prepaid            | 414 |
| Diagnose-LED's op het moederbord en GSM-/mobiele module       | 415 |
| Trace, opname van communicatieprocessen                       | 417 |
| Router, IAD, Firewall                                         | 420 |
| Tijdzones                                                     | 421 |
| Berichtencenter in het vaste net                              | 422 |
| Berichtencenter in het GSM-netwerk                            | 423 |
| SMS-berichten                                                 | 423 |
| E-mail berichten / e-mail instellingen                        | 424 |
| IP-mobiel setup / communicatie mobiele gegevens               | 427 |
| Klantenservice en support                                     | 428 |
| Buitenbedrijfname van de centrale                             | 429 |
| Gegevensbescherming                                           | 429 |
| Afdanken                                                      | 430 |
| Index                                                         | 431 |

# Handleiding

# Voor wie is deze beknopte installateurshandleiding bedoeld?

De installateurshandleiding ondersteunt u bij het navigeren door de individuele menu's van de programmeerinterface.

De handleiding is bedoeld voor gekwalificeerde technici die in het kader van een training van de firma ABUS Security-Center GmbH & Co. KG de volgende noodzakelijke basiskennis verworven hebben:

- Installatie van het draadloze alarmsysteem
- Installatie van randapparatuur voor het draadloze alarmsysteem (bijv. melders, alarmgevers, GSM/GPRS-modules, bewakingscamera's)
- Configuratie van randapparatuur voor het draadloze alarmsysteem

De installateurshandleiding verschaft een overzicht van de instelmogelijkheden in de individuele menu's.

# **Installatie Secvest**

De installatie van het draadloze alarmsysteem Secvest wordt beschreven in het hoofdstuk Monteren/Installeren.

Aanvullende informatie vindt u in het meegeleverde document "Quick Guide FUAA50000".

De installatie-/gebruikershandleiding kunt u ook als PDFdocument downloaden.

Link voor het downloaden van het document: www.abus.com/ger/products/FUAA50000

# **Programmering/configureren Secvest**

De programmeering/configuratie van het draadloze alarmsysteem wordt daar beschreven.

# **Functietest Secvest**

Voer na de installatie en de programmering een volledige functietest uit voor alle systemen en componenten.

Maak de gebruiker wegwijs in de basisbediening:

- In-/uitloggen
- Activeren/deactiveren
- Bedienen van de Secvest, afstandsbediening
- Stel een overdrachtsprotocol op

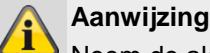

Neem de algemene instructies voor de gebruikersinstructie in acht. Geef in ieder geval de gebruikershandleiding en de Quick Guide en, indien nodig, deze

installateurshandleiding door aan de gebruiker.

# Veiligheidsinstructies

# Verklaring van symbolen

De volgende symbolen worden in de handleiding of op het apparaat gebruikt:

| Symboo<br>I | Signaalwo<br>ord | Betekenis                                                                                                    |
|-------------|------------------|----------------------------------------------------------------------------------------------------|
|             | Gevaar           | Waarschuwing voor gevaar voor<br>letsel of gevaar voor uw<br>gezondheid.                                                                                                    |
|             | Gevaar           | Waarschuwing voor gevaar voor<br>letsel of gevaar voor uw<br>gezondheid door elektrische<br>spanning.                                                                                                    |
|             | Belangrijk       | Veiligheidsinstructie over<br>mogelijke schade aan<br>apparaat/toebehoren.                                                                                                    |
| í           | Aanwijzing       | Aanwijzing met belangrijke informatie.                                                                                                    |
|             |                  | De Europese WEEE-richtlijn<br>2012/19/EU regelt het op de<br>juiste wijze terugnemen,<br>behandelen en verwerken met<br>het oog op hergebruik van<br>afgedankte elektronische<br>apparatuur. Dit symbool<br>betekent dat in het belang van<br>de milieubescherming het<br>apparaat aan het einde van zijn<br>levensduur conform de<br>geldende wettelijke<br>voorschriften en gescheiden van<br>het huishoudelijk afval of het<br>bedrijfsafval moet worden<br>afgevoerd. Het af te danken<br>apparaat kan via de officiële<br>inzamelpunten in uw land<br>worden afgevoerd. Volg de<br>lokale voorschriften bij de afvoer<br>van materialen. Gedetailleerde |

worden.

informatie over het terugnemen krijgt u bij de lokale autoriteiten (ook in landen, die niet zijn aangesloten bij de Europese Unie). Door het gescheiden inzamelen en recyclen worden de natuurlijke hulpbronnen ontzien en wordt ervoor gezorgd dat bij de recycling van het product alle bepalingen voor de bescherming van gezondheid en milieu in acht genomen De volgende markeringen worden in de tekst gebruikt:

|        | Betekenis                                                                                                  |
|--------|----------------------------------------------------------------------------------------------------|
| 1<br>2 | Opdracht/aanduiding voor handelingen met een vastgestelde volgorde van de uit te voeren acties in de tekst |
| •<br>• | Opsomming zonder vastgestelde volgorde in de tekst, resp. waarschuwing                                     |

# Beoogd gebruik

Gebruik het apparaat uitsluitend voor het doel waarvoor het werd gebouwd en ontworpen! ledere ander gebruik geldt als niet beoogd!

Dit apparaat mag alleen gebruikt worden voor het/de volgende doel(en):

• Gevarenalarmsysteem, alarminstallatie.

Dit product voldoet aan de eisen in de geldende Europese en nationale richtlijnen.

De conformiteit is aangetoond en de overeenkomstige verklaringen en documenten zijn bij de fabrikant gedeponeerd.

Om deze toestand te behouden en een veilig gebruik te garanderen, dient u als gebruiker deze handleiding in acht te nemen! Als u vragen heeft, wendt u zich tot uw speciaalzaak. Algemene aanwijzingen en informatie over de productsupport vindt u op <u>www.abus.com</u> op de algemene pagina of voor de vakhandel en installateurs op het partnerportaal.

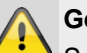

# Gevaar

Schakel voordat u met installatie- en onderhoudswerkzaamheden begint de centrale in de installateursmodus. In de installateursmodus wordt voorkomen, dat alarmen afgaan als het deksel van de centrale of andere componenten wordt geopend.

# Algemeen

Lees voordat u het apparaat voor de eerste keer gebruikt nauwkeurig de volgende instructies en let op alle waarschuwingen, zelfs als u vertrouwd bent in de omgang met elektronische apparaten.

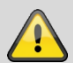

# Gevaar

Bij schade die is veroorzaakt door het niet volgen van deze instructies vervalt de aanspraak op garantie.

We kunnen niet aansprakelijk worden gesteld voor gevolgschade!

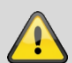

# Gevaar

Voor letsel en/of materiële schade die is veroorzaakt onjuiste omgang of het niet volgen van veiligheidsinstructies aanvaarden wij geen aansprakelijkheid.

In deze gevallen vervalt iedere aanspraak op garantie!

Bewaar deze handleiding zorgvuldig als naslagwerk in de toekomst.

Als u het apparaat verkoopt of doorgeeft, overhandig dan ook deze handleiding.

Dit apparaat is vervaardigd met inachtneming van internationale veiligheidsnormen.

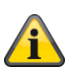

Aanwijzing

#### Software >=1.01.02

Bij de eerste installatie van de centrale is **geen** standaard-installateurscode en geen standaardadministratorcode gedefinieerd. Deze moeten in het kader van de installatiewizard individueel worden toegewezen.

Wijzig na de eerste inbedrijfstelling de **automatisch** toegewezen **installateursnaam** (**code=naam**) en de **automatisch** toegewezen **administratornaam** (**code=naam**) in veilige gebruikersnamen. Let bij het toevoegen van gebruikers op de omgang met de toegangsgegevens.

Omgang met toegangsgegevens voor de aanmelding op veiligheidssystemen

# Grondbeginselen:

- Gebruikersnamen en codes voor de aanmelding op veiligheidssystemen mogen uitsluitend bekend zijn aan de rechtmatige eigenaren en nooit aan onbevoegden worden doorgegeven.
- Als gebruikersnaam en code schriftelijk moeten worden doorgegeven, mogen deze niet in één mail worden verstuurd.
- Gebruikersnamen en codes moeten regelmatig worden gewijzigd.

#### Standaards

- Een gebruikersnaam moet minimaal acht tekens hebben.
- De ideale naam bestaat uit tekens uit minimaal drie van de onderstaande categorieën: hoofdletters, kleine letters, speciale tekens en cijfers.
- Gebruikersnamen moeten vooral niet bestaan uit de eigen naam, namen van gezinsleden, huisdieren, de beste vriend, de favoriete artiest, de hobby's of geboortedata.
- Vermijd gebruikersnamen en codes die u voor andere websites gebruikt of die gemakkelijk door anderen kunnen worden geraden.
- De gebruikersnaam mag niet in woordenboeken voorkomen en ook geen productnaam zijn.
- De naam zou niet mogen bestaan uit gangbare herhalings- of toetsenbordpatronen mogen bestaan zoals asdfgh of 1234abcd etc.
- Het zou vermeden moeten worden om alleen aan het einde van de gebruikersnaam cijfers, of een van de gangbare speciaal teken zoals! ? # aan het begin of het einde van een voor het overige gemakkelijke gebruikersnaam toe te voegen.
- Gebruikersnamen en codes moeten uiterlijk na 180 dagen worden gewijzigd.
- Nieuwe gebruikersnamen en codes zouden niet gelijk mogen zijn aan de drie laatste namen of codes.
- Nieuwe gebruikersnamen en codes zouden in minimaal twee tekens moeten verschillen van de bestaande namen of codes.
- Voor het invoeren van gebruikersnamen en codes zouden geen macro's of scripts moeten worden gebruikt.

#### Over inbraakalarmcentrales in het algemeen

Onoordeelkundige of slordige installatiewerkzaamheden kunnen leiden tot verkeerde interpretaties van signalen en dientengevolge tot ongewenste alarmen. De kosten van de mogelijke inzet van hulpdiensten zoals brandweer of politie, komen voor rekening van de gebruiker van de installatie. Lees daarom deze gebruiksaanwijzing nauwgezet door en let bij de installatie van het systeem op een nauwkeurige aanduiding van de toegepaste leidingen en componenten.

# Voeding

- Om brandgevaar en het gevaar van elektrische schokken te voorkomen, dient u zowel de centrale als de componenten te beschermen tegen regen en ander vocht.
- Neem het apparaat niet in gebruik in de nabijheid van badkuipen, zwembaden of rondspattend water.
- Het is verboden veranderingen aan te brengen aan het apparaat.
- Beschadigde apparaten resp. beschadigde
   accessoires mogen niet meer gebruikt worden
- Een ander gebruik van het apparaat dan hiervoor beschreven, kan leiden tot beschadiging van dit product. Bovendien leidt dit tot gevaren zoals kortsluiting, brand, elektrische schokken, enz.

# Aanwijzing

De aansluiting aan het openbare stroomnet is in ieder land onderworpen aan specifieke voorschriften.

Stel u daarover van tevoren op de hoogte.

- Als u het apparaat van een koude naar een warme omgeving brengt, kan binnenin het apparaat vocht neerslaan. Wacht in zulke gevallen ongeveer een uur voordat u het apparaat in gebruik neemt.
- Koppel het apparaat los van de netvoeding, voordat u onderhouds- of installatiewerkzaamheden uitvoert.

# Gevaar

Uitbreidingen van of aanpassingen aan het apparaat leiden tot het vervallen van de garantie.

# Gevaar

De centrale wordt van spanning voorzien via een ingebouwde voeding.

De voeding wordt via een afzonderlijk gezekerde leiding verbonden met het 230VAC-

elektriciteitsnet.

De aansluitwerkzaamheden aan het elektriciteitsnet zijn onderworpen aan landspecifieke bepalingen.

De noodstroomvoeding wordt gewaarborgd door een interne accu.

Vervang zekeringen altijd door zekeringen van hetzelfde type, in geen geval zwaardere.

Aanwijzing Ontstoringsfilter Wij raden aan om een ferrietelement aan te brengen op de 230V-voedingskabel.

Bijv. Ferriet Würth 742 711 32S of 742 715 3

Dit voorkomt een mogelijke storing van de centrale als binnen het toelaatbare bereik van EMC-richtlijn toch een zeer sterke elektromagnetische interferentie optreedt.

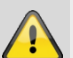

#### Gevaar

Bevestig het apparaat veilig op een droge plaats in het huis.

Zorg voor voldoende ventilatie van de centrale.

Stel de centrale niet bloot aan temperaturen onder 0 °C resp. boven 50 °C.

De centrale is alleen voor binnengebruik ontworpen.

De maximale luchtvochtigheid mag niet hoger zijn dan 90% (niet condenserend).

Verzeker u ervan dat er geen metalen voorwerpen van buitenaf in de centrale gestoken kunnen worden.

Voer alle werkzaamheden aan de centrale uit als deze in spanningsloze toestand verkeert.

# Accu-waarschuwingen

#### !!! Lees de volgende informatie aandachtig door!

Neem het onderstaande strikt in acht! ABUS Security-Center GmbH & Co. KG is niet aansprakelijk voor ongelukken die zijn ontstaan door gebruik buiten deze voorzorgsmaatregelen om.

Lees voor het gebruik van de accu de

gebruikershandleiding en de veiligheidsinstructies voor de omgang met de accu zorgvuldig door.

Onjuiste omgang met oplaadbare lithium-ioncellen kan leiden tot lekkage, hitte, rook, explosie of brand, bovendien daalt de capaciteit.

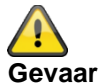

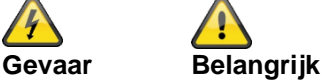

Ten strengste verboden is:

- De accu te verwarmen of in het vuur te gooien.
- De accu in vloeistoffen te gooien zoals water, benzine of dranken en te bevochtigen.
- De accu laten vallen.
- Het gebruik van accu's in de buurt van een vuur of in een auto waar de temperatuur hoger kan zijn dan 60°C. Laad of ontlaad de accu niet, ook niet onder dergelijke omstandigheden.
- De accu's samen met metalen voorwerpen zoals kettingen, haarspelden, munten of schroeven in kledingtassen of -zakken te plaatsen

Bewaar of transporteer de accu's niet samen met dergelijke voorwerpen.

- Het kortsluiten van de (+) en (-) aansluitingen met andere metalen.
- Het doorprikken van accu's met een scherp voorwerp zoals een naald.
- Het demonteren of modificeren van de accu.
- Direct lassen of solderen op de accu.
- Het plaatsen van de accu in een magnetron, droger of hogedrukcontainer.
- Het gebruik van accu's samen met droge batterijen of andere primaire batterijen.
- Het gezamenlijk gebruik van nieuwe en oude accu's, accu's van verschillende partijen, accu's van een ander type of merk.
- Opladen met omgekeerde polariteit.

Houd accu's buiten het bereik van kinderen, zodat ze niet per ongeluk kunnen worden ingeslikt.

Als jongere kinderen de accu gebruiken, moeten hun verzorgers het juiste gebruik van de accu uitleggen.

Laad de accu alleen op met een speciale lader volgens de productspecificatie. Laad de accu alleen op met de CC/CV-methode.

Stop het laden van de accu als het laden niet binnen de opgegeven tijd is voltooid.

Stop met het gebruik van de cel als abnormale hitte, geur, verkleuring, vervorming of abnormale toestand wordt vastgesteld tijdens het gebruik, het laden of de opslag.

Plaats de accu niet in een apparaat met (+) en (-) ondersteboven.

Als de accu's verkeerd is aangesloten, wordt de accu niet opgeladen. Tegelijkertijd worden de laad- en ontlaadkarakteristieken en de veiligheidskarakteristieken gereduceerd. Dit leidt tot opwarming van het product en lekkage.

Gebruik geen accu met aanzienlijke hobbels of vervormingen.

Plaats de accu onmiddellijk uit de buurt van vuur als er lekkage of een vieze geur wordt vastgesteld.

Als er vloeistof op uw huid of kleding terechtkomt, spoelt u deze onmiddellijk af met vers water.

Als er vloeistof uit de accu in uw ogen lekt, wrijf dan niet in uw ogen. Spoel ze grondig uit met schone spijsolie en raadpleeg onmiddellijk een arts.

Accu's hebben een levenscyclus. Als de tijd waarin de accu apparaten voedt veel korter wordt dan normaal, is de levensduur van de accu verstreken. Vervang de accu door een nieuwe accu van hetzelfde type.

Als de accu gedurende lange tijd niet wordt gebruikt, verwijder deze dan uit het apparaat en bewaar hem op een plaats met een lage vochtigheidsgraad en temperatuur.

Houd de accu uit de buurt van voorwerpen of materialen met statische elektriciteit terwijl deze wordt opgeladen, gebruikt of opgeslagen.

Als de accupolen vuil zijn, veegt u ze af met een droge doek voordat u de accu gebruikt.

Sla de cellen op volgens de specificaties in het opslagtemperatuurbereik. Na volledige ontlading raden wij aan om de accu te laden tot 7,4 tot 8,0 V zonder deze gedurende een langere periode te gebruiken. Overschrijd de volgende temperatuurbereiken niet:

|                             | van   | tot  |
|-----------------------------|-------|------|
|                             |       |      |
| Oplaadtemperatuurbereik     | 0°C   | 45°C |
| Ontladingstemperatuurbereik | -20°C | 60°C |
| Opslag korter dan 1 maand   | -20°C | 60°C |
| Opslag korter dan 3         | -20°C | 45°C |
| maanden                     |       |      |
| Opslag korter dan 1 jaar    | -20°C | 25°C |

Houd de accu bij langere opslag in een laadtoestand van 50%.

Wij raden aan de accu elke 3 maanden na ontvangst op te laden tot 50% van de totale capaciteit en de spanning tussen 7,4 en 8,0 V te houden. Bewaar de accu op een koele en droge plaats.

# Aansluitingen

#### Aanwijzing

Dit apparaat werkt met veiligheidsspanningen (Safety Extra Low Voltage - SELV). In dit spanningsbereik werken ook de stroomkringen van de zones, de stroomkringen van de schakeluitgangen en de 12 V voedingsspanning van de ABUS-alarmcentrales. SELV is een lage elektrische spanning die door de

geringe hoogte en de isolatie in vergelijking met stroomkringen met hogere spanning een bijzondere bescherming tegen een elektrische schok biedt.

De PSTN-module bevat een combinatie van aansluitingen, die gerelateerd zijn aan alarmsystemen, en telecommunicatieaansluitingen. De typische aansluitingen voor alarmsystemen zijn voor gebruik met veiligheidslaagspanning (Safety Extra Low Voltage, SELV) gemaakt. De telecommunicatieaansluitingen zijn voor spanningen van het telecommunicatienet (Telecommunications Network Voltage, TNV) gemaakt.

#### Belangrijk

Het is buitengewoon belangrijk, dat de beide soorten aansluitingen met hun verbindingen gescheiden worden gehouden. Gebruik altijd een afzonderlijke kabel. Verbind de desbetreffende aansluitingen alleen met geschikte externe aansluitingen (bijvoorbeeld aansluitingen van een alarmsysteem) of met geschikte telefoonaansluitingen. TNV-stroomkringen dienen alleen door een vakman en in overeenstemming met de plaatselijke voorschriften te worden aangesloten.

# **Draadloze werking**

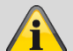

# Aanwijzing

Voor de Secvest en de componenten is geen radiovergunning vereist.

De zend- en ontvangsteigenschappen zouden door andere signalen (bijv. DECT-telefoons etc.) beïnvloed kunnen worden.

De draadloze apparaten in dit systeem zijn door een onafhankelijk, gecertificeerd laboratorium m.b.t. de RED-richtlijn 2014/53/EU resp. m.b.t. R&TTE-conformiteit voor draadloze apparaten getest.

# Montagelocatie van de centrale

# Aanwijzing

De centrale moet uit het zicht van mogelijke inbrekers gepositioneerd worden, op een veilige plaats die voor de gebruiker gemakkelijk toegankelijk is.

De centrale dient op een vlakke ondergrond bevestigd te worden, waardoor verzekerd is dat de sabotagebescherming aan de achterzijde gesloten is als de centrale gemonteerd is.

De centrale moet op een comfortabele hoogte (tussen 1,5 en 2 m) aangebracht worden.

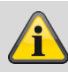

#### Aanwijzing

Bij aanwezigheid van kleine kinderen dient de centrale buiten hun reikwijdte gemonteerd te worden.

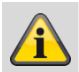

# Aanwijzing

Positioneer de centrale zo, dat signaaltonen ook buiten het bewaakte object hoorbaar zijn. Positioneer de centrale binnen een bewaakte zone zo, dat een onbevoegde persoon de centrale niet kan bereiken zonder een bewaakte ruimte te passeren als het systeem is geactiveerd is.

De centrale moet in de omgeving van een stopcontact resp. voeding gemonteerd worden. Als er een telefoonkiezer wordt gebruikt, moet de centrale met een telefoonaansluiting worden verbonden.

De centrale moet een afstand van minimaal 1 meter bewaren ten opzichte van metalen voorwerpen (bijv. spiegels, radiatoren).

# **Behandelingsprioriteit**

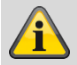

#### Aanwijzing

Als meerdere melders tegelijk worden geactiveerd, verwerkt de centrale altijd eerst zones van het type overval (overvalmelder) en normaal alarm (inbraakmelder), dan volgen zones van het type brand (rookmelder) en dan volgen alle andere zonetypes (alarmtypes) De centrale verwerkt altijd alarmen voor waarschuwingen (foutmeldingen).

# Verpakking

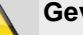

# Gevaar

Houd het verpakkingsmateriaal buiten bereik van kinderen - verstikkingsgevaar!

Verwijder eerst het verpakkingsmateriaal voordat u het apparaat in gebruik neemt.

# Inhoud van de levering

- 1x draadloze alarmcentrale Secvest
- 1x accu
- Quick Guide en veiligheidsinstructies .
- Montagemateriaal •

# Apparaatoverzicht

# Voorpaneel van het apparaat

|   |                         | 1           |
|---|-------------------------|-------------|
|   |                         | 2           |
|   |                         | 4<br>5<br>6 |
|   | 4 5 6<br>7 8 9<br>* 0 # |             |
| 7 |                         |             |

| Nr. | Omschrijving/functie                                                                                                    | Nr. | Omschrijving/functie                                                                           |
|-----|----------------------------------------------------------------------------------------------------|-----|------------------------------------------------------------------------------------------------|
| 1   | <b>Display met statusindicatie</b><br>Display voor het weergeven van status, menu's en<br>meer informatie                              | 5   | Inschakeltoets<br>De bewaking van alle beschikbare ruimtes wordt<br>geactiveerd (geactiveerd). |
| 2   | Bevestigingstoetsen<br>Voor de navigatie naar een hoger/lager<br>menuniveau, het selecteren van opties of het<br>verlaten van een menu | 6   | <b>Deactiveringstoets</b><br>De bewaking wordt gedeactiveerd (uitschakelen).                   |
| 3   | Navigatietoetsen<br>Navigatie omhoog/omlaag                                                                                            | 7   | Proximitylezer<br>Leesvlak voor proximitysleutel. Houd de sleutel<br>vóór het ABUS-logo.       |
| 4   | Interne inschakeltoets<br>Bewaking van buitenkant wordt geactiveerd<br>(intern inschakelen).                                           |     |                                                                                                |

# Internationale toetsindeling

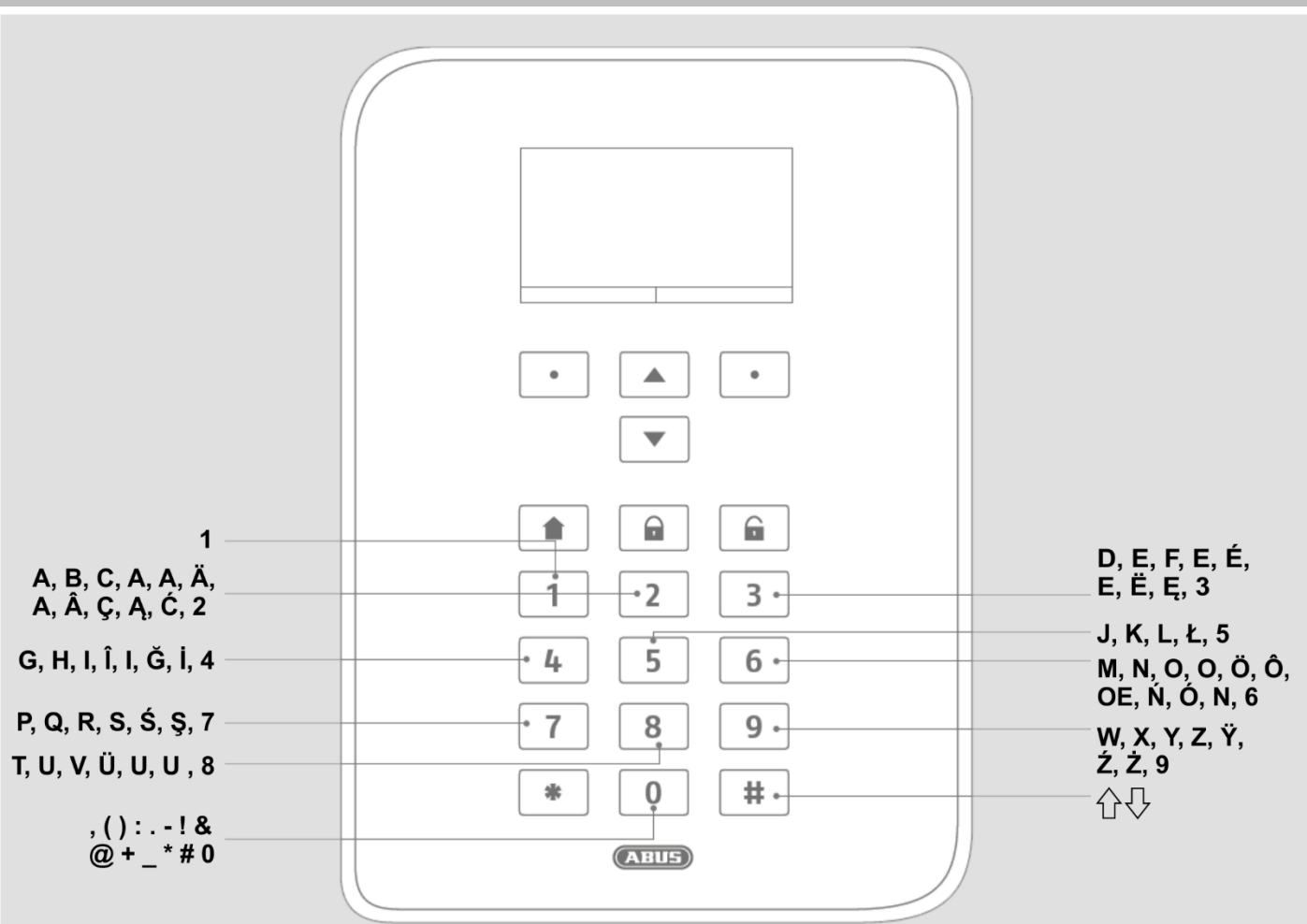

Achterzijde van het apparaat (montageplaat)

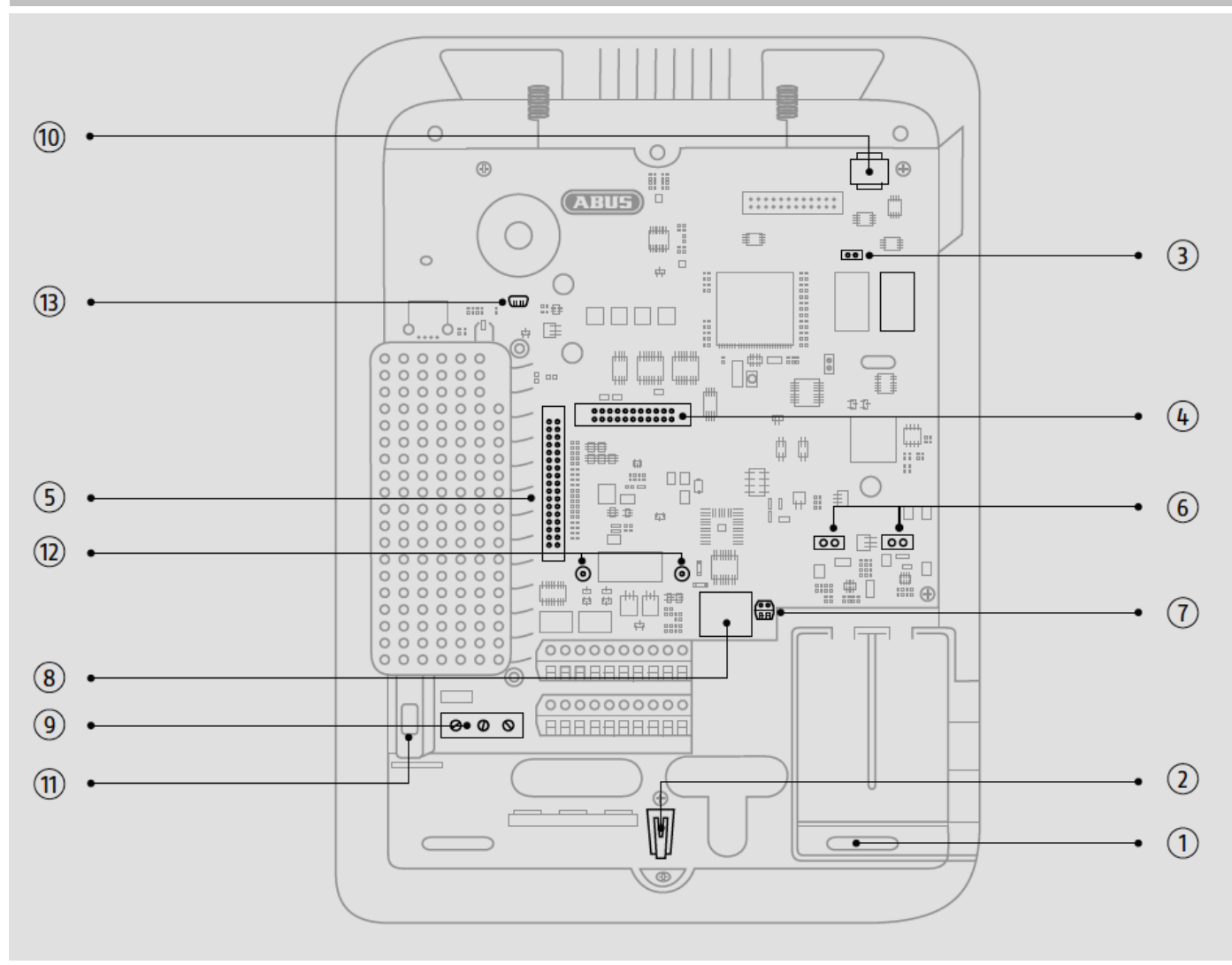

| Nr. | Omschrijving/functie                                   | Nr. | Omschrijving/functie                                     |
|-----|--------------------------------------------------------|-----|----------------------------------------------------------|
| 1   | Bevestigingsopening voor schroeven                     | 8   | Aansluiting voor LAN-kabel                               |
| 2   | Sabotageschakelaar voor behuizing                      | 9   | Aansluiting netspanning 110V/230V AC 50/60Hz             |
| 3   | Code Reset Pins (stiften) , zie aanwijzing<br>onderaan | 10  | MicroSD-kaarthouder                                      |
| 4   | Aansluiting voor optionele mobiele module              | 11  | Zekeringhouder netzekering                               |
| 5   | Aansluiting van vlakbandkabel                          | 12  | Gaten voor kunststofhouder voor optionele mobiele module |
| 6   | Aansluitingen voor accupack                            | 13  | USB Mini-B                                               |
| 7   | Analoge telefoonaansluiting                            |     |                                                          |
|     |                                                        |     |                                                          |

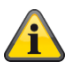

# Aanwijzing

#### **Code Reset Pins**

Als codes van gebruiker 1 en/of installateur niet meer bekend zijn, dan kunnen alle gebruikersinstellingen worden gewist.

Alle gebruikers, alle Prox Tags, alle afstandsbedieningen en alle noodoproepzenders worden gewist. Na de reset wordt u verzocht om een nieuwe installateurcode en een nieuwe administratorcode toe te kennen.

1. Ga indien mogelijk naar de installateursmodus.

Aanwijzing:

Als u niet naar de installateurmodus kunt gaan, dan start de centrale een sabotagealarm bij het openen van de behuizing.

2. Open de behuizing. Koppel de complete voeding (netspanning en accu's) los.

Aanwijzing:

Deze procedure functioneert niet als de sabotageschakelaar van het deksel gesloten is.

3. Identificeer de Reset Codes Pins (stiften) op de moederbord (zie afbeelding boven).

4. Sluit de beide Reset Codes Pins (stiften) kort. Gebruik hiervoor een schroevendraaier of jumper. Laat de kortsluiting tot stap 6 bestaan.

5. Zorg opnieuw voor netspanning. Na een korte pauze start het systeem. De centrale wist nu alle gebruikersinformatie en start dan met het opnieuw toekennen van uw nieuwe installateurcode en administratorcode (zoals bij de startwizard).

6. Verwijder de kortsluiting aan de Reset Codes Pins (stiften).

7. Accu weer aansluiten.

8. Sluit het deksel van de centrale en hiermee de sabotageschakelaar.

# Inleiding

# Begrippen, definities

# 2G

Tweede generatiestandaard voor mobiele communicatie zie GSM

# 3G

Derde generatie standaard voor mobiele communicatie zie UMTS

#### 4G

Vierde generatie standaard voor mobiele communicatie zie LTE

# Alarmontvanger

Alarmontvanger, voor details zie EN 50518-1/2/3, EN 50136 en VdS 2471, zie ook Meldkamer

# Actieve inbraakbeveiliging

Reeds een poging om in te breken wordt gemeld. Dit is mogelijk door alarmcomponenten die niet alleen de modernste draadloze technologie combineren met effectieve mechanische inbraakbeveiliging (mechatronische melders) maar tegelijk ook het openbreken van een deur of venster bewaken door middel van innovatieve magneetveldsensors.

#### Activeren, deactiveren

"Activeren" van de alarmcentrale – hij geeft dan bij in werking stellen van de inbraakmelder (bijv. deur openen) alarm; "Deactiveren" van de alarmcentrale – hij geeft dan bij in werking stellen van de inbraakmelder geen alarm; gevarenmelders worden anders geprogrammeerd: als bijv. rook wordt gedetecteerd, dan moet hij ook bij inactieve centrale alarm slaan.

#### Alarmsysteem

Gebruikelijke aanduiding voor inbraakalarmsysteem dan wel gevarenalarmsysteem.

#### Alarmsoort

De volgende alarmsoorten zijn mogelijk bij een alarmsysteem: intern alarm, lokaal alarm, extern alarm, stil alarm.

#### Alarmgever

Apparaat dat een alarmmelding akoestisch (sirene) of visueel (flitslicht) overbrengt. Ook telefoonkiezers zijn alarmgevers.

#### Alarmmelder

Apparaat dat bij een bepaalde gebeurtenis (bijv. beweging, glasbreuk, trillingen) een bericht naar de alarmcentrale stuurt.

#### Alarmcentrale, centrale

De schakelcentrale van het complete alarmsysteem, dat alle informatie verwerkt, op een passende manier doorstuurt en erop reageert.

#### Alarmzone

In elke zone wordt een melder (bij draadloos) dan wel een groep melders (bij kabel) bewaakt en deze kan apart geprogrammeerd worden.

#### APN

Access Point Name

ook "toegangspunt" is de naam van de gateway tussen een backbone van een mobiel netwerk (bijv. GPRS,3G of 4G) en een extern pakket-gebaseerd datanetwerk, vaak het openbare internet.

# ATS

Alarmtransmissiesysteem

# Uitwendige bewaking

Hier worden alle toegangen tot het object bewaakt; hieronder vallen huisdeuren, terrasdeuren, kelderdeuren, luiken en alle vensters; hier worden gewoonlijk openingsmelders, glasbreukmelders en de draadloze venster-/deurbeveiliging toegepast – een verblijf in het gebouw is bij geactiveerd alarmsysteem te allen tijde mogelijk.

# Buitensirene

Signaalgever voor buiten, gewoonlijk uitgevoerd als combisignaalgever (sirene + flitslicht).

# APL

Afsluitpunt Lijntechniek, eindpunt toegangsnetwerk van het telefoonnet

Het afsluitpunt lijntechniek (APL) of "huisverdeler voor de telefoonlijnen" is het einde van de vertakkingskabel van de deelnemeraansluitleiding binnen het telefoonnet.

# Gebruiker

Aan verschillende gebruikers van het alarmsysteem (bijv. eigenaar, huurder) kunnen afzonderlijke rechten en gebruikerscodes worden toegewezen.

# Gebruikersnavigatie

Elektronisch bestuurde hulpfunctie voor de bediening van de alarmcentrale.

# Bewegingsmelder

Melder die personen herkent aan de hand van zich voortbewegende warmte (PIR), ultrageluid (US) of microgolf/"radar" (MW).

# Bidirectioneel 2-weg draadloos (2WAY)

Unidirectioneel: activeringscomponenten (bijv. eenvoudige afstandsbediening) en bedieningsmodules verzenden alleen commando's naar de alarmcentrale. Bidirectioneel: aanvullend kunnen deze componenten de terugkoppeling van de alarmcentrale ontvangen en van hun kant evalueren (bijv. via LED-aanduiding enz.).

# BS8243

British requirements, BS8243 describe a set of methods for reducing false alarms generated by intruder and hold up alarm systems.

# CC/CV-laadmethode voor CC/CV-accu's

De IU-laadmethode, ook wel CCCV genoemd voor constante stroom en constante spanning, combineert de laadmethode constante stroom met de laadmethode constante spanning. In de eerste laadfase wordt de accu opgeladen met een constante stroom die door de lader wordt begrensd. Vergeleken met de zuivere constante spanning-laadmethode resulteert dit in een beperking van de anders hoge initiële laadstroom. Wanneer de gekozen eind-laadspanning op de accu is bereikt, schakelt het systeem over van stroom- naar spanningsregeling en blijft de lader in de tweede laadfase met een constante spanning laden, waarbij de laadstroom automatisch daalt naarmate het laadniveau van de accu toeneemt. Voor li-ion-accu's kan het criterium voor het beëindigen van de lading het onderschrijden van een gekozen minimale laadstroom zijn.

# **Chipsleutel / proximitysleutel**

Elektronische "sleutel" voor snelle toegang tot het gebouw zonder het invoeren van een code.

# CLIP

Calling Line Identification Presentation

#### Codering draadloze signalen

Waarborgt een veilige, niet manipuleerbare overdracht van de signalen tussen de alarmcentrale en zijn componenten.

# Contact-ID, CID

Een protocol voor de gegevensoverdracht aan een alarmontvanger/meldkamer.

# DD243

British requirements for sequential alarm confirmation.

# DHCP

Het Dynamic Host Configuration Protocol (DHCP) is een communicatieprotocol in de computertechnologie. Hiermee is de toewijzing van de netwerkconfiguratie aan clients door een server mogelijk.

Door DHCP is de automatische verbinding van een computer in een bestaand netwerk zonder handmatige configuratie mogelijk. Op deze client moet normaal alleen de automatische toewijzing van het IP-adres ingesteld zijn. Bij de start van de computer in het netwerk kan hij het IP-adres, het netwerkmasker, de gateway en de DNS-server van een DHCP-server toegewezen krijgen. Zonder DHCP moeten daarvoor enkele instellingen worden ingevoerd die afhankelijk zijn van het netwerk waarmee de computer wordt verbonden.

# Display

Weergaveveld op de alarmcentrale voor het bedienen en programmeren van de centrale.

# DNS

Het Domain Name System (DNS) is één van de belangrijkste diensten in IP-based netwerken. De taak van dit systeem is de beantwoording van aanvragen voor naamresolutie.

Het DNS werkt als een telefonische informatiedienst. De gebruiker kent het domein (de naam van een computer in het IP-netwerk dat door mensen kan worden onthouden) – bijvoorbeeld example.org. Deze stuurt hij als aanvraag. De URL wordt dan door het DNS omgezet naar het bijbehorende IP-adres (het "aansluitnummer" in het IPnetwerk) – bijvoorbeeld een IPv4-adres in de vorm 192.168.2.21 en zo naar de juiste computer geleid.

# Double end of line (DEOL)

Bedradingsvariant bij bekabelde alarmsystemen; ook via kabels verbonden zones worden zo bekabeld.

#### Draadmelder, bedrade melder

Alarm- en gevarenmelder die via kabel verbonden is met de alarmcentrale

#### Draadzone, draad-alarmzone

Alarmzone via welke een of meerdere bekabelde melders bewaakt worden (in de regel via serieschakeling).

# AVG

Algemene Verordening Gegevensbescherming

#### DTMF

Dual Tone Multi Frequency

Toondrukkiezen

Het toondrukkiezen (DTMF, ook toonkiezen) is de gangbare kiestechniek bij de analoge telefoontechniek.

Wordt gebruikt voor de meldkamerprotocollen FF, CID, Scancom, Scanfast.

#### Inbraakalarminstallatie, inbraakalarmsysteem

Alarmsysteem dat inbraak herkent en alarm slaat (in de omgangstaal "alarminstallatie").

#### Individuele identificatie van melders

Exacte bepaling mogelijk van welke melder alarm heeft geslagen (zie ook draadloze alarmzone).

#### EN 50131

Reeks Europese normen voor alarmsystemen – inbraaken overvalalarminstallaties

#### Trillingsmelder

Deze melders detecteren vibraties die bij inbraakpogingen ontstaan.

#### Ethernet/LAN

Ethernet is een techniek voor Local Area Networks (LAN) die software (protocollen, etc.) en hardware (kabels, verdelers, netwerkkaarten, etc.) voor bekabelde datanetwerken specificeert.

#### **Externe alarmering**

(alarmsoort)

Alarm waarbij alle signaalgevers reageren (binnen + buiten). Aanvullend wordt de gebeurtenis gemeld aan een alarmcentrale.

# Fast Format, FF

Een protocol voor de gegevensoverdracht aan een alarmontvanger/meldkamer. DTMF-basis

#### Toegang op afstand/Onderhoud op afstand

Beheer/programmering van de alarmcentrale van buiten het te bewaken object (bijvoorbeeld via internet) FSK

Frequency Shift Keying, wordt gebruikt met het meldkamerprotocol SIA.

#### Draadloos alarmsysteem

Alarmsysteem waarvan de melders via radiosignalen (draadloos) verbonden zijn met de centrale (snelle, gemakkelijke installatie, hoge flexibiliteit).

#### Draadloze alarmzone, draadloze zone

Zone van de draadloze alarmcentrale, via welke elke afzonderlijke draadloze melder geïdentificeerd en bewaakt wordt

#### Draadloos bedieningspaneel

Voor het gemakkelijk activeren/deactiveren van de centrale, bijv. in een tweede ruimte (zoals de in- en uitgangsruimte); verder kan bij het bidirectionele draadloze bedieningspaneel de status opgevraagd worden.

# Draadloze raambeveiliging / draadloze deurbeveiliging

Combinatie van mechanische beveiliging en een elektronische alarmmelder. Bovendien kan een openbreekbewaking worden gerealiseerd, waardoor reeds de inbraakpoging wordt gedetecteerd.

#### Draadloze afstandsbediening

Voor het gemakkelijk, locatieonafhankelijk activeren/deactiveren van de centrale, status opvragen, alarm in noodgevallen enz.

#### Draadloze melder

Alarm- en gevarenmelder die via radiosignalen (draadloos) met de alarmcentrale zijn verbonden.

#### Draadloze sleutelschakelaar

Voor het gemakkelijk activeren/deactiveren van de centrale zonder invoeren van een code (door de sleutel).

#### Draadloos bereik

De maximale afstand tussen alarmcentrale en draadloze melder; varieert afhankelijk van de geaardheid van het gebouw.

#### Glasbreukmelder

Deze melders reageren op brekend glas. Men onderscheidt passieve, actieve en akoestische glasbreukmelders.

#### Gevarenalarmsysteem, gevarenmeldsysteem

Alarmsysteem dat naast inbraak ook andere gevaren/noodgevallen herkent en alarm slaat.

#### **Beschermd buitengebied**

Gebied buiten gebouwen, dat afgeschermd is tegen sterke regen (bijv. overdekte ingangen, terrassen)

#### GMT

**G**reenwich **M**ean Time is de middelbare zonnetijd op de nulmeridiaan. De uitdrukking Greenwich Mean Time (GMT) wordt vandaag de dag nog voor de tijdszone "West-Europese tijd" (WET, UTC+0) gebruikt. Met de door in sommige internetprotocollen in tijdstempels gebruikte "GMT" wordt UTC bedoeld. Bovendien gebruiken de meeste elektronische apparaten met tijd en datum nog steeds het begrip GMT. De tijdszone van de gebruikerslocatie wordt vaak ingesteld of geselecteerd in het aantal uren dat de lokale tijd voor (+) of na (-) de standaard tijd (GMT of UTC) ligt.

Voorbeeld Duitsland:

Wintertijd: UTC/GMT +1

Zomertijd: UTC/GMT +2

#### GPRS

General Packet Radio Service, afgekort GPRS (Nederlands: "Algemene pakketgerichte radiodienst") is de naam voor de pakketgerichte dienst voor datatransmissie in GSM-netwerken.

#### GSM

Global System for Mobile Communications (vroeger Groupe Spéciale Mobile) is een standaard voor volledig digitale mobiele telefonienetten die hoofdzakelijk voor telefonie, maar ook voor lijn- en pakketgebonden gegevensoverdracht en korte berichten (sms) wordt gebruikt.

Betekent in de engere zin van het woord technologieën van de 2e generatie.

Wordt echter ook gebruikt als een algemene term voor alle generaties, 2G=GSM, 3G=UMTS, 4G=LTE.

#### **GSM CME CMS Error Codes**

CME Error Codes GSM Equipment related codes CMS Error Codes

GSM Network related codes

#### GUI

Grafische gebruikersinterface, betekent display van de centrale, programmering en bediening via menuknoppen op de centrale

# H/M

Hybride module, HyMo, optionele module voor de Secvest met bedrade zones en draaduitgangen.

# HTTPS

HyperText Transfer Protocol Secure (veilig hypertextoverdrachtsprotocol) is een communicatieprotocol op internet om gegevens afluisterveilig over te dragen.

HTTPS wordt gebruikt voor de realisatie van vertrouwelijkheid en integriteit in de communicatie tussen webserver en webbrowser (client) op internet. Dit wordt onder andere bereikt door codering en authenticatie.

Zonder codering zijn gegevens die via het internet worden verstuurd als tekst leesbaar voor iedereen die toegang tot het betreffende netwerk heeft.

# НуМо

Hybride module, H/M, optionele module voor de Secvest met bedrade zones en draaduitgangen.

# IAD

Een Integrated Access Device ("geïntegreerd

toegangsapparaat" ofwel router) is een apparaat voor de netwerkaansluiting van NGN-aansluitingen bij de deelnemen.

# ICMP

Het **Internet Control Message Protocol** wordt in computernetwerken gebruikt om informatie en foutmeldingen uit te wisselen via het internetprotocol. ICMP ping.

Ping stuurt een "Echo Request"-pakket (ping) naar het doeladres van de host om te worden gecontroleerd. Als de ontvanger het protocol ondersteunt, moet deze volgens de protocolspecificatie een antwoord terugsturen: ICMP "Echo-Reply" (pong). Als de doelcomputer niet kan worden bereikt, antwoordt de verantwoordelijke router: "Network unreachable" (netwerk niet bereikbaar) of "Host unreachable" (andere computer niet bereikbaar).

# IMEI

De International Mobile Station Equipment Identity (IMEI) is een uniek 15-cijferig serienummer aan de hand waarvan elk mobiele eindapparaat theoretisch eenduidig geïdentificeerd kan worden.

# IMSI

De International Mobile Subscriber Identity (IMSI; Nederlands: internationale deelnemerherkenning bij mobiele telefonie) dient in mobiele netwerken voor een eenduidige identificatie van deelnemers op het net (interne deelnemerherkenning). De IMSI wordt samen met andere gegevens op een speciale chipkaart opgeslagen, de SIM (Subscriber Identity Module). Het IMSI-nummer wordt wereldwijd eenmalig per klant door de providers van mobiele telefonie verstrekt. Daarbij heeft de IMSI niets te maken met het aan de simkaart toegewezen telefoonnummer.

# Binnensirene

Binnensirene voor binnentoepassingen, optische/akoestische sirene (in aanvulling op buitensirene)

# Binnensirene

Signaalgever voor binnentoepassingen, gewoonlijk als zuiver akoestische signaalgever (in aanvulling op buitensirene)

# Beveiliging van een ruimte

Hier wordt de binnenruimte van het object beveiligd, vooral de gedeeltes die een inbreker met hoge mate van

waarschijnlijkheid moet doorkruisen; als regel worden bewegingsmelders en IR-melders toegepast.

# Installatie

Montage van centrale en componenten incl. inbedrijfstelling.

# Interne alarmering

Het alarm klinkt alleen binnen in het gebouw, de buitensirenes blijven geluidloos.

# Intuïtieve bediening

Eenvoudige bediening van een apparaat door een menu dat de verwachtingen/denkwijze van de gebruiker volgt. **IP** 

Het Internet Protocol (IP) is een in computernetwerken ruim verspreid netwerkprotocol

# IP-mobiel

Synoniem voor 4G (LTE) en 2G (GPRS) IP-gebaseerde transmissie

# Jamming

Een stoorzender maakt de normale ontvangst van draadloze transmissie van elektromagnetische golven moeilijk of onmogelijk. De stoorzender stuurt daarbij, net als de zender die gestoord moet worden, energie in de vorm van elektromagnetische golven uit en interfereert geheel of gedeeltelijk met de oorspronkelijke golven.

#### Combisignaalgever

Gecombineerde signaalgever, bijv. sirene (akoestisch signaal) + flitslicht (visueel signaal).

# Communicatie-uitbreidingen

Voor de overdracht van alarmmeldingen via aanvullende kanalen, bijv. mobiele telefonie (mobiele module), voor gesproken en geschreven berichten resp. digitale protocollen.

# Componenten

zie Systeemcomponenten

# LAN/ethernet

zie Ethernet/LAN

# Meldkamer

Zie Meldkamer

# Level 1-4

zie toegangsniveau 1-4

# Lijn

Ander begrip voor zone, meestal gebruikt bij bekabelde toepassingen.

# Lokale alarmering

# (alarmsoort)

Bij dit alarm klinken de signaalgevers binnen en buiten (buiten moet het akoestische alarm (sirene) in Nederland na 3 minuten stoppen, het visuele alarm (flits) kan om het even hoelang doorgaan).

# LTE

Long Term Evolution (afgekort LTE, ook 3,9G) is een term voor de derde generatie mobiele

communicatiestandaard. Eén extensie heet *LTE-Advanced* of 4G, deze is achterwaarts compatibel met LTE in het project Next Generation Mobile Networks (NGMN). Om marketingredenen wordt LTE al gepromoot als 4G en LTE-Advanced als 4G+, maar dit is technisch gezien niet correct.

Met tot 300 megabits per seconde zijn afhankelijk van de ontvangstsituatie aanzienlijk hogere downloadsnelheden mogelijk dan bij oudere standaarden.

Het frequentiebereik dat door aanbieder van mobiele LTE-communicatie voor dit doel wordt gebruikt is uitsluitend de UHF-frequentieband (ook bekend als de decimetrische golfband). Daar worden verschillende frequenties gebruikt, die regionaal variëren in het middelste en bovenste UHF-bereik van ongeveer 700 tot 2600 megahertz.

Het basisschema van het Universal Mobile Telecommunications System (UMTS, 3G) wordt gehandhaafd voor LTE (3,9G). Dit maakt het mogelijk om de infrastructuur van de UMTS-technologie snel en kosteneffectief te upgraden naar bijvoorbeeld LTE Advanced (4G).

# MAC

Het MAC-adres (Media Access Control, Ethernet-ID) is het hardware-adres van iedere afzonderlijke netwerkadapter voor de eenduidige identificatie van het apparaat in het netwerk.

# Medisch noodgeval

Op personen betrekking hebbend medisch noodgeval waarbij via de alarmering hulp wordt gehaald.

# Mobiel

Synoniem voor de volgende transmissies naar het mobiele netwerk:

- Gesprekken met een telefoonnummer, bijv. +49 173 1234567
- Alarmontvanger/meldkamer reporting op basis van klassieke DTMF of FSK zoals FF, CID, SIA, Scancom, Scanfast, Tunstall
- SMS-verzending

# A/A

Alleen actief, één gebruiker of één zonetype om het systeem te activeren.

#### NC

normally closed, contact of schakelaar die bij aansturing opent

# Maakcontact (NO)

normally open, contact of schakelaar die bij aansturing sluit

# Meldkamer voor noodoproepen of hulpdiensten

Zie Meldkamer

#### Meldkamer

In een noodcentrale = nood- en servicecentrale (meldkamer) worden de op het gebied van aansluitnemers gedetecteerde meldingen, bijvoorbeeld uit een gevarenalarmsysteem of huis- en bedrijfstechnische systemen, die via gehuurde stroomleidingen van energiebedrijven (vaste leidingen), via het openbare telefoonnet, Datex-P / X.25 / X.31, IP, GSM, ISDN - in Zwitserland via TUS (Alarmnet) - worden overgedragen, aangenomen, gedocumenteerd, verwerkt en de vervolging van de melding (interventie) gestart. Meldkamers van particuliere beveiligingsdiensten sturen ook de operaties van de interventieteams (politie/brandweer).

# NTP

# Network Time Protocol

Het Network Time Protocol (NTP) is een standaard voor de synchronisatie van klokken in computersystemen via communicatienetwerken die werken op basis van pakketten. NTP gebruikt het verbindingsloze transportprotocol UDP. Deze is speciaal ontwikkeld om een betrouwbare tijd te kunnen aangeven in netwerken met variabele pakket looptijd.

In het algemene taalgebruik wordt met NTP zowel het protocol als de software-referentie-implementatie aangeduid. Het Simple Network Time Protocol (SNTP) is een vereenvoudigde versie van het NTP.

# O/C

Open Circuit, open stroomkring

# Openingsmelder

De melder herkent wanneer een venster, deur, rolluik, garagedeur enz. geopend wordt.

# Perimeterbewaking

Algehele beveiliging van een groot oppervlak in de periferie of het voorterrein, bijvoorbeeld door IR-melders en bewegingsmelders op het terrein en/of bewakingscamera's met intelligente bewegingsdetectie.

#### Poort

Een poort maakt deel uit van een netwerkadres.

# Programmering

Detailinstellingen van de alarmcentrale afhankelijk van eisen en wensen van de gebruiker (bijv. vastleggen van zones/deelgebieden).

# PSTN

Public Switched Telephone Network, geschakeld telefoonnet analoog, a/b

# Rookmelder

Optische rookmelders redden levens, doordat ze reageren op rookdeeltjes in de lucht (gewoonlijk giftige gassen): warmtemelders/warmteverschilmelders reageren op een maximumtemperatuur (bijv. 65°) of melden een snelle temperatuurstijging.

#### Relaisuitgangen

Schakeluitgangen, voor externe apparaten (lichtregeling, elektrische rolluiken, andere signaalgevers enz.)

# Rolling Code (RC)

Rollingcode is een technologie voor optimale bescherming tegen codescanning en codegrabbing om te voorkomen dat onbevoegden toegang hebben tot uw apparaat.

#### Router

Zie IAD

RSSI

De **Received Signal Strength Indication** levert een indicator voor de ontvangen signaalsterkte van draadloze communicatietoepassingen.

# S/C

Short Circuit, kortsluiting

# Sabotage, sabotagebescherming, manipulatie

Opdat alarmcentrales en componenten niet gemanipuleerd kunnen worden, wordt elke component bewaakt op sabotage. Het openen van melders en lostrekken van kabels leidt ALTIJD tot een alarm. Gewoonlijk worden de componenten beschermd door een dekselcontact (alarm bij openen van de melder) en een muurverwijderingscontact.

# Scancom

Een protocol voor zorgnoodoproep.

Scancom is hetzelfde als Scanfast alleen dan van kanaal 8. Kanaal 8 wordt hier gebruikt om een 2-weg spraakverbinding tussen centrale en meldkamer te maken.

# Scanfast

# Een protocol voor zorgnoodoproep

Scanfast is hetzelfde als Fast Format. Hier worden echter alleen kanaal 2 (zorgnoodoproep) en kanaal 3 (inactiviteit) gebruikt. De kanalen 1,4,5,6,7,8 zijn altijd "5" (ongebruikt).

# Inschakelen, uitschakelen

Alarmcentrale activeren/alarmcentrale deactivering.

#### Inschakelcomponenten

Apparaten waarmee de alarmcentrale geactiveerd/gedeactiveerd kan worden (bijv. afstandsbediening, sleutelschakelaar, bedieningspaneel).

# SD-kaart, micro SD-kaart

Micro SD geheugenkaart voor het opslaan van:

Toepassingssoftware in de map INSTALL

Taalbestanden in de map INSTALL

Beelden van de TVIP41550 in de map IMG\_X

Configuratie van de centrale tijdens de back-up via de GUI in de CONFIG-map

#### Traces in de map TRACE

Voor beelden en dergelijke is een ringgeheugenfunctie geïntegreerd. De centrale controleert hiervoor elke minuut of het geheugen vol is of niet.

Als de SD-kaart vol is, worden de oudste opnames automatisch gewist. U krijgt echter toch de foutmelding "SD-kaart vol". Om deze foutmelding te kunnen bevestigen, moeten gegevens handmatig van de SDkaart worden gewist. Gevaar Gegevensbescherming Let op de aanwijzingen op de SD-kaart in het hoofdstuk "Buitenbedrijfname van de centrale".

# Security-frequentieband(868 MHz)

Dit frequentiebereik is door de overheid vrijgegeven voor de beveiligingsbranche – op deze frequenties is interferentie met draadloze signalen van draadloze hoofdtelefoons, mobiele telefoons, garagedeuropeners enz. zo goed als uitgesloten.

Europa: Vastlegging van het frequentiegebruik door de Conférence européenne des administrations des postes et télécommunications (CEPT)

Duitsland: BNetzA-Bundesnetzagentur

Oostenrijk: het frequentiegebruiksschema wordt door het Ministerie van Verkeer, Innovatie en Technologie gepubliceerd:

Zwitserland: Het frequentiegebruiksschema heet in Zwitserland Nationaler Frequenzzuweisungsplan (NaFZ) en wordt door de BAKOM gepubliceerd:

# Seismische sensor

zie Trillingsmelder

SELV

Lage veiligheidsspanning (Safety Extra Low Voltage).

# Server

Een server (Engels: to serve = bedienen) is een programma dat wacht totdat de client contact opneemt om een bepaalde dienst voor hem te verrichten.

# SHA

SHA-2 (Engels voor secure hash algorithm, veilig hashalgoritme) is de koepelterm voor de vier cryptologische hash-functies SHA-224, **SHA-256**, SHA-384 en SHA-512, die in 2001 door NIST uit de VS als opvolger van SHA-1 werd gestandaardiseerd.

# SIA

Een protocol voor de gegevensoverdracht aan een alarmontvanger/meldkamer.

# SIA-IP (DC-09)

Een protocol op IP-basis voor de gegevensoverdracht (bijv. FF, SIA of CID) aan een meldkamer.

# SG

Signaalgever, geluidsgenerator, sirene

#### Signaalgever

Alarmgever die bij het desbetreffende commando van de centrale alarm slaat (sirene, flitslicht enz.).

#### SIM

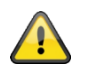

Subscriber identity module, chipkaart voor mobiele telefoons

# Sms

Short Message Service ("dienst voor korte berichten") is een telecommunicatiedienst voor de overdracht van tekstberichten die oorspronkelijk is ontwikkeld voor mobiele gsm-telefonie en nu ook in het vaste telefoonnet beschikbaar is.

# SMSC

Short Message Service Centre (centrale voor korte berichten)

F-SMSC = SMSC voor vaste telefoonnetten

# SMTP, SMTP-server

#### Simple Mail Transfer Protocol

Het Simple Mail Transfer Protocol (SMTP, in het Nederlands zoiets als eenvoudig e-mailtransportprotocol) is een protocol uit de internetprotocolfamilie voor het uitwisselen van e-mails in computernetwerken.

Het protocol wordt vooral gebruikt voor het ver- en doorsturen van e-mails. Voor het afhalen van berichten worden andere, gespecialiseerde protocollen gebruikt zoals POP3 en IMAP.

SMTP-servers nemen traditioneel de verbindingen op poort 25 ("smtp") in ontvangst. Nieuwe servers gebruiken ook poort 587 om voor geauthentiseerde gebruikers mails te ontvangen, die aan andere mailservers moeten worden afgeleverd ("submission").

#### SNTP

# Simple Network Time Protocol

Het Network Time Protocol (NTP) is een standaard voor de synchronisatie van klokken in computersystemen via communicatienetwerken die werken op basis van pakketten. NTP gebruikt het verbindingsloze transportprotocol UDP. Deze is speciaal ontwikkeld om een betrouwbare tijd te kunnen aangeven in netwerken met variabele pakket looptijd.

In het algemene taalgebruik wordt met NTP zowel het protocol als de software-referentie-implementatie aangeduid. Het Simple Network Time Protocol (SNTP) is een vereenvoudigde versie van het NTP.

#### Spraakkiezer

Component in de centrale voor het overbrengen van spraakberichten. De alarminformatie wordt als tekst overgedragen. De over te dragen tekst wordt met een microfoon op de centrale opgenomen.

#### SSL

Secure Sockets Layer is een netwerkprotocol voor het veilig overbrengen van gegevens

Transport Layer Security (TLS, Nederlands: transportlaagveiligheid), bekender onder de naam van zijn voorganger Secure Sockets Layer (SSL), is een hybride coderingsprotocol voor een veilige gegevensoverdracht via het internet. Sinds versie 3.0 wordt het SSL-protocol onder de nieuwe naam TLS verder ontwikkeld en gestandaardiseerd, waarbij versie 1.0 van TLS overeenkomt met versie 3.1 van SSL.

TLS-codering wordt vandaag de dag voornamelijk gebruikt met HTTPS. De meeste webservers ondersteunen TLS 1.0, vele ook SSLv2 en SSLv3 met vele coderingsmethoden.

# Status

Toestand van de alarmcentrale: geactiveerd ("geactiveerd"), intern geactiveerd of gedeactiveerd ("uitgeschakeld").

# Statusterugkoppeling

Terugkoppeling van de alarmcentrale aan een module (activeringscomponent, infomodule enz.) over zijn actuele status.

# Statuscontrole

Bevraging van de alarmcentrale over de status van het systeem (bijv. via een druk op de knop van de draadloze afstandsbediening).

# Stil alarm

# (alarmsoort)

Bij dit alarm klinkt geen enkele signaalgever (binnen en buiten blijft alles rustig); ongemerkt wordt een meldkamer gewaarschuwd (inbrekers moeten niet weggejaagd maar betrapt worden, overvallers moeten niet geprovoceerd worden enz.).

#### Supervisie

De centrale bewaakt of melders aanwezig en actief zijn. De componenten melden zich ca. om de 4 min. Bij uitval van statusmeldingen gedurende een langere tijd reageert de centrale.

# TAE

Telecommunicatie-aansluitingseenheid is een in Duitsland gebruikte stekkersoort voor telefoonaansluitingen.

Wordt gebruik voor de aansluiting aan het openbare telefoonnet bij analoge telefoonaansluitingen van extra apparaten als a/b-interface.

# Manipulatie

zie Sabotage

# TAP

Telocator Alphanumeric Protocol, transferprotocollen voor korte berichten

# Technische schade

Bijvoorbeeld waterschade, ontsnappen van gassen enz. (beveiliging alleen door speciale gevarenmelders)

# Deelgebieden

Een alarmsysteem kan worden onderverdeeld in deelgebieden. Iedere deelgebied functioneert dan als een apart alarmsysteem.

Elke deelgebied (bijv. woning, werkplaats) kan afzonderlijk bediend en geprogrammeerd worden en een willekeurig groot aantal zones/melders omvatten.

# Telefoonkiezer

Apparaat waarmee de alarmmeldingen van een centrale via de telefoonlijn verzonden worden. Telefoonkiezers kunnen reeds in de alarmcentrale geïntegreerd zijn of er als extra componenten aan toegevoegd worden.

# TNV

Spanning van telecommunicatienetwerk (Telecommunications Network Voltage)

#### Tunstall

Een protocol voor zorgnoodoproep

# Interferentie

Zie jamming

# ΤS

Transmissiesysteem volgens EN 50136

# UCP

Universal Computer Protocol

# UMTS

Het **Universal Mobile Telecommunications System** (**UMTS**) is een mobiele communicatiestandaard van de derde generatie (3G), waarmee aanzienlijk hogere datatransmissiesnelheden worden bereikt (tot 42 Mbit/s met HSPA+, anders max. 384 kbit/s) dan met de tweede generatie (2G) de GSM-standaard(tot 220 kbit/s met EDGE, anders max. 55 kbit/s met GPRS).

# UTC

Universal Time Coordinated, de gecoördineerde wereldtijd is de huidige geldige wereldtijd, zie ook GMT.

# VdS

Verband der Schadensversicherer. Legt richtlijnen vast voor verschillende veiligheidsniveaus.

VDS-A voor privégebruik

VDS-Home voor Home-Gevaren-Management-Systemen

VDS-B voor zakelijk gebruik

VDS-C voor banken en juwelierszaken (hoge bedrijfsrisico's)

# WAN

Een Wide Area Network is een computernetwerk dat zich, in tegenstelling tot een LAN, uitstrekt over een zeer groot geografisch gebied. Populair wetenschappelijk synoniem voor internet.

#### Watermelder

Voor de detectie van waterschade/overstroming, bestaande uit een basisapparaat en een watervoeler (voeler altijd monteren op de plaats die bij een waterschade als eerste overstroomd wordt).

# WBI

Webinterface, betekent toegang tot de webserver van de centrale via een webbrowser

# Certificeringen

Keurmerk van onafhankelijke instituten die een hoge kwaliteit en veiligheid van alarmsystemen bekrachtigen (in Duitsland relevant: certificering volgens UVV-Kassen en VdS schadepreventie).

#### Zone

Ander woord voor lijn. Beschrijft een afgesloten stroomkring waarop de alarm- resp. sabotagecontacten zijn aangesloten en met de inbraakalarmcentrale verbonden zijn. Bij functies wordt in de regel per melder een draadloze zone gebruikt.

#### **Toegangsniveau 1-4**

Toegangsniveau 1-4 of ook level 1-4 genoemd, overeenkomstig EN 50131-1 paragraaf 8.3.1 EN 50131-3 paragraaf 8.3.1 EN 50136-2 paragraaf 5.2 EN 50136-3 paragraaf 6.2

Toegangsniveau 1

Toegang voor iedereen

Toegangsniveau 2

Gebruikerstoegang, bijv. door een bediener

Toegangsniveau 3

Gebruikerstoegang, bijv. door personeel van een beveiligingsfirma

Toegangsniveau 4

Gebruikerstoegang, bijv. door de fabrikant van de inrichting

#### Aanwijzing:

Toegangsniveau 4 wordt bij een wijziging van de bedrijfssoftware toegepast zonder een sabotageinrichting aan de centrale of de aanvullende bedieningsinrichting geactiveerd te hebben.

#### Geforceerd actief, geforceerd scherp

Zones met dit attribuut worden als ze geopend zijn bij het activeren van het alarmsysteem of een deelgebied automatisch verborgen.
#### Fout- en sabotagebewaking centrale

De centrale bewaakt continu de fout- en sabotagetoestanden. Het volgende wordt bewaakt:

- Sabotagecontact:
- De sabotagecontacten van de centrale worden continu bewaakt.
- Supervisie
- De centrale bewaakt continu de supervisiemeldingen van de componenten aan de centrale.
- Jamming/interferentie: De centrale bewaakt interferentiepogingen van het radiosignaal en bewaakt interferentiepogingen van het radiosignaal op geselecteerde componenten. Als er daar jamming wordt herkend, wordt de melding "Jamming of interferentie" naar de centrale gezonden.
- Zone-aansluitingen
- Communicatie-aansluitingen
- Voedingsspanning:
- De centrale bewaakt de voedingsspanning onder belasting en registreert storingen.
- Belasting op de spanningsuitgangen.

#### Tijdscondities

De centrale zo ontworpen dat wijzigingen van zonetoestanden die minimaal 400 ms duren worden herkend (EN50131-1 hoofdstuk 8.9.1 en EN50131-3 hoofdstuk 8.9 en bijlage B).

Inbraak-, overval- of sabotagesignalen moeten minimaal 400ms duren.

De centrale zo ontworpen dat wijzigingen van storingstoestanden (storingssignalen) die minimaal 10 ms duren worden herkend (EN50131-1 hoofdstuk 8.9.1 en EN50131-3 hoofdstuk 8.9 en bijlage B).

## Monteren/installeren

## Aansluitingsoverzicht, contactstrip

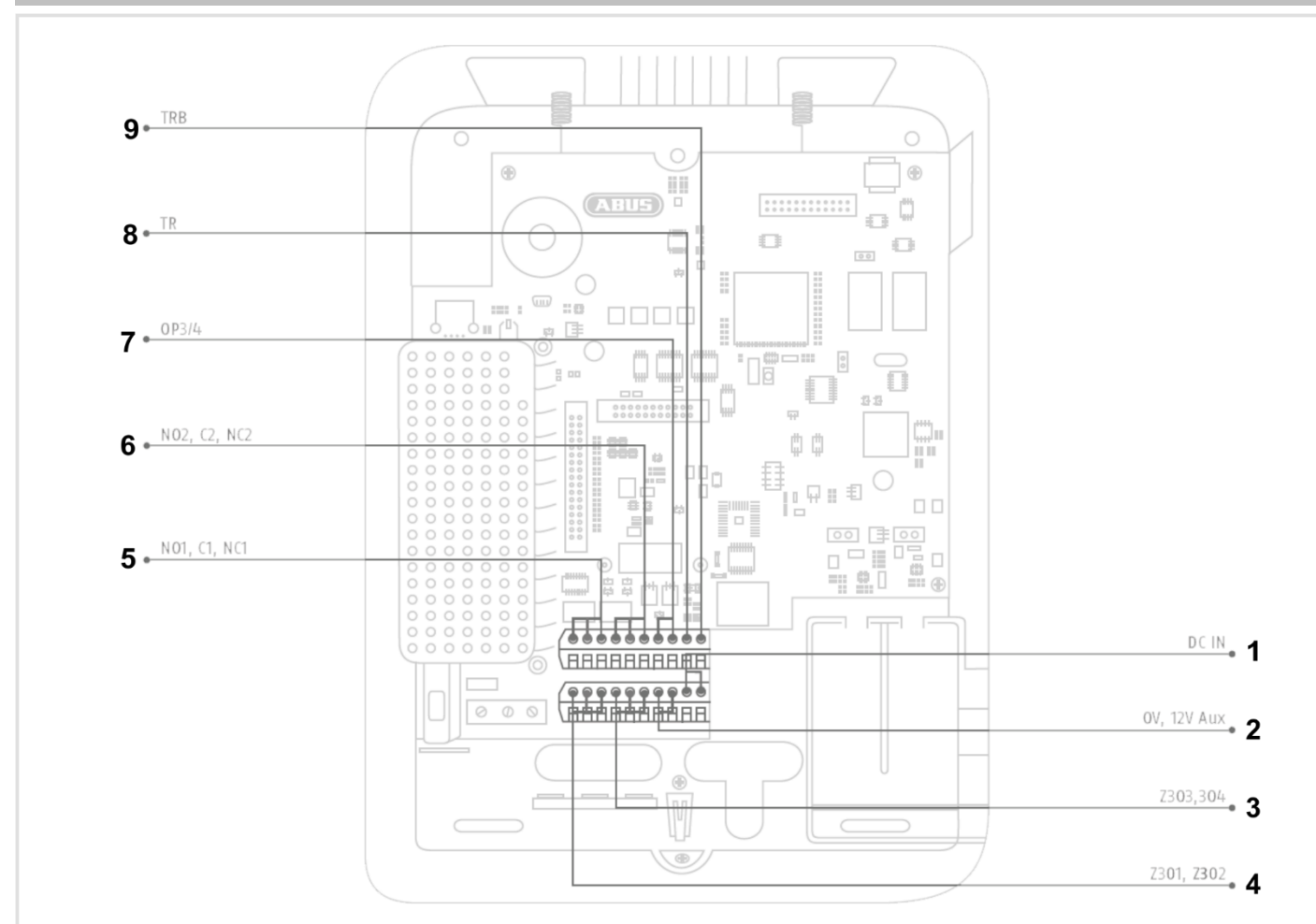

| Nr. | Omschrijving/functie                                                                                                    | Nr. | Omschrijving/functie                                                                                                    |
|-----|----------------------------------------------------------------------------------------------------|-----|----------------------------------------------------------------------------------------------------|
| 1   | <b>DC IN 13,8V +:</b><br>aansluiting voedingsspanning 13,8 V                                                                                                    | 6   | NO2, C2, NC2 – relaisuitgang 2:<br>potentiaalvrij relaiscontact, 30VDC, 24VAC rms,<br>500 mA                                                                                                    |
| 2   | <ul> <li><b>0V, 12V Aux:</b><br/>spanningsuitgang 13,8 V</li> <li><b>Aanwijzing</b></li> <li>Bij stroomuitval wordt deze uitgang <b>niet</b> door de accu gebufferd. Bij stroomuitval is de uitgangsspanning gelijk aan 0 V.</li> </ul> | 7   | OP3/4 – transistoruitgangen:<br>voor een bedrade sirene, flitslicht en akoestische<br>signaalgever<br>Open drain Transistor-uitgang<br>500mA 13,8VDC<br>Aanwijzing<br>Bij stroomuitval dalen deze uitgangen tot 0 V.                                                                                               |
| 3   | <b>Z303, Z304:</b><br>Bedrade zones 303 en 304                                                                                                    | 8   | <ul> <li>TR – Tamper Return:<br/>Sabotage-ingang voor de sabotage-uitgang van<br/>een bedrade sirene</li> <li>Aanwijzing</li> <li>In de afleveringstoestand wordt een draadbrug op<br/>0V aangesloten. Er verschijnt dus geen foutmelding<br/>(sabotage) als er geen bedrade sirene is<br/>aangesloten.</li> </ul> |

| 4 | <b>Z301, Z302:</b><br>Bedrade zones 301 en 302                                   | 9 | <ul> <li>TRB – Trouble:<br/>Storingsmeldingsingang voor de storingsuitgang<br/>van een bedrade sirene</li> <li>Aanwijzing</li> <li>In de afleveringstoestand wordt een draadbrug op<br/>0V aangesloten. Er verschijnt dus geen foutmelding<br/>(storing) als er geen bedrade sirene is aangesloten.</li> </ul> |
|---|----------------------------------------------------------------------------------|---|----------------------------------------------------------------------------------------------------|
| 5 | NO1, C1, NC1 – relaisuitgang 1:<br>potentiaalvrij relaiscontact, 24VAC rms/500mA |   |                                                                                                    |

#### Montageplaat aan de wand bevestigen

# Positie van het draadloze alarmsysteem (centrale)

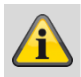

#### Aanwijzing

De centrale moet uit het zicht van mogelijke inbrekers gepositioneerd worden, op een veilige plaats die voor de gebruiker gemakkelijk toegankelijk is.

De centrale dient op een vlakke ondergrond bevestigd te worden, waardoor verzekerd is dat de sabotagebescherming aan de achterzijde gesloten is als de centrale gemonteerd is.

De centrale moet op een comfortabele hoogte (tussen 1,5 en 2 m) aangebracht worden.

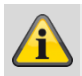

#### Aanwijzing

Bij aanwezigheid van kleine kinderen dient de centrale buiten hun reikwijdte gemonteerd te worden.

#### Aanwijzing

Positioneer de centrale zo, dat signaaltonen ook buiten het bewaakte object hoorbaar zijn.

Positioneer de centrale binnen een bewaakte zone zo, dat een onbevoegde persoon de centrale niet kan bereiken zonder een bewaakte ruimte te passeren als het systeem is geactiveerd is.

De centrale moet in de omgeving van een stopcontact resp. voeding gemonteerd worden.

Als er een telefoonkiezer wordt gebruikt, moet de centrale met een telefoonaansluiting worden verbonden.

De centrale moet een afstand van minimaal 1 meter bewaren ten opzichte van metalen voorwerpen (bijv. spiegels, radiatoren).

#### Montageplaat bevestigen

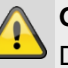

Gevaar

De centrale wordt van spanning voorzien via een ingebouwde voeding.

De voeding wordt via een afzonderlijk gezekerde leiding verbonden met het 230VACelektriciteitsnet.

De aansluitwerkzaamheden aan het elektriciteitsnet zijn onderworpen aan landspecifieke bepalingen.

Ervoor zorgen dat de voedingskabel spanningsvrij is en beveiligd tegen opnieuw inschakelen.

#### Aanwijzing

Wij raden aan om een ferrietelement aan te brengen op de 230V-voedingskabel.

Bijv. Ferriet Würth 742 711 32S of 742 715 3

Dit voorkomt een mogelijke storing van de centrale als binnen het toelaatbare bereik van EMC-richtlijn toch een zeer sterke elektromagnetische interferentie optreedt.

| $\wedge$ | Geva |
|----------|------|
|          |      |

#### **Gevaar** Gaina of zich ir

Ga na of zich in de wand bij de gekozen montagelocatie geen leidingen bevinden!

- Boor met behulp van de boorsjabloon uit de beknopte handleiding de bevestigingsgaten in de wand.
- 2. Draai de schroef aan de onderkant van de behuizing eruit.

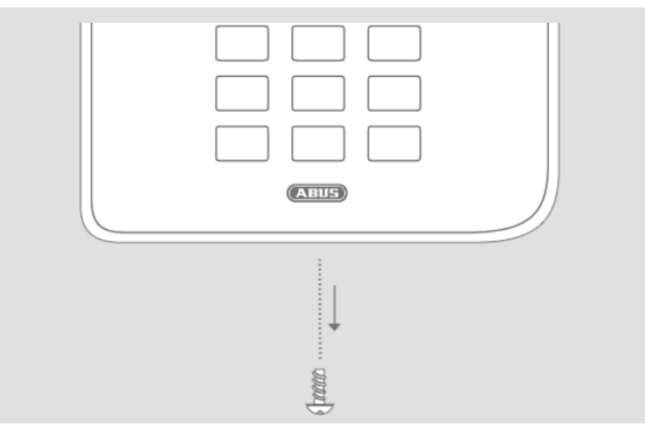

- 3. Klap de behuizing voorzichtig open.
- 4. Trek de stekker van de bandkabel voorzichtig uit de kabelconnector van de printplaat.
- 5. Maak het bovenste deel van de behuizing los van het onderste deel.

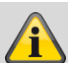

#### Aanwijzing

Let er bij de montage op dat de behuizingsabotageschakelaar (1) contact heeft met de wand!

Let erop dat het onderste deel en de ingebouwde componenten bij het vastdraaien van de schroeven niet beschadigen en dat alle schroeven goed vastgedraaid zijn!

- 6. Bevestig het onderste deel aan de wand.
- 7. Sluit het apparaat in stroomloze toestand vakkundig op het elektriciteitsnet aan.
- 8. Monteer het zadel voor trekontlasting.
- 9. Verbind de netwerkkabel met aansluiting op de printplaat.
- 10. Plaats de accu('s) in het accuvak.

#### **Componenten aansluiten**

Over inbraakalarmcentrales in het algemeen

Onoordeelkundige of slordige installatiewerkzaamheden kunnen leiden tot verkeerde interpretaties van signalen en dientengevolge tot ongewenste alarmen.

De kosten voor mogelijke acties van reddingsdiensten zoals: brandweer of politie, moet de gebruiker van de installatie betalen. Lees daarom deze gebruiksaanwijzing nauwgezet door en let bij de installatie van het systeem op een nauwkeurige aanduiding van de toegepaste leidingen en componenten.

- 11. Sluit alle componenten op de contactstrip aan.
- 12. Controleer of alle verbindingen goed zijn aangesloten.

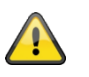

#### Belangrijk:

Bij het aansluiten van componenten met een externe aparte voeding moet een potentiaalvereffening worden geïnstalleerd via alle aardaansluitingen, 0V- of minaansluitingen. Zo krijgt u gedefinieerde signaalniveaus op de verbindingsdraden tussen de componenten. In een veiligheidssysteem is ook een sabotagebewaking van de bedrading tussen de componenten belangrijk of noodzakelijk.

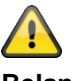

#### Belangrijk:

Leg de kabels zo dat ze niet ingeklemd kunnen raken.

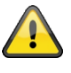

#### Belangrijk:

In de afleveringstoestand levering is een draadbrug aangesloten tussen de TR (Tamper Return) en 0V klemmen en tussen de TRB (Trouble) en 0V klemmen. Er verschijnt dus geen foutmelding (sabotage of storing) als er geen bedrade sirene is aangesloten.

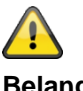

Belangrijk:

Houd er rekening mee dat gestripte draadeinden niet in contact mogen komen met geleidende oppervlakken of contacten op de printplaten.

Isoleer indien nodig ongebruikte gestripte draadeinden.

#### Optionele mobiele module inbouwen

Indien aanwezig:

Steek de mobiele module op de kabelconnector (CON 7 GSM/GPRS) van de printplaat. Let er daarbij op dat geen elektronische componenten worden beschadigd. Probeer deze niet aan te raken.

(zie ook de installatiehandleiding van de betreffende module voor mobiele telefonie).

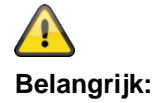

#### MicroSD-kaart inbouwen

- 1. Steek de SD-kaart in de SD-kaarthouder op de printplaat als deze niet reeds voorgeïnstalleerd is.
- 2. Controleer of de SD-kaart goed in de kaarthouder zit.

#### Afsluitende maatregelen

- 1. Controleer om vals alarm te voorkomen of alle verbindingen zich in goede staat bevinden en vastzitten.
- Verbind de stekker van de bandkabel van de bovenkant van het apparaat met de kabelconnector (CON 2) op de printplaat.

# Â

De centrale software herkent automatisch het type van het bovenste deel van de behuizing, touchfront of toetsenfront.

Bij het inschakelen controleert de software welk front ingebouwd is.

Dit betekent dat de bedieningsinterface en enkele functies wijzigen om het Secvest touchfront of het Secvest toetsenfront te ondersteunen.

Als de software een touchfront herkent, wisselt deze naar de Secvest touchmodus. Anders ondersteunt de software de Secvest toetsmodus.

#### Aanwijzing:

#### Details zie gebruikershandleiding paragraaf 10.5.1 "Functies"

 Steek de stekker van de aansluitkabel van de accu('s) in de connector (BATT1 CON8, BATT2 CON9) op de printplaat.

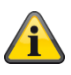

# Na het aansluiten van de accu wordt de installatie ingeschakeld.

Schakel ook de hoofdstroomvoorziening in.

Steek ofwel de externe netstekkervoeding in het stopcontact of schakel de stroomkring, waarmee de Secvest met 230 V wordt gevoed, opnieuw in.

#### Tip:

Door het verwijderen en opnieuw aansluiten van de 230 V hoofdzekering binnen de Secvest, kunt u een uit/aan van de 230 V voeding initiëren.

 Sluit voorzichtig de behuizing door deze eerst boven in de daarvoor bestemde haakjes vast te zetten, naar beneden te klappen en in de vergrendelpunten te duwen. 5. Sluit de behuizing af met de schroef aan de onderkant van het apparaat.

# Vervangen van het bovenste deel, touchfront, toetsenfront

Â

#### Ga daarbij in de volgende volgorde te werk:

- **Upgrade** van de centrale software naar de nieuwste versie (ondersteuning Secvest Touch, software >=2.01.08).
- **Koppel** de centrale volledig los van zijn voeding, accu('s) en externe voeding.
- Vervang het front.
- **Verbind** de centrale opnieuw compleet met zijn voeding, accu('s) en externe voeding.

Anders kan het tot storingen m.b.t. de contactgevoeligheid van de touchtoetsen en de Proxfunctie leiden.

## In bedrijf nemen

#### Eerste inbedrijfstelling/fabrieksreset

## Â

#### Aanwijzing

Om het draadloze alarmsysteem via de webserver te kunnen bereiken **moet** de installatie- of startwizard worden uitgevoerd.

#### 1. Verbind uw pc met het netwerk van uw klant.

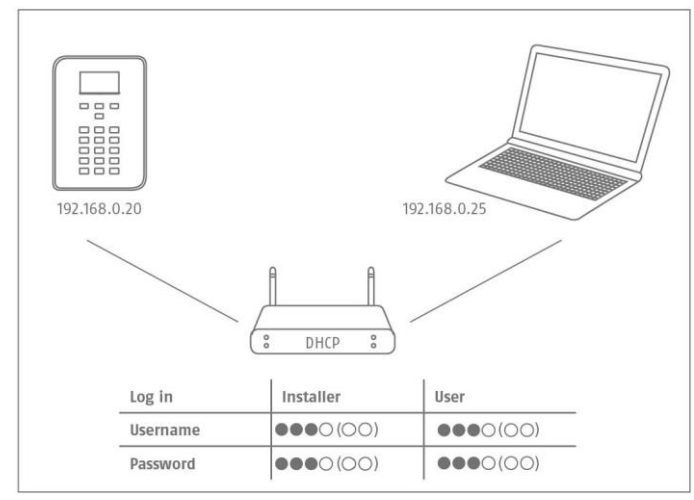

- 2. Schakel de voeding in.
- 3. Volg de installatie- of startwizard op de centrale.
- 4. Selecteer:
  - De door u gewenste menutaal
  - De gewenste softwareversie voor de alarmcentrale
  - Uw land voor de landspecifieke instellingen
  - De datum van vandaag
  - De momentele tijd
  - Omschakeling tussen zomers- en wintertijd automatisch of handmatig.
  - A/C foutmelding bij 230V-voeding. U ontvangt foutmeldingen bij het optreden van storingen.
  - Foutmelding over externe gelijkstroom bij 13,8V DC-voeding. U ontvangt foutmeldingen bij het optreden van storingen.
  - Accu 2 als ook deze moet worden gebruikt.
  - Het type van de draadzone (bijv. 2-draads FSL 2k2/4k7)
  - Of de toegang via de webserver toegestaan is of niet als standaard is "toegestaan" ingesteld
  - Of de installatie het IP adres automatisch moet verkrijgen of dat u het IP adres handmatig wilt invoeren
    - o Automatisch: DHCP aan
    - Handmatig: DHCP uit, de volgende menu's verschijnen om gegevens in te voeren:
    - $\circ$  IP-adres

- o IB-subnetmasker
- Gateway IP-adres
  - Eerste IP-adres van DNS-server
- Interne HTTP-poort
- In het overzicht wordt dan het volgende weergegeven
  - het IP-adres van het draadloze alarmsysteem
  - DHCP ON/OFF
  - o de actuele softwareversie
  - het serienummer van het draadloze alarmsysteem
  - het artikelnummer van het draadloze alarmsysteem

Noteer het IP-adres!

- Alarmontvanger/meldkamer reporting, of er berichten naar de meldkamer moeten worden gestuurd
- de lengte van de toegangscode: 4 of 6 cijfers.
- de installateurscode (software >=1.01.00)
- de administratorcode (software >=1.01.02)
- 5. In het overzicht wordt dan het volgende weergegeven:
  - de voorlopige inloggegevens voor installateur en administrator
- 6. Het bericht "Controleer of er nieuwe software beschikbaar is" verschijnt.

De controle vindt plaats in de installateursmodus.

U kunt dit ook controleren in het Level4-gebruikersmenu en dan direct een software-upgrade uitvoeren.

- Open op uw pc de webbrowser en voer het door de centrale weergegeven IP-adres in. U kunt ook de ABUS IP Installer gebruiken om de centrale weer te geven en automatisch toegang tot de centrale te krijgen. Deze vindt u in de downloadsectie op www.abus.com
- 8. Maak via de webbrowser een verbinding met het draadloze alarmsysteem.

#### Aanwijzing

Bij de eerste installatie van de centrale kan het tot drie minuten duren totdat via de webbrowser toegang kan worden verkregen tot het draadloze

## In bedrijf nemen

alarmsysteem, omdat hierbij automatisch het SSLcertificaat wordt gegenereerd.

Een beeldscherm met de volgende melding verschijnt: SSL-certificaat wordt gemaakt, dit kan enkele minuten duren.

Gedurende deze tijd zijn er geen netwerkfuncties beschikbaar.

## Aanwijzing

De volgende aanwijzing verschijnt: Netwerkinitialisatie, een ogenblik geduld a.u.b. ...

9. Meld u als installateur aan op het draadloze alarmsysteem.

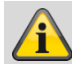

#### Aanwijzing

Het gebruik van een vast IP-adres in plaats van een dynamisch toegewezen IP-adres (DHCP) kan in bepaalde gevallen voordelig zijn.

Sommige routers bijvoorbeeld wijzen na een bepaalde tijd andere IP-adressen toe aan hun clients. Andere apparaten kennen dit nieuwe IPadres dan nog niet.

#### Bij reeds geïnstalleerde installatie

- 1. Meld u als installateur aan op het draadloze alarmsysteem.
- 2. Gaat u in het menu naar het volgende submenu: Info>Communicatie>Ethernet.
- 3. Noteer het IP-adres.
- 4. Meldt u zich af bij de centrale.
- 5. Open nu op uw pc de webbrowser en voer het door de centrale weergegeven IP-adres in.
- 6. Open nu op uw pc de webbrowser en voer het door de centrale weergegeven IP-adres in.
- 7. Meld u nu als installateur met uw gebruikersnaam en wachtwoord aan op de webserver.

#### Inloggen op het draadloze alarmsysteem

- 1. Open uw webbrowser.
- 2. Voer het gevonden IP-adres in de volgende vorm in: xxx.xxx.xxx.

#### Er wordt dan automatisch op https omgeschakeld.

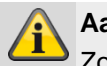

#### Aanwijzing

Zolang een gebruiker (bediener, installateur) direct op het draadloze alarmsysteem is ingelogd, krijgt u om veiligheidsredenen geen toegang via de webbrowser!

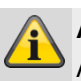

#### Aanwijzing

Afhankelijk van de browser wordt u erop gewezen, dat de verbinding / het certificaat onveilig is.

Bevestig de veiligheidsuitzondering en sla deze op.

3. Laad de pagina. Het inlogbeeldscherm opent.

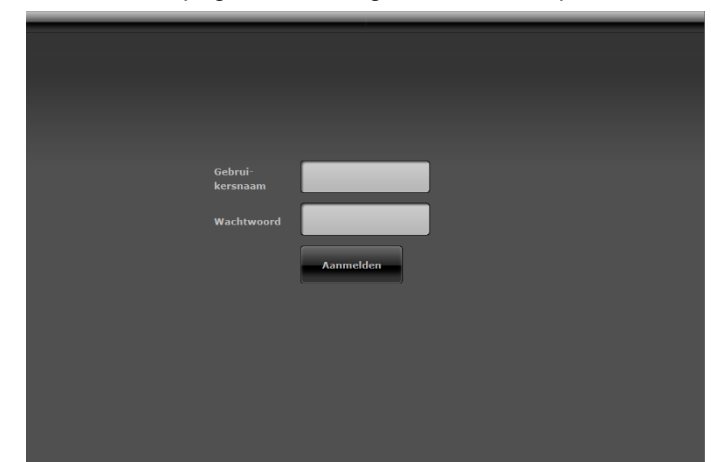

4. Meld u aan als **installateur** met de gebruikersnaam en het installateurswachtwoord.

Aanwijzing voor software <1.01.00

Standaardwachtwoord voor installateur is 9999(99)

- 5. Klik op de knop **Inloggen** of druk op de **entertoets** op uw toetsenbord.
- 6. Het hoofdmenu verschijnt:

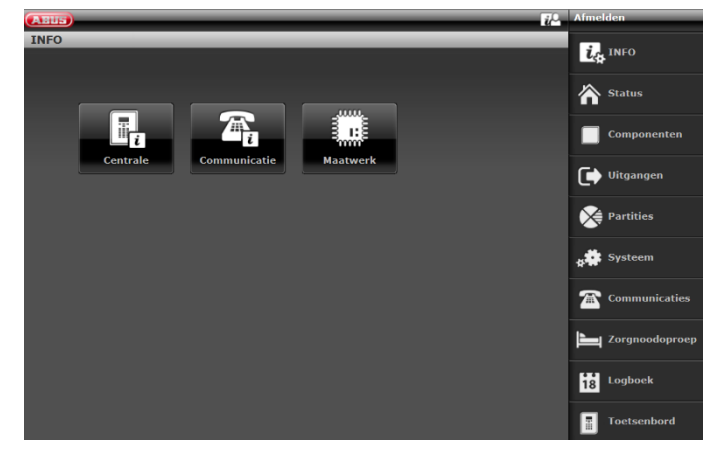

#### Software >= 3.00.03

De software vraagt na het inloggen automatisch aan de ABUS FTP-server: "Is er nieuwe software beschikbaar?".

Als de FTP-server deze vraag met "Ja " beantwoordt, verschijnt het volgende pop-upmenu.

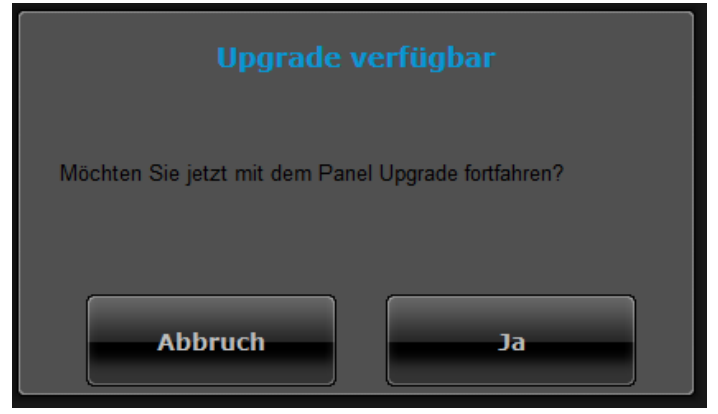

#### Klik op de knop Annuleren.

Meer details over een software-upgrade vindt u in het hoofdstuk Software-upgrade in de bijlage.

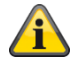

#### Aanwijzing

Een software-upgrade via de webserver mag uitsluitend worden uitgevoerd door een gebruiker van het type Level4.

#### Afmelden van het draadloze alarmsysteem

Klik op de knop Afmelden.

Als u rechtstreeks aan de centrale werkt, druk dan op de menutoets "**Verlaten**".

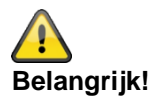

#### **Opslag instellingen:**

Software <2.00.00

Als u wijzigingen in de installateursmodus aanbrengt, bewaart de Secvest deze wijzigingen in het tijdelijke geheugen tot u de installateursmodus verlaat. Als u de installateursmodus verlaat, schrijft de centrale deze wijzigingen in een permanent geheugen. Als u de centrale volledig stroomloos schakelt **ALVORENS** u de installateursmodus verlaat, zal de centrale alle wijzigingen verliezen. Let erop dat dit niet van toepassing is als u de fabrieksinstellingen herstelt; deze wijziging vindt onmiddellijk plaats.

Software >= 2.00.00

Als u wijzigingen in de installateursmodus uitvoert, worden deze na bevestiging direct in het permanente geheugen van de Secvest geschreven.

Ze blijven ook bij een stroomuitval voordat de installateursmodus wordt verlaten behouden.

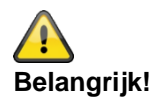

#### Automatische afmeldingsfunctie:

Net als bij de Secvest is ook bij de webinterface en de Secvest-app een automatische afmeldingsfunctie beschikbaar.

- Installateurs of Level4-gebruikers zijn op de webinterface aangemeld. Bij inactiviteit vindt er een automatische afmelding plaats na **1 uur**.
- iOS-/Android-app: De geopende app wordt na 4:15 minuten overeenkomstig VdS 3169standaard gesloten als er geen gegevens worden ingevoerd.

• Als "PIN onthouden" op nee is ingesteld.

 Normale gebruikers of administrator zijn aangemeld. Bij inactiviteit vindt er een automatische afmelding plaats na 1 minuut.

| <u> </u> |     |
|----------|-----|
| Bel      | and |

## elangrijk!

#### Tijdschema's actief/inactief, weekplanner

Vraag de gebruiker van de centrale naar een eventueel geprogrammeerd tijdschema in het gebruikersmenu. Wanneer de centrale in de installateursmodus staat, worden geplande gebeurtenissen uitgesteld. Ze worden NIET geannuleerd.

Verschoven gebeurtenissen worden uitgevoerd bij het verlaten van de installateursmodus.

Dit betekent dat de centrale na het verlaten van de installateursmodus in de door de gebruiker gewenste en voor dat tijdstip geprogrammeerde toestand komt te staan.

## Programmeren/configureren

#### Aanwijzingen

Lees in de gebruikershandleiding meer details over het activeren en deactiveren van het systeem, over het gedrag van de centrale en de display (gebruikersinterface).

De draadloze alarmcentrale wordt in de installateursmodus geprogrammeerd/geconfigureerd.

Er zijn twee mogelijkheden om de draadloze alarmcentrale te programmeren/configureren:

- via het bedieningsveld direct op de draadloze alarmcentrale.
- via een webbrowser van de geïntegreerde webserver.

Hieronder wordt hoofdzakelijk het programmeren/configureren van de draadloze alarmcentrale via de geïntegreerde webserver uitgelegd.

Met de geïntegreerde webserver kunnen alle instellingen van het draadloze alarmsysteem comfortabel met een internetbrowser worden uitgevoerd.

Software < 2.00.00

Draadloze componenten worden direct op de (draadloze) alarmcentrale geprogrammeerd/geconfigureerd.

Software >= 2.00.00

Het programmeren/configureren van (draadloze) componenten kan direct aan de draadloze alarmcentrale of via de webserver gebeuren.

Neem ook een kijkje in de bijlage "Standaardwaarden/fabrieksinstellingen".

Dit hoofdstuk bevat referentie-informatie over de opties die in de installateursmodus ter beschikking worden gesteld.

## Bedieningselementen van de menu's

| 1                              | 2 3            |
|--------------------------------|----------------|
|                                |                |
|                                | Status         |
| Centrale Communicatie Maatwerk | Uitgangen      |
|                                | Partities      |
|                                | Communicaties  |
|                                | Zorgnoodoproep |
|                                | Logboek        |
|                                | Toetsenbord    |

| Nr. | Omschrijving/functie                                                                                                    | Nr. | Omschrijving/functie                                                                                                    |
|-----|----------------------------------------------------------------------------------------------------|-----|----------------------------------------------------------------------------------------------------|
| 1   | <ul><li>Informatiebalk</li><li>Actief hoofdmenu, hier: "Info" met verdere submenu's</li></ul>                                                                                                    | 4   | <ul><li>Lijst met hoofdmenu's</li><li>De hoofdmenu's worden weergegeven</li></ul>                                                                                                    |
| 2   | <ul> <li>Knop voor onlinehelp</li> <li>Met een klik op deze knop verschijnt de actuele<br/>documentatie in PDF-formaat.</li> <li>Deze documentatie kan ook lokaal worden<br/>opgeslagen.</li> </ul> | 5   | <ul> <li>Lijst met submenu's</li> <li>De submenu's van het actieve hoofdmenu<br/>worden weergegeven</li> <li>Klik op het submenu om dit te openen en naar de<br/>instellingen te gaan</li> </ul> |
| 3   | <ul><li>Uitlogknop</li><li>Een klik op deze knop logt de gebruiker uit van het systeem.</li></ul>                                                                                                   |     |                                                                                                    |

## Inlogbeeldscherm

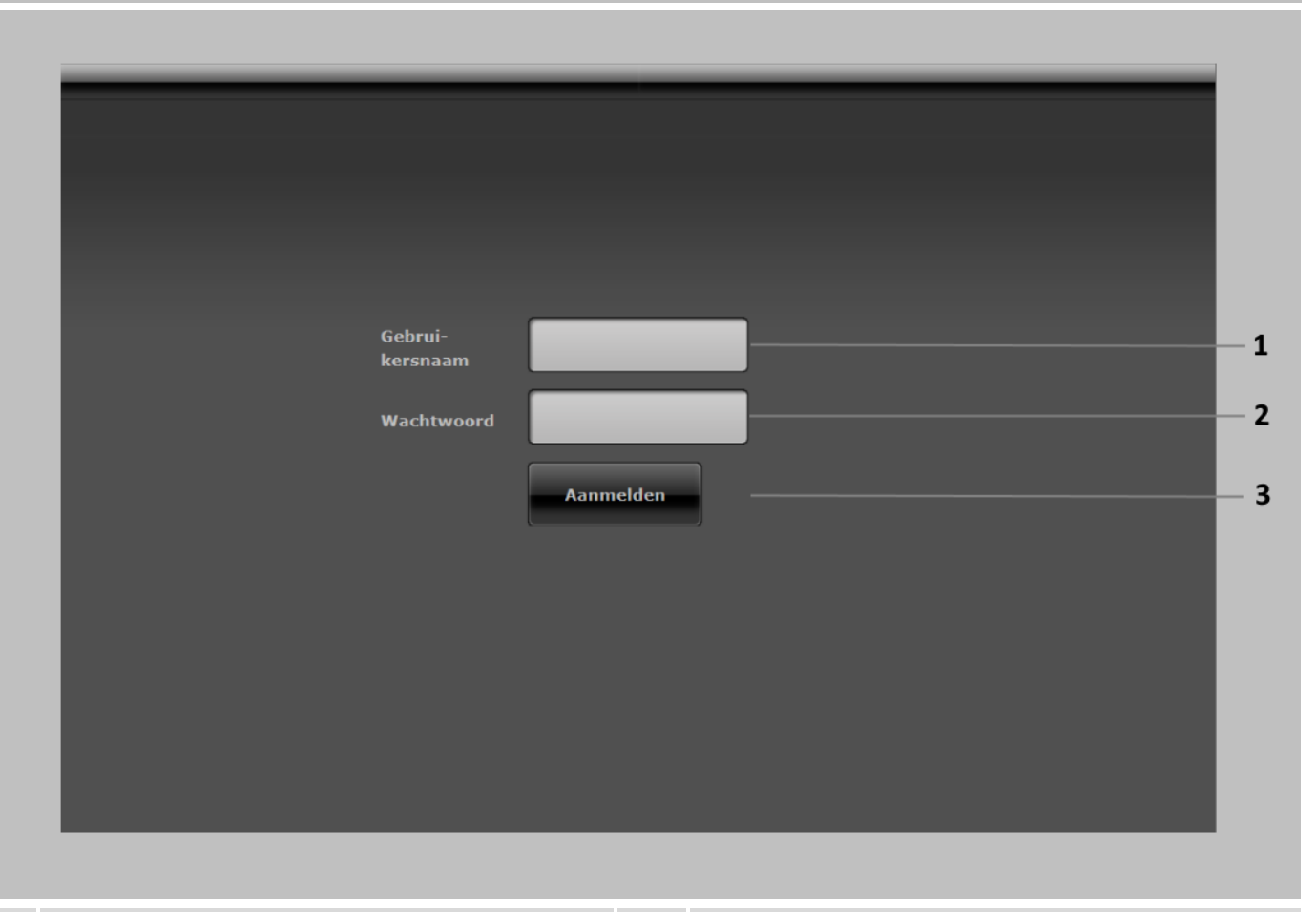

| Nr. | Omschrijving/functie                                                                                                    | Nr. | Omschrijving/functie |
|-----|----------------------------------------------------------------------------------------------------|-----|----------------------|
| 1   | <ul> <li>Invoerveld voor gebruikersnaam</li> <li>Voer hier de installateurs in.</li> <li>Let op het gebruik van hoofdletters en kleine<br/>letters.</li> </ul>                                                                                                    | 3   | Knop voor aanmelden  |
| 2   | <ul> <li>Invoerveld voor wachtwoord</li> <li>Geef het installateurswachtwoord in.</li> <li>Aanwijzing voor software &lt;1.01.00<br/>Standaardwachtwoord voor installateur is<br/>9999(99).</li> <li>Let op het gebruik van hoofdletters en kleine<br/>letters.</li> </ul> |     |                      |

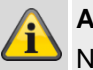

## Aanwijzing

Na 15 minuten zonder activiteit wordt u automatisch uitgelogd. U dient dan opnieuw in te loggen.

| Hoo  | dmenu                                                                                                    |      |        |                                                                                                    |                                 |                                                    |
|------|----------------------------------------------------------------------------------------------------|------|--------|----------------------------------------------------------------------------------------------------|---------------------------------|----------------------------------------------------|
| Hoot | dmenu                                                                                                    | Ma   | atwerk |                                                                                                    | Afmelden                        | -1<br>-2<br>-3<br>-4<br>-5<br>-6<br>-7<br>-8<br>-9 |
| Nr.  | Aanduiding/functie                                                                                                    | Paq. | Nr.    | Omschrijving/functie                                                                                                    | Toetsenbord                     | — 10<br>Pag                                        |
| 1    | <ul> <li>INFO</li> <li>Algemene informatie over:</li> <li>De centrale (software- en hardwarestatus)</li> <li>De communicatie</li> <li>De hybride module</li> <li>De klantspecifieke aanpassing (customization)</li> </ul>                                                                      | 52   | 4      | Uitgangen<br>Overzicht/configuratie van d<br>• Draadloze uitgangen<br>• Bedrade uitgangen<br>• Hymo-uitgangen<br>• Combi-uitgangen                                                                                                    | de uitgangen:                   | 108                                                |
| 2    | Status<br>Informatie over de status van de<br>deelgebieden van het alarmsysteem                                                                                                    | 63   | 5      | <b>Deelgebieden</b><br>Overzicht/configuratie van d                                                                                                    | de deelgebieden                 | 127                                                |
| 3    | Componenten<br>Overzicht/configuratie van de<br>componenten:<br>IP-zones<br>Draadloze zones<br>Bedrade zones<br>HyMo-zones<br>Draadloos bedieningspaneel<br>Buitensirenes, draadloze sirenes,<br>draadsirenes<br>Infomodule/binnensirene<br>UVM<br>Deursloten<br>RF Repeater<br>Hybride module | 64   | 6      | Systeem<br>Overzicht/configuratie van h<br>Algemeen<br>Installateurgegevens<br>Gebruikerstoegang<br>Gebruiker resetten<br>Bevestiging<br>Hardware<br>Instellingen Veiligheid<br>Back-up/herstellen<br>Upgrade centrale softwar<br>Bericht | net alarmsysteem:<br>e <1.01.00 | 152                                                |

• Binnen-signaalgever

| Nr. | Aanduiding/functie                                                                                                    | Pag. | Nr. | Omschrijving/functie                                                                                                    | Paq. |
|-----|----------------------------------------------------------------------------------------------------|------|-----|----------------------------------------------------------------------------------------------------|------|
| 7   | Communicatie<br>Overzicht/configuratie van de<br>communicatie-interfaces en soort<br>transmissie<br>• Netwerk<br>• Meldkamer reporting<br>• Zorgmelding<br>• Spraakkiezer<br>• Sms<br>• E-mail<br>• communicatie-opties<br>• Contacten | 204  | 9   | Logboek<br>Overzicht van storingen, gebeurtenissen en<br>toestanden op alle componenten van het<br>alarmsysteem                                                                                   | 302  |
| 8   | <b>Zorgmelding</b><br>Overzicht/configuratie van de<br>zorgnoodoproep                                                                                                    | 236  | 10  | Virtueel bedieningspaneel/toetsenbord<br>Virtueel bedieningspaneel van Secvest.<br>Hiermee kan net zo worden bediend als op het<br>bedieningsveld aan het voorpaneel van het<br>Secvest-apparaat. |      |
| Х   | <b>Test</b><br>Overzicht/uitvoering van alle mogelijke<br>testfuncties                                                                                                    |      |     |                                                                                                    |      |

#### Info

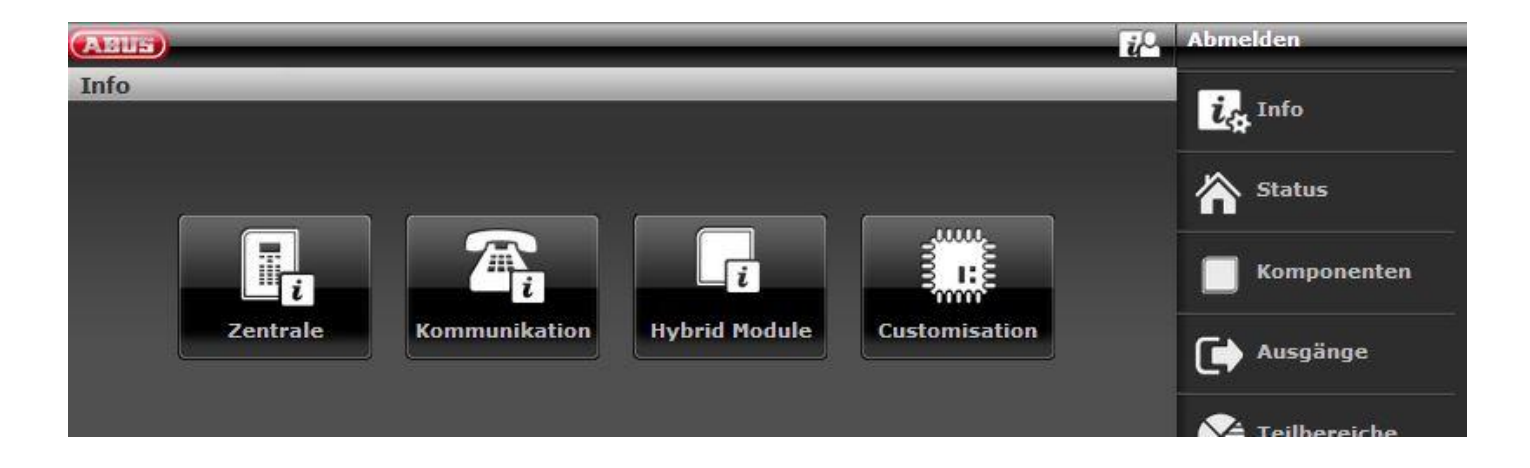

#### Centrale

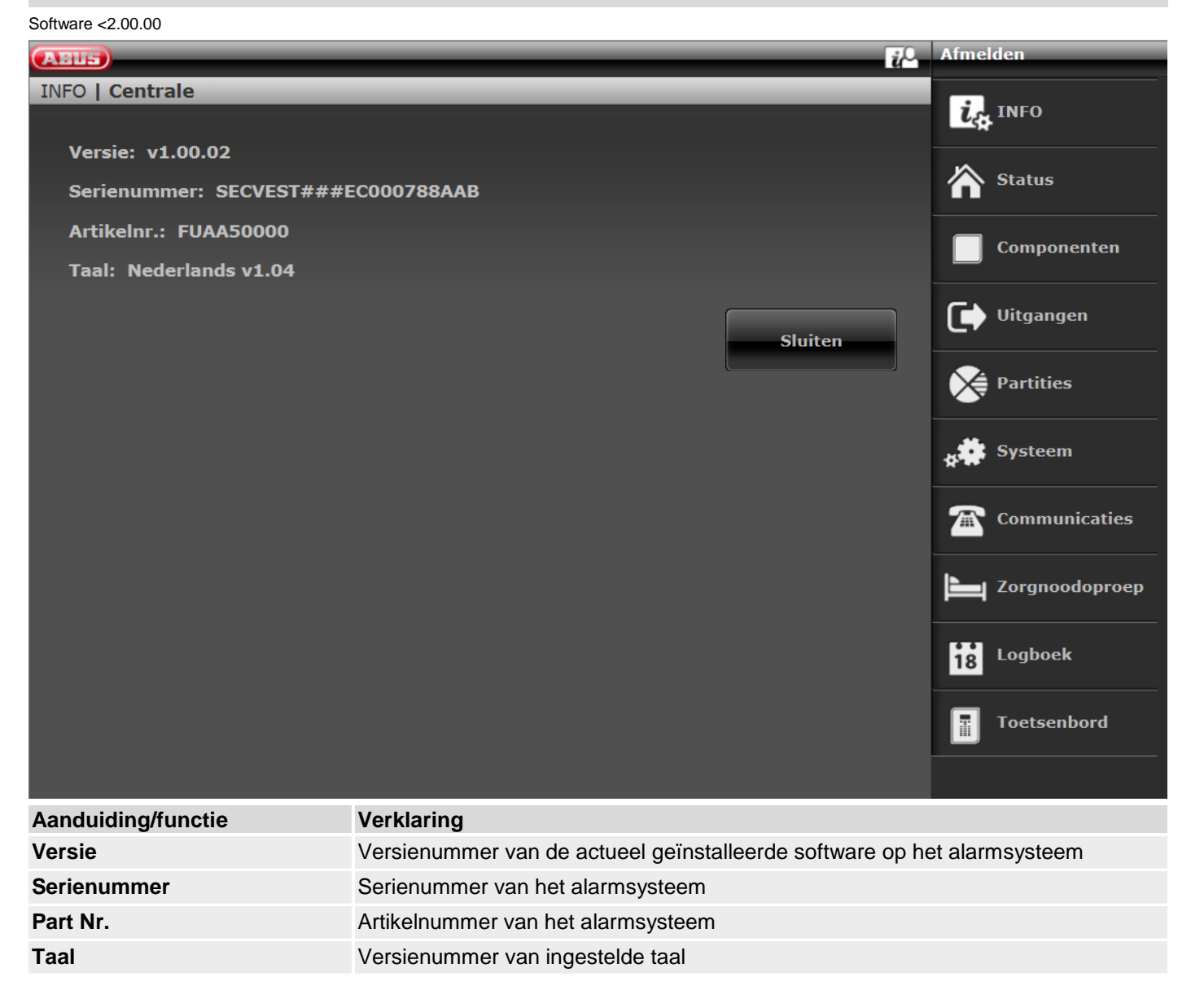

#### Software >=2.01.08

| ARIES Ü                                                           | 0 Afmelden     |
|-------------------------------------------------------------------|----------------|
| INFO   Centrale                                                   |                |
|                                                                   | Let INFO       |
| Versie: v2.01.07 Taal: Nederlands v1.11                           |                |
| Serienummer: SECVEST###GC028819AAB Artikelnr.: FUAA50000          |                |
| RF component exclusief: Nee                                       | Componenten    |
| Tijd centrale: 10:35 Datum: 12/06/2017 Datum en tijd              |                |
| Zones: Beschikbaar: 58 In gebruik: IP: 0 DRAADLOOS: 5 BEKABELD: 0 | Uitgangen      |
| Draadl. bedieningspaneel: 2 Draadloze sirenes: 1                  |                |
| UVM: 0 Deursloten: 2                                              | Partities      |
| Partities: 1                                                      | , Systeem      |
| Uitgangen: Beschikbaar: 36 In gebruik: DRAADLOOS: 0 BEKABELD: 0   | **             |
| Sabotage centrale: Nee Signaalgever sabo: Nee RF Jamming: Nee     | Communicaties  |
| A/C storing centrale: la Externe DC storing Nee                   |                |
| Ext. DC spanning in: 14.2V                                        | Zorgnoodoproep |
| Accu 1 status: 8.2V Accu 2 status: Uitgeschakeld                  | , Test         |
| Auxiliary: 14.1V                                                  | **             |
|                                                                   | Logboek        |
| Sluiten                                                           | Toetsenbord    |

| Aanduiding/functie         | Verklaring                                                                                                    |
|----------------------------|----------------------------------------------------------------------------------------------------|
| Versie, taal               | Versienummer van de actueel geïnstalleerde software op het alarmsysteem<br>Versienummer van ingestelde taal                                                                                                    |
| Serienummer                | Serienummer van het alarmsysteem                                                                                                    |
| Part No.                   | Artikelnummer van het alarmsysteem                                                                                                    |
| RF Device Exclusivity      | Ja<br>er kunnen alleen nieuwe draadloze componenten worden toegevoegd die vanaf<br>2015 in verkoop zijn, bijv. FUMK500XX<br>Nee<br>alle draadloze componenten kunnen worden toegevoegd, bijv. melder uit bestaande<br>installaties, zoals FU8320. |
| Tijd centrale, datum       | Momentele tijd en datum van de centrale                                                                                                    |
| Datum en tijd              | Synchroniseert datum en tijd van de centrale met de datum en tijd van de pc, na<br>een klik met de muis                                                                                                    |
| Zones                      | Overzicht beschikbare en geprogrammeerde zones<br>IP zones (IP), draadloze zones (DRAADLOOS), bedrade zones op de<br>centrale (BEDRAAD), Hymo-zones (H/M)                                                                                         |
| Draadloze sirenes          | Aantal gebruikte componenten                                                                                                    |
| Binnen SG                  | Aantal gebruikte componenten                                                                                                    |
| RF Repeater                | Aantal gebruikte componenten                                                                                                    |
| Draadloos bedieningspaneel | Aantal gebruikte componenten                                                                                                    |
| UVM                        | Aantal gebruikte componenten                                                                                                    |
| Deursloten                 | Aantal gebruikte componenten                                                                                                    |
| Hybride modules            | Aantal gebruikte componenten                                                                                                    |
| Deelgebieden               | Aantal gebruikte deelgebieden                                                                                                    |
| Uitgangen                  | Overzicht beschikbare en geprogrammeerde uitgangen                                                                                                    |

## Programmeren/configureren

|                     | Draadloze uitgangen (DRAADLOOS), draaduitgangen op de centrale<br>(BEDRAAD), HyMo-uitgangen (H/M)         |
|---------------------|----------------------------------------------------------------------------------------------------|
| Behuizing Sabo      | Geeft aan of het sabotagecontact aan de voorgevel is of dat het<br>wandsabotagecontact is geactiveerd     |
| SG Sabo             | Geeft aan of het sabotagecontact aan de bedrade sirene is geactiveerd(TR-ingang op de centrale)           |
| RF Jamming          | Of de centrale RF Jamming heeft gedetecteerd                                                              |
| AC storing centrale | Geeft aan of op de centrale 230V aangesloten is of dat er een storing is                                  |
| Externe DC storing  | Geeft aan of op de centrale de externe gelijkstroomvoeding 13,8V aangesloten is of dat er een storing is. |
| Ext. DC In - U      | Geeft de spanning van de externe gelijkstroomvoeding aan                                                  |
| Accu status         | Status van de bijbehorende accu (eventueel met spanning)                                                  |
| Auxiliar            | Uitgangsspanning op de klemmen van de spanningsuitgang                                                    |

Software >= 3.00.05

|                                                                 | Abmelden          |
|-----------------------------------------------------------------|-------------------|
| Info   Zentrale                                                 |                   |
|                                                                 | La Info           |
| Version: v3.00.05 Sprache: Deutsch v1.29                        | ~                 |
| Serien Nr.: SECVEST###GC028819AAB Part No.: FUAA50000           | Status            |
| RF Device Exclusivity: Nein                                     | Komponenten       |
| Uhrzeit Zentrale: 10:50 Datum: 08/03/2018 Datum & Uhrzeit       |                   |
| Zonen: Verfügbar: 58 Verwendet: IP: 0 FUNK: 4 VERDRAHTET: 0     | Ausgänge          |
| Funk Sirenen: 0 Indoor Sounders: 1 RF Repeater: 0               |                   |
| Funk Bedienteil: 0 UVM: 0 Türschlösser: 0                       | Teilbereiche      |
| Teilbereiche: 2                                                 | system            |
| Ausgänge: Verfügbar: 36 Verwendet: FUNK: 0 VERDRAHTET: 1        |                   |
| Gehäusefront Sabo: Nein Schallgeber Sabo: Nein RF Jamming: Nein | The Kommunikation |
| AC Störung Zentrale: 🦛 Externe DC Störung Nein                  |                   |
| Ext. DC Voltage In: 14.3V                                       | Pflegenotruf      |
| Akku 1 Status: 8.2V Akku 2 Status: Gesperrt                     | at Test           |
| Auxiliary: 14.1V                                                |                   |
|                                                                 | 18 Logbuch        |
| Schließen                                                       | Tastatur          |

## Software >= 3.01.14

| ABUS                                                                 | Abmelden      |
|----------------------------------------------------------------------|---------------|
| Info   Zentrale                                                      | i.~ Info      |
| Version: v3.01.14 Sprache: Deutsch v1.40                             | Status        |
| Serien Nr.: SECVEST###GC028819AAB Part No.: FUAA50000                |               |
| RF Device Exclusivity: Nein                                          | Komponenten   |
| Uhrzeit Zentrale: 11:04 Datum: 23/04/2019 Datum & Uhrzeit            |               |
| Zonen: Verfügbar: 73 Verwendet: IP: 2 FUNK: 10 VERDRAHTET: 1 H/M: 13 | Ausgänge      |
| Funk Sirenen: 1 Innen-SG: 4 RF Repeater: 1                           | Toilbanoicha  |
| Funk Bedienteil: 1 UVM: 0 Türschlösser: 1 Hybrid Module: 2           | renbereiche   |
| Teilbereiche: 4                                                      | System        |
| Ausgänge: Verfügbar: 44 Verwendet: FUNK: 2 VERDRAHTET: 3 H/M: 8      |               |
| Gehäuse Sabo: Nein SG Sabo: Nein RF Jamming: Nein                    | Kommunikation |
| AC Störung Zentrale: 👍 Externe DC Störung Nein                       |               |
| Ext. DC In - U: 14.2V                                                |               |
| Akku 1 Status: 8.1V Akku 2 Status: 8.1V                              | Test          |
| Auxiliar: 14.0V                                                      |               |
|                                                                      | 18 Logbuch    |
| Schließen                                                            | Tastatur      |

#### Communicatie

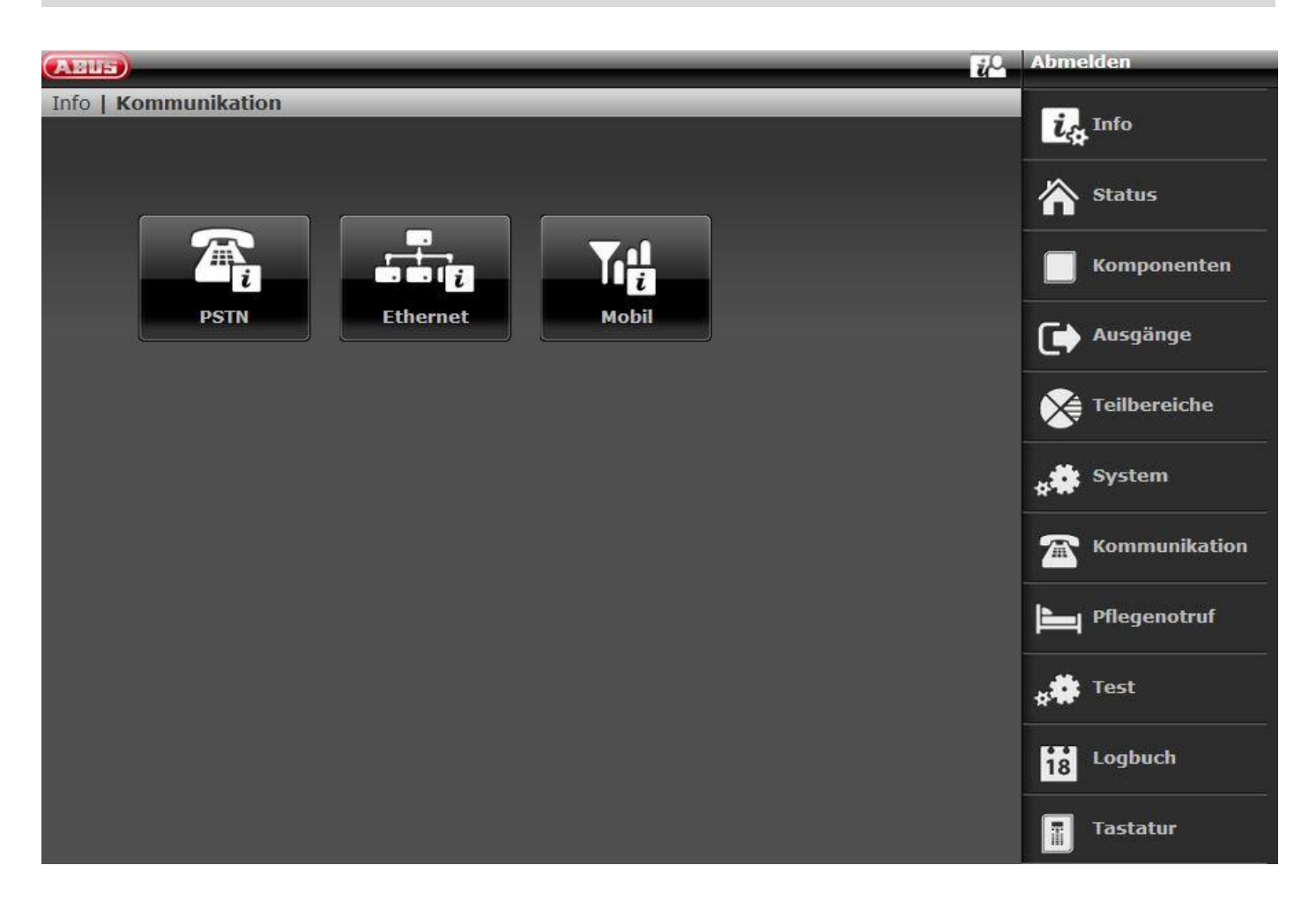

## PSTN

| ABUS                       | ž <sup>0</sup>                                                                        | Afmelden       |
|----------------------------|---------------------------------------------------------------------------------------|----------------|
| INFO   Communicatie   PSTN |                                                                                       |                |
| DCTN link-status, Staring  |                                                                                       |                |
| PSTN IIIK-status: storing  |                                                                                       | Status         |
|                            | Sluiten                                                                               | Componenten    |
|                            |                                                                                       | Uitgangen      |
|                            |                                                                                       | Partities      |
|                            |                                                                                       | systeem        |
|                            |                                                                                       | Communicaties  |
|                            |                                                                                       | Zorgnoodoproep |
|                            |                                                                                       | 18 Logboek     |
|                            |                                                                                       | Toetsenbord    |
| Aanduiding/functie         | Verklaring                                                                            |                |
| PSTN link-status           | Opvragen van de PSTN Link-status. De Secvest controleert of telefoonleiding.          | le aangesloten |
|                            | De melding "OK" verschijnt                                                            |                |
|                            | Als deze niet aangesloten, niet vrijgeschakeld of gestoord is, foutmeldina "storina". | verschijnt de  |

## Ethernet

|                                |            |         |      | 7 11            |
|--------------------------------|------------|---------|------|-----------------|
| (ABUS)                         |            |         | i⊷ A | tmelden         |
| INFO   Communicatie   Ethernet |            |         |      | <b>i</b> ⇔ INFO |
| MAC adres: 8C-11-CB-54-0C      | -1F        |         |      | <b>∧</b> _      |
| IP adres: 192.168.10.100 Dł    | ЮР         |         | 1    | Status          |
| IP subnetmask: 255.255.25      | 5.0 DHCP   |         |      | <b>—</b>        |
| IP gateway: 192.168.10.10      | онср       |         |      | Componenten     |
| Primaire DNS: 192.168.10.1     | D DHCP     |         | (    | 🕩 Uitgangen     |
|                                |            | Sluiten |      | Partities       |
|                                |            |         | 4    | Systeem         |
|                                |            |         | 1    | Communicaties   |
|                                |            |         | ļ    | Zorgnoodoproep  |
|                                |            |         |      | 18 Logboek      |
|                                |            |         | Í    | Toetsenbord     |
| Aanduiding/functie             | Verklaring |         |      |                 |
|                                |            |         |      |                 |

| MAC-adres                   | Het hardware-adres van de netwerkadapter van de Secvest. Een MAC-adres is wereldwijd uniek.                                                                                                    |
|-----------------------------|----------------------------------------------------------------------------------------------------|
| IP-adres                    | Als de Secvest zich in een netwerk bevindt, ziet u hier het IP-adres, bijvoorbeeld 192.168.178.23. Als daarachter tussen haakjes (DHCP) staat, betekent dit dat de Secvest het IP-adres automatisch toegewezen heeft gekregen, bijvoorbeeld door een DHCP-server in een router. Als de Secvest niet aangesloten is op een netwerk, dan staat hier "0.0.0.0". |
| IP-subnetmask               | Hier wordt het subnetmasker getoond. In een privénetwerk is dit in de regel 255.255.255.0.                                                                                                    |
| Gateway IP-adres            | Als de Secvest zich in een netwerk bevindt, ziet u hier het IP-adres van de zogenaamde gateway. Een voorbeeld voor de gateway in een privénetwerk is de router, bijvoorbeeld de Fritz!Box.                                                                                                    |
| IP-adres primaire DNS       | Dit is het IP-adres van het "Domain Name System" (DNS).                                                                                                    |
| IP Link status (alleen GUI) | Opvragen van de ethernetstatus. De Secvest controleert de aangesloten LAN-kabel<br>en de eigen ethernet-aansluiting.<br>De melding "OK" verschijnt<br>Als daarbij iets niet aangesloten, niet vrijgeschakeld of gestoord is, verschijnt de<br>foutmelding "Storing".                                                                                         |

#### Mobiel Abmelden ABUS Info | Kommunikation | SIERRA HL7692 ica Info Netzwerk: Reg. Home Status Kunden-Nr.: +4915161721567 Signalstärke: : RSSI: 4 (G) Komponenten IMEI: 355465070121476 IMSI: 26201140656191 Ausgänge Version: RHL769x.2.23.172400. Teilbereiche Schließen System Kommunikation Pflegenotruf Test Logbuch 18 Tastatur Aanduiding/functie Verklaring 9 Aanwijzing Deze menu's verschijnen alleen als er een mobiele module met een actieve simkaart in de centrale is geïnstalleerd SIERRA HL7692 Fabrikant en type van de gebruikte mobiele module Netwerk Indicatie of en hoe de simkaart is geregistreerd in het mobiele netwerk. Signaalsterkte Bijvoorbeeld: Reg. Home RSSI: 4 (G) Niet geregistreerd; de module zoekt een mobiel netwerk. "Not Reg." Geregistreerd; thuisnetwerk ("Reg. Home") wordt vervangen "Reg. Home" door de naam van de provider op het moment dat deze beschikbaar is. Niet geregistreerd; de module zoekt naar een mobiel "Searching ... " netwerk. "Reg. Denied" Registratie afgewezen. "Reg. Unknown" Onbekend "Reg. Roam" Geregistreerd; roamingnetwerk ("Reg. Roam") wordt vervangen door "\*" de naam van de roamingprovider op het moment dat deze beschikbaar is. RSSI Geeft de sterkte van de mobiele ontvangst aan, vergelijkbaar met de balkweergave op een smartphone. Het waardebereik loopt van 0 (zeer slecht) tot 9 (zeer goed). De waarde tussen haakjes geeft de beschikbaarheid van de gegevensverbinding aan.

|                       | Beschikbaarheid van de gegevensverbinding:                                                                                                    |                                                                                                    |  |  |  |
|-----------------------|----------------------------------------------------------------------------------------------------|----------------------------------------------------------------------------------------------------|--|--|--|
|                       | "Zonder"                                                                                                    | 2G-netwerk alleen beschikbaar, spraak, geen gegevens mogelijk                                                                                                    |  |  |  |
|                       | (G)                                                                                                    | GPRS-netwerk beschikbaar.                                                                                                    |  |  |  |
|                       | (4G)                                                                                                    | LTE/4G-netwerk beschikbaar.                                                                                                    |  |  |  |
|                       |                                                                                                    |                                                                                                    |  |  |  |
| IMEI                  | De International I<br>serienummer aar<br>geïdentificeerd ka<br>Dit nummer bevir                                                                                                    | Mobile Station Equipment Identity (IMEI) is een uniek 15-cijferig<br>n de hand waarvan elk mobiele eindapparaat theoretisch eenduidig<br>an worden.<br>ndt zich ook direct op de module. |  |  |  |
| Klantnr.              | Telefoonnummer toegewezen aan de simkaart.<br>Aanwijzing<br>Het telefoonnummer van de simkaart wordt alleen weergegeven als uw<br>serviceprovider het telefoonnummer op de kaart heeft opgeslagen. |                                                                                                    |  |  |  |
| IMSI                  | De International I<br>deelnemerherker<br>voor een eenduid<br>deelnemerherker                                                                                                    | Mobile Subscriber Identity (IMSI: internationale<br>nning bij mobiele telefonie) wordt in mobiele netwerken gebruikt<br>lige identificatie van netwerkdeelnemers (interne<br>nning).     |  |  |  |
| IP adres (alleen GUI) | IP-adres van de mobiele module. Dit IP-adres wordt dynamisch toegewezen door het mobiele netwerk (2G/GPRS, 4G/LTE).                                                                                |                                                                                                    |  |  |  |
| Versie                | De hard- en softv                                                                                                    | vareversie van de mobiele module.                                                                                                    |  |  |  |
| Resetten (alleen GUI) | Hier kan de mobi<br>wordt losgekoppe<br>om zich te registr                                                                                                    | ele module opnieuw worden opgestart zonder dat de centrale<br>eld van de stroomvoorziening. De mobiele module start opnieuw op<br>reren bij het mobiele netwerk.                         |  |  |  |

## Hybride modules

| ABUS                 |          | ii≙.    | Abmelden          |
|----------------------|----------|---------|-------------------|
| Info   Hybrid Module |          |         |                   |
| Nummer               | Name     | Version | La Into           |
| HyMo 1               | "НуМо 1" | v1.03   | A Status          |
| НуМо 2               | "НуМо 2" | v1.03   |                   |
|                      |          |         | Komponenten       |
|                      |          |         | Ausgänge          |
|                      |          |         | Teilbereiche      |
|                      |          |         | system            |
|                      |          |         | The Kommunikation |
|                      |          |         | Pflegenotruf      |
|                      |          |         | * Test            |
| ·                    |          |         | 18 Logbuch        |
|                      | Sch      | ließen  | Tastatur          |

| Aanduiding/functie | Verklaring                                             |
|--------------------|--------------------------------------------------------|
|                    |                                                        |
| Nummer             | De interne nummers van de hybride modules              |
| Naam               | De geprogrammeerde unieke namen van de hybride modules |
| Versie             | De softwareversie van de betreffende hybride module    |

#### Customisation

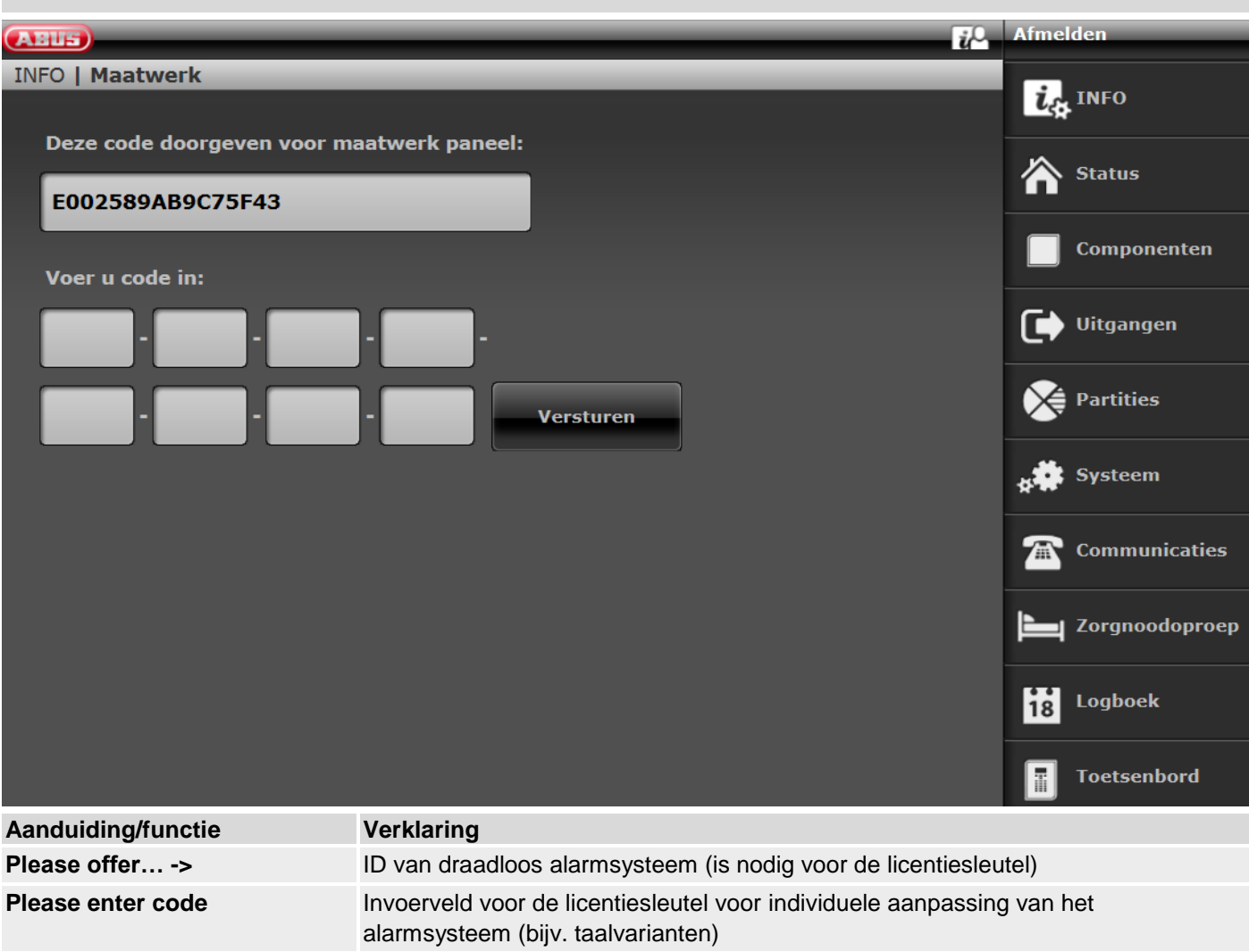

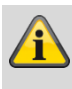

#### Aanwijzing

De individuele aanpassing in dit menu is momenteel alleen voor speciale toepassingen na overleg met verkoop of support mogelijk.

#### Status ic Afn ABUS Status ia Info 1 7 7 7 1 Partition 2 Partition 3 Partition 4 Status 2 Partition 1 Status Componenten Uitgangen Partities Æ Partition 1 Storingen Systeem Communicaties Open Zones Zorgnoodoproep 18 Logboek Toetsenbord -

| Nr. | Aanduiding/functie                                                                                    | Nr. | Omschrijving/functie                                      |
|-----|----------------------------------------------------------------------------------------------------|-----|-----------------------------------------------------------|
| 1   | Selectie deelgebied                                                                                   | 2   | Statusindicatie                                           |
|     | Keuzevelden/registers voor de bijbehorende                                                            |     | In de statusindicatie krijgt u onder andere informatie    |
|     | deelgebied.                                                                                           |     | over:                                                     |
|     | <ul> <li>Een door de gebruiker bevestigd, maar niet</li> </ul>                                        |     | <ul> <li>Storingen in het deelgebied</li> </ul>           |
|     | gereset alarm wordt in de bijbehorende                                                                |     | <ul> <li>Deelgebied-overkoepelingen storingen</li> </ul>  |
|     | deelgebied als waarschuwingssymbool                                                                   |     | (bijv. "Ext DC storing")                                  |
|     | weergegeven.                                                                                          |     | <ul> <li>Open zones (deelgebied-overkoepelend)</li> </ul> |
|     | <ul> <li>Door op het waarschuwingssymbool te klikken</li> </ul>                                       |     |                                                           |
|     | kan                                                                                                   |     |                                                           |
|     | dit alarm worden gereset.                                                                             |     |                                                           |
|     | <ul> <li>Door op het waarschuwingssymbool te klikken<br/>kan<br/>dit alarm worden gereset.</li> </ul> |     | <ul> <li>Open zones (deelgebied-overkoepelend)</li> </ul> |

Alleen voor display centrale

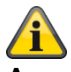

#### Aanwijzing:

Rechts onderaan de display verschijnt een "waarschuwingsdriehoek" als de centrale een probleem heeft vastgesteld. De verklaring (de probleembeschrijving) wordt niet weergegeven, tenzij een code van het toegangsniveau 2 (gebruiker) of 3 (installateur) wordt ingevoerd. Na invoer van een geldige code wordt het bericht getoond (probleem, fout, waarschuwing, alarm enz.) in duidelijk tekst. Dit bericht wordt na bevestiging door een gebruiker weer van de display verwijderd. De melding verdwijnt na een time-out van 1 min. automatisch van de display.

#### Componenten

#### Programmeren op de webinterface

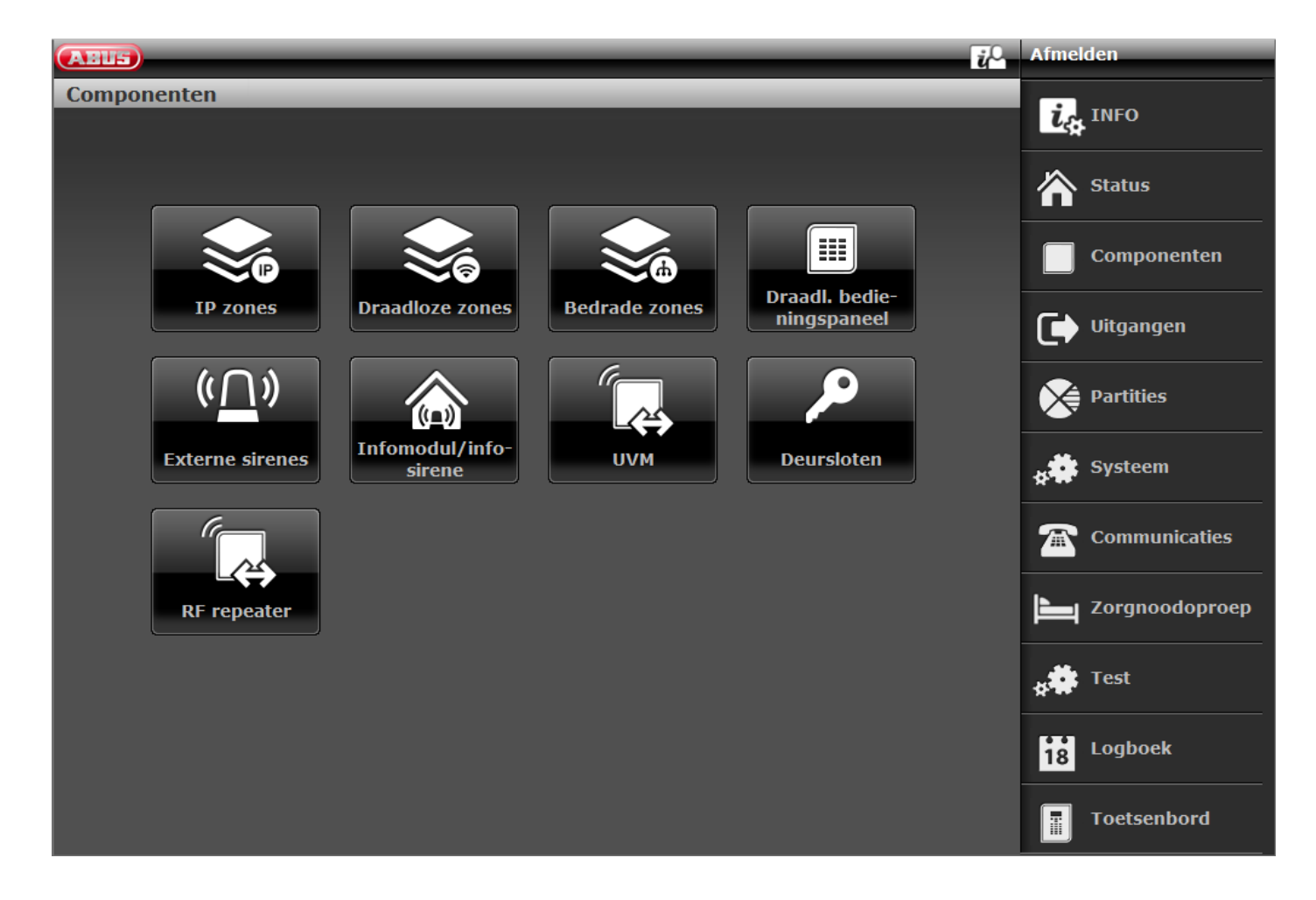

#### Software >= 3.00.05

| (AELS)       | _               | _           | i               | Abmelden          |
|--------------|-----------------|-------------|-----------------|-------------------|
| Komponenten  | _               | _           |                 | Let Info          |
|              |                 |             |                 | Status            |
|              |                 |             |                 | Komponenten       |
| IP Zonen     | Funk Zonen      | Draht Zonen | Funk Bedienteil | Ausgänge          |
| ( <u> </u>   |                 |             |                 | Teilbereiche      |
| Außensirenen | Infomod.        | UVM         | Türschlösser    | system            |
|              |                 |             |                 | The Kommunikation |
| RF Repeater  | Indoor Sounders |             |                 | Pflegenotruf      |
|              |                 |             |                 | * Test            |
|              |                 |             |                 | 18 Logbuch        |
|              |                 |             |                 | Tastatur          |

#### Software >= 3.01.14

| ABUS            | _            | _             | _          | Abmelden          |
|-----------------|--------------|---------------|------------|-------------------|
| Komponenten     |              |               |            | i. Info           |
|                 |              |               |            |                   |
|                 |              |               |            | Status            |
|                 |              |               |            | Komponenten       |
| IP Zonen        | Funk Zonen   | Draht Zonen   | HyMo Zonen | Ausgänge          |
|                 | ( <u>∩</u> ) |               |            | Teilbereiche      |
| Funk Bedienteil | Außensirenen | Infomod.      | UVM        | system            |
|                 |              |               |            | The Kommunikation |
| Türschlösser    | RF Repeater  | Hybrid Module | Innen-SG   | Pflegenotruf      |
|                 |              |               |            | * Test            |
|                 |              |               |            | Logbuch           |
|                 |              |               |            | Tastatur          |

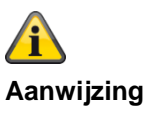

Vanaf software 2.00.00 kunnen de componenten ook op de webinterface worden geprogrammeerd. Hiervoor klikt u eenvoudig op een van de nog niet toegewezen zones, sirenes en dergelijke. Het systeem leidt u naar het programmeerproces. Na het programmeren op de webinterface is het vereist om een zonetype te definiëren!

Bij wijze van voorbeeld wordt hier het maken van een draadloze zone getoond:

| AEUS                                    | <i>μ</i> <sup>0</sup>                                    | Afmelden       |
|-----------------------------------------|----------------------------------------------------------|----------------|
| Componenten   Draadloze zones           | Z204 DRAADLOOS                                           |                |
|                                         |                                                          | Up INFO        |
| Draadloze mel-<br>der ingeleerd:<br>Nee |                                                          | Status         |
| *Niet gebruikt                          | Naam Zone 204                                            | Componenten    |
| Partities 1                             | 2 3 4                                                    | Uitgangen      |
|                                         |                                                          | Partities      |
|                                         |                                                          | systeem        |
|                                         |                                                          | Communicaties  |
|                                         |                                                          | Zorgnoodoproep |
|                                         |                                                          | * Test         |
|                                         |                                                          | Logboek        |
|                                         | Annuleren Versturen                                      | Toetsenbord    |
| Aanduiding/functie                      | Verklaring                                               |                |
| Naam                                    | Eenduidige naam voor zone                                |                |
| Deelgebied                              | Deelgebied van de zone                                   |                |
| Туре                                    | Type draadloze zone                                      |                |
| Eigenschappen                           | Overzicht van de eigenschap van de bijbehorende draadloz | e zone         |

#### Melder

| IP-zones   |                |           |                   |                     |                                  |                      |
|------------|----------------|-----------|-------------------|---------------------|----------------------------------|----------------------|
| (ABU5)     | _              | _         | _                 | _                   | i U                              | Afmelden             |
| Component  | ten   IP zones |           |                   |                     | Data da la ca                    | i. INFO              |
|            |                |           |                   |                     | Overbruggen<br>Supervisiestoring |                      |
| Nummer     | Naam           | Partities | Туре              | Eigenschappen       | Sabotage<br>Open<br>RSSI:        | Status               |
| Z101 IP    | "Mini Dome"    | 1         | Normaal alarm     |                     |                                  | Componenten          |
| Z102 IP    | "Big Dome"     |           | Normaal alarm     |                     |                                  |                      |
| Z103 IP    | "Zone 103"     | Geen      | Niet gebruikt     |                     |                                  | Uitgangen            |
| Z104 IP    | "Zone 104"     | Geen      | Niet gebruikt     |                     |                                  | Partities            |
| Z105 IP    | "Zone 105"     | Geen      | Niet gebruikt     |                     |                                  |                      |
| Z106 IP    | "Zone 106"     | Geen      | Niet gebruikt     |                     |                                  | Systeem              |
|            |                |           |                   |                     |                                  | Communicaties        |
|            |                |           |                   |                     |                                  | Zorgnoodoproep       |
|            |                |           |                   |                     |                                  | s Test               |
|            |                |           |                   |                     |                                  | 18 Logboek           |
|            |                |           |                   | Alles verwije       | leren                            | Toetsenbord          |
| Aanduiding | g/functie      | V         | erklaring         |                     |                                  |                      |
| Nummer     |                | H         | et nummer wordt s | samengesteld uit de | naam van de zone                 | en het componenttype |

|               | (IP).                                                     |
|---------------|-----------------------------------------------------------|
| Naam          | Eenduidige naam voor zone                                 |
| Deelgebied    | Deelgebied van de zone                                    |
| Туре          | Type IP-zone                                              |
| Eigenschappen | Overzicht van de eigenschap en de toestand van de IP-zone |
|               |                                                           |

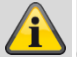

#### Aanwijzing

Om een netwerkcamera in een vrije IP-zone op te nemen, moet deze vooraf in het netwerk van de alarmcentrale aangesloten en geconfigureerd worden (zie installatiehandleiding TVIP41550 of IPCx-serie). Noteer de voor de camera ingestelde instellingen om deze voor het toevoegen van de camera in een vrije IPzone over te kunnen nemen.

Kies een vrije IP-zone waarin u de netwerkcamera wilt opnemen.

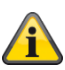

#### Aanwijzing

Vanaf software 1.01.00:

- staan 6 IP-zones ter beschikking •
- Onveranderde functie van de TVIP41550; "Cameramix" (TVIP41550 / IPCxyyyyy) is mogelijk .
- Standaardwaarde voor camera "Gebruikersnaam" en "Wachtwoord" werd verwijderd

 IP-zones "Eigenschappen" worden verborgen wanneer de "Triggermodus" van de camera is ingesteld op "Extern"

Details over het integreren van de camera's uit het IPCx-serie vindt u in het document "ABUS\_FUAA500xx\_IPCx\_Kameraintegration\_Secvest\_DE\_1.01.00.pdf".

Compatibiliteit met de IPCx-camerareeks

- Integratie van maximum 6 camera's
- Extern triggeren van de opname van alarmbeelden en/of videostreams
- Opnamen van de IPCxyyyyy worden op de geïntegreerde SD-kaart van de camera opgeslagen
- Opnamen (video's/foto's) van de IPCxyyyyyy-camera's kunnen uitsluitend via de webserver van de camera of via de ABUS iDVR-app worden opgevraagd (niet in het logboek van de centrale)
- URL / Link naar de camera in het logboek voor alle events waarvoor opnamen beschikbaar zijn

#### Toevoegen/verwijderen

Selecteer de gewenste IP-zone in het menu "Componenten"  $\rightarrow$  "IP-zones". Met de schakelaar "Toevoegen/verwijderen..." gaat u naar de volgende weergave waarop de aansluiting plaatsvindt:

| ABUS      | _             | _         | _             | _              | ů0                                                | Afmel | den            |
|-----------|---------------|-----------|---------------|----------------|---------------------------------------------------|-------|----------------|
| Component | en   IP zones | _         |               |                |                                                   | į.    | TNEO           |
|           |               |           |               |                | Batterij laag<br>Overbruggen<br>Supervisiestoring | C C C |                |
| Nummer    | Naam          | Partities | Туре          | Eigenschappen  | Sabotage<br>Open<br>RSSI:                         |       | Status         |
| Z101 IP   | "Mini Dome"   | 1         | Normaal alarm |                |                                                   |       | Componenten    |
| Z102 IP   | "Big Dome"    | 1         | Normaal alarm |                |                                                   |       |                |
| Z103 IP   | "Zone 103"    | Geen      | Niet gebruikt |                |                                                   | •     | Uitgangen      |
| Z104 IP   | "Zone 104"    | Geen      | Niet gebruikt |                |                                                   | ×     | Partities      |
| Z105 IP   | "Zone 105"    | Geen      | Niet gebruikt |                |                                                   |       |                |
| Z106 IP   | "Zone 106″    | Geen      | Niet gebruikt |                |                                                   | ***   | Systeem        |
|           |               |           |               |                |                                                   |       | Communicaties  |
|           |               |           |               |                |                                                   | Ţ     | Zorgnoodoproep |
|           |               |           |               |                |                                                   | *     | Test           |
|           |               |           |               |                |                                                   | 18    | Logboek        |
|           |               |           |               | Alles verwijde | eren                                              |       | Toetsenbord    |

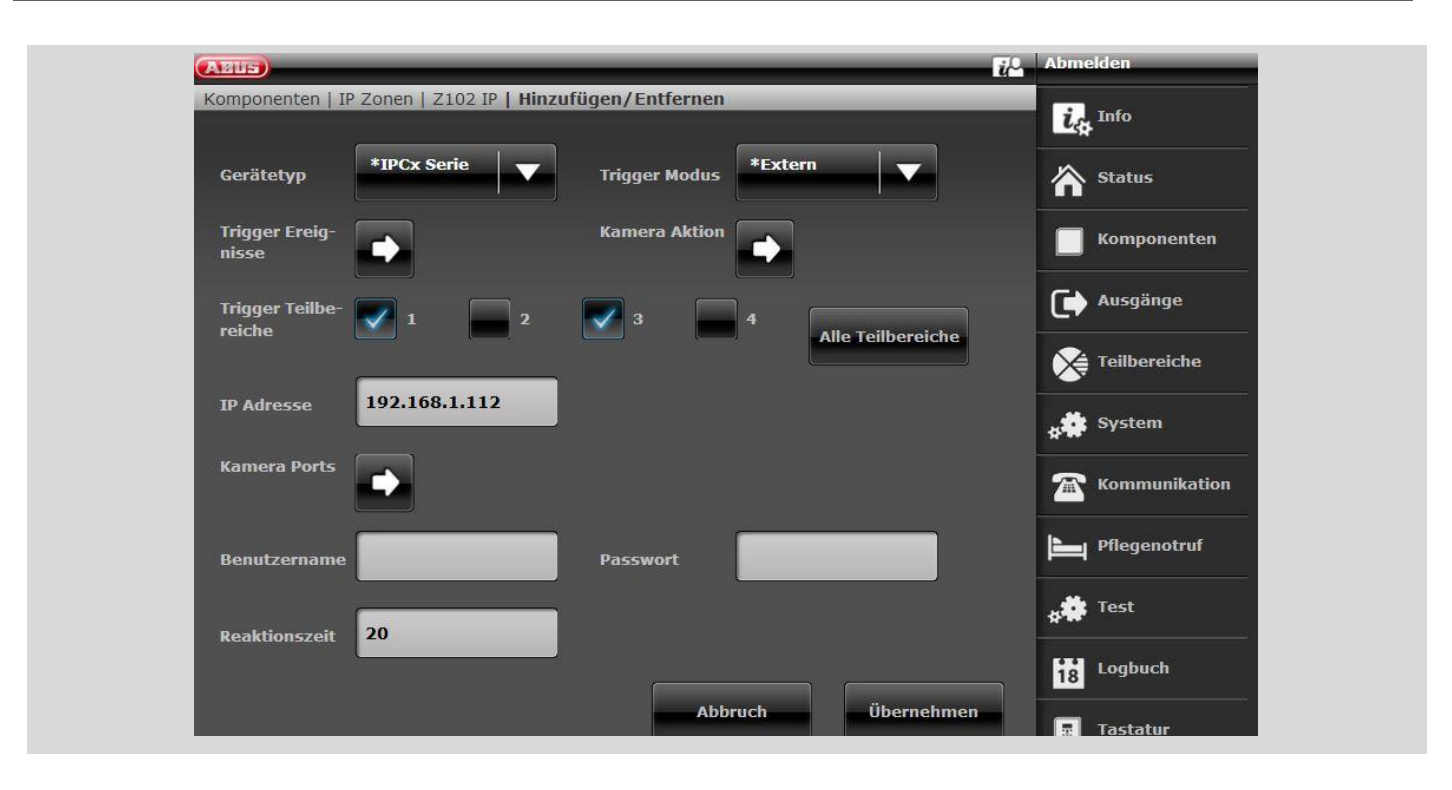

| Aanduiding/functie     | Verklaring                                                                                                    |
|------------------------|----------------------------------------------------------------------------------------------------|
| Apparaattype           | Camera TVIP41550<br>IPCx-serie                                                                                                    |
| Trigger modus          | Intern<br>Alleen TVIP41550<br>De camera neemt beelden op als de geïntegreerde PIR-sensor wordt geactiveerd.<br>Extern<br>De camera neemt beelden of video's (IPCx Serie) op als één van de gedefinieerde<br>triggergebeurtenissen bij de centrale intreedt.<br>Intern + extern<br>Alleen TVIP41550<br>De camera neemt beelden op als de gedefinieerde PIR-sensor geactiveerd wordt of<br>als één van de gedefinieerde triggergebeurtenissen bij de centrale intreedt. |
| Trigger gebeurtenissen | (alleen bij Trigger modus "Extern" of "Intern + extern")<br>Gebeurtenissen waarvoor de camera beelden of video's (IPCx Serie) moet<br>opnemen.                                                                                                    |

|                      | Einbruchalarn Image: Second Second Sec |
|----------------------|----------------------------------------------------------------------------------------------------|
| Camera-actie         | Alleen bij de IPCx-serie<br>Moeten beelden en/of video's worden opgenomen.<br>Videos I Bilder I Die Bilder<br>Abbruch Übernehmen                                                                                                    |
| Trigger deelgebieden | (alleen bij Trigger modus "Extern" of "Intern + extern")<br>Deelgebieden die moeten worden bewaakt op het optreden van<br>triggergebeurtenissen.                                                                                                    |
| IP-adres             | IP-adres van de camera in het interne netwerk                                                                                                    |

| Camerapoorten     | HTTP Port In-<br>tern80HTTP Port Ex-<br>tern11111RTSP Port In-<br>tern554RTSP Port Ex-<br>tern11113AbbruchÜbernehmen                                                                                                    |
|-------------------|----------------------------------------------------------------------------------------------------|
| HTTP Poort Lokaal | HTTP-poort van de camera in het interne netwerk (standaardinstelling: "80")                                                                                                    |
| HTTP Poort Extern | Externe HTTP poort waarvoor de portforwarding in de router geconfigureerd is                                                                                                    |
| RTSP Poort Lokaal | RTSP-poort van de camera in het interne netwerk (standaardinstelling: "554")                                                                                                    |
| RTSP Poort Extern | Externe RTSP poort waarvoor de portforwarding in de router geconfigureerd is                                                                                                    |
| Gebruikersnaam    | TVIP<br>Standaardinstelling "Root"<br>Software >= 1.01.00: er is geen gebruikersnaam toegewezen                                                                                                    |
| Wachtwoord        | Standaardinstelling – geen wachtwoord vergeven                                                                                                    |
| Reactietijd       | Specificeert de maximale tijd die de centrale wacht op de commando-antwoorden<br>van de camera. Als de antwoordtijd deze ingestelde tijd overschrijdt, wordt een<br>foutmelding gegenereerd.<br>Standaardinstelling – 20s, bereik van 1s tot 99s |
|                   |                                                                                                    |

Neem de instellingen over met de knop "Versturen".

#### Zonenaam verstrekken

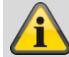

#### Aanwijzing

Het kan handig zijn om een eenduidige zonenaam te vergeven, om bij een storing de melder sneller te kunnen identificeren. Bijvoorbeeld BW voor de bewegingsmelder en de locatie: Kantoor01, meldernaam: **BW-kantoor01** 

- 1. Klik in het tekstvak "Naam".
- 2. Wis de standaard ingestelde naam (zone 01).
- 3. Wijs een eenduidige naam voor de zone toe met max. 12 tekens.
4. Bevestig de nieuwe naam na afsluiting van de configuratie met **Versturen**.

#### Zonetype selecteren

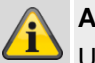

Aanwijzing

U kunt hier het reeds standaard ingestelde zonetype wijzigen. Houdt u zich aan de beschrijving van het

zonetype in deze paragraaf.

Een **melder** wordt een **zone** genoemd als die in de **draadloze alarmcentrale** is geprogrammeerd. Zones kunnen uiteenlopende eigenschappen hebben.

De melder weet niet of de draadloze alarmcentrale al geactiveerd of gedeactiveerd is.

Een melder stuurt daarom altijd een alarm naar de centrale als deze een wijziging detecteert.

Pas in de draadloze alarmcentrale wordt geanalyseerd of deze melding tot een alarmreactie leidt of niet.

1. Kies nu het menupunt Type

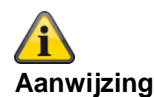

Let op: de toestand van een zone (open of gesloten) moet minstens >400 ms aanhouden, zodat de centrale de verandering van de toestand gegarandeerd kan detecteren.

EN 50131-1 Hoofdstuk 8.9.1 Inbraakdetectie, sabotage, activering en detectie van storingen - Tijdsvereisten: "Inbraak-, overval- en sabotagesignalen met een actieve duur van meer dan 400ms moeten worden verwerkt."

| Туре             | Verklaring                                                                                                    |
|------------------|----------------------------------------------------------------------------------------------------|
| Niet<br>gebruikt | Een zone waarvoor geen draadloze melder geprogrammeerd is of een ingang heeft zonder<br>bedrade melder en daarom niet wordt gebruikt, moet als zonetype "Net in gebruik" worden<br>geprogrammeerd. Het alarmsysteem reageert niet wanneer een gebeurtenis deze melder activeert.                                                                                                    |
| Normaal alarm    | Deze zone activeert bij geactiveerde draadloze alarmcentrale direct een alarm als een draadloze melder een verandering naar draadloze alarmcentrale stuurt of als de toestand van de alarmzone wijzigt. (bijvoorbeeld openen van een alarmcontact).                                                                                                    |
|                  | Aanwijzing<br>Zonetype "Normaal alarm" met extra functionaliteit van de openbreekbewaking voor<br>mechatronische ABUS-producten zoals het raamkrukslot FOS 550 E, het deur-bijzetslot of<br>raambeveiliging FOS 400 E. Als u een voor de Secvest geschikt mechatronisch product gebruikt,<br>programmeert u het zonetype "Normaal alarm" in de alarmcentrale. In gedeactiveerde toestand van |

de alarmcentrale worden deze melders dan zowel op openbreken als op opening bewaakt. Daartoe moet het raam gesloten en het slot vergrendeld zijn. De bewaking begint 30 seconden na de vergrendeling, omdat een zelfkalibratietijd van 30 seconden nodig is. Als de mechatronische extra beveiliging wordt ontgrendeld, vindt er geen bewaking meer plaats. Als geprobeerd wordt om het raam te openen zonder eerst de extra beveiliging te ontgrendelen, kan door de beweging van het raamdeel een alarm worden geactiveerd. De bewaking van openbreeekalarm kan in de eigenschappen worden gedeactiveerd (zie onder Zone eigenschappen).

Op sommige mechatronische producten kan bovendien een passieve glasbreukmelder worden aangesloten. Als deze melder een glasbreuk detecteert, leidt dit altijd tot een alarmreactie aan de

| Type                                    | Verklaring                                                                                                    |
|-----------------------------------------|----------------------------------------------------------------------------------------------------|
| .,,,,,,,,,,,,,,,,,,,,,,,,,,,,,,,,,,,,,, | alarmcentrale. De alarmcentrale voert de acties uit die voor de geactiveerde of gedeactiveerde toestand gepland zijn.                                                                                                    |
| Zone afsluiten                          | De zone moet gesloten zijn om de draadloze alarmcentrale te activeren of intern te activeren. Als<br>de draadloze alarmcentrale geactiveerd of intern geactiveerd is, veroorzaakt een openen van deze<br>zone geen alarm uit. Deze zone wordt met grendelschakelcontacten gebruikt.<br>Aanwijzing<br>Werd in de Secvest 2WAY niet als zonetype maar als zone-eigenschap gebruikt.                                    |
| Normaal alarm<br>in uitgangstijd        | Een als "normaal alarm in uitgangstijd" geprogrammeerde zone gedraagt zich ongeveer als een zone met "normaal alarm". Een zone van dit type start echter reeds een alarm als de melder tijdens de uitgangstijd wordt geactiveerd.                                                                                                    |
| Overval alarm                           | Deze zone activeert altijd een alarm. Daarbij is het niet van belang of de inbraakalarmcentrale<br>geactiveerd of gedeactiveerd is. Een overvalalarm kan ook stil (communicatie) worden<br>overgebracht. Het programmeermenu kunt u alleen verlaten, als deze zone gesloten is.<br>Programmeer op deze zone draadloze melders of wandschakelaars voor overvallen.                                                    |
| Brand                                   | Deze zone activeert altijd een alarm. Daarbij is het niet van belang of de inbraakalarmcentrale<br>geactiveerd of gedeactiveerd is. De alarmering vindt plaats via signaalgevers in de draadloze<br>alarmeentrale en aan de buitensirene als pulserend brandalarmtoon. Programmeer op deze zone<br>alleen rookmelders of brandalarmknoppen.<br>Deze zone activeert altijd een communicatie als deze is ingeschakeld. |
| 24 h alarm                              | Deze zone activeert altijd direct een alarm. Bij gedeactiveerde draadloze alarmcentrale vindt de alarmering eerst via de geïntegreerde zoemer in de centrale plaats. In geactiveerde toestand wordt bovendien de sirene-uitgang geactiveerd. Als een 24-uurs zone vergrendeld is, geldt dit alleen voor de gedeactiveerde toestand.                                                                                  |
| Perimeter<br>waarschuwing               | Deze zone produceert bij geactiveerde of intern geactiveerd alarmsysteem een vooralarm. De<br>centrale piept 2x om de 5s. Op het display verschijnt om de 5 seconden "Perimeterwaarschuwing".<br>Programmeer op deze zone bijvoorbeeld buitenbewegingsmelders.<br>De draadloze buitensirenes flitsen en piepen om de 5s voor ca. 1s.<br>De infomodule piept om de 1 seconde en de rode alarm-LED brandt.             |

| Туре                         | Verklaring                                                                                                    |
|------------------------------|----------------------------------------------------------------------------------------------------|
|                              | De binnensirene piept één keer per seconde. Daartoe moet deze echter van stroom voorzien zijn<br>en de draadbrug "Alleen alarm" mag niet aangesloten zijn.<br>(Deze toon is een "informatietoon", geen "alarmtoon".)<br>De tijdsduur van alle signaleringen bedraagt 30 seconden.<br>Een uitgang van het type "Perimeterwaarschuwing" wordt 30 seconden lang geactiveerd.<br>Bij gedeactiveerde geprogrammeerd klinkt alleen de deurbel indien die is geprogrammeerd.                                                      |
| In-/uitgang                  | Deze zone activeert bij geactiveerde inbraakalarmcentrale pas na een ingestelde vertragingstijd<br>(ingangsvertraging) een alarm. Gebruik dit zonetype bijv. voor openingsmelders aan uw<br>ingangsdeur. Bij het verlaten van het object kan het sluiten van deze zone ook worden gebruikt<br>voor de beëindiging van een uitgangsvertraging. Deze melder kan als "Normaal alarm" melder bij<br>een interne activering gebruikt worden.                                                                                    |
| Ingangsroute                 | Deze zone activeert geen alarm, als eerder een in-/uitgangszone de ingangsvertragingstijd<br>geactiveerd heeft. Er wordt direct alarm geslagen als er niet eerder een ingangsvertragingstijd<br>wordt geactiveerd. Gebruikt dit zonetype bijvoorbeeld voor een bewegingsmelder in de ingangshal<br>die gericht is op de ingangsdeur (met openingsmelders). Deze melder kan als "In-/uitgang" melder<br>bij een interne activering gebruikt worden. Deze zone kan bij het verlaten van het<br>programmeermenu geopend zijn. |
| Techniek                     | Deze techniekzone activeert in gedeactiveerde toestand een alarm en een communicatie. In geactiveerde toestand wordt alleen een communicatie maar geen alarm geactiveerd. Als in geactiveerde toestand in deze zone een alarm optreedt, wordt deze bij het deactiveren van de centrale aangegeven. Gebruik dit zonetype bijv. voor watermelders. De draadloze infomodule en de draadloze binnensirene signaleren techniekalarmen net als de centrale met pieptonen.                                                        |
| Sleutelschakela<br>ar impuls | Programmeer een sleutelschakelaar (impuls) op de draadloze alarmcentrale. Een verandering van deze zone wijzigt de toestand van de alarmcentrale van <b>Actief</b> naar <b>Inactief</b> of van <b>Inactief</b> naar <b>Actief</b> (overeenkomstig de geprogrammeerde uitgangsmodus).                                                                                                    |

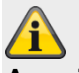

#### Aanwijzing

Zogenaamde sleutelschakelaars kunnen ook uitgangen zijn van toepassingen in toegangscontrole en in de domotica.

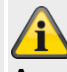

#### Aanwijzing

Met de zone-eigenschap "Intern bewaakt" = Aan Een verandering van deze zone wijzigt de toestand van de alarmcentrale van Intern Actief naar Inactief of van Inactief naar Intern Actief (overeenkomstig de geprogrammeerde uitgangsmodus).

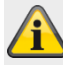

#### Aanwijzing

De eigenschap "Omgekeerd" (alleen voor draadzones) keert het gedrag van deze zone om.

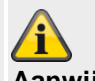

#### Aanwijzing

In bedrade zones met dit type kunt u ook een kabel-sabotagebewaking implementeren speciaal voor toegangscontrole en domotica.

De gebruiker kan het systeem niet resetten vanuit een sleutelschakelaarzone.

| Programmere             | n/configureren                                                                                                    |
|-------------------------|----------------------------------------------------------------------------------------------------|
| Tumo                    | Verklering                                                                                                    |
| Type<br>Slouteleebekele | Verklaning                                                                                                    |
| ar continu              | verandering van deze zone wijzigt de toestand van de alarmcentrale van Actief naar Inactief of van Inactief naar Actief (overeenkomstig de geprogrammeerde uitgangsmodus).                                                                                                    |
|                         | Aanwijzing                                                                                                    |
|                         | Wijs niet meer dan één "sleutelschakelduur" zone toe aan een deelgebied.                                                                                                    |
|                         | Let erop dat u de centrale alleen met de sleutelschakelaar bedient. Bij onduidelijke toestand,<br>bijvoorbeeld als de sleutelschakelaar gesloten is, tegelijkertijd op het bedieningspaneel<br>gedeactiveerd wordt, is het mogelijk dat de centrale terugkeert naar de actieve toestand.                                                                                                    |
|                         | Aanwijzing                                                                                                    |
|                         | Zogenaamde sleutelschakelaars kunnen ook uitgangen zijn van toepassingen in toegangscontrole<br>en in de domotica.                                                                                                    |
|                         |                                                                                                    |
|                         | Met de zone-eigenschap "Intern bewaakt" = Δan                                                                                                    |
|                         | Een verandering van deze zone wijzigt de toestand van de alarmcentrale van Intern Actief naar<br>Inactief of van Inactief naar Intern Actief (overeenkomstig de geprogrammeerde<br>uitgangsmodus).                                                                                                    |
|                         | Aanwijzing<br>De eigenschap " <b>Omgekeerd</b> " (alleen voor draadzones) keert het gedrag van deze zone om.                                                                                                    |
|                         | Aanwijzing                                                                                                    |
|                         | In bedrade zones met dit type kunt u ook een kabel-sabotagebewaking implementeren speciaal voor toegangscontrole en domotica.                                                                                                    |
| Sloutolkast             | Deze zone wordt hoofdzakelijk in Scandinavië gebruikt. Als deze zone geopond wordt wordt deze                                                                                                    |
| Sieuteikast             | <ul> <li>Deze zone wordt noordzakelijk in Scandinavie gebruikt. Als deze zone geopend wordt, wordt deze gebeurtenis in het geheugen van de inbraakalarmcentrale opgeslagen. Tegelijkertijd kan dit via een telefoonkiezer overgedragen worden. Er wordt geen alarm gegeven.</li> <li>Als een zone van dit type nodig is, sluit de installateur de alarmdraden van deze zone (meestal de hulpcontacten van een deurcontact) in de regel op een externe sleutelkast en de sabotagedraden op de sabotageschakelaar van de behuizing aan.</li> <li>Als iemand de behuizing opent, slaat de draadloze centrale de gebeurtenis op en meldt dit aan de alarmontvanger.</li> </ul> |
| Sabotage                | Deze zone wordt voor de sabotagebewaking van externe apparaten gebruikt. De bewaking van deze zone is continu actief. Als de centrale inactief is, wordt alleen de interne sirene geactiveerd.                                                                                                    |

# Als de centrale actief is, activeert de buitensirene en het flitslicht, evenals de communicatie<br/>overeenkomstig de configuratie.Alleen logboekAls een zone met het type "Alleen logboek" activeert (alarm of sabotage), wordt een logboekitem<br/>gemaakt en een uitgang die deze zone volgt geactiveerd. De zone kan in actieve of niet actieve<br/>toestand van de draadloze alarmcentrale worden geactiveerd.<br/>Zones met "Alleen logboek" kunnen aan meerdere deelgebieden worden toegewezen en de<br/>eigenschap "Deurbel" krijgen.

| Туре                               | Verklaring                                                                                                    |
|------------------------------------|----------------------------------------------------------------------------------------------------|
| Afbreken<br>uitgangsvertrag<br>ing | Deze zone wordt gebruikt om de uitgangsvertraging bij een deelgebied met de eigenschap<br>"Afbreken uitgangsvertraging" af te breken. Het zonetype wordt typisch voor sleutelschakelaar<br>(NO) gebruikt. Aanwijzing: Deze zone is tijdens de uitgangstijd actief, maar niet actief bij actieve en<br>niet actieve toestand van de draadloze alarmcentrale. Als de eigenschap "Deurbel" aan deze zone<br>wordt toegewezen, klinkt bij actieve en inactieve toestand de draadloze alarmcentrale.                                                                                                    |
| Vergrendeling<br>actief            | Deze zone wordt gebruikt om de uitgangsvertraging bij een deelgebied met de eigenschap<br>"Vergrendeling actief" te beëindigen. Het zonetype wordt typisch voor een schakelaar (NO)<br>gebruikt. Aanwijzing: Deze zone is actief tijdens de uitgangstijd en bij actieve toestand van de<br>draadloze alarmcentrale. Aan de zone kan de eigenschap "Omgekeerd" worden toegewezen.                                                                                                    |
| Storing ext<br>signaalgever        | Deze zone wordt gebruikt om de storingsuitgang van externe signaalgevers te bewaken. Als een storingsuitgang met dit zonetype geactiveerd wordt, verschijnt de indicatie "Storing ext signaalgever". Dit zonetype is niet beschikbaar voor draadloze zones.                                                                                                    |
| Storing<br>overvalcompon<br>enten  | Deze zone wordt gebruikt om de storingsuitgang van bekabelde overvalsignaalgevers te bewaken.<br>Als een overvalsignaalgever met dit zonetype geactiveerd wordt, verschijnt de indicatie "Storing<br>overvalcomponent". Als de gebruiker de draadloze alarmcentrale bij een alarm van dit type actief<br>wil schakelen, verschijnt eveneens deze indicatie. De gebruiker kan de storing negeren en actief<br>schakelen. Als deze storing bij een actief systeem wordt geactiveerd, wordt een logboekitem<br>gemaakt en de bijbehorende geprogrammeerde communicaties gestart, maar geen alarm<br>geactiveerd totdat de draadloze alarmcentrale wordt gedeactiveerd. Dit zonetype is niet<br>beschikbaar voor draadloze zones. |
| Sabotage terug                     | Deze zone wordt gebruikt om de sabotage-uitgang van externe signaalgevers te bewaken. De<br>bewaking van deze zone is continu actief. Als een zone met dit type in de gedeactiveerde toestand<br>van de draadloze alarmcentrale wordt geactiveerd, wordt alleen de interne sirene geactiveerd. Als<br>dit alarm bij een actief systeem wordt geactiveerd, kan bij overeenkomstige configuratie de<br>communicatie en de externe signaalgever met flitslicht worden gestart. Dit zonetype kan de<br>eigenschappen "Belastingstest", "Intern bewaakt", "Verbergbaar" en "Geforceerde activering"<br>hebben. Dit zonetype is niet beschikbaar voor draadloze zones.                                                              |
| Ext PSU A/C<br>storing             | Deze zone wordt gebruikt om de AC-storingsuitgang van een externe voeding te bewaken. Als een zone van dit type wordt geactiveerd, gedraagt de draadloze alarmcentrale zich als bij een AC-storing van de centrale zelf. De reactie is afhankelijk van de programmering. Dit zonetype is niet beschikbaar voor draadloze zones.                                                                                                    |
| Ext PSU<br>accustoring             | Deze zone wordt gebruikt om de accu/batterij-storingsuitgang van een externe voeding te<br>bewaken. Als deze storing optreedt, worden uitgangen die op "Accustoring" geprogrammeerd zijn<br>geactiveerd en de indicatie "Ext PSU accustoring" verschijnt. Als deze storing in de een actieve<br>toestand van de centrale optreedt, wordt een logboekitem gemaakt en de bijbehorende<br>geprogrammeerde communicaties gestart, maar geen alarm geactiveerd totdat de draadloze<br>alarmcentrale wordt gedeactiveerd. Dit zonetype is niet beschikbaar voor draadloze zones.                                                                                                    |
| Ext PSU lage<br>spanning           | Deze zone wordt gebruikt om de storingsuitgang voor "lage accu/batterij" van een externe voeding<br>te bewaken. Als deze storing optreedt, worden uitgangen die op "lage spanning" geprogrammeerd<br>zijn geactiveerd en de indicatie "Ext PSU lage spanning" verschijnt. Als deze storing in de een<br>actieve toestand van de centrale optreedt, wordt een logboekitem gemaakt en de bijbehorende<br>geprogrammeerde communicaties gestart, maar geen alarm geactiveerd totdat de draadloze<br>alarmcentrale wordt gedeactiveerd. Dit zonetype is niet beschikbaar voor draadloze zones.                                                                                                    |
| Ext PSU storing                    | Deze zone wordt gebruikt om de storingsuitgang van een externe voeding te bewaken. Als deze storing optreedt, worden uitgangen die op "Ext PSU storing" geprogrammeerd zijn geactiveerd en de indicatie "Ext PSU storing" verschijnt. Als deze storing in de een actieve toestand van de centrale optreedt, wordt een logboekitem gemaakt en de bijbehorende geprogrammeerde communicaties gestart, maar geen alarm geactiveerd totdat de draadloze alarmcentrale wordt gedeactiveerd. Dit zonetype is niet beschikbaar voor draadloze zones.                                                                                                    |
| Alleen Actief                      | Deze zone wordt gebruikt om bij toepassingen in de toegangscontrole en in domoticatoepassingen de centrale ALLEEN te ACTIVEREN. Met deze zone kan de centrale NIET GEDEACTIVEERD worden, vanwege de eisen van EN 50131 en VdS.                                                                                                    |

#### Type Verklaring

In de domotica wordt niet altijd een unieke gebruikersauthenticatie of gebruikersidentificatie gegeven.

Op de inbraakmeldcentrale kan een uitgang van een toegangscontrole- of domoticatoepassing worden aangesloten.

Door deze zone te wijzigen verandert de status van de alarmcentrale van **Inactief** naar **Actief** (overeenkomstig de geprogrammeerde uitgangsmodus).

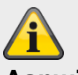

#### Aanwijzing

Houd er rekening mee dat de toegangscontrole of domoticatoepassing deze zone na een bepaalde tijd (maar >400 ms) moet sluiten. Bij onduidelijke toestand, bijvoorbeeld als deze zone geopend is, tegelijkertijd op het bedieningspaneel gedeactiveerd wordt, is het mogelijk dat de centrale terugkeert naar de actieve toestand.

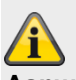

#### Aanwijzing

#### Met de zone-eigenschap "Intern bewaakt" = Aan

Door deze zone te wijzigen verandert de status van de alarmcentrale van **Inactief** naar **Intern Actief** (overeenkomstig de geprogrammeerde uitgangsmodus).

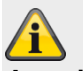

#### Aanwijzing

De eigenschap "Omgekeerd" (alleen voor draadzones) keert het gedrag van deze zone om.

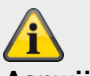

#### Aanwijzing

In bedrade zones met dit type kunt u ook een kabel-sabotagebewaking implementeren speciaal voor toegangscontrole en domotica.

De gebruiker kan het systeem niet resetten vanuit een "Alleen Actief"-zone.

Als deze zone op UIT staat, is de

bewaking voor deze zone gedeactiveerd.

#### Deelgebied selecteren

#### Aanwijzing

De geprogrammeerde melders worden **standaard** toegewezen aan **deelgebied 01**.

Wilt u aan deze melder een andere deelgebied toewijzen dan:

 Selecteer met de keuzevakjes de gewenste deelgebied(en) waarin deze zone moet worden bewaakt.

#### Aanwijzing

Er moet minimaal één deelgebied gemarkeerd zijn.

Een instelmogelijkheid van de deelgebieden vindt u in de paragraaf "Programmeren/configureren via webserver" -> Deelgebieden in deze handleiding.

U kunt zones van het volgende type toewijzen aan één of meerdere bereiken: Normaal alarm, Zone afsluiten, In-/uitgang, Ingangsroute, Sleutelschakelaar, Sleutelkast, Alleen logboek, Afbreken uitgangsvertraging, Vergrendeling actief en Normaal alarm in uitgangstijd.

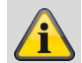

#### Aanwijzing

Als u plant om intern geactiveerde gebieden te gebruiken, moet u ervoor zorgen dat de intern geactiveerde opties voor alle door meer dan één bereik gebruikte zones hetzelfde zijn.

De draadloze centrale laat niet toe dat de zones van de volgende typen aan meer dan één bereik worden toegewezen: 24 h alarm, Brand, Overvalalarm, Perimeter, Sabotage en Techniek.

#### Zone-eigenschap selecteren

1. Selecteer de gewenste **eigenschap/pen** met de keuzevakjes.

#### Eigenschap Verklaring

#### Supervisie Bij IP-zones

Als een camera langer dan de reactietijd geen contact heeft gehad met de centrale, maakt de centrale een logboekitem en geeft een waarschuwing (bijv. IP Zone Missing, IP Zone Timeout).

#### Bij draadloze zones

Dit attribuut is beschikbaar voor draadloze zones en maakt het mogelijk de bewaking van individuele zones te blokkeren. Wanneer deze zone is ingesteld op AAN (standaard), komt de bewaking voor deze zone overeen met de algemene optie die is geselecteerd in Systeem -> Veiligheid -

> RF-supervisie.

|                                     | Bij bedrade zones<br>Niet beschikbaar<br>Bij HyMo-zones<br>Niet beschikbaar                                                                |
|-------------------------------------|----------------------------------------------------------------------------------------------------|
| Deurbel                             | ledere keer als deze zone in<br>gedeactiveerde toestand van de centrale<br>wordt geactiveerd, geeft de centrale een<br>akoestisch signaal. |
| Verbergbaar<br>geforceerd<br>actief | Als een zone deze eigenschap heeft,<br>wordt deze zone automatisch overbrugd<br>voor zover deze bij activering geopend<br>was.             |

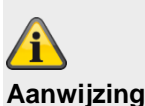

De functie Verbergbaar geforceerd actief moet bijkomend nog in het menu Systeem -> Instellingen ->Veiligheid -> Geforceerd actief worden geactiveerd.

| Eigenschap            | Verklaring                                                                                                    |
|-----------------------|----------------------------------------------------------------------------------------------------|
| Overbrugge<br>n       | Als een zone deze eigenschap heeft, kan<br>een gebruiker vóór de activering deze<br>zone overbruggen.<br>Als een gebruiker probeert te activeren<br>als een zone met deze eigenschap<br>geopend is, krijgt hij een<br>waarschuwingsmelding en het<br>activeringsproces wordt onderbroken.<br>De gebruiker kan deze waarschuwing<br>bevestigen en daarmee het<br>activeringsproces door laten lopen.                                                                                        |
| Openbreken<br>negeren | Deze eigenschap is een extra eigenschap<br>voor de mechatronische deur-<br>/raambeveiligingen van ABUS. Daarvoor<br>moet het zonetype "Normaal alarm"<br>geselecteerd zijn.<br>Als de eigenschap "Openbreken negeren"<br>is geselecteerd, wordt de<br>openbreekbewaking van de ondersteunde<br>mechatronische producten in<br><b>gedeactiveerde</b> toestand van het<br>alarmsysteem/deelgebied uitgeschakeld.<br>Dit wordt niet aanbevolen en is alleen in<br>bijzondere situaties nodig. |

|           | Op het display van de centrale verschijnt<br>in de regel Eigenschap een "W".<br><b>Aanwijzing</b><br>Dit betekent dat omgekeerd dat als het<br>systeem, het deelgebied geactiveerd of<br>intern geactiveerd is (zelfs als de melder<br>niet in bewaking is), elke openbreekpoging<br>wordt gedetecteerd en gesignaleerd.                                        |                          | U kunt dit attribuut op volgende zonetypes<br>toepassen: Normaal alarm,<br>ingangsweg en sabotage.<br>Aanwijzing<br>De functie soak test mag alleen worden<br>ingesteld als een melder ertoe neigt om<br>valse alarmen te activeren.<br>Deze functie werkt automatisch. Voor het<br>testen van de reikwijdte van de melder<br>gebruikt u de functie looptest en activeert<br>u <u>niet</u> de soak test, omdat deze functie<br>ervoor zorgt dat de melder geen alarm in<br>de actieve toestand van het draadloze<br>alarmsysteem activeert, maar uitsluitend<br>een melding in het geheugen opslaat.<br>Na 14 dagen zet het draadloze<br>alarmsysteem de zone weer in normaal<br>bedrijf. |  |
|-----------|----------------------------------------------------------------------------------------------------|--------------------------|----------------------------------------------------------------------------------------------------|--|
| Soak test | Als een melder de neiging heeft om een<br>vals alarm te activeren, activeert u de<br>soak test.<br>De instelling wordt na 14 dagen<br>automatisch gereset.<br>De melder <b>activeert</b> in deze tijd <b>geen</b><br><b>alarm</b> op de <b>centrale</b> .<br>Voor analysedoeleinden worden echter<br>alle activeringen in het geheugen<br>(logboek) geschreven. |                          |                                                                                                    |  |
|           | Aanwijzing                                                                                                    | Intern<br>bewaakt        | Deze zone wordt bewaakt als het<br>deelgebied van deze zone of alle<br>deelgebieden intern geactiveerd worden.                                                                                                    |  |
|           | Als de zone gedurende deze 14 dagen<br>wordt geactiveerd, terwijl het systeem<br>geactiveerd is, dan protocolleert de<br>centrale de gebeurtenis als "belastingstest<br>storing Znnn alarm" (nnn is het<br>zonenummer). Er worden geen sirenes<br>aangestuurd of communicaties gestart.<br>Als de centrale gedeactiveerd wordt geeft                            | Activiteitenk<br>ewaking | <ul> <li>De functie van de melder wordt<br/>omgekeerd. Dit mag alleen in<br/>combinatie met de zorgnoodoproep<br/>worden gebruikt.</li> <li>Op de centrale wordt een alarm<br/>geactiveerd als de melder binnen een<br/>bepaalde periode geen alarm meldt.</li> </ul>                                                                                                    |  |
|           | het display de driehoek weer om de<br>gebruiker op de hoogte te brengen. Een<br><b>installateur</b> moet <b>zijn toegangscode</b><br>invoeren om het alarm terug te zetten.                                                                                                    | Omgekeerd                | Alleen voor bedrade zones<br>Wisselt het gedrag van de melder.<br>Gesloten = alarm<br>Open = geen alarm                                                                                                    |  |

Bij de activering geeft het display een kort bericht weer om aan de gebruiker mee te delen dat één of meerdere zones zich in

de soak test bevinden.

#### Draadloze zones

| (ABU5)     |              |              | _               | _              | i <sub>C</sub>                           | Abmelden          |
|------------|--------------|--------------|-----------------|----------------|------------------------------------------|-------------------|
| Komponente | n   Funk Zon | en           |                 |                |                                          |                   |
|            |              |              |                 |                | Batterie schwach<br>Ausbenden            |                   |
|            |              |              |                 |                | Supervisionsstörung<br>Sabotage<br>Offen | Chature .         |
| Nummer     | Name         | Teilbereiche | Тур             | Eigenschaften  |                                          |                   |
| Z201 FUNK  | "мк"         | 1            | Normal Alarm    |                | \$ 9<br>(9)                              | Komponenten       |
| Z202 FUNK  | "FTS 96″     | 2            | Normal Alarm    |                | <b>9</b><br>(9)                          |                   |
| Z203 FUNK  | ``Smoke″     | 1            | Feuer           |                | 9<br>(8)                                 | Ausgänge          |
| Z204 FUNK  | "Zone 204″   | Keine        | nicht verwendet |                |                                          | Teilbereiche      |
| Z205 FUNK  | "Zone 205″   | Keine        | nicht verwendet |                |                                          |                   |
| Z206 FUNK  | "Zone 206″   | Keine        | nicht verwendet |                |                                          | * System          |
| Z207 FUNK  | "Zone 207"   | Keine        | nicht verwendet |                | ши                                       | The Kommunikation |
| Z208 FUNK  | "Zone 208″   | Keine        | nicht verwendet |                |                                          |                   |
|            |              |              |                 |                |                                          |                   |
|            |              |              |                 |                |                                          | <b>∦</b> ‡ Test   |
|            |              |              |                 |                |                                          | 18 Logbuch        |
|            |              |              |                 | Entfernen Alle | -                                        | Tastatur          |
| Aanduiding | liupotio     | Varkla       | ring            |                |                                          |                   |

| Aanduiding/functie | Verklaring                                                                              |
|--------------------|-----------------------------------------------------------------------------------------|
| Nummer             | Het nummer wordt samengesteld uit de naam van de zone en het componenttype (draadloos). |
| Naam               | Eenduidige naam voor zone                                                               |
| Deelgebied         | Deelgebied van de zone                                                                  |
| Туре               | Type draadloze zone                                                                     |
| Eigenschappen      | Overzicht van de eigenschap van de draadloze zone                                       |

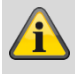

#### Aanwijzing

De beschrijving van de configuratie van de zonenaam, het deelgebied, het zonetype en de zone-eigenschappen vindt u na het overzicht "IPzones".

#### Toevoegen/verwijderen van melders

- Selecteer het menupunt het menupunt "Componenten" → "Bedrade zones".
- 2. De volgende functies kunnen gekozen worden:

| Functie     | Verklaring                                |
|-------------|-------------------------------------------|
| Melders     | Hebt u dit punt gekozen, dan ziet u een   |
| toevoegen/v | lijst met alle hier mogelijke zones. Kies |
| erwijderen  | een zone uit waarop u een melder wilt     |
|             | programmeren of waarvan u een melder      |
|             | wilt wissen.                              |

| Functie                  | Verklaring                                                                                                  |
|--------------------------|----------------------------------------------------------------------------------------------------|
| Zones<br>bewerken        | Deze functie biedt u de mogelijkheid om de parameters van de zone te wijzigen.                              |
| Alles<br>verwijdere<br>n | Hier kunt u alle melders in één stap wissen.<br>Het zonetype wordt daarbij gereset naar<br>"Niet gebruikt". |

#### Melders toevoegen

- 1. Selecteer een zone.
- 2. U wordt gevraagd om het sabotagecontact van de melder te activeren.

#### Aanwijzing

Houd er rekening mee dat er zich geen andere actieve melder in de sabotagetoestand bevindt.

#### Programmeren/configureren

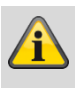

#### Aanwijzing

Na de programmering via de WBI moet u de zone nog programmeren.

- 3. Op dit scherm ziet u:
  - in welke zone de melder geprogrammeerd is
  - welke zonetype voor deze melder geprogrammeerd is
  - welk deelgebied hij bewaakt en
  - welke extra zone-eigenschappen beschikbaar zijn.
- Bovendien krijgt u de indicatie RSSI te zien: de ontvangen signaalsterkte. Voor een goede communicatie zou deze waarde hoger dan 3 moeten zijn.

#### Aanwijzing

Als een melder correct geprogrammeerd is, wordt

dit op de centrale met het symbool 🗖 naast het zonenummer aangegeven.

Bij een geprogrammeerde zone van een UVM (UVM functie 3 zender/ontvanger) verschijnt bijvoorbeeld "w2".

#### Melder wordt al gebruikt

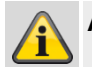

Aanwijzing

In zelden voorkomende gevallen is het mogelijk dat de indicatie **Melder wordt al gebruikt** bij het programmeren van de melder verschijnt nadat u de bevestiging van het programmeren ontvangen heeft, omdat de melder meer dan één keer zijn signaal zendt.

In dit geval heeft deze indicatie geen betekenis.

Eventueel is deze melder al op een andere zone geprogrammeerd.

#### Melder, of melder en zone-informatie wissen

- 1. Selecteer de zone waarin de melder aangemeld is.
- 2. Selecteer:
  - Melder ID verwijderen als alleen de melder moet worden gewist
  - **Zone resetten** als de melder en de zoneinformatie moeten worden gewist
- 3. Bevestig uw keuze met Volgende.
- 4. Bevestig de veiligheidsvraag over het wissen van de melder/zone met **Ja** of **Vorige** als u niet zeker bent.

#### Alles wissen

- 1. Selecteer het menupunt Alles verwijderen.
- 2. Bevestig uw keuze met Volgende.
- 3. Bevestig de veiligheidsvraag over het wissen van de melder en zone met **Ja** of **Vorige** als u niet zeker bent.

#### **Bedrade zones**

| ABUS              | _          | _            | _               | _                  | i.                                                | Abmelden             |
|-------------------|------------|--------------|-----------------|--------------------|---------------------------------------------------|----------------------|
| Komponenten   Dra | aht Zonen  | _            |                 |                    |                                                   |                      |
|                   |            |              |                 |                    | Batterie schwach<br>Ausblenden                    | La Info              |
| Nummer            | Name       | Teilbereiche | Тур             | Eigenschaften      | Supervisionsstörung<br>Sabotage<br>Offen<br>RSSI: | Status               |
| Z301 VERDRAHTET   | "Zone 301″ | Keine        | nicht verwendet |                    |                                                   | Komponenten          |
| Z302 VERDRAHTET   | "Zone 302″ | Keine        | nicht verwendet |                    |                                                   |                      |
| Z303 VERDRAHTET   | "Zone 303″ | Keine        | nicht verwendet |                    |                                                   | Ausgänge             |
| Z304 VERDRAHTET   | "Zone 304" | Keine        | nicht verwendet |                    |                                                   | Teilbereiche         |
|                   |            |              |                 |                    |                                                   | system               |
|                   |            |              |                 |                    |                                                   | Kommunikation        |
|                   |            |              |                 |                    |                                                   | Pflegenotruf         |
|                   |            |              |                 |                    |                                                   | 🛊 🏶 Test             |
| -                 |            |              |                 |                    |                                                   | 18 Logbuch           |
|                   |            |              |                 | Entfernen All      | e                                                 | Tastatur             |
| Aanduiding/funct  | ie         | Verklaring   | g               |                    |                                                   |                      |
| Nummer            |            | Het numm     | er wordt samer  | ngesteld uit de na | aam van de zone                                   | en het componenttype |

| Nummer        | (bekabeld).                                     |
|---------------|-------------------------------------------------|
| Naam          | Eenduidige naam voor de zone                    |
| Deelgebied    | Deelgebied van de zone                          |
| Туре          | Type bedrade zone                               |
| Eigenschappen | Overzicht van de eigenschap van de bedrade zone |

#### Alles verwijderen (alleen op de centrale)

- 1. Selecteer het menupunt Alles verwijderen.
- 2. Bevestig uw keuze met Volgende.
- 3. Bevestig de veiligheidsvraag over het wissen van de melder en zone met **Ja** of **Vorige** als u niet zeker bent.

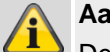

#### Aanwijzing

De beschrijving van de configuratie van de zonenaam, het deelgebied, het zonetype en de zone-eigenschappen vindt u na het overzicht "IPzones".

#### HyMo-zones

| ABUS                     |                 |                             | i <sup>0</sup>     | Abmelden          |
|--------------------------|-----------------|-----------------------------|--------------------|-------------------|
| Komponenten   HyMo Zonen |                 |                             | Southeast .        |                   |
|                          |                 |                             | Batterleschwach    | ig Info           |
|                          |                 |                             | Suevisionationro - | ~                 |
| Nummer Name Teilbereid   | che Typ         | Eigenschaften               |                    | Status            |
| Z401 HyMo "Zone 401" 1   | Normal Alarm    | Türgong, Intern überwacht   |                    | Komponenten       |
| Z402 HyMo "Zone 402" 2   | Normal Alarm    | Türgong, Intern überwacht   |                    |                   |
| Z403 HyMo "Zone 403" 3   | Normal Alarm    | Türgong, Intern überwacht   |                    | Ausgänge          |
| Z404 HyMo "Zone 404" 4   | Normal Alarm    | Türgong, Intern überwacht   |                    | Teilbereiche      |
| Z405 HyMo "Zone 405" 1-4 | Normal Alarm    | Türgong, Intern überwacht   |                    |                   |
| Z406 HyMo "Zone 406" 1   | Nur Aktiv       |                             |                    | System            |
| Z407 HyMo "Zone 407" 2   | Nur Aktiv       |                             |                    | The Kommunikation |
| Z408 HyMo "Zone 408" 3   | Nur Aktiv       |                             |                    | Pflegenotruf      |
| (77)                     |                 |                             |                    |                   |
|                          |                 |                             |                    | e Test            |
|                          |                 |                             |                    | Logbuch           |
|                          |                 | Entfernen Alle              |                    | Tastatur          |
| Aanduiding/functie       | Verklaring      |                             |                    |                   |
| Nummer                   | Het nummer wo   | ordt samengesteld uit zonen | aam en compone     | nttype (HyMo).    |
| Naam                     | Eenduidige naa  | m voor de zone              |                    |                   |
| Deelgebied               | Deelgebied van  | de zone                     |                    |                   |
| Туре                     | Type van de be  | drade HyMo-zone             |                    |                   |
| Eigenschappen            | Overzicht van d | e eigenschap van de bedra   | de HyMo-zone       |                   |

#### Alles verwijderen

- 1. Selecteer het menupunt Alles verwijderen.
- 2. Bevestig uw keuze met Volgende.
- 3. Bevestig de veiligheidsvraag over het verwijderen van de zone met **Ja** of **Vorige** als u niet zeker bent.

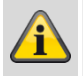

#### Aanwijzing

De beschrijving van de configuratie van de zonenaam, het deelgebied, het zonetype en de zone-eigenschappen vindt u na het overzicht "IPzones".

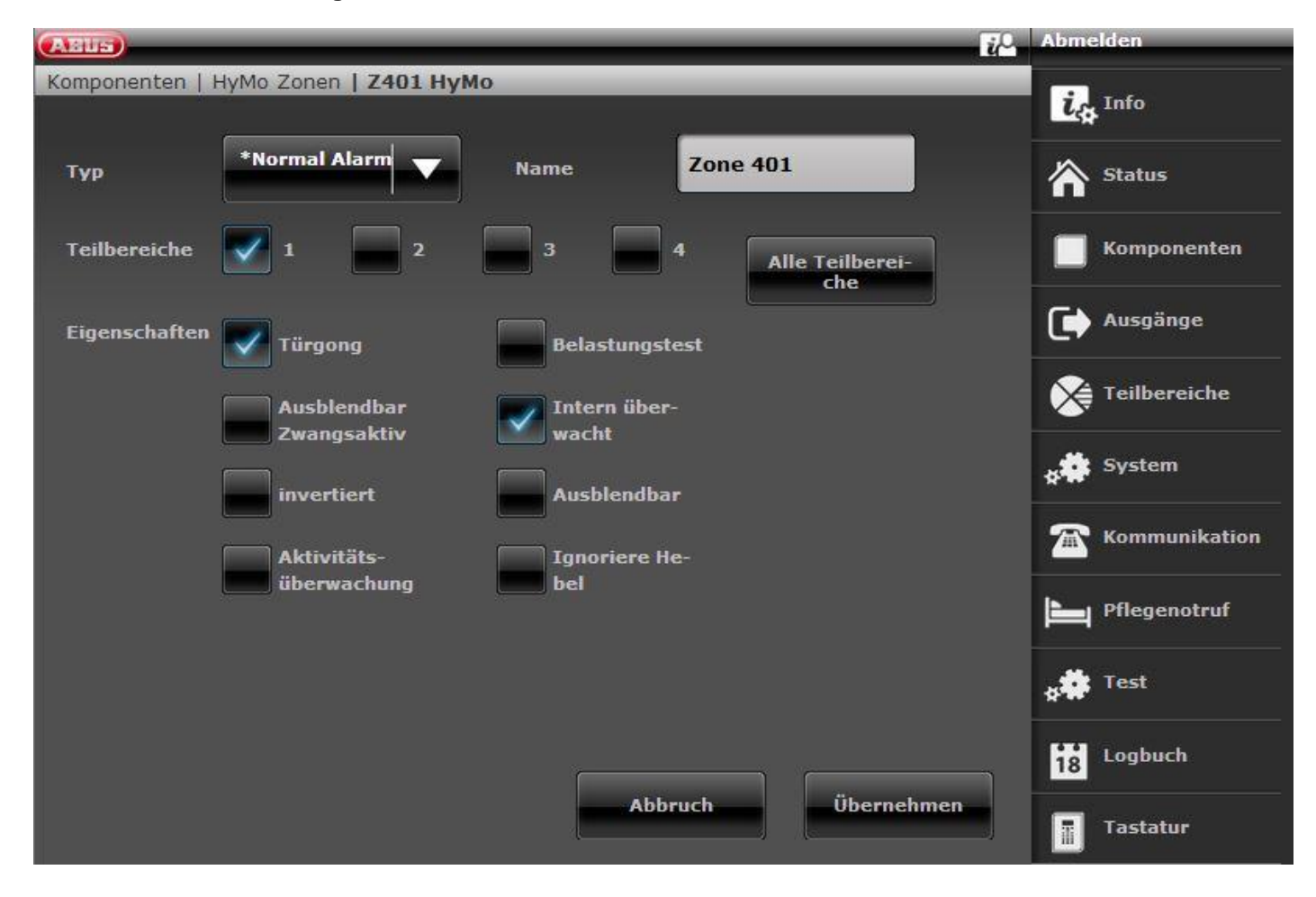

## Â

#### Aanwijzing

#### Software >= 3.01.16

Zones op de hybride module kunnen alleen worden toegewezen aan die deelgebieden waaraan ook de HyMo is toegewezen.

Bijvoorbeeld: Als u het HyMO-deelgebied 1 en 2 heeft geselecteerd, kunnen de zones van deze HyMo ook alleen aan deelgebied 1 en 2 worden toegewezen.

Houd rekening met de deelgebiedtoewijzing van de hybride module. Meldingen van de hybride module, zoals een tamper- of DC-storing, worden dan aan deze deelgebieden toegewezen.

#### Software < 3.01.16

Zones op de hybride module kunnen worden toegewezen aan andere deelgebieden, moeten echter wel deelgebieden van de hybride module zijn.

Houd rekening met de deelgebiedtoewijzing van de hybride module. Meldingen van de hybride module, zoals een tamper- of DC-storing, worden dan aan deze deelgebieden toegewezen.

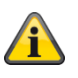

#### Aanwijzing

Het bedradingstype(**type bedrade zone**) aan de zone-ingangen van deze hybride module stelt u in op **Componenten -> Hybride modules**.

Aanwijzing Zones

Hybride module 1

401 tot 410 wanneer 2-draads als zonetype is geselecteerd 401 tot 405 wanneer 4-draads als zonetype is geselecteerd Hybride module 2 411 tot 420 wanneer 2-draads als zonetype is geselecteerd

411 tot 415 wanneer 4-draads als zonetype is geselecteerd

#### **Draadloos bedieningspaneel**

| (AELE)           |                        | <u>i</u> 0        | Afmelden       |
|------------------|------------------------|-------------------|----------------|
| Componenten   Dr | aadl. bedieningspaneel |                   |                |
| Nummer           | Naam                   | Partities         |                |
| AB 1             | "Ctrl Dev 01"          | 1-4               | Status         |
| АВ 2             | Niet toegevoegd        |                   |                |
| AB 3             | Niet toegevoegd        |                   | Componenten    |
| AB 4             | Niet toegevoegd        |                   | Uitgangen      |
| AB 5             | Niet toegevoegd        |                   |                |
| AB 6             | Niet toegevoegd        |                   | Partities      |
| AB 7             | Niet toegevoegd        |                   | systeem        |
| AB 8             | Niet toegevoegd        |                   | Communicaties  |
|                  |                        |                   | Zorgnoodoproep |
|                  |                        |                   | * Test         |
|                  |                        |                   | 18 Logboek     |
|                  |                        | Alles verwijderen | Toetsenbord    |
| Aanduiding/funct | ie Verklaring          |                   |                |

| Aanduiding/functie | Verklaring                                                                  |
|--------------------|-----------------------------------------------------------------------------|
| Nummer             | Het nummer wordt samengesteld uit het componenttype (AB) en het volgnummer. |
| Naam               | Eenduidige naam voor draadloos bedieningspaneel                             |
| Deelgebieden       | Aan het bedieningspaneel toegewezen deelgebieden                            |

#### Draadloos bedieningspaneel toevoegen

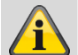

#### Aanwijzing

Er kunnen maximaal acht draadloze bedieningspanelen worden geprogrammeerd.

#### 1. Selecteer AB toevoegen/verwijderen.

- 2. Kies het benodigde draadloze bedieningspaneel.
- 3. Activeer het sabotagecontact van het draadloze bedieningspaneel (zie aparte handleiding van het draadloze bedieningspaneel).

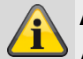

#### Aanwijzing

Als het draadloze bedieningspaneel geprogrammeerd is, piept de draadloze centrale twee keer ter bevestiging. Tegelijkertijd verschijnt op het grafische display boven het symbool naast het nummer van het draadloze bedieningspaneel.

| (ABU5)            |                                        |                           | i <sup>0</sup> | Afmelden       |
|-------------------|----------------------------------------|---------------------------|----------------|----------------|
| Componenten   Dra | aadl. bedieningspaneel                 | AB 1                      |                | in Info        |
| Naam              | Ctrl Dev 01                            | Directe inscha-<br>keling |                | Status         |
| Partities         | 1 2                                    | 3 4                       | Alle partities | Componenten    |
| Verwijderen       | Verwijderen                            |                           |                | Uitgangen      |
|                   |                                        |                           |                | Partities      |
| Toets C           |                                        |                           |                | Systeem        |
| Actie             | *Gedeeltelijk <b>v</b><br>ingeschakeld |                           |                | Communicaties  |
|                   |                                        |                           |                | Zorgnoodoproep |
|                   |                                        |                           |                | 🗚 Test         |
|                   |                                        |                           |                | Logboek        |
|                   |                                        | Annuleren                 | Versturen      | Toetsenbord    |

| Aanduiding/functie | Verklaring                                                                           |
|--------------------|--------------------------------------------------------------------------------------|
| Naam               | Eenduidige naam voor draadloos bedieningspaneel                                      |
| Directe activering | Directe activering van de toegewezen deelgebieden Ja/Nee                             |
| Deelgebieden       | Aan het bedieningspaneel toegewezen deelgebieden                                     |
| Toets C    Actie   | Selecteren van de actie die volgt op het drukken van de toets "*":                   |
|                    | Niet gebruikt<br>Geen functie van de toets C                                         |
|                    | Actief<br>Activeren van de toegewezen deelgebieden                                   |
|                    | Intern actief<br>Intern activeren van de toegewezen deelgebieden                     |
|                    | Inactief<br>Deactiveren van de toegewezen deelgebieden                               |
|                    | <b>Uitgang aan</b><br>Inschakelen van de toegewezen uitgang                          |
|                    | <b>Uitgang uit</b><br>Uitschakelen van de toegewezen uitgang                         |
|                    | Uitgang omschakelen<br>Omschakelen van de toegewezen uitgang                         |
| Uitgang            | (Alleen beschikbaar voor "Uitgang aan" en "Uitgang uit" en "Uitgang<br>omschakelen") |
|                    | Selecteren van de gewenste uitgang die in-, uit- of omgeschakeld moet worden.        |

#### Buitensirenes

#### **Draadloze sirenes**

| ABUS                 |                               |                   | Afmelden       |
|----------------------|-------------------------------|-------------------|----------------|
| Componenten   Extern | e sirenes   Draadloze sirenes |                   |                |
| Nummer               | Naam                          | Partities         |                |
| Draadl. sir. 1       | Niet toegevoegd               |                   | Status         |
| Draadl. sir. 2       | Niet toegevoegd               |                   |                |
| Draadl. sir. 3       | Niet toegevoegd               |                   | Componenten    |
| Draadl. sir. 4       | Niet toegevoegd               |                   | Uitgangen      |
|                      |                               |                   | Partities      |
|                      |                               |                   | Systeem        |
|                      |                               |                   | Communicaties  |
|                      |                               |                   | Zorgnoodoproep |
|                      |                               |                   | * Test         |
|                      |                               |                   | Logboek        |
|                      |                               | Alles verwijderen | Toetsenbord    |

 Aanduiding/functie
 Verklaring

 Nummer
 Het nummer wordt samengesteld uit het componenttype (draadloze sirene) en het volgnummer.

 Naam
 Eenduidige naam voor draadloze sirene

#### Sirenes toevoegen

- 1. Selecteer **Draadloze sirene**.
- 2. Selecteer Toevoegen/verwijderen sirene.
- 3. Kies de benodigde sirene.
- 4. Activeer het sabotagecontact van de sirene.

#### Aanwijzing

Als de sirene geprogrammeerd is, piept de draadloze centrale twee keer ter bevestiging. De indicatie dat de sirene toegevoegd is en de waarde voor de ontvangen signaalsterkte verschijnen.

5. Beëindig uw invoer met Vorige.

#### Aanwijzing

Als een sirene correct geprogrammeerd is, wordt dit op de centrale met het symbool naast het sirenenummer aangegeven.

- 6. Verlaat dit scherm met Vorige.
- 7. Selecteer Ext. sirene bewerken.
- 8. Kies nu de geprogrammeerde Ext. Sirene.

#### Aanwijzing

Als de Ext. sirene geactiveerd moet worden, als de bijbehorende deelgebied een lokaal of extern alarm activeert, moet het deelgebied op **Ja** worden gezet.

#### Alles verwijderen

- 1. Selecteer het menupunt Alles verwijderen.
- 2. Bevestig uw keuze met Volgende.
- 3. Bevestig de veiligheidsvraag over het wissen van de sirene met **Ja** of **Vorige** als u niet zeker bent.

#### **Bedrade sirenes**

| AELS                          |                                                   | Afmelden                              |
|-------------------------------|---------------------------------------------------|---------------------------------------|
| Componenten   Externe sirenes | Draadgebonden sirenes                             |                                       |
| Nummer                        | Naam                                              | CA INFO                               |
| Bedrade sirene 1              | "Wired SRN 01"                                    | Status                                |
|                               |                                                   | Componenten                           |
|                               |                                                   | Uitgangen                             |
|                               |                                                   | Partities                             |
|                               |                                                   | systeem                               |
|                               |                                                   | Communicaties                         |
|                               |                                                   | Zorgnoodoproep                        |
|                               |                                                   | * Test                                |
|                               |                                                   | 18 Logboek                            |
|                               |                                                   | Toetsenbord                           |
| Aanduiding/functie            | Verklaring                                        |                                       |
| Nummer                        | Het nummer wordt samengesteld uit het volgnummer. | componenttype (bedrade sirene) en het |
| Naam                          | eenduidige naam voor draadsirene                  |                                       |

### Binnen-signaalgever

| (ABL5)           |                   |                | Abmelden      |
|------------------|-------------------|----------------|---------------|
| Komponenten   In | door Sounders     |                |               |
| Nummer           | Name              | Teilbereiche   | 2 thro        |
| Innen-SG 1       | "Innen-SG 01"     | 1              | Status        |
| Innen-SG 2       | Nicht hinzugefügt |                |               |
| Innen-SG 3       | Nicht hinzugefügt |                | Komponenten   |
| Innen-SG 4       | Nicht hinzugefügt |                | Ausgänge      |
|                  |                   |                | Teilbereiche  |
|                  |                   |                | System        |
|                  |                   |                | Kommunikation |
|                  |                   |                | Pflegenotruf  |
|                  |                   |                | test          |
|                  |                   |                | 18 Logbuch    |
|                  |                   | Entfernen Alle | Tastatur      |

| Aanduiding/functie | Verklaring                                                                                                    |
|--------------------|----------------------------------------------------------------------------------------------------|
| Nummer             | Het nummer wordt samengesteld uit het componenttype (binnen-SG) en het volgnummer.                                                                                                    |
| Naam               | Eenduidige naam voor de binnen-signaalgever (maximaal 12 tekens zijn mogelijk).                                                                                                    |
| Niet toegevoegd    | Door op de betreffende binnen-signaalgever te klikken, gaat u naar de modus<br>"Toevoegen". De verdere procedure is analoog aan de procedure die hierboven<br>onder Programmeren op de webinterface is beschreven. |
| Binnen-SG1         | Door op de betreffende binnen-signaalgever te klikken, gaat u naar de modus<br>"Bewerken".                                                                                                    |

|                   | ARUS                                                                                                    | i Abmelden           |
|-------------------|----------------------------------------------------------------------------------------------------|----------------------|
|                   | Komponenten   Indoor Sounders   Innen-SG 1                                                                   | info                 |
|                   | Name Innen-SG 01                                                                                             | Status               |
|                   | Teilbereiche 🔽 1 🗖 2 🗖 3 🗖 4 Alle Teilbereiche                                                               | Komponenten          |
|                   | Entfernen                                                                                                    | Ausgänge             |
|                   |                                                                                                    | Teilbereiche         |
|                   |                                                                                                    | system               |
|                   |                                                                                                    | <b>Kommunikation</b> |
|                   |                                                                                                    | Pflegenotruf         |
|                   |                                                                                                    | * Test               |
|                   |                                                                                                    | 18 Logbuch           |
|                   | Abbruch                                                                                                    | Tastatur             |
|                   | De verdere werkwijze is zoals onderaan voor de menunavigatie beschreven.                                     | van de centrale      |
| Alles verwijderen | Klik op dit veld en bevestig in de volgende stap de veiligheidsvraverwijderen van alle binnen-signaalgevers. | aag voor het         |
| Verwijderen       | Klik op dit veld en bevestig in de volgende stap de veiligheidsvraverwijderen van alle binnen-signaalgevers. | aag voor het         |
|                   |                                                                                                    |                      |
| Deelgebieden      | Nummers van de deelgebieden waaraan de binnen-signaalgeve                                                    | er is toegewezen.    |

#### Binnen-SG toevoegen (centrale)

- 1. Selecteer Binnen-SG.
- 2. Selecteer toevoegen/verwijderen.
- 3. Selecteer de betreffende binnen-SG.
- 4. Activeer het sabotagecontact van de binnen-SG.

#### Aanwijzing

Als een binnen-SG geprogrammeerd is, piept de draadloze centrale twee keer ter bevestiging. De indicatie dat de binnen-SG is toegevoegd en de waarde voor de ontvangen signaalsterkte verschijnen.

5. Beëindig uw invoer met Vorige.

#### Aanwijzing

Als een binnen-SG geprogrammeerd is, wordt dit op de centrale met het symbool naast het nummer van de binnen-SG aangegeven. Er kan maximaal **4** binnen-SG's worden toegevoegd.

6. Verlaat dit scherm met Vorige.

#### Bewerken

Selecteer de betreffende binnen-SG.

De volgende submenupunten verschijnen.

#### Naam:

Wijs een eenduidige naam toe aan deze binnen-SG.

#### Alles verwijderen

- 1. Selecteer het menupunt Alles verwijderen.
- 2. Bevestig uw keuze met Volgende.
- Bevestig de veiligheidsvraag voor het verwijderen van alle binnen-SG's met Ja. Kies Vorige als u niet zeker bent.

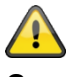

#### Gevaar

De instellingen in het gebruikersmenu:

Gebruikersmenu -> Configuratie -> Volume instellingen

Bedieningstonen

Infotonen

Alarmtonen

hebben ook invloed op het volume van de tonen van de binnen-signaalgever.

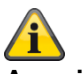

#### Aanwijzing

Als de binnen-signaalgever alleen op batterijen werkt, worden alleen alarmtonen weergegeven. Bedieningsgeluiden en informatieve geluiden worden niet weergegeven.

### Infomodule/binnensirene Abmelden ABUS Komponenten | Innensir./Infomod. ia, Info Aktualisierung **Bereit LED** Status Komponenten Hinzufügen Komponente Ausgänge Teilbereiche System Kommunikation Pflegenotruf Test Logbuch 18

| Aanduiding/functie | Verklaring                                                                                                    |
|--------------------|----------------------------------------------------------------------------------------------------|
| Bijwerken          | Geactiveerd                                                                                                    |
|                    | Statusupdate op de infomodule geactiveerd – een statuswijziging in het alarmsysteem of de zone wordt "just-in-time" weergegeven. |
|                    | Gedeactiveerd                                                                                                    |
|                    | Geen update op infomodule en binnensirene – overeenkomstig activeert de binnensirene ook geen alarm.                             |
| LED gereed         | Geactiveerd                                                                                                    |
|                    | LED gereed op infomodule geactiveerd.                                                                                            |
|                    | Gedeactiveerd                                                                                                    |
|                    | LED gereed op infomodule gedeactiveerd.                                                                                          |
|                    |                                                                                                    |

Abbruch

#### Toevoegen Centrale (alleen op de centrale mogelijk)

- 1. Na het selecteren van dit menupunt verschijnt op het display de volgende indicatie:
  - Selecteer Toevoegen/verwijderen sirene.
- 2. Kies de benodigde sirene.
- 3. Na het selecteren van dit menupunt verschijnt op het display de volgende indicatie:
  - Bevindt de ontvanger zich in de programmeermodus?
- Zet de binnensirene of de ontvanger in de programmeermodus. Volg daarbij ook de handleiding bij het product

- 5. Activeer het zenden van de draadloze informatie van de centrale door op **Ja** te drukken.
- 6. De volgende indicatie verschijnt: Heeft de ontvanger twee keer gepiept?

Übernehmen

Tastatur

- 7. Bevestig met Ja.
- 8. De programmeermelding en daarmee de ID van de centrale is correct ontvangen en in de binnensirene resp. de infomodule opgeslagen.
- 9. Om te herhalen resp. te annuleren drukt u op **Nee**.

#### **UVM (universele module)**

| ABUS               |                    |                                 | Afmelden                |
|--------------------|--------------------|---------------------------------|-------------------------|
| Componenten   UVM  |                    |                                 |                         |
| Nummer             | Naam               |                                 | U INFO                  |
| UVM 1              | Niet toegevoegd    |                                 | Status                  |
| UVM 2              | Niet toegevoegd    |                                 |                         |
| UVM 3              | Niet toegevoegd    |                                 | Componenten             |
| UVM 4              | Niet toegevoegd    |                                 | Uitgangen               |
| UVM 5              | Niet toegevoegd    |                                 |                         |
| UVM 6              | Niet toegevoegd    |                                 | Partities               |
| UVM 7              | Niet toegevoegd    |                                 | systeem                 |
| UVM 8              | Niet toegevoegd    |                                 | Communicaties           |
|                    |                    |                                 | Zorgnoodoproep          |
|                    |                    |                                 | test                    |
|                    |                    |                                 | 18 Logboek              |
|                    |                    | Alles verwijderen               | Toetsenbord             |
| Aanduiding/functie | Verklaring         |                                 |                         |
| Nummer             | Het nummer wordt e | amongoateld uit bet componently | (1)/(1) on bot volgours |

Het nummer wordt samengesteld uit het componenttype (UVM) en het volgnummer. Nummer Naam Eenduidige naam voor de universele module

#### Universele module toevoegen

#### Aanwijzing

Houd er rekening mee dat voor iedere UVM gereserveerde uitgangen en zone worden vergeven.

Zie tabel gereserveerde UVM uitgangen / zones.

| Universele<br>module | Gereserveerde<br>uitgangen | Gereserveerde<br>zones |
|----------------------|----------------------------|------------------------|
| UMV 1                | 229 – 232                  | 248                    |
| UVM 2                | 225 – 228                  | 247                    |
| UVM 3                | 221 –224                   | 246                    |
| UMV 4                | 217 – 220                  | 245                    |
| UMV 5                | 213 – 216                  | 244                    |
| UMV 6                | 209 – 212                  | 243                    |
| UMV 7                | 205 – 208                  | 242                    |
| UMV 8                | 201 – 204                  | 241                    |

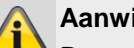

#### Aanwijzing

Programmeer de universele module zoals beschreven in de installatiehandleiding van de UVM, bijvoorbeeld als draadloze zender/ontvanger (functie 3).

Nadat u de universele module aan de hand van de handleiding heeft geprogrammeerd, kunt u deze toevoegen aan het systeem

- Selecteer UVM toev./verw. 1.
- 2. Kies de benodigde universele module (UVM). In het totaal kunnen maximaal acht draadloze modules worden geprogrammeerd.
- Selecteer nu bijv. UVM 1. 3.
- Activeer het sabotagecontact van de UVM. 4.

#### Aanwijzing

Geprogrammeerde UVM-modules krijgen het symbool 
naast het UVM-nummer.

**Controleer** de informatie van de universele module.

- 5. Selecteer UVM info.
- 6. Selecteer UVM 1.

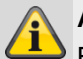

#### Aanwijzing

Bij het programmeren van de universele module draagt dit ook de programmering ervan over, zodat u in het punt UVM informatie kunt zien voor welke functie de universele module is geprogrammeerd.

| Functie                 | Verklaring                                                                                                    |
|-------------------------|----------------------------------------------------------------------------------------------------|
| Niet<br>gebruikt        | De universele module is niet geprogrammeerd.                                                                                                    |
| 1 Draadloze<br>repeater | Ontvangen draadloze signalen van<br>geprogrammeerde draadloze melders<br>(geprogrammeerd in UVM) worden na<br>ontvangst doorgestuurd naar de<br>centrale. U heeft hier geen verdere<br>instellingen uit te voeren |
| 2 Uitgangsmodule        | Tot vier relais van de UVM kunnen<br>van de draadloze centrale uit<br>overeenkomstig de programmering<br>worden geactiveerd.                                                                                      |
| 3 T/R module            | Zone en uitgangsmodule voor de<br>aansluiting van bedrade melders<br>(watermelders) of een<br>blokslot/sleutelschakelaar.                                                                                         |
| 4 Sirenemodule          | Voor de aansluiting van een<br>bekabelde draadloze buitensirene of<br>compacte alarmering.                                                                                                    |

#### UVM als draadloze repeater (UVM functie 1)

Als de universele module met draadloze repeaterfunctie is geprogrammeerd, moet u ook de draadloze melders, waarvan het signaal via deze module overgedragen moet worden in de UVM programmeren.

Lees daarbij ook de handleiding bij de universele module (UVM).

#### UVM als uitgangsmodule (UVM functie 2)

#### Aanwijzing

Als de universele module met uitgangsfunctie geprogrammeerd is, reserveert de centrale automatisch de bijbehorende uitgangen in de centrale voor deze module.

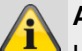

#### Aanwijzing

U hoeft deze uitgangen niet meer handmatig toe te voegen.

Pas alleen de instellingen voor de functies van de uitgangen aan, zoals beschreven in paragraaf **Uitgangen bewerken**.

Dergelijke uitgangen hoeven alleen nog te worden geconfigureerd, maar niet meer toegevoegd.

Volg daarbij ook de handleiding van de universele module (UVM).

#### UVM als zone en uitgangsmodule (UVM functie 3)

#### Aanwijzing

Als de universele module met functie 3 geprogrammeerd is, reserveert de centrale automatisch de bijbehorende zone en de bijbehorende uitgangen in de centrale voor deze module.

- Ingang 1 en ingang 2 vormen de bedrade zone van de UVM.
- Ingang 1 werkt als een aansluiting voor de alarmlus. Ingang 2 werkt als een aansluiting voor de sabotagelijn
- Deze beide aansluiten corresponderen met de bijbehorende draadloze zone.
- Bij de bedrading volgt u hiervoor de handleiding van de universele module (UVM).

#### UVM als sirenemodule (UVM functie 4)

Als u de UVM als sirenemodule geconfigureerd heeft, verschijnt daarna de indicatie, waarin u moet configureren voor welk deelgebied de sirene moet worden geactiveerd. Deze instelling gebeurt analoog aan de instelling van de ext. Sirene.

De aansluiting van de compacte alarmering in de UVM vindt u in de handleiding van de universele module (UVM).

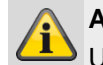

#### Aanwijzing

U dient er rekening mee te houden dat de spanningsvrije uitgangen op de UVM met **max. 500 mA** bij **24 volt** kunnen worden belast. Het gaat hier om optokoppelaars met een doorlaatweerstand van 2  $\Omega$ .

#### Alles verwijderen

- 1. Selecteer het menupunt Alles verwijderen.
- 2. Bevestig uw keuze met Volgende.
- 3. Bevestig de veiligheidsvraag over het wissen van de UVM met **Ja** of **Vorige** als u niet zeker bent.

#### Deursloten

| ABUS            |                 |                   | Afmelden       |
|-----------------|-----------------|-------------------|----------------|
| Componenten   D | eursloten       |                   |                |
| Nummer          | Naam            | Partities         | LA INFO        |
| Deurslot 1      | Niet toegevoegd |                   | Status         |
| Deurslot 2      | Niet toegevoegd |                   |                |
| Deurslot 3      | Niet toegevoegd |                   | Componenten    |
| Deurslot 4      | Niet toegevoegd |                   | Uitgangen      |
| Deurslot 5      | Niet toegevoegd |                   |                |
| Deurslot 6      | Niet toegevoegd |                   | Partities      |
| Deurslot 7      | Niet toegevoegd |                   | systeem        |
| Deurslot 8      | Niet toegevoegd |                   | Communicaties  |
|                 |                 |                   | Zorgnoodoproep |
|                 |                 |                   | * Test         |
|                 |                 |                   | 18 Logboek     |
|                 |                 | Alles verwijderen | Toetsenbord    |

| Aanduiding/functie | Verklaring                                                                        |
|--------------------|-----------------------------------------------------------------------------------|
| Nummer             | Het nummer wordt samengesteld uit het componenttype (deurslot) en het volgnummer. |
| Naam               | Eenduidige naam voor de deursloten (bijvoorbeeld Secvest Key of deur-bijzetslot)  |
| Deelgebieden       | Nummer van het deelgebied waaraan het deurslot is toegewezen.                     |

#### Deursloten toevoegen (centrale)

- 1. Selecteer Deursloten.
- 2. Selecteer Deursloten toevoegen/verwijderen.
- 3. Kies het benodigde deurslot.
- 4. Activeer het sabotagecontact van het deurslot of plaats de batterij.

#### Aanwijzing

ĩ

Als het deurslot geprogrammeerd is, piept de draadloze centrale twee keer ter bevestiging. De indicatie dat het deurslot is toegevoegd en de waarde voor de ontvangen signaalsterkte verschijnen.

5. Beëindig uw invoer met Vorige.

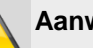

#### Aanwijzing

Als een deurslot geprogrammeerd is, wordt dit op de centrale met het symbool 🛄 naast het deurslotnummer aangegeven.

6. Verlaat dit scherm met Vorige.

#### Bewerken

Kies het benodigde deurslot. De volgende submenupunten verschijnen:

#### Naam

Wijs een eenduidige naam toe aan dit deurslot.

#### Deelgebieden

Selecteer de deelgebieden waaraan het deurslot moet worden toegewezen.

#### Inactief na inbraak (software >= 3.01.16) JA

Secvest Key en deur-bijzetslot kunnen de toegewezen deelgebieden activeren en deactiveren.

#### NEE

toegewezen deelgebieden **zonder** inbraakalarm:

Secvest Key en deur-bijzetslot kunnen de toegewezen deelgebieden activeren en deactiveren

toegewezen deelgebieden met inbraakalarm:

- Het maakt niet uit welk deelgebied een inbraakalarm heeft, Secvest Key en deurbijzetslot kunnen de toegewezen deelgebieden **niet** deactiveren.
- Om te deactiveren, moet een code worden ingevoerd op de centrale of moet een andere component worden gebruikt.

niet toegewezen deelgebieden met inbraakalarm:

Secvest Key en deur-bijzetslot kunnen de toegewezen deelgebieden deactiveren.

#### Deurslot verwijderen

Bevestig de veiligheidsvraag over het verwijderen van het deurslot met **Ja** of **Vorige** als u niet zeker bent.

#### Alles verwijderen

- 1. Selecteer het menupunt Alles verwijderen.
- 2. Bevestig uw keuze met Volgende.
- 3. Bevestig de veiligheidsvraag over het verwijderen van de deursloten met **Ja** of **Vorige** als u niet zeker bent.

### **RF Repeater**

| AEUS                      |                                                                   |                                                                  | <b>i</b> O Afmelden                                     |
|---------------------------|-------------------------------------------------------------------|------------------------------------------------------------------|---------------------------------------------------------|
| Componenten   RF repeater |                                                                   |                                                                  |                                                         |
| Nummer                    | Naam                                                              |                                                                  |                                                         |
| Repeater 1                | "RF Repeater1"                                                    |                                                                  | A Status                                                |
| Repeater 2                | Niet toegevoegd                                                   |                                                                  |                                                         |
| Repeater 3                | Niet toegevoegd                                                   |                                                                  | Componenten                                             |
| Repeater 4                | Niet toegevoegd                                                   |                                                                  | Uitgangen                                               |
|                           |                                                                   |                                                                  | Partities                                               |
|                           |                                                                   |                                                                  | Systeem                                                 |
|                           |                                                                   |                                                                  | Communicaties                                           |
|                           |                                                                   |                                                                  | Zorgnoodoproep                                          |
|                           |                                                                   |                                                                  | * Test                                                  |
|                           |                                                                   |                                                                  | 18 Logboek                                              |
|                           |                                                                   | Alles verwijderen                                                | Toetsenbord                                             |
| Aanduiding/functie        | Verklaring                                                        |                                                                  |                                                         |
| Nummer                    | Het nummer wordt sam volgnummer.                                  | engesteld uit het componenttyp                                   | be (RF Repeater) en het                                 |
| Naam                      | Eenduidige naam voor                                              | de repeater (maximaal 12 teke                                    | ns zijn mogelijk).                                      |
| Niet toegevoegd           | Door op de desbetreffer<br>De verdere werkwijze is<br>beschreven. | nde repeater te klikken, gaat u<br>s zoals onderaan voor de menu | naar de modus "Toevoegen".<br>navigatie van de centrale |
| RF Repeater1              | Door op de desbetreffer                                           | nde repeater te klikken, gaat u                                  | naar de modus "Bewerken".                               |

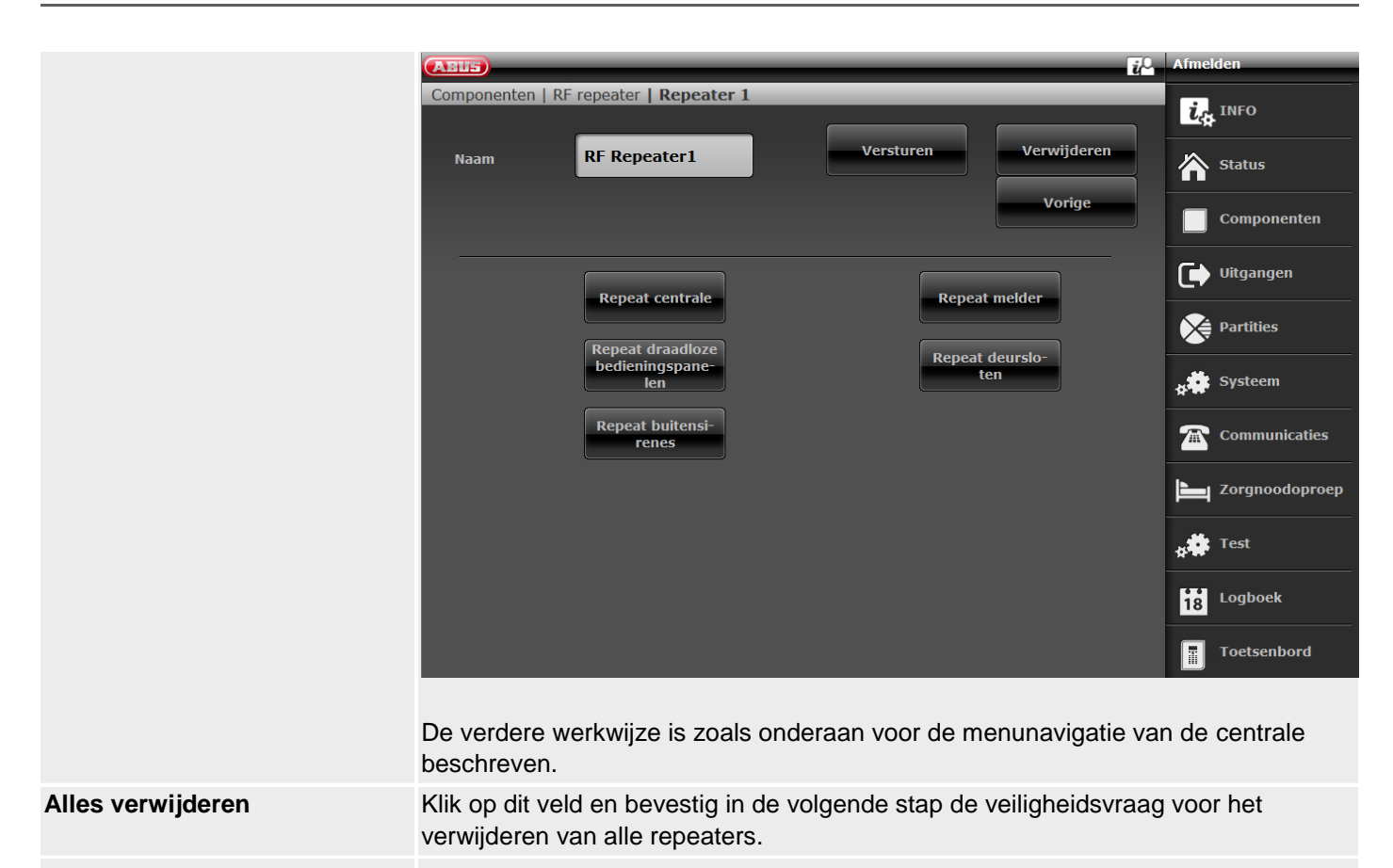

#### **RF** Repeater toevoegen (centrale)

- 1. Selecteer RF Repeater.
- 2. Selecteer toevoegen/verwijderen.
- 3. Selecteer de desbetreffende repeater.
- 4. Activeer het sabotagecontact van de repeater.

#### Aanwijzing

Als een repeater geprogrammeerd is, piept de draadloze centrale twee keer ter bevestiging.
De indicatie dat de repeater is toegevoegd en de waarde voor de ontvangen signaalsterkte

verschijnen. Aan de repeater ziet u aan de status-LED's de ontvangen signaalsterkte van de centrale aan de repeater. Details hierover vindt u in de reparatiehandleiding.

#### 5. Beëindig uw invoer met Vorige.

#### Aanwijzing

Als een repeater geprogrammeerd is, wordt dit op de centrale met het symbool 
naast het repeaternummer aangegeven.

Er kan maximaal **4** repeaters worden toegevoegd.

6. Verlaat dit scherm met Vorige.

#### Bewerken

Selecteer de desbetreffende repeater.

De volgende submenupunten verschijnen.

#### Naam:

Geef een eenduidige naam voor deze repeater.

#### **Repeat centrale**

Kies hier of de draadloze berichten van de centrale door deze repeater herhaald moeten worden.

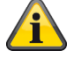

#### Aanwijzing

Berichten van de centrale kunnen zijn:

- Broadcast status centrale, is nodig voor de permanente weergave van de toestanden van de deelgebieden op de bedieningspanelen FUBE5000x.
- Aansturing van buitensirenes (bijv. FUSG50100/1 of FUSG50000)
- bij voor binnensirenes (bijv. FUSG50010) en infomodules (bijv. FUMO50030)

Aansturing van binnen-signaalgevers (bijv. FUSG50110)

Aansturing van hybride modules (bijv. FUMO50110) is nodig voor het configureren of opvragen van stroomen spanningswaarden, de softwareversie, de weerstandswaarden, de uitgangen, de luidspreker en de signaalsterkte. Aansturing van draadloze uitgangen (bijv. draadloos stopcontact FUHA50010).

#### Repeat melder

Selecteer hier welke draadloze zones/melders door deze repeater herhaald moeten worden. Alle geprogrammeerde melders worden weergegeven.

#### Repeat draadloze bedieningspanelen

Selecteer hier welke draadloze bedieningspanelen herhaald moeten worden. Alle geprogrammeerde draadloze bedieningspanelen worden weergegeven.

#### Repeat deursloten

Selecteer hier welke draadloze deursloten herhaald moeten worden. Alle geprogrammeerde draadloze deursloten worden weergegeven.

#### **Repeat buitensirenes**

Selecteer hier welke draadloze buitensirenes herhaald moeten worden. Alle geprogrammeerde draadloze buitensirenes worden weergegeven.

#### **Binnen-SG herhalen**

Selecteer hier welke binnen-signaalgevers herhaald moeten worden. Alle geprogrammeerde binnensignaalgevers worden weergegeven.

#### HyMo herhalen

Selecteer hier welke hybride modules herhaald moeten worden. Alle geprogrammeerde hybride modules worden weergegeven.

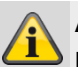

#### Aanwijzing

Een repeater kan maximaal 10 componenten repeaten.

Afstandsbedieningen en noodoproepzenders (overval, medisch, zorg) worden altijd herhaald als ze zich in het ontvangstbereik van de repeater bevinden.

#### Alles verwijderen

- 1. Selecteer het menupunt Alles verwijderen.
- 2. Bevestig uw keuze met Volgende.
- 3. Bevestig de veiligheidsvraag voor het verwijderen van alle repeaters met **Ja.** Kies **Vorige** als u niet zeker bent.

#### Hybride modules

#### Software >= 3.01.14

| ABUS           |                             |                                                         |                                                                                                    | Abmelden                               |  |
|----------------|-----------------------------|---------------------------------------------------------|----------------------------------------------------------------------------------------------------|----------------------------------------|--|
| Komponenter    | Komponenten   Hybrid Module |                                                         |                                                                                                    |                                        |  |
| Nummer         | Name                        | Teilbereiche                                            | Lautsprecher Teilbereiche                                                                                                    | Les Into                               |  |
| HyMo 1         | "HyMo 1"                    | 3                                                       | 1-4                                                                                                    | Status                                 |  |
| НуМо 2         | "НуМо 2"                    | 1                                                       | 1-4                                                                                                    | Komponenten                            |  |
|                |                             |                                                         |                                                                                                    | Ausgänge                               |  |
|                |                             |                                                         |                                                                                                    | Teilbereiche                           |  |
|                |                             |                                                         |                                                                                                    | stem System                            |  |
|                |                             |                                                         |                                                                                                    | The Kommunikation                      |  |
|                |                             |                                                         |                                                                                                    | Pflegenotruf                           |  |
|                |                             |                                                         |                                                                                                    | *** Test                               |  |
|                |                             |                                                         |                                                                                                    | 18 Logbuch                             |  |
|                |                             |                                                         | Entfernen Alle                                                                                                    | Tastatur                               |  |
| Aanduiding     | functio                     | Verklering                                              |                                                                                                    |                                        |  |
| Nummer         | functie                     | Het nummer<br>volgnummer.<br>Aanwijzing<br>Maximaal 2 h | wordt samengesteld uit het componen                                                                                                    | ttype (hybride module) en het<br>voegd |  |
| Noom           |                             |                                                         | nom voor do bybride medule (merime                                                                                                    |                                        |  |
| Niet to smooth | • • • • •                   | Eenaulaige n                                            | aam voor de hybride module (maxima                                                                                                    | ar rz tekens zijn mogelijk).           |  |
| NIET TOEGEVO   | oega                        | Door op de b<br>"Toevoegen"<br>de centrale b            | Door op de betreffende hybride module te klikken, gaat u naar de modus<br>"Toevoegen". De verdere werkwijze is zoals onderaan voor de menunavigatie van<br>de centrale beschreven. |                                        |  |
| НуМо 1         |                             | Door op de b<br>"Bewerken".                             | etreffende hybride module te klikken, g                                                                                                    | gaat u naar de modus                   |  |

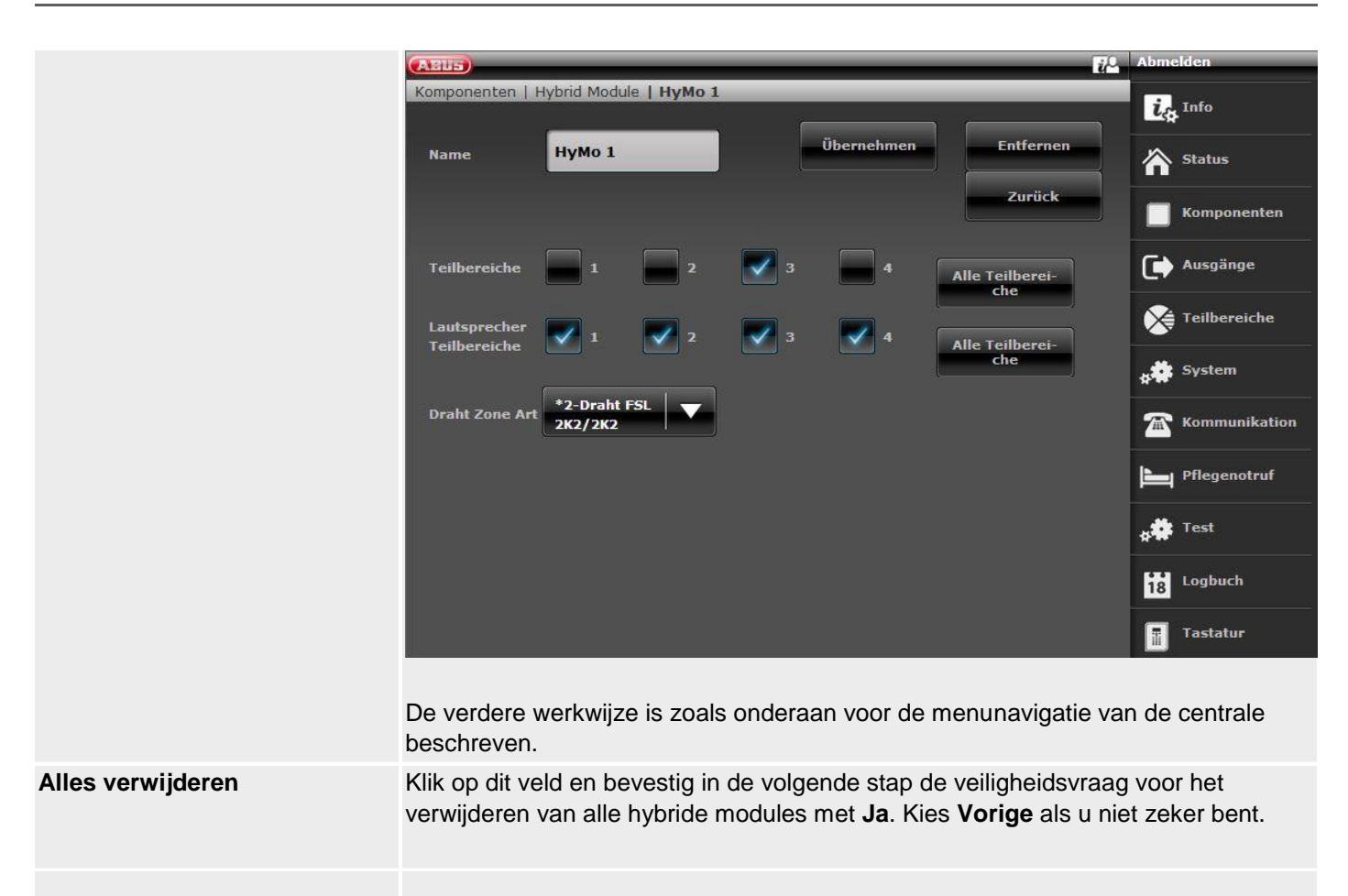

#### Hybride module toevoegen (centrale)

- 1. Selecteer Hybride Module.
- 2. Selecteer toevoegen/verwijderen.
- 3. Selecteer de benodigde hybride module.
- 4. Activeer het sabotagecontact van de hybride module.

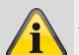

#### Aanwijzing

Als een hybride module geprogrammeerd is, piept de draadloze centrale twee keer ter bevestiging. De indicatie dat de hybride module toegevoegd en de waarde voor de ontvangen signaalsterkte verschijnen.

#### 5. Beëindig uw invoer met Vorige.

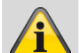

#### Aanwijzing

Als een hybride module geprogrammeerd is, wordt dit op de centrale met het symbool naast het nummer van de hybride module aangegeven. Er kunnen Maximaal 2 hybride modules worden

toegevoegd 6. Verlaat dit scherm met Vorige.

#### Bewerken

Selecteer de benodigde hybride module.

De volgende submenupunten verschijnen.

#### Naam:

Wijs een eenduidige naam toe aan deze hybride module.

#### Deelgebieden

Nummers van de deelgebieden waaraan de hybride module is toegewezen.

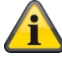

#### Aanwijzing

Houd rekening met de deelgebiedtoewijzing van de hybride module. Meldingen van de hybride module, zoals een tamper- of DC-storing, worden dan aan deze deelgebieden toegewezen.

#### Software >= 3.01.16

Deze deelgebiedtoewijzing bepaalt ook de toewijzing van zones en uitgangen aan deelgebieden.

Bijvoorbeeld: Als u het deelgebied 1 en 2 heeft geselecteerd, kunnen de zones van uitgangen van deze HyMo ook alleen aan deelgebied 1 en 2 worden toegewezen.

Software < 3.01.16

#### Programmeren/configureren

Zones en uitgangen op de hybride module kunnen worden toegewezen aan andere deelgebieden, moeten echter wel deelgebieden van de hybride module zijn.

#### Type bedrade zone

Selecteer welk type bedrading op de zone-ingangen van deze hybride module moet worden ondersteund.

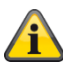

#### Aanwijzing

Voor de centrale en voor elk van de 2 hybride modules is een ander type bedrading mogelijk.

mogelijke bedradingstypen:

2-draads FSL 2k2/4k7 2-draads FSL 1k/1k 2-draads FSL 2k/2k 2-draads FSL 4k7/4k7 4-draads CC 2-draads CC

De varianten zijn dezelfde als voor de centrale, zie hierover:

Systeem -> Hardware -> Type bedrade zone

#### Luidspreker deelgebieden

Selecteer voor welke deelgebieden de optioneel aangesloten luidspreker moet signaleren.

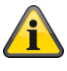

#### Aanwijzing

De luidspreker geeft signaaltonen:

Het volume van de verschillende signaaltonen stelt u in het gebruikersmenu in.

Gebruikersmenu -> Configuratie -> Volume instellingen -

>

Bedieningstonen Infotonen Alarmtonen

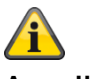

#### Aanwijzing

Luidspreker-deelgebieden op de hybride module kunnen worden toegewezen aan andere deelgebieden, moeten echter wel deelgebieden van de hybride module zijn.

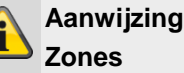

#### Zonetype en attributen

Worden geselecteerd in de sectie HyMo-zones. Alle beschikbare typen en attributen voor bedrade zones zijn mogelijk. Zie voor details IP-zones.

#### Hybride module 1

- 401 tot 410 wanneer 2-draads als zonetype is geselecteerd
- 401 tot 405 wanneer 4-draads als zonetype is geselecteerd

#### Hybride module 2

- 411 tot 420 wanneer 2-draads als zonetype is geselecteerd
- 411 tot 415 wanneer 4-draads als zonetype is geselecteerd

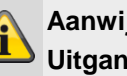

#### Aanwijzing Uitgangen

#### Uitgangstype en attributen

Worden geselecteerd in de sectie HyMouitgangen. Alle beschikbare typen en attributen voor bedrade uitgangen zijn mogelijk. Zie voor details Draadloze uitgangen.

Hybride module 1 401 tot 404 Hybride module 2 405 tot 408

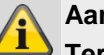

Aanwijzing Terminal TR op hybride module

Als deze ingang op de hybride module wordt aangestuurd, signaleert de centrale "Hybride module X signaalgever sabotage"

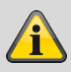

#### Aanwijzing

Terminal MAINS FAIL op hybride module

Als deze ingang op de hybride module wordt aangestuurd, signaleert de centrale "Hybride module X stroomstoring PSU"

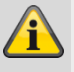

Aanwijzing Terminal LOW BATT op hybride module

Als deze ingang op de hybride module wordt aangestuurd, signaleert de centrale "Hybride module X accustoring PSU"

#### Uitgangen

#### Software <3.01.14

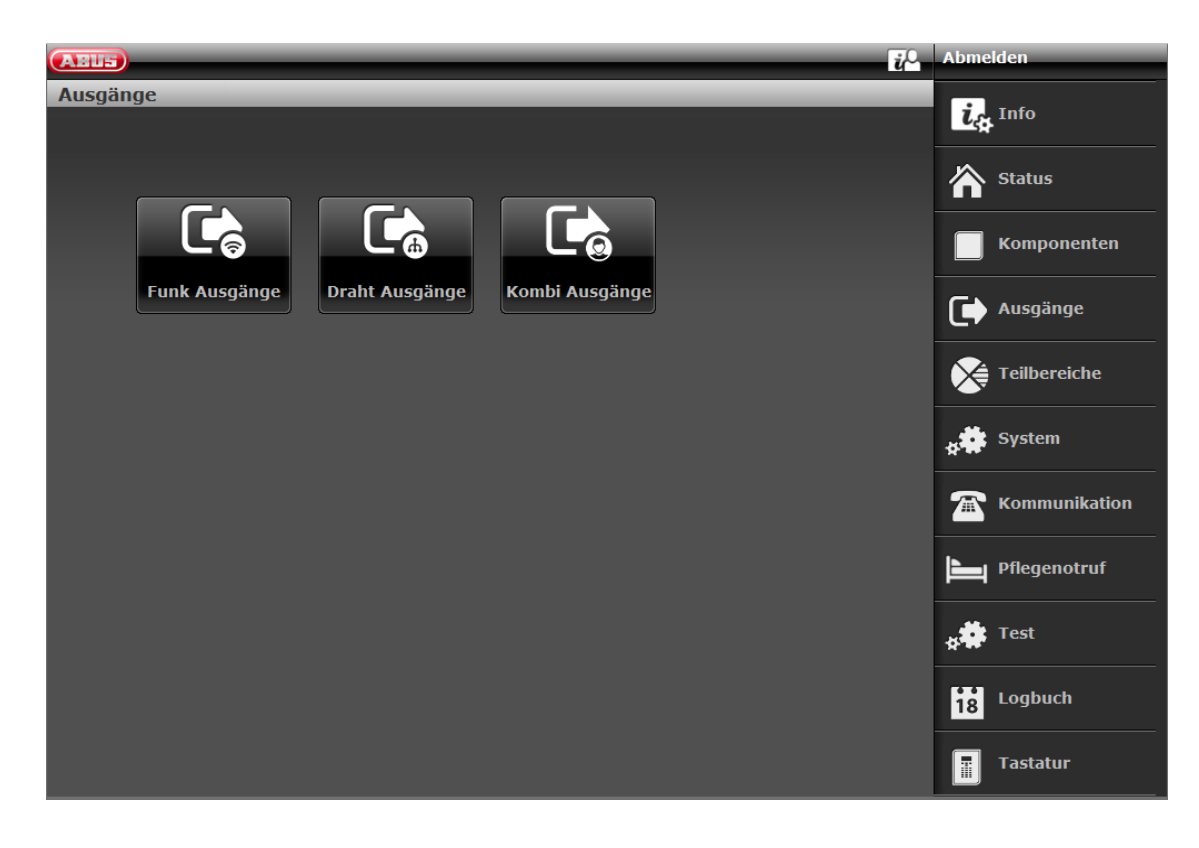

#### Software >= 3.01.14

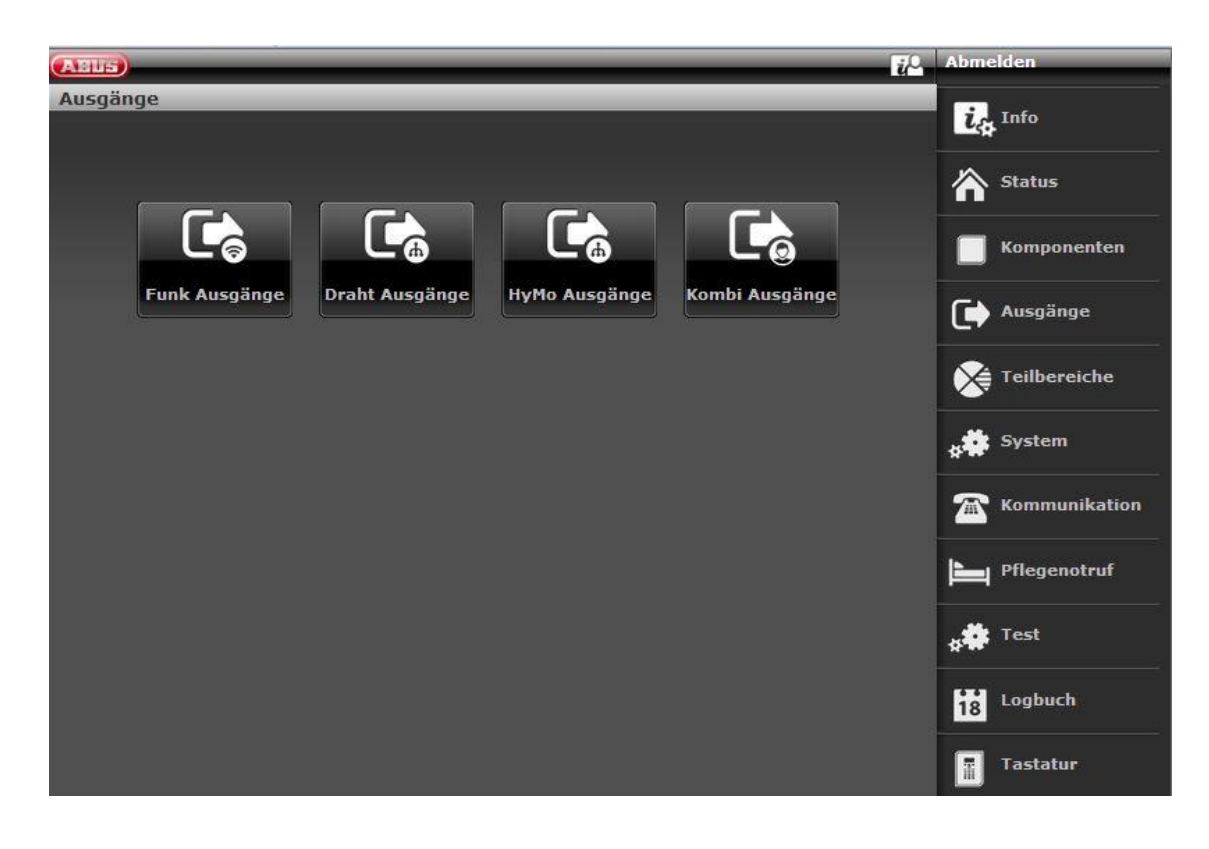
## Draadloze uitgangen

| ABUS                  |               |                         | _      | i <sup>0</sup> | Afmelden       |
|-----------------------|---------------|-------------------------|--------|----------------|----------------|
| Uitgangen             |               |                         | _      |                |                |
| Nummer                | Naam          | Туре                    | Status | Eigenschappen  | LA INFO        |
| Draadloze uitgang 201 | "Ausgang 201" | Door gebr. gedefinieerd |        |                | Status         |
| Draadloze uitgang 202 | "Ausgang 202" | Niet gebruikt           |        |                |                |
| Draadloze uitgang 203 | "Ausgang 203" | Niet gebruikt           |        |                | Componenten    |
| Draadloze uitgang 204 | "Ausgang 204" | Niet gebruikt           |        |                | Uitgangen      |
| Draadloze uitgang 205 | "Ausgang 205" | Niet gebruikt           |        |                |                |
| Draadloze uitgang 206 | "Ausgang 206" | Niet gebruikt           |        |                | Partities      |
| Draadloze uitgang 207 | "Ausgang 207" | Niet gebruikt           |        |                | . Systeem      |
| Draadloze uitgang 208 | "Ausgang 208" | Niet gebruikt           |        |                | 8.44.          |
| Draadloze uitgang 209 | "Ausgang 209″ | Niet gebruikt           |        |                | Communicaties  |
| Draadloze uitgang 210 | "Ausgang 210" | Niet gebruikt           |        |                | Zorgnoodoproep |
|                       |               |                         |        |                | 18 Logboek     |
|                       | 1             | 2 3 4                   |        |                | Toetsenbord    |

| Aanduiding/functie | Verklaring                                                                                 |
|--------------------|--------------------------------------------------------------------------------------------|
| Nummer             | Het nummer wordt samengesteld uit het componenttype (draadloze uitgang) en het volgnummer. |
| Naam               | Eenduidige naam voor de uitgang.                                                           |
| Туре               | Type draadloze uitgang.                                                                    |
| Status             | Actuele toestand van de draadloze uitgang.                                                 |
| Eigenschappen      | Eigenschappen van de draadloze uitgang.                                                    |

#### Draadloze uitgangen configureren

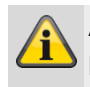

#### Aanwijzing

De Secvest heeft maximaal 32 draadloze uitgangen.

### Uitgangen bewerken

1. Klik op de regel van de gewenste uitgang.

# Aanwijzing

Het kan handig zijn om een eenduidige uitgangsnaam te vergeven, om bij een storing de uitgang sneller te kunnen identificeren.

- 2. Wis de standaard ingestelde naam.
- 3. Wijs een eenduidige naam voor de uitgang toe met max. 12 tekens.

#### Uitgangen omkeren (polariteit)

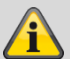

# Aanwijzing

Hier kunt u selecteren of betreffende uitgang als dan niet omgekeerd moet worden. Kies daarvoor **Normaal** of **Omgekeerd**.

## Uitgangstype selecteren

# Aanwijzing

Een overzicht van de verschillende uitgangstypen vindt u in de volgende tabel.

4. Bevestig de keuze na afsluiting van de configuratie met **Versturen**.

| Туре                     | Verklaring                                                                                                    | Kan worden toegewezen<br>aan deelgebieden |
|--------------------------|----------------------------------------------------------------------------------------------------|-------------------------------------------|
| niet gebruikt            | Deze uitgang heeft geen functie en wordt op geen alleen moment geactiveerd.                                                                                                    | Ja                                        |
| inbraakalarm             | Deze uitgang wordt geactiveerd als één van de volgende<br>zonetypen resp. gebeurtenissen bij een geactiveerd<br>systeem wordt geactiveerd:<br>• Normaal alarm<br>• Sabotage (alleen in geactiveerd systeem)<br>• Ingangsroute<br>• Sabotage zone (alleen in geactiveerd systeem)<br>• Ingangsvertragingstijd verlopen<br>• 24 h alarm (alleen in geactiveerd systeem)                                                                                                    | Ja                                        |
| Bev. inbraakalarm        | <ul> <li>Dit type werkt alleen als onder "Systeem -&gt;<br/>Bevestiging" de bevestigingsmodus BS8243 geselecteerd<br/>wordt.</li> <li>Een bevestigd inbraakalarm is opgetreden (normaal<br/>alarm).</li> <li>De centrale activeert de uitgang als:</li> <li>Twee "normale alarmen" in dezelfde deelgebied werden<br/>geactiveerd tijdens de bevestigingstijd.</li> <li>Een "normaal alarm" en een sabotagemelding in<br/>hetzelfde deelgebied werden geactiveerd tijdens de<br/>bevestigingstijd.</li> <li>Men kan dit uitgangstype voor één of meer deelgebieden<br/>gebruiken.</li> <li>U dient er rekening mee te houden dat "normale alarmen"<br/>en sabotagealarmen in dezelfde deelgebied als de<br/>uitgang moeten optreden.</li> <li>De uitgang wordt gedeactiveerd als een gebruiker het<br/>systeem reset.</li> </ul> | Ja                                        |
| Timer inbraakbevestiging | De uitgang is geactiveerd terwijl de timer voor een<br>bevestiging van een inbraakalarm loopt en wordt<br>gedeactiveerd op het moment dat de timer afgelopen is.                                                                                                    | Nee                                       |
| Perimeter waarschuwing   | De uitgang is geactiveerd, als een perimeterwaarschuwing is geactiveerd.                                                                                                    | Ja                                        |
| Overval alarm            | De uitgang is geactiveerd, als een overvalalarm is geactiveerd.                                                                                                    | Ja                                        |
| Overvalalarm bevestigen  | <ul> <li>Er is een bevestigd overvalalarm opgetreden.</li> <li>De centrale activeert de uitgang onder de volgende voorwaarden:</li> <li>Gebruikers hebben tijdens de overval-bevestigingstijd minimaal op twee verschillende overvalzenders een alarm geactiveerd</li> <li>Een overvalzender wordt geactiveerd en een sabotagealarm van een overvalzender werd tijdens de bevestigingstijd geactiveerd.</li> <li>Dit uitgangstype kunt u toewijzen aan één of meer deelgebieden. U dient er rekening mee te houden dat de overvalzenders (en sabotagemeldingen) aan dezelfde deelgebied toegewezen moeten zijn.</li> <li>De uitgang wordt gedeactiveerd als een gebruiker het systeem reset.</li> </ul>                                                                                                    | Nee                                       |

| Туре                              | Verklaring                                                                                                    | Kan worden toegewezen<br>aan deelgebieden |
|-----------------------------------|----------------------------------------------------------------------------------------------------|-------------------------------------------|
| Timer overvalalarm<br>bevestiging | De uitgang is geactiveerd terwijl de timer voor een<br>bevestiging van een overvalalarm loopt en wordt<br>gedeactiveerd op het moment dat de timer afgelopen is.                                                                                                    | Nee                                       |
| Bedreigingscode                   | Er werd een bedreigingscode gebruikt. De centrale<br>activeert de uitgang als een gebruiker een<br>bedreigingscode heeft ingevoerd en deactiveert de<br>uitgang pas weer als de gebruiker het systeem reset.                                                                                                    | Ja                                        |
| Alarm bevestigd                   | Deze uitgang is geactiveerd als een alarm in de gekozen<br>deelgebied door de gebruiker tijdens de mogelijke periode<br>wordt afgebroken. De uitgang wordt weer gedeactiveerd,<br>als het alarm bevestigd is.                                                                                                    | Ja                                        |
| Brand                             | De uitgang is geactiveerd als een brandalarm is geactiveerd.                                                                                                    | Ja                                        |
| Techniek                          | Deze uitgang wordt geactiveerd als een zone met de<br>eigenschap Techniek een alarm heeft geactiveerd. Wordt<br>pas weer gedeactiveerd op het moment dat de zone die<br>het alarm veroorzaakte wordt gereset (oorzaak voor het<br>technische alarm wordt verholpen) EN de gebruiker met<br>een geldige code het technische alarm op de centrale<br>bevestigd. | Ja                                        |
| 24 uur                            | Deze uitgang wordt geactiveerd als een zone met de eigenschap "24 h alarm" een alarm heeft geactiveerd.                                                                                                    | Ja                                        |
| Zone-alarm                        | De uitgang wordt geactiveerd wanneer de geselecteerde<br>zone een alarm meldt en wordt gedeactiveerd wanneer<br>het alarm is gereset.                                                                                                    | Nee                                       |
| Buitensirene                      | Deze uitgang wordt bij lokaal alarm in de geselecteerde<br>deelgebied voor de ingestelde sireneduur van de<br>buitensirene geactiveerd.<br>Uitgang schakelt niet bij een technisch alarm of<br>overvalalarm.                                                                                                    | Ja                                        |
| Interne sirene                    | Deze uitgang wordt bij lokaal alarm in de geselecteerde<br>deelgebied voor de ingestelde sireneduur van de interne<br>sirene geactiveerd.<br>Uitgang schakelt niet bij een technisch alarm of<br>overvalalarm.                                                                                                    | Ja                                        |
| Externe flitser                   | Deze uitgang wordt bij een lokaal alarm in de<br>geselecteerde deelgebied geactiveerd en blijft<br>geactiveerd totdat de draadloze centrale wordt<br>gedeactiveerd.<br>Tegelijkertijd wordt de uitgang na het succesvol activeren<br>van het deelgebied voor 10 seconden geactiveerd als het<br><b>EXTERNE</b> flitssignaal ter bevestiging geactiveerd werd. | Ja                                        |
| Interne flitser                   | Deze uitgang wordt bij een lokaal alarm in de<br>geselecteerde deelgebied geactiveerd en blijft<br>geactiveerd totdat de draadloze centrale wordt<br>gedeactiveerd.<br>Tegelijkertijd wordt de uitgang na het succesvol activeren<br>van het deelgebied voor 10 seconden geactiveerd als het<br>INTERNE flitssignaal ter bevestiging geactiveerd werd.        | Ja                                        |
| Alarm afbreken                    | De uitgang wordt geactiveerd als een alarm in de gekozen deelgebied door de gebruiker tijdens de                                                                                                    | Ja                                        |

mogelijke periode wordt afgebroken. Er wordt gedeactiveerd als het alarm bevestigd is.

| Туре             | Verklaring                                                                                                    | Kan worden toegewezen<br>aan deelgebieden |
|------------------|----------------------------------------------------------------------------------------------------|-------------------------------------------|
| Alarm afbreken   | De uitgang wordt geactiveerd als een alarm in de<br>gekozen deelgebied door de gebruiker tijdens de<br>mogelijke periode wordt afgebroken. Er wordt<br>gedeactiveerd als het alarm bevestigd is.                                                                                                    | Ja                                        |
| Medisch Alarm    | De uitgang is geactiveerd als een medische noodoproep is geactiveerd.                                                                                                    | Ja                                        |
| Zorgmelding      | Deze uitgang is geactiveerd als de zorgnoodoproep geactiveerd is.                                                                                                    | Ja                                        |
| Sabotage         | De uitgang is geactiveerd als de centrale een<br>sabotagemelding door één van de volgende apparaten<br>ontvangt:<br>• alarmcentrale (aftrekken van deksel resp. wand)<br>• bedieningspaneel (aftrekken van deksel resp. wand)<br>• zone met het zonetype "sabotage"<br>• alle draadloze melders resp. UVM<br>• Sirenes<br>De alarmcentrale deactiveert op het moment dat de<br>sabotage verholpen is.                                                                                                    | Ja                                        |
| Zendfout         | Deze uitgang is geactiveerd als één van de drie<br>onderstaande zendfouten is opgetreden.<br>Dit kunnen de volgende zijn: RF batterij laag, RF<br>Supervisie, RF Jamming. De uitgang wordt pas<br>gedeactiveerd als een reset aan de centrale is uitgevoerd.                                                                                                    | Ja                                        |
| RF Supervisie    | Deze uitgang is geactiveerd als een willekeurige<br>draadloze zone een uitval supervisie meldt.<br>De uitgang blijft zolang geactiveerd totdat de<br>supervisiestoring beëindigd is.                                                                                                    | Ja                                        |
| RF Jamming       | Deze uitgang schakelt als een interferentie (jamming) is<br>gedetecteerd.<br>De uitgang blijft zolang geactiveerd totdat de jamming<br>beëindigd is.                                                                                                    | Nee                                       |
| RF batterij laag | De uitgang is geactiveerd, als een draadloze melder een<br>melding over een zwakke batterij uitzendt.<br>De uitgang blijft zolang geactiveerd, totdat alle melders<br>deze melding niet meer zenden.                                                                                                    | Ja                                        |
| Accustoring      | De uitgang is geactiveerd als de centrale een fout bij de<br>reserveaccu vaststelt OF als een PSU met het zonetype<br>"Ext PSU accustoring" is geactiveerd.<br>Als het alarm werd veroorzaakt door een zone met "Ext<br>PSU accustoring", deactiveert de centrale de uitgang pas<br>als de zone zelf gereset is en de gebruiker de fout met<br>een geldige code op de centrale bevestigd heeft.<br>Als het alarm werd veroorzaakt door een fout van de<br>reserveaccu, wordt de uitgang pas gedeactiveerd zodra<br>de centrale een geschikte en functionerende accu<br>herkent.<br>Aanwijzing: Controleer of de accu werkt met behulp van<br>de testfunctie via het menu aan de centrale. | Nee                                       |

| Туре                  | Verklaring                                                                                                    | Kan worden toegewezen<br>aan deelgebieden |
|-----------------------|----------------------------------------------------------------------------------------------------|-------------------------------------------|
| A/C storing           | De uitgang is geactiveerd als ofwel de spanning op de<br>centrale ontbreekt OF als een willekeurige zone met het<br>type "Ext PSU AC-storing" is geactiveerd.<br>De vertraging totdat deze uitgang wordt geactiveerd is<br>afhankelijk van de waarde die onder "Systeem -><br>Vertraging A/C storing [min] (minuten)" is ingesteld.<br><b>Aanwijzing</b><br>Het systeem is VdS-conformals u dit uitgangstype<br>gebruikt om een AC-storing te signaleren.  | Nee                                       |
| Ext PSU storing       | De uitgang is geactiveerd als ofwel een externe voeding<br>een storing herkent en die via het zonetype "Ext PSU<br>storing" meedeelt.<br>De uitgang wordt past gedeactiveerd als de storing<br>verholpen is en de gebruiker het alarm met een geldige<br>code op de centrale bevestigd heeft.                                                                                                    | Nee                                       |
| Ext PSU lage spanning | De uitgang is geactiveerd als een externe voeding via het<br>zonetype "Ext. PSU lage spanning" een overeenkomstige<br>lage spanning detecteert.<br>De centrale deactiveert de uitgang op het moment dat de<br>zone gereset is en de gebruiker de fout met een geldige<br>code bevestigt.                                                                                                    | Nee                                       |
| Algemene storing      | De uitgang wordt geactiveerd als een gebeurtenis<br>optreedt die een storing veroorzaakt.<br>Dit omvat:<br>• RF batterij laag<br>• RF Supervisie<br>• RF Jamming<br>• A/C storing<br>• Accustoring<br>• Ext PSU storing<br>• Sabotage<br>U dient er rekening mee te houden dat de uitgang bij een<br>A/C storing reeds enkele seconden na het herkennen van<br>de storing geactiveerd wordt en NIET door de ingestelde<br>vertragingstijd wordt beïnvloed. | Ja                                        |

|                        | Aanwijzing<br>Software >= v3.01.11<br>Het systeem is VdS-conformals u dit uitgangstype<br>gebruikt om een AC-storing te signaleren. Dit<br>uitgangstype wordt nu geactiveerd bij een AC-storing na<br>een VdS-conforme vertraging. |     |
|------------------------|----------------------------------------------------------------------------------------------------|-----|
| Storing communicatie   | De uitgang is geactiveerd op het moment dat de centrale<br>een storing van het communicatiekanaal vaststelt en is<br>gedeactiveerd als er geen storing (meer) aanwezig is.                                                         | Nee |
| Gereed voor activering | Deze uitgang is geactiveerd als het deelgebied gereed<br>voor activering is.<br>Als een melder is toegewezen aan meerdere<br>deelgebieden, dan is het deelgebied gereed, ook al is<br>deze melder nog open.                        | Ja  |
| Volledige geactiveerd  | De uitgang is geactiveerd, als het systeem de activering<br>succesvol heeft uitgevoerd. De uitgang wordt voor de tijd<br>van ca. 10 seconden geactiveerd.                                                                          | Ja  |

# Programmeren/configureren

| Туре                                 | Verklaring                                                                                                    | Kan worden toegewezen<br>aan deelgebieden |
|--------------------------------------|----------------------------------------------------------------------------------------------------|-------------------------------------------|
| Alles actief                         | De uitgang wordt alleen geactiveerd als alle in het systeem geconfigureerde deelgebieden zijn geactiveerd.                                                                                                    | Ja                                        |
| Activering gereed                    | De uitgang is geactiveerd als het systeem of het<br>deelgebied geactiveerd resp. intern geactiveerd is (voor<br>ca. 10 seconden).                                                                                                    | Ja                                        |
| Geactiveerd                          | Deze uitgang is geactiveerd wanneer het deelgebied is geactiveerd.                                                                                                    | Ja                                        |
| Opnieuw actief                       | De uitgang wordt in een intern geactiveerd systeem<br>geactiveerd als het systeem ten minste één keer opnieuw<br>geactiveerd wordt.<br>Als de bevestigingsmodus op DD243 of BS8243 werd<br>gezet, activeert de centrale de uitgang op het moment dat<br>deze het systeem weer inschakelt (na de<br>bevestigingstimer).<br>Als de bevestigingsmodus "Basis" wordt geselecteerd,<br>activeert de centrale de uitgang op het moment dat deze<br>het systeem weer inschakelt (nadat de sireneduur<br>afgelopen is).<br>In een systeem met deelgebieden kunnen aan de uitgang<br>verschillende deelgebieden worden toegewezen.<br>De uitgang wordt weer gedeactiveerd als een gebruiker of<br>installateur het systeem resp. het deelgebied reset. | Ja                                        |
| Gereed voor interne<br>activering    | Deze uitgang is geactiveerd als het deelgebied gereed<br>voor interne activering is.<br>Als een melder is toegewezen aan meerdere<br>deelgebieden, dan is het deelgebied gereed, ook al is<br>deze melder nog open.                                                                                                    | Ja                                        |
| Intern geactiveerd klaar             | De uitgang is geactiveerd als het systeem of het<br>deelgebied geactiveerd <b>INTERN</b> geactiveerd is (voor ca.<br>10 seconden).                                                                                                    | Ja                                        |
| Intern actief                        | Deze uitgang is geactiveerd als het deelgebied intern geactiveerd is.                                                                                                    | Ja                                        |
| Activeringsstoring                   | Deze uitgang is geactiveerd als een activering mislukt is.<br>Blijft zolang actief totdat de gebruiker de storing bevestigt.                                                                                                    | Ja                                        |
| Autoact. Waarschuwing                | Deze uitgang is geactiveerd als de waarschuwingstijd<br>voor de automatische activering loopt. (zie<br>gebruikersmenu Tijdschema actie/inactief).<br>Deze uitgang wordt gedeactiveerd als de activering<br>uitgevoerd is of als een gebruiker de automatische<br>activering vertraagt of afbreekt.                                                                                                    | Ja                                        |
| Uitschakeling compleet               | De uitgang is geactiveerd, als het systeem gedeactiveerd<br>is of als het systeem na een alarm deactiveert.<br>De uitgang wordt voor ca. 10 seconden geschakeld.                                                                                                    | Ja                                        |
| Zones zijn overbrugd<br>(activering) | Deze uitgang is geactiveerd als de gebruiker een zone<br>overbrugt terwijl hij het systeem activeert.<br>De uitgang wordt gedeactiveerd als de centrale de zone<br>reset.                                                                                                    | Ja                                        |

| Туре                                    | Verklaring                                                                                                    | Kan worden toegewezen<br>aan deelgebieden |
|-----------------------------------------|----------------------------------------------------------------------------------------------------|-------------------------------------------|
| Zones zijn overbrugd<br>(systeem)       | <ul> <li>(Uitgang werkt alleen als de bevestigingsmodus DD243 of<br/>BS8243 geselecteerd is.)</li> <li>Bij een onbevestigd alarm zal de centrale zich weer<br/>activeren als de bevestigingstimer afgelopen is.</li> <li>Als de zone die het onbevestigde alarm heeft veroorzaakt<br/>op het tijdstip van de heractivering nog geopend is, zal de<br/>centrale deze zone overbruggen en deze uitgang<br/>activeren.</li> <li>De centrale zal de zone herstellen en de uitgang<br/>terugschakelen als een gebruiker of installateur het<br/>systeem reset.</li> </ul> |                                           |
| In/uit volgend                          | De uitgang wordt voor de duur van de vertragingstijd<br>(ingangsvertraging of uitgangsvertraging) geactiveerd.<br>Uitgang schakelt niet als het deelgebied in de modus<br>"Directe activering" of "Stille activering" geconfigureerd is.                                                                                                    | Ja                                        |
| Vergrendeling actief niet<br>afgesloten | Er is een sluitzone aanwezig.<br>De centrale activeert de uitgang op het moment dat de<br>zone met het type "Afsluiten" geactiveerd wordt en<br>deactiveert de uitgang als de zone gesloten wordt.                                                                                                    | Nee                                       |
| Open/gesloten                           | De uitgang is geactiveerd als het systeem (of het<br>deelgebied) inactief is.<br>Deze wordt gedeactiveerd als het systeem (of het<br>deelgebied) actief is.<br>Als u deze uitgang aan meerdere deelgebieden toewijst,<br>wordt de uitgang gedeactiveerd op het moment dat één<br>van deze deelgebieden actief of intern geactiveerd is.<br>Aanwijzing: Deze uitgang is vergeleken met de andere<br>uitgangen reeds per standaardinstelling omgekeerd.<br>Bij een inactief systeem is 0 volt aanwezig.                                                                | Ja                                        |
| Zone volgend                            | Deze uitgang volgt de toestand van een zone.<br>Als u dit type heeft gekozen, krijgt u een overzicht van de<br>zones.<br>Selecteer een overeenkomstige zone                                                                                                    | Nee                                       |
| Binnenverlichting                       | Deze uitgang is geactiveerd in de tijd dat de in-<br>/uitgangsvertragingstijd loopt en deactiveert 10 seconden<br>nadat de in-/uitgangsvertragingstijd afgelopen is.                                                                                                    | Ja                                        |
| Installateur ter plaatse                | De uitgang is geactiveerd op het moment dat de centrale<br>in de installateursmodus staat en wordt gedeactiveerd op<br>het moment dat de installateur deze weer succesvol heeft<br>verlaten.                                                                                                    | Nee                                       |
| Looptest                                | De uitgang is geactiveerd als een gebruiker als<br>installateur en als normale gebruiker een looptest start.<br>In de tijd tussen een muteschakeling van een alarm en de<br>bevestiging van het alarm wordt deze uitgang eveneens<br>geactiveerd.                                                                                                    | Nee                                       |

| Туре                    | Verklaring                                                                                                    | Kan worden toegewezen<br>aan deelgebieden |
|-------------------------|----------------------------------------------------------------------------------------------------|-------------------------------------------|
| Door gebr. gedefinieerd | Een uitgang van dit type kan door de gebruiker<br>gedefinieerd via verschillende componenten, zoals:<br>afstandsbediening, bedieningspaneel of centrale op<br>afstand worden bestuurd.<br>De opties "Gebruiker schakelbaar" en "Gebruiker<br>configureerbaar" wijzen aan de gebruiker<br>toegangsrechten toe voor de configuratie van de uitgang<br>in het gebruikersmenu Weergave.<br>Met de knop "Polariteit" kunnen de schakeltoestanden<br>worden omgekeerd.<br>Als de uitgang slechts voor een bepaalde tijd moet<br>worden geschakeld (impulsgedrag), verwijdert u het vinkje<br>op de knop "Continu" en stelt de gewenste tijd in.<br>Bovendien kan aan de uitgang een tijdschema worden<br>toegewezen waarin wordt vastgelegd wanneer deze<br>geactiveerd of gedeactiveerd moet worden. Hiervoor moet<br>eerst "Continu" worden aangevinkt. Stel vervolgens de<br>inschakeltijd en de uitschakeltijd in en kies vervolgens de<br>gewenste weekdagen.<br>De uitgang kan ook door optredende gebeurtenissen<br>worden geschakeld. Op het tabblad "Gebeurtenis" kunt u<br>tot 3 gebeurtenissen vastleggen. De lijst bevat alle<br>mogelijke type uitgangen. | Nee                                       |
| Rookmelder resetten     | Deze uitgang is altijd geactiveerd (0V) met de<br>uitzondering dat een gebruiker een brandalarm bevestigt.<br>Na een dergelijke bevestiging deactiveert de centrale de<br>uitgang voor 3 seconden.<br>Het uitgangstype is bedoeld om laagspanning-<br>resetaansluitingen met bedrade rookmelders te laten<br>interageren.<br>U dient er rekening mee te houden dat op de markt ook<br>rookmelders gangbaar zijn die een tweevoudige<br>bevestiging nodig hebben voor een reset (melders die tijd<br>nodig hebben om de alarmcontacten naar de resetimpuls<br>te resetten).                                                                                                    | Ja                                        |
| PIR Set Latch           | Voorwaarde is dat het systeem of het deelgebied<br>geactiveerd is.<br>Deze uitgang is gedeactiveerd als het systeem of het<br>deelgebied inactief is of als een alarmgebeurtenis<br>optreedt.<br>De uitgang wordt daarentegen voor een seconde<br>geactiveerd als ofwel een reset uitgevoerd of als op de<br>centrale de installateursmodus wordt verlaten.<br>Aanwijzing: Bij gekozen polariteit "Normaal" wordt de<br>uitgang met +12V aangestuurd als deze geactiveerd werd<br>en 0V als deze gedeactiveerd werd. Gebruik de polariteit<br>"omgekeerd" als u dit gedrag omgekeerd wilt gebruiken.                                                                                                    | Ja                                        |
| Combi uitgang 1         | Een uitgang van dit type combineert verschillende<br>gebeurtenissen. Details hierover vindt u in het hoofdstuk<br>"Combi uitgangen".                                                                                                    |                                           |
| <br>Combi uiteena 40    |                                                                                                    |                                           |
| Compliang 10            |                                                                                                    |                                           |

# Bedr. uitgangen

| ABUS                      | _             |               | _      | _             | i <sup>0</sup> | Afmelden       |
|---------------------------|---------------|---------------|--------|---------------|----------------|----------------|
| Uitgangen                 |               |               | _      |               |                |                |
| Nummer                    | Naam          | Туре          | Status | Eigenschappen |                |                |
| Draadgebonden uitgang 301 | "Ausgang 301" | Niet gebruikt |        |               |                | Status         |
| Draadgebonden uitgang 302 | "Ausgang 302" | Niet gebruikt |        |               |                |                |
| Draadgebonden uitgang 303 | "Ausgang 303" | Niet gebruikt |        |               |                | Componenten    |
| Draadgebonden uitgang 304 | "Ausgang 304" | Niet gebruikt |        |               |                | Uitgangen      |
|                           |               |               |        |               |                | Partities      |
|                           |               |               |        |               |                | systeem        |
|                           |               |               |        |               |                | Communicaties  |
|                           |               |               |        |               |                | Zorgnoodoproep |
|                           |               |               |        |               |                | 18 Logboek     |
|                           |               |               |        |               |                | Toetsenbord    |

| Aanduiding/functie | Verklaring                                                                               |
|--------------------|------------------------------------------------------------------------------------------|
| Nummer             | Het nummer wordt samengesteld uit het componenttype (bedrade uitgang) en het volgnummer. |
| Naam               | Eenduidige naam voor de bedrade uitgang.                                                 |
| Туре               | Type bedrade uitgang.                                                                    |
| Status             | Actuele toestand van de bedrade uitgang.                                                 |
| Eigenschappen      | Eigenschappen van de bedrade uitgang.                                                    |

### Bedrade uitgangen configureren

## Aanwijzing

De Secvest heeft maximaal vier bedrade uitgangen.

# Uitgangen bewerken

1. Klik op de regel van de gewenste uitgang.

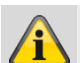

## Aanwijzing

Het kan handig zijn om een eenduidige uitgangsnaam te vergeven, om bij een storing de uitgang sneller te kunnen identificeren.

- 2. Wis de standaard ingestelde naam.
- 3. Wijs een eenduidige naam voor de uitgang toe met max. 12 tekens.

4. Bevestig de keuze na afsluiting van de configuratie met **Versturen**.

# Programmeren/configureren

### Uitgangen omkeren (polariteit)

# Aanwijzing

Hier kunt u selecteren of betreffende uitgang als dan niet omgekeerd moet worden. Kies daarvoor **Normaal** of **Omgekeerd**.

#### Uitgangstype selecteren

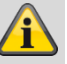

## Aanwijzing

Een overzicht van de verschillende uitgangstypes vindt u in de paragraaf Draadloze uitgangen.

1. Selecteer nu het menupunt **Type**.

| HyMo-uitgangen |
|----------------|
|                |

Status

| Abmelden           |                              |                                               |                 |                                                  |
|--------------------|------------------------------|-----------------------------------------------|-----------------|--------------------------------------------------|
| Ausgänge           |                              |                                               |                 |                                                  |
| Nummer             | Name                         | Тур                                           | Status          | LA Info                                          |
| HyMo Ausgang 401   | "Ausgang 401"                | Einbruchalarm                                 | Aus             | Status                                           |
| HyMo Ausgang 402   | "Ausgang 402"                | Aktivierung fertig                            | Aus             |                                                  |
| HyMo Ausgang 403   | "Ausgang 403"                | RF Batt. schwach                              | Aus             | Komponenten                                      |
| HyMo Ausgang 404   | "Ausgang 404"                | Ben. definiert                                | Aus             | Ausgänge                                         |
| HyMo Ausgang 405   | "Ausgang 405"                | Überfallalarm                                 | Aus             |                                                  |
| HyMo Ausgang 406   | "Ausgang 406"                | Einbruchalarm                                 | Aus             | Teilbereiche                                     |
| HyMo Ausgang 407   | "Ausgang 407"                | Externe Sirene                                | Aus             | system                                           |
| HyMo Ausgang 408   | "Ausgang 408"                | Externer Blitz                                | Aus             | Kommunikation<br>Pflegenotruf<br>Test<br>Logbuch |
|                    |                              |                                               |                 | Tastatur                                         |
| Aanduiding/functie | Verklaring                   |                                               |                 |                                                  |
| Nummer             | Het nummer wo<br>volgnummer. | ordt samengesteld uit het                     | t componenttype | (HyMo-uitgang) en het                            |
| Naam               | Eenduidige na                | Eenduidige naam voor de bedrade Hymo-uitgang. |                 |                                                  |

TypeType bedrade HyMo-uitgang.

Actuele toestand van de bedrade Hymo-uitgang.

# Programmeren/configureren

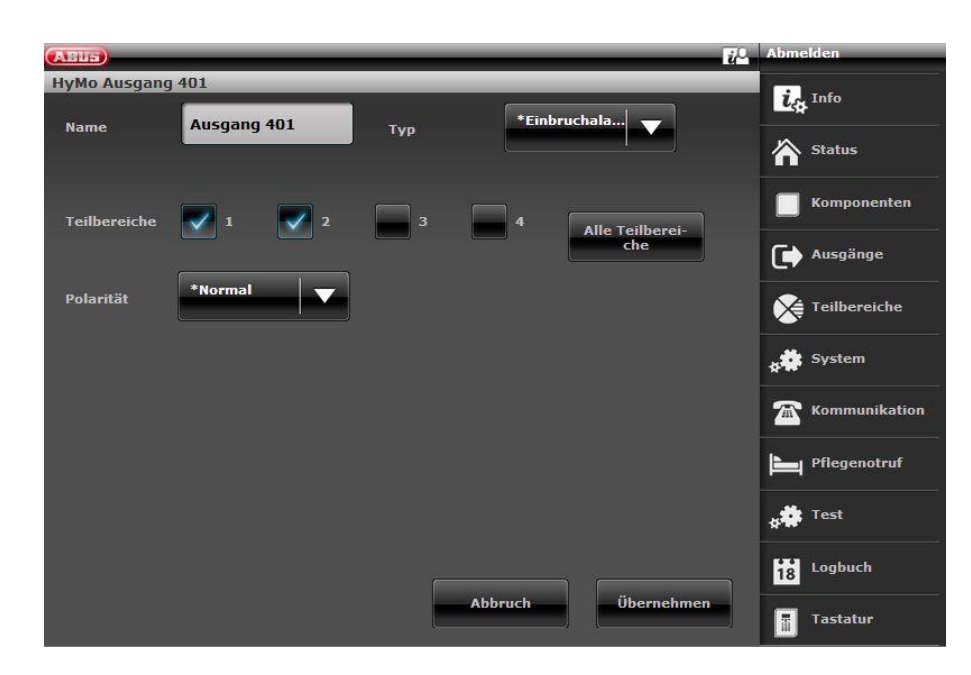

## HyMo-uitgangen configureren

#### Aanwijzing

Elke hybride module heeft vier relaisuitgangen of bedrade uitgangen.

#### Uitgangen bewerken

1. Klik op de regel van de gewenste uitgang.

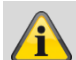

#### Aanwijzing

Het kan handig zijn om een eenduidige uitgangsnaam te vergeven, om bij een storing de uitgang sneller te kunnen identificeren.

- 2. **Wis** de standaard ingestelde naam.
- 3. Wijs een eenduidige naam voor de uitgang toe met max. 12 tekens.
- 4. Bevestig de keuze na afsluiting van de configuratie met **Versturen**.

#### Uitgangen omkeren (polariteit)

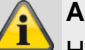

#### Aanwijzing

Hier kunt u selecteren of betreffende uitgang als dan niet omgekeerd moet worden. Kies daarvoor **Normaal** of **Omgekeerd**.

De uitgang op de HyMo is een relaisuitgang. Bij **Normaal:** 

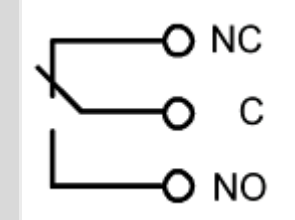

U kunt een aangesloten stroomkring laten openen (NC-C) of sluiten (NO-C).

Bij **omgekeerd** is het gedrag omgekeerd! U kunt een aangesloten stroomkring laten openen (NO-C) of sluiten (NC-C).

#### Uitgangstype selecteren

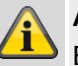

# Aanwijzing

Een overzicht van de verschillende uitgangstypes vindt u in de paragraaf Draadloze uitgangen.

1. Selecteer nu het menupunt **Type**.

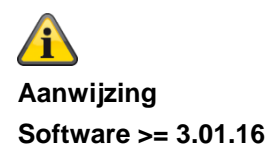

Uitgangen op de hybride module kunnen alleen worden toegewezen aan die deelgebieden waaraan ook de HyMo is toegewezen. Bijvoorbeeld: Als u het HyMO-deelgebied 1 en 2 heeft geselecteerd, kunnen de uitgangen van deze HyMo ook alleen aan deelgebied 1 en 2 worden toegewezen.

Houd rekening met de deelgebiedtoewijzing van de hybride module. Meldingen van de hybride module, zoals een tamper- of DC-storing, worden dan aan deze deelgebieden toegewezen.

#### Software < 3.01.16

Uitgangen op de hybride module kunnen worden toegewezen aan andere deelgebieden, moeten echter wel deelgebieden van de hybride module zijn.

Houd rekening met de deelgebiedtoewijzing van de hybride module. Meldingen van de hybride module, zoals een tamper- of DC-storing, worden dan aan deze deelgebieden toegewezen.

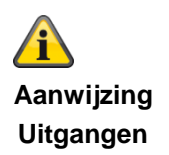

Hybride module 1 401 tot 404 Hybride module 2 405 tot 408

# Combi uitgangen

|                           | C Abmelden    |
|---------------------------|---------------|
| Ausgänge   Kombi Ausgänge |               |
| Nummer                    | La Info       |
| Kombi Ausg. 1             | A chatura     |
| Kombi Ausg. 2             |               |
| Kombi Ausg. 3             | Komponenten   |
| Kombi Ausg. 4             | Ausgänge      |
| Kombi Ausg. 5             |               |
| Kombi Ausg. 6             | Teilbereiche  |
| Kombi Ausg. 7             | System        |
| Kombi Ausg. 8             |               |
| Kombi Ausg. 9             | Kommunikation |
| Kombi Ausg. 10            | Pflegenotruf  |
|                           | Test          |
| Zurück                    | 18 Logbuch    |
|                           | Tastatur      |

Een "Combi uitgang" is een virtueel logisch element binnen de centrale.

Het lijkt op een EN-gatter of OF-gatter in de digitale elektronica, maar bestaat binnen de configuratie van de centrale. Een "Combi uitgang" kan tot 10 virtuele ingangen hebben. Een virtuele ingang is een gebeurtenis zoals "inbraakalarm" of "overvalalarm".

| C | EU5                    |                                             |            | i <sup>0</sup> | Abmelden             |
|---|------------------------|---------------------------------------------|------------|----------------|----------------------|
| A | usgänge   Komb<br>odus | oi Ausgänge   Kombi Au<br>*Einer (ODER)   🖵 | ısg. 1     |                | info                 |
|   |                        |                                             |            |                | Status               |
|   | Eing. 1 Typ            | *nicht<br>verwendet                         |            |                | <b>Komponenten</b>   |
|   | Eing. 2 Typ            | *nicht<br>verwendet                         |            |                | Ausgänge             |
|   | Eing. 3 Typ            | *nicht<br>verwendet                         |            |                | Teilbereiche         |
|   |                        | <b>I</b>                                    | 2 3 4 🕨    |                | system               |
|   |                        |                                             | Übernehmen | Zurück         | <b>Kommunikation</b> |
|   |                        |                                             |            |                | Pflegenotruf         |
|   |                        |                                             |            |                | <b>★</b> ✿ Test      |
|   |                        |                                             |            |                | Logbuch              |
|   |                        |                                             |            |                | Tastatur             |

U kunt een "combi uitgang" gebruiken om een draadloze of draaduitgang te activeren.

Kies daarvoor bij de draadloze of draaduitgang het type "Combi uitgang".

U heeft "Combi uitgang 1" ingericht. Deze wilt u gebruiken om de "draadloze uitgang 203" van de centrale te activeren. Wijs aan "combi uitgang 1" het type voor "draadloze uitgang 203" toe.

U moet een modus voor iedere "combi uitgang" selecteren. Deze modus kan ALLES (EN) of een WILLEKEURIGE (OF) zijn.

Voor de EN-modus moeten **alle** ingangen van de "combi uitgang" actief zijn om ervoor te zorgen dat de "combi uitgang" actief is.

Voor de IF-modus moet een willekeurige ingang actief zijn om ervoor te zorgen dat de "combi uitgang" actief is.

#### **Bijvoorbeeld:**

Vereiste:

Een draadloze uitgang moet schakelen als een deur (zone 203) open is EN een installateur in de installateursmodus is ingelogd.

### Oplossing:

Configureer de draadloze uitgang met het type "Combi uitgang 1" en configureer "Combi uitgang 1" als volgt:

| Combi uitgang | Modus      | Ingang                                   |
|---------------|------------|------------------------------------------|
|               |            |                                          |
| 1             | ALLES (EN) | Ingang 1 type = installateur ter plaatse |
|               |            | Ingang 2 type = zone volgend (zone 203)  |

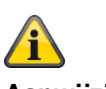

# Aanwijzing

Een ingang kan de uitgang van een andere "combi uitgang". U kunt echter alleen "combi uitgangen" met een hoger nummer dan ingangen selecteren.

Als bijvoorbeeld de centrale 10 "combi uitgangen" ondersteunt en u "combi uitgang 8" definieert, kunt u alleen de uitgangen van "combi uitgang 9" en "combi uitgang 10" als ingangen gebruiken.

# Deelgebieden

| ABUS             |                                                                   | ü <sup>0</sup>                                               | Abmelden            |  |
|------------------|-------------------------------------------------------------------|--------------------------------------------------------------|---------------------|--|
| Teilbereiche     |                                                                   | _                                                            |                     |  |
| Index            | Name                                                              |                                                              | A INFO              |  |
| Teilber. 1       | "Teilber. 1"                                                      |                                                              | A status            |  |
| Teilber. 2       | "Teilber. 2"                                                      |                                                              |                     |  |
| Teilber. 3       | "Teilber. 3"                                                      |                                                              | Komponenten         |  |
| Teilber. 4       | "Teilber. 4"                                                      |                                                              |                     |  |
| Kompl. Akt. Link | Teilbereiche: Keine                                               |                                                              | Ausgänge            |  |
|                  |                                                                   |                                                              | Teilbereiche        |  |
|                  |                                                                   |                                                              | system              |  |
|                  |                                                                   |                                                              | The Kommunikationen |  |
|                  |                                                                   |                                                              | Pflegenotruf        |  |
|                  |                                                                   |                                                              | 18 Logbuch          |  |
|                  |                                                                   |                                                              | Tastatur            |  |
|                  |                                                                   |                                                              |                     |  |
| luiding/functie  | Verklaring                                                        |                                                              |                     |  |
| (                | Lijst met deelgebieden<br>Deelgebied 1 tot deelgebied 4 en compl. | act. link                                                    |                     |  |
| n                | Naam van het deelgebied die bij de prog                           | Naam van het deelgebied die hij de programmering vergeven is |                     |  |

NaamNaam van het deelgebied die bij de programmering vergeven is.<br/>In de rij "Compl. act. link" verschijnen de geselecteerde deelgebiedenCompl. act. linkMet deze optie kunt u een gezamenlijk bereik vastleggen.<br/>Deelgebied 1 is altijd het gemeenschappelijke bereik. U kunt deelgebied 1<br/>verbinden met andere deelgebieden.

Dat betekent dat als alle verbonden deelgebieden geactiveerd zijn, automatisch ook deelgebied 1 wordt geactiveerd. Dit systeem reageert bij een alarm overeenkomstig de geprogrammeerde alarmreacties van deelgebied 1.

# Deelgebieden configureren

Lees in de gebruikershandleiding meer details over het activeren en deactiveren van het systeem, over het gedrag van de centrale en de display (gebruikersinterface). Kies voor iedere deelgebied een eenduidige naam, bijvoorbeeld woning, werkplaats, kantoor etc. (max. 12 tekens)!

| Alles actief         |                            |                                                                                                    |                                         |                                                     |                                   |          |
|----------------------|----------------------------|----------------------------------------------------------------------------------------------------|-----------------------------------------|-----------------------------------------------------|-----------------------------------|----------|
| ABUS                 |                            |                                                                                                    |                                         | i0                                                  | Afmelden                          |          |
| Partities   Partitie | 1                          |                                                                                                    | _                                       |                                                     | is INFO                           |          |
| Naam                 | Haus                       |                                                                                                    |                                         |                                                     | Status                            |          |
| Alles                | Gedeeltelij<br>ingeschake  | k Uitgeschakeld<br>Id                                                                                                    | Overval reactie                         |                                                     | Compo                             | nenten   |
| Uitgangsmodus        | Afbreken<br>uitgangsvertr. | . Hersteltijd                                                                                                    | 15                                      |                                                     | Uitgang                           | en       |
| Ingangstijd          | 40                         |                                                                                                    |                                         |                                                     | Systeen                           | ;<br>n   |
| Alarmreactie         | *Sirene +<br>meldkamer     | Sirene ver                                                                                                    | tra- 0                                  |                                                     | Commu                             | nicaties |
| Ext. sirene-<br>duur | 3                          |                                                                                                    |                                         |                                                     | L Zorgno                          | odoproep |
|                      |                            |                                                                                                    |                                         |                                                     | 🔹 Test                            |          |
|                      |                            |                                                                                                    | Annularon                               | Versturen                                           | 18 Logboe                         | k        |
|                      |                            |                                                                                                    | Annuieren                               | Versturen                                           | Toetser                           | ibord    |
| Aanduiding/functi    | ie                         | Verklaring                                                                                                    |                                         |                                                     |                                   |          |
| Naam                 |                            | Eenduidige naam voor het deelgebied.<br>Hier kunt u het deelgebied een individuele naam geven, bijvoorbeeld woning,<br>werkplaats, kantoor. Er zijn maximaal 12 tekens mogelijk.<br>De centrale toont deze naam ook bij het activeren aan de gebruiker. |                                         |                                                     | ing,                              |          |
| Alles actief         |                            | Instellingen voor de o                                                                                                    | omplete activerin                       | g van het deelgebied                                | 1                                 |          |
| Uitgangsmodus        |                            | Selecteer hier de moo<br>Aanwijzing:<br>zie ook gebruikersha                                                                                                    | dus van de active<br>ndleiding hoofdsti | ring bij het verlaten v<br>uk "8. Installatie activ | van het object.<br>eren en deacti | veren"   |

# Vertraagde activering

- Gebruik deze optie om het deelgebied pas na een bepaalde vertragingstijd te activeren. Onder uitgangstijd kiest u de bijbehorende tijd. De centrale logt het begin van deze tijdgestuurde activering.
- Deze optie is niet conform BS8243:2010.

| Aanduiding/functio        | Verklaring                                                                                                    |
|---------------------------|----------------------------------------------------------------------------------------------------|
| Manuuluing/luncile        |                                                                                                    |
| Uitgangsmodus,<br>vervolg | <ul> <li>In-/uitgang geactiveerd</li> <li>Gebruik deze optie om de activering van een deelgebied af te sluiten door een<br/>laatste uitgangsdeur te sluiten. Deze deur heeft een melder met het zonetype "In-/uitgang". Als de deur gesloten is, wordt het deelgebied na afloop van de<br/>hersteltijd geactiveerd.</li> <li>U dient er rekening mee te houden dat de uitgangstijd bij deze optie oneindig is,<br/>d.w.z. dat bij gesloten zone (gesloten deur) de centrale bij het activeren wacht<br/>totdat deze zone geopend en weer gesloten is.</li> <li>De centrale slaat de starttijd van de activering op in het logboek (en niet de<br/>activering zelf).</li> <li>Probeert u niet om een PIR-zone als in-/uitgang voor een bereik te gebruiken.<br/>Draadloze PIR-melders hebben een "blokkerings"-tijd na iedere activering om<br/>batterijstroom te besparen. Als u een bereik activeert (resp. intern activeert) kan<br/>een PIR-melder nog geblokkeerd zijn. Tijdens deze periode kan hij geen signaal<br/>voor voltooiing van het activeringsproces zenden.</li> </ul>                                                                                                    |
|                           | <ul> <li>Directe activering</li> <li>Het deelgebied wordt meteen geactiveerd zonder een akoestische waarschuwing.<br/>Als het deelgebied geactiveerd is, wordt dit akoestisch bevestigd.</li> <li>Aanwijzing: Deze optie is niet conform BS8243:2010.</li> <li>Stille activering</li> <li>Het deelgebied wordt na afloop van de uitgangstijd geactiveerd. Onder<br/>uitgangstijd kiest u de bijbehorende tijd. Tijdens deze tijd worden er echter geen<br/>waarschuwingstonen gegeven. Als het deelgebied geactiveerd is, wordt dit<br/>akoestisch bevestigd. De centrale slaat de starttijd op in het logboek.</li> <li>Tijdens de ingangstijd zijn de waarschuwingstonen te horen.</li> <li>Aanwijzing: Deze optie is niet conform BS8243:2010.</li> <li>Vergrendeling actief</li> <li>De modus "Vergrendeling actief" beïnvloedt zowel de activering als de<br/>deactivering van het deelgebied.</li> <li>Voor deze modus moet u aan de laatste uitgangsdeur een melder van het zonetype<br/>"Vergrendeling actief" en een melder met het zonetype "In-/uitgang" inplannen. De<br/>melder met het zonetype "Vergrendeling actief" wordt met een<br/>grendelschakelcontact op een geschikt slot gebruikt.</li> </ul> |
|                           | <ul> <li>De gebruiker moet eerst de activeringssequentie starten met behulp van zijn gebruikerscode, zijn prox of zijn afstandsbediening.<br/>De centrale geeft de uitgangstoon weer en slaat de starttijd op in het logboek.<br/>Als de zone van het type "In-/uitgang" geopend is, geeft de centrale een ononderbroken uitgangstoon weer.<br/>Het uitgangssignaal klinkt zolang tot de gebruiker</li> <li>a) de laatste uitgangsdeur gesloten heeft en dan</li> <li>b) de deur vergrendelt en daarmee het grendelschakelcontact activeert.<br/>Na bediening van het grendelschakelcontact wordt het deelgebied na afloop van de hersteltijd geactiveerd na afloop van de hersteltijd geactiveerd. Bovendien wordt de zone van het type "In-/uitgang" in een zone van het type "Normaal alarm" omgezet.</li> <li>De centrale slaat de activering van de zone van het type "Vergrendeling actief" op het in het logboek.</li> </ul>                                                                                                    |

| Aanduiding/functie | Verklaring                                                                                                    |
|--------------------|----------------------------------------------------------------------------------------------------|
| Uitgangsmodus,     | Het deelgebied deactiveren                                                                                                    |
| vervolg            | <ul> <li>De gebruiker ontgrendelt de deur en activeert daarmee het<br/>grendelschakelcontact.</li> </ul>                                                                                                    |
|                    | De zone van het type "Vergrendeling actief" is daarmee geopend.                                                                                                    |
|                    | De centrale slaat de activering van de zone van het type "Vergrendeling actief" op<br>het in het logboek.                                                                                                    |
|                    | De oorspronkelijke zone van het type "In-/uitgang" die omgezet is in een zone van het type "Normaal alarm" wordt weer teruggezet in de zone van het type "In-/uitgang".                                                                                                    |
|                    | Bij het openen van de deur start nu de ingangstijd.                                                                                                    |
|                    | Als de gebruiker de deur opnieuw vergrendelt zonder dat de ingangssignaal.                                                                                                    |
|                    | blijft de centrale geactiveerd, de zone van het type "In-/uitgang" wordt weer<br>teruggezet in een zone van het type "Normaal alarm". De centrale stopt het<br>waarschuwingssignaal                                                                                                    |
|                    | <ul> <li>Voor een conformiteit met BS8243 moet "After Entry" op "Never" worden gezet<br/>om de bevestiging te blokkeren.</li> </ul>                                                                                                    |
|                    | Uitgangsvertraging afbreken                                                                                                    |
|                    | Het deelgebied activeren                                                                                                    |
|                    | <ul> <li>De gebruiker moet eerst de activeringssequentie starten. Dan moet hij de<br/>activering beëindigen nadat hij het bewaakte bereik verlaten heeft.</li> </ul>                                                                                                    |
|                    | <ul> <li>De gebruiker kan de activeringssequentie starten met behulp van zijn</li> </ul>                                                                                                    |
|                    | gebruikerscode, zijn prox of zijn afstandsbediening. (Aanwijzing: Activering met<br>afstandsbediening mag niet op "Meteen" ingesteld zijn, Installateursmodus ->                                                                                                    |
|                    | <ul> <li>De gebruiker beëindigt de activering door bedienen van een zone van het type<br/>"Annuleren uitgangsvertragingstijd" (zie toelichting bij zonetypen).</li> </ul>                                                                                                    |
|                    | <ul> <li>U dient er rekening mee te houden dat de uitgangstijd bij deze optie oneindig is,<br/>d.w.z. dat de centrale wacht met het activeren totdat deze het signaal voor het<br/>beëindigen van het activeringsproces heeft ontvangen. De centrale geeft tijdens<br/>deze tijd een uitgangstoon weer. De centrale slaat de starttijd van de activering op<br/>in het logboek (en niet de activering zelf). Het deelgebied wordt na afloop van de<br/>hersteltijd geactiveerd.</li> </ul> |
|                    | Het deelgebied deactiveren                                                                                                    |
|                    | • De gebruiker kan zijn afstandsbediening gebruiken. De gebruiker kan echter ook de deur openen. De zone van het type "In-/uitgang" aan deze deur start de ingangstijd. Tijdens de ingangstijd moet de gebruiker het deelgebied deactiveren met behulp van zijn gebruikerscode, zijn prox op de centrale of zijn bedieningspaneel. (De laatste methode is niet conform BS8243 clausule 6.4)                                                                                                |
|                    | Als DG (deelgebied) 1                                                                                                    |
|                    | Deze optie is voor de deelgebieden 2, 3 en 4 beschikbaar. Als u deze optie kiest, gebruikt de centrale hetzelfde type voor deelgebied 1.                                                                                                    |
| Hersteltijd [s]    | Deze optie verschijnt alleen voor de modi "In-/uitgang geactiveerd", "Vergrendeling actief" en "Annuleren uitgangsvertraging".                                                                                                    |
|                    | Met deze optie kunt u een vertraging instellen zodat de melders kunnen herstellen voordat het deelgebied wordt geactiveerd. Dit kan nodig zijn als melders worden geactiveerd, een alarmsignaal sturen en nog niet gereset zijn. Tijdens deze tijd negeert de centrale alarmsignalen van melders en de sirenes gaan niet af. Voer de 2 cijfer in voor de tijd in seconden 01-30. De fabrieksinstelling voor de hersteltijd is                                                              |
|                    | ingesteid op 15 seconden. Daarmee kunnen de draadloze PIR's die zich op de uitgangsroute bevinden en geactiveerd zijn, herstellen en resetten.                                                                                                    |

| Aanduiding/functie | Verklaring                                                                                                    |
|--------------------|----------------------------------------------------------------------------------------------------|
| Uitgangstijd [s]   | Deze optie verschijnt alleen voor de modi "Vertraagde activering" en "Stille<br>activering".<br>Tijd voor de uitgangsvertraging in seconden<br>De uitgangstijd kan een willekeurige tijd tussen 10s en 120s zijn.                                                                                                    |
| Ingangstijd [s]    | Tijd voor de ingangsvertraging in seconden<br>De ingangstijd kan een willekeurige tijd tussen 10s en 120s zijn.                                                                                                    |
| Alarmreactie       | Selecteer hier de reactie bij het optreden van een alarm in dit deelgebied<br>Intern<br>• Centrale, binnensirene, infomodule en bedieningspaneel.<br>Sirene                                                                                                    |
|                    | <ul> <li>Centrale, binnensirene, infomodule en bedieningspaneel.</li> <li>Buitensirenes</li> </ul>                                                                                                    |
|                    | Sirene + meldkamer reporting                                                                                                    |
|                    | <ul><li>Centrale, binnensirene, infomodule en bedieningspaneel.</li><li>Buitensirenes</li></ul>                                                                                                    |
|                    | <ul> <li>Communicatie met alarmontvanger/meldkamer</li> <li>Een sirenevertraging werkt alleen bij de alarmreactie "Sirene + meldkamer<br/>reporting".</li> </ul>                                                                                                    |
|                    | Flitser                                                                                                    |
|                    | <ul><li>Centrale, binnensirene, infomodule en bedieningspaneel.</li><li>Buitensirenes (alleen met FLITS)</li></ul>                                                                                                    |
|                    | <ul> <li>Flits + meldkamer reporting</li> <li>Centrale, binnensirene, infomodule en bedieningspaneel.</li> <li>Buitensirenes (alleen met FLITS)</li> <li>Communicatie met alarmontvanger/meldkamer</li> <li>Een sirenevertraging is effectief bij de alarmreactie "Flits + meldkamer reporting".</li> </ul>                                                                                  |
|                    | Aanwijzing<br>Als "Sirenevertraging (gebruikersgerelateerd)" is geactiveerd (> 0), is het gedrag<br>van de sirenevertraging als volgt:<br>Sirenevertraging (gebruiker) heeft <b>alleen</b> invloed op de buitensirenes bij de<br>volgende configuraties:<br><b>Deelgebied -&gt; Alarmreactie</b><br>Sirene + meldkamer reporting of<br>Flits + meldkamer reporting<br>In de andere varianten |
|                    | werkt deze sirenevertraging voor alle componenten (centrale, binnensirene,<br>infomodule, bedieningspaneel en buitensirene). Dit betekent dat al deze<br>componenten pas na afloop van de vertragingstijd signaleren.                                                                                                    |

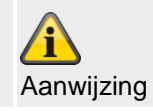

|                                                 | De communicatietypen spraakkiezer, sms, e-mail en push worden hier niet<br>beïnvloed.<br>Aanwijzing<br>Naar Deelgebied -> Alarmreactie<br>Het zonetype brand, de dubbele brandalarmknoppen op de centrale en de dubbele<br>brandalarmknoppen op het bedieningspaneel activeren <b>altijd</b> een<br>alarmontvanger/meldkamer reporting als de oproepmodus is ingeschakeld voor<br>alarmontvanger/meldkamer reporting en als de groep "Brand" is ingeschakeld voor<br>CID/SIA-gebeurtenissen.<br>Bijvoorbeeld:<br>Deelgebied X -> Alarmreactie -> Sirene<br>Versturen van brandalarm naar alarmontvanger/meldkamer                                                                                                    |
|-------------------------------------------------|----------------------------------------------------------------------------------------------------|
| Sirenevert. [min]<br>(alarmontvanger/meldkamer) | Tijd voor de vertraging van de sirene(s).<br>De sirenevertraging kan een waarde tussen 0 en 10 min hebben.<br>Als een alarm geactiveerd is, wacht de centrale tot deze tijd afgelopen is voordat<br>deze de sirenes aanstuut.<br><b>Opmerking</b><br>De sirenevertraging werkt alleen als de alarmreactie een communicatie omvat. De<br>sirenevertraging werkt niet als een storing van het communicatiekanaal is<br>opgetreden.<br>De sirenevertraging werkt niet als 'Installateursmodus->Systeem->Bevestiging->Bevest. Modus-> DD243 of BS8243" <u>en</u> "Installateursmodus->Systeem->Bevestiging->Bevestiging->Sirene aan->niet bevestigen" is ingesteld.<br>Als signaalgevers aan meerdere deelgebieden toegewezen zijn, gebruikt de<br>centrale de kortste sirenevertraging van de betrokken deelgebieden.<br><b>Manwijzing</b><br>Als onder Systeem -> Veiligheid de "Sirenevertraging (gebruikersgerelateerd)" is<br>geactiveerd (> 0), verschijnt dit menupunt hier <b>niet</b> .<br>En het hele gedrag van deze sirenevertraging (alarmontvanger/meldkamer) is<br>geblokkeerd!<br><b>Manwijzing</b><br>Het belangrijkste doel van de sirenevertraging is om tijd te geven voor de<br>communicatie met de alarmontvanger/meldkamer en van daaruit te reageren<br>voordat de sirene de inbreker waarschuwt dat het alarm is afgegaan.<br><b>Sirenevertraging vindt plaats wanneer:</b><br>Deelgebied -> Alarmreactie -> Sirene + Meldkamer reporting / flits + meldkamer<br>reporting<br>Communicatie alarmontvanger/meldkamer: ja<br>Bevestiging -> Bevestigen<br>Uitzonderingen: Niet bevestigen zie hieronder<br>Sirene Aan -> Bevestigen |

| Instellingen    |            | Effect                                         |
|-----------------|------------|------------------------------------------------|
| Alarmgever      | Sirene aan |                                                |
| aan             |            |                                                |
| Niet bevestigen | Niet       | Onbevestigd alarm: interne alarmgevers en      |
|                 | bevestigen | sirenes klinken <b>onmiddellijk</b> en voor de |
|                 |            | gehele sireneduur                              |
|                 |            | Bevestigd alarm: de centrale start de sirenes  |
|                 |            | en interne alarmgevers opnieuw, die dan voor   |
|                 |            | de gehele sireneduur afgaan, zelfs als deze    |
|                 |            | eerder verlopen is.                            |
| Niet bevestigen | Bevestigen | Onbevestigd alarm: de interne alarmgevers      |
|                 |            | klinken onmiddellijk en gedurende de hele      |
|                 |            | sireneduur.                                    |
|                 |            | Geen externe sirenes                           |
|                 |            | Bevestigd alarm: de centrale wacht een         |
|                 |            | mogelijke sirenevertraging af en start         |
|                 |            | vervolgens                                     |
|                 |            | zowel de interne alarmgevers als de externe    |
|                 |            | sirenes. Deze klinken beide voor de gehele     |
|                 |            | sireneduur.                                    |
| Bevestigen      | Bevestigen | Onbevestigd alarm: Geen alarmgevers of         |
|                 |            | sirenes.                                       |
|                 |            | Bevestigd alarm: de centrale wacht een         |
|                 |            | mogelijke sirenevertraging af en start dan     |
|                 |            | zowel de interne alarmgevers als de externe    |
|                 |            | sirenes. Deze klinken beide voor de gehele     |
|                 |            | sireneduur.                                    |

#### Geen sirenevertraging, als:

Geen sirenevertraging indien niet bevestigd voor beide (fabrieksinstelling). Zie bovenstaande tabel.

1. De sirenevertraging heeft geen effect als de alarmreactiemodus geen communicatie vereist of als er een lijnstoring wordt gedetecteerd.

2. De sirenevertraging heeft ook geen effect als Systeemopties - Bevestigingsmodus is ingesteld op DD243 of BS8243 OF Systeemopties - Bevestiging - Sirene Aan is ingesteld op "Niet bevestigen".

3. Alarmgevers die aan twee of meer deelgebieden zijn toegewezen, gebruiken de kortste sirenevertraging van het deelgebied waaraan de alarmgever is toegewezen. De sirenevertraging wordt ook verhinderd als Systeemopties - Bevestigingsmodus is op Basis en Sirene Aan is ingesteld op "Niet bevestigen" (standaardinstellingen). Dit zijn de standaardinstellingen van de centrale.

Sirenevertraging wordt ook verhinderd wanneer de communicatie met alarmontvanger en meldkamer is gedeactiveerd.

Geen sirenevertraging voor brandalarm, overvalalarm en 24h-alarm.

| ABUS                                                       |                           |                                                                                                    |                                                                                                    |                                                                                                    |                                                                                                    | Afme                                                                                                    | lden                                                                                                    |
|------------------------------------------------------------|---------------------------|----------------------------------------------------------------------------------------------------|----------------------------------------------------------------------------------------------------|----------------------------------------------------------------------------------------------------|----------------------------------------------------------------------------------------------------|----------------------------------------------------------------------------------------------------|----------------------------------------------------------------------------------------------------|
| Partities   Partitie                                       | 1                         |                                                                                                    |                                                                                                    |                                                                                                    |                                                                                                    |                                                                                                    |                                                                                                    |
|                                                            | llaus                     |                                                                                                    |                                                                                                    |                                                                                                    |                                                                                                    | $i_{z}$                                                                                                    | ¥ INFO                                                                                                    |
| Naam                                                       | Haus                      |                                                                                                    |                                                                                                    |                                                                                                    |                                                                                                    | 冷                                                                                                    | Status                                                                                                    |
| Alles<br>ingschakeld                                       | Gedeeltelij<br>ingeschake | k Uitgescha<br>Id                                                                                                    | akeld Ove                                                                                                    | rval reactie                                                                                                    |                                                                                                    |                                                                                                    | Componenten                                                                                                    |
| Ext. sirene-                                               | 3                         |                                                                                                    |                                                                                                    |                                                                                                    |                                                                                                    | C                                                                                                    | Vitgangen                                                                                                    |
| duur                                                       |                           |                                                                                                    |                                                                                                    |                                                                                                    |                                                                                                    | 8                                                                                                    | Partities                                                                                                    |
| Flitser actief                                             |                           | Flit                                                                                                    | ser inactief                                                                                                    |                                                                                                    |                                                                                                    | **                                                                                                    | Systeem                                                                                                    |
| Signaal actief                                             |                           | Sig                                                                                                    | naal inactief                                                                                                    |                                                                                                    |                                                                                                    |                                                                                                    | Communicaties                                                                                                    |
| Int. sirene                                                | 0                         | Cor                                                                                                    | ntinu                                                                                                    |                                                                                                    |                                                                                                    |                                                                                                    | Zorgnoodoproep                                                                                                    |
| ισορτησ                                                    |                           |                                                                                                    |                                                                                                    |                                                                                                    |                                                                                                    | **                                                                                                    | Test                                                                                                    |
|                                                            |                           |                                                                                                    | (                                                                                                    |                                                                                                    |                                                                                                    | 18                                                                                                    | Logboek                                                                                                    |
|                                                            |                           |                                                                                                    | Annule                                                                                                    | eren                                                                                                    | Versturen                                                                                                    |                                                                                                    | Toetsenbord                                                                                                    |
|                                                            |                           |                                                                                                    |                                                                                                    |                                                                                                    |                                                                                                    |                                                                                                    |                                                                                                    |
| Aanduiding/funct                                           | ie                        | Verklaring                                                                                                    | _                                                                                                    |                                                                                                    |                                                                                                    |                                                                                                    | <u> </u>                                                                                                    |
| Aanduiding/functi<br>Sirenetijd ext. [mi                   | ie<br>n]                  | Verklaring<br>Tijdindicatie vo                                                                                                    | or de looptijo                                                                                                    | d van de bui                                                                                                    | itensirene(s) ir                                                                                                    | minuten.                                                                                                    |                                                                                                    |
| Aanduiding/functi<br>Sirenetijd ext. [mi                   | ie<br>n]                  | <b>Verklaring</b><br>Tijdindicatie vo<br>De sireneduur l                                                                                                    | or de looptijo<br>kan tussen 0                                                                                                    | d van de bui<br>) en 15 min                                                                                                    | itensirene(s) ir<br>worden ingest                                                                                                    | minuten.<br>reld.                                                                                                    |                                                                                                    |
| Aanduiding/functi<br>Sirenetijd ext. [mi                   | ie<br>n]                  | <b>Verklaring</b><br>Tijdindicatie vo<br>De sireneduur l<br>Als signaalgeve<br>centrale de lang                                                                                                    | or de looptijo<br>kan tussen 0<br>ers aan mee<br>gste sirened                                                                                                    | d van de bui<br>) en 15 min<br>Irdere deelg<br>Iuur van de l                                                                                                    | itensirene(s) ir<br>worden ingest<br>ebieden toege<br>betrokken dee                                                                                                    | n minuten.<br>reld.<br>wezen zijn,<br>lgebieden.                                                                                                  | gebruikt de                                                                                                    |
| Aanduiding/functi<br>Sirenetijd ext. [mi                   | ie<br>n]                  | Verklaring<br>Tijdindicatie vo<br>De sireneduur l<br>Als signaalgeve<br>centrale de lang<br>De tijd waarin d                                                                                                    | or de looptijo<br>kan tussen 0<br>ers aan mee<br>gste sirened<br>de signaalge                                                                                                    | d van de bui<br>) en 15 min<br>Irdere deelg<br>luur van de l                                                                                                    | itensirene(s) ir<br>worden ingest<br>ebieden toege<br>betrokken dee<br>zijn kan ook wo                                                                                                    | n minuten.<br>reld.<br>wezen zijn,<br>lgebieden.                                                                                                  | gebruikt de                                                                                                    |
| Aanduiding/functi<br>Sirenetijd ext. [mi                   | ie<br>n]                  | Verklaring<br>Tijdindicatie vo<br>De sireneduur l<br>Als signaalgeve<br>centrale de lang<br>De tijd waarin o<br>sirenevertragin                                                                                                    | or de looptijo<br>kan tussen 0<br>ers aan mee<br>gste sirened<br>de signaalge<br>g van de toe                                                                                                    | d van de bui<br>) en 15 min<br>Irdere deelg<br>luur van de l<br>Ivers actief z<br>Iggewezen de                                                                                                    | itensirene(s) ir<br>worden ingest<br>ebieden toege<br>betrokken dee<br>zijn kan ook wo<br>eelgebieden.                                                                                        | n minuten.<br>reld.<br>wezen zijn,<br>Igebieden.<br>orden verlen                                                                                  | gebruikt de<br>gd met de langste                                                                                                    |
| Aanduiding/functi<br>Sirenetijd ext. [mi<br>Flitser actief | ie<br>n]                  | Verklaring<br>Tijdindicatie vo<br>De sireneduur I<br>Als signaalgeve<br>centrale de lang<br>De tijd waarin o<br>sirenevertragin<br>Aan                                                                                                    | or de looptijo<br>kan tussen 0<br>ers aan mee<br>gste sirened<br>de signaalge<br>g van de toe                                                                                                    | d van de bui<br>) en 15 min<br>Irdere deelg<br>luur van de l<br>vers actief z<br>gewezen de                                                                                                    | itensirene(s) ir<br>worden ingest<br>ebieden toege<br>betrokken dee<br>zijn kan ook wo<br>eelgebieden.                                                                                        | n minuten.<br>reld.<br>wezen zijn,<br>Igebieden.<br>orden verlen                                                                                  | gebruikt de<br>gd met de langste                                                                                                    |
| Aanduiding/functi<br>Sirenetijd ext. [mi<br>Flitser actief | ie<br>'n]                 | Verklaring<br>Tijdindicatie vo<br>De sireneduur I<br>Als signaalgeve<br>centrale de lang<br>De tijd waarin o<br>sirenevertragin<br>Aan<br>Na succesvolle<br>draadloze buite                                                                                                    | or de looptijo<br>kan tussen 0<br>ers aan mee<br>gste sirened<br>de signaalge<br>g van de toe<br>e activering v                                                                                                    | d van de bui<br>) en 15 min<br>rdere deelg<br>luur van de l<br>vers actief z<br>gewezen de<br>ran het deelg                                                                                                    | itensirene(s) ir<br>worden ingest<br>ebieden toege<br>betrokken dee<br>zijn kan ook wo<br>eelgebieden.<br>gebied vindt <b>e</b>                                                               | n minuten.<br>eld.<br>wezen zijn,<br>lgebieden.<br>orden verlen<br><b>en</b> visuele b                                                            | gebruikt de<br>gd met de langste<br>evestiging van de                                                                                                    |
| Aanduiding/functi<br>Sirenetijd ext. [mi<br>Flitser actief | ie<br>in]                 | Verklaring<br>Tijdindicatie vo<br>De sireneduur l<br>Als signaalgeve<br>centrale de lang<br>De tijd waarin o<br>sirenevertragin<br>Aan<br>Na succesvolle<br>draadloze buite<br>Uitgangen van                                                                                                    | or de looptijd<br>kan tussen 0<br>ers aan mee<br>gste sirened<br>de signaalge<br>g van de toe<br>activering v<br>ensirenes pla<br>het type "Flit                                                                                                    | d van de bui<br>) en 15 min<br>Indere deelg<br>luur van de l<br>Ivers actief z<br>egewezen de<br>ran het deelg<br>aats.<br>ts" worden v                                                                                                    | itensirene(s) ir<br>worden ingest<br>ebieden toege<br>betrokken dee<br>zijn kan ook wo<br>eelgebieden.<br>gebied vindt <b>e</b><br>voor 10s na su                                             | n minuten.<br>eld.<br>wezen zijn,<br>lgebieden.<br>orden verlen<br>en visuele b                                                                   | gebruikt de<br>gd met de langste<br>evestiging van de<br>ctivering van het                                                                                       |
| Aanduiding/functi<br>Sirenetijd ext. [mi<br>Flitser actief | ie<br>in]                 | Verklaring<br>Tijdindicatie vo<br>De sireneduur I<br>Als signaalgeve<br>centrale de lang<br>De tijd waarin o<br>sirenevertragin<br>Aan<br>Na succesvolle<br>draadloze buite<br>Uitgangen van<br>deelgebied ges<br>Uit                                                                                                    | or de looptijd<br>kan tussen 0<br>ers aan mee<br>gste sirened<br>de signaalge<br>g van de toe<br>e activering v<br>ensirenes pla<br>het type "Flit<br>schakeld.                                                                                                    | d van de bui<br>o en 15 min<br>ordere deelg<br>luur van de l<br>vers actief z<br>egewezen de<br>van het deelg<br>aats.<br>ts" worden v                                                                                                    | itensirene(s) ir<br>worden ingest<br>ebieden toege<br>betrokken dee<br>zijn kan ook wo<br>eelgebieden.<br>gebied vindt <b>e</b> o<br>voor 10s na su                                           | n minuten.<br>reld.<br>wezen zijn,<br>lgebieden.<br>orden verlen<br><b>en</b> visuele b                                                           | gebruikt de<br>gd met de langste<br>evestiging van de<br>ctivering van het                                                                                       |
| Aanduiding/functi<br>Sirenetijd ext. [mi<br>Flitser actief | ie<br>n]                  | Verklaring<br>Tijdindicatie vo<br>De sireneduur I<br>Als signaalgeve<br>centrale de lang<br>De tijd waarin o<br>sirenevertragin<br>Aan<br>Na succesvolle<br>draadloze buite<br>Uitgangen van<br>deelgebied ges<br>Uit<br>Na succesvolle<br>draadloze buite                                                                                                    | or de looptijd<br>kan tussen 0<br>ers aan mee<br>gste sirened<br>de signaalge<br>g van de toe<br>e activering v<br>het type "Flit<br>schakeld.                                                                                                    | d van de bui<br>) en 15 min<br>rdere deelg<br>luur van de l<br>vers actief z<br>gewezen de<br>ran het deelg<br>aats.<br>ts" worden v<br>ran het deelg                                                                                               | itensirene(s) ir<br>worden ingest<br>ebieden toege<br>betrokken dee<br>zijn kan ook wo<br>eelgebieden.<br>gebied vindt <b>e</b><br>voor 10s na su<br>gebied vindt <b>g</b>                    | n minuten.<br>reld.<br>wezen zijn,<br>lgebieden.<br>orden verlen<br>en visuele b<br>accesvolle ac<br>een visuele                                  | gebruikt de<br>gd met de langste<br>evestiging van de<br>ctivering van het<br>bevestiging van de                                                                 |
| Aanduiding/functi<br>Sirenetijd ext. [mi<br>Flitser actief | ie<br>n]                  | Verklaring<br>Tijdindicatie vo<br>De sireneduur I<br>Als signaalgeve<br>centrale de lang<br>De tijd waarin o<br>sirenevertragin<br>Aan<br>Na succesvolle<br>draadloze buite<br>Uitgangen van<br>deelgebied ges<br>Uit<br>Na succesvolle<br>draadloze buite<br>Aan                                                                                                    | or de looptijd<br>kan tussen 0<br>ers aan mee<br>gste sirened<br>de signaalge<br>g van de toe<br>e activering v<br>ensirenes pla<br>het type "Flit<br>schakeld.                                                                                                    | d van de bui<br>o en 15 min<br>rdere deelg<br>luur van de l<br>vers actief z<br>egewezen de<br>ran het deelg<br>aats.<br>ts" worden v<br>ran het deelg<br>aats.                                                                                     | itensirene(s) ir<br>worden ingest<br>ebieden toege<br>betrokken dee<br>zijn kan ook wo<br>eelgebieden.<br>gebied vindt <b>e</b><br>voor 10s na su<br>gebied vindt <b>g</b>                    | n minuten.<br>eld.<br>wezen zijn,<br>lgebieden.<br>orden verlen<br>en visuele b<br>accesvolle ac<br>een visuele                                   | gebruikt de<br>gd met de langste<br>evestiging van de<br>ctivering van het<br>bevestiging van de                                                                 |
| Aanduiding/functi<br>Sirenetijd ext. [mi<br>Flitser actief | ie<br>n]                  | Verklaring<br>Tijdindicatie vo<br>De sireneduur I<br>Als signaalgeve<br>centrale de lans<br>De tijd waarin o<br>sirenevertragin<br>Aan<br>Na succesvolle<br>draadloze buite<br>Uitgangen van<br>deelgebied ges<br>Uit<br>Na succesvolle<br>draadloze buite<br>Aan<br>Na succesvolle<br>draadloze buite                                                                                                    | or de looptijo<br>kan tussen 0<br>ers aan mee<br>gste sirened<br>de signaalge<br>g van de toe<br>e activering v<br>ensirenes pla<br>het type "Flit<br>schakeld.<br>e activering v<br>ensirenes pla                                                                  | d van de bui<br>o en 15 min<br>rdere deelg<br>luur van de l<br>vers actief z<br>egewezen de<br>ran het deelg<br>aats.<br>ts" worden v<br>ran het deelg<br>aats.<br>g van het deelg                                                                  | itensirene(s) ir<br>worden ingest<br>ebieden toege<br>betrokken dee<br>zijn kan ook wo<br>eelgebieden.<br>gebied vindt <b>e</b><br>voor 10s na su<br>gebied vindt <b>g</b>                    | n minuten.<br>eld.<br>wezen zijn,<br>lgebieden.<br>orden verlen<br>en visuele b<br>accesvolle ad<br>een visuele                                   | gebruikt de<br>gd met de langste<br>evestiging van de<br>ctivering van het<br>bevestiging van de                                                                 |
| Aanduiding/functi<br>Sirenetijd ext. [mi<br>Flitser actief | ie<br>n]                  | Verklaring<br>Tijdindicatie vo<br>De sireneduur I<br>Als signaalgeve<br>centrale de lang<br>De tijd waarin o<br>sirenevertragin<br>Aan<br>Na succesvolle<br>draadloze buite<br>Vitgangen van<br>deelgebied ges<br>Uit<br>Na succesvolle<br>draadloze buite<br>Aan<br>Na succesvolle<br>draadloze buite<br>Aan<br>Na succesvolle<br>draadloze buite<br>Aan<br>Na succesvolle<br>draadloze buite<br>Aan<br>Na succesvolle<br>draadloze buite<br>Aan<br>Na succesvolle<br>draadloze buite<br>Aan<br>Na succesvolle<br>draadloze buite<br>Aan<br>Na succesvolle<br>de draadloze buite<br>Aan<br>Na succesvolle<br>de draadloze buite<br>Aan<br>Aan<br>Aan<br>Aan<br>Aan<br>Aan<br>Aan<br>Aan | or de looptijd<br>kan tussen 0<br>ers aan mee<br>gste sirened<br>de signaalge<br>g van de toe<br>e activering v<br>ensirenes pla<br>het type "Flit<br>chakeld.<br>e activering v<br>ensirenes pla<br>deactivering<br>uitensirenes<br>het type "Flit                 | d van de bui<br>) en 15 min<br>rdere deelg<br>luur van de l<br>vers actief z<br>egewezen de<br>ran het deelg<br>aats.<br>ts" worden v<br>ran het deelg<br>aats.<br>g van het deelg<br>aats.                                                         | itensirene(s) ir<br>worden ingest<br>ebieden toege<br>betrokken dee<br>zijn kan ook wo<br>eelgebieden.<br>gebied vindt <b>e</b><br>voor 10s na su<br>gebied vindt <b>g</b><br>eelgebied vindt | n minuten.<br>eld.<br>wezen zijn,<br>lgebieden.<br>orden verlen<br>en visuele b<br>accesvolle ad<br>een visuele                                   | gebruikt de<br>gd met de langste<br>evestiging van de<br>ctivering van het<br>bevestiging van de                                                                 |
| Aanduiding/functi<br>Sirenetijd ext. [mi<br>Flitser actief | ie<br>n]                  | Verklaring<br>Tijdindicatie vo<br>De sireneduur I<br>Als signaalgeve<br>centrale de land<br>De tijd waarin o<br>sirenevertragin<br>Aan<br>Na succesvolle<br>draadloze buite<br>Uitgangen van<br>deelgebied ges<br>Uit<br>Na succesvolle<br>draadloze buite<br>Aan<br>Na succesvolle<br>draadloze buite<br>Jit<br>Na succesvolle<br>draadloze buite<br>Ma succesvolle<br>draadloze buite<br>Ma succesvolle<br>draadloze buite<br>Ma succesvolle<br>de draadloze b<br>Uitgangen van<br>deelgebied ges<br>Uit                                                                                                    | or de looptijd<br>kan tussen 0<br>ers aan mee<br>gste sirened<br>de signaalge<br>g van de toe<br>e activering v<br>ensirenes pla<br>het type "Flit<br>schakeld.<br>• activering v<br>ensirenes pla<br>• deactivering<br>uitensirenes<br>het type "Flit<br>schakeld. | d van de bui<br>) en 15 min<br>rdere deelg<br>luur van de l<br>vers actief z<br>egewezen de<br>ran het deelg<br>aats.<br>ts" worden v<br>ran het deelg<br>aats.<br>g van het deelg<br>aats.                                                         | itensirene(s) ir<br>worden ingest<br>ebieden toege<br>betrokken dee<br>zijn kan ook wo<br>eelgebieden.<br>gebied vindt <b>e</b><br>voor 10s na su<br>gebied vindt <b>g</b><br>eelgebied vindt | n minuten.<br>eld.<br>wezen zijn,<br>lgebieden.<br>orden verlen<br>en visuele b<br>accesvolle ad<br>een visuele<br>t een visuele                  | gebruikt de<br>gd met de langste<br>evestiging van de<br>ctivering van het<br>bevestiging van de<br>e bevestiging van de                                         |
| Aanduiding/functi<br>Sirenetijd ext. [mi<br>Flitser actief | ie<br>n]                  | Verklaring<br>Tijdindicatie vo<br>De sireneduur I<br>Als signaalgeve<br>centrale de lang<br>De tijd waarin o<br>sirenevertragin<br>Aan<br>Na succesvolle<br>draadloze buite<br>Uitgangen van<br>deelgebied ges<br>Uit<br>Na succesvolle<br>draadloze buite<br>Aan<br>Na succesvolle<br>draadloze buite<br>Dit<br>Na succesvolle<br>de draadloze b<br>Uitgangen van<br>deelgebied ges<br>Uit<br>Na succesvolle<br>de draadloze b<br>Uitgangen van<br>deelgebied ges<br>Uit<br>Na succesvolle<br>de draadloze b<br>Uitgangen van<br>deelgebied ges<br>Uit                                                                                                    | or de looptijd<br>kan tussen O<br>ers aan mee<br>gste sirened<br>de signaalge<br>g van de toe<br>e activering v<br>ensirenes pla<br>het type "Flit<br>schakeld.<br>• activering v<br>ensirenes pla<br>• deactivering<br>uitensirenes<br>het type "Flit<br>schakeld. | d van de bui<br>) en 15 min<br>rdere deelg<br>luur van de l<br>vers actief z<br>egewezen de<br>ran het deelg<br>aats.<br>ts" worden v<br>ran het deelg<br>aats.<br>g van het deelg<br>aats.<br>g van het deelg<br>aats.<br>g van het deelg<br>aats. | itensirene(s) ir<br>worden ingest<br>ebieden toege<br>betrokken dee<br>zijn kan ook wo<br>eelgebieden.<br>gebied vindt <b>e</b><br>voor 10s na su<br>gebied vindt <b>g</b><br>eelgebied vindt | n minuten.<br>eld.<br>wezen zijn,<br>lgebieden.<br>orden verlen<br>en visuele b<br>accesvolle ad<br>een visuele<br>t een visuele<br>accesvolle ad | gebruikt de<br>gd met de langste<br>evestiging van de<br>ctivering van het<br>bevestiging van de<br>e bevestiging van<br>ctivering van het<br>le bevestiging van |

|                       | w                                                                                                    |
|-----------------------|----------------------------------------------------------------------------------------------------|
| Aanduiding/functie    | Verklaring                                                                                                    |
| Pieptoon actief       | Aan<br>Na succesvolle activering van het deelgebied vindt <b>een</b> akoestische bevestiging<br>van de draadloze buitensirenes plaats.<br>Uitgangen van het type "Sirene" worden voor 10s na succesvolle activering van het<br>deelgebied geschakeld.<br>Uit<br>Na succesvolle activering van het deelgebied vindt <b>geen</b> akoestische bevestiging<br>van de draadloze buitensirenes plaats.                                                                                                    |
| Pieptoon inactief     | Aan<br>Na succesvolle deactivering van het deelgebied vindt <b>een</b> akoestische bevestiging<br>van de draadloze buitensirenes plaats.<br>Uitgangen van het type "Sirene" worden voor 10s na succesvolle activering van het<br>deelgebied geschakeld.<br>Uit<br>Na succesvolle deactivering van het deelgebied vindt <b>geen</b> akoestische bevestiging<br>van de draadloze buitensirenes plaats.                                                                                                    |
| Sirenetijd int. [min] | <ul> <li>Tijdindicatie voor de looptijd van de interne sirene(s) in minuten na een inbraakalarm.</li> <li>De sireneduur kan tussen 0 en 20 min worden ingesteld.</li> <li>Als signaalgevers aan meerdere deelgebieden toegewezen zijn, gebruikt de centrale de langste sireneduur van de betrokken deelgebieden.</li> <li>De tijd waarin de signaalgevers actief zijn kan ook worden verlengd met de langste sirenevertraging van de toegewezen deelgebieden.</li> <li><b>Opmerking</b></li> <li>Interne sirenes werken na een brand of een overvalalarm om veiligheidsredenen altijd tot het bevestigen van het alarm door een gebruiker.</li> <li>Uit veiligheidsoverwegingen is er bij een technisch alarm of overvalalarm geen tijdbegrenzing.</li> <li>Speciaal gedrag bij gebruik van de ingangsvertraging:</li> <li><b>Voorwaarde</b></li> <li>De einterne signaalgevers (alarmcentrale, draadloze binnensirene, draadloze infomodule) zijn na afloop van de interne sirenetijd weer stil.</li> <li>De centrale heeft zich automatisch weer geactiveerd.</li> <li>(zie ook "Installateursmodus → Systeem -&gt; Veiligheid → Systeem automatisch activeren")</li> <li><b>Gedrag</b></li> <li>Als u nu het ingangsbereik betreedt (melders van het type "In-/uitgang" en "Ing. volgend" worden geopend) geven de interne signaalgevers (alarmcentrale, draadloze langevers (alarmcentrale, draadloze) = alarmsionaal uit</li> </ul> |

| Aanduiding/functie                | Verklaring                                                                                                    |
|-----------------------------------|----------------------------------------------------------------------------------------------------|
| Sirenetijd int. [min],<br>vervolg | <ul> <li>Opmerking</li> <li>Als u de ingangsvertraging gebruikt, wacht u normaal op het normale ingangssignaal.</li> <li>Dit ingangssignaal is te horen zolang de ingangsvertragingstijd loopt.</li> <li>Als u nu na het openen van de ingangsdeur een alarmsignaal hoort, weet u meteen dat de alarmcentrale in uw afwezigheid een inbraak heeft gedetecteerd.</li> <li>De vertragingstijd loopt toch. Deactiveer daarom uw alarmcentrale binnen de vertragingstijd.</li> <li>Doe dit echter alleen als u zich daartoe in staat voelt. De inbreker kan zich nog steeds in uw huis bevinden!</li> <li>Als u dit niet doet, krijgt u na afloop van de vertragingstijd een extra inbraakalarm.</li> <li>Wijs ook andere personen die toegang hebben tot uw huis op dit gedrag van de alarmcentrale.</li> </ul> |
| Continu                           | Aan<br>Interne sirenes geven het alarmsignaal weer tot het alarm door een gebruiker wordt<br>bevestigd.<br>Uit<br>De tijdindicatie voor de looptijd van de buitensirene(s) wordt gebruikt.                                                                                                    |

# Deelgebieden configureren

# Intern actief

| AELE                 | _                        | _                                                       |                                                                       | _                                                             | ü                                                            | Afmelo                   | len                |
|----------------------|--------------------------|---------------------------------------------------------|-----------------------------------------------------------------------|---------------------------------------------------------------|--------------------------------------------------------------|--------------------------|--------------------|
| Partities   Partitie | 1                        | _                                                       |                                                                       | _                                                             | 7751075                                                      |                          |                    |
| Naam                 | Haus                     |                                                         |                                                                       |                                                               |                                                              |                          | INFO<br>Status     |
| Alles<br>ingschakeld | Gedeelteli<br>ingeschake | k Uitge<br>Id                                           | schakeld Ov                                                           | erval reactie                                                 |                                                              |                          | Componenten        |
| Uitgangsmodus        | Stille                   |                                                         | Vitgangstijd                                                          | 40                                                            |                                                              | •                        | Uitgangen          |
| Ingangetiid          | 40                       |                                                         |                                                                       | . (5                                                          |                                                              |                          | Partities          |
| rigangsuja           |                          |                                                         | Sirana vertra-                                                        |                                                               |                                                              | **                       | Systeem            |
| Alarmreactie         | *Sirene                  |                                                         | ging                                                                  | 0                                                             |                                                              |                          | Communicaties      |
| Ext. sirene-<br>duur | 3                        |                                                         | Part, inschake-<br>len bij laatste<br>zone                            | *In-/uitgan                                                   |                                                              |                          | Test               |
|                      |                          |                                                         | ·                                                                     |                                                               |                                                              | 18                       | Logboek            |
|                      |                          |                                                         | Annul                                                                 | eren                                                          | Versturen                                                    |                          | Toetsenbord        |
| Aanduiding/funct     | ie                       | Verklaring                                              |                                                                       |                                                               |                                                              |                          |                    |
| Naam                 |                          | Eenduidige<br>Hier kunt u<br>werkplaats,<br>De centrale | naam voor het<br>het deelgebied<br>kantoor. Er zijr<br>toont deze naa | deelgebied.<br>een individue<br>maximaal 12<br>am ook bij het | ele naam geven, t<br>2 tekens mogelijk<br>t activeren aan de | oijvoorbee<br>9 gebruike | eld woning,<br>er. |
| Intern actief        |                          | Instellingen                                            | voor de interne                                                       | e activering va                                               | an het deelgebied                                            |                          |                    |
| Uitgangsmodus        |                          | Selecteer hi                                            | er de modus va                                                        | an de interne                                                 | activering bij het                                           | verlaten v               | an het object      |

Vertraagde activering

Aanwijzing:

 Gebruik deze optie om het deelgebied pas na een bepaalde vertragingstijd intern te activeren. Onder uitgangstijd kiest u de bijbehorende tijd. De centrale logt het begin van deze tijdgestuurde interne activering.

zie ook gebruikershandleiding hoofdstuk "8. Installatie activeren en deactiveren"

• Deze optie is niet conform BS8243:2010.

| Aanduiding/functie | Verklaring                                                                                                    |
|--------------------|----------------------------------------------------------------------------------------------------|
| Uitgangsmodus,     | In-/uitgang geactiveerd                                                                                                    |
| vervolg            | • Gebruik deze optie om de interne activering van een deelgebied af te sluiten door<br>een laatste uitgangsdeur te sluiten. Deze deur heeft een melder met het zonetype<br>"In-/uitgang". Als de deur gesloten is, wordt het deelgebied na afloop van de<br>hersteltijd intern geactiveerd.                                                                                                    |
|                    | • U dient er rekening mee te houden dat de uitgangstijd bij deze optie oneindig is,<br>d.w.z. dat bij gesloten zone (gesloten deur) de centrale bij het intern activeren<br>wacht totdat deze zone geopend en weer gesloten is.                                                                                                    |
|                    | • De centrale slaat de starttijd van de interne activering op in het logboek (en niet de intern activering zelf).                                                                                                    |
|                    | <ul> <li>Probeert u niet om een PIR-zone als in-/uitgang voor een bereik te gebruiken.<br/>Draadloze PIR-melders hebben een "blokkerings"-tijd na iedere activering om<br/>batterijstroom te besparen. Als u een bereik activeert (resp. intern activeert) kan<br/>een PIR-melder nog geblokkeerd zijn. Tijdens deze periode kan hij geen signaal<br/>voor voltooiing van het activeringsproces zenden.</li> </ul> |
|                    | Directe activering                                                                                                    |
|                    | <ul> <li>Het deelgebied wordt meteen intern geactiveerd zonder een akoestische<br/>waarschuwing. Als het deelgebied intern geactiveerd is, wordt dit akoestisch<br/>bevestigd.</li> </ul>                                                                                                    |
|                    | Aanwijzing: Deze optie is niet conform BS8243:2010.                                                                                                    |
|                    | Stille activering                                                                                                    |
|                    | • Het deelgebied wordt na afloop van de uitgangstijd intern geactiveerd. Onder<br>uitgangstijd kiest u de bijbehorende tijd. Tijdens deze tijd worden er echter geen<br>waarschuwingstonen gegeven. Als het deelgebied intern geactiveerd is, wordt dit<br>akoestisch bevestigd. De centrale slaat de starttijd op in het logboek.                                                                                 |
|                    | <ul> <li>Tijdens de ingangstijd zijn de waarschuwingstonen te horen.</li> </ul>                                                                                                    |
|                    | Aanwijzing: Deze optie is niet conform BS8243:2010.                                                                                                    |
|                    | Vergrendeling actief                                                                                                    |
|                    | <ul> <li>De modus "Vergrendeling actief" beïnvloedt zowel de interne activering als de<br/>deactivering van het deelgebied.</li> </ul>                                                                                                    |
|                    | <ul> <li>Voor deze modus moet u aan de laatste uitgangsdeur een melder van het<br/>zonetype "Vergrendeling actief" en een melder met het zonetype "In-/uitgang"<br/>inplannen. De melder met het zonetype "Vergrendeling actief" wordt met een<br/>grendelschakelcontact op een geschikt slot gebruikt.</li> </ul>                                                                                                 |
|                    | Het deelgebied intern activeren                                                                                                    |
|                    | <ul> <li>De gebruiker moet eerst de activeringssequentie starten met behulp van zijn<br/>gebruikerscode, zijn prox of zijn afstandsbediening.</li> </ul>                                                                                                    |
|                    | De centrale geeft de uitgangstoon weer en slaat de starttijd op in het logboek.<br>Als de zone van het type "In-/uitgang" geopend is, geeft de centrale een<br>ononderbroken uitgangstoon weer.<br>Het uitgangssignaal klinkt zolang tot de gebruiker                                                                                                    |
|                    | a) de laatste uitgangsdeur gesloten heeft en dan                                                                                                    |
|                    | <ul> <li>b) de deur vergrendelt en daarmee het grendelschakelcontact activeert.</li> <li>Na bediening van het grendelschakelcontact wordt het deelgebied na afloop van<br/>de hersteltijd gedeeltelijk geactiveerd.</li> </ul>                                                                                                    |
|                    | Bovendien wordt de zone van het type "In-/uitgang" in een zone van het type<br>"Normaal alarm" omgezet.<br>De centrale slaat de activering van de zone van het type "Vergrendeling actief" op                                                                                                    |
|                    | <ul> <li>het in het logboek.</li> </ul>                                                                                                    |
|                    |                                                                                                    |

| Aanduiding/functie | Verklaring                                                                                                    |
|--------------------|----------------------------------------------------------------------------------------------------|
| Uitgangsmodus,     | Het deelgebied deactiveren                                                                                                    |
| vervolg            | <ul> <li>De gebruiker ontgrendelt de deur en activeert daarmee het<br/>grendelschakelcontact. De zone van het type "Vergrendeling actief" is daarmee<br/>geopend. De centrale slaat de activering van de zone van het type "Vergrendeling<br/>actief" op het in het logboek. De oorspronkelijke zone van het type "In-/uitgang"<br/>die omgezet is in een zone van het type "Normaal alarm" wordt weer teruggezet<br/>in de zone van het type "In-/uitgang". Bij het openen van de deur start nu de<br/>ingangstijd. Een ingangssignaal dat nu klinkt verschilt van het normale<br/>ingangssignaal.</li> </ul>                                                                                                    |
|                    | <ul> <li>Als de gebruiker de deur opnieuw vergrendelt zonder dat de ingangstijd gestart is, blijft de centrale geactiveerd, de zone van het type "In-/uitgang" wordt weer teruggezet in een zone van het type "Normaal alarm". De centrale stopt het waarschuwingssignaal.</li> <li>Voor een conformiteit met BS8243 moet "After Entry" op "Never" worden gezet</li> </ul>                                                                                                    |
|                    | om de bevestiging te blokkeren.                                                                                                    |
|                    | Uitgangsvertraging afbreken                                                                                                    |
|                    | Het deelgebied intern activeren                                                                                                    |
|                    | <ul> <li>De gebruiker moet eerst de activeringssequentie starten. Dan moet hij de activering beëindigen nadat hij het bewaakte bereik verlaten heeft.</li> <li>De gebruiker kan de activeringssequentie starten met behulp van zijn gebruikerscode, zijn prox of zijn afstandsbediening. (Aanwijzing: Activering met afstandsbediening mag niet op "Meteen" ingesteld zijn, Installateursmodus -&gt; Systeem -&gt; Gebruikerstoegang -&gt; AB meteen actief).</li> <li>De gebruiker beëindigt de activering door bedienen van een zone van het type "Annuleren uitgangsvertragingstijd" (zie toelichting bij zonetypen).</li> <li>U dient er rekening mee te houden dat de uitgangstijd bij deze optie oneindig is, d.w.z. dat de centrale wacht met het activeren totdat deze het signaal voor het beëindigen van het activeringsproces heeft ontvangen. De centrale geeft tijdens deze tijd een uitgangstoon weer. De centrale slaat de starttijd van de activering op in het logboek (en niet de activering zelf). Het deelgebied wordt na afloop van de hersteltijd geactiveerd.</li> </ul> |
|                    | Het deelgebied deactiveren                                                                                                    |
|                    | <ul> <li>De gebruiker kan zijn afstandsbediening gebruiken. De gebruiker kan echter ook<br/>de deur openen. De zone van het type "In-/uitgang" aan deze deur start de<br/>ingangstijd. Tijdens de ingangstijd moet de gebruiker het deelgebied deactiveren<br/>met behulp van zijn gebruikerscode, zijn prox op de centrale of zijn<br/>bedieningspaneel. (De laatste methode is niet conform BS8243 clausule 6.4)</li> </ul>                                                                                                    |
|                    | Deze optie is voor de deelgebieden 2, 3 en 4 beschikbaar. Als u deze optie kiest, gebruikt de centrale hetzelfde type voor deelgebied 1.                                                                                                    |

| Aanduiding/functie | Verklaring                                                                                                    |
|--------------------|----------------------------------------------------------------------------------------------------|
| Hersteltijd [s]    | Deze optie verschijnt alleen voor de modi "In-/uitgang geactiveerd", "Vergrendeling<br>actief" en "Annuleren uitgangsvertraging".<br>Met deze optie kunt u een vertraging instellen zodat de melders kunnen berstellen |
|                    | voordat het deelgebied intern wordt geactiveerd.                                                                                                    |
|                    | Dit kan nodig zijn als melders worden geactiveerd, een alarmsignaal sturen en nog niet gereset zijn.                                                                                                    |
|                    | Tijdens deze tijd negeert de centrale alarmsignalen van melders en de sirenes gaan niet af.                                                                                                    |
|                    | Voer de 2 cijfer in voor de tijd in seconden 01-30. De fabrieksinstelling voor de hersteltijd is ingesteld op 15 seconden.                                                                                             |
|                    | Daarmee kunnen de draadloze PIR's die zich op de uitgangsroute bevinden en geactiveerd zijn, herstellen en resetten.                                                                                                   |
| Uitgangstijd [s]   | Deze optie verschijnt alleen voor de modi "Vertraagde activering" en "Stille activering".                                                                                                    |
|                    | Tijd voor de uitgangsvertraging in seconden.<br>De uitgangstijd kan een willekeurige tijd tussen 10s en 120s zijn.                                                                                                    |
| Ingangstijd [s]    | Tijd voor de ingangsvertraging in seconden.<br>De ingangstijd kan een willekeurige tijd tussen 10s en 120s zijn.                                                                                                    |
| Alarmreactie       | Selecteer hier de reactie bij het optreden van een alarm in dit deelgebied                                                                                                    |
|                    | Intern                                                                                                    |
|                    | <ul> <li>Centrale, binnensirene, infomodule en bedieningspaneel.</li> </ul>                                                                                                    |
|                    | Sirene                                                                                                    |
|                    | <ul><li>Centrale, binnensirene, infomodule en bedieningspaneel.</li><li>Buitensirenes</li></ul>                                                                                                    |
|                    | Sirene + meldkamer reporting                                                                                                    |
|                    | <ul><li>Centrale, binnensirene, infomodule en bedieningspaneel.</li><li>Buitensirenes</li></ul>                                                                                                    |
|                    | Communicatie met alarmontvanger/meldkamer                                                                                                    |
|                    | Een sirenevertraging werkt alleen bij de alarmreactie "Sirene + meldkamer reporting".                                                                                                    |
|                    | Flitser                                                                                                    |
|                    | <ul><li>Centrale, binnensirene, infomodule en bedieningspaneel.</li><li>Buitensirenes (alleen met FLITS)</li></ul>                                                                                                    |
|                    | Flits + meldkamer reporting                                                                                                    |
|                    | Centrale, binnensirene, infomodule en bedieningspaneel.                                                                                                    |
|                    | Buitensirenes (alleen met FLITS)                                                                                                    |
|                    | • Communicatie met alarmontvanger/meidkamer<br>Een sirenevertraging is effectief bij de alarmreactie "Flits + meldkamer reporting".                                                                                    |
|                    |                                                                                                    |
|                    |                                                                                                    |
|                    | Als "Sirenevertraging (gebruikersgerelateerd)" is geactiveerd (> 0). is het gedrag                                                                                                    |
|                    | van de sirenevertraging als volgt:                                                                                                    |

Sirenevertraging (gebruiker) heeft **alleen** invloed op de buitensirenes bij de volgende configuraties:

#### **Deelgebied -> Alarmreactie**

Sirene + meldkamer reporting of

Flits + meldkamer reporting

In de andere varianten

Intern, sirene en flits

werkt deze sirenevertraging voor alle componenten (centrale, binnensirene, infomodule, bedieningspaneel en buitensirene). Dit betekent dat al deze componenten pas na afloop van de vertragingstijd signaleren.

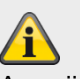

Aanwijzing

De communicatietypen spraakkiezer, sms, e-mail en push worden hier niet beïnvloed.

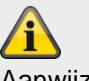

# Aanwijzing

Naar Deelgebied -> Alarmreactie

Het zonetype brand, de dubbele brandalarmknoppen op de centrale en de dubbele brandalarmknoppen op het bedieningspaneel activeren **altijd** een

alarmontvanger/meldkamer reporting als de oproepmodus is ingeschakeld voor alarmontvanger/meldkamer reporting en als de groep "Brand" is ingeschakeld voor CID/SIA-gebeurtenissen.

Bijvoorbeeld:

Deelgebied X -> Alarmreactie -> Sirene

Versturen van brandalarm naar alarmontvanger/meldkamer

| Aanduiding/functie            | Verklaring                                                                                                    |
|-------------------------------|----------------------------------------------------------------------------------------------------|
| Sirenevert. [min]             | Tijd voor de vertraging van de sirene(s).                                                                                                    |
| (alarmontvanger/meldkamer)    | De sirenevertraging kan een waarde tussen 0 en 10 min hebben.                                                                                                    |
|                               | Als een alarm geactiveerd is, wacht de centrale tot deze tijd afgelopen is voordat                                                                                                    |
|                               | deze de sirenes aanstuurt.                                                                                                    |
|                               | Opmerking                                                                                                    |
|                               | De sirenevertraging werkt alleen als de alarmreactie een communicatie omvat.                                                                                                    |
|                               | De sirenevertraging werkt niet als een storing van het communicatiekanaal is opgetreden.                                                                                                    |
|                               | De sirenevertraging werkt niet als 'Installateursmodus->Systeem->Bevestiging-<br>>Bevest. Modus-> DD243 of BS8243" en "Installateursmodus->Systeem-<br>>Bevestiging->Sirene aan->niet bevestigen" is ingesteld. |
|                               | Als signaalgevers (of alleen bedieningspanelen?) aan meerdere deelgebieden<br>toegewezen zijn, gebruikt de centrale de kortste sirenevertraging van de betrokken<br>deelgebieden.                               |
|                               | Â                                                                                                    |
|                               | Aanwijzing                                                                                                    |
|                               | Voor gedetailleerde informatie over de sirenevertraging, zie Sirenevertraging deelgebieden Alle Actief.                                                                                                    |
|                               |                                                                                                    |
|                               | Aanwijzing                                                                                                    |
|                               | Als onder Systeem -> Veiligheid de "Sirenevertraging (gebruikersgerelateerd)" is geactiveerd (> 0), verschijnt dit menupunt hier <b>niet</b> .                                                                  |
|                               | En het hele gedrag van deze sirenevertraging (alarmontvanger/meldkamer) is geblokkeerd!                                                                                                    |
| Sirenetijd ext. [min]         | Tijdindicatie voor de looptijd van de buitensirene(s) in minuten.                                                                                                    |
|                               | De sireneduur kan tussen o en 15 min worden ingesteld.                                                                                                    |
|                               | toegewezen zijn, gebruikt de centrale de langste sireneduur van de betrokken<br>deelgebieden.                                                                                                    |
|                               |                                                                                                    |
|                               | De tijd waarin de signaalgevers actief zijn kan ook worden verlengd met de langste sirenevertraging van de toegewezen deelgebieden.                                                                             |
| Part. inschakelen bij laatste | Deze optie bepaalt hoe een zone van het type "In-/uitgang" bij interne activering                                                                                                    |
| zone                          | wordt behandeld.                                                                                                    |
|                               | <ul> <li>ledere zone in dit deelgebied van het type "In-/uitgang" met de eigenschap</li> </ul>                                                                                                    |
|                               | "Intern bewaakt" werkt door als een zone van het type "In-/uitgang".                                                                                                    |
|                               | Normaal alarm                                                                                                    |
|                               | <ul> <li>ledere zone in dit deelgebied van het type "In-/uitgang" met de eigenschap</li> </ul>                                                                                                    |
|                               | "Intern bewaakt" werkt door als een zone van het type "Normaal alarm".                                                                                                    |

| ABUS                             | _                            |                                                        | _                                  | i <sup>0</sup>                                  | Afmelden                         |
|----------------------------------|------------------------------|--------------------------------------------------------|------------------------------------|-------------------------------------------------|----------------------------------|
| Partities   Partitie             | 1                            |                                                        | _                                  |                                                 |                                  |
| 1                                |                              |                                                        |                                    |                                                 |                                  |
| Naam                             | Haus                         |                                                        |                                    |                                                 | Status                           |
| Alles<br>ingschakeld             | Gedeeltelijk<br>ingeschakeld | Uitgeschakeld C                                        | verval reactie                     |                                                 | Componenten                      |
| Ingangsroute<br>bij gedeeltelijk | *Ingangsroute                |                                                        |                                    |                                                 | Uitgangen                        |
| in<br>Flitser actief             |                              | Flitser inactief                                       |                                    |                                                 | Partities                        |
|                                  |                              |                                                        |                                    |                                                 | systeem                          |
| Signaal actief                   |                              | Signaal inactie                                        | ef <b>en e</b>                     |                                                 | Communicaties                    |
| Int. sirene<br>looptijd          | 0                            | Continu                                                |                                    |                                                 | Zorgnoodoproep                   |
|                                  |                              |                                                        |                                    |                                                 | * Test                           |
|                                  |                              |                                                        |                                    |                                                 | 18 Logboek                       |
|                                  |                              | Ann                                                    | uleren                             | Versturen                                       | Toetsenbord                      |
| Aanduiding/functi                | ie V                         | erklaring                                              |                                    |                                                 |                                  |
| Ingangsroute bij i               | ntern als D<br>W             | eze optie bepaalt hoe e<br>ordt behandeld.             | en zone van h                      | net type "Ingangsrout                           | te" bij interne activering       |
|                                  |                              | ledere zone in dit deele                               | rehied van het                     | type "Ingangsroute"                             | met de eigenschan                |
|                                  | h                            | "Intern bewaakt" werkt                                 | door als een z                     | zone van het type "In                           | gangsroute".                     |
|                                  | •                            | ledere zone in dit deelg<br>"Intern bewaakt" werkt     | gebied van het<br>nu als een zoi   | t type "Ingangsroute"<br>ne van het type "In-/u | ' met de eigenschap<br>uitgang". |
| Flitser actief                   | A                            | an                                                     |                                    |                                                 |                                  |
|                                  | N<br>V                       | a succesvolle interne a<br>an de draadloze buitens     | ctivering van h<br>sirenes plaats. | net deelgebied vindt                            | een visuele bevestiging          |
|                                  | L<br>d                       | itgangen van het type "<br>eelgebied geschakeld.<br>it | Flits" worden v                    | voor 10s na succesv                             | olle activering van het          |
|                                  | N<br>V                       | a succesvolle interne a<br>an de draadloze buitens     | ctivering van h<br>sirenes plaats. | net deelgebied vindt                            | geen visuele bevestiging         |
| Flitser inactief                 | A                            | an                                                     |                                    |                                                 |                                  |
|                                  | И                            | a succesvolle deactiver                                | ing van het de                     | elgebied vindt <b>een</b> v                     | visuele bevestiging van          |
|                                  | L                            | itgangen van het type "                                | Flits" worden v                    | voor 10s na succesv                             | olle activering van het          |
|                                  | d                            | eelgebied geschakeld.                                  |                                    |                                                 |                                  |
|                                  | L<br>N                       | It<br>a succesvolle deactiver                          | ing van het de                     | elaebied vindt <b>aeen</b>                      | visuele bevestiging van          |
|                                  | d                            | e draadloze buitensiren                                | es plaats.                         |                                                 |                                  |

| Aanduiding/functie    | Verklaring                                                                                                    |
|-----------------------|----------------------------------------------------------------------------------------------------|
| Pieptoon actief       | Aan<br>Na succesvolle interne activering van het deelgebied vindt <b>een</b> akoestische<br>bevestiging van de draadloze buitensirenes plaats.<br>Uitgangen van het type "Sirene" worden voor 10s na succesvolle activering van het<br>deelgebied geschakeld.<br>Uit<br>Na succesvolle interne activering van het deelgebied vindt <b>geen</b> akoestische<br>bevestiging van de draadloze buitensirenes plaats.                                                                                                    |
| Pieptoon inactief     | Aan<br>Na succesvolle deactivering van het deelgebied vindt <b>een</b> akoestische bevestiging<br>van de draadloze buitensirenes plaats.<br>Uitgangen van het type "Sirene" worden voor 10s na succesvolle activering van het<br>deelgebied geschakeld.<br>Uit<br>Na succesvolle deactivering van het deelgebied vindt <b>geen</b> akoestische bevestiging<br>van de draadloze buitensirenes plaats.                                                                                                    |
| Sirenetijd int. [min] | <ul> <li>Tijdindicatie voor de looptijd van de interne sirene(s) in minuten na een inbraakalarm.</li> <li>De sireneduur kan tussen 0 en 20 min worden ingesteld.</li> <li>Als signaalgevers aan meerdere deelgebieden toegewezen zijn, gebruikt de centrale de langste sireneduur van de betrokken deelgebieden.</li> <li>De tijd waarin de signaalgevers actief zijn kan ook worden verlengd met de langste sirenevertraging van de toegewezen deelgebieden.</li> <li><b>Opmerking</b></li> <li>Interne sirenes werken na een brand of een overvalalarm om veiligheidsredenen altijd tot het bevestigen van het alarm door een gebruiker. Uit veiligheidsoverwegingen is er bij een technisch alarm of overvalalarm geen tijdbegrenzing.</li> </ul> |
|                       | Speciaal gedrag bij gebruik van de ingangsvertraging                                                                                                    |
|                       | <ul> <li>Voorwaarde</li> <li>De interne signaalgevers (alarmcentrale, draadloze binnensirene, draadloze infomodule) zijn na afloop van de interne sirenetijd weer stil.</li> <li>De centrale is automatisch weer geactiveerd (zie ook "Installateursmodus → Systeem -&gt; Veiligheid → Systeem automatisch inschakelen").</li> <li>Gedrag</li> <li>Als u nu het ingangsbereik betreedt (melders van het type "In-/uitgang" en "Ing. volgend" worden geopend) geven de interne signaalgevers (alarmcentrale, draadloze binnensirene, draadloze infomodule) een alarmsignaal uit.</li> <li>De normale ingangstoon wordt in dit geval niet gesignaleerd.</li> </ul>                                                                                     |
| Aanduiding/functie                | Verklaring                                                                                                    |
|-----------------------------------|----------------------------------------------------------------------------------------------------|
| Sirenetijd int. [min],<br>vervolg | <ul> <li>Opmerking</li> <li>Als u de ingangsvertraging gebruikt, wacht u normaal op het normale<br/>ingangssignaal. Dit ingangssignaal is te horen zolang de ingangsvertragingstijd<br/>loopt. Als u nu na het openen van de ingangsdeur een alarmsignaal hoort, weet u<br/>meteen dat de alarmcentrale in uw afwezigheid een inbraak heeft gedetecteerd.</li> <li>De vertragingstijd loopt toch. Deactiveer daarom uw alarmcentrale binnen de<br/>vertragingstijd. Doe dit echter alleen als u zich daartoe in staat voelt. De<br/>inbreker kan zich nog steeds in uw huis bevinden! Als u dit niet doet, krijgt u na<br/>afloop van de vertragingstijd een extra inbraakalarm.</li> <li>Wijs ook andere personen die toegang hebben tot uw huis op dit gedrag van<br/>de alarmcentrale.</li> </ul> |
| Continu                           | <ul> <li>Aan</li> <li>Interne sirenes geven het alarmsignaal weer tot het alarm door een gebruiker wordt bevestigd.</li> <li>Uit</li> <li>De tijdindicatie voor de looptijd van de buitensirene(s) wordt gebruikt.</li> </ul>                                                                                                    |

# Deelgebieden configureren

| Inactief                | -                                                                                                    |                      |
|-------------------------|----------------------------------------------------------------------------------------------------|----------------------|
| ABUS                    |                                                                                                    | i Afmelden           |
| Partities   Partitie    | 1                                                                                                    |                      |
| Naam                    | Haus                                                                                                    | Status               |
|                         |                                                                                                    |                      |
| Alles<br>ingschakeld    | Gedeeltelijk Uitgeschakeld Overval reactie<br>ingeschakeld                                                   | Componenten          |
| ſ                       | Circus vortes                                                                                                | Uitgangen            |
| Alarmreactie            | *Sirene + ging 0                                                                                             | Partities            |
| Ext. sirene-<br>duur    | 3                                                                                                    | Systeem              |
| Int. sirene<br>looptiid | 0 Continu                                                                                                    | Communicaties        |
|                         |                                                                                                    | Zorgnoodoproep       |
|                         |                                                                                                    | * Test               |
|                         |                                                                                                    | 18 Logboek           |
|                         | Annuleren Versturen                                                                                          | Toetsenbord          |
| Aanduiding/functie      | e Verklaring                                                                                                 |                      |
| Alarmreactie            | Selecteer hier de reactie bij het optreden van een ala                                                       | rm in dit deelgebied |
|                         | Intern                                                                                                    |                      |
|                         | Centrale, binnensirene, infomodule en bedieningsp                                                            | aneel.               |
|                         | Sirene                                                                                                    |                      |
|                         | <ul><li>Centrale, binnensirene, infomodule en bedieningsp</li><li>Buitensirenes</li></ul>                    | aneel.               |
|                         | Sirene + meldkamer reporting                                                                                 |                      |
|                         | Centrale, binnensirene, infomodule en bedieningsp                                                            | aneel.               |
|                         | Buitensirenes     Communication met alerment/engar/meldkemer                                                 |                      |
|                         | Een sirenevertraging werkt alleen bij de alarmreactie reporting".                                            | "Sirene + meldkamer  |
|                         | Flitser                                                                                                    |                      |
|                         | <ul><li>Centrale, binnensirene, infomodule en bedieningsp</li><li>Buitensirenes (alleen met FLITS)</li></ul> | aneel.               |
|                         | Flits + meldkamer reporting                                                                                  |                      |

- Centrale, binnensirene, infomodule en bedieningspaneel.
- Buitensirenes (alleen met FLITS)

Communicatie met alarmontvanger/meldkamer

Een sirenevertraging is effectief bij de alarmreactie "Flits + meldkamer reporting".

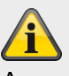

Aanwijzing

Als "Sirenevertraging (gebruikersgerelateerd)" is geactiveerd (> 0), is het gedrag van de sirenevertraging als volgt:

Sirenevertraging (gebruiker) heeft **alleen** invloed op de buitensirenes bij de volgende configuraties:

#### **Deelgebied -> Alarmreactie**

- Sirene + meldkamer reporting of
- Flits + meldkamer reporting

In de andere varianten

Intern, sirene en flits

werkt deze sirenevertraging voor alle componenten (centrale, binnensirene, infomodule, bedieningspaneel en buitensirene). Dit betekent dat al deze componenten pas na afloop van de vertragingstijd signaleren.

Aanwijzing

De communicatietypen spraakkiezer, sms, e-mail en push worden hier niet beïnvloed.

|                                                      | Aanwijzing<br>Naar Deelgebied -> Alarmreactie<br>Het zonetype brand, de dubbele brandalarmknoppen op de centrale en de dubbele<br>brandalarmknoppen op het bedieningspaneel activeren <b>altijd</b> een<br>alarmontvanger/meldkamer reporting als de oproepmodus is ingeschakeld voor<br>alarmontvanger/meldkamer reporting en als de groep "Brand" is ingeschakeld voor<br>CID/SIA-gebeurtenissen.<br>Bijvoorbeeld:<br>Deelgebied X -> Alarmreactie -> Sirene<br>Versturen van brandalarm naar alarmontvanger/meldkamer |
|------------------------------------------------------|----------------------------------------------------------------------------------------------------|
| Sirenevert. [min]<br>(alarmontvanger/meldkamer)<br>/ | Tijd voor de vertraging van de sirene(s).<br>De sirenevertraging kan een waarde tussen 0 en 10 min hebben.<br>Als een alarm geactiveerd is, wacht de centrale tot deze tijd afgelopen is voordat<br>deze de sirenes aanstuurt.<br><b>Opmerking</b><br>De sirenevertraging werkt alleen als de alarmreactie een communicatie omvat.<br>De sirenevertraging werkt niet als een storing van het communicatiekanaal is                                                                                                    |

|                        | <ul> <li>De sirenevertraging werkt niet als 'Installateursmodus-&gt;Systeem-&gt;Bevestiging-&gt;Bevest. Modus-&gt; DD243 of BS8243" en "Installateursmodus-&gt;Systeem-&gt;Bevestiging-&gt;Sirene aan-&gt;niet bevestigen" is ingesteld.</li> <li>Als signaalgevers aan meerdere deelgebieden toegewezen zijn, gebruikt de centrale de kortste sirenevertraging van de betrokken deelgebieden.</li> <li>Aanwijzing</li> <li>Voor gedetailleerde informatie over de sirenevertraging, zie Sirenevertraging deelgebieden Alle Actief.</li> <li>Aanwijzing</li> <li>Aanwijzing</li> <li>Als onder Systeem -&gt; Veiligheid de "Sirenevertraging (gebruikersgerelateerd)" is geactiveerd (&gt; 0), verschijnt dit menupunt hier niet.</li> <li>En het hele gedrag van deze sirenevertraging (alarmontvanger/meldkamer) is geblokkeerd!</li> </ul> |
|------------------------|----------------------------------------------------------------------------------------------------|
| Sirenetijd. Ext. [min] | <ul> <li>Tijdindicatie voor de looptijd van de buitensirene(s) in minuten.</li> <li>De sireneduur kan tussen 0 en 15 min worden ingesteld.</li> <li>Als signaalgevers (of alleen bedienpanelen?) aan meerdere deelgebieden toegewezen zijn, gebruikt de centrale de langste sireneduur van de betrokken deelgebieden.</li> <li>De tijd waarin de signaalgevers actief zijn kan ook worden verlengd met de langste sirenevertraging van de toegewezen deelgebieden.</li> </ul>                                                                                                    |

| A an duidin alfons atia | Mandalanda a                                                                                                    |
|-------------------------|----------------------------------------------------------------------------------------------------|
| Aandulding/functie      | verklaring                                                                                                    |
| Sirenetijd. Int. [min]  | Tijdindicatie voor de looptijd van de interne sirene(s) in minuten na een inbraakalarm.                                                                                                    |
|                         | De sireneduur kan tussen 0 en 20 min worden ingesteld.                                                                                                    |
|                         | Als signaalgevers aan meerdere deelgebieden toegewezen zijn, gebruikt de centrale de langste sireneduur van de betrokken deelgebieden.                                                                                                    |
|                         | De tijd waarin de signaalgevers actief zijn kan ook worden verlengd met de langste sirenevertraging van de toegewezen deelgebieden.                                                                                                    |
|                         | Opmerking                                                                                                    |
|                         | Interne sirenes werken na een brand of een overvalalarm om veiligheidsredenen<br>altijd tot het bevestigen van het alarm door een gebruiker. Uit<br>veiligheidsoverwegingen is er bij een technisch alarm of overvalalarm geen<br>tijdbegrenzing.                                                                                                    |
|                         | Speciaal gedrag bij gebruik van de ingangsvertraging                                                                                                    |
|                         | Voorwaarde                                                                                                    |
|                         | • De interne signaalgevers (alarmcentrale, draadloze binnensirene, draadloze infomodule) zijn na afloop van de interne sirenetijd weer stil.                                                                                                    |
|                         | <ul> <li>De centrale is automatisch weer geactiveerd (zie ook "Installateursmodus →<br/>Systeem -&gt; Veiligheid → Systeem automatisch inschakelen").</li> </ul>                                                                                                    |
|                         | Gedrag                                                                                                    |
|                         | <ul> <li>Als u nu het ingangsbereik betreedt (melders van het type "In-/uitgang" en "Ing.<br/>volgend" worden geopend) geven de interne signaalgevers (alarmcentrale,<br/>draadloze binnensirene, draadloze infomodule) een alarmsignaal uit.</li> <li>De normale ingangsteen wordt in dit gevel niet gesignalgerd</li> </ul>                                                                                                    |
|                         | • De normale ingangstoon wordt in dit geval niet gesignaleerd.                                                                                                    |
|                         | Als u de ingangsvertraging gebruikt, wacht u normaal op het normale<br>ingangssignaal. Dit ingangssignaal is te horen zolang de ingangsvertragingstijd<br>loopt. Als u nu na het openen van de ingangsdeur een alarmsignaal hoort, weet u<br>meteen dat de alarmcentrale in uw afwezigheid een inbraak heeft gedetecteerd.<br>De vertragingstijd loopt toch. Deactiveer daarom uw alarmcentrale binnen de<br>vertragingstijd. <b>Doe dit echter alleen als u zich daartoe in staat voelt. De</b><br><b>inbreker kan zich nog steeds in uw huis bevinden!</b> Als u dit niet doet, krijgt u na<br>afloop van de vertragingstijd een extra inbraakalarm.<br>Wijs ook andere personen die toegang hebben tot uw huis op dit gedrag van de<br>alarmcentrale. |
| Continu                 | Aan                                                                                                    |
|                         | Interne sirenes geven het alarmsignaal weer tot het alarm door een gebruiker wordt bevestigd.                                                                                                    |
|                         | Uit                                                                                                    |
|                         | De sirenetiid voor de looptiid van de interne sirene/s wordt gebruikt.                                                                                                    |

# Deelgebieden configureren

## **Overval reactie**

| ABUS                 |                              | _             | _               | <i>i</i> C | Afmel | den            |
|----------------------|------------------------------|---------------|-----------------|------------|-------|----------------|
| Partities   Partitie | 1                            | _             | _               |            | is    | INFO           |
| Naam                 | Haus                         |               |                 |            |       | Status         |
| Alles<br>ingschakeld | Gedeeltelijk<br>ingeschakeld | Jitgeschakeld | Overval reactie |            |       | Componenten    |
|                      | ··· ·· ··                    |               |                 |            | •     | Uitgangen      |
| Overval reactie      | *Stil                        |               |                 |            |       | Partities      |
|                      |                              |               |                 |            | **    | Systeem        |
|                      |                              |               |                 |            |       | Communicaties  |
|                      |                              |               |                 |            |       | Zorgnoodoproep |
|                      |                              |               |                 |            | **    | Test           |
|                      |                              |               |                 |            | 18    | Logboek        |
|                      |                              | A             | nnuleren        | Versturen  |       | Toetsenbord    |
| Aanduiding/function  | e Verklar                    | ina           |                 |            |       |                |

# Naam Eenduidige naam voor het deelgebied **Overval reactie** Selecteer hier welk type signalering van een overvalalarm in de geselecteerde deelgebied moet plaatsvinden: Akoestisch • Bij een overvalalarm vindt er niet alleen een communicatie plaats maar ook de akoestische alarmsignalering via de gebruikte alarmgevers en via de aangesloten sirenes (overeenkomstig de ingestelde sireneduur). • Op het display van de centrale wordt met een driehoekje op het overvalalarm gewezen. • Na het invoeren van een gebruikerscode worden de details weergegeven. Na het invoeren van de gebruikerscode wordt de akoestische signalering stilgezet. Stil Het overvalalarm wordt uitsluitend via de communicatiekanalen overgebracht. • Er vindt geen akoestische alarmsignalering plaats. • Uitgangen van het type "sirene" of "overval" worden niet geschakeld. • Het overvalalarm wordt **niet** op het display van de centrale weergegeven. • De indicatie vindt pas plaats als een gebruiker de centrale wil bedienen.

| Aanduiding/functie | Verklaring                                                                                                    |
|--------------------|----------------------------------------------------------------------------------------------------|
| Overval reactie,   | Weergegeven                                                                                                    |
| vervolg            | <ul> <li>Bij een overvalalarm vindt er niet alleen een communicatie plaats maar ook de akoestische alarmsignalering via de gebruikte alarmgevers en via de aangesloten sirenes (overeenkomstig de ingestelde sireneduur).</li> <li>Het overvalalarm wordt op het display van de centrale met de details weergegeven. (Er hoeft geen gebruikerscode ingevoerd te worden om de details te zien.) Tegelijkertijd klinkt een akoestische waarschuwing op de centrale. Uitgangen van het type "sirene" of "overval" worden geschakeld.</li> </ul> |
|                    | <b>Aanwijzing</b><br>Er kan geen overvalalarm worden geactiveerd en verzonden als het systeem zich in de installateursmodus bevindt.                                                                                                    |

# Systeem

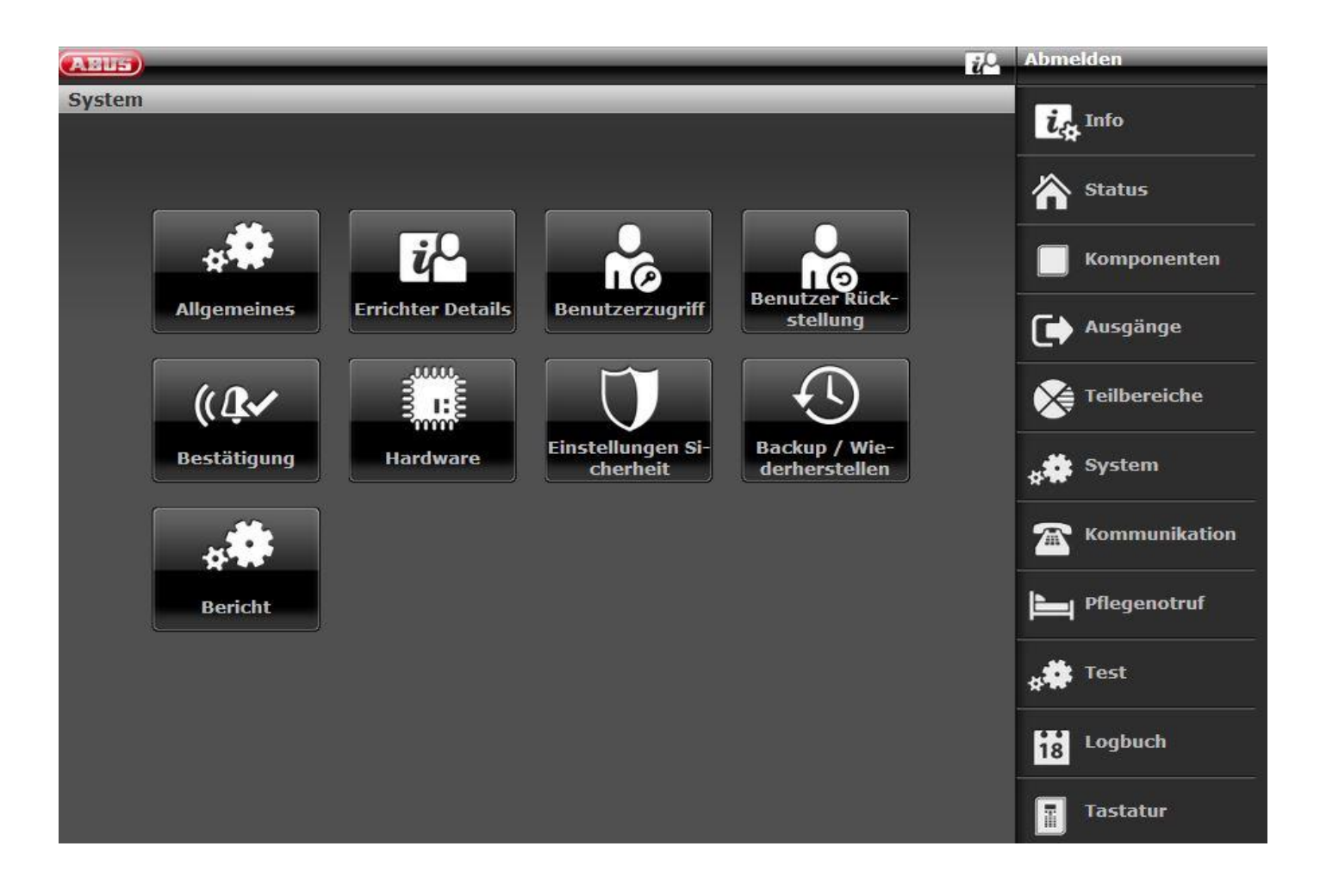

| Algemeen                        |         |                                                     |                                     |                         |             |                             |
|---------------------------------|---------|-----------------------------------------------------|-------------------------------------|-------------------------|-------------|-----------------------------|
| ABUS                            | _       | _                                                   | _                                   | _                       | i Al        | fmelden                     |
| Systeem   Algeme                | en      |                                                     |                                     |                         |             |                             |
|                                 |         |                                                     | Vertraging                          |                         |             |                             |
| Display tekst                   | Secvest |                                                     | A/C-storing<br>(Minuten)            | 0                       | 1           | Status                      |
| Melding A/C<br>storing          |         |                                                     | Vertaging<br>storing ext<br>voeding | 0                       |             | Componenten                 |
| Storingsmeldin<br>g ext voeding |         |                                                     | vocumg                              |                         | (           | Uitgangen                   |
|                                 |         |                                                     |                                     |                         | (           | Partities                   |
|                                 |         |                                                     |                                     |                         | *           | 🚔 Systeem                   |
|                                 |         |                                                     |                                     |                         | 1           | Communicaties               |
|                                 |         |                                                     |                                     |                         | Þ           | Zorgnoodoproep              |
|                                 |         |                                                     |                                     |                         | l           | Logboek                     |
|                                 |         |                                                     | Annuleren                           | Versturer               |             | Toetsenbord                 |
| Aanduiding/functi               | 0       | Vorklaring (ko                                      | uzovakio)                           |                         |             |                             |
| Taal                            | C       | Alleen op centra                                    | ale beschikbaar.                    |                         |             |                             |
|                                 |         | Selecteer de ge                                     | ewenste taal met                    | de gewenste versie.     |             |                             |
|                                 |         | Aanwijzing<br>De update van he<br>applicatiebestand | et taalbestand mod                  | et worden uitgevoerd VC | OOR de upda | ate van het                 |
|                                 |         | Zie het hoofdstu<br>bijlage                         | uk "Software-upç                    | grade met nieuwe bes    | standen van | de SD-kaart" in de          |
| Display tekst                   |         | Naam die op de<br>Max. 20 tekens<br>Vanaf software  | apparaatdispla                      | y van de Secvest wor    | dt weergeg  | even.<br>et de ABUS-server) |
| Resetten                        |         | Alleen op cent                                      | rale beschikbaa                     | ar.                     |             |                             |
|                                 |         | Fabrieksinstellir<br>Fabrieksinstellir              | ngen gefaseerd<br>ngen              |                         |             |                             |
|                                 |         | Aanwijzing                                          |                                     |                         |             |                             |

Maak een reservekopie van de configuratie voordat u de centrale reset naar de fabrieksinstellingen. U kunt dit zelf doen op de centrale of via de webinterface. Details vindt u in het hoofdstuk "Back-up/terugzetten".

Fabrieksinstellingen gefaseerd

Alleen op centrale beschikbaar.

Met deze menu-optie kunt u delen van de programmering van de centrale resetten naar de fabrieksinstellingen zonder het hele systeem te beïnvloeden.

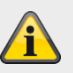

Aanwijzing Een reset • wist **niet** het logboek

U kunt een of meer van de volgende opties selecteren:

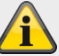

# Aanwijzing

De fabrieksinstellingen Standaardwaarden vindt u in de bijlage.

| Optie       | Effect                                                          |
|-------------|-----------------------------------------------------------------|
|             |                                                                 |
| Gebruiker   | Verwijdert alle gebruikers met hun codes, proximity tags,       |
|             | afstandsbedieningen, overvalalarmen, medische                   |
|             | noodoproepzenders, zorg-noodoproepzenders.                      |
|             | Na de reset wordt u verzocht om een nieuwe installateurcode     |
|             | en een nieuwe administratorcode toe te kennen.                  |
|             | Deze optie heeft hetzelfde effect als het gebruik van de "Code  |
|             | Reset Pins" . Details vindt u in hoofdstuk Apparaatoverzicht -> |
|             | Achterzijde apparaat.                                           |
|             |                                                                 |
| Zones       | Reset alle zones, typen, deelgebieden, attributen.              |
|             | Bij draadloze zones bewaart de centrale de ID's van alle        |
|             | melders die al zijn geprogrammeerd in de centrale.              |
| Draadloze   | Verwijdert de ID's voor geprogrammeerde draadloze               |
| componenten | componenten. Scroll door de lijst met componenten en            |
|             | selecteer Ja voor elk type dat u wilt verwijderen. Druk         |
|             | vervolgens op OK om uw selectie te bevestigen.                  |
|             |                                                                 |
|             | Alle componenten                                                |
|             | Verwijdert alle geprogrammeerde draadloze                       |
|             | componenten                                                     |
|             |                                                                 |
|             | Verwijdert alleen deze componenten.                             |
|             | De zones worden ook gereset.                                    |
|             | Ext. sirenes                                                    |
|             | Verwijdert alleen deze componenten.                             |
|             | Int. sirenes                                                    |
|             | verwijdert alleen deze componenten.                             |
|             |                                                                 |
|             | verwijdert alleen deze componenten.                             |
|             |                                                                 |
|             | verwijdert alleen deze componenten.                             |

|                      |                                                                   | Deuraleten                                                                                                    |  |  |
|----------------------|-------------------------------------------------------------------|----------------------------------------------------------------------------------------------------|--|--|
|                      |                                                                   | Deursioten                                                                                                    |  |  |
|                      |                                                                   | verwijdert alleen deze componenten.                                                                                                    |  |  |
|                      |                                                                   |                                                                                                    |  |  |
|                      |                                                                   | verwijdert alleen deze componenten.                                                                                                    |  |  |
|                      | Uitgangen                                                         | Reset alle uitgangen, typen, deelgebieden, attributen.                                                                                 |  |  |
|                      | Activeringen                                                      | Reset alle activeringsopties, bijv. de uitgangsmodus.                                                                                  |  |  |
|                      | _                                                                 | Dit geldt voor het menu "Deelgebieden" en in het                                                                                       |  |  |
|                      |                                                                   | gebruikersmenu "Tijdschema's actief/inactief".                                                                                         |  |  |
|                      | Systeem                                                           | Hiermee worden alle opties in het menu "Systeem" gereset.<br>Hiermee worden alle opties in het gebruikersmenu Configuratie<br>gereset. |  |  |
|                      |                                                                   |                                                                                                    |  |  |
|                      |                                                                   | Aanwijzing                                                                                                    |  |  |
|                      |                                                                   | Het gebruikersmenu "Configuratie" wordt niet gereset:                                                                                  |  |  |
|                      |                                                                   | acitiviteitenmonitor                                                                                                    |  |  |
|                      |                                                                   | Afstandsbedieningen                                                                                                    |  |  |
|                      |                                                                   | • Webtoegang                                                                                                    |  |  |
|                      |                                                                   | Level 4 Updates                                                                                                    |  |  |
|                      |                                                                   | Tijdschema actief/inactief                                                                                                    |  |  |
|                      |                                                                   |                                                                                                    |  |  |
|                      | Communicati                                                       | Hiermee worden alle opties in het menu "Communicatie"                                                                                  |  |  |
|                      | е                                                                 | gereset.                                                                                                    |  |  |
|                      |                                                                   | Vooral oook het menu "Netwerk -> Netwerk aetup ->                                                                                      |  |  |
|                      |                                                                   | Webserver Geblokkeerd/vrijgegeven"                                                                                                    |  |  |
|                      |                                                                   | Dit geldt ook voor het menu "Systeem -> Veiligheid -> Level4-<br>updates".                                                             |  |  |
|                      |                                                                   |                                                                                                    |  |  |
|                      |                                                                   |                                                                                                    |  |  |
| Fabrieksinstellingen | Alleen op centrale beschikbaar.                                   |                                                                                                    |  |  |
|                      | Dit menupunt zet het apparaat naar de fabrieksinstellingen terug. |                                                                                                    |  |  |
|                      |                                                                   |                                                                                                    |  |  |
|                      |                                                                   |                                                                                                    |  |  |
|                      |                                                                   | agon Standoordwaardan vindt u in de hilloge                                                                                            |  |  |
|                      | De labrieksinstellir                                              | igen Standaardwaarden vindt u in de bijlage.                                                                                           |  |  |

Na bevestiging verschijnen de volgende menu's:

- Taal
- Deutsch x.yz Geïnstalleerd
- English x.yz
- Nederlands x.yz
- Francais x.yz
- Dansk x.yz
- Svenska x.yz
- Italiano x.yz
- Espanol x.yz
- Polski x.yz
- ...

#### Aanwijzing

Er verschijnen alleen de talen die beschikbaar zijn voor het artikelnummer.

#### Upgrade centrale applicatie

- v2.00.00 Geïnstalleerd
- v2.00.00 07/10/2016 (2621440)
- v1.01.02 25/07/2016 (2293760)
- v1.01.00 16/02/2016 (2293760)
- v1.00.04 01/10/2015 (2293760)
- v1.00.02 26/05/2015 (2293760)
- ...

#### Landinstelling

- Groot-Brittannië
- Italië
- Spanje
- Portugal
- Nederland
- Frankrijk
- België
- Duitsland

- Zwitserland
- Oostenrijk
- Ierland
- Noorwegen
- Denemarken
- Zweden
- Griekenland
- Luxemburg

#### Aanwijzing

Ieder land heeft verschillende instellingen voor PSTN-communicatie en alarmrapportage resp. begin en einde van zomer-/wintertijd. Een wijzing van het land wijzigt niet de geselecteerde taal.

De landinstellingen worden voor het volgende gebruikt:

#### Alle landen

Automatische tijdaanpassing voor zomer-/wintertijd (begin en einde zomertijd, landspecifiek)

#### Frankrijk

FTA (First To Alarm zone lockout) handhaving

Die blokkeert de zone die het alarm als eerste heeft geactiveerd in een deelgebied zodat die geen andere alarmen/storingen kan veroorzaken, tot aan de herstelling van de zone of deactivering van de centrale.

#### Denemarken

PSTN-modem beltoonherkenning

Het beltoonherkenningsalgoritme van de PSTN-modem moet een bijkomende tijd tussen de beltonen mogelijk maken om vast te stellen dat het bellen is gestopt. 6 seconden zijn normaal, voor Denemarken zijn het 8 seconden.

#### Nederland

De Handshake-signaalfrequenties voor Fast Format en de zorgnoodoproepprotocollen Scancom/Scanfast zijn anders in Nederland. Normaal gesproken zijn de Handshake-signaalfrequenties voor Fast Format 1400Hz/2300Hz maar voor Nederland zijn ze 1600Hz/2000Hz.

#### Fabrieksinstellingen

De volgende fabrieksinstellingen zijn nu door de landinstellingen getroffen, zie onder en in bijlage "Fabrieksinstellingen".

"Installateursmodus -> Systeem -> Veiligheid -> Jamming" Fabrieksinstelling "SABOTAGE"

en

"Installateursmodus -> Systeem -> Veiligheid -> Supervisie"

Fabrieksinstelling "SABOTAGE"

om PD6662:2010 te vervullen

alle andere landen fabrieksinstelling STORING

"Installateursmodus -> Systeem -> Bevestiging -> Bev. Modus" Fabrieksinstelling BS8243

alle andere landen fabrieksinstelling BASIS.

Duitsland (software >= 1.01.00) "Installateursmodus -> Deelgebieden -> Part. 1-4 -> Allemaal actief -> Sirenetijd ext. -> 3 minuten" "Installateursmodus -> Deelgebieden -> Part. 1-4 -> Intern actief -> Sirenetijd ext. -> 3 minuten" alle andere landen en Duitsland (software < 1.01.00) fabrieksinstelling 15 minuten

### Toegangscode lengte

- 4-cijferige gebruikerscode
- 6-cijferige gebruikerscode

# Aanwijzing

U kunt dit menu ook gebruiken om alle gebruikers te verwijderen. Let op de instructies onder Systeem -> Veiligheid -> 6-cijferige gebruikerscode.

#### Type bedrade zone

- 2-draads FSL 2k2/4k7
- 2-draads FSL 1k/1k
- 2-draads FSL 2k/2k
- 2-draads FSL 4k7/4k7
- 4-draads CC
- 2-draads CC

#### Overzicht

- IP-adres: 192.168.178.002
- DHCP: Aan
- Versie: v1.01.00
- S/N: SECVEST###E9000139AAE
- Part No: FUAA50000

# Aanwijzing

Hier krijgt u een overzicht van de belangrijkste gegevens van de centrale.

# Inloggen

- Installateur
  - Naam (webserver): <Installateursnaam> (code=naam)
  - code: <Installateurscode>, zoals in de startwizard is toegewezen
- Administrator
  - naam (webserver): <Administratornaam> (code=naam)
  - code: <Administratorcode>, zoals in de startwizard is toegewezen

# Aanwijzing

Hier krijgt u een overzicht van de actuele gegevens van deze gebruiker. In de betreffende hoofdstukken zijn de hierbij behorende details beschreven.

## Aanduiding/functie

#### Verklaring (keuzevakje)

| ſ | Ì | 5 |  |  |
|---|---|---|--|--|
|   |   |   |  |  |

#### Aanwijzing

Resetten op de fabrieksinstelling:

- wist alle geprogrammeerde componenten, namen en opgeslagen teksten en nummers
- wist niet het logboek
- wist **niet** de gebruikers met hun codes en componenten.
- wist niet de naam en code van de installateur
- wist geen individueel opgenomen spraakberichten.
  - Voor het wissen van door de gebruiker opgenomen spraakberichten gebruikt u de "Confidence Test". Als de "Confidence Test" is gestart, drukt u op de toets "0" "Load Defaults".

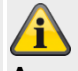

### Aanwijzing

Om ook alle gebruikers (installateur, admin en normale gebruikers) te verwijderen bij het resetten van de fabrieksinstellingen, gaat u als volgt te werk

Onmiddellijk na het voltooien van alle stappen van de functie Fabrieksinstelling, verwijdert u de gehele voeding naar de centrale (230V- of 13,8V-netstekkervoeding en de accu's). U mag hiervoor de installateursmodus niet verlaten.

Nadat de voeding weer is aangesloten, start de centrale met de complete startwizard.

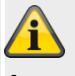

#### Aanwijzing

Geactiveerd

In het gebruikersmenu kunt u individuele gebruikers wissen.

Om alle gebruikers inclusief de installateur compleet te wissen, kunt u "Code Reset Pins" gebruiken. Details vindt u in hoofdstuk Apparaatoverzicht -> Achterzijde apparaat.

Alle gebruikers, alle Prox Tags, alle afstandsbedieningen en alle noodoproepzenders worden daarbij gewist. Na de reset wordt u verzocht om een nieuwe installateurcode en een nieuwe administratorcode toe te kennen.

Melding A/C storing

Meldt dat een storing van de 230V-voedingsspanning is opgetreden. **Gedeactiveerd** Functie is niet mogelijk.

Vertraging A/C storing (minuten)

Als een DCC storing is opgetreden, geeft de centrale na enkele seconden een foutmelding, worden de uitgangen van het type "Algemene storing" geschakeld en wordt er een logboekitem gemaakt (verplichte gebeurtenissen). Stroomonderbrekingen van minder dan 9s worden niet gerapporteerd. Als de voeding binnen deze 9 seconden niet weer wordt hersteld, worden de

Vertragingstijd in minuten (0-60 minuten) totdat de melding verschijnt.

uitgangen van het type "Algemene storing" teruggeschakeld en wordt het logboekitem "voeding hersteld" gemaakt.

Als de stroomonderbreking langer dan 9s duurt, gebeurt het volgende:

- Als de waarde 0min is, wordt 10s na de onderbreking een waarschuwingstoon weergegeven en de centrale rapporteert de uitval.
- Er worden uitgangen van het type "A/C storing" geschakeld.

 Als de waarde groter is dan 0min, wordt 10s na de onderbreking deze timer gestart.

Als de voeding voor het einde van de ingestelde vertragingstijd weer wordt hersteld, worden de uitgangen van het type "Algemene storing" teruggezet en wordt er een logboekitem gemaakt over het herstel.

Er wordt geen fout gerapporteerd.

Als de storing aan het einde van de geprogrammeerde tijd nog aanwezig is, dan is een waarschuwingstoon te horen en de fout wordt gerapporteerd.

Er worden uitgangen van het type "A/C storing" geactiveerd.

Een gebruiker kan de waarschuwingstoon uitschakelen door het invoeren van de code.

Op het display van de centrale worden details over de waarschuwing weergegeven. Uitgangen van het type "Algemene storing" en "A/C storing" blijven actief.

Als de storing verholpen is, deactiveert de centrale de uitgangen van het type "A/C storing" en maakt een logboekitem over het terugzetten.

Een gebruiker kan het alarm resetten en de uitgangen van het type "Algemene storing" resetten na het invoeren van zijn gebruikerscode.

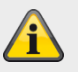

### Aanwijzing

Vertragingsfout voor alarmontvanger-/meldkamer-reportinggeldt alleen voor

- centrale en
- HyMo met CID 301 of SIA AT/AR

De communicatie van de storing via

- Spraakkiezer
- Sms
- E-mail
- Push

wordt METEEN gestart.

In geval van een storing in de PSU van externe componenten

- Bedieningspaneel
- Binnensirene
- UVM
- Repeater
- HyMo

wordt de communicatie

- Alarmontvanger/meldkamer reporting
- Spraakkiezer
- Sms
- E-mail
- Push (alleen "Mains Fail" (AC-storing) HyMo)

METEEN gestart.

| Aanduiding/functie     | Verklaring (keuzevakje)                                                              |
|------------------------|--------------------------------------------------------------------------------------|
| Melding Ext DC storing | Geactiveerd                                                                          |
|                        | Meldt dat een storing van de externe gelijkspanningsvoeding is opgetreden.           |
|                        | Gedeactiveerd                                                                        |
|                        | Functie is niet mogelijk.                                                            |
| Vertraging Ext voeding | Vertragingstijd in minuten (0-60 minuten) totdat de melding verschijnt.              |
| (minuten)              | Als een A/C storing is opgetreden, geeft de centrale na enkele seconden een          |
|                        | foutmelding, worden de uitgangen van het type "Algemene storing" geschakeld en       |
|                        | wordt een logboekitem gemaakt (verplichte gebeurtenissen).                           |
|                        | Stroomonderbrekingen van minder dan 9s worden niet gerapporteerd.                    |
|                        | Als de voeding binnen deze 9 seconden niet weer wordt hersteld, worden de            |
|                        | uitgangen van het type "Algemene storing" teruggeschakeld en wordt het               |
|                        | logboekitem "voeding hersteld" gemaakt.                                              |
|                        | Als de stroomonderbreking langer dan 9s duurt, gebeurt het volgende:                 |
|                        | Als de waarde 0min is, wordt 10s na de onderbreking een waarschuwingstoon            |
|                        | weergegeven en de centrale rapporteert de uitval. Er worden uitgangen van het        |
|                        | type "DC storing" geschakeld.                                                        |
|                        | Als de waarde groter is dan 0min, wordt 10s na de onderbreking deze timer            |
|                        | gestart.                                                                             |
|                        | Als de voeding voor net einde van de ingestelde vertragingstijd weer wordt nersteld, |
|                        | logboekitem gemaakt over het berstel                                                 |
|                        | Fr wordt geen fout gerapporteerd                                                     |
|                        | Als de storing aan het einde van de geprogrammeerde tijd nog aanwezig is, dan is     |
|                        | een waarschuwingstoon te horen en de fout wordt gerapporteerd. Er worden             |
|                        | uitgangen van het type "DC storing" geactiveerd.                                     |
|                        | Een gebruiker kan de waarschuwingstoon uitschakelen door het invoeren van de         |
|                        | code. Op het display van de centrale worden details over de waarschuwing             |
|                        | weergegeven. Uitgangen van het type "Algemene storing" en "DC storing" blijven       |
|                        | actief.                                                                              |
|                        | Als de storing verholpen is, deactiveert de centrale de uitgangen van het type "A/C  |
|                        | storing" en maakt een logboekitem over het terugzetten. Een gebruiker kan het        |
|                        | alarm resetten en de uitgangen van het type "Algemene storing" resetten na het       |
|                        | invoeren van zijn gebruikerscode.                                                    |
|                        |                                                                                      |
|                        |                                                                                      |
|                        |                                                                                      |
|                        |                                                                                      |
|                        | Administraging                                                                       |
|                        |                                                                                      |
|                        |                                                                                      |
|                        | Hymo met CID 301 of SIA AT/AR                                                        |
|                        | De communicatie van de storing via                                                   |
|                        | Snraakkiezer                                                                         |
|                        |                                                                                      |
|                        |                                                                                      |
|                        | wordt METEEN goetart                                                                 |
|                        | WOIGLINE TEEN GESTAIL                                                                |
|                        | In deval van een storing in de PSU van externe componenten                           |
|                        |                                                                                      |
|                        |                                                                                      |
|                        |                                                                                      |
|                        |                                                                                      |

Repeater
 HyMo
 wordt de communicatie
 Alarmontvanger/meldkamer reporting
 Spraakkiezer
 Sms
 E-mail
 METEEN gestart.

# Installateurgegevens

| Afr                                             | nelden         |
|-------------------------------------------------|----------------|
| Systeem   Installateurgegevens                  | INFO           |
| Naam 9999<br>installateur                       | Status         |
| Installateursco<br>de Nieuwe code<br>bevestigen | Componenten    |
| Installateur                                    | Vitgangen      |
| tel.nr.                                         | Partities      |
|                                                 | Systeem        |
| 2                                               | Communicaties  |
|                                                 | Zorgnoodoproep |
|                                                 | 8 Logboek      |
| Annuleren                                       | Toetsenbord    |

| Aanduiding/functie     | Verklaring                                                                                                    |
|------------------------|----------------------------------------------------------------------------------------------------|
| Naam installateur      | Gebruikersnaam, cijfer- of tekenreeksen waarmee de installateur via het web op het<br>alarmsysteem inlogt. Let op het gebruik van hoofdletters en kleine letters.<br>Max. 12 tekens<br><b>Gebruik een veilige naam! (zie Veiligheidsinstructies)</b><br>Wijzig na de eerste inbedrijfstelling de <b>automatisch</b> toegewezen<br><b>installateursnaam (code=naam)</b> in veilige gebruikersnamen.                                                                                                    |
| Installateurscode      | <ul> <li>Wachtwoord voor de installateur aan de webserver, toegangscode: aan de centrale.</li> <li>In de fabriek is geen installateurscode ingesteld!</li> <li>De installateurscode wordt bij de eerste inbedrijfstelling in de startwizard gegeven!</li> <li>Gebruik een veilige code! (zie Veiligheidsinstructies)</li> <li>Aanwijzing voor software &lt;1.01.00 <ul> <li>Fabrieksinstelling</li> <li>9999 (4-cijferige gebruikerscode)</li> <li>999999 (6-cijferige gebruikerscode)</li> <li>Het wordt aanbevolen deze code te wijzigen.</li> </ul> </li> <li>Met de installateurscode heeft u toegang tot de installateursmodus en kunt u een intallateursreset uitvoeren.</li> <li>Met de installateurscode kan de centrale niet worden geactiveerd of gedeactiveerd.</li> </ul> |
| Nieuwe code bevestigen | Wachtwoordbevestiging voor de installateur bij de toewijzing van een nieuwe code                                                                                                    |
| -                      |                                                                                                    |

Installateur tel.nr.

Hier kan het telefoonnummer van de installateur ter informatie aan de gebruiker in geval van storing worden opgenomen.

#### Gebruikerstoegang Afmelden ABUS) Systeem | Gebruikerstoegang ia INFO Memo Functie dubbele toets opnemen Status Toetsen Alle Componenten zorgoproep overbruggen Snel Snel Uitgangen inschakelen overbruggen Partities Gebruikerscod **2WAY** respons e vereist Systeem **AB** meteen Dwangmatige actief code Communicaties vrijgegeven Zorgnoodoproep Logboek 18 Toetsenbord T Annuleren Versturen Aanduiding/functie Verklaring (keuzevakje) Memo opnemen Geactiveerd Hier kan de gebruiker een memo opnemen. Gebruikersmenu -> gesproken bericht Gedeactiveerd Functie is niet mogelijk. Functie dubbele toets Geactiveerd Handmatig activeren van alarmen door gelijktijdig indrukken van de bijbehorende dubbele toetsen (brand, overval, medisch) op het alarmsysteem of bedieningspaneel mogelijk. Gevaar Software >= 2.01.08 U gebruikt het touch front op het alarmsysteem. De achtergrondverlichting is op "AAN tijd" ingesteld en de achtergrondverlichting is donker. Eerst wordt de verlichting geactiveerd als een toets wordt aangeraakt (eerste aanraking). Uit de "eerste aanraking" ontstaat geen andere actie. Het toetsenveld functioneert vanaf de tweede aanraking voor de bediening helemaal normaal. Details zie gebruikershandleiding paragraaf 10.5.1 Functies-achtergrondverlichting.

|                    | Aanwijzing<br>Naar Deelgebied -> Alarmreactie<br>Het zonetype brand, de dubbele brandalarmknoppen op de centrale en de dubbele<br>brandalarmknoppen op het bedieningspaneel activeren <b>altijd</b> een<br>alarmontvanger/meldkamer reporting als de oproepmodus is ingeschakeld voor<br>alarmontvanger/meldkamer reporting en als de groep "Brand" is ingeschakeld voor<br>CID/SIA-gebeurtenissen.<br>Bijvoorbeeld:<br>Deelgebied X -> Alarmreactie -> Sirene<br>Versturen van brandalarm naar alarmontvanger/meldkamer<br><b>Gedeactiveerd</b><br>Functie is niet mogelijk.                                                                                                    |
|--------------------|----------------------------------------------------------------------------------------------------|
| Toetsen zorgoproep | Geactiveerd<br>Handmatig activeren van een zorgnoodoproep door gelijktijdig indrukken van de<br>bijbehorende dubbele toetsen op het alarmsysteem of bedieningspaneel mogelijk.<br>Gevaar<br>Software >= 2.01.08<br>U gebruikt het touchfront op het alarmsysteem. De achtergrondverlichting is op<br>"AAN tijd" ingesteld en de achtergrondverlichting is donker.<br>Eerst wordt de verlichting geactiveerd als een toets wordt aangeraakt (eerste<br>aanraking). Uit de "eerste aanraking" ontstaat geen andere actie. Het toetsenveld<br>functioneert vanaf de tweede aanraking voor de bediening helemaal normaal.<br>Details zie gebruikershandleiding paragraaf 10.5.1 Functies-achtergrondverlichting.<br>Gedeactiveerd<br>Functie is niet mogelijk. |
| Alle overbruggen   | Geactiveerd<br>Bij de activering van de centrale kunnen alle open zones handmatig samen worden<br>overbrugd.<br>Gedeactiveerd<br>Bij de activering van de centrale moeten open zones afzonderlijk handmatig worden<br>overbrugd.                                                                                                    |

| Aanduiding/functie     | Verklaring (keuzevakje)                                                                                                    |
|------------------------|----------------------------------------------------------------------------------------------------|
| Snel actief            | Geactiveerd<br>Activeren van het alarmsysteem met de symbooltoetsen zonder eerst de<br>gebruikerscode in te voeren.<br>Gedeactiveerd<br>Activeren van het alarmsysteem na het invoeren van de gebruikerscode.                                                                                                    |
| Snel overbruggen       | Geactiveerd<br>Alles zones worden bij de activering van het alarmsysteem automatisch overbrugd<br>(voor zover de zone-attributen voor het overbruggen dit toestaan).<br>Gedeactiveerd<br>Alles zones moeten bij de activering van het alarmsysteem handmatig overbrugd<br>worden.                                                                                                    |
| Gebruikerscode vereist | Gebruik deze optie om ervoor te zorgen dat een installateur alleen toegang heeft tot<br>het systeem als een gebruiker aanwezig is.<br>Geactiveerd / J (fabrieksinstelling)<br>Nadat de installateur zijn code heeft ingevoerd, vraagt het systeem naar een<br>gebruikerscode. Pas nadat ook een gebruikerscode is ingevoerd, krijgt de<br>installateur toegang tot het systeem.<br>Centrale<br>Installateursmodus -> Systeem -> Gebruikerstoegang -> Gebruikerscode<br>vereist<br>J (Fabrieksinstelling)<br>Gedeactiveerd<br>De installateur heeft direct na het invoeren van zijn code toegang tot de<br>installateursmodus.<br>Aanwijzing<br>De instelling "Gedeactiveerd/nee" is niet conform EN 50131.<br>Conforme toestand wordt met de fabrieksinstelling bereikt, d.w.z. Level2-<br>gebruiker moet Level3-gebruiker (installateur) toegang verlenen.<br>EN 50131-1, hoofdstuk 8.3.1 toegangsniveaus (met betrekking tot EN<br>50131-3, hoofdstuk 8.3.1 toegangsniveaus (TN))<br>"De toegang tot toegang solveau 3 moet worden verhinderd, tenzij<br>a) -> de toegang door een gebruiker met toegangsniveau 2 werd<br>toegestaan of<br>b) ->" |
| 2WAY respons           | <b>Geactiveerd</b><br>Er wordt een actieve status-respons van het draadloze alarmsysteem gegeven aan<br>de draadloze afstandsbediening, het draadloze bedieringspannel, de Segreet Key                                                                                                    |
|                        | en het deur-bijzetslot.<br>Gedeactiveerd                                                                                                    |
|                        | 2WAY respons gedeactiveerd.                                                                                                    |

| Aanduiding/functie          | Verklaring (keuzevakje)                                                                                                    |
|-----------------------------|----------------------------------------------------------------------------------------------------|
| AB meteen actief            | Gebruik deze optie om te beslissen of de centrale na het bedienen van de afstandsbediening geheel of intern moet activeren.                                                                           |
|                             | Geactiveerd                                                                                                    |
|                             | De mogelijke deelgebieden worden meteen geactiveerd of meteen intern geactiveerd.                                                                                                    |
|                             | Als een uitgangsvertraging geconfigureerd is, wordt deze overgeslagen en wordt<br>het alarmsysteem meteen geactiveerd op het moment dat de inschakeltoets op de<br>afstandsbediening wordt ingedrukt. |
|                             | Gedeactiveerd                                                                                                    |
|                             | geactiveerd of intern geactiveerd.                                                                                                    |
| Bedreigingscode vrijgegeven | Geactiveerd                                                                                                    |
|                             | De administrator-gebruiker heeft de mogelijkheid om een "Bedreigingscode                                                                                                    |
|                             | gebruiker" aan te maken.                                                                                                    |
|                             | Met een bedreigingscode kan de centrale geactiveerd of gedeactiveerd worden.                                                                                                    |
|                             | Let op                                                                                                    |
|                             | Als een gebruiker door een inbreker gedwongen wordt om het alarmsysteem te deactiveren, moet hij dit met de bedreigingscode doen.                                                                     |
|                             | De centrale gedraagt zich dan als volgt:                                                                                                    |
|                             | De geprogrammeerde communicatie voor de bedreiging wordt gestart.                                                                                                    |
|                             | <ul> <li>De sirene van de centrale wordt niet geactiveerd, op het display verschijnt rechtsonder geen driehoek.</li> </ul>                                                                            |
|                             | U kunt met de overvalcode de centrale ook weer activeren / intern                                                                                                    |
|                             | activeren. Dat is handig als de inbreker u dwingt om de centrale weer te activeren.                                                                                                    |
|                             | De inbreker test in dit geval of de code niet onderworpen is aan een beperking, dus of het een "normale code" is.                                                                                     |
|                             | Uitgangen van het type "bedreiging" schakelen.<br>Overeenkomstige logboekitems worden gemaakt                                                                                                    |
|                             | Gedeactiveerd                                                                                                    |
|                             | De mogelijk om een "Bedreigingscode gebruiker" aan te maken bestaat niet                                                                                                    |
|                             | be megelijk om een bedreigingsedde gebruiker aan te maker bestaat met.                                                                                                    |

# Gebruiker resetten

| ABUS                 |               | _                 | _ | i <sup>0</sup> | Afmel | den            |
|----------------------|---------------|-------------------|---|----------------|-------|----------------|
| Systeem   Gebru      | iker resetten |                   | _ |                |       |                |
|                      |               |                   |   |                | L     | INFO           |
| Zone alarmen         | $\checkmark$  | Zone<br>sabotages |   |                | 合     | Status         |
| Systeem<br>sabotages |               |                   |   |                |       | Componenten    |
|                      |               |                   |   |                | •     | Uitgangen      |
|                      |               |                   |   |                | ×     | Partities      |
|                      |               |                   |   |                | **    | Systeem        |
|                      |               |                   |   |                |       | Communicaties  |
|                      |               |                   |   |                | l     | Zorgnoodoproep |
|                      |               |                   |   |                | 18    | Logboek        |
|                      |               | Annuleren         |   | ersturen       |       | Toetsenbord    |
|                      |               |                   |   |                |       |                |

| Aanduiding/functie | Verklaring (keuzevakje)                                                                                                    |
|--------------------|----------------------------------------------------------------------------------------------------|
|                    | Deze menu's bepalen onder welke omstandigheden een gebruiker of installateur het systeem na een alarm of een sabotage kan resetten.                                                                                                    |
| Zone alarm         | Geactiveerd<br>Hiermee kan de gebruiker deze alarm resetten, die geactiveerd zijn in zones of<br>melders.<br>Gedeactiveerd<br>Resetten door de gebruiker niet mogelijk. De installateur moet het systeem na een<br>alarm resetten.                                                                                                    |
| Zone sabotages     | Geactiveerd<br>Hiermee kan de gebruiker een sabotagealarm resetten, dat geactiveerd is door<br>zones of melders.<br>Gedeactiveerd<br>Resetten door de gebruiker niet mogelijk. De installateur moet het systeem<br>resetten. Deze instelling is nodig voor een INCERT-erkenning.                                                                                                    |
| Systeem sabotages  | Geactiveerd<br>Hiermee kan de gebruiker sabotagealarmen resetten, die het systeem betreffen.<br>Gedeactiveerd<br>Resetten door de gebruiker niet mogelijk. De installateur moet het systeem<br>resetten.<br>Deze instelling is nodig voor een INCERT-erkenning.<br>Systeem sabotages kunnen veroorzaakt worden door:<br>• schakelaar voor behuizings- of wandsabotage van de centrale<br>• schakelaar voor behuizings- of wandsabotage van de bedieningspanelen |

- sabotage van aangesloten bedrade sirenes als op de terminal TR de spanning hoger is dan ongeveer 3V
- jamming of supervisie als daardoor de instelling op sabotage gezet is

# Bevestiging

|                                      | Abmelden          |
|--------------------------------------|-------------------|
| System   Bestätigung                 | Info              |
| Best. Modus Basis                    | Status            |
| Alarmgeber *nicht Sirong Ein         | Komponenten       |
| Ein bestätigen bestätigen bestätigen | Ausgänge          |
|                                      | Teilbereiche      |
|                                      | system            |
|                                      | The Kommunikation |
|                                      | Pflegenotruf      |
|                                      | 🛊 🇰 Test          |
|                                      | 18 Logbuch        |
| Abbruch Übernehmen                   | Tastatur          |

Aanduiding/functie Bev. Modus

# Verklaring (keuzevakje)

# Aanwijzing

Lees ook op de gedetailleerde informatie over de sirenevertraging. Te vinden bij Sirenevertraging, deelgebieden Alle Act.

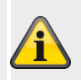

A

#### Aanwijzing

Bevestigingsmodus werkt alleen als alarmreactie is ingesteld op "Sirene + meldkamer reporting" (zie Deelgebieden configureren).

Dropdown-keuzemenu voor:

- Basis
- Als u deze optie selecteert, activeert de centrale een uitgang die als "Bevestigd alarm" is geprogrammeerd als een tweede zone geactiveerd wordt, terwijl het systeem zich in de alarmtoestand bevindt. De tweede zone moet bij het deelgebied in alarm behoren. De installateur kan kiezen of de gebruikers het systeem na een zone-alarm kunnen resetten.

|                                                                                     | <ul> <li>Als de bevestigingsmodus = "Basic", kan de administrator bovendien de overvalfuncties voor alle afstandsbedieningen via de optie "Gebruiker menu – Configuratie – Afstandsbedieningen – Overvalfunctie" activeren of deactiveren.</li> <li>Aanwijzing: Bevestigt overvalalarm is niet beschikbaar in de bevestigingsmodus Basis.</li> <li>DD243</li> <li>BS8243</li> </ul> Aanwijzing De instellingen DD243 en BS8243 zijn alleen voor VK (Groot-Brittannië) relevant. Bij de keuze van deze opties is een gedetailleerde kennis van deze richtlijnen vereist. |
|-------------------------------------------------------------------------------------|----------------------------------------------------------------------------------------------------|
| Alarmgever aan                                                                      | <ul> <li>Dropdown-keuzemenu voor:</li> <li>Niet bevestigen <ul> <li>Het systeem is geactiveerd. Daarbij activeert de centrale alle interne alarmgevers als een onbevestigd alarm optreedt.</li> </ul> </li> <li>Bevestigen <ul> <li>Het systeem is geactiveerd. Daarbij schakelt de centrale geen interne alarmgevers in als een bevestigd alarm optreedt.</li> </ul> </li> <li>Aanwijzing <ul> <li>De centrale staat de volgende instelling niet toe:</li> <li>Alarmgever aan – Bevestigen en sirene aan – niet bevestigen</li> </ul> </li> </ul>                      |
| Sirene aan                                                                          | <ul> <li>Dropdown-keuzemenu voor:</li> <li>Niet bevestigen <ul> <li>De centrale activeert de externe sirene voor alle alarmen en negeert iedere sirenevertraging.</li> </ul> </li> <li>Bevestigen <ul> <li>Het systeem is geactiveerd. Daarbij schakelt de centrale geen sirene in als een bevestigde alarm optreedt.</li> </ul> </li> <li>Aanwijzing  <ul> <li>De centrale staat de volgende instelling niet toe:</li> <li>Sirene geven aan – niet bevestigen en alarmgever aan – bevestigen</li> </ul> </li> </ul>                                                    |
| <b>Tijd bevestiging</b><br>(alleen bij bevestiging modus<br>DD243 en BS8243)        | Invoerveld voor de bevestigingstijd bij inbraakalarm in minuten. De bevestigingstijd kan tussen één en 60 minuten bedragen.          Aanwijzing         Bevestigingstijden < 30 minuten voldoen niet aan de vereisten van DD243 en BS8243.                                                                                                    |
| <b>Ingang Bedp. blokkering</b><br>(alleen bij bevestiging modus<br>DD243 en BS8243) | Geactiveerd<br>De gebruiker moet het systeem via een alternatieve schakeleenheid (niet op<br>bedieningspaneel of alarmsysteem) deactiveren – bijvoorbeeld een<br>afstandsbediening of sleutelschakelaar (relevant voor DD243 en BS8243).<br>Gedeactiveerd<br>De gebruiker kan het systeem door het invoeren van een toegangscode met het<br>toetsenbord (op bedieningspaneel of alarmsysteem) deactiveren nadat de<br>ingangsdeur geopend is (relevant voor DD234).                                                                                                    |

# Programmeren/configureren

BS8243)

| <b>Resetten onbevestigd</b>                                           | Dropdown-keuzemenu voor:                                                        |
|-----------------------------------------------------------------------|---------------------------------------------------------------------------------|
| (alleen bij bevestiging modus                                         | • Installateur                                                                  |
| DD243 en BS8243)                                                      | • Gebruiker                                                                     |
| <b>Na ingang</b><br>(alleen bij bevestiging modus<br>DD243 en BS8243) | Dropdown-keuzemenu voor:<br>• Nooit<br>• 2 zones (alleen bij DD243)<br>• 1 zone |
| <b>Resetten bevestigd</b>                                             | Dropdown-keuzemenu voor:                                                        |
| (alleen bij bevestiging modus                                         | • Installateur                                                                  |
| DD243 en BS8243)                                                      | • Gebruiker                                                                     |
| <b>Tijd bevestiging Overvalalarm</b>                                  | Invoerveld voor de bevestigingstijd bij overvalalarm in uren.                   |
| (alleen bij bevestiging modus                                         | Aanwijzing                                                                      |
| BS8243)                                                               | Bevestigingstijd moet volgens BS8243 tussen 8 en 20 uur liggen.                 |
| Sabotage als alleen sabotage (alleen bij bevestiging modus            | Geactiveerd<br>Gedeactiveerd                                                    |

| Hardware               |               |   |                             |         |              |     |           |                |
|------------------------|---------------|---|-----------------------------|---------|--------------|-----|-----------|----------------|
| ABUS                   | _             | _ | _                           | _       | _            | i d | \fmelo    | den            |
| Systeem   Hardv        | vare          |   |                             | _       |              |     | $i_{\pm}$ | INFO           |
| Zonetype<br>(centrale) | Niet wijzigen |   | Draadloze<br>sirenes opties | *Sirene | +flitser 🗸 🔻 |     | ⋒         | Status         |
| Batterij 2             |               |   |                             |         |              |     |           | Componenten    |
|                        |               |   |                             |         |              |     | •         | Uitgangen      |
|                        |               |   |                             |         |              |     |           | Partities      |
|                        |               |   |                             |         |              |     | *         | Systeem        |
|                        |               |   |                             |         |              |     |           | Communicaties  |
|                        |               |   |                             |         |              | l   |           | Zorgnoodoproep |
|                        |               |   |                             |         |              |     | 18        | Logboek        |
|                        |               |   | Annuleren                   |         | Versturen    |     |           | Toetsenbord    |
|                        |               |   |                             |         |              |     |           |                |

Software >= 2.00.00

# Programmeren/configureren

| (ABUS)                 | _                      | _ | _      | _     |            | Abmel        | den           |
|------------------------|------------------------|---|--------|-------|------------|--------------|---------------|
| System   Hardw         | are                    | _ | _      | _     |            |              | info          |
|                        |                        |   |        |       |            | C.A.         |               |
| Zonentyp<br>(Zentrale) | 2-Draht FSL<br>2K2/4K7 |   | Akku 2 |       |            | s            | Status        |
| Mobil Antenne          | *Extern                |   |        |       |            |              | Componenten   |
|                        |                        |   |        |       |            | •            | Ausgänge      |
|                        |                        |   |        |       |            |              | ſeilbereiche  |
|                        |                        |   |        |       |            | * <b>*</b> * | System        |
|                        |                        |   |        |       |            |              | Communikation |
|                        |                        |   |        |       |            |              | Pflegenotruf  |
|                        |                        |   |        |       |            | **           | ſest          |
|                        |                        |   |        |       |            | 18           | ogbuch        |
|                        |                        |   | Ab     | bruch | Übernehmen |              | lastatur 🛛    |

| Aanduiding/functie       | Verklaring (keuzevakje)                                                         |
|--------------------------|---------------------------------------------------------------------------------|
| Zone type (centrale)     | Dropdown-keuzemenu voor:                                                        |
| Type bedrade zone        | Gebruik van de ingangen voor bekabelde zones                                    |
|                          | Niet wijzigen                                                                   |
|                          | • 2-draads FSL 2k2/4k7                                                          |
|                          | • 2-draads FSL 1k/1k                                                            |
|                          | 2-draads FSL 2k/2k                                                              |
|                          | • 2-draads FSL 4k7/4k7                                                          |
|                          | 4-draads CC                                                                     |
|                          | 2-draads CC                                                                     |
| Draadloze sirenes opties | Software < 2.00.00                                                              |
|                          | Dropdown-keuzemenu voor:                                                        |
|                          | Sireneconfiguratie. Kies hier of de draadloze sirene bij brand-, inbraak- of    |
|                          | overvalalarm moet reageren.                                                     |
|                          | Sirene+flitser                                                                  |
|                          | De draadloze sirene activeert bij een alarm de sirene en de flitslamp           |
|                          | • Flitser                                                                       |
|                          | De draadloze sirene activeert bij een alarm alleen de flitslamp.                |
|                          | Software >= 2.00.00                                                             |
|                          | Zie hiervoor Deelgebieden -> alarmreactie                                       |
| Accu 2                   | U heeft een tweede accu aangesloten. Dan geeft u met deze optie de uitgang van  |
|                          | waarschuwingsmeldingen vrij of blokkeert u ze.                                  |
|                          | Geactiveerd / vrijgegeven                                                       |
|                          | De centrale geeft waarschuwing als accu 2 ontbreekt of een lage spanning heeft. |
|                          | Gedeactiveerd / geblokkeerd                                                     |
|                          | De centrale negeert het al dan niet aanwezig zijn van de tweede extra accu.     |
|                          |                                                                                 |

| Aanduiding/functie             | Verklaring (keuzevakje)                                                                                            |
|--------------------------------|----------------------------------------------------------------------------------------------------|
| SD-kaart                       | Alleen op centrale beschikbaar.                                                                                    |
|                                | Hardware veilig verwijderen                                                                                        |
|                                | <ul> <li>Eventueel actieve schrijf- of leesacties worden correct beëindigd.</li> </ul>                             |
|                                | De SD-kaart kan nu veilig worden verwijderd.                                                                       |
|                                | Hardware activeren                                                                                                 |
|                                | <ul> <li>Na het plaatsen wordt de SD-kaart weer in bedrijf genomen.</li> </ul>                                     |
|                                | <ul> <li>Er kunnen weer schrijf- en leesacties plaatsvinden.</li> </ul>                                            |
|                                |                                                                                                    |
|                                |                                                                                                    |
|                                | Gevaar                                                                                                    |
|                                | Let op de aanwijzingen op de SD-kaart in het hoofdstuk "Buitenbedrijfname                                          |
|                                | van de centrale".                                                                                                  |
|                                |                                                                                                    |
| Gsm-antenne<br>Mobiele antenne | Dit menu verschijnt alleen als een gsm-/mobiele module is ingebouwd.                                               |
|                                | Intern                                                                                                    |
|                                | De antenne die zich direct op de mobiele module bevindt wordt gebruikt                                             |
|                                | Extern                                                                                                    |
|                                | <ul> <li>De antenne die zich op de antenneaansluiting van de mobiele module bevindt,<br/>wordt gebruikt</li> </ul> |
|                                |                                                                                                    |
|                                | Gevaar                                                                                                    |
|                                | Bij de installatie van de WIFI-module moet u bovendien gebruik maken van                                           |
|                                | gedwongen Extern.                                                                                                  |
|                                | beïnvloeden of volledig onderdrukken.                                                                              |
|                                |                                                                                                    |
|                                |                                                                                                    |

# Veiligheid instellingen

Software < 3.01.11

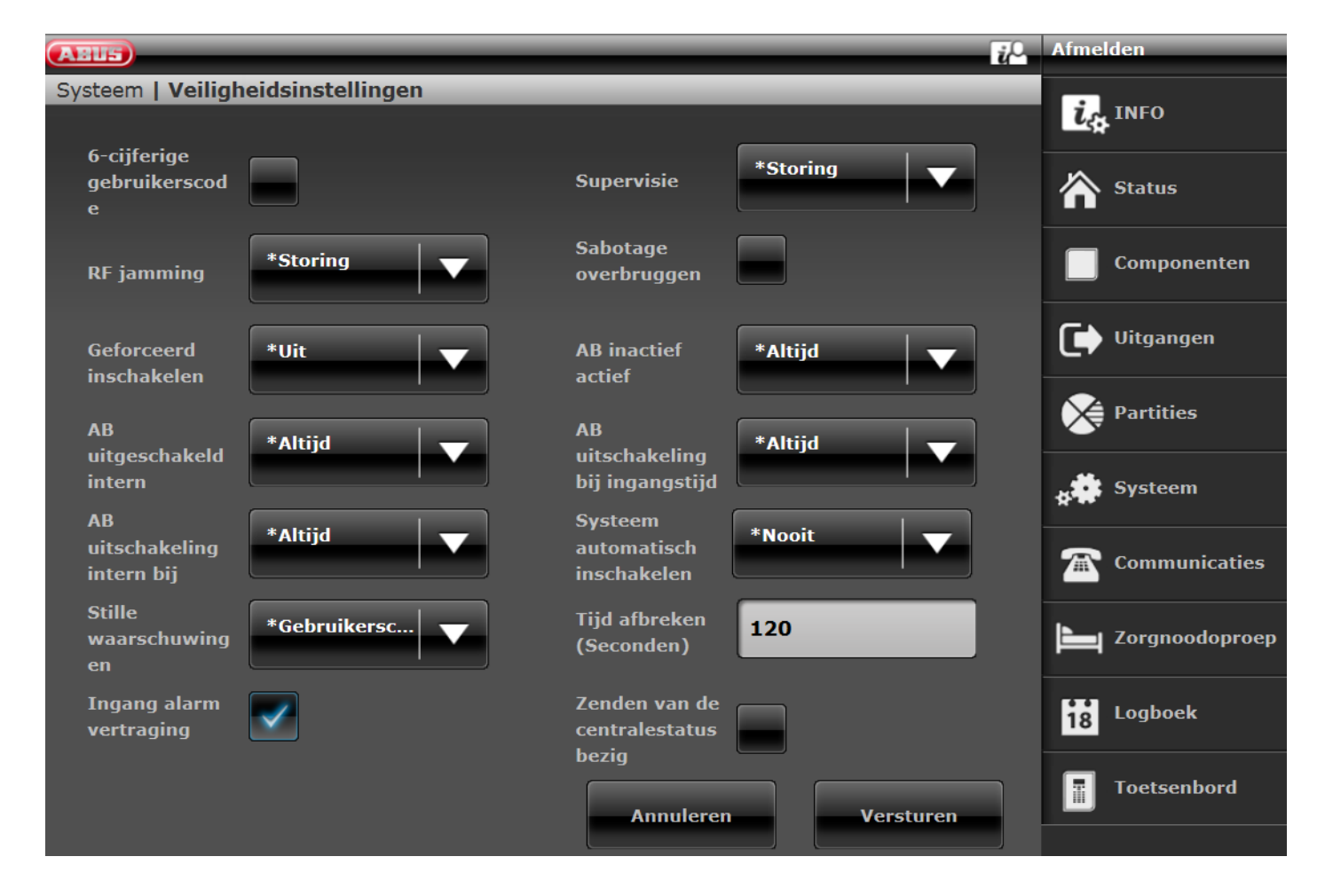

Software >= 3.01.11

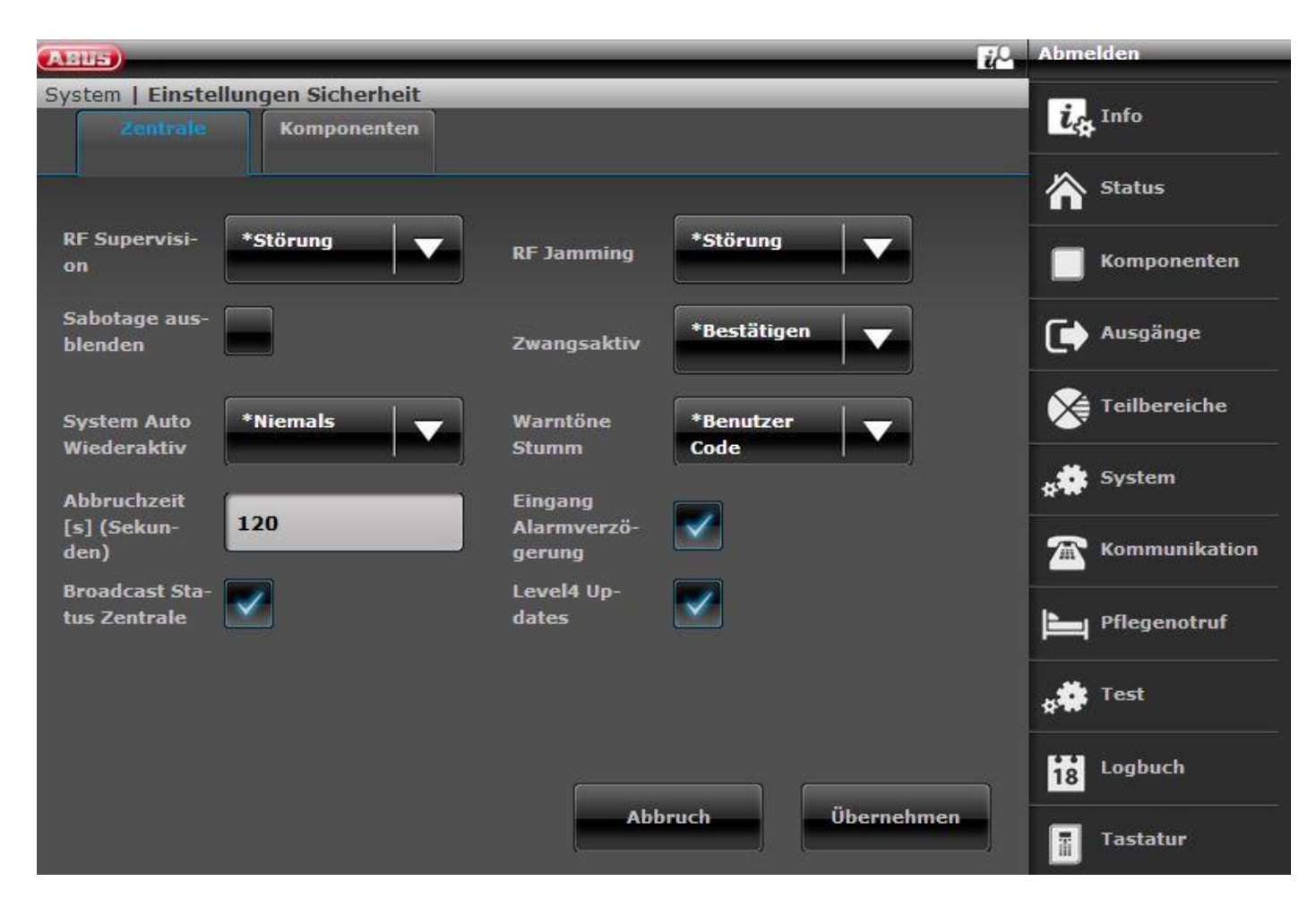

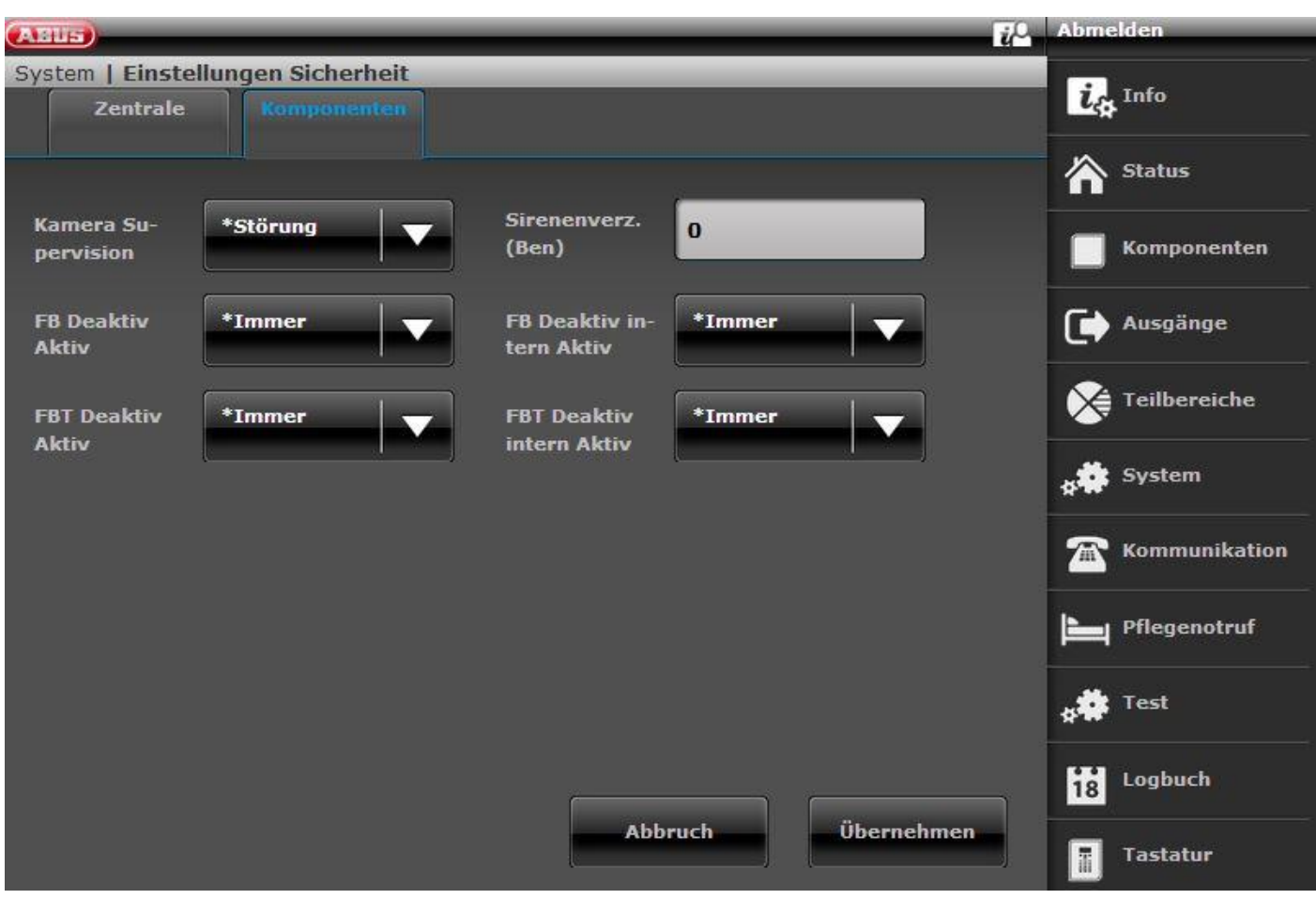

| Aanduiding/functie                  | Verklaring (k                                                                                                    | euzevakie)                                                                                                    |                                                                                                    |  |  |
|-------------------------------------|----------------------------------------------------------------------------------------------------|----------------------------------------------------------------------------------------------------|----------------------------------------------------------------------------------------------------|--|--|
|                                     |                                                                                                    |                                                                                                    |                                                                                                    |  |  |
| o-cijienge gebruikerscode           | Aanwijzing:<br>Vanaf software 1.01.00 bestaat dit menupunt niet meer. De beslissing voor een 4-<br>cijferige of 6-cijferige gebruikerscode wordt nu uitsluitend in de startwizard<br>genomen. Een wijziging van de codelengte is na afsluiting van de wizard niet meer<br>mogelijk.                                                                                                    |                                                                                                    |                                                                                                    |  |  |
|                                     | Geactiveerd                                                                                                    |                                                                                                    |                                                                                                    |  |  |
|                                     | 6-cijferige code voor installateur en gebruiker                                                                                                    |                                                                                                    |                                                                                                    |  |  |
|                                     | Gedeactiveerd                                                                                                    |                                                                                                    |                                                                                                    |  |  |
|                                     | 4-cijferige code voor installateur en gebruiker                                                                                                    |                                                                                                    |                                                                                                    |  |  |
| Aanduiding/functie<br>RF Supervisie | <ul> <li>Aanwijzing         <ul> <li>Omzetting van 4 naar 6 cijfers</li> <li>Bij de omzetting van 4- naar 6-cijferige code worden de bestaande 4-cijferige codes automatisch met "00" aangevuld.</li> <li>Bijvoorbeeld: "1234" wordt "123400".</li> </ul> </li> <li>Omzetting van 6 naar 4 cijfers</li> <li>Bij de omzetting van 6- naar 4-cijferige code worden alle codes gereset.</li> <li>Bij het terugzetten van de cijfercodes (van 6 naar 4 cijfers) worden alle gebruikers en installateurs gereset op de fabrieksinstellingen (ook het verwijderen van afstandsbedieningen, chipsleutels etc.)</li> <li>Verklaring (keuzevakje)</li> <li>Dropdown-menu voor reactie van het alarmsysteem bij RF supervisie</li> <li>Als een draadloze melder meer dan 20 min. geen contact met de centrale had, maakt de centrale een logboekitem "RF waarschuwing". Bovendien voorkomt de centrale een activering. Als een gebruiker deze waarschuwing negeert en de centrale een activering. Als een gebruiker deze waarschuwing negeert en de</li> </ul> |                                                                                                    |                                                                                                    |  |  |
|                                     | Als een draadloze melder meer dan 2 uur geen contact met de centrale had,<br>worden de bijbehorende gebeurtenissen als volgt geactiveerd:                                                                                                    |                                                                                                    |                                                                                                    |  |  |
|                                     |                                                                                                    |                                                                                                    |                                                                                                    |  |  |
|                                     | 0.11.11                                                                                                    | Centrale is geactiveerd                                                                                                    | Centrale is gedeactiveerd                                                                                                    |  |  |
|                                     | d                                                                                                    | Geen reactie                                                                                                    | Geen reactie                                                                                                    |  |  |
|                                     | Storing                                                                                                    | <ul> <li>Logboekitem van deze<br/>gebeurtenis</li> <li>Geen indicatie op het display<br/>en geen akoestische<br/>waarschuwing</li> <li>Uitgangen van het type "RF<br/>Supervisie" of "RF storing"<br/>worden geschakeld.</li> <li>Supervisie wordt gerapporteerd</li> </ul> | <ul> <li>Logboekitem van deze<br/>gebeurtenis</li> <li>Indicatie op het display en<br/>akoestische waarschuwing</li> <li>Uitgangen van het type "RF<br/>Supervisie" of "RF storing"<br/>worden geschakeld.</li> <li>Supervisie wordt gerapporteerd</li> </ul> |  |  |
|                                     | Sabotage                                                                                                    | <ul><li>Logboekitem van deze<br/>gebeurtenis</li><li>Sabotagealarm</li></ul>                                                                                                    | <ul><li>Logboekitem van deze<br/>gebeurtenis</li><li>Sabotagealarm</li></ul>                                                                                                    |  |  |

|                   |                                                                                                    | Supervisie wordt gerapporteerd                                                                                                    | Supervisie wordt gerapporteerd                                                                                                    |  |
|-------------------|----------------------------------------------------------------------------------------------------|----------------------------------------------------------------------------------------------------|----------------------------------------------------------------------------------------------------|--|
|                   |                                                                                                    | <b>Opmerking</b> :<br>Als "Sabotage als alleen<br>sabotage" geblokkeerd is, dan<br>worden ook de uitgangen van het<br>type "Supervisie" of "Storing"<br>geschakeld.<br>Als geen sabotagekanaal in FF is<br>toegewezen, wordt een<br>"onbevestigd alarm" verstuurd. | <b>Opmerking</b><br>Als "Sabotage als alleen<br>sabotage" geblokkeerd is, dan<br>worden ook de uitgangen van het<br>type "Supervisie" of "Storing"<br>geschakeld.<br>Als geen sabotagekanaal in FF is<br>toegewezen, wordt een<br>"onbevestigd alarm" verstuurd. |  |
|                   | <b>Opmerking</b><br>De optie sabotage is nodig in Grade 2-systemen om te voldoen aan EN 50131-<br>1:2006+A1:2009                                                                                                    |                                                                                                    |                                                                                                    |  |
|                   | Bij gebruik van de opties Sabotage en de instelling                                                                                                    |                                                                                                    |                                                                                                    |  |
|                   | Systeem -> Gebruiker resetten -> Systeem sabotages = Nee kan de gebruiker het systeem niet resetten.                                                                                                    |                                                                                                    |                                                                                                    |  |
| Camera-supervisie | <b>Dropdown-menu voor reactie van het alarmsysteem bij IP-camera supervisie</b><br>Als een camera langer dan de reactietijd geen contact heeft gehad met de centrale,<br>maakt de centrale een logboekitem en geeft een waarschuwing (bijv. IP Zone<br>Missing, IP Zone Timeout). |                                                                                                    |                                                                                                    |  |
|                   | Reactietijd zie:<br>Componenten -> IP-zones -> Toevoegen/verwijderen -> Reactietijd                                                                                                    |                                                                                                    |                                                                                                    |  |
|                   | De bijbehorende acties worden als volgt geactiveerd:                                                                                                    |                                                                                                    |                                                                                                    |  |
|                   |                                                                                                    | Centrale is geactiveerd                                                                                                    | Centrale is gedeactiveerd                                                                                                    |  |
|                   | Geblokkeer<br>d                                                                                                    | Geen reactie                                                                                                    | Geen reactie                                                                                                    |  |
|                   | Storing                                                                                                    | <ul> <li>Logboekitem van deze<br/>gebeurtenis</li> <li>Geen indicatie op het display<br/>en geen akoestische<br/>waarschuwing</li> </ul>                                                                                                    | <ul> <li>Logboekitem van deze<br/>gebeurtenis</li> <li>Indicatie op het display en<br/>akoestische waarschuwing</li> </ul>                                                                                                    |  |
|                   | Sabotage                                                                                                    | <ul><li>Sabotagealarm</li><li>Supervisie wordt gerapporteerd</li></ul>                                                                                                    | <ul><li>Sabotagealarm</li><li>Supervisie wordt gerapporteerd</li></ul>                                                                                                    |  |
|                   |                                                                                                    |                                                                                                    |                                                                                                    |  |

| Aanduiding/functie | Verklaring (keuzevakje)                                                                                                    |                                                                               |                                                                              |  |
|--------------------|----------------------------------------------------------------------------------------------------|-------------------------------------------------------------------------------|------------------------------------------------------------------------------|--|
| RF Jamming         | Drop-down menu voor reactie van het alarmsysteem bij jamming:                                                                                                    |                                                                               |                                                                              |  |
|                    |                                                                                                    |                                                                               |                                                                              |  |
|                    | De centrale ka                                                                                                    | an jamming detecteren.                                                        |                                                                              |  |
|                    | De bijbehorende acties worden als volgt geactiveerd                                                                                                    |                                                                               |                                                                              |  |
|                    |                                                                                                    | Centrale is geactiveerd                                                       | Centrale is gedeactiveerd                                                    |  |
|                    | Geblokkeer<br>d                                                                                                    | Geen reactie                                                                  | Geen reactie                                                                 |  |
|                    | Storing                                                                                                    | <ul> <li>Logboekitem van deze<br/>gebeurtenis</li> </ul>                      | <ul> <li>Logboekitem van deze<br/>gebeurtenis</li> </ul>                     |  |
|                    |                                                                                                    | • <b>Geen</b> indicatie op het display<br>en geen akoestische<br>waarschuwing | <ul> <li>Indicatie op het display en<br/>akoestische waarschuwing</li> </ul> |  |
|                    | Sabotage                                                                                                    | <ul> <li>Sabotagealarm</li> </ul>                                             | <ul> <li>Sabotagealarm</li> </ul>                                            |  |
|                    |                                                                                                    | <ul> <li>Jamming wordt gerapporteerd</li> </ul>                               | <ul> <li>Jamming wordt gerapporteerd</li> </ul>                              |  |
|                    |                                                                                                    | Opmerking:                                                                    | Opmerking                                                                    |  |
|                    |                                                                                                    | Als "Sabotage als alleen                                                      | Als "Sabotage als alleen                                                     |  |
|                    |                                                                                                    | ook de uitgangen van het type                                                 | ook de uitgangen van het type                                                |  |
|                    |                                                                                                    | "Jamming" of "Storing"                                                        | "Jamming" of "Storing"                                                       |  |
|                    |                                                                                                    | geschakeld.<br>Als geen sabotagekanaal in FF is                               | geschakeld.<br>Als geen sabotagekanaal in FF is                              |  |
|                    |                                                                                                    | toegewezen, wordt een                                                         | toegewezen, wordt een                                                        |  |
|                    |                                                                                                    | "onbevestigd alarm" verstuurd.                                                | "onbevestigd alarm" verstuurd.                                               |  |
|                    | <b>Opmerking</b><br>De optie 'Sabotage' is nodig om te voldoen aan PD 6662:2010.<br>Bij gebruik van de opties Sabotage en de instelling<br>Systeem -> Gebruiker resetten -> Systeem sabotages = Nee<br>kan de gebruiker het systeem niet resetten.                                                                                       |                                                                               |                                                                              |  |
| Level4 Updates     | Centrale<br>Installateursmodus -> Systeem -> Veiligheid -> Level4-updates -><br>Geblokkeerd*/vrijgegeven                                                                                                    |                                                                               |                                                                              |  |
|                    | WBI                                                                                                    |                                                                               |                                                                              |  |
|                    | Installateursmodus -> Systeem -> Instellingen veiligheid -> Level4-updates -><br>Geblokkeerd (gedeactiveerd - geen haakje)*/vrijgegeven (geactiveerd - haakje)                                                                                                    |                                                                               |                                                                              |  |
|                    | Geblokkeerd (gedeactiveerd- geen haakje)*<br>Vrijgegeven (geactiveerd – haakje)                                                                                                    |                                                                               |                                                                              |  |
|                    | Als deze optie is vrijgegeven, moet een nieuwe Level4-code worden<br>ingevoerd. Maar alleen als deze Level4-code nooit voordien werd<br>geprogrammeerd (fabrieksinstelling of sinds de laatste reset naar de<br>fabrieksinstellingen). Deze Level4-code heeft hetzelfde aantal tekens als de<br>installateurscode of de gebruikerscodes. |                                                                               |                                                                              |  |
|                    | Invoer "Nieuwe Level4-code" en "Level4-code bevestigen" (code nogmaals<br>invoeren ter bevestiging).<br>Er wordt automatisch een nieuwe gebruiker aangemaakt. Zie                                                                                                    |                                                                               |                                                                              |  |
|                    | gebruikersmenu "Gebruiker".                                                                                                    |                                                                               |                                                                              |  |
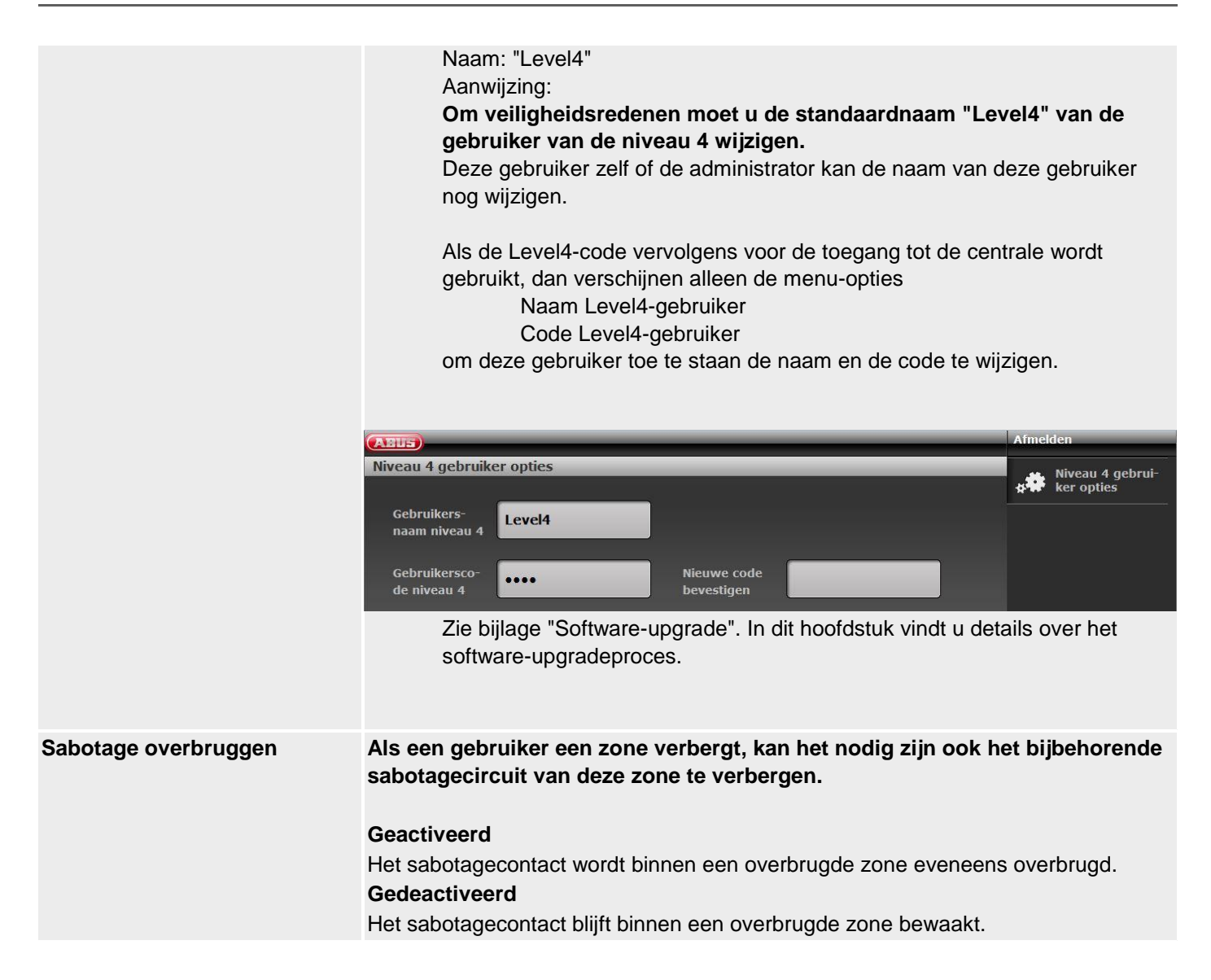

| Aanduiding/functie | Verklaring (keuzevakje)                                                                                                    |
|--------------------|----------------------------------------------------------------------------------------------------|
| Geforceerd actief  | Software >= 3.01.16<br>De instelling voor geforceerd actief (uit, bevestigen of aan) geldt nu voor alle<br>componenten om te activeren (bijv. afstandsbediening, bedieningspaneel, deur-<br>bijzetslot, Secvest-Key) en voor alle waarschuwingen die activering niet<br>verhinderen (d.w.z. waarschuwingen die kunnen worden genegeerd).                                                                                                    |
|                    | <ul> <li>Storingen die activering kunnen verhinderen:</li> <li>Component werkt niet meer <ul> <li>tussen 20 min en 120 min, signalering door RF-waarschuwing</li> <li>&gt; 120 min., signalering door een supervisiestoring, voorkomt over het algemeen activering</li> </ul> </li> <li>andere storingen, bijv. voedingsstoringen of lege batterijen</li> <li>open zones <ul> <li>Voorkomen altijd een activering</li> <li>Speciaal gedrag met het zone-attribuut"Verbergbaar geforceerd actief"</li> </ul> </li> </ul> |
|                    | Aanwijzing<br>Alle activeringen op de centrale gebeuren via code-invoer en menu-interactie. Snel<br>actief negeert waarschuwingen op het display, maar logt deze. Bediening via de<br>app is een vorm van snel actief.                                                                                                    |
|                    | Component werkt niet meer                                                                                                    |
|                    | • Uit                                                                                                    |
|                    | Minder dan 20 minuten na het uitvallen van een component is activering mogelijk<br>zonder beperking of waarschuwing.<br>Tussen 20 min en 120 min heeft de centrale een RF-waarschuwing van een<br>component gedetecteerd. Dan is het gedrag tijdens de activeringspoging als volgt:                                                                                                    |
|                    | Centrale<br>Activeringsproces wordt gestart<br>RF-waarschuwing wordt weergegeven<br>OK wordt ingedrukt (de gebruiker heeft kennisgenomen van de<br>waarschuwing en negeert deze)<br>Centrale wordt actief                                                                                                    |
|                    | Afstandsbediening, bedieningspaneel, deur-bijzetslot, Secvest-Key<br>Component wordt bediend<br>Foutmelding op de component afhankelijk van de component                                                                                                    |

Centrale kan niet worden geactiveerd

Centrale kan niet worden geactiveerd

Als er een storing aanwezig is, kan de centrale alleen op de centrale zelf

Centrale, afstandsbediening, bedieningspaneel, deur-bijzetslot, Secvest-Key Foutmelding op de component afhankelijk van de component

Aanwijzing:

worden geactiveerd.

Speciaal geval supervisiestoring >120 min

182

#### Bevestigen

Minder dan 20 minuten na het uitvallen van een component is activering mogelijk zonder beperking of waarschuwing.

Tussen 20 min en 120 min heeft de centrale een RF-waarschuwing van een component gedetecteerd. Dan is het gedrag tijdens de activeringspoging als volgt:

#### Centrale

Activeringsproces wordt gestart RF-waarschuwing wordt weergegeven OK wordt ingedrukt (de gebruiker heeft kennisgenomen van de waarschuwing en negeert deze) Centrale wordt actief

Afstandsbediening, bedieningspaneel, deur-bijzetslot, Secvest-Key Component wordt bediend Foutmelding op de component afhankelijk van de component Centrale wordt niet geactiveerd Component wordt een **tweede keer** bediend Centrale wordt nu actief

#### Speciaal geval supervisiestoring >120 min

Centrale, afstandsbediening, bedieningspaneel, deur-bijzetslot, Secvest-Key Foutmelding op de component afhankelijk van de component Centrale kan niet worden geactiveerd

#### Aan

Minder dan 20 minuten na het uitvallen van een component is activering mogelijk zonder beperking of waarschuwing.

Tussen 20 min en 120 min heeft de centrale een RF-waarschuwing van een component gedetecteerd. Dan is het gedrag tijdens de activeringspoging als volgt:

#### Centrale

Activeringsproces wordt gestart RF-waarschuwing wordt weergegeven OK wordt ingedrukt (de gebruiker heeft kennisgenomen van de waarschuwing en negeert deze) Centrale wordt actief

Afstandsbediening, bedieningspaneel, deur-bijzetslot, Secvest-Key

Component wordt bediend

Centrale wordt direct actief

#### Aanwijzing:

De gebruiker wordt bij **geforceerd actief=Aan** niet geïnformeerd over de storing van deze componenten. De storingen en het negeren ervan worden echter gedocumenteerd in het logboek.

#### Speciaal geval supervisiestoring >120 min

Centrale, afstandsbediening, bedieningspaneel, deur-bijzetslot, Secvest-Key Foutmelding op de component afhankelijk van de component Centrale kan niet worden geactiveerd

#### Andere storingen

# • Uit

Het gedrag tijdens de activeringspoging is als volgt:

#### Centrale

Activeringsproces wordt gestart Storing wordt weergegeven OK wordt ingedrukt (de gebruiker heeft kennisgenomen van de waarschuwing en negeert deze) Centrale wordt actief

Afstandsbediening, bedieningspaneel, deur-bijzetslot, Secvest-Key Component wordt bediend Foutmelding op de component afhankelijk van de component

Centrale kan niet worden geactiveerd

#### Aanwijzing:

Als er een storing aanwezig is, kan de centrale alleen op de centrale zelf worden geactiveerd.

#### Bevestigen

Het gedrag tijdens de activeringspoging is als volgt:

#### Centrale

Activeringsproces wordt gestart Storing wordt weergegeven OK wordt ingedrukt (de gebruiker heeft kennisgenomen van de waarschuwing en negeert deze) Centrale wordt actief

Afstandsbediening, bedieningspaneel, deur-bijzetslot, Secvest-Key Component wordt bediend Foutmelding op de component afhankelijk van de component Centrale wordt niet geactiveerd Component wordt een **tweede keer** bediend Centrale wordt nu actief

#### Aan

Het gedrag tijdens de activeringspoging is als volgt:

#### Centrale

Activeringsproces wordt gestart Storing wordt weergegeven OK wordt ingedrukt (de gebruiker heeft kennisgenomen van de waarschuwing en negeert deze) Centrale wordt actief

Afstandsbediening, bedieningspaneel, deur-bijzetslot, Secvest-Key Component wordt bediend

Centrale wordt direct actief

Centrale wordt direct actie

#### Aanwijzing:

De gebruiker wordt bij **geforceerd actief=Aan** niet geïnformeerd over de storing van deze componenten. De storingen en het negeren ervan worden echter gedocumenteerd in het logboek.

#### Open zones

• Uit

Het gedrag bij het activeren met het zone-attribuut "Verbergbaar geforceerd actief" is als volgt:

#### Centrale

Activeringsproces wordt gestart Storing wordt weergegeven

Na het sluiten van de zone kan de centrale worden geactiveerd.

Afstandsbediening, bedieningspaneel, deur-bijzetslot, Secvest-Key

Component wordt bediend

Foutmelding op de component afhankelijk van de component Centrale kan niet worden geactiveerd

#### Aanwijzing:

Na het sluiten van de zone kan de centrale worden geactiveerd.

#### Bevestigen

Het gedrag bij het activeren met het zone-attribuut "Verbergbaar geforceerd actief" is als volgt:

#### Centrale

Activeringsproces wordt gestart Storing wordt weergegeven Na het sluiten van de zone kan de centrale worden geactiveerd.

De zone kan ook handmatig worden verborgen.

Afstandsbediening, bedieningspaneel, deur-bijzetslot, Secvest-Key

Component wordt bediend

Foutmelding op de component afhankelijk van de component Centrale wordt niet geactiveerd

Component wordt een tweede keer bediend

Centrale wordt nu actief met verborgen zones

# Aan

Het gedrag bij het activeren met het zone-attribuut "Verbergbaar geforceerd actief" is als volgt:

#### Centrale

Activeringsproces wordt gestart Storing wordt weergegeven Na het sluiten van de zone kan de centrale worden geactiveerd.

De zone kan ook handmatig worden verborgen.

|                    | Afstandsbediening, bedieningspar<br>Component wordt bediend<br>Centrale is nu direct actief<br><b>Aanwijzing:</b><br>De gebruiker wordt bij <b>gef</b><br>storing van deze compone<br>echter gedocumenteerd in | neel, deur-bijzetslot, Secvest-Key<br>met verborgen zones<br>f <b>orceerd actief=Aan</b> niet geïnformeerd over de<br>enten. De storingen en het negeren ervan worden<br>het logboek.                                                                                       |
|--------------------|----------------------------------------------------------------------------------------------------|----------------------------------------------------------------------------------------------------|
|                    | <b>Software &lt; 3.01.16</b><br>U kunt een gebruiker toestaan me<br>ook als één of meerdere zones ni                                                                                                    | et de afstandsbediening de centrale te activeren<br>et werken of open zijn.                                                                                                    |
|                    | Aanwijzing<br>Als u geforceerd actief vrijgeeft vo                                                                                                    | oldoet het systeem niet meer aan EN 50131.                                                                                                    |
|                    | Dropdown-keuzemenu voor:                                                                                                    |                                                                                                    |
|                    | • Uit                                                                                                    |                                                                                                    |
|                    |                                                                                                    | <ul> <li>De gebruiker met afstandsbediening kan<br/>het systeem niet geforceerd activeren<br/>ook als de bijbehorende zones het<br/>attribuut geforceerd actief (geforceerd<br/>scherp) hebben.</li> </ul>                                                                  |
|                    | <ul> <li>Bevestigen</li> <li>1. De gebruiker drukt de Acti</li> <li>2. Het systeem begint niet m</li> <li>3. De gebruiker drukt nog ee</li> </ul>                                                              | <ul> <li>De gebruiker met afstandsbediening kan<br/>het systeem geforceerd inschakelen.<br/>Daarbij moet hij als volgt te werk gaan:</li> <li>ef-toets in op de afstandsbediening<br/>et de activering</li> <li>n keer op dezelfde toets op de afstandsbediening</li> </ul> |
|                    | om te bevestigen dat hij he                                                                                                    | et systeem wil activeren.                                                                                                    |
|                    | • Aan                                                                                                    |                                                                                                    |
|                    |                                                                                                    | <ul> <li>De gebruiker hoeft slechts één keer op<br/>de bijbehorende toets op de<br/>afstandsbediening te drukken om het<br/>activeringsproces te starten.</li> </ul>                                                                                                    |
|                    | Opmerking                                                                                                    |                                                                                                    |
|                    | Bij de opties Bevestigen en Aan k<br>afstandsbediening activeren, ook                                                                                                    | an de gebruiker het systeem ook met de<br>als er een reset na een alarm nodig zou zijn.                                                                                                    |
| AB inactief actief | Selecteer of het deactiveren van g<br>afstandsbediening alleen mogel<br>van het type "In-/uitgang" wordt g                                                                                                    | <b>jeactiveerde</b> deelgebieden met de<br>ijk is als eerder de vertragingstijd is gestart (zone<br>eactiveerd)                                                                                                    |
|                    | Dropdown-keuzemenu voor:<br>• Altijd                                                                                                    |                                                                                                    |
|                    |                                                                                                    | <ul> <li>De gebruiker kan altijd de mogelijke<br/>deelgebieden deactiveren zonder dat<br/>eerder de ingangstijd gestart werd.</li> </ul>                                                                                                    |
|                    | <ul> <li>Tijdens ingangstijd</li> </ul>                                                                                                    |                                                                                                    |
|                    |                                                                                                    | <ul> <li>De gebruiker moet eerst een zone van<br/>het type "In-/uitgang" openen. Daarmee<br/>start de ingangsvertragingstijd. Nu kan</li> </ul>                                                                                                    |

|                           | •                                                                                                    | de gebruiker de mogelijk deelgebieden<br>deactiveren.<br>Deelgebieden waarbij geen<br>ingangsvertragingstijd gestart is blijven<br>geactiveerd.                                                                                                    |
|---------------------------|----------------------------------------------------------------------------------------------------|----------------------------------------------------------------------------------------------------|
| AB inactief intern actief | Selecteer of het deactiveren van <b>intern g</b><br><b>afstandsbediening</b> alleen mogelijk is als<br>(zone van het type "In-/uitgang" wordt gea<br>Dropdown-keuzemenu voor:<br>• Altijd<br>•<br>• Tijdens ingangstijd | <ul> <li>eactiveerde deelgebieden met de<br/>eerder de vertragingstijd werd gestart<br/>activeerd).</li> <li>De gebruiker kan altijd de mogelijke<br/>deelgebieden deactiveren zonder dat<br/>eerder de ingangstijd gestart werd.</li> <li>De gebruiker moet eerst een zone van<br/>het type "In-/uitgang" openen. Daarmee<br/>start de ingangsvertragingstijd. Nu kan<br/>de gebruiker de mogelijk deelgebieden<br/>deactiveren.</li> <li>Deelgebieden waarbij geen<br/>ingangsvertragingstijd gestart is blijven<br/>geactiveerd.</li> </ul> |

| Aanduiding/functie            | Verklaring (keuzevakje)                                                                                                    |                                                                                                    |
|-------------------------------|----------------------------------------------------------------------------------------------------|----------------------------------------------------------------------------------------------------|
| AB inactief bij ingangstijd   | Selecteer of het deactiveren van <b>geach</b><br><b>bedieningspaneel</b> alleen mogelijk is a<br>(zone van het type "In-/uitgang" wordt g | tiveerde deelgebieden met het draadloze<br>als eerder de vertragingstijd gestart werd<br>geactiveerd)                                                                                                    |
|                               | Dropdown-keuzemenu voor:<br>• Altijd                                                                                                    |                                                                                                    |
|                               |                                                                                                    | <ul> <li>De gebruiker kan altijd de mogelijke<br/>deelgebieden deactiveren zonder dat<br/>eerder de ingangstijd gestart werd.</li> </ul>                                                                                                    |
|                               | <ul> <li>Tijdens ingangstijd</li> </ul>                                                                                                   | 3. 3. , 3                                                                                                    |
|                               |                                                                                                    | <ul> <li>De gebruiker moet eerst een zone van<br/>het type "In-/uitgang" openen. Daarmee<br/>start de ingangsvertragingstijd. Nu kan<br/>de gebruiker de mogelijk deelgebieden<br/>deactiveren.</li> <li>Deelgebieden waarbij geen<br/>ingangsvertragingstijd gestart is blijven<br/>apartivoord</li> </ul>  |
| AD in a stick in term a stick |                                                                                                    | geactiveerd.                                                                                                    |
| AB inactier intern actier     | draadloze bedieningspaneel alleen n<br>gestart werd (zone van het type "In-/uit                                                           | n geactiveerde deelgebieden met het<br>nogelijk is als eerder de vertragingstijd<br>Igang" wordt geactiveerd)                                                                                                    |
|                               | Dropdown-keuzemenu voor:<br>• Altijd                                                                                                    |                                                                                                    |
|                               |                                                                                                    | • De gebruiker kan altijd de mogelijke deelgebieden deactiveren zonder dat eerder de ingangstijd gestart werd.                                                                                                    |
|                               | <ul> <li>Tijdens ingangstijd</li> </ul>                                                                                                   |                                                                                                    |
|                               |                                                                                                    | <ul> <li>De gebruiker moet eerst een zone van<br/>het type "In-/uitgang" openen. Daarmee<br/>start de ingangsvertragingstijd. Nu kan<br/>de gebruiker de mogelijk deelgebieden<br/>deactiveren.</li> <li>Deelgebieden waarbij geen<br/>ingangsvertragingstijd gestart is blijven<br/>geactiveerd.</li> </ul> |
| Systeem automatisch actief    | Verschijnt als<br>Systeem->Bevestiging->Bevestigingsm                                                                                     | nodus->Basic                                                                                                    |
|                               | Kies hoe vaak het systeem na afloop v<br>activeren                                                                                        | an de sireneduur automatisch weer moet                                                                                                    |
|                               | Dropdown-keuzemenu voor:                                                                                                    |                                                                                                    |
|                               | 4 0 0 6                                                                                                    | • De centrale wordt niet weer opnieuw geactiveerd. De centrale schakelt slechts een keer in de alarmtoestand.                                                                                                    |
|                               | • I X, Z X, 3 X, 4 X, 5 X                                                                                                    |                                                                                                    |
|                               | • Ango                                                                                                    | <ul> <li>De centrale activeert alle gesloten zones<br/>opnieuw, maar niet de melders, die nog<br/>steeds alarmsignalen zenden.</li> <li>Eén van deze instellingen is nodig om te<br/>voldoen aan EN 50131</li> </ul>                                                                                         |

 Als het systeem weer geactiveerd is, wordt door de draadloze centrale een akoestisch, intern alarm in plaats van de normale ingangstoon gegenereerd, als een gebruiker het systeem via de ingangsroute betreedt.

| Aanduiding/functie           | Verklaring (keuzevakje)                                                                                                    |
|------------------------------|----------------------------------------------------------------------------------------------------|
| Stille waarschuwingen        | Deze optie regelt de tijdsduur waarin akoestische waarschuwingen (een korten                                                                                                    |
| (stille waarschuwingen)      | "piep" elke paar minuten) worden weergegeven.                                                                                                    |
|                              | Dropdown-keuzemenu voor:                                                                                                    |
|                              | Gebruikerscode                                                                                                    |
|                              | Er worden zolang waarschuwingen<br>gegeven totdat een gebruiker zijn code<br>voor de bevestiging van de<br>waarschuwing ingevoerd heeft.                                                                                                    |
|                              |                                                                                                    |
|                              | 60 minuten                                                                                                    |
|                              | • 120 minuten                                                                                                    |
|                              | Er worden waarschuwingen<br>overeenkomstig de ingestelde tijd<br>weergegeven. Het weergeven van de<br>alarmsignalen kan door het invoeren van<br>een gebruikerscode worden gestopt.                                                                                                    |
|                              | Geen waarschuwingssignaal                                                                                                    |
|                              | Er worden geen akoestische<br>waarschuwingen weergegeven.                                                                                                    |
|                              | Aanwijzing                                                                                                    |
|                              | De centrale geeft geen waarschuwingen weer zolang zich nog een deelgebied in geactiveerde toestand bevindt.                                                                                                    |
| Annuleringstijd              | Invoerveld voor de afbreektijd voor alarmen in seconden (waarden tussen 0 – 120).                                                                                                    |
|                              | De centrale start deze timer altijd als een alarm geactiveerd is. Als een gebruiker<br>het alarm tijdens deze tijd op mute schakelt, is geen installateursreset nodig.<br>Als een alarm optreedt en een gebruiker het systeem <b>binnen</b> deze tijd deactiveert,<br>dan worden uitgangen van het type "Alarm afbreken" geschakeld en wordt het<br>afbreken van het alarm gerapporteerd. |
| Sirenevertraging (gebruiker) | "Sirenevertraging (gebruiker)" in minuten (waarde tussen 0 – 10).<br>0 betekent gedeactiveerd.                                                                                                    |
|                              |                                                                                                    |
|                              |                                                                                                    |
|                              | Als "Sirenevertraging (gebruikersgerelateerd)" is geactiveerd (> 0), wordt het volledige gedrag van de sirenevertraging geblokkeerd in de deelgebiedinstellingen!                                                                                                    |
|                              | Dit is niet in overeenstemming met EN 50131.                                                                                                    |
|                              | De alarmontvanger/meldkamer-communicatie en bevestigingsmodus zijn van<br>invloed op de sirenevertraging in de deelgebiedinstellingen.                                                                                                    |
|                              |                                                                                                    |
|                              | Aanwijzing                                                                                                    |
|                              | Sirenevertraging (gebruiker) heeft <b>alleen</b> invloed op de buitensirenes bij de volgende configuraties:                                                                                                    |
|                              | Deelgebied -> Alarmreactie (alle actief, intern actief, inactief)                                                                                                    |
|                              | Sirene + meldkamer reporting of                                                                                                    |
|                              | Flits + meldkamer reporting                                                                                                    |

|                         | In de andere varianten<br>Intern, sirene en flits<br>werkt deze sirenevertraging voor alle componenten (centrale, binnensirene,<br>infomodule, bedieningspaneel en buitensirene). Dit betekent dat al deze<br>componenten pas na afloop van de vertragingstijd signaleren.                                                                                                    |
|-------------------------|----------------------------------------------------------------------------------------------------|
| Ingang alarm vertraging | <ul> <li>Extra vertraging bij het afwijken van de ingangsroute.</li> <li>Kies of bij het afwijken van de ingangsroute de gebruiker een extra tijd van 30 seconden krijgt toebedeeld, voordat een externe alarm wordt gestart.</li> <li>Geactiveerd</li> <li>Extra vertraging (30 s) bij het afwijken van de ingangsroute geactiveerd.</li> <li>Als een gebruiker binnen de ingangsvertragingstijd van de ingangsroute afwijkt, wacht de centrale 30 s voordat een volledig alarm wordt geactiveerd. Binnen deze 30 s wordt in eerste instantie alleen een intern alarm geactiveerd.</li> <li>Als de gebruiker binnen deze 30 s van het interne alarm zijn code invoert, kan de gebruiker het systeem resetten.</li> <li>Deze instelling is niet conform EN 50131.</li> <li>Gedeactiveerd</li> <li>Geen extra vertraging bij het afwijken van de ingangsroute.</li> <li>Er wordt meteen een alarm geactiveerd als een gebruiker afwijkt van de ingangsroute en daarmee een andere melder activeert.</li> </ul> |
|                         | Deze instelling is niet conform EN 50131.                                                                                                    |

| Aanduiding/functie           | Verklaring (keuzevakje)                                                                                                    |
|------------------------------|----------------------------------------------------------------------------------------------------|
| Zenden van de centralestatus | Geactiveerd                                                                                                    |
| bezig                        | Een statuswijziging van het alarmsysteem wordt op ieder moment naar het<br>draadloze bedieningspaneel gestuurd. Het bedieningspaneel signaleert de status<br>van de deelgebieden, alarmen en in- en uitgangsvertragingen "just-in-time".                                     |
|                              | Gedeactiveerd                                                                                                    |
|                              | De status van de centrale wordt alleen op aanvraag naar het bedieningspaneel<br>gestuurd ("?"-toets op het bedieningspaneel). De status van de deelgebieden,<br>alarmen en in- en uitgangsvertragingen worden op niet op het bedieningspaneel<br>weergegeven / gesignaleerd. |

# **Upgrade centrale**

| ABUS                       | i <sup>0</sup>                                                                                                    | Afmelden                                |
|----------------------------|----------------------------------------------------------------------------------------------------|-----------------------------------------|
| Systeem   Upgrade centrale | Durchsuchen                                                                                                    | info                                    |
|                            | Duchsuchen                                                                                                    | Status                                  |
| Applicatie<br>bestand      | Durchsuchen                                                                                                    | Componenten                             |
| Ve                         | rsturen                                                                                                    | Uitgangen                               |
|                            |                                                                                                    | Partities                               |
|                            | Annuleren                                                                                                    | Systeem                                 |
|                            |                                                                                                    | Communicaties                           |
|                            |                                                                                                    | Zorgnoodoproep                          |
|                            |                                                                                                    | 18 Logboek                              |
|                            |                                                                                                    | Toetsenbord                             |
| Aanduiding/functie         | Verklaring (keuzevakje)                                                                                                    |                                         |
| Taal bestand               | Als op de knop <b>Zoeken</b> wordt geklikt, kan het pad en de bes<br>laden taalbestand worden aangegeven.<br>Met een klik op de knop <b>Versturen</b> wordt het geselecteerde<br>draadloze alarmsysteem geladen. | tandsnaam voor het te<br>bestand in het |
| Applicatiebestand          | Als op de knop <b>Zoeken</b> wordt geklikt, kan het pad en de bes<br>laden applicatiebestand worden aangegeven.                                                                                                  | tandsnaam voor het te                   |

Met een klik op de knop **Versturen** worden de geselecteerde bestanden in het draadloze alarmsysteem geladen.

Daarna moet het draadloze alarmsysteem opnieuw worden opgestart.

Details voor de software-upgrade naar 1.01.00 vindt u in het document "Software-upgrade" in het downloadgebied van de ABUS-website.

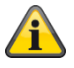

## Aanwijzing

Het menu "Upgrade centrale" op deze plaats is slechts tot software <1.01.00 zo beschikbaar. Vanaf software 1.01.00 is er wegens de conformiteit met EN 50131 een ander proces ingesteld.

Nieuw "Gebruiker level/toegangsniveau 4" rechtenniveau voor software-updates

- o Software-updates via het installateursmenu van de webserver zijn niet meer mogelijk
- o De vrijgave voor "Level4-gebruikers" moet in het gebruikers- en installateursmenu worden gegeven
- o Gebruikerscode voor "Level4-gebruikers" wordt na de vrijgave gegeven

Details hierover vindt u in de bijlage "Software-upgrade"

# Alleen op de centrale

Installateurmodus -> Systeem -> Upgrade centrale

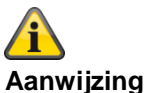

Aanwijzing De update van het taalbestand moet worden uitgevoerd VOOR de update van het applicatiebestand!

Zie het hoofdstuk "Software-upgrade met nieuwe bestanden van de SD-kaart" in de bijlage

Na het indrukken van "Kiezen" ziet u een lijst met de beschikbare applicatiesoftware.

Op de eerste regel van de lijst ziet u de op dit moment geïnstalleerde software en in de overige regels de beschikbare softwarebestanden die op de SD-kaart zijn opgeslagen.

#### Voorbeeld

| UPGRADE CENTRALE APPLICATIE |               |           |
|-----------------------------|---------------|-----------|
|                             |               |           |
|                             |               |           |
| V3.01.14                    | Geïnstalleerd |           |
| V1.01.00                    | 10/02/2016    | (2293760) |
| V2.00.00                    | 04/10/2016    | (2621440) |
| V2.00.06                    | 06/03/2017    | (2621440) |
| V2.01.08                    | 15/06/2017    | (2686976) |
| V3.00.04                    | 12/12/2017    | (2883584) |
| V3.01.01                    | 10/05/2018    | (2883584) |
| V3.01.11                    | 17/10/2018    | (2883584) |
| V3.01.14                    | 11/03/2019    | (2949120) |
| V3.01.16                    | 25/11/2019    | (2949120) |
| V3.01.17                    | 10/12/2019    | (2949120) |

Selecteer de gewenste applicatiesoftware.

Na het laden van de software verschijnt het eerste punt van de startwizard (selecteren van de taal). Volg de installatieof startwizard op de centrale.

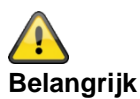

Software >= 3.00.06, een back-up maken van de configuratie en herstellen

Voordat de centrale de upgrade start, worden de configuratiegegevens en het SSL-certificaat automatisch opgeslagen in de interne flash. De nieuwe software wordt dan geïnstalleerd en de centrale wordt opnieuw opgestart. Op dit punt wordt eerst de fabrieksinstelling gebruikt, maar de centrale herstelt dan automatisch de configuratiegegevens en het SSL-certificaat vanuit de flash (vergelijkbaar met wat u zou hebben gedaan als u de configuratie handmatig had opgeslagen/teruggezet). Dit betekent dat de startwizard niet wordt uitgevoerd en het SSL-certificaat niet opnieuw wordt gemaakt.

# Op upgrade controleren?

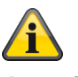

#### Aanwijzing

Wegens conformiteit met EN 50131 is dit menu op dit punt in de installateursmodus alleen direct op de centrale beschikbaar.

Bij toegang tot een webbrowser vindt u dit menu niet in de installateursmodus. Dit menu verschijnt in het Level4-menu. Hiervoor moet een Level4-gebruiker ingelogd zijn. Details hierover vindt u in het hoofdstuk Software-upgrade in de bijlage.

| Aanduiding/functie      | Verklaring                                                                                                    |
|-------------------------|----------------------------------------------------------------------------------------------------|
| Op upgrade controleren? | Na het selecteren van "Kiezen" vraagt de centrale aan de ABUS FTP-server: "Is er nieuwe software beschikbaar?".                                                                                                    |
|                         | Als de FTP-server deze vraag met "Ja " beantwoordt, verschijnt de volgende<br>aanwijzing:                                                                                                    |
|                         | "Upgrade beschikbaar".                                                                                                    |
|                         | Als de FTP-server deze vraag met "Nee " beantwoordt, verschijnt de volgende<br>aanwijzing:                                                                                                    |
|                         | "Upgrade niet beschikbaar".                                                                                                    |
| Upgrade beschikbaar     | Als u nu wilt doorgaan met de upgrade van het paneel, drukt u op OK.<br>Wacht tot het paneel de spraakbestanden oproept<br>Druk niet op OK<br>Wacht tot het paneel het applicatiebestand oproept<br>Druk niet op OK |
|                         |                                                                                                    |
|                         | Aanwijzing                                                                                                    |
|                         | Deze bestanden worden op de SD-kaart opgeslagen.                                                                                                    |
|                         | Nu opnieuw opstarten                                                                                                    |
|                         | De centrale installeert de nieuwe bestanden van de SD-kaart en voert een herstart<br>uit.                                                                                                    |
|                         |                                                                                                    |

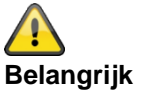

## Software >= 3.00.06, een back-up maken van de configuratie en herstellen

Voordat de centrale de upgrade start, worden de configuratiegegevens en het SSL-certificaat automatisch opgeslagen in de interne flash. De nieuwe software wordt dan geïnstalleerd en de centrale wordt opnieuw opgestart. Op dit punt wordt eerst de fabrieksinstelling gebruikt, maar de centrale herstelt dan automatisch de configuratiegegevens en het SSL-certificaat vanuit de flash (vergelijkbaar met wat u zou hebben gedaan als u de configuratie handmatig had opgeslagen/teruggezet). Dit betekent dat de startwizard niet wordt uitgevoerd en het SSL-certificaat niet opnieuw wordt gemaakt.

# Back-up/herstellen

| ABUS                                |                                                                                                    | i <sup>0</sup>                                                                                 | Afmelden                                                          |
|-------------------------------------|----------------------------------------------------------------------------------------------------|------------------------------------------------------------------------------------------------|-------------------------------------------------------------------|
| Systeem   Backup / Herstellen       |                                                                                                    |                                                                                                |                                                                   |
|                                     |                                                                                                    |                                                                                                | LA INFO                                                           |
| Lonnguratie<br>laden<br>Durchsuchen | -                                                                                                    | Configuratie<br>laden                                                                          | Status                                                            |
| Backun                              |                                                                                                    |                                                                                                | Componenten                                                       |
|                                     |                                                                                                    | Backup                                                                                         | Uitgangen                                                         |
|                                     |                                                                                                    | Annuleren                                                                                      | Partities                                                         |
|                                     |                                                                                                    |                                                                                                | systeem                                                           |
|                                     |                                                                                                    |                                                                                                | Communicaties                                                     |
|                                     |                                                                                                    |                                                                                                | Zorgnoodoproep                                                    |
|                                     |                                                                                                    |                                                                                                | 18 Logboek                                                        |
|                                     |                                                                                                    |                                                                                                | Toetsenbord                                                       |
| Aanduiding/functie                  | Verklaring (keuzevakje)                                                                                                    |                                                                                                |                                                                   |
| Configuratie laden                  | Als op de knop <b>Zoeken</b> wordt geklikt,<br>herstellen configuratie worden aange<br>Met een klik op de knop <b>Configuratie</b><br>het draadloze alarmsysteem geladen<br>Daarna moet het draadloze alarmsys | , kan het pad en de best<br>geven.<br>e <b>laden</b> wordt de te hers<br>teem opnieuw worden o | andsnaam voor de te<br>tellen configuratie in<br>pgestart.        |
| Backup                              | Als op de knop <b>Backup</b> wordt geklikt<br>melder-ID's) opgeslagen. Het back-up<br>downloadmap.<br>Aanwijzing<br>Het configuratiebestand wordt in het f<br>opgeslagen.                                      | , wordt de hele systeem<br>pbestand wordt opgesla<br>formaat <b>Secvest01-09</b> -             | configuratie (inclusief<br>gen in de standaard-<br>-2017-1051.cfg |
|                                     | Als de meegestuurde instructie voor h<br>of de webbrowser niet kon worden uit<br>"config.config" opgeslagen.                                                                                                   | net wijzigen van de besta<br>gevoerd, wordt deze in o                                          | andsnaam door de pc<br>de standaardvariant                        |

# Software >=3.00.00

# Back-up/herstellen (alleen centrale GUI)

# Centrale

Installateursmodus -> Systeem -> Back-up/herstellen

Back-up config naar SD-kaart

Na het indrukken van "Kiezen" wordt het configuratiebestand op de SD-kaart geschreven. In deze periode wordt op het display **"Bestand geschreven"** weergegeven

Laden config van SD-kaart

Na het selecteren van het gewenste configuratiebestand en het indrukken van "Kiezen" wordt het configuratiebestand van de SD-kaart op de centrale geladen. In deze periode wordt op het display **"Bestand gelezen"** weergegeven

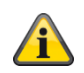

# Aanwijzing

De centrale maakt een nieuwe map op de SD-kaart met de naam "Config". In deze map worden alle configuratiebestanden geschreven. Ieder nieuw bestand krijgt een nieuwe bestandsnaam. Oude bestanden worden niet overschreven.

De centrale maakt een bestandsnaam met Secvest, datum en tijd.

Voorbeeld (software 3.00.00 tot software < 3.01.00):

Secvest--01-09-2017-1051.cfg

01-09-2017: Datum

1051: Tijd, 10 uur 51 minuten

Voorbeeld (software >= 3.01.01):

## Secvest-2018-11-08-0935.cfg

2018-11-08: Datum, 8 november 2018 0935: Tijd, 09 uur 35 minuten

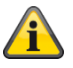

## Aanwijzing

U kunt ook opgeslagen configuratiebestanden van de pc (via WEB) naar de SD-kaart kopiëren. Kopieer de configuratiebestanden naar de map "Config". Als de map met de naam "Config" nog niet door de centrale is gemaakt, kunt u deze ook handmatig maken.

Let daarbij op het volgende:

Soms wordt het configuratiebestand niet opgeslagen in het formaat Secvest--01-09-2017-1051.cfg of Secvest--2017-09-01-1051.cfg.

Als de meegestuurde instructie voor het wijzigen van de bestandsnaam door de pc of de webbrowser niet kon worden uitgevoerd, wordt deze in de standaardvariant "config.config" opgeslagen.

Wijzig dan eenvoudig de bestandsnaam "config.config" in het volgende formaat Secvest--01-09-2017-1051.cfg of Secvest--2017-09-01-1051.cfg.

Heel belangrijk daarbij is:

- de bestandsextensie moet ".cfg" zijn
- de bestandsnaam moet beginnen met Secvest en 2 koppeltekens ofwel mintekens "Secvest-"

Bestandsnamen die niet voldoen aan deze syntaxis worden in het menu "Laden config van SD-kaart" van de centrale niet weergegeven.

Bijvoorbeeld "config.config" of "Secvest--01-12-2017-1102.config"

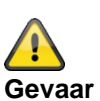

Gevear Gegevensbescherming Let op de aanwijzingen op de SD-kaart in het hoofdstuk "Buitenbedrijfname van de centrale".

# Bericht

Software >=3.00.01 Alleen webinterface

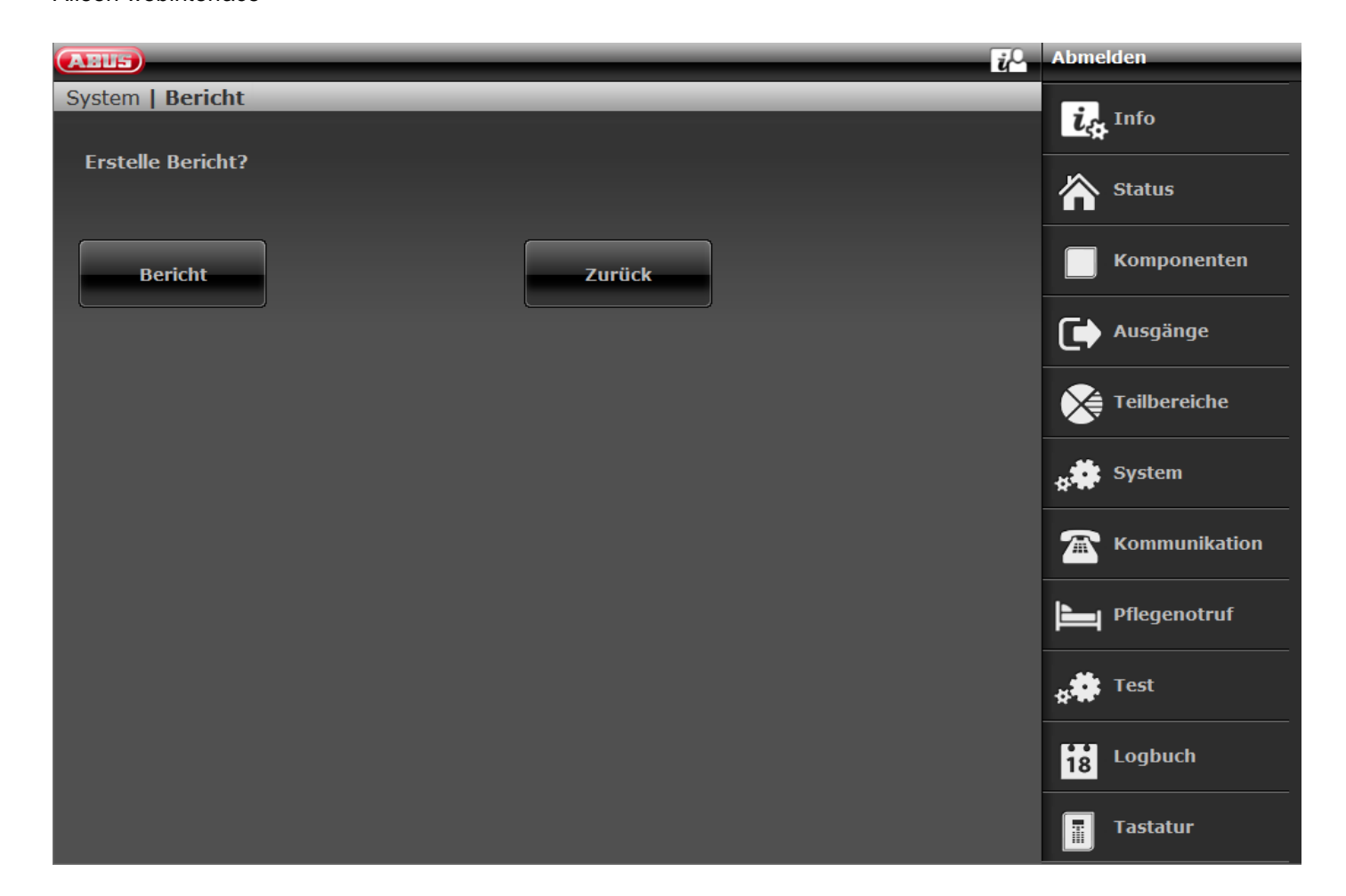

| Aanduiding/functie | Verklaring (keuzevakje)                                                                                                    |
|--------------------|----------------------------------------------------------------------------------------------------|
| Bericht            | Als u op de knop <b>Bericht</b> klikt, verschijnt een pop-upbrowservenster. In dit venster wordt de hele systeemconfiguratie van de centrale overzichtelijk weergegeven. |

|                        | Drucken                                                                                                    |                                     |
|------------------------|----------------------------------------------------------------------------------------------------|-------------------------------------|
|                        | Installation                                                                                                    |                                     |
|                        | Installation Standort:                                                                                                    |                                     |
|                        | Installation Addresse:                                                                                                    |                                     |
|                        | Errichter Name: "Firma XYZ"                                                                                                    |                                     |
|                        | Errichter Tel Nr.: "0123 4567890"                                                                                                    |                                     |
|                        | Datum: 27/11/2017                                                                                                    |                                     |
|                        |                                                                                                    |                                     |
|                        | Info zu Zentrale                                                                                                    |                                     |
|                        | Version: v3.00.03Sprache: Deutsch v1.27Serien Nr.: SECVEST###GC028819AABPart No.: FUAA50000RF Device Exclusivity: NeinZonen: Verfügbar: 58 Verwendet: IP: 0 FUNK: 4 VERDRAHTET: 0Funk Bedienteil: 0Funk Sirenen: 0UVM: 0Türschlösser: 0Teilbereiche: 2 |                                     |
|                        |                                                                                                    |                                     |
| Printen                | Om het bericht te printen, drukt u op de knop "Printen" in het for<br>Dan verschijnt het standaard Windows-venster "Printen". Select<br>gewenste printer.                                                                                              | mulier linksboven.<br>eer de door u |
|                        | Aanwijzing<br>Welke printers er verschijnen is afhankelijk van de op de pc geïu<br>bijv. "echte" papierprinters of "PDF-printer" zoals PDF-Xchange                                                                                                    | nstalleerde printers.<br>, Freepdf. |
| Inhoud van het rapport | Het rapport bevat alle relevante instellingen en informatie uit de<br>evenals de volume-instellingen uit het gebruikersmenu.                                                                                                    | installateursmodus                  |
|                        | <u>^</u>                                                                                                    |                                     |
|                        | Aanwijzingen                                                                                                    |                                     |
|                        | Uitgangen van het type "door de gebruiker gedefinieerd"           Polariteit: normaal of omgekeerd. Bij "omgekeerd" verschijnt hie                                                                                                    | r het woord                         |
|                        | "omgekeerd". Met "normaal" verschijnt hier geen extra woord.                                                                                                    | lo wookdogoo ala                    |
|                        | hoofdletters.                                                                                                    | ie weekuagen als                    |
|                        | Bijvoorbeeld: Continu 08:00 -> 16:00 SmDmDfS                                                                                                    |                                     |

| Inschakeltijd 08:00, uitschakeltijd 16:00 |     |    |     |    |     |    |
|-------------------------------------------|-----|----|-----|----|-----|----|
| Z                                         | m   | D  | m   | D  | f   | Z  |
| Zo                                        | Ма  | Di | Wo  | Do | Vr  | Za |
| Ja                                        | Nee | Ja | Nee | Ja | Nee | Ja |
|                                           |     |    |     |    |     |    |

# Communicatie

# Netwerk

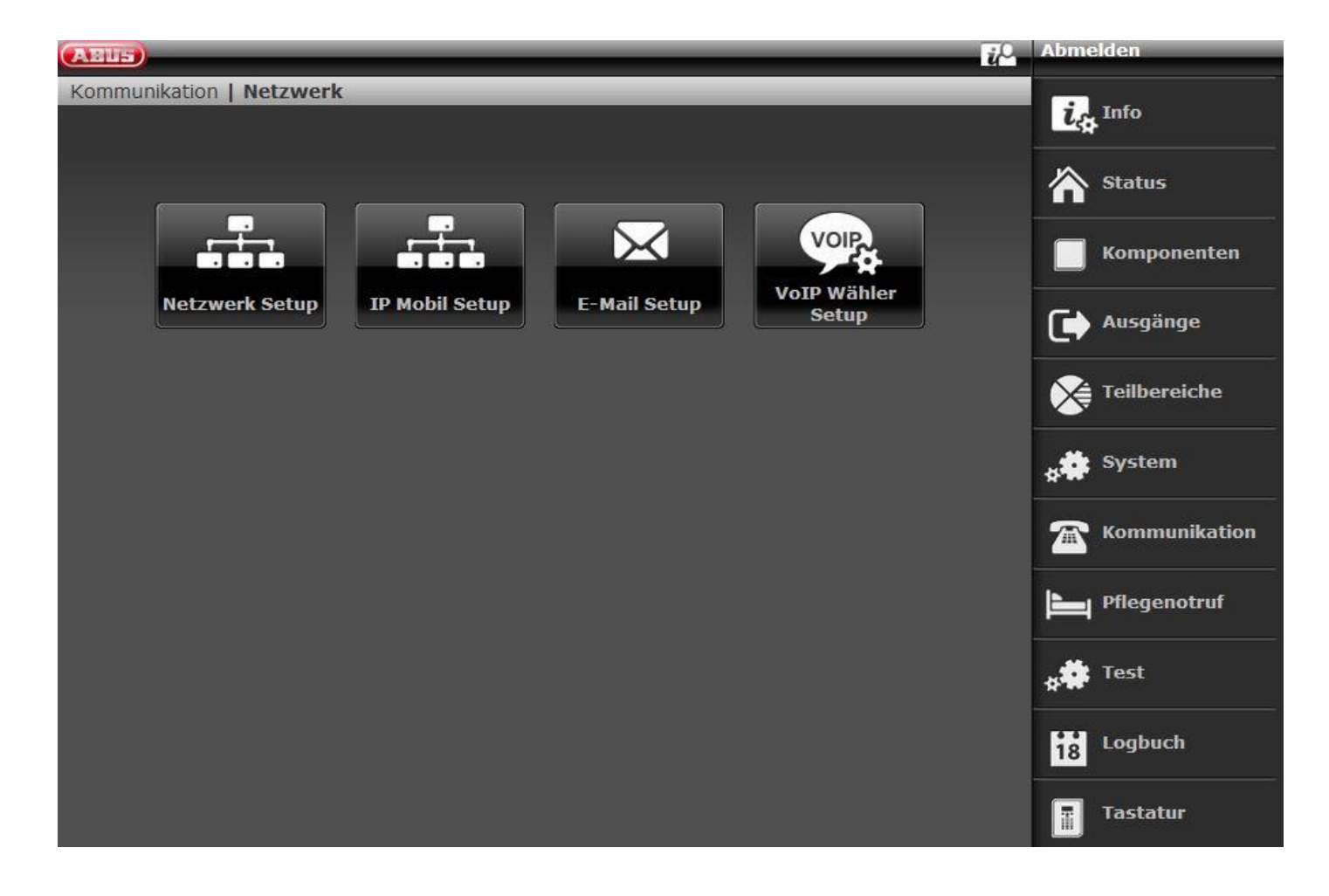

# Netwerkconfiguratie

| ABUS                     |                                                                                                    | ů.                                                                                                    | Afmelden                                                                                |
|--------------------------|----------------------------------------------------------------------------------------------------|----------------------------------------------------------------------------------------------------|-----------------------------------------------------------------------------------------|
| Communicaties   Netwerk  |                                                                                                    |                                                                                                    |                                                                                         |
| Interne<br>HTTP-poort    | DHCP                                                                                                    |                                                                                                    | Status                                                                                  |
| Interne HTT-<br>PS-poort | IP adres                                                                                                    |                                                                                                    | Componenten                                                                             |
| Primaire DNS             | IP subnetmask                                                                                                    |                                                                                                    | Uitgangen                                                                               |
|                          | TP gateway                                                                                                    |                                                                                                    | Partities                                                                               |
|                          | in gatemay                                                                                                    |                                                                                                    | Systeem                                                                                 |
| ABUS Server geactiveerd  | ABUS Server<br>gebruikers-                                                                                                    |                                                                                                    | Communicaties                                                                           |
| Externe HTT-             | ABUS Server                                                                                                    |                                                                                                    | Zorgnoodoproep                                                                          |
|                          |                                                                                                    |                                                                                                    | * Test                                                                                  |
|                          | Annul                                                                                                    | leren Versturen                                                                                             | 18 Logboek                                                                              |
|                          |                                                                                                    |                                                                                                    | Toetsenbord                                                                             |
| Aanduiding/functie       | Verklaring (keuzevakje)                                                                                                    |                                                                                                    |                                                                                         |
| Interne HTTP-poort       | Interne HTTP-poort<br>Standaardwaarde:<br>Aanwijzing<br>Voer geen poortforwarding<br>netwerkblokkade.<br>Gebruik de "Interne HTTP:<br>4433.                                                                 | 80<br>g uit op de router naar poort 80.<br>S-poort" als doel voor de poortfo                                | Dit kan leiden tot een<br>orwarding, bijvoorbeeld                                       |
| Interne HTTPS-poort      | Interne HTTPS-poort<br>Standaardwaarde:<br>Aanwijzing<br>Software >=3.00.05<br>De wijziging van de intern<br>de centrale.<br>Om dit te doen, logt u uit of<br>Details hierover vindt u in<br>inschakelen)". | 4433<br>ne HTTPS-poort wordt pas effec<br>de installateursmodus en start u<br>hoofdstuk Handmatige herstart | ctief na een <b>herstart</b> van<br>de centrale opnieuw op.<br>(uitschakelen en opnieuw |

| DHCP                    | Geactiveerd<br>De Secvest ontvangt IP-gegevens van de DHCP-server.<br>Gedeactiveerd<br>Handmatige invoer van IP-gegevens.                                                                                                    |
|-------------------------|----------------------------------------------------------------------------------------------------|
| IP-adres                | IP-adres<br>Software <2.00.00: Als hier niets wordt ingevoerd, gebruikt de centrale automatisch<br>DHCP.<br>Aanwijzing<br>Het wordt aanbevolen om een vast IP-adres te geven om problemen met poort<br>forwardings te vermijden. Op de router kan weliswaar worden ingesteld dat voor dit<br>MAC-adres van de Secvest altijd hetzelfde IP-adres via DHCP moet worden<br>gegeven. Sommige routers geven echter na een bepaalde periode toch een ander<br>IP-adres via DHCP.                                                                                                    |
| IP-subnetmask           | IP-subnetmask.                                                                                                    |
| Gateway IP-adres        | Gateway IP-adres                                                                                                    |
| IP-adres primaire DNS   | IP-adres primaire DNS                                                                                                    |
| ABUS-Server geactiveerd | Geactiveerd         • Maakt een verbinding met de ABUS-server en stuurt de openbare IP-toegangsgegevens door.         • Software >= 3.01.16<br>De centrale stuurt een ICMP-ping naar de ABUS-server.         ✓         Aanwijzing         • Om de 30 minuten stuurt de centrale altijd de volgende informatie naar de ABUS-server, zelfs als er geen persoonlijk account is aangemaakt:<br>MAC-adres, het openbare IP-adres en de openbare HTTPS-poort.<br>Na het aanmaken van het persoonlijke account heeft u toegang tot deze gegevens.<br>Dit gebeurt alleen via ethernet, niet via IP-mobiel.         • Software >= 3.01.16<br>De centrale stuurt om de 30 minuten een ICMP-ping naar de ABUS-server.<br>Dit gebeurt alleen via ethernet, niet via IP-mobiel.         • Software >= 3.01.16<br>De centrale stuurt om de 30 minuten een ICMP-ping naar de ABUS-server.<br>Dit gebeurt alleen via ethernet, niet via IP-mobiel.         • Software >= 3.01.16<br>De centrale stuurt om de 30 minuten een ICMP-ping naar de ABUS-server.<br>Dit gebeurt alleen via ethernet, niet via IP-mobiel.         • Software >= 3.01.16<br>De centrale stuurt om de 30 minuten een ICMP-ping naar de ABUS-server.<br>Dit gebeurt alleen via ethernet, niet via IP-mobiel.         • Openbare ruimte (WAN)<br>openbare kabel naar router defect, bouwplaats voor het huis         • Private ruimte (LAN)<br>Aanwijzing: de directe ethernetinterface op de centrale wordt<br>via "Ethernet-commando-pad storing" bewaakt.<br>De router is uitgeschakeld, maar de switch werkt (de centrale is direct<br>aangesloten op deze switch).<br>Problemen met de wifi-module<br>WLAN op de router werkt niet<br>Geen nieuwe verbinding met het WLAN na een lange uitschakeling<br>van de router<br>WLAN op de router schakelt zichzelf uit tussen bijv. 22:00 en 06:00<br>uur (soms e |

|                            | Als deze ICMP-ping geen positief resultaat heeft, schakelt de centrale direct<br>over op IP-mobiel. Voorwaarde hiervoor is het gebruik van een mobiele module<br>als redundantie en de bijbehorende instelling in "IP-gateway" (Communicatie -><br>Netwerk -> IP Mobile Setup).<br>IP-mobiel wordt tijdelijk gebruikt totdat de ICMP-ping een positief resultaat<br>oplevert.<br>Aanwijzing<br>Als er geen mobiele module is of als er alleen ethernet is geselecteerd voor de<br>IP-gateway, meldt de centrale alleen een foutmelding.<br>Gedeactiveerd<br>Functies is niet mogelijk.<br>Aanwijzing<br>Zie ook de aanwijzingen bij de ABUS-server in het hoofdstuk "Software-upgrade" |
|----------------------------|----------------------------------------------------------------------------------------------------|
| Externe HTTPS-poort        | Poortnummer externe poort.                                                                                                    |
| ABUS-Server gebruikersnaam | Gebruikersnaam op de ABUS-server                                                                                                    |
|                            | Aanwijzing<br>Invoer GUI: max. 31 tekens<br>Invoer WBI: max. 15 tekens                                                                                                    |
| ABUS-Server wachtwoord     | Wachtwoord op de ABUS-server                                                                                                    |
|                            |                                                                                                    |
|                            | Aanwiizing                                                                                                    |
|                            | Invoer GUI: max. 32 tekens                                                                                                    |
|                            | Invoer WBI: max. 15 tekens                                                                                                    |

# IP-mobiel setup

| ARUS            |                         |                                                |                                                    |                                              | 70                                                          | Abmelden                                        |
|-----------------|-------------------------|------------------------------------------------|----------------------------------------------------|----------------------------------------------|-------------------------------------------------------------|-------------------------------------------------|
| Kommunikation   | Netzwerk   IP Mo        | obil Setup                                     | _                                                  | _                                            | U B                                                         |                                                 |
|                 |                         |                                                |                                                    |                                              |                                                             | it Info                                         |
| APN             | internet.teleko         | в                                              | enutzername                                        | t-mobile                                     |                                                             | Status                                          |
| IP Gateway      | *Ethernet - IP<br>Mobil | Р                                              | asswort                                            | tm                                           |                                                             | Komponenten                                     |
|                 |                         |                                                |                                                    |                                              |                                                             | Ausgänge                                        |
|                 |                         |                                                | Abbr                                               | uch                                          | Übernehmen                                                  | Teilbereiche                                    |
|                 |                         |                                                |                                                    |                                              |                                                             | system                                          |
|                 |                         |                                                |                                                    |                                              |                                                             | The Kommunikation                               |
|                 |                         |                                                |                                                    |                                              |                                                             | Pflegenotruf                                    |
|                 |                         |                                                |                                                    |                                              |                                                             | 🗚 Test                                          |
|                 |                         |                                                |                                                    |                                              |                                                             | Logbuch                                         |
|                 |                         |                                                |                                                    |                                              |                                                             | Tastatur                                        |
| Aanduiding/func | tie                     | Verklaring (                                   | (keuzevakje)                                       |                                              |                                                             |                                                 |
|                 |                         |                                                |                                                    |                                              |                                                             |                                                 |
|                 |                         | í                                              |                                                    |                                              |                                                             |                                                 |
|                 |                         | Aanwijzing                                     |                                                    |                                              |                                                             |                                                 |
|                 |                         | APN, gebruil<br>transmissie i                  | kersnaam en v<br>n het mobiele                     | vachtwoord z<br>netwerk.                     | ijn toegangsgegeven                                         | s voor IP-gebaseerde                            |
|                 |                         | Deze gegeve<br>Vraag uw sir                    | ens zijn afhank<br>nkaartuitgever                  | telijk van de i<br>naar deze in              | netwerkprovider en d<br>Iformatie.                          | e serviceprovider.                              |
|                 |                         | Alternatief: D<br>de simkaart i<br>de gegevens | Deze gegevens<br>in een smartph<br>s in het menu ( | s worden mee<br>none voordat<br>Gegevensinst | estal ook op de simka<br>u deze in de mobiele<br>tellingen. | aart opgeslagen. Plaats<br>module plaatst. Lees |
| APN             |                         | Voer hier de                                   | naam van het                                       | toegangspur                                  | nt "Access Point Nam                                        | ne" in.                                         |
| Gebruikersnaam  | 1                       | De gebruike                                    | rsnaam van de                                      | e gegevensto                                 | egang in het mobiele                                        | e netwerk.                                      |
| Wachtwoord      |                         | Het wachtwo                                    | oord voor gege                                     | evenstoegang                                 | g in het mobiele netw                                       | erk                                             |
| IP-gateway      |                         | <u>í</u>                                       |                                                    |                                              |                                                             |                                                 |
|                 |                         | Aanwijzing                                     |                                                    |                                              |                                                             |                                                 |
|                 |                         |                                                |                                                    |                                              |                                                             |                                                 |
|                 |                         | Gevaar                                         |                                                    |                                              |                                                             |                                                 |
|                 |                         | De IP-gatew communicat                         | vay-instellinger<br>ie alarmontvar                 | n zijn alleen v<br>nger/meldkan              | an toepassing op de<br>ner, spraakkiezer en                 | IP-gebaseerde<br>e-mail.                        |

Ethernet wordt nog steeds gebruikt voor

- toegang tot de webserver via een webbrowser
- de APP-toegang
- voor pushnotificaties (software <= v3.01.01)</li>
- voor camera's in het lokale netwerk

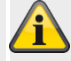

# Aanwijzing

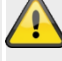

# Gevaar

Als het transmissiekanaal "IP-mobiel" door de centrale wordt gebruikt, vindt er geen update plaats op de ABUS-server.

# Â

# Aanwijzing

De centrale krijgt een openbaar IP-adres van het mobiele IP-netwerk van het mobiele netwerk. Gegevens en informatie worden pas uitgewisseld wanneer de communicatie via dit kanaal actief wordt.

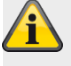

# Aanwijzing

In de bijlage vindt u enkele toegangsgegevens. Door de vele mobiele netwerkproviders in Europa en een nog groter aantal simkaartuitgevers (serviceproviders) vindt u daar slechts enkele geselecteerde voorbeelden.

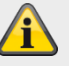

# Aanwijzing

Software >= 3.01.16 Zie ook de uitleg over ICMP-ping bij "ABUS-server" (Communicatie -> Netwerk -> Netwerk setup)

| ABUS          |                          |                       | Abmelden          |
|---------------|--------------------------|-----------------------|-------------------|
| Kommunikation | Netzwerk   IP Mobil Setu | p                     | i, Info           |
| APN           | internet.telekom         | Benutzername t-mobile | Status            |
| IP Gateway    | *Ethernet - IP           | Passwort <b>tm</b>    | Komponenten       |
|               | Ethernet                 |                       | Ausgänge          |
|               | IP Mobil - Ethernet      | Abbruch Übernehmen    | Teilbereiche      |
|               | *Ethernet - IP Mobil     |                       | system            |
|               | IP Mobil                 |                       | The Kommunikation |
|               |                          |                       | Pflegenotruf      |
|               |                          |                       | * Test            |
|               |                          |                       | Logbuch           |
|               |                          |                       | Tastatur          |

| Aanduiding/functie   | Verklaring (keuzevakje)                                                                                                    |
|----------------------|----------------------------------------------------------------------------------------------------|
|                      |                                                                                                    |
| Ethernet             | Alleen ethernet wordt gebruikt, 4G/2G wordt niet gebruikt.<br>Aanwijzing<br>Software >= 3.01.16<br>Zie ook de uitleg over ICMP-ping bij "ABUS-server" (Communicatie -> Netwerk -><br>Netwerk setup) |
| IP-mobiel – Ethernet | 4G/2G wordt als eerste gebruikt. Ethernet wordt gebruikt wanneer er geen 4G/2G-<br>signaal beschikbaar is.                                                                                          |

|                      | <ul> <li>voor camera's in het lokale netwerk</li> <li>Het is niet mogelijk om met de APP via de ABUS-server en IP-mobiel toegang te krijgen tot de centrale. Het is niet mogelijk om via IP-mobiel toegang te krijgen tot de webserver van de centrale.</li> <li> Aanwijzing Pushnotificaties Pushnotificatie werkt alleen via de mobiele module (IP-mobiel) als voor een andere dienst (bijv. e-mail) reeds een PPP-verbinding (Point to Point Protocol, IP-mobiel) actief was of geconfigureerd is. E-mail moet in ieder geval vrijgeschakeld zijn. Er hoeven echter geen e-mails te worden verstuurd. Configuratie dienovereenkomstig inrichten. ABUS-server, app en push in via ethernet inrichten. Er moet een mobiele IP-fout zijn (bijv. niet meer ingelogd in een mobiel netwerk) om de IP-stack over te schakelen naar ethernet. Aanwijzing Software &gt;= 3.01.16 Zie ook de uitleg over ICMP-ping bij "ABUS-server" (Communicatie -&gt; Netwerk -&gt; Netwerk setup)</li></ul> |
|----------------------|----------------------------------------------------------------------------------------------------|
| Ethernet - IP-mobiel | Ethernet wordt eerst gebruikt. 4G/2G wordt gebruikt wanneer er een ethernetstoring<br>is.<br>Deze instelling wordt aanbevolen om een redundant IP-gebaseerd<br>transmissiekanaal te realiseren voor alarmontvanger-/meldkamer-reporting, e-mail<br>en push.                                                                                                    |

Het is niet mogelijk om met de APP via de ABUS-server en IP-mobiel toegang te krijgen tot de centrale. Het is niet mogelijk om via IP-mobiel toegang te krijgen tot de webserver van de centrale.

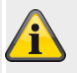

# Aanwijzing

## Pushnotificaties

Pushnotificatie werkt alleen via de mobiele module (IP-mobiel) als voor een andere dienst (bijv. e-mail) reeds een PPP-verbinding (Point to Point Protocol, IP-mobiel) actief was of geconfigureerd is.

E-mail moet in ieder geval vrijgeschakeld zijn. Er hoeven echter geen e-mails te worden verstuurd. Configuratie dienovereenkomstig inrichten.

#### ABUS-server, app en push in via ethernet inrichten.

Er moet een ethernetstoring opgetreden zijn om de IP-stack over te schakelen naar IP-mobiel.

**IP-mobiel** 

Alleen 4G/2G wordt gebruikt, ethernet wordt niet gebruikt.

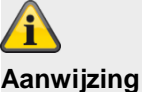

<u>^</u>

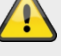

# Gevaar

Ethernet wordt nog gebruikt voor

- toegang tot de webserver via een webbrowser
- de APP-toegang
- voor pushnotificaties (software <= v3.01.01)</li>
- voor camera's in het lokale netwerk

Het is niet mogelijk om met de APP via de ABUS-server en IP-mobiel toegang te krijgen tot de centrale. Het is niet mogelijk om via IP-mobiel toegang te krijgen tot de webserver van de centrale.

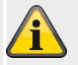

# Aanwijzing

#### **Pushnotificaties**

Pushnotificatie werkt alleen via de mobiele module (IP-mobiel) als voor een andere dienst (bijv. e-mail) reeds een PPP-verbinding (Point to Point Protocol, IP-mobiel) actief was of geconfigureerd is.

E-mail moet in ieder geval vrijgeschakeld zijn. Er hoeven echter geen e-mails te worden verstuurd. Configuratie dienovereenkomstig inrichten.

ABUS-server, app en push in via ethernet inrichten.

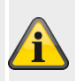

#### Aanwijzing

Software >= 3.01.16

De centrale stuurt om de 30 minuten een ICMP-ping naar de ABUS-server. Dit gebeurt **alleen** via ethernet, **niet** via IP-mobiel.

- Details zie ook de uitleg over ICMP-ping bij "ABUS-server" (Communicatie -
  - > Netwerk -> Netwerk setup)

In deze constellatie is het zinvol om de ABUS-server op **Gedeactiveerd** te zetten om storingen te voorkomen.

Met de instelling IP-mobiel is het niet mogelijk om via de ABUS-server toegang te krijgen tot het centrale station met de APP.

# E-Mail instellingen

| ABUS                    | - Afmeld                                                                                                    | en             |
|-------------------------|----------------------------------------------------------------------------------------------------|----------------|
| Communicaties   Netwerk | E-Mail instellingen                                                                                                    | INFO           |
|                         |                                                                                                    |                |
| Servernaam              | IP poortnum-<br>mer                                                                                                    | Status         |
| Account                 | Gebruikers-<br>naam                                                                                                    | Componenten    |
| Wachtwoord              | ssl 🕞                                                                                                    | Uitgangen      |
|                         |                                                                                                    | Partities      |
|                         | **                                                                                                    | Systeem        |
|                         |                                                                                                    | Communicaties  |
|                         |                                                                                                    | Zorgnoodoproep |
|                         | **                                                                                                    | Test           |
|                         | 18                                                                                                    | Logboek        |
|                         | Annuleren Versturen                                                                                                    | Toetsenbord    |
| Aanduiding/functie      | Verklaring (keuzevakje)                                                                                                    | Max. tekens    |
| Servernaam              | Naam SMTP-server van de e-mailprovider.                                                                                                    | 32             |
| IP-poortnummer          | IP-poortnummer.                                                                                                    | 5              |
| Account                 | Naam van e-mailaccount (in de regel het mailadres)                                                                                                    | 90             |
| Gebruikersnaam          | Gebruikersnaam (afhankelijk van de provider ofwel het gehele mailadres of een aparte gebruikersnaam).                                                                        | 90             |
| Wachtwoord              | Wachtwoord voor e-mailaccount.<br>Aanwijzing<br>Let op het gebruik van hoofdletters en kleine letters!                                                                       | 32             |
| SSL                     | Geactiveerd<br>Er wordt een versleutelde verbinding (SSL) met de provider gemaakt.<br>Gedeactiveerd<br>Er wordt een onversleutelde verbinding (SSL) met de provider gemaakt. | -              |

Aanwijzing

In de bijlage vindt u enkele aanbevolen en geteste instellingen.

In de FAQ's van de geselecteerde e-mail provider vindt u meer informatie over de gebruikte parameters.

# De centrale stuurt geen informatie. Een verbinding wordt pas tot stand gebracht als de e-mail daadwerkelijk wordt verstuurd, te beginnen met de shake-hand. De informatie wordt vervolgens verzonden afhankelijk van de instellingen (bijv. versleuteld of onversleuteld) en de geprogrammeerde teksten en gebeurtenissen.

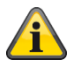

# Installeren VolP-kiezer

| ABUS                                        | i,⊂ Afm                                                                                                    | elden          |
|---------------------------------------------|----------------------------------------------------------------------------------------------------|----------------|
| Communicaties   Netwerk   In                | nstalleren VoIP-kiezer                                                                                                    | INFO           |
|                                             |                                                                                                    | *              |
| SIP-domein-<br>naam                         | SIP-proxy                                                                                                    | Status         |
| SIP gebrui-<br>kers-ID                      | SIP gebrui-<br>kerswacht-<br>woord                                                                                                    | Componenten    |
| SIP poort                                   | RTP poort                                                                                                    | Uitgangen      |
|                                             |                                                                                                    | Partities      |
| SIP-testoproep<br>gebruikers-ID             | gegeven                                                                                                    | Systeem        |
| RFC 2833 DT-<br>MF detectie                 |                                                                                                    | Communicaties  |
|                                             |                                                                                                    | Zorgnoodoproep |
|                                             |                                                                                                    | Test           |
|                                             |                                                                                                    | Logboek        |
|                                             | Annuleren Versturen                                                                                                    | Toetsenbord    |
| Aanduiding/functie                          | /erklaring (keuzevakje)                                                                                                    | Max. tekens    |
| SIP-domeinnaam                              | Naam SIP-server van eigen SIP-provider.                                                                                                    | 50             |
| SIP-provv E                                 | Sijvoordeeld sipgate.de                                                                                                    | 50             |
| E                                           | Bijvoorbeeld sipgate.de                                                                                                    | 30             |
| SIP gebruiker- ID                           | De gebruiker-ID van de SIP-provider voor uw account.                                                                                                    | 50             |
| SIP Sip Sip Sip Sip Sip Sip Sip Sip Sip Sip | SIP-gebruikerswachtwoord van de SIP-provider voor uw account.                                                                                                    | 50             |
| SIP poort E                                 | De poort van de SIP-provider voor uw account.<br>Standaard: 5060                                                                                                    | 5              |
| RTP-poort                                   | RTP-poortnummer van de SIP-provider voor uw account.                                                                                                    | 5              |
| SIP-testoproep G<br>gebruikers-ID F<br>S    | Gebruiker-ID voor een testoproep via SIP<br>Formaat<br>Software >=2.00.00<br>Telefoonnummer<br>+4982071234567<br>ID als het doel een account heeft bij dezelfde SIP-provider<br>9876543 | 50             |
| S                                           | Software <2.00.00<br>Telefoonnummer<br>+4982071234567@sipgate.de<br>sipgate.de is eigen SIP-provider zoals SIP-servernaar                                                               | n              |

|                        | 9876543@sipgate.de                                                                                                    |   |
|------------------------|----------------------------------------------------------------------------------------------------|---|
| SIP-kiezer vrijgegeven | Geactiveerd<br>De SIP-kiezer wordt vrijgegeven.<br>Aanwijzing<br>De centrale stuurt geen informatie. Pas bij een concrete oproep wordt<br>een verbinding opgebouwd, te beginnen met de shake-hand. De<br>informatie wordt vervolgens verzonden afhankelijk van de instellingen en<br>de opgenomen gesproken meldingen voor de gebeurtenissen.<br>Gedeactiveerd | - |
| RFC 2833 DTMF detectie | Geactiveerd<br>DTMF-tonen worden onder bepaalde omstandigheden ook bij SIP<br>herkend.<br>Gedeactiveerd<br>Geen herkenning van DTMF-tonen.                                                                                                    | - |

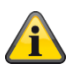

# Aanwijzing

# De centrale werkt de communicatietypes in de volgende volgorde af.

- 1. Alarmontvanger/meldkamer reporting
- 2. E-mail
- 3. Zorgnoodoproep (protocoloverdracht)
- 4. SMS via GSM
- 5. Spraakkiezer
- 6. SMS via PSTN

De pushnotificatie is onafhankelijk van deze volgorde en kan op elk moment plaatsvinden.
## Meldkamer reporting

| ABUS                |                               | <i>i</i> ℓ <sup>Q</sup> | Afmelden       |
|---------------------|-------------------------------|-------------------------|----------------|
| Communicaties   Me  | ldkamer reporting             |                         | info           |
| ,<br>Oproepmodus    | *Vitgeschakeld 🔻 Rapport type | *Fast Format            | Status         |
| Telefoonboek        | Klant-ID FF-kanalen Mee       | r                       | Componenten    |
|                     |                               | '<br>                   | Uitgangen      |
| 1                   | Keine                         |                         | Partities      |
| Tel. ontvanger<br>2 | Keine                         |                         | Systeem        |
| IP ontvanger 1      | Keine                         | Poort <b>1792</b>       | Communicaties  |
| IP ontvanger 2      | Keine                         | Poort 2750              | Zorgnoodoproep |
|                     |                               |                         | 18 Logboek     |
|                     | Annuleren                     | Versturen               | Toetsenbord    |
|                     |                               |                         |                |

### Software >= 3.00.03

| ABUS                  |                                        | 2 Abmelden    |
|-----------------------|----------------------------------------|---------------|
| Kommunikation         | NSL Reporting                          |               |
| Anrufmodus            | *Gesperrt V Protokoll *Ex SIA 3 v2     | Status        |
| Telefonbuch           | Kunden ID CID/SIA Verschlüsselung Mehr | Komponenten   |
|                       | Ereignisse                             | Ausgänge      |
| Tel. Empfän-<br>ger 1 | Keine                                  | Teilbereiche  |
| Tel. Empfän-<br>ger 2 | Keine                                  | system        |
| TD Emefilment         |                                        | Kommunikation |
| 1º Emplanger<br>1     | AES TS - 80.147.245.197 Port 58300     | Pflegenotruf  |
| IP Empfänger<br>2     | Keine Port 2750                        | * Test        |
|                       |                                        | 18 Logbuch    |
|                       | Abbruch Übernehmen                     | Tastatur      |

| Aanduiding/functie | Verklaring (keuzevakje)                                                                                                    |
|--------------------|----------------------------------------------------------------------------------------------------|
| Oproepmodus        | Dropdown-keuzemenu voor:<br>• Geblokkeerd<br>• Enkel<br>• Afwisselend<br><b>Aanwijzing</b><br>De centrale stuurt geen informatie. Een verbinding wordt pas tot stand gebracht bij<br>een concrete meldkamer-reporting, te beginnen met de shake-hand. De informatie<br>wordt dan afhankelijk van de instellingen (bijv. versleuteld of onversleuteld)<br>verzonden. |
| Protocol           | Dropdown-keuzemenu voor:<br>• Fast Format<br>• Contact ID<br>• SIA 1<br>• SIA 2<br>• SC SIA 3                                                                                                    |

- Ex SIA 3
- Ex SIA 3 v2
- Ex SIA 3 v3
- Contact ID in sms

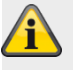

### Aanwijzing

Een gedetailleerde beschrijving van de protocolformaten CID en SIA vindt u in de bijlage "Alarmontvanger (meldkamer) reporting protocolformaten"

### Meldkamer reporting, telefoonboek

| ABUS                     |                                                                                   | id                                                           | Afmelden                                     |
|--------------------------|-----------------------------------------------------------------------------------|--------------------------------------------------------------|----------------------------------------------|
| Communicaties   Meldkame | r reporting                                                                       |                                                              |                                              |
|                          | ······                                                                            |                                                              |                                              |
| Oproepmodus *Vitgeso     | hakeld Rapport type                                                               | *Fast Format                                                 | Status                                       |
| Telefoonboek             | nt-ID FF-kanalen Me                                                               | er                                                           | Componenten                                  |
| Tel. ontvanger           |                                                                                   |                                                              | Uitgangen                                    |
| 1                        |                                                                                   |                                                              | Partities                                    |
| Tel. ontvanger<br>2      |                                                                                   |                                                              | systeem                                      |
| IP ontvanger 1 Keine     |                                                                                   | Poort <b>1792</b>                                            | Communicaties                                |
| IP ontvanger 2 Keine     |                                                                                   | Poort <b>2750</b>                                            | Zorgnoodoproep                               |
|                          |                                                                                   |                                                              | 18 Logboek                                   |
|                          | Annulerer                                                                         | Versturen                                                    | Toetsenbord                                  |
| Aanduiding/functie       | Verklaring (keuzevakie)                                                           |                                                              |                                              |
| Tel. ontvanger #         | Na het aanklikken van dit veld<br>aangemaakte ontvangers. Sele<br>telefoonnummer. | verschijnen de in het telefoo<br>ecteer een ontvanger met he | onboek (contacten)<br>et overeenkomstige     |
| IP ontvanger #           | Na het aanklikken van dit veld<br>aangemaakte ontvangers. Sele<br>adres.          | verschijnen de in het telefoo<br>ecteer een ontvanger met he | onboek (contacten)<br>et overeenkomstige IP- |
| Poort                    | Voer rechts naast de IP-ontvan<br>alarmontvanger/meldkamer u v                    | igers het poortnummer in da<br>oor dit IP-adres heeft gege   | at de<br>ven.                                |

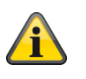

Aanwijzing

Software >= 3.01.11

Als de centrale tijdens de eerste kiespoging de betreffende ontvanger niet kon bereiken, probeert de centrale maximaal 3 keer de betreffende ontvanger te bereiken.

Software < 3.01.11

De centrale probeert maximaal 16 keer de betreffende ontvanger te bereiken.

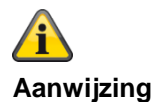

Contacten / ontvangers die voor de doorschakeling naar een meldkamer worden gebruikt, zijn in het telefoonboek van het gebruikersmenu niet meer "zichtbaar". Op grond van de conformiteit EN 50131 mogen Level2-gebruikers (toegangsniveau 2) geen wijzigingen aanbrengen aan de doorschakeling van de meldkamer.

## Meldkamer reporting, klant-ID

| ABUS                |                    |                               |                             | Afmelden                        |
|---------------------|--------------------|-------------------------------|-----------------------------|---------------------------------|
| Communicaties   M   | leldkamer reportin | a                             |                             |                                 |
|                     |                    |                               |                             |                                 |
| Oproepmodus         | *Uitgeschakeld     | Rapport type                  | *Fast Format                | Status                          |
| Telefoonboek        | Klant-ID           | FF-kanalen Me                 | eer                         | Componenten                     |
| KLANT-ID            |                    | KLANT-ID                      |                             | Uitgangen                       |
| PART1               | 00000              | PART2                         | 000000                      | Partities                       |
| KLANT-ID<br>PART3   | 000000             | KLANT-ID<br>PART4             | 000000                      | Systeem                         |
|                     |                    |                               |                             | Communicaties                   |
|                     |                    |                               |                             | Zorgnoodoproep                  |
|                     |                    |                               |                             | 18 Logboek                      |
|                     |                    | Annulere                      | n Versturen                 | Toetsenbord                     |
| Aanduiding/function | e Verk             | aring (keuzevakie)            |                             |                                 |
| Klant-ID DG #       | Invoe              | rveld voor een tot en met     | 6-cijferige klant-ID voor   | het bijbehorende                |
|                     | deelg              | ebied.                        | o offorige Mark 12 voor     | nor bijbenerende                |
|                     | CID                | ebruikt 4-cijferige klant-IE  | D's                         |                                 |
|                     | Met F              | ast Format kunt u 4-, 5- c    | of 6-cijferige klant-ID's g | ebruiken.                       |
|                     | De ce              | entrale voegt een beginnu     | l toe om een 5-cijferige    | klant-ID uit te breiden tot een |
|                     | 6-cijfe            | erige code.                   |                             |                                 |
|                     | De ce              | entrale laat 4- en 6-cijferig | e klant-ID's ongewijzigd    |                                 |

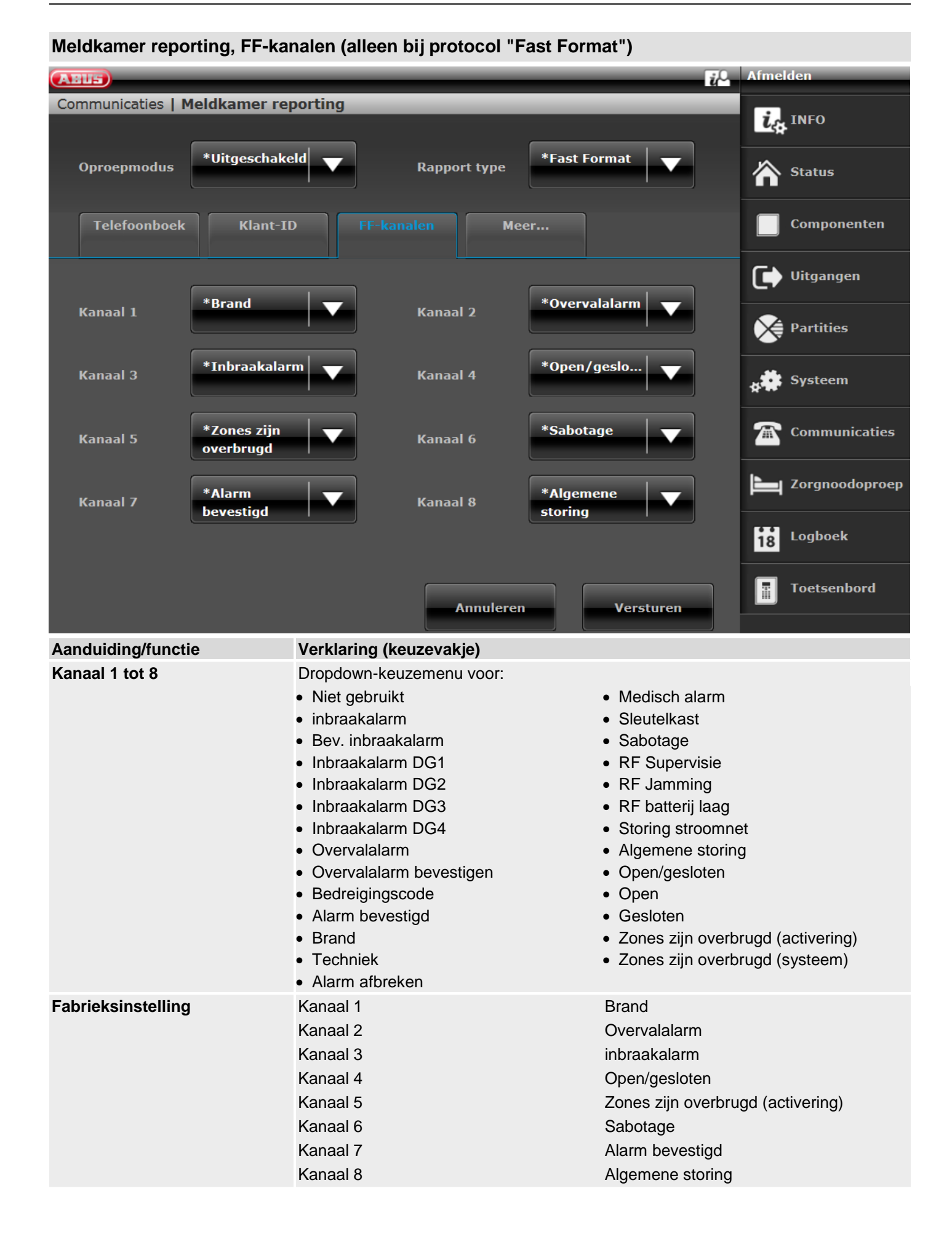

### 223

#### Afmelden ABUS Communicaties | Meldkamer reporting in INFO \*Uitgeschakeld Contact ID Oproepmodus Rapport type Status Telefoonboek Klant-ID Componenten Uitgangen Brand Overvalalarm Partities Medisch alarm Inbraakalarm Systeem Communicaties Techniek Sabotages Zorgnoodoproep Gedeelteliik Inschakelen/u itschakelen ingeschakeld Logboek 18 Toetsenbord Annuleren Versturen Aanduiding/functie Verklaring (keuzevakje) Brand Geactiveerd **Medisch Alarm** Gebeurtenissen uit deze groep worden naar de alarmontvanger/meldkamer doorgestuurd. Techniek Activeren/deactiveren Gedeactiveerd Resetten Er worden geen gebeurtenissen uit deze groep naar de alarmontvanger/meldkamer Overbruggen doorgestuurd. **RF Supervisie RF batterij laag/PSU** Storing stroomnet Installateursmodus Tijd/datum resetten Aanwijzing Dit menu verschijnt alleen wanneer u "Contact-ID" of een van de SIA-versies als Overvalalarm protocol selecteert. inbraakalarm Als u een groep vrijschakelt met Ja, dan kan de centrale elke gebeurtenis uit deze **Sabotages** groep verzenden. Intern actief Een gedetailleerd overzicht van de toewijzing is te vinden in de bijlage "CID/SIA-Uitgang tijdoverschrijding gebeurtenissen". Voor de vereenvoudiging van de programmering zijn de mogelijke CID/SIA Sleutelkast gebeurtenissen in overeenkomstige groepen ingedeeld. In tabel 1 en 3 vindt u de **RF** Jamming CID/SIA gebeurtenissen met de overeenkomstige groepsindeling. In tabel 2 en 4 Accu centrale vindt u de groepen met de overeenkomstige CID/SIA gebeurtenissen.

### Meldkamer reporting, CID/SIA gebeurtenissen (bij alle protocollen BEHALVE "Fast Format")

Storingen Gebruikerscode gewijzigd Camera-supervisie

### Codering

Vanaf software v3.00.03 kunnen meldingen ook onversleuteld naar een alarmontvanger/meldkamer worden verstuurd.

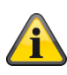

Aanwijzing Hier worden de regels uit het volgende document toegepast. ANSI/SIA DC-09-2013: Internet Protocol Event Reporting SIA Digital Communication Standard – Internet Protocol Event Reporting

Nadere details hierover vindt u in de bijlage in het hoofdstuk Alarmontvanger/meldkamer reporting.

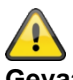

Gevaar

De autorisatie functioneert alleen correct als de tijd op de centrale precies ingesteld is. Daarom wordt de tijdsinstelling via een SNTP-server aanbevolen.

Klik op de gewenste IP-ontvanger.

| ABUS                          | <i>i</i>                      | Abmelden               |
|-------------------------------|-------------------------------|------------------------|
| Kommunikation   NSL Reporting |                               |                        |
|                               |                               | រ <sub>្នុំ</sub> Info |
| Anrufmodus *Gesperrt V        | Protokoll <b>*Ex SIA 3 v2</b> | Status                 |
| Telefonbuch Kunden ID         | CID/SIA Verschlüsselund Mehr  | Komponenten            |
|                               | Ereignisse                    |                        |
| Index                         | Name                          |                        |
| IP Empfänger 1                | "AES TS"                      | Teilbereiche           |
| IP Empfänger 2                | "Keine"                       | system                 |
|                               |                               | Kommunikation          |
|                               |                               | Pflegenotruf           |
|                               |                               | * Test                 |
|                               |                               | Logbuch                |
|                               | Abbruch Übernehmen            | Tastatur               |

### Kies de gewenste codelengte

| ABUS                |                        |                         | <i>i</i> ,⊂ | Abmelden          |
|---------------------|------------------------|-------------------------|-------------|-------------------|
| Kommunikation   N   | SL Reporting   IP Empf | änger 1 Verschlüsselung |             | is Info           |
| Schlüssel-<br>Länge | *128 Bits              |                         |             | Status            |
|                     | Keine                  |                         | Bearbeiten  | Komponenten       |
|                     | *128 Bits              |                         | Schlüssel   | Ausgänge          |
|                     | 192 Bits               |                         |             | Teilbereiche      |
|                     | 250 Bits               |                         |             | system            |
|                     |                        |                         |             | The Kommunikation |
|                     |                        |                         |             | Pflegenotruf      |
|                     |                        |                         |             | ** Test           |
|                     |                        |                         |             | Logbuch           |
|                     |                        | Abbruch                 | Übernehmen  | Tastatur          |

Voor het invoeren van een code klikt u op "Encryptiesleutel bewerken"

| Aanduiding/functie            | Verklaring (keuzevakje)                   |
|-------------------------------|-------------------------------------------|
| Coderingslengte<br>Codelengte | Geen<br>128 bits<br>192 bits<br>256 bits  |
| Geen                          | De meldingen worden ongecodeerd verzonden |

### 128 bits

## 

### Aanwijzing

Voer hier 32 hexadecimale tekens in als sleutel.

Hexadecimale codes zijn 0-9 en a-f

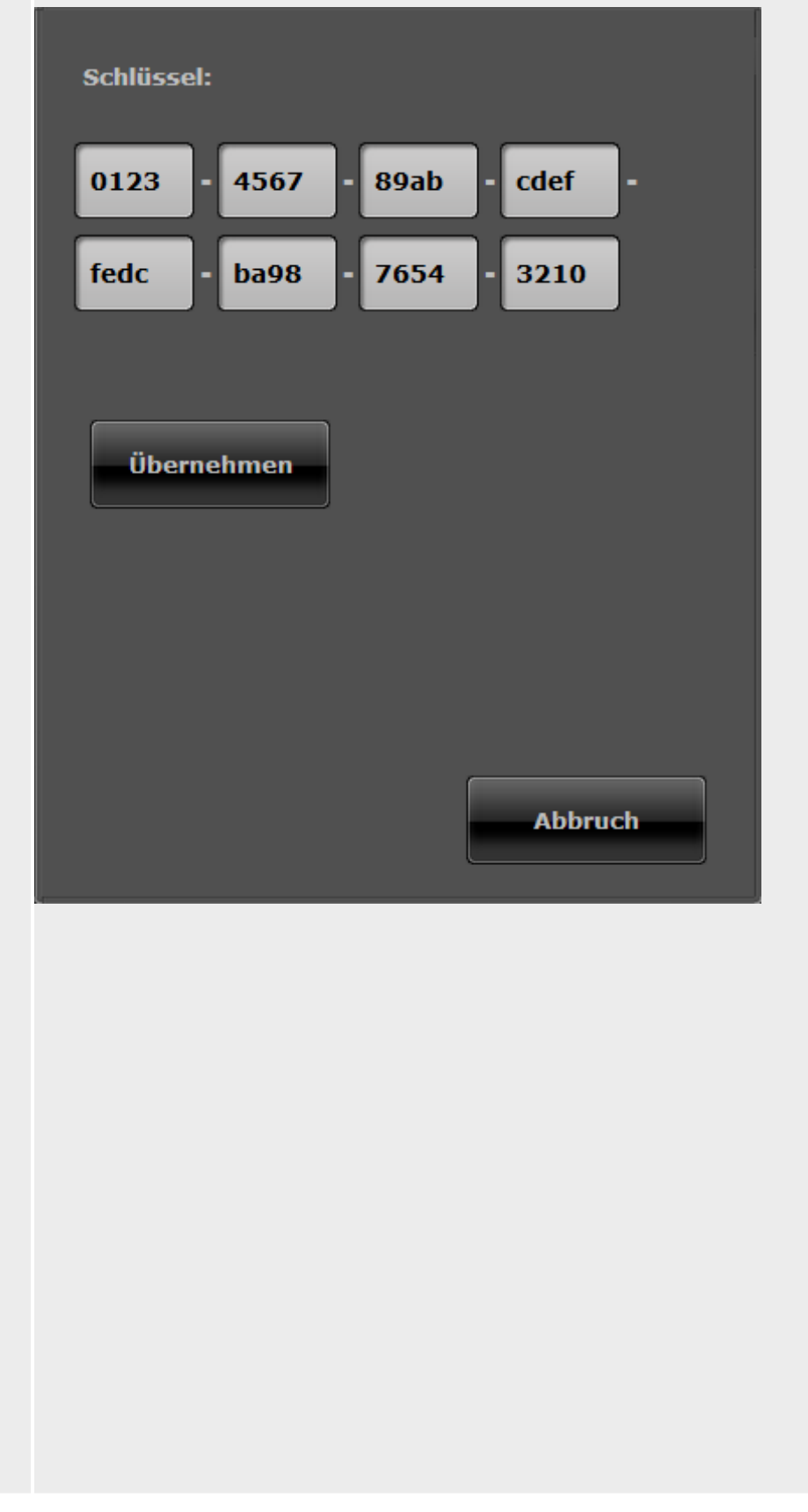

### 192 bits

# 

## Aanwijzing

Voer hier 48 hexadecimale tekens in als sleutel.

Hexadecimale codes zijn 0-9 en a-f

| Schlüssel:                  |
|-----------------------------|
| 0123 - 4567 - 89ab - cdef - |
| fedc - ba98 - 7654 - 3210 - |
| 0000 - 0000 - 0000 - 0000   |
| Übernehmen                  |
|                             |
|                             |
| Abbruch                     |
|                             |
|                             |
|                             |
|                             |
|                             |

### 256 bits

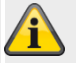

### Aanwijzing

Voer hier 64 hexadecimale tekens in als sleutel. Hexadecimale codes zijn 0-9 en a-f

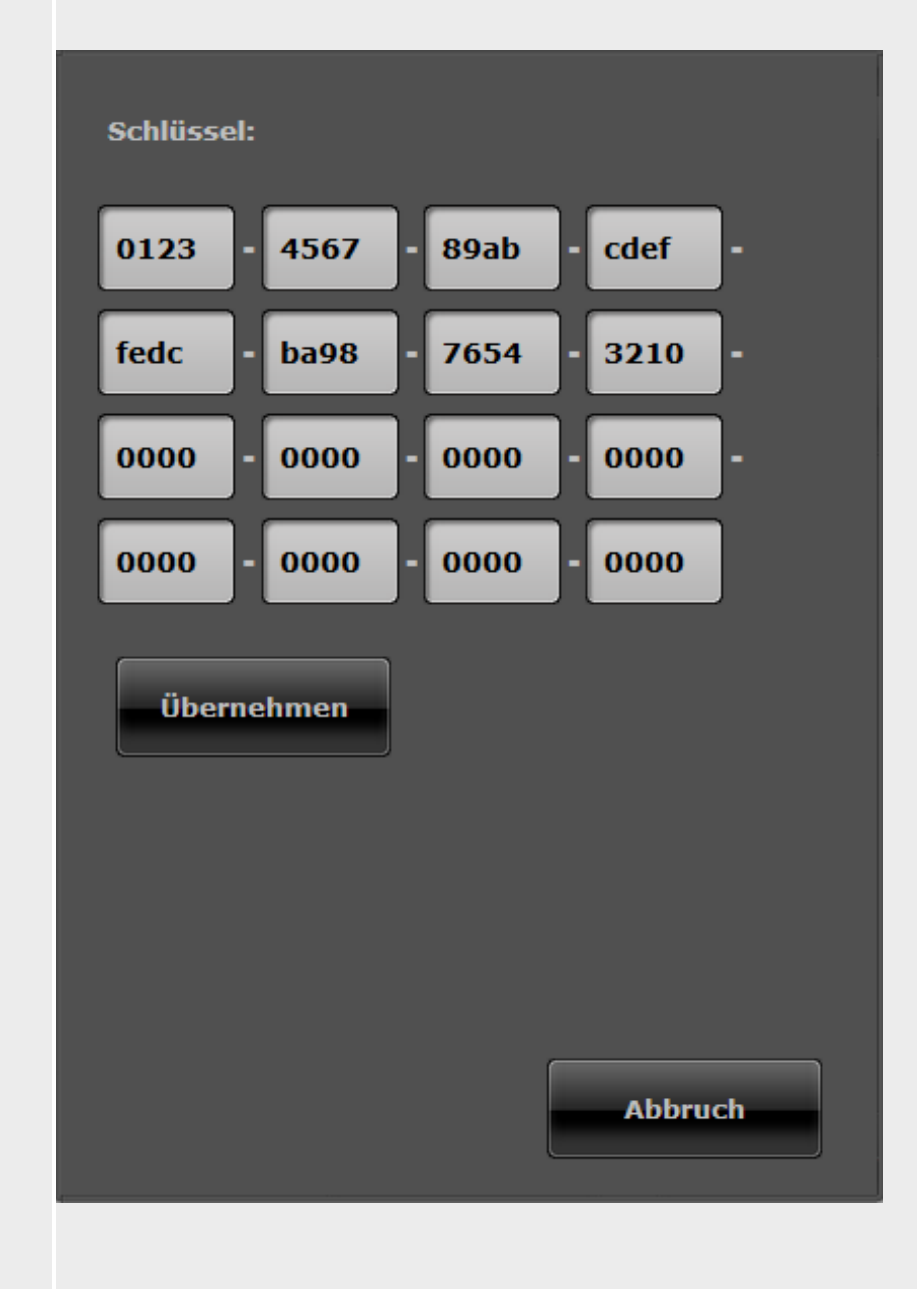

Op de centrale vindt u de instelling voor de codering onder:

Installateursmodus -> Communicatie -> Meldkamer reporting -> Ontvanger -> IP-ontvanger 1 / 2

Ontvanger IP-poortnummer Codelengte Geen 128 bit 192 bit 256 bit

Sleutel

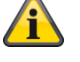

### Aanwijzing

Dit menupunt verschijnt niet als bij codelengte "Geen" is geselecteerd.

128 bit is als codelengte geselecteerd.

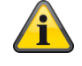

## Aanwijzing

Voer hier 32 hexadecimale tekens in als sleutel. Hexadecimale codes zijn 0-9 en a-f

192 bit is als codelengte geselecteerd.

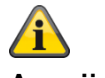

## Aanwijzing

Voer hier 48 hexadecimale tekens in als sleutel. Hexadecimale codes zijn 0-9 en a-f

256 bit is als codelengte geselecteerd.

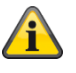

### Aanwijzing

Voer hier 64 hexadecimale tekens in als sleutel. Hexadecimale codes zijn 0-9 en a-f

## Meldkamer reporting, meer

| meidkamer reporting, meer    |                                                                                                    |                                                                                                    |                                                                                                    |                                                                                |                                           |
|------------------------------|----------------------------------------------------------------------------------------------------|----------------------------------------------------------------------------------------------------|----------------------------------------------------------------------------------------------------|--------------------------------------------------------------------------------|-------------------------------------------|
| ABUS                         |                                                                                                    | _                                                                                                    |                                                                                                    | Afmelden                                                                       |                                           |
| Communicaties   Meldkamer re | porting                                                                                                    |                                                                                                    |                                                                                                    |                                                                                |                                           |
|                              |                                                                                                    |                                                                                                    |                                                                                                    | LA INF                                                                         | 0                                         |
| Oproepmodus *Vitgeschake     | eld <b>V</b>                                                                                                    | Rapport type                                                                                                    | *Fast Format 🛛 🛡                                                                                                    | Sta                                                                            | tus                                       |
| Telefoonboek Klant-I         | D FF-kan                                                                                                    | alen Me                                                                                                    | er                                                                                                    | Cor                                                                            | nponenten                                 |
| Herstelmelding               |                                                                                                    | Inbraak                                                                                                    |                                                                                                    | 🕩 Vite                                                                         | gangen                                    |
| en 💌                         |                                                                                                    | communicatie<br>heractief                                                                                                    |                                                                                                    | Par                                                                            | tities                                    |
| 21CN<br>bevestigingstij<br>d |                                                                                                    | Dynamische<br>testmelding                                                                                                    |                                                                                                    | 🙀 🇱 Sys                                                                        | teem                                      |
| Communicatie inactief        |                                                                                                    | Communicatie<br>prioriteit                                                                                                    |                                                                                                    | The cor                                                                        | nmunicaties                               |
|                              |                                                                                                    |                                                                                                    |                                                                                                    | L Zor                                                                          | gnoodoproep                               |
|                              |                                                                                                    |                                                                                                    |                                                                                                    | 18 Log                                                                         | boek                                      |
|                              |                                                                                                    | Annuleren                                                                                                    | Versturen                                                                                                    | Τοε                                                                            | tsenbord                                  |
| Aanduiding/functie           | Verklaring (ke                                                                                                    | uzovakio)                                                                                                    |                                                                                                    |                                                                                |                                           |
| Herstellen:                  | Als een gebeurt<br>informatiemeldii<br>• soort en tijdst<br>• reset van de<br>Het resetten van<br>Geactiveerd<br>De informatie of<br>meldkamer vers<br>Gedeactiveerd<br>De informatie of | tenis intreedt die<br>ngen naar de me<br>tip van de activel<br>gebeurtenis<br>n de gebeurtenis<br>ver het resetten<br>stuurd. | aan de meldkamer we<br>eldkamer verstuurd:<br>rende gebeurtenis<br>wordt "terugzetten" g<br>van een gebeurtenis (<br>van een gebeurtenis (    | ordt gemeld, word<br>enoemd.<br>herstelmelding) we                             | en twee<br>ordt naar de<br>ordt niet naar |
| 21CN bevestigingstijd        | Met een analog<br>telefoonnetwerk<br>protocol eventu<br>Met deze optie<br>Dropdown-keuz<br>• 400 ms<br>• 600 ms<br>• 800 ms<br>• 1000 ms<br>• 1200 ms                                    | verstuurd.<br>le telefoonverbin<br>ken, duurt de ove<br>eel langer dan v<br>kunt u de wachtt<br>zemenu voor:                  | ding naar de meldkam<br>erdracht inclusief beve<br>ia een klassieke analo<br>ijd voor de bevestiging<br>500 ms<br>700 ms<br>900 ms<br>1100 ms | ier, via de nieuwe<br>stiging met het Fa<br>ge telefoonverbind<br>g instellen. | openbare<br>st Format-<br>ling.           |

| Aanduiding/functie                     | Verklaring (keuzevakje)                                                                                                    |  |  |  |
|----------------------------------------|----------------------------------------------------------------------------------------------------|--|--|--|
| Communicatie inactief                  | <b>Geactiveerd</b><br>Het alarmsysteem stuurt alle statusmeldingen naar de meldkamer – ongeacht of het systeem geactiveerd of gedeactiveerd is.                                                                                                    |  |  |  |
|                                        | <b>Gedeactiveerd</b><br>Als het alarmsysteem is geactiveerd, worden sabotages, netuitval en andere<br>statusmelding naar de meldkamer gestuurd. In gedeactiveerde toestand worden de<br>statusmeldingen niet aan de meldkamer doorgegeven.                                                                                                    |  |  |  |
| Inbraak<br>communicatie<br>weer actief | <ul> <li>Verschijnt alleen als "Systeem → bevestiging → Bevestigings- modus = Basis" en "Communicatie → protocol = Fast Format")</li> <li>Geactiveerd</li> <li>Het alarmsysteem activeert kanaal 3 op het moment dat de sireneduur is afgelopen. Nadat kanaal 3 weer geactiveerd is, kan opnieuw een gebeurtenis</li> </ul>                                                                                               |  |  |  |
|                                        | <ul> <li>worden verstuurd, als deze geactiveerd wordt. Het systeem overbrugt geactiveerd zones hierbij automatisch.</li> <li>Aanwijzing: Als een in-/uitgangszone wordt geactiveerd, wordt kanaal 3 aan het einde van de geprogrammeerde in-/uitgangstijd geactiveerd.</li> <li>Gedeactiveerd</li> </ul>                                                                                                    |  |  |  |
|                                        | Kanaal 3 blijft actief totdat een gebruiker of installateur het systeem reset.                                                                                                    |  |  |  |
| Dynamische testoproep                  | De dynamische testoproep is geactiveerd.<br>De testoproep wordt om de 24 uur na de laatste transmissie gestart.<br>Aanwijzing                                                                                                    |  |  |  |
|                                        | De dynamische testoproep biedt het voordeel dat er alleen een testtransmissie naar<br>de centrale plaatsvindt als er in de afgelopen 24 uur geen transmissie heeft<br>plaatsgevonden. Als u een actieve/inactieve transmissie heeft geprogrammeerd,<br>kan het gebeuren dat er zelfs gedurende meerdere dagen geen testtransmissie<br>plaatsvindt als de installatie één keer per dag wordt geactiveerd of gedeactiveerd. |  |  |  |
|                                        | Gedeactiveerd<br>De dynamische testoproep is gedeactiveerd. Het drop-down menu "Statische<br>testoproepo" verschijnt.                                                                                                    |  |  |  |
| Communicatie prioriteit                | <ul> <li>Stel hier in, in welke volgorde de communicatiekanalen moeten worden gebruikt.</li> <li>Ethernet/IP- 1, 2, 3 of nee mobiel</li> </ul>                                                                                                    |  |  |  |
|                                        | • PSTN 1, 2, 3 of nee                                                                                                    |  |  |  |
|                                        | Gsm/mobiel 1, 2, 3 of nee Aanwiizing:                                                                                                    |  |  |  |
|                                        | Het IP-gebaseerde protocol DC-09 wordt door de centrale automatisch gebruikt wanneer ethernet (LAN) van de centrale als uitgaande communicatiekanaal wordt gebruikt.                                                                                                    |  |  |  |
|                                        | Hierbij worden de gegevens van het klassieke protocol in IP-pakketten verpakt en overgedragen.                                                                                                    |  |  |  |
|                                        | Details vindt u in de bijlage "Alarmontvanger/meldkamer reporting-protocollen"                                                                                                    |  |  |  |
|                                        | Software >=3.00.05                                                                                                    |  |  |  |
|                                        | Stel hier in, in welke volgorde de communicatiekanalen moeten worden gebruikt.                                                                                                    |  |  |  |
|                                        | Ethernet/IP- 1, 2, 3 of nee mobiel                                                                                                    |  |  |  |
|                                        | Aanwijzing                                                                                                    |  |  |  |

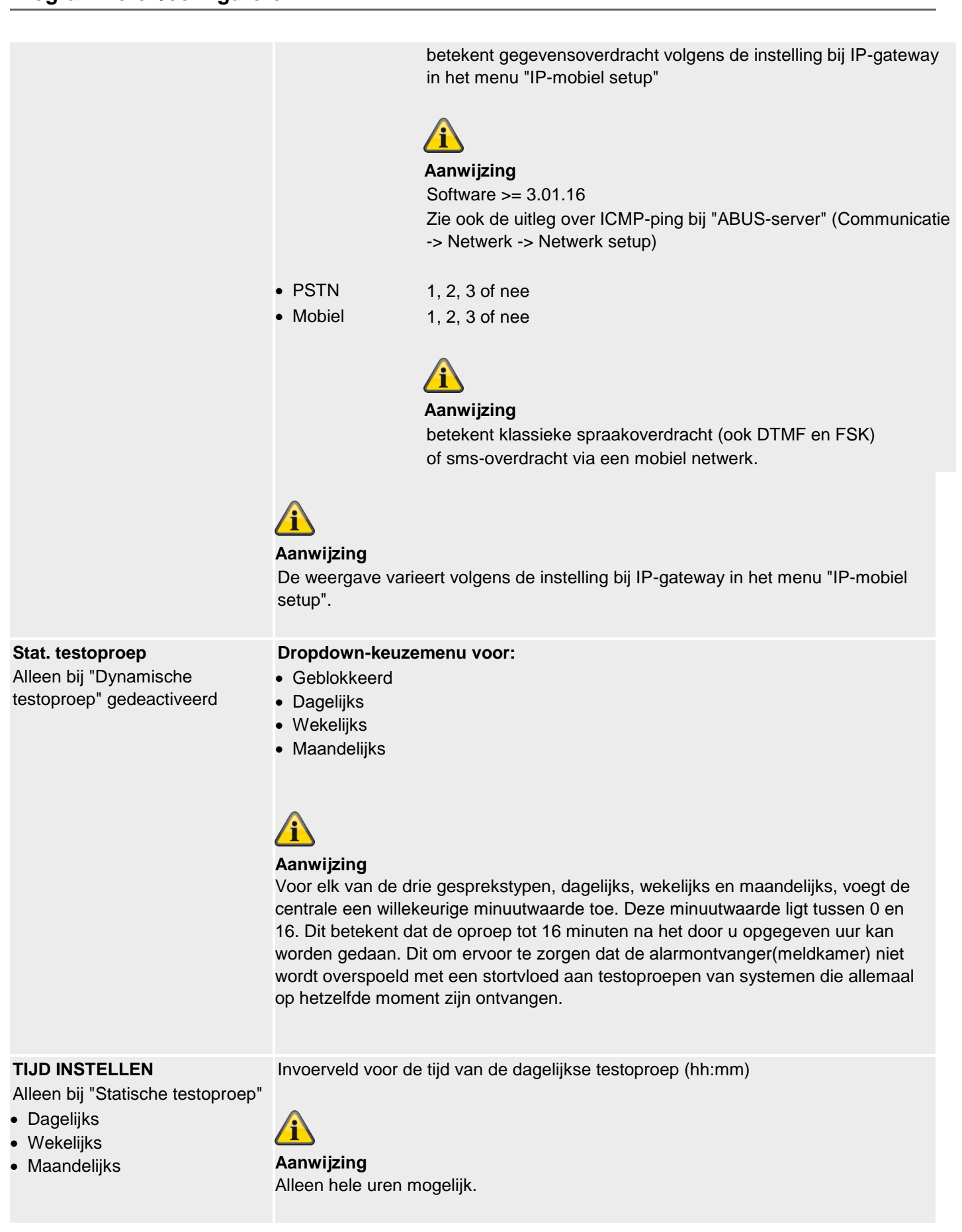

Aanduiding/functie

Verklaring (keuzevakje)

| <ul><li>DAG INSTELLEN</li><li>Alleen bij "Statische testoproep"</li><li>Wekelijks</li></ul> | Dropdown-keuzemenu voor:<br>• Zondag<br>• Maandag<br>• Dinsdag<br>• Woensdag<br>• Donderdag<br>• Vrijdag<br>• Zaterdag |
|---------------------------------------------------------------------------------------------|----------------------------------------------------------------------------------------------------|
| DAG INSTELLEN<br>Alleen bij "Statische testoproep"<br>• Maandelijks                         | Invoerveld voor de dag in de maand waarop de testoproep moet worden uitgevoerd (1 - 31)                                |

## Zorgmelding

| Zorginelang                |               |                                      |                                    |                                         |                               |             |                 |
|----------------------------|---------------|--------------------------------------|------------------------------------|-----------------------------------------|-------------------------------|-------------|-----------------|
| ABUS                       | _             |                                      | _                                  |                                         | į0                            | Afmel       | den             |
| Communicaties   Zo         | orgnoodoproe  | p                                    | _                                  | _                                       |                               |             |                 |
|                            |               |                                      |                                    |                                         |                               | $i_{ m sp}$ | INFO            |
| Oproepmodus                | *Uitgeschakel |                                      | Rapport type                       | *Scancom                                | •                             | 合           | Status          |
| Communicatie<br>prioriteit |               |                                      | Oproepbevesti<br>ging              |                                         |                               |             | Componenten     |
| 21CN<br>bevestigingstij    | *800ms        |                                      |                                    |                                         |                               | •           | Uitgangen       |
| d                          | Klant-ID      |                                      |                                    |                                         |                               |             | Partities       |
|                            |               |                                      |                                    |                                         |                               | *           | Systeem         |
| Tel. ontvanger<br>1        | Keine         | _                                    |                                    |                                         |                               | <b>A</b>    | Communicaties   |
| Tel. ontvanger<br>2        | Keine         | _                                    |                                    |                                         |                               |             | Zorgnoodoproep  |
|                            |               |                                      |                                    |                                         |                               | <b>18</b>   | Logboek         |
|                            |               |                                      | Annuleren                          | Verst                                   | uren                          |             | Toetsenbord     |
|                            |               |                                      |                                    |                                         |                               |             |                 |
| Aanduiding/function        | e             | Verklaring (keu                      | zevakje)                           |                                         |                               |             |                 |
| Oproepmodus                |               | Dropdown-keuze                       | emenu voor:                        |                                         |                               |             |                 |
|                            | 1             | Geblokkeerd                          |                                    |                                         |                               |             |                 |
|                            |               |                                      |                                    |                                         |                               |             |                 |
|                            |               | Aiwisselend                          |                                    |                                         |                               |             |                 |
|                            |               | <u>/i</u>                            |                                    |                                         |                               |             |                 |
|                            |               | Aanwijzing                           |                                    |                                         |                               |             |                 |
|                            |               | De centrale stuu                     | rt geen informa                    | tie. Een verbindir                      | ng wordt pas t                | ot sta      | nd gebracht als |
|                            |               | de zorgmelding o<br>informatie wordt | daadwerkelijk w<br>dan afhankelijk | ordt verstuurd, te<br>van de instelling | e beginnen me<br>en verzonden | et de ∶     | shake-hand. De  |
| Protocol                   |               | Dropdown-keuz                        | zemenu voor:                       |                                         |                               |             |                 |
|                            |               | <ul> <li>Scancom</li> </ul>          |                                    |                                         |                               |             |                 |
|                            |               | <ul> <li>Scanfast</li> </ul>         |                                    |                                         |                               |             |                 |
| •                          |               | Tunstall                             |                                    |                                         |                               |             |                 |
| Communicatie pric          | oriteit       | Software < 3.00                      | .U5<br>alko volgordo da            | oommunicatiek                           | onalon mooto                  |             | don achruikt    |
|                            |               |                                      | and volgolide de                   | - communicatiek                         |                               | wor         | den gebruikt.   |
|                            |               | Gsm/mobiel                           | 1, 2 of nee                        |                                         |                               |             |                 |
|                            |               |                                      | , <u>2</u> 01 1100                 |                                         |                               |             |                 |
|                            |               |                                      |                                    |                                         |                               |             |                 |
|                            |               |                                      |                                    |                                         |                               |             |                 |
|                            |               |                                      |                                    |                                         |                               |             |                 |

|                       | Software >=3.0<br>Stel hier in, in w<br>• PSTN<br>• Mobiel                                                                                                    | <ul> <li><b>00.05</b></li> <li>velke volgorde de communicatiekanalen moeten worden gebruikt. <ol> <li>2, 3 of nee</li> <li>2, 3 of nee</li> </ol> </li> <li><b>Aanwijzing</b> betekent klassieke spraakoverdracht (ook DTMF en FSK) via een mobiel netwerk.</li></ul>                                                  |
|-----------------------|----------------------------------------------------------------------------------------------------|----------------------------------------------------------------------------------------------------|
|                       | Aanwijzing<br>De weergave va<br>setup".                                                                                                    | arieert volgens de instelling bij IP-gateway in het menu "IP-mobiel                                                                                                    |
| 21CN bevestigingstijd | Met een analog<br>telefoonnetwerk<br>protocol eventue<br>Met deze optie I<br><b>Dropdown-keu</b><br>• 400 ms<br>• 600 ms<br>• 800 ms<br>• 1000 ms<br>• 1200 ms | e telefoonverbinding naar de meldkamer, via de nieuwe openbare<br>en, duurt de overdracht inclusief bevestiging met het Fast Format-<br>eel langer dan via een klassieke analoge telefoonverbinding.<br>kunt u de wachttijd voor de bevestiging instellen.<br><b>Izemenu voor:</b><br>• 500 ms<br>• 700 ms<br>• 900 ms |
| Oproepbevestiging     | Geactiveerd<br>De alarmoverdr<br>het indrukken v<br>oproepen herha<br>Gedeactiveerd<br>Als de functie g<br>opgeroepen leid                                     | acht van de zorgnoodoproep moet door de ontvanger door<br>an de DTMF-toets "5" worden bevestigd, anders worden de<br>aald.<br>edeactiveerd is, geldt de noodoproep als verstuurd, als de<br>ding wordt aangenomen                                                                                                    |

### Zorgnoodoproep, telefoonboek

| ARIS                       | _            |                                   |                                       |                                                      | F. Afme                   | lden                         |
|----------------------------|--------------|-----------------------------------|---------------------------------------|------------------------------------------------------|---------------------------|------------------------------|
| Communication 1.7          | ranoodoprov  | 20                                |                                       |                                                      | a                         |                              |
| Communicaties   20         | rgnoodoproe  |                                   |                                       |                                                      | $i_{\xi}$                 | ¥ INFO                       |
| Oproepmodus                | *Uitgeschake |                                   | Rapport type                          | *Scancom                                             |                           | Status                       |
| Communicatie<br>prioriteit |              |                                   | Oproepbevesti<br>ging                 |                                                      |                           | Componenten                  |
| 21CN<br>bevestigingstij    | *800ms       |                                   |                                       |                                                      | C                         | ) Uitgangen                  |
| d                          | Klant-ID     |                                   |                                       |                                                      |                           | Partities                    |
|                            |              |                                   |                                       |                                                      | **                        | Systeem                      |
| KLANT-ID<br>PART1          | 0000000      |                                   | KLANT-ID<br>PART2                     | 0000000                                              |                           | Communicaties                |
| KLANT-ID<br>PART3          | 0000000      |                                   | KLANT-ID<br>PART4                     | 0000000                                              | ⊨                         | Zorgnoodoproep               |
|                            |              |                                   |                                       |                                                      | 18                        | Logboek                      |
|                            |              |                                   | Annuleren                             | Versturen                                            |                           | Toetsenbord                  |
|                            |              |                                   |                                       |                                                      |                           |                              |
| Aanduiding/functie         |              | Verklaring (kei                   | uzevakje)                             |                                                      |                           |                              |
| Tel. ontvanger 1 tot 2     |              | Na het klikken o<br>telefoonnumme | op het keuzevakj<br>er van een ontvar | ie verschijnt een pop up<br>nger uit de contacten ka | venster waa<br>n worden g | arin het gewenste<br>ekozen. |

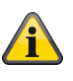

Aanwijzing

Software >= 3.01.11

Als de centrale tijdens de eerste kiespoging de betreffende ontvanger niet kon bereiken, probeert de centrale maximaal 3 keer de betreffende ontvanger te bereiken.

Software < 3.01.11

De centrale probeert maximaal 16 keer de betreffende ontvanger te bereiken.

## Zorgnoodoproep reporting, klant-ID

| ABUS                                                                                                    |              |                                                    |                                                                                                    | _                                                                    | i <sup>0</sup>                   | Afmel                                                                | den                           |
|----------------------------------------------------------------------------------------------------|--------------|----------------------------------------------------|----------------------------------------------------------------------------------------------------|----------------------------------------------------------------------|----------------------------------|----------------------------------------------------------------------|-------------------------------|
| Communicaties   Z                                                                                                    | orgnoodoproe | p                                                  |                                                                                                    |                                                                      |                                  | į.                                                                   |                               |
|                                                                                                    |              |                                                    |                                                                                                    |                                                                      |                                  | U.S.                                                                 | INFO                          |
| Oproepmodus                                                                                                    | *Uitgeschake | d                                                  | Rapport type                                                                                                    | *Scancom                                                             |                                  | 冷                                                                    | Status                        |
| Communicatie<br>prioriteit                                                                                                    |              |                                                    | Oproepbevesti<br>ging                                                                                                    |                                                                      |                                  |                                                                      | Componenten                   |
| 21CN<br>bevestigingstij                                                                                                    | *800ms       |                                                    |                                                                                                    |                                                                      |                                  | •                                                                    | Uitgangen                     |
| d                                                                                                    | Klant-ID     |                                                    |                                                                                                    |                                                                      |                                  |                                                                      | Partities                     |
|                                                                                                    |              |                                                    |                                                                                                    |                                                                      |                                  | **                                                                   | Systeem                       |
| KLANT-ID<br>PART1                                                                                                    | 0000000      |                                                    | KLANT-ID<br>PART2                                                                                                    | 0000000                                                              |                                  |                                                                      | Communicaties                 |
| KLANT-ID<br>PART3                                                                                                    | 0000000      |                                                    | KLANT-ID<br>PART4                                                                                                    | 0000000                                                              |                                  | Ţ                                                                    | Zorgnoodoproep                |
|                                                                                                    |              |                                                    |                                                                                                    |                                                                      |                                  | 18                                                                   | Logboek                       |
|                                                                                                    |              |                                                    | Annuleren                                                                                                    | Versture                                                             | 1                                |                                                                      | Toetsenbord                   |
|                                                                                                    |              |                                                    |                                                                                                    |                                                                      |                                  |                                                                      |                               |
| Aanduiding/functi                                                                                                    | е            | Verklaring (ke                                     | uzevakje)                                                                                                    |                                                                      |                                  |                                                                      |                               |
| Klant-ID DG #                                                                                                    |              | Opslaan van ee<br>maken van een<br>betreffende dee | en tot 8-cijferige<br>i verbinding met<br>elgebied.                                                                                                    | klant-ID (fabrieksinste<br>een zorgmeldingscer                       | elling = 00<br>htrale of n       | neldka                                                               | 00) voor het<br>amer voor het |
| Bij het melden van een zorgnoodoproep<br>Bij de protocoltypen <b>Scancom</b> of <b>Scant</b><br>cijfers van het opgeslagen klant-ID.<br>Als u 4 cijfers invoert, gebruikt de centra<br>Als u 5 cijfers invoert, voegt de centrale<br>te verhogen.<br>Bij het protocoltype <b>Tunstall-protocol</b> v<br>klant-ID's uit te breiden naar 8 cijfers. |              |                                                    | odoproep kan de klan<br>of <b>Scanfast</b> gebruikt<br>t-ID.<br>de centrale alleen dez<br>centrale een beginnu<br>t <b>otocol</b> voegt de cent<br>cijfers. | t-ID tot 8<br>de centra<br>ze 4 cijfer<br>Il toe om I<br>trale nulle | teken:<br>Ile de<br>s.<br>het aa | s lang zijn.<br>laatste 4 tot 6<br>intal cijfers tot 6<br>om kortere |                               |
|                                                                                                    |              |                                                    |                                                                                                    |                                                                      |                                  |                                                                      |                               |

## Spraakkiezer

| •                           |                |                       |           |                |
|-----------------------------|----------------|-----------------------|-----------|----------------|
| ABUS                        | _              |                       | ii⊂       | Afmelden       |
| Communicaties               | Spraakkiezer   |                       |           |                |
| Ingeschakeld                |                | Oproepbevesti<br>ging |           | Status         |
| Communication<br>prioriteit |                |                       |           | Componenten    |
| Gebeurtenis                 | Deviet 1       | Barlista 2            |           | 🕩 Vitgangen    |
|                             |                | Bericht 2             |           | Partities      |
|                             | Bericht 3      | Bericht 4             |           | 🙀 🇱 Systeem    |
| Bestemminge                 | n<br>Bericht 1 | Bericht 2             |           | Communicaties  |
|                             | Bericht 3      | Bericht 4             |           | Zorgnoodoproep |
|                             |                |                       |           | 18 Logboek     |
|                             |                | Annuleren             | Versturen | Toetsenbord    |
|                             |                |                       |           |                |

Software >=3.00.05

| ABUS                         |                 |                      | i.        | Abmelden          |
|------------------------------|-----------------|----------------------|-----------|-------------------|
| Kommunikation                | Sprachwählgerät |                      |           | i. Info           |
| Freigegeben                  |                 | Ruf Quittie-<br>rung |           | Status            |
| Priorität Kom-<br>munikation |                 |                      |           | Komponenten       |
| e                            |                 |                      |           | Ausgänge          |
| Ereignis                     | Ziele           | Testruf              |           | Teilbereiche      |
| Ereignis                     | Nachricht 1     | Nachricht 2          |           | system            |
|                              | Nachricht 3     | Nachricht 4          |           | The Kommunikation |
|                              |                 |                      |           | Pflegenotruf      |
|                              |                 |                      |           | 🗚 Test            |
|                              |                 |                      |           | Logbuch           |
|                              |                 | Abbruch              | bernehmen | Tastatur          |

| Aanduiding/functie      | Verklaring (keuzevakje)                                                                                                    |  |  |  |  |  |  |
|-------------------------|----------------------------------------------------------------------------------------------------|--|--|--|--|--|--|
| Ingeschakeld            | Geactiveerd                                                                                                    |  |  |  |  |  |  |
|                         | De spraakkiesfunctie is beschikbaar.                                                                                                    |  |  |  |  |  |  |
|                         | Gedeactiveerd                                                                                                    |  |  |  |  |  |  |
|                         | De spraakkiesfunctie is niet beschikbaar.                                                                                                    |  |  |  |  |  |  |
|                         |                                                                                                    |  |  |  |  |  |  |
|                         | Aanwijzing                                                                                                    |  |  |  |  |  |  |
|                         | De centrale stuurt geen informatie. Pas bij een concrete oproep wordt een<br>verbinding opgebouwd, te beginnen met de shake-hand. De informatie wordt<br>vervolgens verzonden afhankelijk van de instellingen en de opgenomen gesproken<br>meldingen voor de gebeurtenissen. |  |  |  |  |  |  |
| Communicatie prioriteit | Stel hier in, in welke volgorde de communicatiekanalen moeten worden gebruikt.                                                                                                    |  |  |  |  |  |  |
|                         | • Ethernet 1, 2, 3 of nee                                                                                                    |  |  |  |  |  |  |
|                         | • PSTN 1, 2, 3 of nee                                                                                                    |  |  |  |  |  |  |
|                         | Gsm/mobiel 1, 2, 3 of nee                                                                                                    |  |  |  |  |  |  |
|                         | Software >=3.00.05                                                                                                    |  |  |  |  |  |  |
|                         | Stel hier in. in welke volgorde de communicatiekanalen moeten worden gebruikt.                                                                                                    |  |  |  |  |  |  |
|                         | • Ethernet 1. 2. 3 of nee                                                                                                    |  |  |  |  |  |  |
|                         | PSTN 1, 2, 3 of nee                                                                                                    |  |  |  |  |  |  |
|                         | • Mobiel 1. 2. 3 of nee                                                                                                    |  |  |  |  |  |  |
|                         | ., _,                                                                                                    |  |  |  |  |  |  |

|                   | Aanwijzing<br>betekent klassieke spraakoverdracht (ook DTMF en FSK) via een<br>mobiel netwerk.                                                                                                    |
|-------------------|----------------------------------------------------------------------------------------------------|
|                   | Aanwijzing<br>De weergave varieert afhankelijk van de instelling bij IP-gateway in het menu "IP-<br>mobiel setup"                                                                                                    |
| Oproepbevestiging | Geactiveerd De alarmoverdracht moet door de ontvangers met "5" of "9" worden bevestigd Indrukken van de DTMF-toets "5": Oproepen naar dit opgeroepen nummer worden beëindigd. Anders worden de oproepen herhaald en ook verdere nummers gebeld. Indrukken van de DTMF-toets "9": De oproepprocedure van de centrale wordt beëindigd.                                                                                                    |
|                   | Als de functie gedeactiveerd is, geldt de oproep als verstuurd, als de gebelde<br>leiding wordt aangenomen                                                                                                    |
| Berichten         | Selecteer deze punten direct op de centrale en volg de instructies op het display.<br>Locatiemelding (ca. 12 sec.)<br>Deze melding wordt tijdens elke spraakoverdracht afgespeeld. U moet de gegevens<br>voor de locatie van de draadloze centrale hier registreren (naam, straat,<br>huisnummer,)<br>Melding 1-4 (steeds ca. 8 sec.)<br>Opname van de meldingen voor de verschillende gebeurtenissen. Er zijn 4<br>meldingen beschikbaar.<br>Spreek zo bijvoorbeeld op "brandalarm", "inbraakalarm"<br>$\widehat{Aanwijzing}$<br>Er moet ten minste één locatiemelding en één gebeurtenismelding worden<br>opgenomen. Vergeet niet de meldingen na de opname op te slaan.<br>$\widehat{Aanwijzing}$ |
|                   | Let op de instellingen voor de testoproep:                                                                                                    |

## Spraakkiezer, gebeurtenis

| ABUS                         | ž.                                                          | Afmelden       |
|------------------------------|-------------------------------------------------------------|----------------|
| Communicaties   Spraakkiezer |                                                             | _              |
|                              |                                                             | LA INFO        |
|                              | Oproepbevesti                                               | Status         |
| Communicatie<br>prioriteit   | Gebeurtenis                                                 |                |
|                              | Gebeurtenis1                                                | Uitgangen      |
| Bericht 1                    | Gebeurtenis2                                                | Partities      |
| Bencht 3                     | Gebeurtenis3                                                | systeem        |
| Bestemmingen<br>Bericht 1    | Gebeurtenis4                                                | Communicaties  |
| Bericht 3                    | Gebeurtenis5                                                | Zorgnoodoproep |
|                              |                                                             | 18 Logboek     |
|                              | Annuleren Versturen                                         | Toetsenbord    |
| Aanduiding/functie           | Verklaring (keuzevakie)                                     |                |
| Gebeurtenis #                | Dropdown-keuzemenu voor:                                    |                |
|                              | Geen                                                        |                |
|                              | <ul> <li>inbraakalarm</li> </ul>                            |                |
|                              | Overval alarm                                               |                |
|                              | <ul> <li>Overvalalarm en gebruik bedreigingscode</li> </ul> |                |
|                              | • Brand                                                     |                |
|                              | Medisch Alarm     Zorg elerm                                |                |
|                              | Inactiviteit zorg                                           |                |
|                              | Techniek                                                    |                |
|                              | Meldertest storing                                          |                |
|                              | Storing stroomnet                                           |                |
|                              | Sabotage                                                    |                |
|                              | Jamming                                                     |                |
|                              | • testoproep                                                |                |
|                              | <u>/i</u>                                                   |                |
|                              | Aanwijzing                                                  |                |
|                              | Let op de instellingen voor de testoproep:                  |                |
|                              |                                                             |                |

### Spraakkiezer, bestemmingen

| ABUS                       |             | i            | Afmelden       |
|----------------------------|-------------|--------------|----------------|
| Communicaties   Spraak     | i           |              | is, INFO       |
| Ingeschakeld               | Ontvanger 1 | Keine        | Status         |
| Communicatie<br>prioriteit | Ontvanger 2 | Keine        | Componenten    |
| Gebeurtenis                | Ontvanger 3 | Keine        | Uitgangen      |
| В                          | Ontvanger 4 | Keine        | Partities      |
|                            | Ontvanger 6 | Keine        | y Systeem      |
| Bestemmingen               | Ontvanger 7 | Keine        | Communicaties  |
| В                          | Ontvanger 8 | Keine        | Zorgnoodoproep |
|                            |             | Annuleren    | Toetsenbord    |
|                            |             |              |                |
| Aanduiding/functie         | Verklaring  | (keuzevakje) |                |

Ontvanger #

Na het klikken op het keuzevakje verschijnt een pop-upvenster waarin het gewenste telefoonnummer of de SIP-ID van een ontvanger uit de contacten kan worden gekozen.

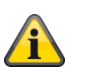

### Aanwijzing

Software >= 3.01.11

Als de centrale tijdens de eerste kiespoging de betreffende ontvanger niet kon bereiken, probeert de centrale maximaal 3 keer de betreffende ontvanger te bereiken.

Maar elke ontvanger wordt één keer geprobeerd op elk beschikbaar kanaal voordat de centrale doorgaat met de volgende poging.

| Spraakkiezer, testoproe      | ρ                                                                                                    |                                                                                                    |
|------------------------------|----------------------------------------------------------------------------------------------------|----------------------------------------------------------------------------------------------------|
| ABUS                         |                                                                                                    | Abmelden                                                                                                    |
| Kommunikation   Sprachwählge | erät                                                                                                    | i. Info                                                                                                    |
| Freigegeben                  | Ruf Quittie-<br>rung                                                                                                    | Status                                                                                                    |
| Priorität Kom-<br>munikation |                                                                                                    | Komponenten                                                                                                    |
|                              |                                                                                                    | Ausgänge                                                                                                    |
| Ereignis Ziele               | Testruí                                                                                                    | Teilbereiche                                                                                                    |
| Stat. Testruf                | Stunden 16                                                                                                    | System                                                                                                    |
| Täglich                      |                                                                                                    | Kommunikation                                                                                                    |
| *Wöchentlich                 | ·                                                                                                    | Pflegenotruf                                                                                                    |
| Monatlich                    |                                                                                                    | * Test                                                                                                    |
|                              |                                                                                                    | Logbuch                                                                                                    |
|                              | Addruch                                                                                                    | Tastatur                                                                                                    |
| Aanduiding/functie           | Verklaring (keuzevakje)                                                                                                    |                                                                                                    |
|                              | Na het klikken op een keuzevakje ve<br>gewenste ritme kan worden geselect<br>• Dagelijks<br>• Wekelijks<br>• Maandelijks                                                                                                    | ⊧rschijnt een pop-upvenster waarin het<br>teerd.                                                                                                    |
|                              | Aanwijzing<br>Voor elk van de drie gesprekstypen, o<br>centrale een willekeurige minuutwaar<br>16. Dit betekent dat de oproep tot 16<br>worden gedaan. Dit om ervoor te zor<br>met een stortvloed aan testoproepen<br>moment zijn ontvangen. | dagelijks, wekelijks en maandelijks, voeg<br>rde toe. Deze minuutwaarde ligt tussen 0<br>minuten na het door u opgegeven uur ka<br>gen dat de ontvanger niet worden oversp<br>van systemen die allemaal op hetzelfde |
|                              | Aanwijzing                                                                                                    |                                                                                                    |

Let op de instellingen voor de gebeurtenis:

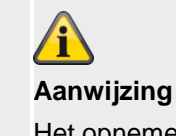

. . .

Het opnemen van een gesproken melding "Testoproep" is belangrijk om deze testoproep duidelijk te onderscheiden van een normale alarmoproep.

| Uur                                                     | Invoerveld voor het tijdstip van de dagelijkse testoproep (formaat h of hh)<br>(0 – 23)<br>Aanwijzing<br>Alleen hele uren mogelijk. |
|---------------------------------------------------------|----------------------------------------------------------------------------------------------------|
| <b>Dagen</b><br>Als "Stat. testoproep"<br>• Wekelijks   | Dropdown-keuzemenu voor:<br>• Zondag<br>• Maandag<br>• Dinsdag<br>• Woensdag<br>• Donderdag<br>• Vrijdag<br>• Zaterdag              |
| <b>Dagen</b><br>Als "Stat. testoproep"<br>• Maandelijks | Invoerveld voor de dag in de maand waarop de testoproep oet worden uitgevoerd.<br>(1 - 31)                                          |

| Sms                     |                                                                                                    |                        |
|-------------------------|----------------------------------------------------------------------------------------------------|------------------------|
| ABUS                    | i.                                                                                                    | Afmelden               |
| Communicaties   SMS     |                                                                                                    |                        |
| Ingeschakeld            | Communicatie<br>prioriteit                                                                                 | Status                 |
| Gebeurtenis Bestemmin   | gen Berichten PSTN SMS                                                                                     | Componenten            |
| Gebeurtenis             | Bericht 2<br>Bericht 4                                                                                     | Uitgangen              |
| Bericht 1               |                                                                                                    | Partities              |
| Bericht 3               |                                                                                                    | systeem                |
|                         |                                                                                                    | Communicaties          |
|                         |                                                                                                    | Zorgnoodoproep         |
|                         |                                                                                                    | 18 Logboek             |
|                         | Annuleren Versturen                                                                                        | Toetsenbord            |
| Aanduiding/functio      | Vorklaring (kouzovakie)                                                                                    |                        |
| Ingeschakeld            |                                                                                                    |                        |
| ingesenakeia            | De sms-functie is beschikbaar.                                                                             |                        |
|                         | Gedeactiveerd                                                                                              |                        |
|                         | De sms-functie is niet beschikbaar.                                                                        |                        |
|                         |                                                                                                    |                        |
|                         | Aanwijzing                                                                                                 |                        |
|                         | De centrale stuurt geen informatie. Een verbinding wordt pas                                               | tot stand gebracht als |
|                         | de ss daadwerkelijk wordt verstuurd, te beginnen met de sha                                                | ke-hand. De informatie |
|                         | wordt vervolgens verzonden afhankelijk van de instellingen e<br>geprogrammeerde teksten en gebeurtenissen. | n de                   |
|                         |                                                                                                    |                        |
| Communicatie prioriteit | Software < 3.00.05                                                                                         |                        |
|                         | Stel hier in, in welke volgorde de communicatiekanalen moet                                                | en worden gebruikt.    |
|                         | Gsm/mobiel 1, 2, 3 of nee                                                                                  |                        |
|                         |                                                                                                    |                        |
|                         |                                                                                                    |                        |
|                         |                                                                                                    |                        |
|                         |                                                                                                    |                        |
|                         |                                                                                                    |                        |

### Software >=3.00.05

Stel hier in, in welke volgorde de communicatiekanalen moeten worden gebruikt.

- PSTN 1, 2, 3 of nee
- Mobiel 1, 2, 3 of nee

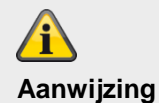

Aanwijzing betekent klassieke sms-overdracht via een mobiel netwerk.

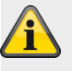

### Aanwijzing

De weergave varieert volgens de instelling bij IP-gateway in het menu "IP-mobiel setup".

## SMS, gebeurtenis

| ABUS                            |                                                                                                    | Afmelden                                                                                                    |
|---------------------------------|----------------------------------------------------------------------------------------------------|----------------------------------------------------------------------------------------------------|
| Communicaties   SMS             |                                                                                                    | i <sub>c</sub> info                                                                                                    |
| Ingeschakeld                    | Communicatie<br>prioriteit                                                                                                    | <b>*</b> Status                                                                                                    |
| Gebeurtenis                     | temmingen Berichten PSTN SMS                                                                                                    | Componenten                                                                                                    |
| Gebeurtenis                     |                                                                                                    | Uitgangen                                                                                                    |
| Be                              | ericht 1 Bericht 2                                                                                                    | Partities                                                                                                    |
| B                               | ericht 3 Bericht 4                                                                                                    | systeem                                                                                                    |
|                                 |                                                                                                    | Communicaties                                                                                                    |
|                                 |                                                                                                    | Zorgnoodoproep                                                                                                    |
|                                 |                                                                                                    | 18 Logboek                                                                                                    |
|                                 | Annuleren                                                                                                    | Toetsenbord                                                                                                    |
|                                 |                                                                                                    |                                                                                                    |
| Aanduiding/functie<br>Melding # | Na het klikken op een keuzevakje verschijnt e<br>gewenste gebeurtenis van bericht 1 tot 4 kan<br>• Sabotages<br>• Alarmen<br>• Actief/Inactief<br>• Systeem<br>• testoproep<br>• <b>Aanwijzing</b><br>Let op de instellingen voor de testopro                                           | en pop-upvenster waarin de<br>worden gekozen:<br>nep:                                                                                                    |
|                                 | Sabotages<br>Bevat alle soorten sabotage, inclusief<br>componenten, melder, gebruikerscode<br>componenten.<br>Voorbeelden: alle sabotages van de c<br>supervisie (als sabotage), jamming (al<br>Alarmen<br>Omvat alle soorten alarmen, waarond<br>medisch, zorg, testzopestoring, zone- | systeem, bedieningspaneel,<br>(codesabotage) sirene, en andere<br>entrale, melders, componenten,<br>s sabotage)<br>er 24 uur, brand, overval, inbraak,<br>alarm en de zone-volgend. Dit omvat |
|                                 | ook het resetten van deze alarmen. Zi<br>het zone-alarm en de zone-volgens.                                                                                                    | e ook details over de configuratie van                                                                                                    |

### Actief/Inactief

Bevat alle soorten activeringen, interne activeringen en deactiveringen van deelgebieden via de centrale, het bedieningspaneel, het deur-bijzetslot, de afstandsbediening, de app of via de andere componenten voor activering en deactivering.

Voorbeelden: DG x actief/inactief

#### Systeem

Omvat alle soorten systeemgebeurtenissen, met uitzondering van alarmen, sabotages of activeren/deactiveren. Daartoe behoren ontbrekende componenten, supervisie (als storing communicatie), jamming (als storing communicatie), communicatiefouten of -storingen, AC/DC PSU-storing, een zwakke of ontbrekende systeembatterij, een zwakke batterij van componenten en een uit van Aux 12V.

## SMS, bestemmingen

|                          |                            | Afmelden       |
|--------------------------|----------------------------|----------------|
| Communicaties   SMS      |                            | i.e. INFO      |
| Ingeschakeld             | Communicatie<br>prioriteit | Status         |
| Gebeurtenis Bestemmingen | Berichten PSTN SMS         | Componenten    |
| Bestemmingen             |                            | Uitgangen      |
| Bericht 1<br>Bericht 3   | Bericht 2<br>Bericht 4     | Partities      |
|                          |                            | Systeem        |
|                          |                            | Communicaties  |
|                          |                            | Zorgnoodoproep |
|                          |                            | 18 Logboek     |
|                          | Annuleren Versture         | n Toetsenbord  |
|                          |                            |                |

### Software >= 3.01.01

| ABUS                |                              | 2. Abmelden          |
|---------------------|------------------------------|----------------------|
| Kommunikation   SMS |                              | i Info               |
| Freigegeben         | Priorität Kom-<br>munikation | Status               |
| Ereignis Ziele      | Nachrichten PSTN SMS Testruf | Komponenten          |
|                     |                              | Ausgänge             |
| Ziele Nachricht 1   | 1 Nachricht 2                | Teilbereiche         |
| Nachricht 3         | 3 Nachricht 4                | System               |
| weiterleiter        | n                            | <b>Kommunikation</b> |
|                     |                              | Pflegenotruf         |
|                     |                              | * Test               |
|                     |                              | 18 Logbuch           |
|                     | Abbruch Übernehmen           | Tastatur             |

| Aanduiding/functie | Verklaring (keuzevakje)                                                                                                    |
|--------------------|----------------------------------------------------------------------------------------------------|
| Melding #          | Na het klikken op het keuzevakje verschijnt een pop upvenster waarin het gewenste telefoonnummer van een ontvanger uit de contacten kan worden gekozen. |
| Doorsturen         | Software >= 3.01.01                                                                                                    |

Hiermee kunt u de centrale zo configureren dat door de netwerkoperator ontvangen sms-berichten (bijv. waarschuwingen voor laag tegoed) door te sturen naar **een** specifiek telefoonnummer. Als u doorsturen selecteert, wordt de lijst met contactpersonen weergegeven. Selecteer een contactpersoon uit de lijst met contactpersonen en selecteer vervolgens een van de twee telefoonnummers die voor die contactpersoon zijn gedefinieerd.
| C ma | deelen  |                 | v |
|------|---------|-----------------|---|
| Sms. | doelen. | meiaina         | x |
| 0    |         | I I I VI MIII M |   |

| Communicaties SMS   Ingeschakeld Ifel. ontvanger   Gebeurtenis Gestemmingen   Bertett 1 Tel. ontvanger   Bestemmingen Bertett 2   Tel. ontvanger Keine   Tel. ontvanger Keine   Tel. ontvanger                                                                                                    | ABUS                      |                                                 | <b>i</b> <sup>C</sup> Afmelden |
|----------------------------------------------------------------------------------------------------|---------------------------|-------------------------------------------------|--------------------------------|
| Ingeschakeld   Gebeurtenis   Restemmingen   Bericht 1   Bericht 2   Dericht 3   Bericht 3   Bericht 3   Bericht 3   Bericht 4   Bericht 3   Bericht 3   Bericht 3   Bericht 3   Bericht 3   Bericht 3   Bericht 3   Bericht 3   Bericht 3   Bericht 4   Bericht 3   Bericht 3   Bericht 4   Bericht 3   Bericht 3   Bericht 4   Bericht 3   Bericht 3   Bericht 3   Bericht 4   Bericht 3   Bericht 3   Bericht 4   Bericht 4   Bericht 5   Fel. ontvanger   Keine   Tel. ontvanger   Keine   T                                                                                                    | Communicaties   SMS       |                                                 | La INFO                        |
| Gebeurtenis Restemmingen   Bericht 1   Bericht 2   Fel. ontvanger   Keine   Tel. ontvanger   Keine   Tel. ontvanger                                                                                                    | Ingeschakeld              | Tel. ontvanger<br>1                             | Status                         |
| Bestemminger   Bericht 1   Bericht 2   Tel. ontvanger   Keine   Tel. ontvanger   Keine                                                                                                    | Gebeurtenis               | Tel. ontvanger<br>2                             | Componenten                    |
| Bestemmingen Bericht 1   Bericht 2 Tel. ontvanger   Keine Tel. ontvanger   Tel. ontvanger Keine   Tel. ontvanger Keine                                                                                                    |                           | Tel. ontvanger<br>3                             | Uitgangen                      |
| Bericht 3       Tel. ontvanger<br>5       Keine<br>6         Tel. ontvanger<br>6       Keine<br>7         Tel. ontvanger<br>7       Keine<br>7         Tel. ontvanger<br>8       Keine         Annuleren       Versturen         Annuleren       Versturen         Aanduiding/functie       Verklaring (keuzevakje)         Tel. ontvanger Keine       Toetsenbord                                                                                                    | Bestemmingen<br>Bericht 1 | Tel. ontvanger<br>4                             | Partities                      |
| Tel. ontvanger       Keine         Tel. ontvanger       Keine         Tel. ontvanger       Keine         Tel. ontvanger       Keine         Annuleren       Versturen         Annuleren       Versturen         Aanduiding/functie       Verklaring (keuzevakje)         Tel. ontvanger       Keine         Setter set de table set de table de table de table set                                                                                                    | Bericht 3                 | Tel. ontvanger<br>5                             | , Systeem                      |
| Tel. ontvanger       Keine         Tel. ontvanger       Keine         B       Corgnoodoproep         B       Corgnoodoproep         B       Corgnoodoproep         B       Corgnoodoproep         B       Corgnoodoproep         B       Corgnoodoproep         B       Corgnoodoproep         B       Corgnoodoproep         B       Corgnoodoproep         B       Corgnoodoproep         B       Corgnoodoproep         B       Corgnoodoproep         B       Corgnoodoproep         B       Cogboek         B       Cogboek         B       Coetsenbord         Coetsenbord       Verklaring (keuzevakje)                                                                                                    |                           | Tel. ontvanger<br>6                             | Communicaties                  |
| Tel. ontvanger       Keine         8       Annuleren         Versturen       Toetsenbord         Aanduiding/functie       Verklaring (keuzevakje)         Tel. ontvanger       Out server 4 to 10, merchaniski 4 4 to 14 and endered                                                                                                    |                           | Tel. ontvanger<br>7                             | Zorgnoodoproep                 |
| Annuleren     Versturen       Aanduiding/functie     Verklaring (keuzevakje)                                                                                                    |                           | Tel. ontvanger<br>8                             | Logboek                        |
| Aanduiding/functie Verklaring (keuzevakje)                                                                                                    |                           | Annuleren                                       | Toetsenbord                    |
|                                                                                                    | Aanduiding/functio        | Verklaring (keuzovakia)                         |                                |
| Let $\alpha$ be $\pi$ ( ) be the $\alpha$ or $\beta$ be the $\beta$ the $\beta$ the $\beta$ because $\beta$ and $\beta$ be the $\beta$ because $\beta$ be the $\beta$ because $\beta$ because $\beta$ be the $\beta$ because $\beta$ because $\beta$ beca | Tel ontvanger #           | Optypper 1 tot 8 year bariebt 1 tot 4 selectors |                                |

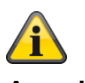

Aanwijzing

Software >= 3.01.11

Als het centrum het sms-bericht niet naar het servicecentrum voor de betreffende ontvanger kon sturen tijdens de eerste kiespoging, zal de centrale proberen het servicecentrum maximaal 3 keer te bereiken voor de betreffende ontvanger en het sms-bericht te versturen.

Voor elke mislukte verzendingspoging via het eerste kanaal probeert de centrale het servicecentrum via het tweede kanaal maximaal 3 keer te bereiken voor de betreffende ontvanger.

# Sms, bestemmingen, doorsturen

#### Software >= 3.01.01

| Anne                        | 24                                                                      | Abmelden        |
|-----------------------------|-------------------------------------------------------------------------|-----------------|
| Kommunikation   SMS         |                                                                         |                 |
| Freigegeben                 | Priorität Kom-<br>munikation                                            | Status          |
| Freinnis Zipia              |                                                                         |                 |
|                             | Tel. Empfän-<br>ger 1         Empfänger F - 0173           0173 1234567 | Ausgänge        |
| Ziele Nachricht 1           |                                                                         | Teilbereiche    |
| Nachricht 3<br>weiterleiten | Abbruch Übernehmen                                                      | Kommunikation   |
|                             |                                                                         | Pflegenotruf    |
|                             |                                                                         | <b>☆</b> ✿ Test |
|                             |                                                                         | Logbuch         |
|                             |                                                                         | Tastatur        |

Aanduiding/functie Tel. ontvanger 1

### Verklaring (keuzevakje)

Selectie van een ontvanger voor het doorsturen van ontvangen sms-berichten.

|                     |                                                  |              | Afmalden       |
|---------------------|--------------------------------------------------|--------------|----------------|
| (ABUS)              |                                                  |              |                |
| Communicaties   SMS |                                                  |              |                |
|                     |                                                  |              |                |
| Ingeschakeld        |                                                  |              | Status         |
| Gebeurtenis         | Keine                                            | Recipient 1  | Componenten    |
| Bestemmingen        | Recipient 2                                      | Recipient 3  | Uitgangen      |
| Bericht 1           | Recipient 4                                      | Recipient 5  | Partities      |
| Bericht 3           | Recipient 6                                      | Recipient 7  | Systeem        |
|                     | Recipient 8                                      | Recipient 9  | Communicaties  |
|                     | Recipient 10                                     | Recipient 11 | Zorgnoodoproep |
|                     | Recipient 12                                     |              | 18 Logboek     |
|                     |                                                  |              | Toetsenbord    |
|                     |                                                  |              |                |
| Aanduiding/functie  | Verklaring (keuzevak                             | je)          |                |
| Geen                | Geen ontvanger kiezen                            |              |                |
| Ontvanger #         | Contactgegevens van ontvanger A tot L selecteren |              |                |
|                     |                                                  |              |                |

# SMS, bestemmingen, bericht, telefoon ontvanger

# SMS, berichten

| ABUS               |                                              |                    | _               | <i>i</i> u <sup>0</sup> | Afmelden   |          |
|--------------------|----------------------------------------------|--------------------|-----------------|-------------------------|------------|----------|
| Communicaties   SM | 1S                                           | _                  | _               |                         |            |          |
|                    | _                                            |                    |                 |                         |            |          |
| Ingeschakeld       |                                              | Comm<br>priorit    | teit            |                         | Status     |          |
| Gebeurtenis        | Bestemminger                                 | Berichten          | PSTN SMS        |                         | Compor     | ienten   |
|                    | -                                            |                    |                 |                         | 🕩 Vitgang  | en       |
| Locatiebericht     | _                                            |                    | _               |                         | Partitie:  | 5        |
| Bericht 1          | _                                            | Berich             | nt 2            |                         | systeen    | n        |
| Bericht 3          |                                              | Berich             | nt 4            |                         | 🕋 Commu    | nicaties |
|                    |                                              |                    |                 |                         | Zorgnoo    | odoproep |
|                    |                                              |                    |                 |                         | 18 Logboel | ¢        |
|                    |                                              |                    | Annuleren       | Versturen               | Toetsen    | bord     |
|                    |                                              |                    |                 |                         |            |          |
| Aanduiding/functie | e Ve                                         | rklaring (keuzeval | kje)            |                         |            |          |
| Locatiemelding     | Op                                           | slaan van een loca | tiemelding (max | k. 30 tekens)           |            |          |
| Melding #          | Opslaan van bericht 1 tot 4 (max. 30 tekens) |                    |                 |                         |            |          |

#### SMS, PSTN SMS

| ABUS              |                  |                            |               | <b>i</b> Afme  | den            |
|-------------------|------------------|----------------------------|---------------|----------------|----------------|
| Communicaties   S | MS               | _                          | _             |                |                |
|                   |                  |                            |               | $i_{\epsilon}$ | INFO           |
| Ingeschakeld      |                  | Communicatie<br>prioriteit |               | 冷              | Status         |
| Gebeurtenis       | Bestemmingen     | Berichten PSTN             | ISMS          |                | Componenten    |
|                   |                  | Tel. service               |               | •              | Uitgangen      |
| Protocol          | TAP 8N1          | center                     | 1470,17094009 |                | Partities      |
|                   | TAP 7E1          |                            |               | **             | Systeem        |
|                   | UCP 8N1          |                            |               |                | Communicaties  |
|                   | UCP 7E1          |                            |               |                | Zorgnoodoproep |
|                   | *ETSI protocol 1 |                            |               | 18             | Logboek        |
|                   |                  | Annuleren                  | Versturen     |                | Toetsenbord    |
|                   |                  |                            |               |                |                |

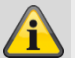

#### Aanwijzing

Als u geen mobiele module heef ingebouwd, maar sms-berichten via de PSTN-leiding wilt versturen, moet u onder dit menu enkele aanvullende gegevens programmeren. Bij veel vaste telefoonaansluitingen is het mogelijk om sms-berichten te versturen.

Daarvoor moet de aansluiting echter vrijgeschakeld zijn en moeten alle tussen APL resp. 1e TAE-doos en de draadloze centrale geschakelde telecommunicatievoorzieningen de CLIP-functie ondersteunen.

| Aanduiding/functie | Verklaring (keuzevakje)                                           |
|--------------------|-------------------------------------------------------------------|
| Protocol           | Kies het protocol dat u van het sms-servicecenter heeft gekregen. |
|                    | Drop-down menu met de volgende opties:                            |
| • TAP 8N1          | • TAP 8N1                                                         |
|                    | • TAP 7E1                                                         |
|                    | • UCP 8N1                                                         |
|                    | • UCP 7E1                                                         |
|                    | ETSI protocol 1                                                   |

| Aanduiding/functie  | Verklaring (keuzevakje)                                                                                                    |
|---------------------|----------------------------------------------------------------------------------------------------|
| Tel. service center | Voer hier het telefoonnummer van het servicecenter (F-SMSC) in dat u heeft<br>ontvangen.<br>Telefoonnummer van servicecenter en protocol moeten overeenkomen.<br>Neem contact op met de technische klantenservice van de serviceprovider die u wilt<br>gebruiken.<br>Als u vraagt naar het telefoonnummer van het servicecenter, vraagt u meteen welk<br>protocol ondersteund wordt.<br>Sla het SMSC-oproepnummer op (nummer van de sms-centrale voor sms-berichten<br>via het vaste telefoonnet).<br>De landspecifieke nummers vindt u in de bijlage "Sms-berichten". |
| Eigen telnr.        | Sommige servicecentra resp. protocollen vragen het te bellen nummer, voordat ze<br>het verzoek tot verwerking van een sms-bericht accepteren. (Dient ook voor een<br>duidelijke afrekening van de sms-berichten.) Voer hier het telefoonnummer van de<br>vaste telefoonaansluiting van de Secvest in.<br>Alleen beschikbaar als in het drop-down menu één van de volgende UCP-<br>protocollen is gekozen:<br>• UCP 8N1<br>• UCP 7E1                                                                                                    |

| Sms, testopr     | оер         |                     |          |            |              |              |
|------------------|-------------|---------------------|----------|------------|--------------|--------------|
| ABLS             | _           | _                   | _        | i          | 0 Abmeld     | en           |
| Kommunikation    | SMS         |                     | _        |            | i.           | afo          |
|                  |             | Priorität Kom-      |          |            | - 45 T       |              |
| Freigegeben      |             | munikation          |          |            | <b>أ ا</b>   | tatus        |
| Ereignis         | Ziele       | Nachrichten         | PSTN SMS | Testruf    | К            | omponenten   |
|                  |             |                     |          |            | _ [ ♠ ^      | usgänge      |
| Stat. Testruf    | *Monatlich  | Stunden             | 16       |            | <b>X</b>     | eilbereiche  |
| Tage             | Täglich     |                     |          |            | <b>⊭‡</b> s  | ystem        |
|                  | Wöchentlich | _                   |          |            | Ж            | ommunikation |
|                  | *Monatlich  |                     |          |            | <b>⊨</b> r   | flegenotruf  |
|                  |             |                     |          |            | * <b>*</b> T | est          |
|                  |             |                     |          |            | 18 L         | ogbuch       |
|                  |             | Abb                 | ruch     | Ubernehmen | Т            | astatur      |
| Aanduiding/fu    | nctie       | Verklaring (keuze   | vakje)   |            |              |              |
| Stat. testoproep |             | Statische testoproe | ер       |            |              |              |

Na het klikken op een keuzevakje verschijnt een pop-upvenster waarin het gewenste ritme kan worden geselecteerd.

- Dagelijks
- Wekelijks
- Maandelijks

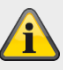

#### Aanwijzing

Voor elk van de drie gesprekstypen, dagelijks, wekelijks en maandelijks, voegt de centrale een willekeurige minuutwaarde toe. Deze minuutwaarde ligt tussen 0 en 16. Dit betekent dat de oproep tot 16 minuten na het door u opgegeven uur kan worden gedaan. Dit om ervoor te zorgen dat de ontvanger niet worden overspoeld met een stortvloed aan testoproepen van systemen die allemaal op hetzelfde moment zijn ontvangen.

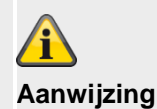

Let op de instellingen voor de gebeurtenis.

| Uur                                                     | Invoerveld voor het tijdstip van de dagelijkse testoproep (formaat h of hh)<br>(0 – 23)<br>Aanwijzing<br>Alleen hele uren mogelijk. |
|---------------------------------------------------------|----------------------------------------------------------------------------------------------------|
| <b>Dagen</b><br>Als "Stat. testoproep"<br>• Wekelijks   | Dropdown-keuzemenu voor:<br>• Zondag<br>• Maandag<br>• Dinsdag<br>• Woensdag<br>• Donderdag<br>• Vrijdag<br>• Zaterdag              |
| <b>Dagen</b><br>Als "Stat. testoproep"<br>• Maandelijks | Invoerveld voor de dag in de maand waarop de testoproep oet worden uitgevoerd.<br>(1 - 31)                                          |

| E-mail                       |                                                                                                    |                                                                          |                                                                                                    |                                                                                      |
|------------------------------|----------------------------------------------------------------------------------------------------|--------------------------------------------------------------------------|----------------------------------------------------------------------------------------------------|--------------------------------------------------------------------------------------|
| ABUS                         |                                                                                                    |                                                                          | ů <sup>0</sup>                                                                                        | Afmelden                                                                             |
| Communicaties   E-mail       |                                                                                                    |                                                                          |                                                                                                    | info                                                                                 |
| Ingeschakeld                 | Commu<br>priorite                                                                                                    | unicatie<br>eit                                                          |                                                                                                    | Status                                                                               |
| <b>Gebeurtenis</b> Bestemmin | ngen Berichten                                                                                                    |                                                                          |                                                                                                    | Componenten                                                                          |
| Gebeurtenis                  | Borich                                                                                                    | + 2                                                                      |                                                                                                    | Uitgangen                                                                            |
| Bericht 3                    | Berich                                                                                                    |                                                                          |                                                                                                    | Partities                                                                            |
| Deficit 3                    |                                                                                                    |                                                                          |                                                                                                    | systeem                                                                              |
|                              |                                                                                                    |                                                                          |                                                                                                    | Communicaties                                                                        |
|                              |                                                                                                    |                                                                          |                                                                                                    | Zorgnoodoproep                                                                       |
|                              |                                                                                                    |                                                                          |                                                                                                    | 18 Logboek                                                                           |
|                              | A                                                                                                    | nnuleren                                                                 | Versturen                                                                                             | Toetsenbord                                                                          |
| Aanduiding/functie           | Verklaring (keuzevaki                                                                                                    | ie)                                                                      |                                                                                                    |                                                                                      |
| Ingeschakeld                 | Geactiveerd<br>De e-mailfunctie is bes<br>Gedeactiveerd<br>De e-mailfunctie is niet                                      | chikbaar.<br>beschikbaar.                                                |                                                                                                    |                                                                                      |
|                              | Aanwijzing<br>De centrale stuurt geer<br>de e-mail daadwerkelijk<br>informatie wordt vervolg<br>versleuteld of onversleu | n informatie. Ee<br>< wordt verstuu<br>gens verzonder<br>uteld) en de ge | n verbinding wordt pas<br>rd, te beginnen met de<br>n afhankelijk van de ins<br>programmeerde tekster | tot stand gebracht als<br>shake-hand. De<br>tellingen (bijv.<br>n en gebeurtenissen. |
|                              | Aanwijzing<br>De centrale kan foto's v<br>Als er een mobiele moo                                                         | van de TVIP415<br>dule in gebruik                                        | 550-camera als e-mailb<br>is, let dan op het volger                                                   | ijlage versturen.<br>nde.                                                            |
|                              | Gegevensverbinding                                                                                                    | Vesturen v                                                               | van foto's                                                                                            |                                                                                      |
|                              | 2G (GPRS)<br>4G (LTE)                                                                                                    | E-mail <b>zon</b><br>E-mail <b>met</b>                                   | <b>der</b> foto's in bijlage<br>foto's in de bijlage                                                  |                                                                                      |

|                         | In het GPRS-netw<br>gegevens te verze                                                                         | erk is de gegevenssnelheid te laag om grote hoeveelheden<br>Inden.                                                                                                    |
|-------------------------|----------------------------------------------------------------------------------------------------|----------------------------------------------------------------------------------------------------|
| Communicatie prioriteit | Stel hier in, in well<br>• Ethernet<br>Software >=3.00.1<br>Stel hier in, in well<br>• Ethernet/IP-<br>mobiel | <pre>ke volgorde de communicatiekanalen moeten worden gebruikt. 1, 2, 3 of nee  5 se volgorde de communicatiekanalen moeten worden gebruikt. 1, 2, 3 of nee  2 2 2 2 2 2 2 2 2 2 2 2 2 2 2 2 2 2</pre> |
|                         | Aanwijzing<br>De weergave varie<br>setup".                                                                    | eert volgens de instelling bij IP-gateway in het menu "IP-mobiel                                                                                                    |

| E-mail, gebeurtenis    |                                                                                                    |                                                                                       |
|------------------------|----------------------------------------------------------------------------------------------------|---------------------------------------------------------------------------------------|
| ABUS                   | iu Circle and Circle and Circle a | Afmelden                                                                              |
| Communicaties   E-mail |                                                                                                    |                                                                                       |
| Ingeschakeld           | Communicatie<br>prioriteit                                                                                                    | Status                                                                                |
| Gebeurtenis Bestemmir  | ngen Berichten                                                                                                    | Componenten                                                                           |
| Gebeurtenis            |                                                                                                    | Uitgangen                                                                             |
| Bericht 1              | Bericht 2                                                                                                    | Partities                                                                             |
| Bericht 3              | Bericht 4                                                                                                    | Systeem                                                                               |
|                        |                                                                                                    | Communicaties                                                                         |
|                        |                                                                                                    | Zorgnoodoproep                                                                        |
|                        |                                                                                                    | 18 Logboek                                                                            |
|                        | Annuleren Versturen                                                                                                    | Toetsenbord                                                                           |
| Aanduiding/functie     | Verklaring (keuzevakie)                                                                                                    |                                                                                       |
| Melding #              | Na het klikken op een keuzevakje verschijnt een pop-upver<br>gewenste gebeurtenis van bericht 1-4 kan worden gekozen<br>• Sabotages<br>• Alarmen<br>• Actief/Inactief<br>• Systeem<br>• testoproep<br>• <b>Aanwijzing</b><br>Let op de instellingen voor de testoproep:                                                                                                    | ister waarin de<br>:                                                                  |
|                        | Sabotages<br>Bevat alle soorten sabotage, inclusief systeem, bed<br>componenten, melder, gebruikerscode (codesabota<br>componenten.<br>Voorbeelden: alle sabotages van de centrale, melde<br>supervisie (als sabotage), jamming (als sabotage)<br>Alarmen<br>Omvat alle soorten alarmen, waaronder 24 uur, brai                                                                                                    | ieningspaneel,<br>ge) sirene, en andere<br>ers, componenten,<br>nd, overval, inbraak, |
|                        | medisch, zorg, testzonestoring, zone-alarm en de zo<br>ook het resetten van deze alarmen. Zie ook details<br>het zone-alarm en de zone-volgens.                                                                                                    | one-volgend. Dit omvat<br>over de configuratie van                                    |

#### Actief/Inactief

Bevat alle soorten activeringen, interne activeringen en deactiveringen van deelgebieden via de centrale, het bedieningspaneel, het deur-bijzetslot, de afstandsbediening, de app of via de andere componenten voor activering en deactivering.

Voorbeelden: DG x actief/inactief

#### Systeem

Omvat alle soorten systeemgebeurtenissen, met uitzondering van alarmen, sabotages of activeren/deactiveren. Daartoe behoren ontbrekende componenten, supervisie (als storing communicatie), jamming (als storing communicatie), communicatiefouten of -storingen, AC/DC PSU-storing, een zwakke of ontbrekende systeembatterij, een zwakke batterij van componenten en een uit van Aux 12V.

| E-mail, bestemmingen   |                                                                                                    |                                                     |
|------------------------|----------------------------------------------------------------------------------------------------|-----------------------------------------------------|
| ABUS                   |                                                                                                    | Afmelden                                            |
| Communicaties   E-mail |                                                                                                    | i, INFO                                             |
| Ingeschakeld           | Communicatie<br>prioriteit                                                                                | Status                                              |
| Gebeurtenis Bestemmin  | gen Berichten                                                                                             | Componenten                                         |
| Bestemmingen           |                                                                                                    | Uitgangen                                           |
| Bericht 1              | Bericht 2                                                                                                 | Partities                                           |
| Bericht 3              | Bericht 4                                                                                                 | systeem                                             |
|                        |                                                                                                    | Communicaties                                       |
|                        |                                                                                                    | Zorgnoodoproep                                      |
|                        |                                                                                                    | 18 Logboek                                          |
|                        | Annuleren                                                                                                 | n Toetsenbord                                       |
| Aanduiding/functie     | Verklaring (keuzevakje)                                                                                   |                                                     |
| Melding #              | Na het klikken op het keuzevakje verschijnt een pop<br>gewenste e-mailadres van een ontvanger uit de cont | -upvenster waarin het<br>tacten kan worden gekozen. |

| E-mail, berichter | 1           |                |                            |                    |    |            |                |
|-------------------|-------------|----------------|----------------------------|--------------------|----|------------|----------------|
| ABUS              | _           | _              | _                          | _                  | i0 | Afme       | den            |
| Communicaties   E | -mail       | _              |                            |                    |    | į.         |                |
|                   |             |                |                            |                    |    | U.C.       |                |
| Ingeschakeld      |             |                | Communicatie<br>prioriteit |                    |    | 冷          | Status         |
| Gebeurtenis       | Bestemmin   | gen Bericl     | hten                       |                    |    |            | Componenten    |
|                   | Convertient |                |                            |                    |    | •          | Uitgangen      |
| Locatiebericht    | Secvest Lab | wan            |                            |                    | _  |            | Partities      |
| Bericht 1         | Tamper Alar | m              | Bericht 2                  | Normal Alarm       |    | * <b>#</b> | Systeem        |
| Bericht 3         | System Alar | m              | Bericht 4                  |                    |    |            | Communicaties  |
|                   |             |                |                            |                    |    | ľ          | Zorgnoodoproep |
|                   |             |                |                            |                    |    | <b>18</b>  | Logboek        |
|                   |             |                | Annuleren                  | Versture           | n  |            | Toetsenbord    |
|                   |             |                | l                          |                    |    |            |                |
| Aanduiding/functi | e           | Verklaring (ke | euzevakje)                 | . (                |    |            |                |
| Locatiemelding    |             | Opsiaan van e  | en locatiemelding          | g (max. 30 tekens) |    |            |                |
| Melding #         |             | Opslaan van n  | nelding 1-4 (max.          | 30 tekens)         |    |            |                |

| E-mail, testo                         | proep        |                              |      |            |            |               |
|---------------------------------------|--------------|------------------------------|------|------------|------------|---------------|
| ABUS                                  |              |                              | _    | ü.         | Abme       | iden          |
| Kommunikation                         | E-Mail       |                              |      | _          | <b>i</b> ∰ | Info          |
| Freigegeben                           |              | prioritat Kom-<br>munikation |      |            |            | Status        |
| Ereignis                              | Ziele        | Nachrichten                  |      |            |            | Komponenten   |
|                                       |              |                              |      |            | •          | Ausgänge      |
| Stat. Testruf                         | *Wöchentlich | Stunden                      | 16   |            |            | Teilbereiche  |
| Tage                                  | Täglich      |                              |      |            | **         | System        |
|                                       | Monatlich    |                              |      |            |            | Kommunikation |
| e e e e e e e e e e e e e e e e e e e |              |                              |      |            |            | Pflegenotruf  |
|                                       |              |                              |      |            | ***        | Logbuch       |
|                                       |              | Abb                          | ruch | Übernehmen | 18         | Tastatur      |
|                                       |              |                              | )    |            |            | -             |

Aanduiding/functie Stat. testoproep

#### Verklaring (keuzevakje)

Statische testoproep

Na het klikken op een keuzevakje verschijnt een pop-upvenster waarin het gewenste ritme kan worden geselecteerd.

- Dagelijks
- Wekelijks
- Maandelijks

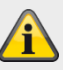

#### Aanwijzing

Voor elk van de drie gesprekstypen, dagelijks, wekelijks en maandelijks, voegt de centrale een willekeurige minuutwaarde toe. Deze minuutwaarde ligt tussen 0 en 16. Dit betekent dat de oproep tot 16 minuten na het door u opgegeven uur kan worden gedaan. Dit om ervoor te zorgen dat de ontvanger niet worden overspoeld met een stortvloed aan testoproepen van systemen die allemaal op hetzelfde moment zijn ontvangen.

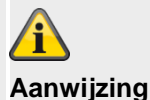

#### Aanwijzing

Let op de instellingen voor de gebeurtenis.

| Uur                                                     | Invoerveld voor het tijdstip van de dagelijkse testoproep (formaat h of hh)<br>(0 – 23)<br>Aanwijzing<br>Alleen hele uren mogelijk. |
|---------------------------------------------------------|----------------------------------------------------------------------------------------------------|
| <b>Dagen</b><br>Als "Stat. testoproep"<br>• Wekelijks   | Dropdown-keuzemenu voor:<br>• Zondag<br>• Maandag<br>• Dinsdag<br>• Woensdag<br>• Donderdag<br>• Vrijdag<br>• Zaterdag              |
| <b>Dagen</b><br>Als "Stat. testoproep"<br>• Maandelijks | Invoerveld voor de dag in de maand waarop de testoproep oet worden uitgevoerd.<br>(1 - 31)                                          |

#### communicatie-opties

| ABUS                                    | _                   | _                                                                                                    | _                                                                                                   | _                                                      | i0.                                                                                                    | Afme                                               | den                                                                   |
|-----------------------------------------|---------------------|----------------------------------------------------------------------------------------------------|----------------------------------------------------------------------------------------------------|--------------------------------------------------------|----------------------------------------------------------------------------------------------------|----------------------------------------------------|-----------------------------------------------------------------------|
| Communicaties   C                       | Communicatied       | opties                                                                                                    |                                                                                                    |                                                        |                                                                                                    | •                                                  |                                                                       |
|                                         |                     |                                                                                                    |                                                                                                    |                                                        |                                                                                                    | $\iota_{\varsigma}$                                | INFO                                                                  |
| Ethernet<br>Reactie<br>communicatie     | *Uitgeschakel       |                                                                                                    | Ethernet<br>Vertraging<br>storing                                                                   | 9                                                      |                                                                                                    | 冷                                                  | Status                                                                |
| PSTN Reactie<br>communicatie<br>storing | *Akoestisch         |                                                                                                    | PSTN<br>Vertraging<br>storing                                                                       | 9                                                      |                                                                                                    |                                                    | Componenten                                                           |
| GSM Reactie<br>communicatie<br>storing  | *Akoestisch         |                                                                                                    | GSM<br>Vertraging<br>storing                                                                        | 9                                                      |                                                                                                    | •                                                  | Uitgangen                                                             |
| GSM                                     |                     |                                                                                                    | Aansturing                                                                                          |                                                        |                                                                                                    |                                                    | Partities                                                             |
| PSTN                                    |                     |                                                                                                    | oproep                                                                                              |                                                        |                                                                                                    | *                                                  | Systeem                                                               |
| binnenkomend<br>e oproep                |                     |                                                                                                    |                                                                                                    |                                                        |                                                                                                    | <b>A</b>                                           | Communicaties                                                         |
| Oproepsignale<br>n voor<br>opnemen      | *5<br>oproepsignale | n V                                                                                                    | Opnemen na 1<br>oproepsignaal                                                                       |                                                        |                                                                                                    | ľ                                                  | Zorgnoodoproep                                                        |
|                                         |                     |                                                                                                    | Annuleren                                                                                           |                                                        | Versturen                                                                                                    | 18                                                 | Logboek                                                               |
|                                         |                     |                                                                                                    |                                                                                                    |                                                        |                                                                                                    |                                                    | Toetsenbord                                                           |
| Aanduiding/funct                        | ie                  | Verklaring (ke                                                                                             | uzevakje)                                                                                           |                                                        |                                                                                                    |                                                    |                                                                       |
|                                         |                     | í                                                                                                    |                                                                                                    |                                                        |                                                                                                    |                                                    |                                                                       |
|                                         |                     | Aanwijzing                                                                                                 |                                                                                                    |                                                        |                                                                                                    |                                                    |                                                                       |
|                                         |                     | Over reactie co                                                                                            | ommunicatiekan.                                                                                     | storing                                                |                                                                                                    |                                                    |                                                                       |
|                                         |                     | Gebruik deze o<br>centrale een sto<br>instellingen invo                                                    | pties om aan te<br>oring in een com<br>oeren voor ether                                             | geven h<br>municat<br>net, PS                          | ioe het systeem moet<br>tiekanaal registreert. U<br>TN en IP-mobiel/mobi                                                 | reager<br>J kunt v<br>el.                          | en wanneer de<br>verschillende                                        |
|                                         |                     | Akoestisch<br>Als het systeen<br>daartoe in staat<br>invoeren van ee<br>het display een<br>getoonde storin | n gedeactiveerd i<br>t zijn genereren e<br>en geldige toega<br>fout in het comm<br>ng in het commar | is, word<br>elke mir<br>ngscode<br>nunicati<br>ndokana | t de gebeurtenis gelog<br>juut een korte hoorbai<br>e worden de alarmgev<br>ekanaal. Het systeem<br>aal opnieuw worden g | gd. Cor<br>re toon<br>vers ge<br>kan or<br>eactive | nponenten die<br>uit. Door het<br>dempt en toont<br>ndanks de<br>erd. |

Als het systeem dan wordt geactiveerd, registreert de centrale de gebeurtenis, maar geeft het geen melding weer en geeft het geen geluidssignaal.

De centrale annuleert alle in het deelgebied geprogrammeerde sirenevertragingen (alarmontvanger/meldkamer) als het communicatiekanaal bij het afgaan van het alarm wordt verstoord.

Aanwijzing: ABUS raadt "Akoestisch" aan voor de communicatiekanaal-storing.

#### Stil

Als het systeem gedeactiveerd is, geeft het display een storing in het communicatiekanaal weer.

De driehoek verschijnt rechtsonder op het display en de centrale logt de gebeurtenis. Het systeem kan ondanks de getoonde storing in het commandokanaal opnieuw worden geactiveerd.

|                                          | Als het systeem daardoor wordt geactiveerd, geeft de centrale geen melding weer<br>en geeft geen akoestisch signaal af, maar logt de gebeurtenis. De centrale annuleert<br>alle in het Menu deelgebied geprogrammeerde sirenevertragingen<br>(alarmontvanger/meldkamer) als het communicatiekanaal bij het afgaan van het<br>alarm wordt verstoord.<br><b>Geblokkeerd</b><br>De centrale bewaakt het communicatiekanaal niet.                                                                                                    |
|------------------------------------------|----------------------------------------------------------------------------------------------------|
| Ethernet<br>Reactie communicatie storing | Aanwijzing         Over vertraging communicatiekan. storing         Gebruik deze opties om te bepalen hoe lang de centrale wacht na het detecteren van een comm-kanaal storing op een van de communicatiekanalen voordat het een waarschuwingsbericht genereert, de communicatie start en het comm-kanaal storing-uitgangen activeert. U kunt verschillende instellingen invoeren voor ethernet, PSTN en IP-mobiel/mobiel.         Aanwijzing: Het kan enkele seconden duren voordat de centrale een comm-kanstoornis detecteert. De feitelijke vertraging tussen het optreden van de commkanaal-storing en de resulterende waarschuwingsmelding is daarom iets langer dan de door u ingevoerde waarde.         Selecteer hoe de Secvest bij een storing op de ethernetaansluiting moet reageren:         • Geblokkeerd         • Akoestisch         • Stil         Aanwijzing         Software >= 3.01.16         For WAN fout woordt afgedwongen wangeer een comm-kan storing (othernet) |
| Ethernet                                 | Een WAN-fout wordt afgedwongen wanneer een comm-kan-storing (ethernet)<br>optreedt. Dit resulteert in een onmiddellijke omschakeling naar het redundante IP-<br>transmissiekanaal (bij gebruik van een mobiele module).<br>Een WAN-test (ping) wordt afgedwongen zodra de storing in het<br>communicatiekanaal (ethernet) is verholpen.<br>Dit betekent dat de WAN-test om de 30 minuten wordt uitgevoerd of bij de<br>overdracht van een commkanaalstoring naar OK.<br>Zie ook de uitleg over ICMP-ping bij "ABUS-server" (Communicatie -> Netwerk -><br>Netwerk setup)                                                                                                    |
| Vertraging storing<br>communicatiekanaal | etnernetaansluiting is.<br>Waardebereik: 0 tot 60 seconden                                                                                                    |
| PSTN<br>Reactie communicatie storing     | <ul><li>Kies hoe de Secvest bij een storing van de telefoonverbinding moet reageren:</li><li>Geblokkeerd</li><li>Akoestisch</li></ul>                                                                                                    |

|                                                                                                    | • Stil                                                                                                    |
|----------------------------------------------------------------------------------------------------|----------------------------------------------------------------------------------------------------|
| PSTN<br>Vertraging storing<br>communicatiekanaal                                                           | Tijd in seconden totdat het alarmsysteem reageert als er een storing van de telefoonverbinding is.<br>Waardebereik: 0 tot 60 seconden                                                                                                    |
| IP-mobiel/mobiel<br>Reactie communicatie storing<br>(alleen bij gebruik van mobiele<br>module)             | <ul><li>Selecteer hoe de Secvest bij een storing van de mobiele verbinding moet reageren:</li><li>Geblokkeerd</li><li>Akoestisch</li><li>Stil</li></ul>                                                                                                    |
| IP-mobiel/mobiel<br>Vertraging storing<br>communicatiekanaal<br>(alleen bij gebruik van mobiele<br>module) | Tijd in seconden totdat het alarmsysteem reageert als er een storing van de<br>mobiele verbinding is.<br>Waardebereik: 0 tot 60 seconden                                                                                                    |
| Mobiel zonder buitenlijn<br>(alleen bij gebruik van mobiele<br>module)                                     | Geactiveerd<br>Als u "Geactiveerd" selecteert wordt het 1e cijfer van de opgeslagen<br>telefoonnummers in het<br>telefoonboek bij een GSM-/mobiele verbinding niet gekozen.<br>Als u met een telefoon van een nevenaansluiting in het openbare telefoonnet wilt<br>telefoneren, dan moet u eerst het voorkiesnummer (netnummer voor<br>buitenlijntoegang) invoeren voordat u het eigenlijke telefoonnummer kiest.<br>Voor dit geval moet in het telefoonnummer.<br>Daarna volgt het eigenlijke telefoonnummer.<br>Het voorkiesnummer krijgt u van de administrator van de nevenaansluiting of vindt u<br>in de handleiding van de neveninstallatie.<br>Meestal is dit het cijfer "0", in Groot-Brittannië is dit meestal het cijfer "9".<br>Formaat van het telefoonnummer: "0 0123 4567890".<br>De alarmcentrale kan daardoor ook op een analoge nevenaansluiting van een<br>neveninstallatie worden aangesloten.<br>Deze nevenaansluiting hoeft nu niet verplicht op automatische buitenlijntoegang te<br>worden geschakeld.<br><b>Gedeactiveerd</b><br>Als u een nevenaansluiting die op automatische buitenlijntoegang is<br>geprogrammeerd, of een normale analoge telefoonaansluiting gebruikt, dan kiest u<br>"gedeactiveerd".<br>De instelling "GSM zonder buitenlijn = Geactiveerd" of "Mobiel zonder buitenlijn =<br>Geactiveerd" heeft effect op de telefoonnummers bij:<br>• Meldkamer reporting<br>• Zorgmelding<br>• Spraakkiezer<br><b>Aanwijzing</b><br>Sms'en worden normaal alleen via GSM/mobiel netwerk verstuurd. In het<br>telefoonboek slaat u de normale deelnummers op:<br>Formaat van het telefoonnummer: "0123 4567890". |

|                                                                 | De alarmcentrale is bij een neveninstallatie op een analoge nevenaansluiting<br>zonder automatische buitenlijntoegang aangesloten.<br>Als u nu ook een sms wilt kunnen versturen met een alarmsysteem met een<br>analoge aansluiting, programmeert u onder:<br>Installateursmodus → Communicatie → SMS → PSTN SMS → Tel. service center<br>voor het eigenlijke telefoonnummer van het servicecenter het codenummer.<br>Formaat van het telefoonnummer: "0 0123 4567890".<br>Zie ook de aanwijzingen in het hoofdstuk Contacten.<br>Contacten moeten worden aangemaakt met 2 telefoonnummers. |
|-----------------------------------------------------------------|----------------------------------------------------------------------------------------------------|
| Uitgaande oproep<br>Besturing                                   | <u>A</u>                                                                                                    |
| besturing                                                       | <ul> <li>Aanwijzing</li> <li>De toetsencombinatie op de telefoon met de overeenkomstige functies vindt u in de gebruikershandleiding hoofdstuk 11.4 "Bediening via telefoon".</li> <li>Geactiveerd</li> <li>Als u deze optie activeert, kan de gebruiker het systeem op afstand bedienen, terwijl hij een oproep van het alarmsysteem beantwoordt.</li> </ul>                                                                                                    |
|                                                                 |                                                                                                    |
|                                                                 | Gedeactiveerd<br>Als u deze optie deactiveert, kan de gebruiker nog altijd op afstand de commando's<br>van de spraakkiezer bedienen. Dat geldt echter niet voor de commando's voor de<br>afstandsbediening.                                                                                                    |
| Inkomende oproep<br>Besturing                                   |                                                                                                    |
| g                                                               | <b>Aanwijzing</b><br>De toetsencombinatie op de telefoon met de overeenkomstige functies vindt u in de<br>gebruikershandleiding hoofdstuk 11.4 "Bediening via telefoon".                                                                                                    |
|                                                                 | Geactiveerd                                                                                                    |
|                                                                 | Als u deze optie activeert, kan de gebruiker het alarmsysteem op afstand bellen.<br>Nadat de gebruiker op afstand een toegangscode aan de draadloze centrale heeft<br>gestuurd om zich te identificeren, kan hij met behulp van zijn telefoontoetsen<br>commando's geven.                                                                                                    |
|                                                                 | Gedeactiveerd                                                                                                    |
|                                                                 | Als u deze optie activeert, kan de gebruiker het alarmsysteem niet meer op afstand bellen.                                                                                                    |
| Oproepsignalen voor                                             | Kies hier wanneer de draadloze centrale een oproep beantwoordt.                                                                                                    |
| opnemen<br>(Alleen bii "Aansturen                               | <ul> <li>3 oproepsignalen</li> <li>5 oproepsignalen</li> </ul>                                                                                                    |
| binnenkomende oproep"                                           | • 7 oproepsignalen                                                                                                    |
| geactiveerd)                                                    | <ul> <li>10 oproepsignalen</li> <li>15 oproepsignalen</li> </ul>                                                                                                    |
|                                                                 | 255 oproepsignalen                                                                                                    |
|                                                                 | <b>Aanwijzing</b><br>Als u de waarde op 255 zet, dan beantwoordt de centrale de oproep nooit.                                                                                                    |
| Opnemen na 1e oproepsignaal                                     | Geactiveerd                                                                                                    |
| (Alleen bij "Aansturen<br>binnenkomende oproep"<br>geactiveerd) | Als de functie geactiveerd is, verloopt het inbellen voor het onderhoud op afstand in fasen.                                                                                                    |
|                                                                 |                                                                                                    |

Daarbij kiest de telefoon het nummer van het alarmsysteem, laat deze twee keer overgaan en legt dan op. Daarbij wordt de centrale geactiveerd voor het aannemen van de oproep.

Bij de volgende oproep binnen 10 tot 90 seconden neemt de draadloze centrale de oproep meteen aan. De functie "Oproepsignalen voor opnemen" wordt daarbij genegeerd.

#### Gedeactiveerd

Als deze functie gedeactiveerd is, treedt bij inkomende oproep de functie "Oproepsignalen voor opnemen" in werking.

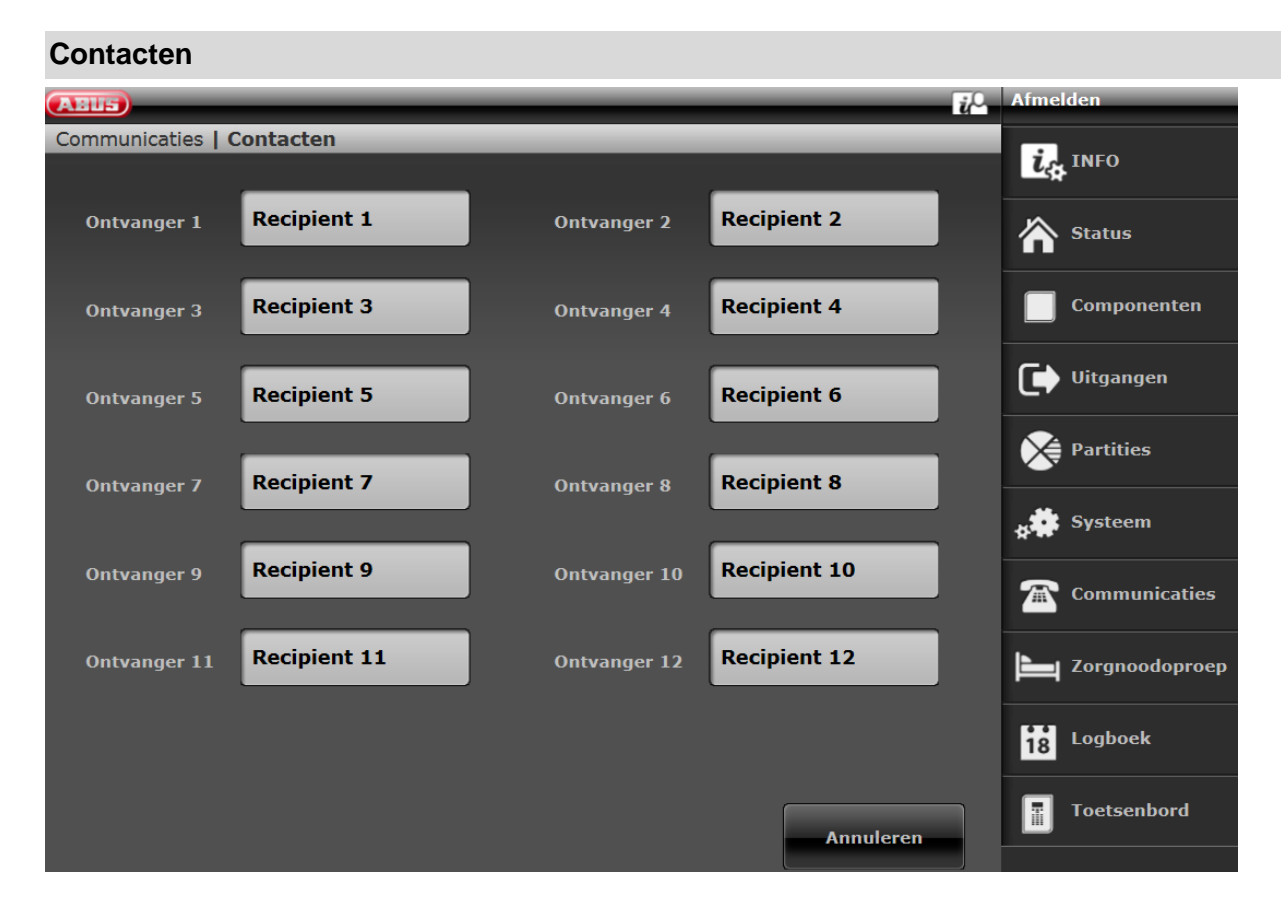

Hier kunnen tot 12 ontvangers worden gedefinieerd waaraan berichten moeten worden verstuurd.

Door in het ontvangersoverzicht op een gebruiker te klikken, opent het bijbehorende contactprofiel. Voer de relevante gegevens in

#### Software <2.00.00

| ABIS              |              |               |           | $\dot{u}^{0}$ | Afmelden       |
|-------------------|--------------|---------------|-----------|---------------|----------------|
| Communicaties   C | ontacten     |               |           |               |                |
|                   |              |               |           |               |                |
|                   | Recipient 1  |               |           |               | Status         |
|                   | Recipient 3  | Naam Rec      | ipient 1  |               |                |
|                   | Recipient 5  | er 1          |           |               | Uitgangen      |
|                   | Recipient 7  | er 2          |           |               | Partities      |
|                   | Recipient 9  | IP adres      |           |               | systeem        |
|                   | Kecipient 9  | SIP           |           |               | Communicaties  |
|                   | Recipient 1: | gebruikers-ID |           |               | Zorgnoodoproep |
|                   |              | Annuleren     | Versturen |               | Logboek        |
|                   |              |               | Annu      | leren         | Toetsenbord    |
|                   |              |               |           |               |                |

# Software >=2.00.00 Naam Recipient I Partities 1 2 3 4 Alle partities Telefoonnummer 1 Telefoonnummer 2 E-mail IP adres SIP gebruikers 10 SIP gebruikers 10 Versturen Versturen

#### Aan de ontvanger kunnen deelgebieden worden toegewezen.

Dat betekent dat de ontvanger alleen een bericht ontvangt als in de geselecteerde deelgebied een gebeurtenis optreedt.

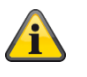

#### Aanwijzing

Deze deelgebiedtoewijzing geldt alleen voor spraakkiezer, sms en e-mail, niet voor doorschakeling naar alarmontvanger/meldkamer.

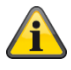

#### Aanwijzing

Gebeurtenissen zonder een directe binding met een deelgebied (bijvoorbeeld de functionaliteit van dubbele toetsen op de centrale voor brand, overval, medische melding en zorgmelding) worden toegewezen aan deelgebied 1.

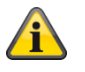

#### Aanwijzing

Overval (afstandsbediening), overval (noodoproepcenter), medische (noodoproep) en zorgmelding (noodoproep) Gebeurtenissen van deze gebruikerspecifieke componenten worden naar de ontvanger gestuurd waarvan de geselecteerde deelgebieden overeenkomen met de deelgebiedrechten van de gebruiker.

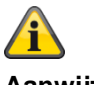

# Aanwijzing

Draadloos bedieningspaneel

Functionaliteit voor dubbele toetsen voor brand, overval, medische melding en zorgmelding

Gebeurtenissen van deze component worden naar de ontvanger gestuurd waarvan de geselecteerde deelgebieden overeenkomen met de deelgebiedtoewijzing van het bedieningspaneel.

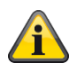

# Aanwijzing SIP gebruiker- (gebruiker)ID Formaat Software >=2.00.00 Telefoonnummer +4982071234567 ID als het doel een account heeft bij dezelfde SIP-provider 9876543 Software <2.00.00

Software <2.00.00

Telefoonnummer

+4982071234567@sipgate.de

sipgate.de is eigen SIP-provider zoals SIP-servernaam

ID als het doel een account heeft bij dezelfde SIP-provider 9876543@sipgate.de

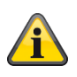

#### Aanwijzing

Bij het gebruik van mobiele sms en PSTN-sms en nevenaansluiting met buitenlijntoegang moeten 2 telefoonnummers worden opgeslagen bij de betreffende ontvanger.

Zie ook nevenaansluiting met buitenlijntoegang in het hoofdstuk:

Communicatieopties - Mobiel zonder buitenlijntoegang

# Software >=3.00.05

| Name                 | Empfänger F                  |                    |         |                   |
|----------------------|------------------------------|--------------------|---------|-------------------|
| Teilbereiche         | 1 2                          | 3                  | 4       | Alle Teilbereiche |
| Speech/SMS/<br>Email | De-<br>ak-<br>tiv Ak-<br>tiv | In-<br>tern<br>Ak- |         |                   |
| Telefon Nr. 1        |                              |                    |         |                   |
| Telefon Nr. 2        |                              |                    |         |                   |
| E-Mail               |                              |                    |         |                   |
| IP Adresse           |                              |                    |         |                   |
| SIP Ben. ID          |                              |                    |         |                   |
|                      |                              |                    | Abbruch | Übernehmen        |

| Aanduiding/functie | Verklaring (keuzevakje)                                                                                                    |
|--------------------|----------------------------------------------------------------------------------------------------|
|                    |                                                                                                    |
| Spraak/sms/e-mail  | <ul> <li>Gebeurtenissen zijn geselecteerd en toegewezen voor de spraakkiezer, sms- en e-<br/>mailverzending.</li> <li>Gebeurtenissen kunnen uit de volgende groepen komen:</li> <li>Sabotages</li> <li>Alarmen</li> <li>Actief/Inactief</li> <li>Systeem</li> <li>De geselecteerde gebeurtenissen worden alleen aan deze contactpersoon<br/>doorgegeven als:</li> <li>de gebeurtenis is afkomstig uit een van de geselecteerde deelgebieden</li> <li>het deelgebied de geselecteerde status heeft zoals Inactief en/of Actief en/of<br/>Intern actief</li> <li>de contactpersoon wordt aangewezen als de ontvanger van deze gebeurtenissen</li> </ul> |
| Inactief           | Ja                                                                                                    |

|               | Gebeurtenissen worden aan dit contact doorgegeven in de gedeactiveerde toestand van het deelgebied <b>Nee</b>                                   |
|---------------|----------------------------------------------------------------------------------------------------|
|               | Gebeurtenissen worden in de gedeactiveerde toestand van het deelgebied <b>niet</b> aan dit contact doorgegeven                                  |
| Actief        | Ja<br>Gebeurtenissen worden aan deze contactpersoon doorgegeven<br>Nee<br>Gebeurtenissen worden <b>niet</b> doorgegeven aan deze contactpersoon |
| Intern actief | Ja<br>Gebeurtenissen worden aan deze contactpersoon doorgegeven<br>Nee<br>Gebeurtenissen worden <b>niet</b> doorgegeven aan deze contactpersoon |

| Voorbeeld 1       |                                                                   |
|-------------------|-------------------------------------------------------------------|
|                   |                                                                   |
| Deelgebieden      | 1=Ja, 2=Ja, 3=Ja, 4=Ja                                            |
| Spraak/sms/e-mail | Inactief=Nee, Actief=Ja, Intern actief=Nee                        |
|                   |                                                                   |
| Gebeurtenis       | Brand in deelgebied 1                                             |
|                   |                                                                   |
| Deelgebied 1 is   |                                                                   |
| Inactief          | geen spraakoproep, geen sms, geen e-mail naar deze contactpersoon |
| Actief            | Spraakoproep, sms en e-mail naar deze contactpersoon              |
| Intern actief     | geen spraakoproep, geen sms, geen e-mail naar deze contactpersoon |

| Voorbeeld 2              |                                                                                                    |
|--------------------------|----------------------------------------------------------------------------------------------------|
|                          |                                                                                                    |
| Deelgebieden             | 1=Ja, 2=Ja, 3=Ja, 4=Ja                                                                                                    |
| Spraak/sms/e-mail        | Inactief= Ja, Actief=Nee, Intern actief=Nee                                                                               |
|                          |                                                                                                    |
| Gebeurtenis              | Centrale wordt geopend (gesaboteerd).                                                                                     |
|                          |                                                                                                    |
| Deelgebieden 1 en 2 zijn | Aanwijzing: Deelgebieden 3 en 4 zijn <b>niet</b> in gebruik.                                                              |
| Actief                   | Spraakoproep, sms en e-mail naar deze contactpersoon!                                                                     |
|                          |                                                                                                    |
|                          | Aanwijzing                                                                                                    |
|                          | Normaal gesproken zou er geen communicatie moeten plaatsvinden met deze contactpersoon, omdat Actief is ingesteld op Nee. |
|                          | Maar voor alle 4 deelgebieden wordt een behuizingssabotage gemeld.                                                        |
|                          | DG 2. Behuizing geopend                                                                                                   |
|                          | DG 3: Behuizing geopend                                                                                                   |
|                          | DG 4: Behuizing geopend                                                                                                   |
|                          | In dit geval worden de deelgebieden 3 en 4 inactiefomdat ze niet in gebruik zijn.                                         |

Door inactief=Ja wordt gecommuniceerd. De juiste instelling voor dit geval wordt getoond in voorbeeld 3.

| Voorbeeld 3              |                                                                   |
|--------------------------|-------------------------------------------------------------------|
|                          |                                                                   |
| Deelgebieden             | 1=Ja, 2=Ja, 3= <b>Nee</b> , 4= <b>Nee</b>                         |
| Spraak/sms/e-mail        | Inactief= Ja, Actief=Nee, Intern actief=Nee                       |
|                          |                                                                   |
| Gebeurtenis              | Centrale wordt geopend (gesaboteerd).                             |
|                          |                                                                   |
| Deelgebieden 1 en 2 zijn | Aanwijzing: Deelgebieden 3 en 4 zijn <b>niet</b> in gebruik.      |
| Actief                   | geen spraakoproep, geen sms, geen e-mail naar deze contactpersoon |

# Zorgmelding

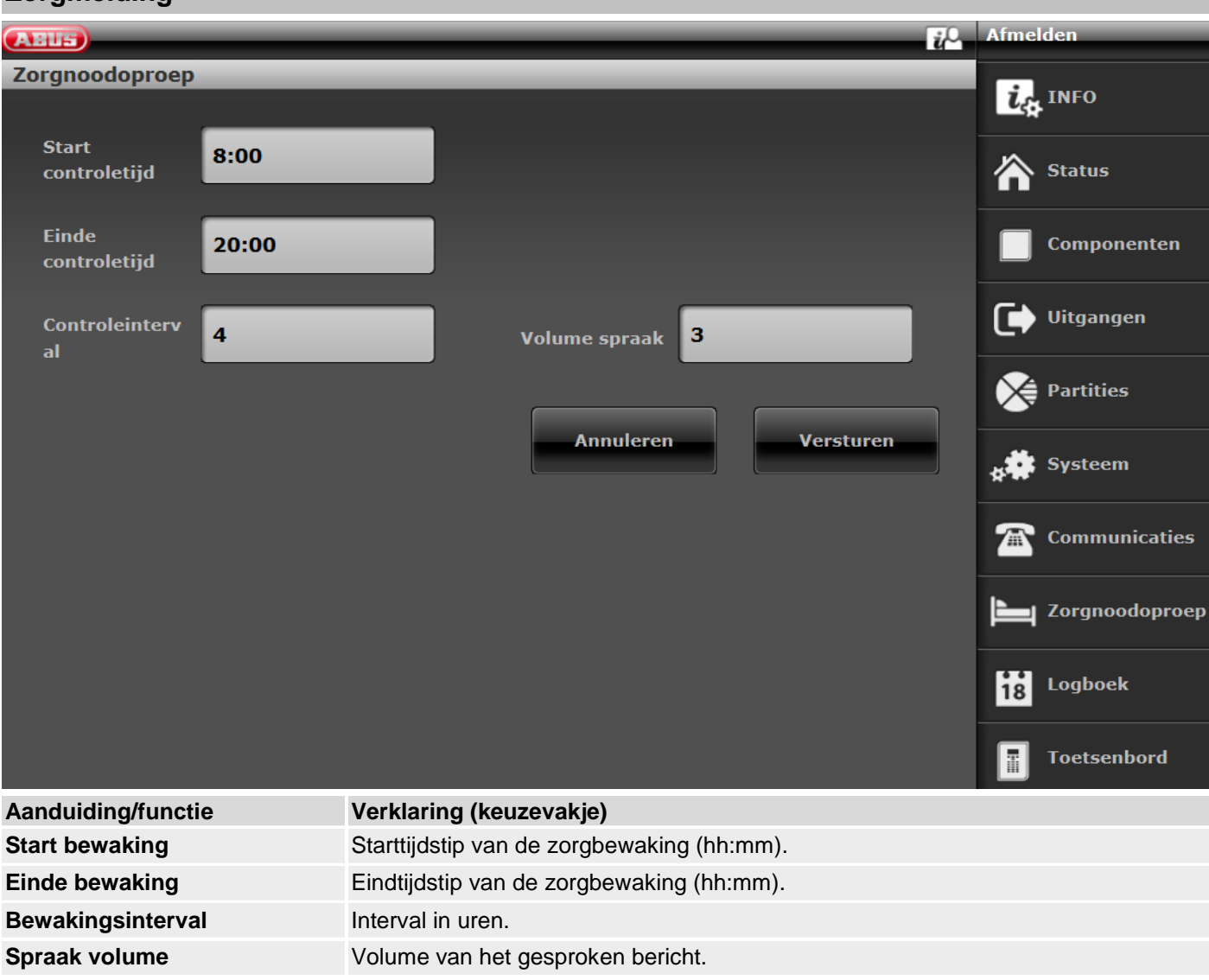

#### Test

Kies de benodigde functie.

Via de webinterface met software >= 2.00.00.

Een overzicht van de verschillende functies vindt u in de volgende tabel.

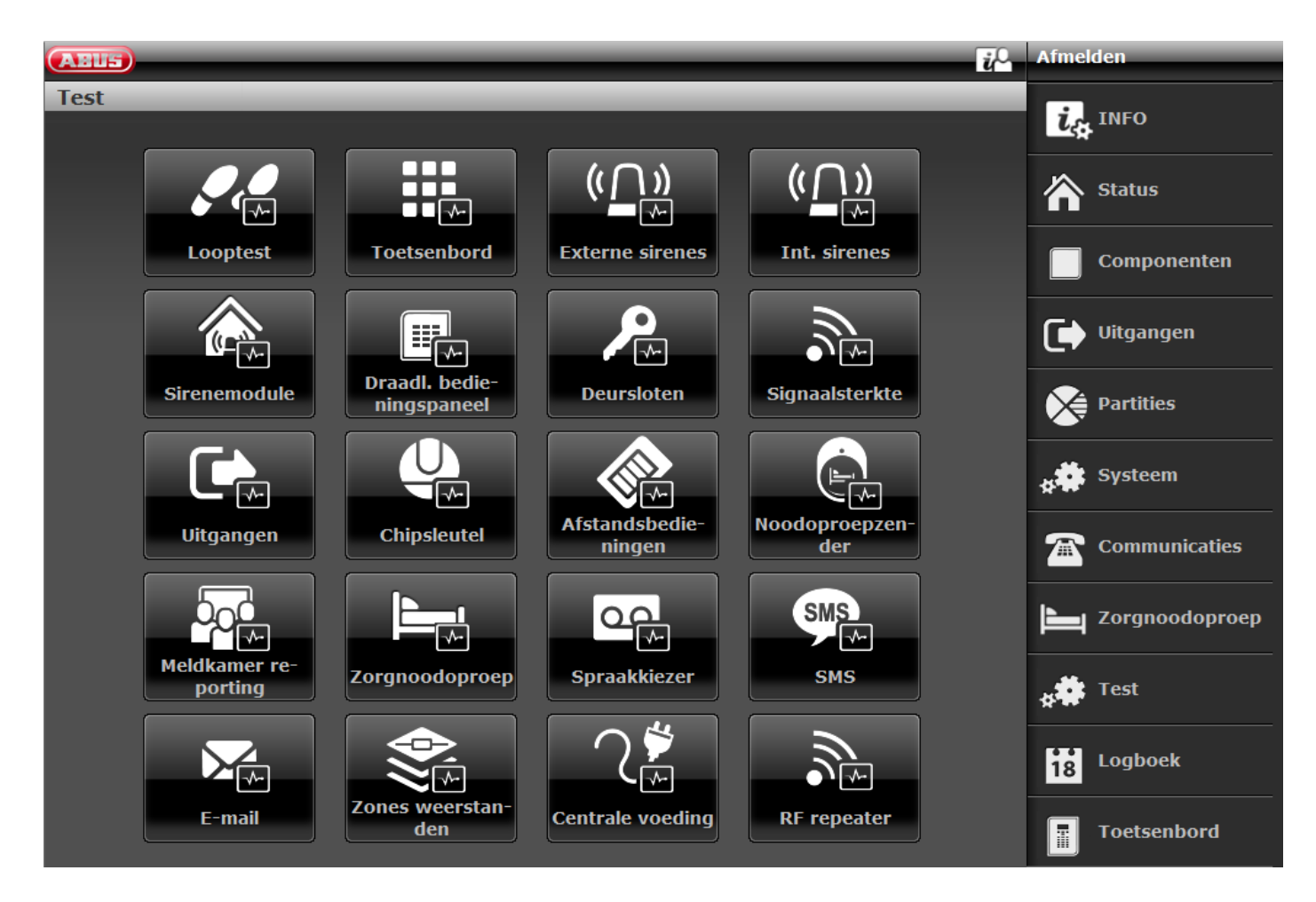

|    | 805)            |                      |               |                        |              | ie Ab | melden        |
|----|-----------------|----------------------|---------------|------------------------|--------------|-------|---------------|
| Te | est             |                      | _             |                        |              |       | Info          |
|    |                 |                      | ( <u>(</u> )) | (( <u>)</u> )          |              | 4     | Status        |
|    | Geh Test        | Tastatur             | Außensirenen  | Int. Sirenen           | Sirenenmodul |       | Komponenten   |
|    |                 |                      |               |                        |              | C     | Ausgänge      |
|    | Lautsprecher    | Funk Bedienteil      | Türschlösser  | Signalstärken          | Ausgänge     | Ó     | Teilbereiche  |
|    |                 |                      |               |                        |              | *     | System        |
|    | Chipschlüssel   | Fernbedienun-<br>gen | Notrufsender  | NSL Reporting          | Pflegenotruf | 7     | Kommunikation |
|    |                 | SMS                  |               |                        |              | Þ     | Pflegenotruf  |
|    | Sprachwählgerät | SMS                  | E-Mail        | Zonen Wider-<br>stände | Zentrale PSU | *3    | Test          |
|    | Sœ              |                      |               |                        |              | t     | 8 Logbuch     |
|    | RF Repeater     |                      |               |                        |              |       | Tastatur      |

#### Software >= 3.01.14

| (ABUS)                                                                                      | _                    | _            | _                      | i            | Abmelden             |
|---------------------------------------------------------------------------------------------|----------------------|--------------|------------------------|--------------|----------------------|
| Test                                                                                        |                      |              |                        |              | i Tafa               |
|                                                                                             |                      |              |                        |              |                      |
| ,<br>,<br>,<br>,<br>,<br>,<br>,<br>,<br>,<br>,<br>,<br>,<br>,<br>,<br>,<br>,<br>,<br>,<br>, |                      | ( <u>)</u> ) | ( <u>)</u> )           |              | Status               |
| Geh Test                                                                                    | Tastatur             | Außensirenen | Int. Sirenen           | Sirenenmodul | Komponenten          |
| ()                                                                                          |                      | <b>₽</b>     |                        |              | Ausgänge             |
| Lautsprecher                                                                                | Funk Bedienteil      | Türschlösser | Signalstärken          | Ausgänge     | Teilbereiche         |
|                                                                                             |                      |              |                        |              | system               |
| Chipschlüssel                                                                               | Fernbedienun-<br>gen | Notrufsender | NSL Reporting          | Pflegenotruf | <b>Kommunikation</b> |
|                                                                                             | SMS.                 |              |                        | <b>∑</b>     | Pflegenotruf         |
| Sprachwählgerät                                                                             | SMS                  | E-Mail       | Zonen Wider-<br>stände | Zentrale PSU | rest                 |
|                                                                                             | Ĩ.                   |              |                        |              | 18 Logbuch           |
| HyMo PSU                                                                                    | RF Repeater          |              |                        |              | Tastatur             |

# Â

## Aanwijzing

Testoproepen naar externe ontvangers. Informeer hen vooraf en deel hen mee dat het om een testoproep gaat. Testoproep, bijv. meldkamer, spraakoproepen, sms, e-mail.

| Functie  | Betekenis                                                                             |                                                                     |                                                                                    |                                                           |                                                       |                                                                   |                                                                     |                                          |
|----------|---------------------------------------------------------------------------------------|---------------------------------------------------------------------|------------------------------------------------------------------------------------|-----------------------------------------------------------|-------------------------------------------------------|-------------------------------------------------------------------|---------------------------------------------------------------------|------------------------------------------|
| Looptest | Deurbel                                                                               |                                                                     |                                                                                    |                                                           |                                                       |                                                                   |                                                                     |                                          |
|          | Aan: U hoor                                                                           | rt een waarsch                                                      | uwingstoon als u                                                                   | een melde                                                 | r inschakelt                                          | t.                                                                |                                                                     |                                          |
|          | Uit: U hoort                                                                          | geen waarsch                                                        | uwingstoon.                                                                        |                                                           |                                                       |                                                                   |                                                                     |                                          |
|          | Hier kunt u all<br>worden gesele<br>herkend geeft<br>melder een ala<br>is geactiveerd | e melders die<br>ecteerd. Active<br>de centrale ee<br>arm gedetecte | tot het systeem b<br>eer nu achtereenv<br>en dubbele signaa<br>erd heeft. In de ko | ehoren test<br>olgens alle<br>altoon af. In<br>olom Sabot | en. De zon<br>melders in<br>de kolom /<br>age wordt v | es kunnen o<br>het object. <i>A</i><br>Alarm wordt<br>weergegever | nder Test indiv<br>Als een melder<br>weergegeven<br>n of een sabota | ridueel<br>wordt<br>of een<br>agecontact |
|          | Deurbel                                                                               | Aan                                                                 | <b>~</b>                                                                           | Bericht                                                   | -                                                     |                                                                   |                                                                     |                                          |
|          | Nummer                                                                                |                                                                     | Naam                                                                               | Test                                                      | AlarmSabotage                                         |                                                                   |                                                                     |                                          |
|          | Z101 IP                                                                               |                                                                     | "Mini Dome"                                                                        |                                                           |                                                       |                                                                   |                                                                     |                                          |
|          | Z102 IP                                                                               |                                                                     | "Big Dome"                                                                         |                                                           |                                                       |                                                                   |                                                                     |                                          |
|          | Z201 DRAADLOOS                                                                        |                                                                     | "мк"                                                                               |                                                           |                                                       |                                                                   |                                                                     |                                          |
|          | Z202 DRAADLOOS                                                                        |                                                                     | "FTS 96″                                                                           |                                                           |                                                       |                                                                   |                                                                     |                                          |
|          |                                                                                       |                                                                     |                                                                                    |                                                           |                                                       |                                                                   |                                                                     |                                          |

#### Looptest

(vervolg) Bovendien kunnen op de webinterface de gebeurtenissen van de test worden geprint en opgeslagen.

|                                                                                                    | 0.211.4455/366_2                           | ones_wark_test_rep                                      | Jonacyi         |                    |                                 |
|----------------------------------------------------------------------------------------------------|--------------------------------------------|---------------------------------------------------------|-----------------|--------------------|---------------------------------|
| Opslaan                                                                                                |                                            |                                                         |                 |                    |                                 |
| Looptest Bericht                                                                                       |                                            |                                                         |                 |                    |                                 |
| Diana Secvest                                                                                          |                                            |                                                         |                 |                    |                                 |
|                                                                                                    |                                            |                                                         |                 |                    |                                 |
|                                                                                                    |                                            |                                                         |                 |                    |                                 |
| Start 14:45 28/10/201                                                                                  | .6                                         |                                                         |                 |                    |                                 |
| Start 14:45 28/10/20]<br>Sinde 14:50 28/10/20                                                          | .6<br>16                                   |                                                         |                 |                    |                                 |
| Start 14:45 28/10/20]<br>Einde 14:50 28/10/20                                                          | .6<br>16                                   |                                                         |                 |                    |                                 |
| Start 14:45 28/10/201<br>Einde 14:50 28/10/20<br>Nummer                                                | .6<br>16<br>Naam                           | Туре                                                    | Alarm           | Sabotage           | RSSI:                           |
| Start 14:45 28/10/201<br>Einde 14:50 28/10/20<br>Nummer<br>Z101 IP                                     | .6<br>16<br>"Mini Dome"                    | Type<br>Normaal alarm                                   | Alarm<br>-      | Sabotage           | RSSI:                           |
| Start 14:45 28/10/201<br>Einde 14:50 28/10/20<br>Nummer<br>Z101 IP<br>Z201 DRAADLOOS                   | .6<br>16<br>"Mini Dome"<br>"MK"            | Type<br>Normaal alarm<br>Normaal alarm                  | Alarm<br>-      | Sabotage<br>-      | <b>RSSI</b> :<br>9 (9)          |
| Start 14:45 28/10/201<br>Einde 14:50 28/10/20<br>Nummer<br>Z101 IP<br>Z201 DRAADLOOS<br>Z202 DRAADLOOS | 6<br>16<br>"Mini Dome"<br>"MK"<br>"FTS 96" | Type<br>Normaal alarm<br>Normaal alarm<br>Normaal alarm | Alarm<br>-<br>- | Sabotage<br>-<br>- | <b>RSSI</b> :<br>9 (9)<br>9 (9) |

#### Centrale

Z203 DRAADLOOS

Bericht

#### Systeem

Hier kunt u alle melders die tot het systeem behoren testen. Activeer nu achtereenvolgens alle melders in het object. Als een melder wordt herkend geeft de centrale een dubbele signaaltoon af. Bovendien wort aangegeven of een sabotagecontact (S) en/of een alarm (A) is geactiveerd.

In het bovenste deel van het display verschijnt het aantal zones dat nog getest moet worden (alarm en sabotage).

Als u alle melders heeft getest, schrijft het systeem Alle zones getest.

#### Deelgebieden

- Hier kunt u melders uit een bepaalde deelgebied testen.
- Na het kiezen van de deelgebieden verschijnen alleen de melders in de geselecteerde deelgebieden.
   Zones
- Hier kunt u geselecteerde melders testen.

Er wordt een lijst met alle melders weergegeven. Kies met Ja welke melders u specifiek wilt testen.

| Functie                         | Betekenis                                                                                                    |
|---------------------------------|----------------------------------------------------------------------------------------------------|
| rd                              | Het toetsenbord kan zowel bij de centrale als ook op de webinterface worden getest.<br>Druk één voor één op alle toetsen op het bedieningspaneel.<br>Op het display verschijnt als reactie het bijbehorende teken of de functie van de toets.<br>Druk tegelijkertijd de dubbele toetsen (brand, overval, medische noodoproep of zorgnoodoproep) in om<br>te testen. Op het display verschijnt als reactie de functie van de toetscombinatie.                                 |
|                                 | Test   Toetsen indrukken voor test:  Toetsen indrukken systeem Toets inschakelen systeem Toetsen brand Toetsen overval Toetsen medische noodoproep                                                                                                    |
|                                 | Software >= 2.01.08<br>Druk tegelijkertijd de dubbele toetsen voor de reinigingsmodus (linker en rechter menutoets) in om te<br>testen. Op het display verschijnt als reactie de functie van de toetscombinatie.<br><b>Aanwijzing</b><br>De reinigingsmodus wordt hier niet uitgevoerd. Details over de reinigingsmodus vindt u in de<br>gebruikershandleiding.                                                                                                    |
| Sirenes en<br>signaalgev<br>ers | <ul> <li>Sirenes en signaalgevers worden op de webinterface op dezelfde wijze getest als op de centrale.</li> <li>Int. sirenes <ul> <li>De signaalgevers aan de centrale, de infomodule, de binnensirene en het draadloze bedieningspaneel worden aangestuurd.</li> </ul> </li> <li>Ext. draadloze sirenes <ul> <li>De signaalgevers van de draadloze buitensirenes worden aangestuurd.</li> </ul> </li> <li> Aanwijzing Over EUSC 50100/1 (sirenesoftware 1.10.2)</li></ul> |

Als de behuizing van de buitensirene **gesloten** is, worden de flits **en** de sirene ingeschakeld.

Als de behuizing van de buitensirene **geopend** is, wordt **alleen** de flits ingeschakeld.

#### Sirenemodule

• De signaalgevers van de buitensirenes worden aangestuurd. Buitensirene in combinatie met universele module (UVM) als "sirenemodule".

#### Luidspreker

• Door "Weergave/stop" te selecteren worden alle meldingen in het systeem een voor een weergegeven.

|                 |                 | ü∪                       | Admeiden                          |
|-----------------|-----------------|--------------------------|-----------------------------------|
|                 |                 |                          | : Info                            |
|                 |                 |                          |                                   |
|                 |                 |                          | 🖄 Status                          |
| Wiedergabe/Stop | Volume +        | Volume -                 |                                   |
|                 |                 |                          | Komponenten                       |
|                 | Wiedergabe/Stop | Wiedergabe/Stop Volume + | Wiedergabe/Stop Volume + Volume - |

#### Functie Betekenis

**Draadloos** Het draadloze bedieningspaneel wordt op de webinterface op dezelfde wijze getest als op de centrale.

bedienings Druk één voor één op de functietoetsen op het draadloze bedieningspaneel.

**paneel** Wacht 2 tot 3 seconden tussen iedere druk op een toets zodat het bedieningspaneel ieder bericht kan versturen.

Op het display verschijnt als reactie de bijbehorende letter:

A = toets voor activeren (gesloten slot)

C = toets voor intern activeren (\*)

D = toets voor opvragen van de status (?)

B = toets voor deactiveren (geopend slot)

Op het web gaat u op dezelfde wijze te werk:

Toets activeren systeem Toets Systeem intern-actief Statuscontrole

Toets deactiveren systeem

Voor het testen van de cijfertoetsen drukt u op 4 of 6 numerieke toetsen (afhankelijk van de ingestelde codelengte) en vervolgens een functietoets. Bijvoorbeeld:

- U drukt op: 1234?
- Er verschijnt: 1234D (statusopvraag)

Druk tegelijkertijd de dubbele toetsen (brand, overval, medische noodoproep of zorgnoodoproep) in om te testen. Op het display verschijnt:

- F = brand dubbele toetsen
- P = overval dubbele toetsen
- M = medische noodoproep dubbele toetsen
- H = zorgnoodoproep dubbele toetsen

Op het web gaat u op dezelfde wijze te werk:

Toetsen brand Toetsen overval Toetsen medische noodoproep Toetsen zorgoproep

De toetsen "\*" en "#" onderaan op het bedieningspaneel kunt u niet testen.

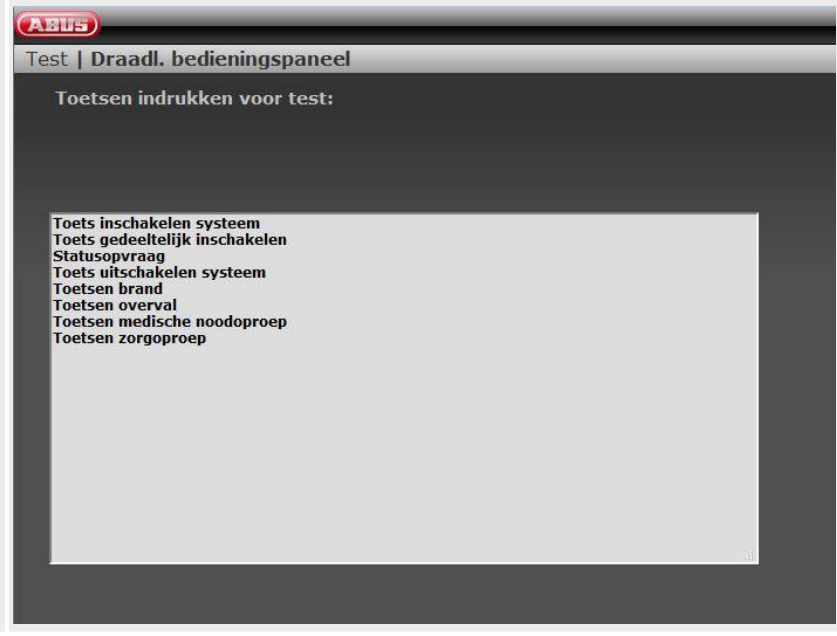

| unctie             | Betekenis                                                                                                    |
|--------------------|----------------------------------------------------------------------------------------------------|
| Deursloten         | De deursloten worden op de webinterface op dezelfde wijze getest als op de centrale.<br><b>Kies het te testen deurslot.</b><br>Bedien het bijbehorende deurslot.<br>Na het openen verschijnt op het display "Geopend".<br>Na het sluiten verschijnt op het display "Gesloten".<br>• Secvest-Key: Knop indrukken en daarna sluiten.<br>• Deur-bijzetslot: Knop niet indrukken en daarna sluiten. |
|                    | Aanwijzing<br>Hier kunt u controleren of de DIP-schakelaar 3 in de Secvest Key correct<br>op de deurscharnieren is ingesteld.<br>Bovendien wordt de ontvangen signaalsterkte weergegeven.<br>De betekenis van het getal vóór en in het haakje vindt u in de uitleg<br>van de signaalsterkte.                                                                                                    |
| Signaalste<br>ktes | Met deze optie kunt u van alle draadloze componenten in het systeem de ontvangen signaalsterkte controleren.                                                                                                    |

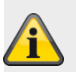

#### Aanwijzing

U moet een signaalsterkte van meer dan 3 hebben om een goede draadloze communicatie te verzekeren. Bij de test wordt het ontvangstvermogen van de draadloze centrale met 6 dB verminderd. Het Secvest draadloze alarmsysteem heeft een gevoeligheid van ongeveer -110dBm, bij een signaal/ruis-afstand van 12 dB.

Voor de indicator van de signaalsterkte op de Secvest gelden de volgende waarden:

| 0 | < -101 dBm |
|---|------------|
| 1 | < -98 dBm  |
| 2 | < -95 dBm  |
| 3 | < -92 dBm  |
| 4 | < -89 dBm  |
| 5 | < -86 dBm  |
| 6 | < -83 dBm  |
| 7 | < -80 dBm  |
| 8 | < -77 dBm  |
| 9 | ≥ −77 dBm  |
|   |            |

Het getal vóór het haakje is de signaalsterke van het laatste ontvangen signaal.

Het getal in het haakje is de signaalsterke van het signaal dat na de laatste reset is ontvangen. De centrale registreert alle ontvangen signaalsterktes, ook als u zich niet in dit menu bevindt. Software < 2.00.00

De signaalsterkte van het herhaalde signaal van de UVM is gelijk aan die van de bijbehorende UVM. Gebruik daarom de indicatie van de signaalsterkte voor de UVM om informatie te verkrijgen over de signaalsterkte van de herhaalde signalen van de draadloze componenten. Software >= 2.00.00

De signaalsterkte van het directe signaal van de bijbehorende component ziet u direct in de

rechterkolom (WEB-kolom Direct).

De signaalsterkte van het herhaalde signaal van de UVM of van de RF Repeater ziet u in de linkerkolom (WEB-kolom Repeater).

Resetten van de signaalsterktes om een nieuwe meting te beginnen. WEB

Klik op de regel van de gewenste component en volg de instructies op het beeldscherm.
Klik op "ALLES resetten" en volg de instructies op het beeldscherm. Zo worden de opgenomen signaalsterktes van de bijbehorende totaallijst gewist.

#### Centrale

# toets

Door op deze toets te drukken kunt u de geregistreerde signaalsterktes van de geselecteerde component wissen.

\* toets

Door op deze toets te drukken kunt u de geregistreerde signaalsterktes van de bijbehorende totaallijst wissen.

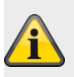

#### Aanwijzing

Met de HyMo kan het verwijderen en updaten zeer snel gebeuren.

#### Signaalste Melder

rktes (vervolg)

Op het display wordt de signaalsterkte voor iedere geprogrammeerde melder weergegeven.
 Software < 2.00.00 Er worden zonenamen weergegeven. Om het zonenummer te zien, drukt u op de rechter menutoets</li>

#### **Draadloos bedieningspaneel**

Op het display wordt de signaalsterkte voor ieder geprogrammeerd bedieningspaneel weergegeven.

#### **Buitensirenes**

Op het display wordt de signaalsterkte voor iedere geprogrammeerde draadloze buitensirene weergegeven.

#### Binnensirene

Op het display wordt de signaalsterkte voor iedere geprogrammeerde binnen-signaalgever weergegeven.

#### UVM

Op het display wordt de signaalsterkte voor iedere geprogrammeerde UVM weergegeven.

#### Deursloten

Op het display wordt de signaalsterkte voor ieder geprogrammeerd deurslot weergegeven.

#### Hybride module

Op het display wordt de signaalsterktes voor iedere geprogrammeerde hybride module weergegeven. Hier vindt u 2 weergaven

#### Signaal op de centrale

Dit is de signaalsterkte van de hybride module aan de centrale.

#### Signaal op HyMo

Dit is de signaalsterkte van de centrale aan de hybride module.

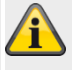

#### Aanwijzing

De beide signaalsterktes zijn ongeveer gelijk. De signaalsterktes Centrale->HyMo en HyMo->Centrale kunnen echter ook iets van elkaar afwijken. De redenen hiervoor zijn: verschillende antenneconstructies aan centrale en HyMo

verschillende uitbreidingsvoorwaarden van de radiogolven in de desbetreffende richting

| Test   Signalstärken         Funk Zonen       Funk Bedienteil       Außensirene       Innen-SG       UVM       Türschlösse       Hybrid Mod         Nummer       Name       Repeater Dir         Signal an der Zentrale:       "HyMo 1"       9(9)       9(         HyMo 2       "HyMo 2"       9(9)       9(         Signal am HyMo:       "HyMo 1"       9(9)       9(                                                                                                    | ABUS          | _                  |             |          |          |             | _        | ü     |
|----------------------------------------------------------------------------------------------------|---------------|--------------------|-------------|----------|----------|-------------|----------|-------|
| Funk<br>Zonen       Funk<br>Bedienteil       Außensirene<br>Mußensirene       Innen-SG       UVM       Türschlössei<br>Türschlössei       Hybrid Mod         Nummer       Name       Repeater Dir<br>Signal an der Zentrale:         HyMo 1       **HyMo 1"       9(9)       9(9)         HyMo 2       **HyMo 2"       9(9)       9(9)         Signal am HyMo:       **HyMo 1"       9(9)       9(9)                                                                                                    | Test   Signa  | alstärken          |             |          |          |             |          | _     |
| Nummer       Name       Repeater Dir         Signal an der Zentrale:       "HyMo 1"       9(9)       9(9)       9(9)       9(9)       9(9)       9(9)       9(9)       9(9)       9(9)       9(9)       9(9)       9(9)       9(9)       9(9)       9(9)       9(9)       9(9)       9(9)       9(9)       9(9)       9(9)       9(9)       9(9)       9(9)       9(9)       9(9)       9(9)       9(9)       9(9)       9(9)       9(9)       9(9)       9(9)       9(9)       9(9)       9(9)       9(9)       9(9)       9(9)       9(9)       9(9)       9(9)       9(9)       9(9)       9(9)       9(9)       9(9)       9(9)       9(9)       9(9)       9(9)       9(9)       9(9)       9(9)       9(9)       9(9)       9(9)       9(9)       9(9)       9(9)       9(9)       9(9)       9(9)       9(9)       9(9)       9(9)       9(9)       9(9)       9(9)       9(9)       9(9)       9(9)       9(9)       9(9)       9(9)       9(9)       9(9)       9(9)       9(9)       9(9)       9(9)       9(9)       9(9)       9(9)       9(9)       9(9)       9(9)       9(9)       9(9)       9(9)       9(9)       9(9)       9(9)       9(9 | Funk<br>Zonen | Funk<br>Bedienteil | Außensirene | Innen-SG | UVM      | Türschlösse | Hybrid I |       |
| Signal an der Zentrale:       "HyMo 1"       9(9)       9(9)       9(9)       9(9)       9(9)       9(9)       9(9)       9(9)       9(9)       9(9)       9(9)       9(9)       9(9)       9(9)       9(9)       9(9)       9(9)       9(9)       9(9)       9(9)       9(9)       9(9)       9(9)       9(9)       9(9)       9(9)       9(9)       9(9)       9(9)       9(9)       9(9)       9(9)       9(9)       9(9)       9(9)       9(9)       9(9)       9(9)       9(9)       9(9)       9(9)       9(9)       9(9)       9(9)       9(9)       9(9)       9(9)       9(9)       9(9)       9(9)       9(9)       9(9)       9(9)       9(9)       9(9)       9(9)       9(9)       9(9)       9(9)       9(9)       9(9)       9(9)       9(9)       9(9)       9(9)       9(9)       9(9)       9(9)       9(9)       9(9)       9(9)       9(9)       9(9)       9(9)       9(9)       9(9)       9(9)       9(9)       9(9)       9(9)       9(9)       9(9)       9(9)       9(9)       9(9)       9(9)       9(9)       9(9)       9(9)       9(9)       9(9)       9(9)       9(9)       9(9)       9(9)       9(9)       9(9)       9(9) | Nummer        |                    |             |          | Name     |             | Repeater | Direk |
| HyMo 1       "HyMo 1"       9(9)       9         HyMo 2       "HyMo 2"       9(9)       9         Signal am HyMo:       "HyMo 1"       9(9)       9                                                                                                    | Signal an der | Zentrale:          |             |          |          |             |          |       |
| HyMo 2         "HyMo 2"         9(9)         9           Signal am HyMo:                                                                                                    | HyMo 1        |                    |             |          | "НуМо 1" |             | 9(9)     | 9(9)  |
| Signal am HyMo:<br>HyMo 1 ***********************************                                                                                                    | HyMo 2        |                    |             |          | "НуМо 2" |             | 9(9)     | 9(2)  |
| Signal am HyMo:<br>HyMo 1 "HyMo 1" 9(9) 9(                                                                                                    |               |                    |             |          |          |             |          |       |
| HyMo 1 "HyMo 1" 9(9) 9                                                                                                    | Signal am Hy  | Mo:                |             |          |          |             |          |       |
|                                                                                                    | HyMo 1        |                    |             |          | "НуМо 1" |             | 9(9)     | 9(9)  |
| HyMo 2 "HyMo 2" 9(9) 9                                                                                                    | HyMo 2        |                    |             |          | "НуМо 2" |             | 9(9)     | 9(9)  |
|                                                                                                    | 3 <u></u>     |                    |             |          |          |             |          | 5     |
| ALLE zurückset-                                                                                                    |               |                    |             |          | ĺ        | ALLE zurück | set-     |       |

#### **RF** Repeater (alleen centrale)

Op het display wordt de signaalsterkte voor ieder geprogrammeerde RF Repeater weergegeven. Onderaan bij RF Repeater vindt u uitleg voor de weergaven op het WEB.

#### **RF** Repeater componenten (alleen centrale)

Onderaan bij RF Repeater vindt u uitleg voor de weergaven op het WEB.

Op het display wordt de signaalsterkte aan de RF Repeater van elke toegewezen component aan de desbetreffende RF Repeater weergegeven.

Onderaan bij RF Repeater vindt u uitleg voor de weergaven op het WEB.

#### Repeat centrale

Hier vindt u de signaalsterkte van de ontvangen berichten aan de repeater van de centrale.

#### **Repeat melder**

Hier vindt u de signaalsterkte van de ontvangen berichten aan de repeater van de melders.

#### Repeat draadloze bedieningspanelen

Hier vindt u de signaalsterkte van de ontvangen berichten aan de repeater van de **draadloze** bedieningspanelen.

#### **Binnen-SG herhalen**

Hier vindt u de signaalsterktes van de ontvangen meldingen op de repeater van de **binnen**signaalgevers.

| Repeat buitensirenes<br>Hier vindt u de signaalsterkte van de ontvangen berichten aan de repeater van de<br>buitensirenes.                                                                                                    |           |
|----------------------------------------------------------------------------------------------------|-----------|
| Ponost dourslaton                                                                                                    |           |
| Hier vindt u de signaalsterkte van de ontvangen berichten aan de repeater van de deu                                                                                                    | rsloten.  |
| <b>HyMo herhalen</b><br>Hier vindt u de signaalsterktes van de ontvangen meldingen op de repeater van de <b>hy</b> l<br><b>modules</b> .                                                                                                    | bride     |
| Uitgangen Draadloze uitgangen                                                                                                    |           |
| Met deze optie kunt u alle geprogrammeerde draadloze uitgangen controleren.     Bedr. uitgangen                                                                                                    |           |
| <ul> <li>Met deze optie kunt u alle geprogrammeerde bedrade uitgangen controleren.</li> <li>HyMo-uitgangen</li> </ul>                                                                                                    |           |
| <ul> <li>Met deze optie kunt u alle geprogrammeerde bedrade HyMo-uitgangen controleren.</li> </ul>                                                                                                    |           |
| Na het verlaten van de menu's schakelen alle uitgangen, die eventueel nog geschakeld zijn, te<br>de geprogrammeerde uitgangstoestand.                                                                                                    | erug naar |
| Chipsleute       De chipsleutels worden op de webinterface op dezelfde wijze getest als op de centrale.         I       Beweeg de chipsleutel over het leesvenster in het onderste deel van de centrale (op de hoogte ABUS-logo).         U krijgt te zien       • aan welke gebruiker deze chipsleutel is toegewezen of                                                                                                    | e van het |
| dat centrale de chipsleutel niet kent                                                                                                    |           |
| Afstandsb       De afstandsbediening wordt op de webinterface op dezelfde wijze getest als op de centrale.         edieningen       Druk op een toets van de afstandsbediening.         Op het display ziet u: <ul> <li>het volgnummer van de afstandsbediening</li> <li>een letter of een teken voor de ingedrukte toets</li> <li>A = toets om intern te activeren (gesloten slot)</li> <li>* = toets om intern te activeren of voor het schakelen van een uitgang van het type</li></ul> |           |

| Functie                | Betekenis                                                                                                    |
|------------------------|----------------------------------------------------------------------------------------------------|
| Noodopro<br>epzender   | De afstandsbediening wordt op de webinterface op dezelfde wijze getest als op de centrale.<br>Druk op een toets van de noodoproepzender.<br>Op het display ziet u<br>• aan welke gebruiker deze noodoproepzender is toegewezen<br>• de functie die deze noodoproepzender heeft<br>OA = overvalalarm<br>Medisch = Medische noodoproep<br>Alarm zorgoproep = zorgmelding<br>• de ontvangen signaalsterkte (RSSI)<br><b>Voorbeeld</b><br>Gebruiker: Gebruiker 002<br>Functie: Medisch<br>RSSI: 9                                                                                                    |
| Meldkamer<br>reporting | <ul> <li>De functie Meldkamer reporting wordt op de webinterface op dezelfde wijze getest als op de centrale.</li> <li>Meldkamer reporting moet geactiveerd zijn.</li> <li>Installateursmodus -&gt;Communicatie-&gt;Meldkamer reporting -&gt;Oproepmodus -&gt;Enkelvoudig (of Afwisselend)</li> <li>U ziet een lijst met de beschikbare, aangesloten transmissiekanalen:</li> <li>Ethernet, ethernet / IP-mobiel</li> <li>Na deze selectie verschijnen 2 mogelijke geprogrammeerde ontvangers (IP ontvanger 1, IP ontvanger 2) met hun contactnamen uit het opgeslagen telefoonboek.</li> <li>Scrol naar het gewenste contact. Druk op de toets "Selecteren" of "Start" op de webinterface.</li> <li>De gebeurtenis test overeenkomstig het ingestelde protocol wordt verstuurd.</li> <li>PSTN</li> <li>Na deze selectie verschijnen 2 mogelijke geprogrammeerde ontvangers (tel. ontvanger 1, tel. ontvanger 2) met hun contactnamen uit het opgeslagen telefoonboek.</li> <li>Scrol naar het gewenste contact. Druk op de toets "Selecteren" of "Start" op de webinterface.</li> <li>De gebeurtenis test overeenkomstig het ingestelde protocol wordt verstuurd.</li> <li>PSTN</li> <li>Na deze selectie verschijnen 2 mogelijke geprogrammeerde ontvangers (tel. ontvanger 1, tel. ontvanger 2) met hun contactnamen uit het opgeslagen telefoonboek.</li> <li>Scrol naar het gewenste contact. Druk op de toets "Selecteren" of "Start" op de webinterface.</li> <li>De gebeurtenis test overeenkomstig het ingestelde protocol wordt verstuurd.</li> <li>Gsm/mobiel</li> <li>Na deze selectie verschijnen 2 mogelijke geprogrammeerde ontvangers (tel. ontvanger 1, tel. ontvanger 2) met hun contactnamen uit het opgeslagen telefoonboek.</li> <li>Scrol naar het gewenste contact. Druk op de toets "Selecteren" of "Start" op de webinterface.</li> <li>De gebeurtenis test overeenkomstig het ingestelde protocol wordt verstuurd.</li> <li>Gsm/mobiel</li> <li>Na deze selectie verschijnen 2 mogelijke geprogrammeerde ontvangers (tel. ontvanger 1, tel. ontvanger 2) met hun contactnamen uit het opgeslagen telefoonboek.<!--</th--></li></ul> |

| Functie         | Betekenis                                                                                                    |
|-----------------|----------------------------------------------------------------------------------------------------|
| Zorgmeldi<br>ng | De functie Zorgmelding wordt op de webinterface op dezelfde wijze getest als op de centrale.<br>De zorgmelding moet geactiveerd zijn en er moeten contacten in het telefoonboek opgeslagen zijn.<br>Installateursmodus ->Communicatie->Meldkamer reporting ->Oproepmodus ->Enkelvoudig (of<br>Afwisselend)                                                                                                    |
|                 | U ziet een lijst met de beschikbare, aangesloten transmissiekanalen:<br><b>PSTN</b>                                                                                                    |
|                 | <ul> <li>Na deze selectie verschijnen 2 mogelijke geprogrammeerde ontvangers (tel. ontvanger 1, tel. ontvanger 2) met hun contactnamen uit het opgeslagen telefoonboek.</li> <li>Scrol naar het gewenste contact. Druk op de toets "Selecteren" of "Start" op de webinterface.</li> <li>De centrale stuurt een testoproep naar deze ontvangers.</li> <li>De gebeurtenis test overeenkomstig het ingestelde protocol wordt verstuurd.</li> <li>Gsm/mobiel</li> <li>Na deze selectie verschijnen 2 mogelijke geprogrammeerde ontvangers (tel. ontvanger 1, tel. ontvanger 2) met hun contactnamen uit het opgeslagen telefoonboek.</li> <li>Scrol naar het gewenste contact. Druk op de toets "Selecteren" of "Start" op de webinterface.</li> <li>Scrol naar het gewenste contact. Druk op de toets "Selecteren" of "Start" op de webinterface.</li> <li>Scrol naar het gewenste contact. Druk op de toets "Selecteren" of "Start" op de webinterface.</li> <li>De centrale stuurt een testoproep naar deze ontvangers.</li> <li>De centrale stuurt een testoproep naar deze ontvangers.</li> <li>De gebeurtenis test overeenkomstig het ingestelde protocol wordt verstuurd.</li> </ul> |
|                 | Als de testoproep niet succesvol was, verschijnt er op het display een kort bericht met de oorzaak van d<br>fout.                                                                                                    |

| Functie    | Betekenis                                                                                                    |
|------------|----------------------------------------------------------------------------------------------------|
| Spraakkiez | Spraakkiezer moet geactiveerd zijn                                                                                                    |
| er         | Installateursmodus->communicatie->Spraakkiezer->Oproepmodus->Ingeschakeld                                                                                                    |
|            | U ziet een liist met de beschikbare, aangesloten transmissiekanalen                                                                                                    |
|            | Ethernet                                                                                                    |
|            | <ul> <li>Na deze selectie voert u een geldige SIP gebruiker- ID in.</li> </ul>                                                                                                    |
|            | <ul> <li>bijvoorbeeld +498207123456789@sipgate.de</li> </ul>                                                                                                    |
|            | Druk op de toets "OK".                                                                                                    |
|            | • De centrale bouwt een verbinding met deze aansluiting op. Als de oproep door deze ontvanger wordt aangenomen, hoort de ontvanger het "locatiemelding" en het "melding 1" tot "melding 4".             |
|            | Software >= 2 00 00                                                                                                    |
|            | <ul> <li>Na deze selectie verschijnen de geprogrammeerde ontvangers met hun contactnamen uit het<br/>opgeslagen telefoonboek.</li> </ul>                                                                |
|            | • Scrol naar het gewenste contact. Druk op de toets "Selecteren" of "Start" op de webinterface.                                                                                                    |
|            | De centrale stuurt een testoproep naar deze ontvangers.                                                                                                    |
|            |                                                                                                    |
|            | PSTN                                                                                                    |
|            | Na deze selectie voert u een telefoonnummer in.                                                                                                    |
|            | Druk op de toets "OK".                                                                                                    |
|            | • De centrale bouwt een verbinding met deze aansluiting op. Als de oproep door deze ontvanger wordt                                                                                                    |
|            | aangenomen, hoort de ontvanger het "locatiemelding" en het "melding 1" tot "melding 4".                                                                                                    |
|            | Software >= 2.00.00                                                                                                    |
|            | Na deze selectie verschijnen de geprogrammeerde ontvangers met hun contactnamen uit het     opgeslagen telefoonboek                                                                                     |
|            | Scrol near bet dewenste contact. Druk on de toets "Selecteren" of "Start" on de webinterface                                                                                                    |
|            | De centrale stuurt een testoproep naar deze ontvangers                                                                                                    |
|            |                                                                                                    |
|            |                                                                                                    |
|            | Gsm/mobiel                                                                                                    |
|            | Na deze selectie voert u een telefoonnummer in.                                                                                                    |
|            | Druk op de toets "OK".                                                                                                    |
|            | De centrale bouwt een verbinding met deze aansluiting op. Als de oproep door deze ontvanger wordt                                                                                                    |
|            | Software >= 2.00.00                                                                                                    |
|            | <ul> <li>Na deze selectie verschilden de gebregrammeerde entvangers met hun contactnamen uit het</li> </ul>                                                                                             |
|            | Na deze selectie verschijnen de geprogrammeerde ontvangers met nun contacthamen uit net     opgeslagen telefoonboek                                                                                     |
|            | <ul> <li>Scrol naar het gewenste contact. Druk op de toets "Selecteren" of "Start" op de webinterface.</li> </ul>                                                                                       |
|            | <ul> <li>De centrale stuurt een testoproep naar deze ontvangers.</li> </ul>                                                                                                    |
|            |                                                                                                    |
|            | Ale de enreenheurestiging gegetiveerd is:                                                                                                    |
|            | Als de oproepbevestiging geactiveerd is:                                                                                                    |
|            | <ul> <li>Door net kiezen van installateursmodus-&gt;Communicatie-&gt;Spraakkiezer-&gt;Oproepbevestiging</li> <li>Ingeschakeld kan de entvanger de enreen met 5 of 9 bevestigen en beëindigen</li> </ul> |
|            | ->ingeschakeid kan de ontvanger de oproep met 5 or 9 bevestigen en beeindigen.                                                                                                    |
|            | Als de testoproep niet succesvol was verschijnt er op het display een kort bericht met de oorzaak van de                                                                                                |
|            | fout.                                                                                                    |
|            |                                                                                                    |
| Sms        | SMS moet geactiveerd zijn en er moeten contacten in het telefoonboek opgeslagen zijn:                                                                                                    |
|            | Installateursmodus->communicatie->SMS->Oproepmodus->Ingeschakeld                                                                                                    |
|            |                                                                                                    |
|            | U ziet een lijst met de beschikbare, aangesloten transmissiekanalen:                                                                                                    |
|            | PSTN                                                                                                    |

|        | <ul> <li>Na deze selectie verschijnen de mogelijke geprogrammeerde ontvangers met hun contactnamen uit<br/>het opgeslagen telefoonboek.</li> <li>Scrol naar het gewenste contact. Druk op de toets "Selecteren" of "Start" op de webinterface.</li> <li>De centrale stuurt een test-sms naar deze ontvangers.</li> </ul> |
|--------|----------------------------------------------------------------------------------------------------|
|        | Gsm/mobiel                                                                                                    |
|        | <ul> <li>Na deze selectie verschijnen de mogelijke geprogrammeerde ontvangers met hun contactnamen uit<br/>het opgeslagen telefoonboek.</li> </ul>                                                                                                    |
|        | <ul> <li>Scrol naar het gewenste contact. Druk op de toets "Selecteren" of "Start" op de webinterface.</li> <li>De centrale stuurt een test-sms naar deze ontvangers.</li> </ul>                                                                                                    |
|        | <ul> <li>De ontvanger krijgt een sms-bericht in de volgende vorm:<br/><locatiemelding>: 10:56 21/01/2015 Testoproep SMS</locatiemelding></li> </ul>                                                                                                    |
|        | Tijdens de testoproep geeft het display een aantal voortgangsmeldingen weer.                                                                                                    |
|        | <ul> <li>Als de testoproep niet succesvol was, verschijnt er op het display een kort bericht met de oorzaak van<br/>de fout.</li> </ul>                                                                                                    |
| E-mail | E-mail moet geactiveerd zijn en er moeten contacten in het telefoonboek opgeslagen zijn:<br>Installateursmodus->communicatie->E-mail->Oproepmodus->Vrijgegevens                                                                                                    |
|        | U ziet een lijst met de beschikbare, aangesloten transmissiekanalen (alleen op WBI): <b>Ethernet, ethernet / IP-mobiel</b>                                                                                                    |
|        | <ul> <li>Na deze selectie verschijnen de mogelijke geprogrammeerde ontvangers met hun contactnamen uit<br/>het opgeslagen telefoonboek.</li> </ul>                                                                                                    |
|        | <ul> <li>Scrol naar het gewenste contact. Druk op de toets "Selecteren" of "Start" op de webinterface.</li> <li>De centrale stuurt een e-mail naar deze ontvangers.</li> </ul>                                                                                                    |
|        | De ontvanger krijgt een e-mail in de volgende vorm:     Onderwerp:                                                                                                    |
|        | <li><li><li><li><li><li><li><li><li><li></li></li></li></li></li></li></li></li></li></li>                                                                                                    |
|        | <locatiemelding>:</locatiemelding>                                                                                                    |
|        | 11:09 21/01/2015 Test e-mail oproep                                                                                                    |
|        | <ul> <li>Tijdens de testoproep geeft het display een aantal voortgangsmeldingen weer.</li> <li>Als de testoproep niet succesvol was, verschijnt er op het display een kort bericht met de oorzaak van de fout.</li> </ul>                                                                                                |

## Programmeren/configureren

| Functie   | Betekenis                                                                                  |                      |               |                |                           |                     |
|-----------|--------------------------------------------------------------------------------------------|----------------------|---------------|----------------|---------------------------|---------------------|
| Zones     | Hier worden de actuele weerstandwaarden van de bedrade zones (centrale en hybride modules) |                      |               |                |                           |                     |
| weerstand | weergegeven.                                                                               |                      |               |                |                           |                     |
| en        | Weergave op de o                                                                           | centrale:            |               |                |                           |                     |
|           | Er worden zonena                                                                           | men weergegev        | ven. Om het   | zonenummer     | te zien, drukt u op de re | chter menutoets.    |
|           | Test hier alle varia                                                                       | nten overeenko       | omstia het be | edradingstype. | of ze voldoen aan de e    | isen:               |
|           | <ul> <li>Alarmcontact geo</li> </ul>                                                       | opend / aeslote      | n             | 5 a. a. a. a   |                           |                     |
|           | <ul> <li>Sabotagecontact</li> </ul>                                                        | geopend / ges        | loten         |                |                           |                     |
|           | Kortsluitingen                                                                             | <b>.</b>             |               |                |                           |                     |
|           | Open (gescheide                                                                            | en stroomcircuit     | s)            |                |                           |                     |
|           | 0k00 betekent 0                                                                            | ohm of NC            |               |                |                           |                     |
|           | AELS                                                                                       |                      |               |                | i.                        |                     |
|           | Test   Zones weerstand                                                                     | en                   | Dartition     | Tuna           |                           |                     |
|           |                                                                                            | Nddm                 | Paruues       | Nist schwikt   |                           |                     |
|           | 2301 BERADELD                                                                              | 201e 301             | Geen          | Niet gebruikt  | 152                       |                     |
|           | Z3UZ BERABELD                                                                              | zone 302             | Geen          | Niel gebruikt  | NO                        |                     |
|           | Z303 BEKABELD                                                                              | "Zone 303"           | Geen          | Niet gebruikt  | NO                        |                     |
|           | Z304 BEKABELD                                                                              | "Zone 304"           | Geen          | Niet gebruikt  | NO                        |                     |
|           |                                                                                            |                      |               |                |                           |                     |
|           | <u>/i</u>                                                                                  |                      |               |                |                           |                     |
|           | Aanwijzing                                                                                 |                      |               |                |                           |                     |
|           | Bedradingstype "4-                                                                         | -draads CC"          |               |                |                           |                     |
|           | Centrale                                                                                   |                      |               |                |                           |                     |
|           | Het display                                                                                | schakelt tusse       | n weerstand   | d-alarmlus (A) | en weerstand              |                     |
|           | sabotagelu                                                                                 | s (S).               |               |                |                           |                     |
|           | WBI                                                                                        |                      |               |                |                           |                     |
|           | Hier ziet u beide waarden tegelijkertijd in het veld, de weerstand-alarmlus (A) en de      |                      |               |                | ) en de weerstand-        |                     |
|           | sabotagelu                                                                                 | s (5).               |               |                |                           |                     |
|           |                                                                                            |                      |               |                |                           |                     |
|           | Voorbeeld van ee                                                                           | n "2-draads F        | SL 2k2/4k7'   | ' zone         |                           |                     |
|           | <ul> <li>Alarmcontact ges</li> </ul>                                                       | sloten (rusttoes     | tand)         | 2k18           |                           |                     |
|           | <ul> <li>Alarmcontact geo</li> </ul>                                                       | opend                |               | 6k89           |                           |                     |
|           | Alarmcontact geo                                                                           | opend en seriev      | weerstand     | 4k68           |                           |                     |
|           | Kortsluiting in de                                                                         | leiding naar de      | melder        | 0k00           |                           |                     |
|           | <ul> <li>Onderbreking va</li> </ul>                                                        | n de leiding         | meidei        | Maakcor        | ntact (NO)                |                     |
|           |                                                                                            | in de leiding        |               |                |                           |                     |
|           |                                                                                            |                      |               |                |                           |                     |
| Centrale  | Hier krijgt u informa                                                                      | atie van de spa      | nningswaar    | de van de voed | ding. De weergave op de   | e centrale en op de |
| PS0       | webinterface zijn g                                                                        | elijk:<br>.in        |               |                |                           |                     |
|           | Ext. DC spanning                                                                           | in<br>ordo von do ov | torno goliiko | nonningohron   |                           |                     |
|           | • De spanningswa                                                                           | arue van de ex       | terne gelijks | panningspron.  |                           |                     |
|           | De spanningswa                                                                             | arde van de ee       | rste accu     |                |                           |                     |
|           | Accu centrale 2                                                                            |                      |               |                |                           |                     |
|           | <ul> <li>De spanningswa</li> </ul>                                                         | arde van de two      | eede accu     |                |                           |                     |
|           | AUX spanning uit                                                                           |                      |               |                |                           |                     |
|           | De spanningswa                                                                             | arde aan klema       | aansluiting 0 | V / 12V AUX    |                           |                     |
|           |                                                                                            |                      |               |                |                           |                     |

| Voorbeeld (in dit voorbeeld is accu 2 ni | et aangesloten) |
|------------------------------------------|-----------------|
| <ul> <li>Ext. DC spanning in</li> </ul>  | 14,1 volt       |
| Accu centrale 1                          | 8,3 volt        |
| Accu centrale 2                          | 0,1 volt        |
| <ul> <li>AUX spanning uit</li> </ul>     | 13,9 volt       |

HyMo PSU Hier ziet u de spanningswaarde van de externe gelijkspanningsbron op de klemaansuiting 0V / 12V IN van de hybride module.

WBI:

|                | ABUE                                                                                                    | _                                                                                  | _                                                                                       |                                                                                | ü                                        |
|----------------|----------------------------------------------------------------------------------------------------|------------------------------------------------------------------------------------|-----------------------------------------------------------------------------------------|--------------------------------------------------------------------------------|------------------------------------------|
|                | Test   HyM                                                                                                   | lo PSU                                                                             |                                                                                         |                                                                                |                                          |
|                | Nummer                                                                                                    | Name                                                                               | Teilbereiche                                                                            | Lautsprecher Teilbereiche                                                      | DC<br>Spannung                           |
|                | HyMo 1                                                                                                    | "HyMo 1"                                                                           | 3                                                                                       | 1-4                                                                            | 13.6V                                    |
|                | HyMo 2                                                                                                    | "HyMo 2"                                                                           | 1                                                                                       | 1-4                                                                            | 13.7V                                    |
|                |                                                                                                    |                                                                                    |                                                                                         |                                                                                |                                          |
|                | Nummer<br>het interne n<br>Naam<br>De gekozen<br>Deelgebieden<br>Nummers va<br>Luidspreker o<br>Voor welke o | unieke naam<br>unieke naam<br>an de deelgeb<br><b>deelgebieden</b><br>deelgebieden | n de centrale softwa<br>voor deze hybride r<br>ieden waaraan de h<br>de optioneel aange | are<br>nodule<br>lybride module is toegewezen<br>sloten luidspreker signaleert |                                          |
| RF<br>Repeater | Hier krijgt u in<br>signaalsterkte<br>centrale en op                                                         | nformatie ove<br>aan de repea<br>de webinterfa                                     | er de signaalsterkt<br>ter van de ontvange<br>ace zijn gelijk                           | es van de componenten aan de repea<br>en meldingen van de componenten. De v    | <b>ter</b> . Dit is de<br>veergave op de |

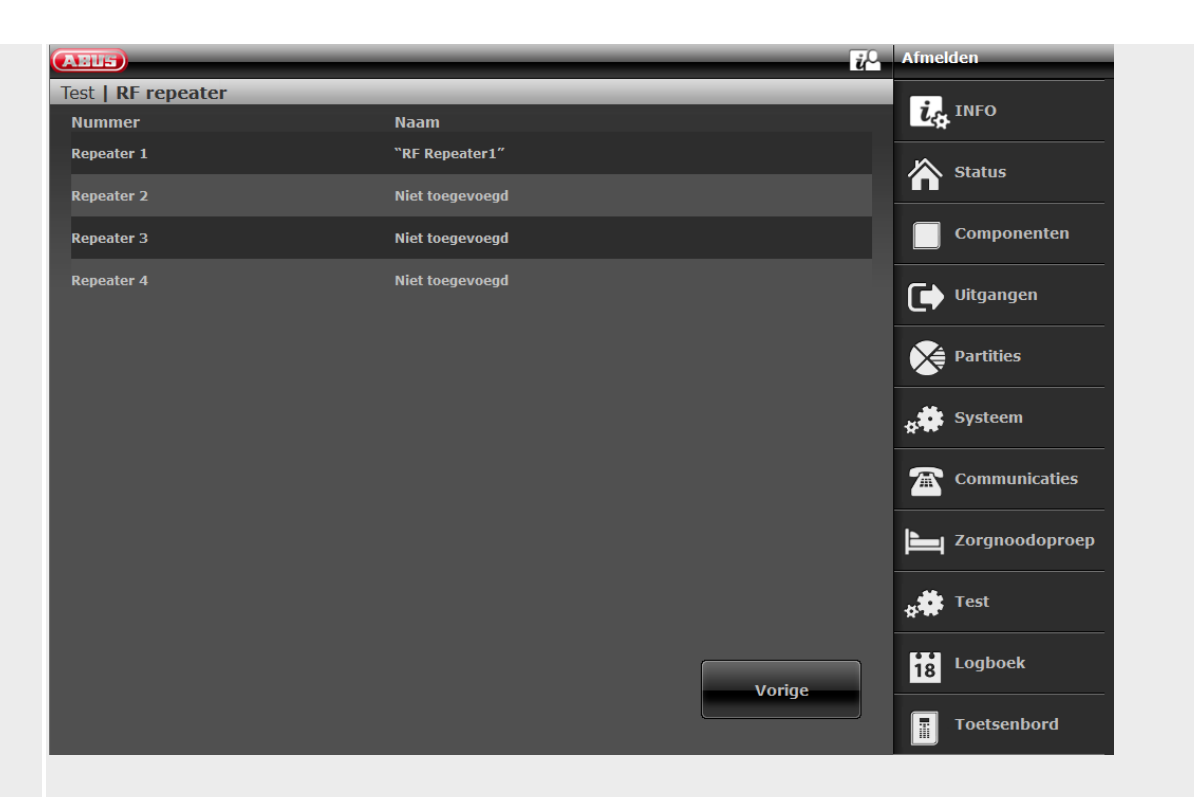

Klik op de regel van de gewenste repeater. De volgende indicatie verschijnt dan.

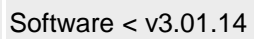

| Test RF repeater Repeat centrale Repeat dearloo   Repeat draadloze Repeat dearloo Image: Componenten   bedieningspane Repeat deursio Image: Componenten   Repeat buitensi- vorige Image: Componenten   Vorige Vorige Image: Componenten   Vorige Image: Componenten Image: Componenten   Image: Componenten Image: Componenten Image: Componenten   Image: Componenten Image: Componenten Image: Componenten   Image: Co                                                                                                    | ABUS                                       | i                      | O Afmelden     |
|----------------------------------------------------------------------------------------------------|--------------------------------------------|------------------------|----------------|
| Repeat centrale       Repeat melder       Image: Status         Repeat draadioze       Repeat deursloten       Image: Status         Bedeatingspane       Repeat deursloten       Image: Status         Repeat buitensirenes       Vorige       Image: Status         Vorige       Image: Status       Image: Status         Image: Status       Image: Status       Image: Status         Image: Status       Image: Status       Image: Status         Image: Status       Image: Status       Image: Status         Image: Status       Image: Status       Image: Status         Image: Status       Image: Status       Image: Status         Image: Status       Image: Status       Image: Status         Image: Status       Image: Status       Image: Status         Image: Status       Image: Status       Image: Status         Image: Status       Image: Status       Image: Status         Image: Status       Image: Status       Image: Status         Image: Status       Image: Status       Image: Status         Image: Status       Image: Status       Image: Status         Image: Status       Image: Status       Image: Status         Image: Status       Image: Status       Image: Status                                                                                                    | Test   RF repeater   Repeater 1            |                        | <b></b>        |
| Repeat centrale       Repeat deurslo-<br>ten       Image: Componenten         Begeat buitensi-<br>renes       Image: Componenten       Image: Componenten         Vorige       Vorige       Image: Componenten         Image: Componenten       Image: Componenten       Image: Componenten         Image: Componenten       Image: Componenten       Image: Componenten         Image: Componenten       Image: Componenten       Image: Componenten         Image: Componenten       Image: Componenten       Image: Componenten         Image: Componenten       Image: Componenten       Image: Componenten         Image: Componenten       Image: Componenten       Image: Componenten         Image: Componenten       Image: Componenten       Image: Componenten         Image: Componenten       Image: Componenten       Image: Componenten         Image: Componenten       Image: Componenten       Image: Componenten         Image: Componenten       Image: Componenten       Image: Componenten         Image: Componenten       Image: Componenten       Image: Componenten         Image: Componenten       Image: Componenten       Image: Componenten         Image: Componenten       Image: Componenten       Image: Componenten         Image: Componenten       Image: Componenten       Image: Componenten <td></td> <td></td> <td>LA INFO</td>                                                                                                    |                                            |                        | LA INFO        |
| Repeat draadloze       Repeat deurslo-<br>len       □ Componenten         Repeat buitensi-<br>renes       □ Componenten         Vorige       □ Componenten         Vorige       □ Componenten         Image: Sector Sector                                                                                                    | Repeat centrale                            | Repeat melder          | Status         |
| Repeat buitensirenes   Vorige     Vorige     Vorige     Systeem   Communicaties   Image: Compondoproep   Image: Compondoproep   Image: Compon                                                                                                    | Repeat draadloze<br>bedieningspane-<br>len | Repeat deurslo-<br>ten | Componenten    |
| Vorige                                                                                                    | Repeat buitensi-                           |                        | Uitgangen      |
| Vorige ** Systeem   Image: Communicaties   Image: Communicaties                                                                                                    |                                            |                        | Partities      |
| Image: Communicaties         Image: Communicaties         Image: Communicaties <td></td> <td>Vorige</td> <td>systeem</td>                                                                                                    |                                            | Vorige                 | systeem        |
| Image: Source of the second second secon |                                            |                        | Communicaties  |
| Image: Second second secon |                                            |                        | Zorgnoodoproep |
| Logboek                                                                                                    |                                            |                        | * Test         |
| Toetsenbord                                                                                                    |                                            |                        | 18 Logboek     |
|                                                                                                    |                                            |                        | Toetsenbord    |
|                                                                                                    |                                            |                        |                |
|                                                                                                    |                                            |                        |                |
|                                                                                                    |                                            |                        |                |

| LEUE)            |                              |                          | Abm |
|------------------|------------------------------|--------------------------|-----|
| est   RF Repeate | r   Repeater 1               |                          | i,  |
|                  | Repeat Zentrale              | Repeat Melder            | Â   |
|                  | Repeat Funk Be-<br>dienteile | Repeat Tür-<br>schlösser |     |
| ſ                | Repeat Außensi-<br>renen     | Repeat Innen-<br>SG      | C   |
| ſ                | Repeat HyMo                  |                          | 8   |
|                  |                              |                          | **  |
|                  |                              | Zurück                   |     |
|                  |                              |                          |     |
|                  |                              |                          | **  |
|                  |                              |                          | 18  |

Klik op het gewenste componenttype. Details over de weergave van de signaalsterkte vindt u bovenaan bij Test -> Signaalsterktes.

#### **Repeat centrale**

Hier vindt u 2 weergaven

**RF Repeater** 

Dit is de signaalsterkte van de repeater aan de centrale.

Repeat centrale

Dit is de signaalsterkte van de centrale aan de repeater.

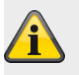

#### Aanwijzing

De beide signaalsterktes zijn ongeveer gelijk. De signaalsterktes Centrale->Repeater en Repeater->Centrale kunnen echter ook licht van elkaar afwijken. De redenen hiervoor zijn: verschillende antenneconstructie aan centrale en repeater verschillende uitbreidingsvoorwaarden van de radiogolven in de desbetreffende richting

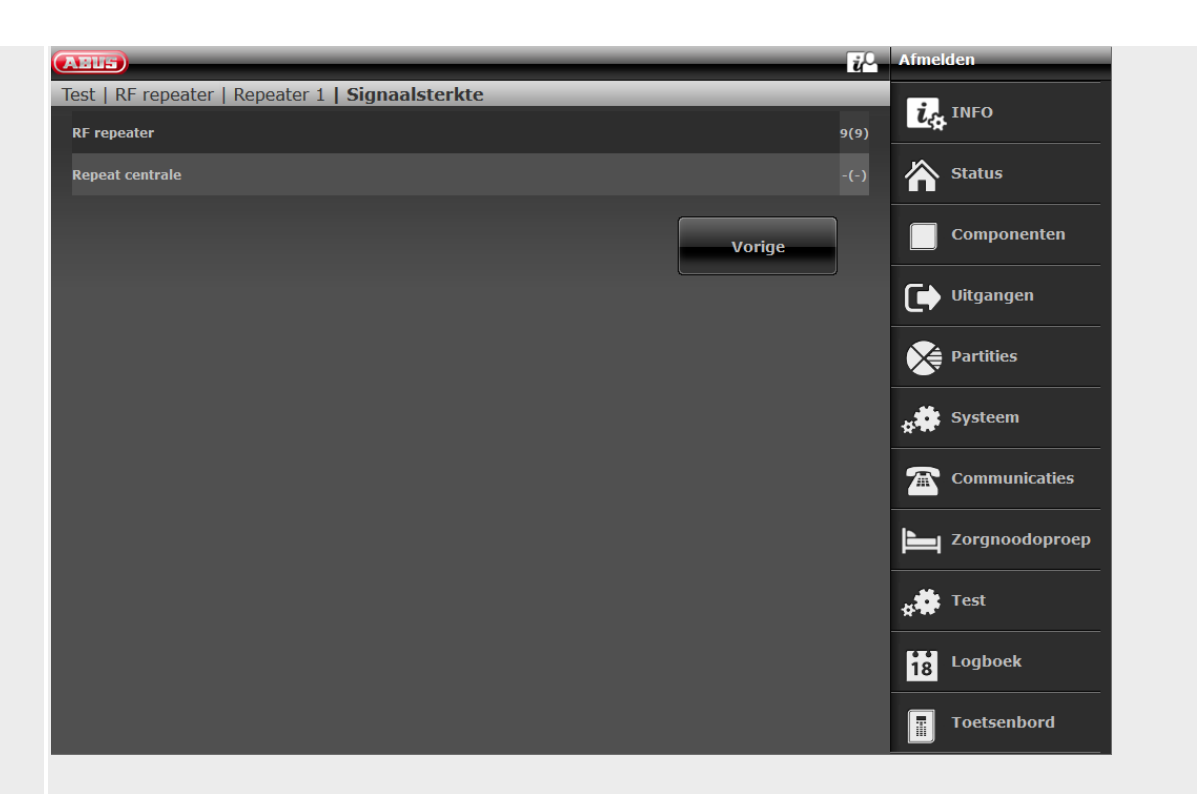

#### Repeat melder

Hier vindt u de signaalsterkte van de ontvangen berichten aan de repeater van de melders.

| ABUS                    |                  | ů.               | Afmelden       |
|-------------------------|------------------|------------------|----------------|
| Test   RF repeater   Re | peater 1   Zones |                  | i. INFO        |
| Signaalsterkte          |                  |                  |                |
| Repeat melder           |                  |                  | Status         |
| Nummor                  | Naam             | Cignaalstorkto   | Componenten    |
| Nummer                  | ΝάάΠ             | Sigilaaistei kte |                |
| Zone 201                | "Zone 201"       | 9(9)             | Uitgangen      |
|                         |                  | Vorige           | Partities      |
|                         |                  |                  | systeem        |
|                         |                  |                  | Communicaties  |
|                         |                  |                  | Zorgnoodoproep |
|                         |                  |                  | * Test         |
|                         |                  |                  | Logboek        |
|                         |                  |                  | Toetsenbord    |

#### Repeat draadloze bedieningspanelen

Hier vindt u de signaalsterkte van de ontvangen berichten aan de repeater van de **draadloze** bedieningspanelen.

#### Repeat deursloten

Hier vindt u de signaalsterkte van de ontvangen berichten aan de repeater van de deursloten.

#### Repeat buitensirenes

Hier vindt u de signaalsterkte van de ontvangen berichten aan de repeater van de buitensirenes.

#### Binnen-SG herhalen

Hier vindt u de signaalsterktes van de ontvangen meldingen op de repeater van de **binnen**signaalgevers.

#### HyMo herhalen

Hier vindt u de signaalsterktes van de ontvangen meldingen op de repeater van de hybride modules.

# Logboek

Software <= v2.01.08

| ABUS       | _        |                                | <i>ii</i> O | Afmelden        |
|------------|----------|--------------------------------|-------------|-----------------|
| Logboek    |          |                                |             |                 |
| Datum      | Tijd     |                                |             | LA INFO         |
| 05/01/2014 | 23:49:21 | Gebr.000 ingelogged(9999)      |             | A Status        |
| 05/01/2014 | 23:49:21 | Gebr.000 inloggen (web)(9999)  |             | <b>M</b> Status |
| 05/01/2014 | 22:27:14 | Systeemstart(v1.00)            |             | Componenten     |
| 05/01/2014 | 22:24:54 | Sabotage code centrale/Bedp.   |             |                 |
| 05/01/2014 | 20:29:57 | Gebr.000 uitgelogged(9999)     |             |                 |
| 05/01/2014 | 20:29:57 | Gebr.000 uitloggen (web)(9999) |             | Partities       |
| 05/01/2014 | 19:39:32 | Gebr.000 ingelogged(9999)      |             | 🏶 Systeem       |
| 05/01/2014 | 19:39:32 | Gebr.000 inloggen (web)(9999)  |             | *** Systeen     |
| 05/01/2014 | 03:44:49 | Gebr.000 uitgelogged(9999)     |             | Communicaties   |
| 05/01/2014 | 03:44:49 | Gebr.000 uitloggen (web)(9999) |             | Zorgnoodoproep  |
|            |          |                                |             | Logboek         |
|            | · · · 1  | 2 3 4 5 >                      |             | Toetsenbord     |

#### Software >= v3.00.03

| ABUS       | _        |                                 | <b>i</b> O Abmelden |
|------------|----------|---------------------------------|---------------------|
| Logbuch    |          |                                 |                     |
|            |          | Speichern Drucken               | Status              |
| Datum      | Zeit     |                                 |                     |
| 14/11/2017 | 13:28:32 | B000 Einstellung geändert(2419) | Komponenten         |
| 14/11/2017 | 13:20:05 | Ben 000 Log in(2419)            |                     |
| 14/11/2017 | 13:20:05 | Ben000 Log in (Web)(2419)       | Ausgange            |
| 14/11/2017 | 13:04:47 | Ben 000 Log out(2419)           | Teilbereiche        |
| 14/11/2017 | 13:04:37 | B000 Einstellung geändert(2419) | system              |
| 14/11/2017 | 13:03:55 | Ben 000 Log in(2419)            |                     |
| 14/11/2017 | 13:00:38 | Ben 000 Log out(2419)           | Kommunikation       |
| 14/11/2017 | 13:00:38 | Ben 000 TB 1 rückgesetzt(2419)  | Pflegenotruf        |
| 14/11/2017 | 13:00:38 | B000 Einstellung geändert(2419) |                     |
| 14/11/2017 | 13:00:33 | Codes zurückgesetzt             | * Test              |
|            | <b>I</b> | 2 3 4 5 >                       | 18 Logbuch          |
|            |          |                                 |                     |

In dit menu kunt u het zogenaamde "Logboek" uitlezen. In het logboek worden alle voor de alarmcentrale relevante gegevens met datum en tijd opgeslagen.

Het geheugen omvat max. 600 gebeurtenissen.

Als het geheugen vol is, wordt steeds de oudste gebeurtenis verwijderd en door de nieuwe gebeurtenis vervangen ("FiFo-principe": First in – First out).

In de bijlage vindt u een overzicht van de mogelijke logboekitems.

Knop "Opslaan" (software >= v3.00.03)

Om het logboek op te slaan, drukt u op de knop "Opslaan". Dan verschijnt het standaard Windowsvenster "Openen/opslaan". Selecteer ofwel "Openen met" of "Bestand opslaan".

De standaard-bestandsnaam is "log.csv".

#### Aanwijzing

Voor het openen en bewerken van een "log.csv" gebruikt u het beste MS Excel.

Om het ".csv"-bestand (comma separated values) de converteren in een ".xlsx"-bestand, gaat u als volgt te werk:

Markeer regel 5 / kolom A tot regel x / kolom A.

Klik op het tabblad **Gegevens** in de groep **Hulpmiddelen** voor gegevens op Tekst naar kolommen.

Volg de instructies van wizard Tekst naar kolommen, om vast te leggen hoe de tekst in kolommen moeten worden verdeeld.

Sla het bestand op als ".xlsx"-bestand

Nu heeft u 3 kolommen voor eenvoudiger zoeken en een betere leesbaarheid van de gegevens.

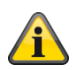

Om het logboek te printen, drukt u op de knop "Printen". Dan verschijnt het standaard Windows-venster "Printen". Selecteer de door u gewenste printer.

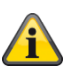

#### Aanwijzing

Welke printers er verschijnen is afhankelijk van de op de pc geïnstalleerde printers.

bijv. "echte" papierprinters of "PDF-printer" zoals PDF-Xchange, Freepdf.

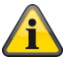

#### Aanwijzing

Bij het opslaan of printen worden alle opgeslagen items van de op dat moment geselecteerde pagina tot aan de laatste pagina geëxporteerd.

Bijvoorbeeld:

Het logboek heeft momenteel 51 pagina's met ieder 10 regels. U heeft de pagina 41 geselecteerd. Het opslaan of printen wordt nu de inhoud van pagina 41 tot pagina 51 geëxporteerd. In het bestand staan deze 100 opgeslagen items, dus 100 regels. In de eerste 4 regels vindt u informatie over de centrale. De volgende regels weerspiegelen de inhoud van het logboek.

#### Bijvoorbeeld:

Secvest-ABUS, (schermtekst) Secvest 3.01.11, Tijd centrale 11:39 datum: 08/11/2018, Het systeem is geconfigureerd als: Deelgebieden, 08/11/2018,10:45:19,Ben 000 Log in(2925) 08/11/2018,10:45:09,Ben 000 Log out(2925) ...

...

### Virtueel bedieningspaneel

| ABUS                      |     |   |          | ü | Afmelden       |
|---------------------------|-----|---|----------|---|----------------|
| Virtueel bedieningspaneel |     |   |          |   |                |
|                           |     |   |          |   | Status         |
| Ma 06.01.2014 00:46       |     | 8 | <b>D</b> |   | Componenten    |
| Secvest                   | 1   | 2 | 3        |   | Uitgangen      |
| Menu                      | 4   | 5 | 6        |   | Partities      |
| • • •                     | 7   | 8 | 9        |   | systeem        |
| •                         | *   | 0 | #        |   | Communicaties  |
| ABL                       | 15) |   |          |   | Zorgnoodoproep |
|                           |     |   |          |   | 18 Logboek     |
|                           |     |   |          |   | Toetsenbord    |

Het virtueel bedieningspaneel geeft de complete functionaliteit van het toetsenbord en het display van de centrale weer.

Op de centrale bedient u de bijbehorende toetsen.

Op het virtueel bedieningspaneel bedient u de bijbehorende toetsen met een muisklik.

De indicatie op het virtuele display komen eveneens overeen met die op het display van de centrale. Let op het volgende:

Als u als installateur op de webserver bent aangemeld, dan komt u na het invoeren van een installateurscode op het virtuele bedieningspaneel in de installateursmodus.

Als u als gebruiker/administrator op de webserver bent aangemeld, dan komt u na het invoeren van een gebruikerscode op het virtuele bedieningspaneel in het gebruikersmenu.

# Technische gegevens

### Algemeen

| Productnaam                             | Secvest                                                          |
|-----------------------------------------|------------------------------------------------------------------|
| Productbeschrijving                     | Draadloos alarmsysteem                                           |
| Fabrikant                               | ABUS Security-Center GmbH & Co. KG                               |
|                                         | Linker Kreuthweg 5                                               |
|                                         | 86444 Affing                                                     |
|                                         | DUITSLAND                                                        |
| Milieuklasse                            | II (EN 50131-1 + A1:2009 par.7, EN 50131-3:2009 par.7)           |
| Beschermingsgraad, IP-beschermingsgraad | IP30 (binnenruimtes, in gemonteerde toestand)                    |
|                                         | IP=International Protection of Ingress Protection (bescherming   |
|                                         | tegen binnendringen)                                             |
|                                         | 3 =                                                              |
|                                         | Bescherming tegen vreemde voorwerpen met een diameter > 2,5      |
|                                         | mm,                                                              |
|                                         | Bescherming tegen aanraking: beschermd tegen de toegang met      |
|                                         | een gereedschap en draden Ø >2,5mm                               |
|                                         | 0 =                                                              |
|                                         | Bescherming tegen water: geen bescherming                        |
| Bedrijfstemperatuur                     | 0 °C tot 40 °C                                                   |
| Opslagtemperatuur                       | 0 °C tot 40 °C                                                   |
| Luchtvochtigheid, max.                  | gemiddelde relatieve vochtigheid ca. 75 %, niet condenserend     |
| Behuizingsmateriaal                     | ABS                                                              |
| Afmetingen (b x h x d)                  | 205 x 285 x 48 mm                                                |
| Gewicht                                 | 1.453 g (zonder accu's)                                          |
|                                         | 1543 g (met een accu)                                            |
|                                         | 90 g (alleen de accu)                                            |
| Algemeen                                | Dit product moet door een gekwalificeerde monteur geïnstalleerd, |
|                                         | onderhouden en gerepareerd worden.                               |
|                                         | Reinigingswerkzaamheden aan de buitenkant kunnen door de         |
|                                         | gebruiker worden gedaan.                                         |

### Capaciteit

| Zones                       |                                                   |
|-----------------------------|---------------------------------------------------|
| IP-zones                    | 3                                                 |
|                             | 6 (software 1.01.00 en hoger)                     |
|                             | gedefinieerde ABUS-cameramodellen, zie bijlage    |
|                             | installateurshandleiding "Compatibele uitrusting" |
| Draadloze zones             | 48                                                |
| Bedrade zones               | 4 (2-draads FSL/DEOL of 2-draads CC)              |
|                             | 2 (4-draads CC)                                   |
| Draadloze bedieningspanelen | 8                                                 |
| Buitensirenes               |                                                   |
| Draadloze sirenes           | 4                                                 |
| Draadsirenes                | 1                                                 |
| Binnen-signaalgever         | 4                                                 |
| Infomodule / binnensirenes  | ∞                                                 |
| UVM                         | 8                                                 |
| Deursloten                  | 8                                                 |

| RF Repeater                     | 4                                                                |
|---------------------------------|------------------------------------------------------------------|
| Aantal componenten per repeater | 10                                                               |
|                                 | Afstandsbedieningen en noodoproepzenders (overval, medisch,      |
|                                 | zorg) worden altijd herhaald.                                    |
| Uitgangen                       |                                                                  |
| IP-uitgangen                    | 0                                                                |
| Draadloze uitgangen             | 32                                                               |
| Bedr. uitgangen                 | 4                                                                |
| Combi uitgangen                 | 10                                                               |
| Deelgebieden                    | 4 (elk met intern actief)                                        |
|                                 |                                                                  |
| Gebruiker                       | 50                                                               |
| Gebruikersnamen                 | 50 (plus naam van de installateur)                               |
| Gebruikerscodes                 | 50 (plus installateurscode)                                      |
| Proximity Tags (chipsleutel)    | 50 (een per gebruiker)                                           |
| Afstandsbedieningen             | 50 (een of meerdere per gebruiker)                               |
| Overvalalarmzender              | 50 (een per gebruiker)                                           |
| Medische noodoproepzender       | 50 (een per gebruiker)                                           |
| Zorgoproepzender                | 50 (een per gebruiker)                                           |
|                                 |                                                                  |
| Telefoonboek                    | 12 contacten                                                     |
|                                 | Naam                                                             |
|                                 | Deelgebieden 1-4                                                 |
|                                 | Spraak/sms/e-mail - Inactief, Actief, Intern actief              |
|                                 | 2 telnr.                                                         |
|                                 | 1 e-mailadres                                                    |
|                                 | 1 IP-adres                                                       |
|                                 | 1 VoIP/SIP-ID                                                    |
| Tijdschema actief/inactief      | 160 Gebeurtenissen                                               |
|                                 | 20 uitzonderingen                                                |
| Logboekcapaciteit               | Tot 600 gebeurtenissen                                           |
|                                 | 500 verplichte gebeurtenissen                                    |
|                                 | 100 niet-verplichte gebeurtenissen                               |
|                                 | Opgeslagen in EEPROM-geneugen (niet-vluchtig geneugen, non       |
|                                 | volatile memory - NVM), zonder stroom gedurende minstens 10      |
|                                 | Jaar Descritkbaar.                                               |
|                                 | het volledige logboek slaat zijn opnames gedurende minstens to   |
|                                 |                                                                  |
|                                 | Het logboek is beschermd en kan niet door een installateur       |
|                                 | administrator of normale gebruiker worden gewist                 |
| Interne klok                    |                                                                  |
|                                 | Kristalgestuurde en tijdsvnchronisatie via een tijdserver (SNTP- |
|                                 | tijdsvnchronisatie)                                              |
|                                 | Nauwkeurigheid, als de centrale geen gebruik maakt van           |
|                                 | tijdsynchronisatie via een tijdserver:                           |
|                                 | ± 5 minuten gedurende een jaar bij 20°C nominale temperatuur     |
|                                 | < ± 10 minuten gedurende een jaar bij 20°C nominale temperatuur  |
|                                 | volgens EN 50131-1 hoofdstuk 8.10                                |
| Luidspreker                     | 1                                                                |
| Microfoon                       | 1                                                                |
| Gesproken berichten             | 33 gesproken berichten voor elke geïnstalleerde taal op de       |
|                                 | centrale                                                         |
|                                 |                                                                  |
|                                 | 5 berichten opgenomen door de gebruiker (spraakkiezer            |
|                                 | installateursmodus)                                              |
|                                 |                                                                  |

|                                  | 12 s standplaatsbericht                                    |
|----------------------------------|------------------------------------------------------------|
|                                  | 8 s voor elke melding 1-4                                  |
|                                  |                                                            |
|                                  | 1 memobericht (gebruikersmenu)                             |
|                                  | 30 s                                                       |
|                                  | 58 / 56 zonenamen (gebruikersmenu)                         |
|                                  | 2 s voor elke zone                                         |
|                                  | 6 IP-zones                                                 |
|                                  | 48 draadloze zones                                         |
|                                  | 4 / 2 bedrade zones                                        |
| Interne sirene                   | 1 (geïntegreerde piëzo sirene of signaalgever)             |
|                                  | Geluidsdrukniveau > 96dB(A) @1m                            |
| Communicatiemodule, aansluitbaar | 1                                                          |
| Poorten                          | 1x Ethernet                                                |
|                                  | 1x a/b                                                     |
|                                  | 1x USB                                                     |
|                                  | 1x SD-kaart, SD-kaart                                      |
| Noodstroomaccu's                 | 2                                                          |
| Display                          | 3.5", werkzame oppervlakte 84 mm x 45 mm, 240 x 128 pixels |
|                                  | monochroom (grijsniveaus), lcd, witte verlichting          |
|                                  |                                                            |

### Bescherming en veiligheid

| Veiligheidsgraad                      | Graad 2                                                              |
|---------------------------------------|----------------------------------------------------------------------|
|                                       | (EN 50131-1 + A1:2009 paragraaf 6, EN 50131-3:2009 paragraaf         |
|                                       | 6)                                                                   |
| Milieuklasse                          |                                                                      |
|                                       | (EN 50131-1 + A1:2009)                                               |
| Sabotagebescherming                   | Туре В                                                               |
| (herkenning/bescherming)              | (EN 50131-3:2009 paragraaf 8.7)                                      |
| Draadloze componenten, onderscheiding | 16,777,214 (2 <sup>24</sup> -2) verschillende ID's per componenttype |
| Draadloze supervisie                  | Programmeerbaar                                                      |
| Toegangscodes                         | In de fabriek is geen installateurcode ingesteld.                    |
|                                       | In de fabriek is geen administratorcode ingesteld.                   |
|                                       | Software <= 1.01.00                                                  |
|                                       | Standaardcode (admingebruiker: 1234 of 123456) moet                  |
|                                       | tijdens de installatie gedwongen worden gewijzigd.                   |
| Aantal toegangscodes                  | 50 plus een installateur                                             |
| Onderscheiding toegangscode           | 10,000 codevarianten met 4-cijferige codes (0000-9999)               |
|                                       | De tekens in de codes zijn cijfers tussen 0 en 9.                    |
|                                       | $10^4 = 10x10x10x10 = 10,000$ (combinatie-variatie)                  |
|                                       |                                                                      |
|                                       | 1,000,000 codevarianten met 6-cijferige codes (000000-999999)        |
|                                       | De tekens in de codes zijn cijfers tussen 0 en 9.                    |
|                                       | $10^{6} = 10x10x10x10x10x10 = 1,000,000$ (combinatie-variatie)       |
|                                       |                                                                      |
| Aantal Proximity Tags (chipsleutels)  | 50                                                                   |
| Onderscheiding Proximity Tag          | 4,294,967,296 (2 <sup>32</sup> , 2 <sup>3</sup> 2)                   |

| Tijdelijke autorisatie voor gebruikerstoegang          | Er is geen mogelijkheid<br>beschikking te stellen (<br>beperkte duur of een b                                                                                       | d voorzien om een tijdeli<br>bijv. PIN-code of prox d<br>epaald aantal geldig is).   | jke toelating ter<br>ie slechts voor een |
|--------------------------------------------------------|----------------------------------------------------------------------------------------------------|--------------------------------------------------------------------------------------|------------------------------------------|
| Toegangsblokkering/Codeblokkering                      | Na 3 opeenvolgende fo<br>gedurende 5 min. gebl<br>Na 3 opeenvolgende fo<br>gedurende 5 min. gebl                                                                    | outieve codes wordt het<br>okkeerd.<br>outieve prox wordt het to<br>okkeerd.         | toetsenbord<br>betsenbord                |
| Mechanische sleutel                                    |                                                                                                    |                                                                                      |                                          |
| Bedieningspanelen                                      |                                                                                                    |                                                                                      |                                          |
| Draadloze sleutelschakelaar                            | FUBE50061, FUBE500                                                                                                    | 060, FU8165                                                                          |                                          |
| Mechanische sleutel                                    | 30,000                                                                                                    |                                                                                      |                                          |
| onderscheiding                                         |                                                                                                    |                                                                                      |                                          |
| Deursloten                                             |                                                                                                    |                                                                                      |                                          |
| Deur-bijzetslot                                        | FUFT5001x-2x, 7010E                                                                                                    | 7025E                                                                                |                                          |
| Mechanische sleutel<br>onderscheiding                  | 30,000                                                                                                    |                                                                                      |                                          |
| Secvest Key                                            | FUSK53030-58080, Fl                                                                                                    | JBE5XXXX                                                                             |                                          |
| Mechanische sleutel<br>onderscheiding                  | 789.024                                                                                                    |                                                                                      |                                          |
| Lengte webgebruikersnaam                               | 12 tekens                                                                                                    |                                                                                      |                                          |
| Webgebruikersnaam Onderscheiding                       | 88 <sup>12</sup> (215.671.155.821<br>Alle tekens kunnen alfa<br>A-Z<br>a-z<br>0-9<br>Spatie apostrof ():<br>!&@+_*#<br>Æ Å Ä Ø Ö Ü<br>(hoofdletters)<br>Æ Å Ä Ø Ö Ü | .681.003.462.656, 88^12<br>anumerieke tekens of sp<br>26<br>26<br>10<br>14<br>6<br>6 | 2, >1.000.000)<br>peciale tekens zijn.   |
|                                                        | (kleine letters)                                                                                                    | 88 Σ                                                                                 |                                          |
|                                                        |                                                                                                    |                                                                                      |                                          |
| Webversleuteling                                       | HTTPS<br>TLS 1.2<br>< 2.0.0: Signatuur algo<br>>= 2.0.0: Signatuur alg<br>> 3.01.01: mbedTLS lik                                                                    | ritme: SHA1<br>oritme: SHA256 (SHA 2<br>orary V2.6.0                                 | )                                        |
|                                                        |                                                                                                    |                                                                                      |                                          |
| Elektromagnetische compatibiliteit<br>EMC - immuniteit | In overeenstemming m                                                                                                    | et EN 50130-4                                                                        |                                          |
| Elektromagnetische compatibiliteit<br>EMC - emissie    | In overeenstemming m                                                                                                    | et EN 61000-6-3                                                                      |                                          |
| Elektrische veiligheid                                 | In overeenstemming m                                                                                                    | et EN 60950-1                                                                        |                                          |
|                                                        |                                                                                                    |                                                                                      |                                          |

## Voeding

| Type voeding                         | Type A m.b.t. EN 50131-1:2006+A1:2009 par.9 en EN 50131-<br>6:2008+A1:2014 par 4 1 |
|--------------------------------------|------------------------------------------------------------------------------------|
|                                      | Secvest heeft een geïntegreerde netstekkervoeding (type A)                         |
|                                      | Deze voeding levert verschillende interne spanningen op de                         |
|                                      | uitgeruste printplaat voor de voeding van de schakeling.                           |
|                                      | Deze voeding levert aan de 0V/12V AUX-uitgang 13.8 V met                           |
|                                      | max. 600 mA.                                                                       |
|                                      |                                                                                    |
| Bedrijfsspanning/frequentie          | 110 V / 230 V AC, 50/60 Hz, (85-265 V AC, 50/60 Hz)                                |
|                                      | 13,8 V DC (13,0-14,5 V DC)                                                         |
| Opgenomen vermogen/energieverbruik,  | I AC MAX:                                                                          |
| maximaal                             | 430 mA rms @ 85 VAC                                                                |
|                                      | 190 mA rms @ 230 VAC                                                               |
|                                      | 170 mA rms @ 265 VAC                                                               |
| Opgenomen vermogen/energieverbruik,  | 6.9 W                                                                              |
| nominaal                             | 6,9 W x 24 x 365 = 60 kWh per jaar                                                 |
|                                      |                                                                                    |
|                                      | 55 mA rms @ 230 VAC                                                                |
|                                      | (gedefinieerd met 200 mA aux belasting en volledig opgeladen                       |
|                                      | accu's)                                                                            |
|                                      | 300 mA @ 13.8 V                                                                    |
| Ext DC-ingang storing bij            | 12,5 V                                                                             |
|                                      | OK bij 12,7 V                                                                      |
| Externe PSU                          | 13,0-14,5 V DC, minstens 1,7 A                                                     |
| Stroomverbruik, normaal              | Centrale stand-by: 100 mA                                                          |
|                                      | Verlichting uit                                                                    |
|                                      | Verlichting:                                                                       |
|                                      | Hoog: +100mA                                                                       |
|                                      | Gemiddeld: +40mA                                                                   |
|                                      | Laag: +15mA                                                                        |
|                                      | Interne sirene in alarm en max volume: +70 mA                                      |
|                                      | GSM/mobiel stand-by: +15mA@12V/DC                                                  |
|                                      | Gsm/mobiele actief: +240mA@12VDC                                                   |
|                                      | Acculaadstroom per accu: 220 mA                                                    |
| Noodstroomvoeding                    |                                                                                    |
| Accu                                 | Polymeer-lithium-ion, 7,4 V                                                        |
| Capaciteit                           | 2500 mAh, 18,5 Wh                                                                  |
| Minimale looptijd in noodstroommodus | meer dan 12 uur                                                                    |
| (stand-by tijd)                      | meer dan 24 uur met optionele tweede accu                                          |
| maximale heroplaadduur               | minder dan 72 uur m.b.t. EN 50131-1:2006+A1:2009 par.9 Tabel<br>24                 |
| maximale tijd om de accu opnieuw tot | 24 uur                                                                             |
| 80 % op te laden                     |                                                                                    |
| Onderspanningsdrempelwaarde van      | 7.2 V                                                                              |
| de accu                              | Storing "Lege accu" bij <7,2 V                                                     |
| Volledige ontladingsbescherming bij  | 6 +/- 0,2 V                                                                        |
| Aux-stroomvoorzieningsuitgang        | I max. /00 mA (main pcba issue < /)                                                |
|                                      | 1  max. buomA (main pcba issue >= /)                                               |
|                                      | Werking met netstroom (85-265 V $\Delta C$ 50/60 Hz)                               |
|                                      | 13.9 Vmax nullast                                                                  |
|                                      | 13.4 Vmin, volledige last (@ 600 mA)                                               |
|                                      |                                                                                    |

|                                           | Werking met DC-ingang                                                   |
|-------------------------------------------|-------------------------------------------------------------------------|
|                                           | @13,0 V                                                                 |
|                                           | 12,8 Vmax, nullast                                                      |
|                                           | 12.2 Vmin, volledige last (@ 600 mA)                                    |
|                                           |                                                                         |
|                                           | @13,8V                                                                  |
|                                           | 13.6 Vmax, nullast                                                      |
|                                           | 13.0 Vmin, volledige last (@ 600 mA)                                    |
|                                           | @14,5V                                                                  |
|                                           | 14.3 Vmax, nullast                                                      |
|                                           | 13.7 Vmin, volledige last (@ 600 mA)                                    |
|                                           |                                                                         |
|                                           |                                                                         |
|                                           |                                                                         |
|                                           |                                                                         |
|                                           | Aanwijzing                                                              |
|                                           | Bij stroomuitval wordt deze uitgang <b>niet</b> door de accu gebufferd. |
|                                           | Bij stroomuitval is de uitgangsspanning gelijk aan 0 V.                 |
| Aux-stroomvoorzieningsuitgang storing bij | 11.5 V                                                                  |
|                                           | OK bij 12,0 V                                                           |
| Overspanningsbescherming                  | Geen gegevens bij graad 2                                               |
| Activeringsspanning                       |                                                                         |
| PSU-bewaking                              | De bewaking dekt AC-storingen en externe DC-storingen.                  |
|                                           | Die leidt tot een kennisgeving van een AC-storing of externe            |
|                                           | DC-storing op de centrale wanneer de voeding gestoord of                |
|                                           | uitgevallen is. De centrale zal dan verder draaien op de accu,          |
|                                           | maar de centrale en de gebruiker worden geïnformeerd.                   |
|                                           | De bewaking dekt de onderspanning van de accu.                          |
|                                           | Als de accu leeg is, worden de centrale en de gebruiker                 |
|                                           | geïnformeerd en geeft de centrale een waarschuwing.                     |
|                                           |                                                                         |
|                                           |                                                                         |
|                                           |                                                                         |

### Zekeringen

| Netzekering (AC-ingang) | Apparaatbeschermingszekering (smeltveiligheid) |
|-------------------------|------------------------------------------------|
|                         | verwisselbaar                                  |
| Benaming                | T1AL250V                                       |
| Karakteristiek          | T = traag                                      |
| Nominale stroom         | 1 A                                            |
| Uitschakelvermogen      | L = laag                                       |
| Nominale spanning       | 250 V                                          |
| Model                   | Glazen buis 5 x 20 mm                          |

## Draadloze signaaloverdracht, draadloos

| Bedrijfsfrequentie   | 868.6625 MHz                                                     |  |  |
|----------------------|------------------------------------------------------------------|--|--|
|                      | In overeenstemming met:                                          |  |  |
|                      | EN 50131-5-3 Graad 2                                             |  |  |
|                      | EN 300 220-1 V.2.1.1                                             |  |  |
|                      | EN 300 220-2 V.2.1.1                                             |  |  |
|                      | EN 300 220-3 V.1.1.1                                             |  |  |
|                      |                                                                  |  |  |
|                      | De frequentieband is gereserveerd voor beveiligingstoepassingen. |  |  |
| Modulatie            | FM                                                               |  |  |
| Bandbreedte          | +/- 10 kHz                                                       |  |  |
|                      | Smalband, 25 kHz kanaalafstand                                   |  |  |
| Zendvermogen         | max. 10 mW                                                       |  |  |
| Gevoeligheid         | ca110dBm                                                         |  |  |
| Signaalruisafstand   | 12dB                                                             |  |  |
| Antenne              | Geïntegreerde Duplex-antennetechnologie                          |  |  |
| Reikwijdte           | Binnen: ca. 30 m                                                 |  |  |
|                      | Afhankelijk van de omgevingsfactoren                             |  |  |
|                      | Buiten: ca. 100 m                                                |  |  |
|                      |                                                                  |  |  |
| Bijzondere kenmerken | Individuele identificatie                                        |  |  |
|                      | Toezicht                                                         |  |  |
|                      | Jamming-detectie                                                 |  |  |
|                      |                                                                  |  |  |

### **RFID Prox Tag-lezer**

| Systeem              | Mifare Classic            |
|----------------------|---------------------------|
| Bedrijfsfrequentie   | 13.56 MHz                 |
| Zendvermogen         | max. 55 mW                |
|                      | In overeenstemming met:   |
|                      | EN 300 330-2              |
| Bijzondere kenmerken | Individuele identificatie |
|                      |                           |

### Aansluitingen

| · (1)          | Netaansluiting                                                                             |
|----------------|--------------------------------------------------------------------------------------------|
| LIN            | 110 V / 230 V AC, 50/60 Hz, (85-265 V AC, 50/60 Hz)                                        |
|                | L – fase (zwart of bruin)                                                                  |
|                | Д (                                                                                        |
|                | 🗢 – aarding (geel/bruin)                                                                   |
|                | N – nulgeleider (blauw)                                                                    |
| - DC IN +      | Externe PSU-ingang                                                                         |
| 13,8 V         | 13,8 V DC, externe PSU minstens 1,7 A                                                      |
|                | Zie sectie Voeding voor meer details                                                       |
| 0 V 12 V       | Spanningsuitgang                                                                           |
| AUX            | 13.8 V DC                                                                                  |
|                | tot 700 mA, main pcba issue < 7                                                            |
|                | tot 600 mA, main pcba issue >= 7                                                           |
|                |                                                                                            |
|                | Maximale uitgangsrestspanning (rimpelspanning):                                            |
|                | 0.2Vp-p                                                                                    |
|                | Aux-uitgang storing bij 11.5 V, OK bij 12.0 V                                              |
|                | Zie sectie Voeding voor meer details                                                       |
|                |                                                                                            |
|                | Acquitizing                                                                                |
|                | Rij streemuitvel wordt deze uitgeng <b>niet</b> deer de eest gebufferd                     |
|                | Bij stroomultval wordt deze uitgang met door de accu gebunerd.                             |
|                | Polymoor-lithium.jon-accu 7.4 V 2500 mAb                                                   |
| +DATTT,+DATT2  | Polymeet-innium-ion-accu, 7,4 V, 2500 mAn                                                  |
| OP 301, OP 302 | Relais uligarig                                                                            |
|                | Max contract helpstheartheid: 500 mA @ 24 \/ AC rms of 20 \/ DC                            |
|                | Max. contactbelastbaameid. 500 mA @ 24 V AC ms of 30 V DC                                  |
| OP 303, OP 304 |                                                                                            |
|                | Open-drain                                                                                 |
|                |                                                                                            |
|                |                                                                                            |
|                |                                                                                            |
|                | Aanwijzing                                                                                 |
|                | Bij stroomultval dalen deze uitgangen tot 0 v                                              |
| IR             | Een negatieve sabotage-ingang                                                              |
|                | De ingang wordt door de aangesloten sirene naar de                                         |
|                | uitgeschakeide lage stand (massapotentiaal) geschakeid. De                                 |
|                | drempelspanning voor actier is > 4 V, en voor inactier <3,6 V.                             |
| IKD            | Len negatieve storingsingang                                                               |
|                | De ingang wordt door de aangesloten sirene haar de                                         |
|                | ungeschakeide lage stand (massapotentiaal) geschakeid. De                                  |
| 10/100   AN    | therpet/LAN                                                                                |
| IU/IUU LAIN    | Cotto Dotob kobol D 145 manacilik                                                          |
|                | Calbe Falch-Kabel, KJ45 Mannelijk<br>Stokker oppielk uiteinde, soosbikt voor 10/1000-co. T |
|                | JERNEI dall eik ulteinue, geschikt voor 10/100Base-1                                       |
| USD ITPE-D     |                                                                                            |
|                | Nov longto 2 m                                                                             |
|                | Interface wear analogo talefoonlaiding near bet energhere                                  |
| A D            | Interface voor analoge telefoonleiding naar net openbare                                   |
|                |                                                                                            |
|                | Loegangsapparaat (IAD, In de omgangstaal een router, bijv.                                 |
|                | Voldalone Easybox xy2 of FRIT2!BOX VWXy)                                                   |
|                | Telecommunicatieaansiuiting volgens TBR-21 / CTR21 (ETSI                                   |
|                |                                                                                            |
|                | > 10 V                                                                                     |

|                              | REN-rating 1                               |
|------------------------------|--------------------------------------------|
|                              | PSTN gegevenssnelheden tot 1200 bps (V.22) |
| Micro SD                     | Secure Digital Memory Card                 |
|                              | Micro SD 11 mm x 15 mm x 1,0 mm            |
|                              | 4 GB Micro SDHC                            |
| Z301, Z302, Z303, Z304       | Bedrade zones                              |
|                              | 2-draads FSL 2K2/4K7                       |
|                              | 2-draads FSL 1K/1K                         |
|                              | 2-draads FSL 2K2/2K2                       |
|                              | 2-draads FSL 4K7/4K7                       |
|                              | 2-draads CC                                |
| Z301A / Z301T, Z302A / Z302T | Bedrade zones                              |
|                              | 4-draads CC                                |

Gespecificeerde weerstandsgebieden voor rust-, alarm- en sabotagetoestand (waarden in ohm). Weerstandswaarden direct op de schroefklemmen.

Aanbeveling voor weerstand van de kabel: moet lager zijn dan 100 ohm.

|              | 2-draads FSL | 2-draads FSL | 2-draads FSL | 2-draads FSL |
|--------------|--------------|--------------|--------------|--------------|
|              | 2K2/4K7      | 1K/1K        | 2K2/2K2      | 4K7/4K7      |
| Sabotage O/C | 8281-∞       | 2401-∞       | 5281-∞       | 11281-∞      |
| Alarm        | 4081-8280    | 1401-2400    | 3081-5280    | 6581-11280   |
| Rust         | 1760-4080    | 800-1400     | 1760-3080    | 3760-6580    |
| Sabotage S/C | 0-1759       | 0-799        | 0-1759       | 0-3759       |

|                         | 4-draads CC | 2-draads CC |
|-------------------------|-------------|-------------|
| Open / Alarm / Sabotage | 1001-∞      | 1001-∞      |
| Gesloten / Rust         | 0-1000      | 0-1000      |

### Communicatie

| Communicatiewegen (kanalen)        |                                                          |  |  |
|------------------------------------|----------------------------------------------------------|--|--|
| a/b-interface                      | Interface voor analoge telefoonleiding naar het openbare |  |  |
|                                    | telefoonnet of naar een telefooninstallatie of naar een  |  |  |
|                                    | toegangsapparaat (IAD)                                   |  |  |
| Ethernet                           | 10/100 LAN                                               |  |  |
| GSM/GPRS (2G)                      | Aansluitmodule, optioneel                                |  |  |
|                                    | FUMO50000                                                |  |  |
|                                    |                                                          |  |  |
|                                    | Quad-band GSM: 850/900/1800/1900 MHZ                     |  |  |
| GSM/GPRS (2G)                      |                                                          |  |  |
| LIE (4G)                           |                                                          |  |  |
|                                    | AG LTE: B3 (1800 MHz) B8 (900 MHz) B20 (800 MHz)         |  |  |
|                                    |                                                          |  |  |
| Communicatietypes                  |                                                          |  |  |
| Webserver                          | Webtoegang, APP en ABUS-server                           |  |  |
| Alarmontvanger/meldkamer reporting |                                                          |  |  |
| Ontvanger                          | 2 tel., 2 IP                                             |  |  |
| Protocollen                        | DTMF-basis                                               |  |  |
|                                    | Fast Format, Contact ID                                  |  |  |
|                                    | Op basis van FSK                                         |  |  |
|                                    | SIA 1, SIA 2, Ex SIA 3, Ex SIA 3 V2, Ex SIA 3 V3         |  |  |
|                                    | Op basis van sms                                         |  |  |
|                                    | CID in sms                                               |  |  |
|                                    | IP                                                       |  |  |
|                                    | compatibel met "SIA IP Reporting (TCP-2013)"             |  |  |
|                                    |                                                          |  |  |
|                                    | DC-09 (SIA-IP), met Fast Format, Contact ID, SIA         |  |  |
|                                    | Protocol loken                                           |  |  |
|                                    |                                                          |  |  |
|                                    |                                                          |  |  |
|                                    |                                                          |  |  |
|                                    |                                                          |  |  |
|                                    | $F_{x} SIA 3 V_{2} F_{x}$                                |  |  |
|                                    | SIA 3 V3                                                 |  |  |
|                                    |                                                          |  |  |
|                                    | TCP. alleen onversleuteld (software<=3.00.03).           |  |  |
|                                    | onversleuteld en versleuteld (software>=3.00.03)         |  |  |
|                                    | Aanwijzing:                                              |  |  |
|                                    | Details zie bijlage "Alarmontvanger (meldkamer)          |  |  |
|                                    | reporting protocol formaten"                             |  |  |
|                                    |                                                          |  |  |
| Zorgmelding                        |                                                          |  |  |
| Ontvanger                          |                                                          |  |  |
| Protocollen                        | DIME-basis                                               |  |  |
| Correctilierer                     | Scancom, Scantast, Tunstall                              |  |  |
| Spraakkiezer                       |                                                          |  |  |
|                                    |                                                          |  |  |
| Bevestiging                        |                                                          |  |  |
| Codec VoIP/SIP                     | PCM G711 A law (RTP AV Profile 8)                        |  |  |
|                                    | ITU-T G.711 PCM A-Law audio 64 kbit/s                    |  |  |
|                                    | Referentie RFC 3551                                      |  |  |

| Sms                                   |                                                                   |
|---------------------------------------|-------------------------------------------------------------------|
| Ontvanger                             | 8                                                                 |
| PSTN SMS Rapporten                    | TAP 8N1                                                           |
|                                       | TAP 7E1                                                           |
|                                       |                                                                   |
|                                       |                                                                   |
|                                       | ETSI protocol 1                                                   |
| -mail                                 |                                                                   |
|                                       | 0                                                                 |
| Ontvariger                            | 0                                                                 |
| Afetee deb e die gin gruie telefe en  |                                                                   |
| Afstandsbediening via telefoon        | Ja                                                                |
|                                       |                                                                   |
| ATS Alarm Transmission System         | De centrale heeft een ingebouwde SP2 (ATS2) communicator          |
| Categorieen en classificaties         | zodat aan EN 50131 voor veiligheidsgraad 2 wordt voldaan.         |
| ATS (Alarm Transmission System)       | Het alarmtransmissiesysteem voldoet aan EN 50136-1:2012 als       |
| categorieën, SPT (Supervised Premises | een SP2 (ATS2) communicator.                                      |
| Transceiver) classificatie            | De centrale ondersteunt opties A, B en C voor graad 2 zoals       |
|                                       | vermeld in tabel 10 van EN 50131-1:2006+A1:2009                   |
| Classificatie van de overdrachtsduur  | D2 -> SP2                                                         |
| Overdrachtsduur, hoogste waarden      | M2 -> SP2                                                         |
| Classificatie van de meldingstijd     | T2 -> SP2                                                         |
| Classificatie van de beschikbaarheid  | A0 (geen vereiste)-> SP2 (optioneel)                              |
|                                       | Er is geen methode om overeenstemming te bereiken met EN          |
|                                       | 50136-1:2012, 6.7.3 (onbeschikbaarheid van het                    |
|                                       | alarmtransmissiesysteem) aangezien A0, geen vereiste.             |
| Beveiliging tegen verwisseling        | S0 (geen maatregelen) -> SP2 (optioneel)                          |
|                                       | Er is geen methode om overeenstemming te bereiken met EN          |
|                                       | 50136-1:2012, 6.7.2 (redundantie/dubbeling) aangezien S0, geen    |
|                                       | maatregelen                                                       |
| Informatiebeveiliging                 | I0 (geen maatregelen)-> SP2 (optioneel)                           |
|                                       | Er is geen methode om overeenstemming te bereiken met EN          |
|                                       | 50136-1:2012, 6.8.3 (beveiliging van de informatie) aangezien I0, |
|                                       | geen maatregelen.                                                 |
|                                       |                                                                   |
| Bewaking a/b, ethernet en GSM/mobiel  | Zie installateurshandleiding hoofdstuk Communicatieopties.        |
|                                       | Installateursmodus -> Communicatie -> Commopties -> Reactie       |
|                                       | commkan. storing                                                  |
|                                       | Ethernet, PSTN (a/b), GSM/mobiel                                  |
|                                       | Installateursmodus -> Communicatie -> Commopties ->               |
|                                       | Vertraging commkan. storing                                       |
|                                       | Ethernet PSTN (a/b) GSM/mobiel                                    |
|                                       |                                                                   |
| Methode voor de bevestigingsmodus     | Bedrijfsmodus/methode:                                            |
|                                       | Aanreiken                                                         |
|                                       | (EN 50136-2:2013 hoofdstuk 6 Werkina)                             |
|                                       | (                                                                 |
|                                       |                                                                   |

| Functie                                                           | PSTN | Ethernet<br>LAN | 2G<br>GSM. GPRS                     | 4G<br>LTE                                            |
|-------------------------------------------------------------------|------|-----------------|-------------------------------------|------------------------------------------------------|
|                                                                   |      |                 |                                     |                                                      |
| Mobiele module<br>of aansluitingen                                | a/b  | LAN             | ESMO50000<br>FUMO50001<br>FUMO50000 | ESMO50000                                            |
|                                                                   |      |                 |                                     |                                                      |
| Reporting alarmontvanger/meldkamer (op basis van DTMF en FSK)     | Ja   | Nee             | Ja                                  | Nee                                                  |
| Reporting alarmontvanger/meldkamer (op IP-<br>basis, bijv. DC-09) | Nee  | Ja              | Ja                                  | Ja                                                   |
| Zorgmelding (op DTMF-basis)                                       | Ja   | Nee             | Ja                                  | Nee                                                  |
| Spraakkiezer (analoog)                                            | Ja   | Nee             | Ja                                  | 2G fall back                                         |
| Spraakkiezer (VoIP/SIP)                                           | Nee  | Ja              | Nee                                 | Nee                                                  |
| Spraakkiezer (VoLTE)                                              | Nee  | Nee             | Nee                                 | Nee                                                  |
| 2-weg communicatie                                                | Ja   | Ja              | Ja                                  | 2G fall back                                         |
| Afstandsbediening per telefoon                                    | Ja   | Nee             | Ja                                  | 2G fall back                                         |
| Sms                                                               | Ja   | Nee             | Ja                                  | Ja<br>als de<br>netwerkexploitant<br>dit ondersteunt |
| E-mail (met foto's)                                               | Nee  | Ja              | Nee                                 | Ja                                                   |
| E-mail (zonder foto's)                                            | Nee  | Ja              | Ja                                  | Ja                                                   |
| Webserver                                                         | Nee  | Ja              | Nee                                 | Nee                                                  |
| DynDNS ABUS-server                                                | Nee  | Ja              | Nee                                 | Nee                                                  |
| SNTP (tijdsynchronisatie)                                         | Nee  | Ja              | Ja                                  | Ja                                                   |
| IP-camera                                                         | Nee  | Ja              | Nee                                 | Nee                                                  |
| Smartphone "App"                                                  | Nee  | Ja              | Nee                                 | Nee                                                  |
| Pushnotificaties                                                  | Nee  | Ja              | Ja                                  | Ja                                                   |
|                                                                   | INCE | Ja              | Ja                                  | Ja                                                   |

## Overige

| Configuratie | Webbrowser via geïntegreerde webserver of direct aan de centrale |
|--------------|------------------------------------------------------------------|
|              |                                                                  |

#### EG-richtlijnen

RED: 2014/53/EU EMC: 2014/30/EU RoHS: 2011/65/EU WEEE: 2012/19/EU ErP: 2009/125/EU Laagspanning: 2014/35/EU Algemene veiligheid: 2001/95/EG

#### Overeenstemmingsverklaringen voor de systemen Secvest draadloos alarmcentrale FUAA50000, FUAA50500, FUAA50010, FUAA50510, FUAA50100, FUAA50600, FUAA50110, FUAA50610.

Normen en standaarden waaraan de centrale zegt te voldoen.

Certificeringsinstantie / Certification body: Telefication B.V.

EN 50131-1:2006+A1:2009 EN 50131-3:2009 EN 50131-5-3:2005+A1:2008 EN 50131-6:2008+A1:2014 EN 50131-10:2014 EN 50136-2:2013

Certificeringsinstantie / Certification body: **ANPI** INCERT TO31 2014 edition

Veiligheidsgraad: Graad 2

Milieuklasse: Klasse II

Bij een correcte installatie van de centrale voldoet de Secvest aan EN 50131 Graad 2.

De Secvest voldoet aan EN 50131-1 en EN 50130-5 Milieuklasse II.

PSU voldoet aan EN 50131-1:2006+A1 2009 par.9 en EN 50131-6:2008+A1:2014 bij een correcte installatie van de centrale.

Het alarmtransmissiesysteem (Engels ATS) voldoet aan EN 50136-1:2012 als een SP2-communicator.

Bij graad 2 maakt de ingebouwde SP2-communicator een conforme communicator voor de Secvest mogelijk, op voorwaarde dat

- a) deze volgens de installatiehandleiding wordt geïnstalleerd,
- b) de aangesloten PSTN, LAN en GSM/mobiele telefonie normaal werken,
- c) de alarmontvanger overeenkomstig is uitgerust.

De mobiele module (typen zie Technische gegevens -> Communicatie) kan worden gebruikt als een optionele communicator voor graad 2.

Software >= 3.00.06

|                                | Variant 1      | Variant 2      |
|--------------------------------|----------------|----------------|
|                                |                |                |
| TS eerste netwerkinterface     | Communicator   | Mobiele module |
| TS vervangingsnetwerkinterface | Mobiele module | Communicator   |

De centrale ondersteunt opties A, B en C voor graad 2 zoals vermeld in tabel 10 van EN 50131-1:2006+A1:2009

Als de installateur een niet-conforme configuratie kiest, moet de normetikettering worden verwijderd of gecorrigeerd.

De controle van de conformiteit door een externe instantie is uitgevoerd door ANPI en Telefication B.V.

# Compatibele uitrusting

### Draadloze componenten

| Naam                                               | Artikelnummer | Aanwijzing |
|----------------------------------------------------|---------------|------------|
|                                                    |               |            |
| Melder                                             |               |            |
| Openingsmelder CC (bruin)                          | FUMK50000B    |            |
| Openingsmelder CC (wit)                            | FUMK50000W    |            |
| Openingsmelder FSL (bruin)                         | FUMK50010B    |            |
| Openingsmelder FSL (wit)                           | FUMK50010W    |            |
| Deur-bijzetslot met draaiknop 7010 E (bruin)       | FUFT50010B    |            |
| Deur-bijzetslot met draaiknop 7010 E (zilver)      | FUFT50010S    |            |
| Deur-bijzetslot met draaiknop 7010 E (wit)         | FUFT50010W    |            |
| Deur-bijzetslot met draaiknop 7010 E (bruin)       | FUFT50011B    |            |
| Deur-bijzetslot met draaiknop 7010 E (zilver)      | FUFT50011S    |            |
| Deur-bijzetslot met draaiknop 7010 E (wit)         | FUFT50011W    |            |
| Deur-bijzetslot met binnencilinder 7025 E (bruin)  | FUFT50020B    |            |
| Deur-bijzetslot met binnencilinder 7025 E (zilver) | FUFT50020S    |            |
| Deur-bijzetslot met binnencilinder 7025 E (wit)    | FUFT50020W    |            |
| Deur-bijzetslot met binnencilinder 7025 E (bruin)  | FUFT50021B    |            |
| Deur-bijzetslot met binnencilinder 7025 E (zilver) | FUFT50021S    |            |
| Deur-bijzetslot met binnencilinder 7025 E (wit)    | FUFT50021W    |            |
| Mini-openingsmelder (bruin)                        | FUMK50020B    |            |
| Mini-openingsmelder (zilver)                       | FUMK50020S    |            |
| Mini-openingsmelder (wit)                          | FUMK50020W    |            |
| Smalle openingsmelder (wit)                        | FUMK50030W    |            |
| Smalle openingsmelder (wit)                        | FUMK50031W    |            |
| Raambeveiliging FTS 96 E - AL0089 (bruin)          | FUFT50000B    |            |
| Raambeveiliging FTS 96 E - AL0089 (wit)            | FUFT50000W    |            |
| Raambeveiliging FTS 96 E - AL0125 (bruin)          | FUFT50001B    |            |
| Raambeveiliging FTS 96 E - AL0125 (wit)            | FUFT50001W    |            |
| Raambeveiliging FTS 96 E - AL0145 (bruin)          | FUFT50002B    |            |
| Raambeveiliging FTS 96 E - AL0145 (wit)            | FUFT50002W    |            |
| Ombouwset voor FTS 96 (bruin)                      | FUFT50008B    |            |
| Ombouwset voor FTS 96 (wit)                        | FUFT50008W    |            |
| Venstergreep FG 350 E (bruin)                      | FUFT50040B    |            |
| Venstergreep FG 350 E (zilver)                     | FUFT50040S    |            |
| Venstergreep FG 350 E (wit)                        | FUFT50040W    |            |
| Vensterstangslot FOS 550 E - AL0089 (bruin)        | FUFT50030B    |            |
| Vensterstangslot FOS 550 E - AL0089 (wit)          | FUFT50030W    |            |
| Vensterstangslot FOS 550 E - AL0125 (bruin)        | FUFT50031B    |            |
| Vensterstangslot FOS 550 E - AL0125 (wit)          | FUFT50031W    |            |
| Vensterstangslot FOS 550 E - AL0145 (bruin)        | FUFT50032B    |            |
| Vensterstangslot FOS 550 E - AL0145 (wit)          | FUFT50032W    |            |
| Ombouwset voor FOS 550 - AL0089 (bruin)            | FUFT50036B    |            |
| Ombouwset voor EOS 550 - Al 0089 (wit)             | FUFT50036W    |            |
| Ombouwset voor FOS 550 - AL0125 (bruin)            | FUFT50037B    |            |
| Ombouwset voor FOS 550 - AL0125 (wit)              | FUFT50037W    |            |
| Ombouwset voor FOS 550 - Al 0145 (bruin)           | FUFT50038B    |            |
| Ombouwset voor FOS 550 - AL0145 (wit)              | FUFT50038W    |            |
| Venstergreepbeveiliging FO 400 E - AL0089 (bruin)  | FUFT50050B    |            |
| Vensterareepbeveiliging FO 400 E - AL0089 (wit)    | FUFT50050W    |            |
| Venstergreepbeveiliging FO 400 E - AL0125 (bruin)  | FUFT50051B    |            |

| Venstergreenbeveiliging EQ 400 E - AL 0125 (wit)    |             |                                                 |
|-----------------------------------------------------|-------------|-------------------------------------------------|
| Ombouwget year EQ 400                               |             |                                                 |
| Bowegingsmelder PIP                                 | FUF150056   |                                                 |
| Bewegingsmelder (PET)                               | FUBW50000   |                                                 |
| Buitenhowegingsmelder                               | FUBW50020   |                                                 |
| Durenbewegingsmelder                                | FUBW50020   |                                                 |
|                                                     | FUBW50021   |                                                 |
| Pookmelder                                          | FURM50000   |                                                 |
| Clashroukmaldar                                     | FUCREOOO    |                                                 |
| Trillingemelder                                     |             |                                                 |
| Wetermelder                                         |             |                                                 |
| Waternielder                                        |             | Overvelmelder                                   |
| Brandmalder                                         | FUAT50010   | Overvalmender                                   |
|                                                     | FUA150020   |                                                 |
|                                                     |             |                                                 |
| Padianingananalan                                   |             |                                                 |
| Bedieningspanelen                                   |             | Activoron / depetivoring                        |
| Bedieningspaneel                                    | FUBE50000   | (actief / inactief)                             |
| Bedieningspaneel met RC                             | FUBE50001   | Activeren / deactivering                        |
|                                                     |             | (actief / inactief)                             |
|                                                     |             | Software >= V2.00.06                            |
| Sleutelschakelaar                                   | FUBE50060   | Activeren / deactivering                        |
|                                                     |             | (actief / inactief)                             |
| Sleutelschakelaar met RC                            | FUBE50061   | Activeren / deactivering                        |
|                                                     |             | (actief / inactief)                             |
|                                                     |             | Software >= V2.00.06                            |
|                                                     |             |                                                 |
| Buitensirenes                                       | FU0050000   |                                                 |
| Buitensirene                                        | FUSG50000   | 0: (* 4.0                                       |
| Buitensirene                                        | FUSG50100   | Sirenen software 1.8                            |
|                                                     |             | Aanwijzing:                                     |
| Duiterrainera                                       | FU0050404   | Hernalen niet mogelijk.                         |
| Buitensirene                                        | FUSG50101   | Sirenes software >= 1.10                        |
|                                                     |             |                                                 |
|                                                     |             | Software 2 00 05                                |
| Binnen-signaalgever                                 | F05G50110   | Software >=3.00.05                              |
| Infomedulo / hinnensirense                          |             |                                                 |
| Infomodule / binnensirenes                          |             |                                                 |
|                                                     |             |                                                 |
| Dimensirene                                         | FUSG50010   |                                                 |
|                                                     |             |                                                 |
|                                                     |             |                                                 |
|                                                     | FUIVIOSUUZU |                                                 |
| Deuroleten                                          |             |                                                 |
| Deur bijzetelet met dresikeen 7040 E (bruiz)        |             | Activorop / dopativoring                        |
|                                                     | FUF150010B  | (actief / inactief)                             |
| Deur-bijzetslot met draaiknop 7010 E (zilver)       | FUFT50010S  | Activeren / deactivering<br>(actief / inactief) |
| Deur-bijzetslot met draaiknop 7010 E (wit)          | FUFT50010W  | Activeren / deactivering                        |
| Deur-bijzetslot met draaiknop 7010 E (bruin) met BC | FUET50011B  | Activeren / deactivering                        |
|                                                     |             | (actief / inactief)                             |
|                                                     |             |                                                 |

| Deur-bijzetslot met draaiknop 7010 E (zilver) met RC      | FUFT50011S                                       | Activeren / deactivering<br>(actief / inactief)<br>Software >= V2.00.06 |
|-----------------------------------------------------------|--------------------------------------------------|-------------------------------------------------------------------------|
| Deur-bijzetslot met draaiknop 7010 E (wit) met RC         | FUFT50011W                                       | Activeren / deactivering<br>(actief / inactief)<br>Software >= V2.00.06 |
| Deur-bijzetslot met binnencilinder 7025 E (bruin)         | FUFT50020B                                       | Activeren / deactivering<br>(actief / inactief)                         |
| Deur-bijzetslot met binnencilinder 7025 E (zilver)        | FUFT50020S                                       | Activeren / deactivering<br>(actief / inactief)                         |
| Deur-bijzetslot met binnencilinder 7025 E (wit)           | FUFT50020W                                       | Activeren / deactivering<br>(actief / inactief)                         |
| Deur-bijzetslot met binnencilinder 7025 E (bruin) met RC  | FUFT50021B                                       | Activeren / deactivering<br>(actief / inactief)<br>Software >= V2.00.06 |
| Deur-bijzetslot met binnencilinder 7025 E (zilver) met RC | FUFT50021S                                       | Activeren / deactivering<br>(actief / inactief)<br>Software >= V2.00.06 |
| Deur-bijzetslot met binnencilinder 7025 E (wit) met RC    | FUFT50021W                                       | Activeren / deactivering<br>(actief / inactief)<br>Software >= V2.00.06 |
| Secvest-Key                                               | FUSK5xxxx                                        | Activeren / deactivering<br>(actief / inactief)                         |
| Secvest Key met RC                                        | FUKE53030-58080                                  | Activeren / deactivering<br>(actief / inactief)<br>Software >= V2.00.06 |
|                                                           |                                                  |                                                                         |
| RF Repeater                                               |                                                  |                                                                         |
| Repeater module Secvest                                   | FUMO50010                                        | Software >= V2.01.08                                                    |
|                                                           |                                                  |                                                                         |
| Hybride module                                            | <b>EURO</b> 50440                                |                                                                         |
| Hybride module Secvest                                    | FUMO50110                                        | Software >= V3.01.14                                                    |
| Uitgangen                                                 |                                                  |                                                                         |
| Stopcontact                                               | FUHA50010                                        |                                                                         |
| Chipsleutel                                               |                                                  |                                                                         |
| Proximitysleutel                                          | FUBE50020                                        | Activeren / deactivering<br>(actief / inactief)                         |
| Afstandshedieningen                                       |                                                  |                                                                         |
| Alstanusbeulening                                         |                                                  | Activeren (decetivering                                                 |
| Arstandsbediening                                         | FUBE50010<br>FUBE50011<br>FUBE50012<br>FUBE50013 | (actief / inactief)                                                     |
| Afstandsbediening met RC                                  | FUBE50014<br>FUBE50015                           | Activeren / deactivering<br>(actief / inactief)<br>Software >= V2.00.06 |
| Overvalnoodoproepzender                                   |                                                  |                                                                         |
| Noodoproepzender                                          | FUAT50000                                        | Overvalzender                                                           |
|                                                           |                                                  |                                                                         |
| Noodoproepzender medisch                                  |                                                  |                                                                         |
| Noodoproepzender                                          |                                                  |                                                                         |
|                                                           | FUAT50000                                        |                                                                         |

|                       |           | 1 |
|-----------------------|-----------|---|
| Noodoproepzender zorg |           |   |
| Noodoproepzender      | FUAT50000 |   |
|                       |           |   |
| Testapparaten         |           |   |
| Testbox               | FU3801    |   |
|                       |           |   |
### Bekabelde componenten, toebehoren

| Naam                                      | Artikelnummer | Aanwijzing           |
|-------------------------------------------|---------------|----------------------|
|                                           |               |                      |
| Camera TVIP41550                          |               |                      |
| PIR-netwerkcamera                         | TVIP41550     |                      |
| IP-camera's                               |               |                      |
| Binnen IP Dome IR 3MPx                    | IPCA33500     | Software >= V1.01.00 |
| IP-boxtype 2 MPx (1080p, 3 × WDR)         | IPCA52010     |                      |
| Universeel IP Boxtype 3MPx                | IPCA53000     | Software >= V1.01.00 |
| IP-boxtype 8 MPx (4K, 3 × WDR)            | IPCA58000     |                      |
| IP Tube 2 MPx (1080p, 3 - 9 mm, 3 × WDR)  | IPCA62510     |                      |
| IP Tube 2 MPx (1080p, 5 - 50 mm, 3 × WDR) | IPCA62515     |                      |
| Buiten IP Tube IR Ultra Low-Light 1080p   | IPCA62520     | Software >= V1.01.00 |
| Buiten IP Tube IR 3MPx                    | IPCA63500     | Software >= V1.01.00 |
| Buiten IP Tube IR 6MPx                    | IPCA66500     | Software >= V1.01.00 |
| IP Tube 8 MPx (4K, 4.3 - 8.6 mm, 3 × WDR) | IPCA68500     |                      |
| IP Dome 2 MPx (1080p, 3 - 9 mm, 3 × WDR)  | IPCA72510     |                      |
| IP Dome 2 MPx (1080p, 5- 50m, 3 × WDR)    | IPCA72515     |                      |
| Buiten IP dome IR Ultra Low-Light 1080p   | IPCA72520     | Software >= V1.01.00 |
| Buiten IP Dome IR 3MPx                    | IPCA73500     | Software >= V1.01.00 |
| Buiten IP Dome IR 6MPx                    | IPCA76500     | Software >= V1.01.00 |
| IP Dome 8 MPx (4K, 4.3 - 8.6 mm, 3 × WDR) | IPCA78500     |                      |
|                                           |               |                      |
| Buiten IP Mini Dome IR 1080p              | IPCB42500     | Software >= V1.01.00 |
| · · · · · · · · · · · · · · · · · · ·     | IPCB42501     |                      |
| IP Mini Dome 2 MPx (1080p, 2,8 mm)        | IPCB42510A    |                      |
| IP Mini Dome 2 MPx (1080p, 4 mm)          | IPCB42510B    |                      |
| IP Mini Dome 2 MPx (1080p, 6 mm)          | IPCB42510C    |                      |
| IP Mini Dome WLAN 2 MPx (1080p, 2.8 mm)   | IPCB42515A    |                      |
| Buiten IP Mini Dome IR WLAN 1080p         | IPCB42550     | Software >= V1.01.00 |
|                                           | IPCB42551     |                      |
| IP Mini Dome 4 MPx (2.8 mm)               | IPCB44510A    |                      |
| IP Mini Dome 4 MPx (4 mm)                 | IPCB44510B    |                      |
| IP Mini Dome 4 MPx (6 mm)                 | IPCB44510C    |                      |
| Universal IP Mini Tube IR 1080p           | IPCB62500     | Software >= V1.01.00 |
| IP Mini Tube 2 MPx (1080p, 2.8 mm)        | IPCB62510A    |                      |
| IP Mini Tube 2 MPx (1080p, 4 mm)          | IPCB62510B    |                      |
| IP Mini Tube 2 MPx (1080p, 6 mm)          | IPCB62510C    |                      |
| IP Tube 2 MPx (1080p, 2.8 - 12 mm)        | IPCB62520     |                      |
| IP Mini Tube 4 MPx (2.8 mm)               | IPCB64510A    |                      |
| IP Mini Tube 4 MPx (4 mm)                 | IPCB64510B    |                      |
| IP Mini Tube 4 MPx (6 mm)                 | IPCB64510C    |                      |
| IP Tube 4 MPx (2.8 - 12 mm)               | IPCB64520     |                      |
| IP Mini Tube 8 MPx (4K, 2.8 mm)           | IPCB68510A    |                      |
| IP Mini Tube 8 MPx (4K, 4 mm)             | IPCB68510B    |                      |
| IP Mini Tube 8 MPx (4K, 6 mm)             | IPCB68510C    |                      |
| IP Tube 8 MPx (4K, 2.8 - 12 mm)           | IPCB68520     |                      |

| Universeel IP Dome IR 720p                       | IPCB71500  | Software >= V1.01.00                |
|--------------------------------------------------|------------|-------------------------------------|
| Universal IP Dome IR 1080p                       | IPCB72500  | Software >= V1.01.00                |
|                                                  | IPCB72501  |                                     |
| IP Dome 2 MPx (1080p, 2.8 mm)                    | IPCB72515A |                                     |
| IP Dome 2 MPx (1080p, 2.8 - 12 mm)               | IPCB72520  |                                     |
| IP Dome 4 MPx (4 mm)                             | IPCB74515B |                                     |
| IP Dome 4 MPx (2.8 - 12 mm)                      | IPCB74520  |                                     |
| IP Dome 8 MPx (4K, 2.8 mm)                       | IPCB78515A |                                     |
| IP Dome 8 MPx (4K, 2.8 - 12 mm)                  | IPCB78520  |                                     |
| Dual Flex Encoder                                | IPCS10020  |                                     |
| Ultra Low-Light IP Tube IR 1080p                 | IPCS62520  | Software >= V1.01.00                |
| Ultra Low-Light IP Dome IR 1080p                 | IPCS72520  | Software >= V1.01.00                |
| IP PTZ 2 MPx (1080p, 20x)                        | IPCS82500  |                                     |
| IP PTZ 2 MPx (1080p, 23x, Ultra Low-Light)       | IPCS82520  |                                     |
| IP PTZ 3 MPx (36x)                               | IPCS83500  |                                     |
| IP Mini PTZ 4 MPx (4x)                           | IPCS84510  |                                     |
| IP-videobewaking 2MPx WLAN compacte binnencamera | TVIP11560  |                                     |
|                                                  | TVIP11561  |                                     |
| Draai- en kantelbare WLAN HD 720p Binnencamera   | TVIP21560  |                                     |
| IR HD 720p Netwerk Buiten Dome Camera            | TVIP41500  |                                     |
| WLAN HD 720p Buiten Dome Camera                  | TVIP41560  |                                     |
| WLAN HD 720p PTZ Domecamera                      | TVIP41660  |                                     |
| ABUS IP-videobewaking 2MPx WLAN mini domecamera  | TVIP42560  |                                     |
| WDR dag-/nacht HD 1080p netwerkcamera            | TVIP52502  |                                     |
| IR HD 720p Netwerk Buiten Camera                 | TVIP61500  |                                     |
| IR HD 720p WLAN Netwerk Buiten Camera            | TVIP61550  |                                     |
| WLAN HD 720p Buitencamera                        | TVIP61560  |                                     |
| ABUS IP-videobewaking 2MPx WLAN Mini Tube-Camera | TVIP62560  |                                     |
| Dag/nacht PTZ HD 720p Netwerk Dome Camera        | TVIP81000  |                                     |
| Dag/nacht PTZ 720p Netwerk Buiten Dome Camera    | TVIP81100  |                                     |
| Dag/nacht PTZ HD 1080p Netwerk Dome Camera       | TVIP82000  |                                     |
| Dag/nacht PTZ 1080p Netwerk Buiten Dome Camera   | TVIP82100  |                                     |
| Fisheye HD 1080p Netwerk Binnen Camera           | TVIP82900  |                                     |
| IP Fisheye 3 MPx                                 | TVIP83900  |                                     |
| Hemispheric Buiten IP Dome 6 MPx                 | TVIP86900  |                                     |
| Communicatieapparaten                            |            |                                     |
| Mobiele module                                   | FUMO50000  |                                     |
| Mobiele module                                   | FUMO50001  | Software >= V1.01.00                |
| Mobiele module                                   | ESMO50000  | Software >= V3.00.05                |
| Mobiele antenne<br>Simkoart                      | AZ6310W    | Standoord SIM 4 01/ / 2 01/         |
| Simkaan                                          |            | Micro SIM<br>FUMO50001<br>ESMO50000 |
|                                                  |            |                                     |

| WiFi-adapter                     | FUMO50040 | Ethernet <-> WiFi   |
|----------------------------------|-----------|---------------------|
|                                  |           |                     |
| Externe PSU                      |           |                     |
| Voedingsstekker 13,8 V/1,7A      | AZZU10000 |                     |
|                                  | AZZU10030 |                     |
|                                  | FU3819    |                     |
| Voedingskast 13,8V / 2A          | TVAC35500 |                     |
| Voedingskast 13,8V / 3A          | TVAC35510 |                     |
| Voedingskast 13,8V / 5A          | TVAC35520 |                     |
|                                  |           |                     |
| Noodstroomvoeding                |           |                     |
| Reserveaccu 7,4 V/2500 mAh       | FUBT50000 |                     |
|                                  |           |                     |
| SD-kaart                         |           |                     |
| Micro SD-opslagkaart 4 GB        | TVAC40970 | 4 GB Micro SDHC     |
|                                  |           |                     |
| Touch Cover                      |           |                     |
| Secvest Touch Cover afzonderlijk | FUZU50000 | Software >= 2.01.08 |

Bekabelde componenten die aan de elektrische specificatie van de overeenkomstige aansluitingen (zones, uitgangen, ingangen) voldoen.

## Software voor bediening, besturing en communicatie

| Naam                   | Artikelnummer | Aanwijzing                         |
|------------------------|---------------|------------------------------------|
|                        |               |                                    |
| Browser                |               |                                    |
| IE8                    |               | IE7 en oudere zijn NIET compatibel |
| Firefox                |               |                                    |
| Chrome                 |               |                                    |
| Safari                 |               |                                    |
|                        |               |                                    |
| Арр                    |               |                                    |
| Secvest APP (iOS)      | APP50000      | Versie                             |
|                        |               | 2.3.1                              |
|                        |               | 2.1.1                              |
|                        |               | 2.1.0                              |
|                        |               | 2.0.1                              |
|                        |               | 1.3.5                              |
|                        |               | 1.3.1                              |
|                        |               | 1.2.5                              |
|                        |               | 1.2.2                              |
|                        |               | 1.1.7                              |
|                        |               | 1.1.2                              |
|                        |               | iOS 10 of hoger                    |
|                        |               | iPhone, iPad, iPod Touch           |
| Secvest APP (Android)  | APP50200      | Versie                             |
|                        |               | 2.3.1                              |
|                        |               | 2.1.1                              |
|                        |               | 2.1.0                              |
|                        |               | 2.0.1                              |
|                        |               | 1.3.40                             |
|                        |               | 1.3.38                             |
|                        |               | 1.3.1                              |
|                        |               | 1.2.1                              |
|                        |               | 1.1.6                              |
|                        |               | Android 5.0 (Lollipop) of hoger    |
|                        |               |                                    |
| Update software        |               |                                    |
| Secvest Update Utility |               | Versie 1.02.05 of hoger            |

# Standaardwaarden / fabrieksinstellingen HW

In de afleveringstoestand levering is een draadbrug aangesloten tussen de TR (Tamper Return) en 0V klemmen en tussen de TRB (Trouble) en 0V klemmen.

Er verschijnt dus geen foutmelding (sabotage of storing) als er geen bedrade sirene is aangesloten.

## Standaardwaarden / fabrieksinstellingen SW

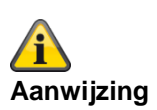

De Secvest-centrale voldoet aan de vereisten van EN 50131, wanneer de standaardwaarden met inachtneming van de aanwijzingen worden bijgehouden. Als u dergelijke instellingen wijzigt, kan de installatie niet meer voldoen aan de conformiteit. Als de Secvest-centrale niet meer in overeenstemming is met EN 30131, dan moet u alle aanduidingen verwijderen die naar deze overeenstemming verwijzen.

### Installateursmodus

| MENU-optie             | Fabrieksinstellingen     | Opmerkingen                         |
|------------------------|--------------------------|-------------------------------------|
|                        | Standaardwaarden         |                                     |
|                        |                          |                                     |
| 1. COMPONENTEN         |                          |                                     |
|                        |                          |                                     |
| Melder                 |                          |                                     |
| IP-zones               |                          |                                     |
| Melders                |                          |                                     |
| toevoegen/verwijderen  |                          |                                     |
| Zone 1nn               |                          | Zone 101 tot 103                    |
|                        |                          | en nieuwer)                         |
| Apparaattype           | IPCx-serie               |                                     |
| Trigger modus          | Extern                   |                                     |
| Trigger gebeurtenissen | Nee                      | Verschijnt alleen wanneer "Trigger  |
|                        |                          | modus" = "Extern" of "Int. + Ext."  |
| Camera-actie           | Video's Nee<br>Foto's Ja | Verschijnt alleen bij de IPCx-serie |
| Trigger deelgebieden   | Deelgebied 1 Ja          | Verschijnt alleen wanneer "Trigger  |
|                        | Deelgebied 2 Ja          | modus" = "Extern" of "Int. + Ext."  |
|                        | Deelgebied 3 Ja          |                                     |
|                        | Alle deelgebieden Ja     |                                     |
| IP-adres               | Leeg                     |                                     |
| HTTP Poort Lokaal      | 80                       |                                     |
| HTTP Poort Extern      | Leeg                     |                                     |
| RTSP Poort Lokaal      | 554                      |                                     |
| RTSP Poort Extern      | Leeg                     |                                     |
| Gebruikersnaam         | Leeg                     |                                     |
| Wachtwoord             | Leeg                     |                                     |
| Reactietijd            | 20s                      | Variërend van 1s tot 99s            |
| Zones bewerken         |                          |                                     |
| Naam                   | Zone 10x                 | Zone 101 tot 103                    |
|                        |                          | Zone 101 tot 106 (software 1.01.00  |
| Туре                   | Niet gebruikt            |                                     |
|                        | L Ÿ                      |                                     |

| Deelgebieden          | Geen                   |       | Verschijnt alleen wanneer het<br>zonetype anders is dan "Niet<br>gebruikt". |
|-----------------------|------------------------|-------|-----------------------------------------------------------------------------|
| Eigenschappen         | Geen                   |       | Verschijnt alleen wanneer de zone<br>een type krijgt dat anders is dan      |
|                       | Intern bewaakt         | Uit   | "Niet gebruikt".                                                            |
|                       | Deurbel                | Uit   | Sommige eigenschappen zijn alleen                                           |
|                       | Belastingstest         | Uit   | bij bepaalde zonetypes beschikbaar.                                         |
|                       | Activiteitsbewaking    | Uit   |                                                                             |
|                       | Verbergbaar geforceerd | Uit   |                                                                             |
|                       | actief                 |       |                                                                             |
|                       | Openbreken negeren     | Uit   |                                                                             |
|                       | Overbruggen mogelijk   | Uit   |                                                                             |
|                       | Omgekeerd              | Uit   |                                                                             |
|                       | Supervisie             | Aan   |                                                                             |
| Alles verwijderen     |                        |       |                                                                             |
| Draadloze zones       |                        |       |                                                                             |
| Melders               |                        |       |                                                                             |
| toevoegen/verwijderen |                        |       |                                                                             |
|                       |                        |       | Zone 201 tot 248                                                            |
|                       |                        |       |                                                                             |
| Zones bewerken        | 7                      |       | <b>Z</b> ana 004 tat 040                                                    |
| Naam                  | Zone Zxy               |       | 20ne 201 tot 248                                                            |
| Гуре                  | Niet gebruikt          |       |                                                                             |
| Deelgebieden          | Geen                   |       | Verschijnt alleen wanneer het<br>zonetype anders is dan "Niet<br>gebruikt". |
| Eigenschappen         | Geen                   |       | Verschijnt alleen wanneer de zone<br>een type krijgt dat anders is dan      |
|                       | Intern bewaakt         | Uit   | "Niet gebruikt".                                                            |
|                       | Deurbel                | Uit   | Sommige eigenschappen zijn alleen                                           |
|                       | Belastingstest         | Uit   | bij bepaalde zonetypes beschikbaar.                                         |
|                       | Activiteitsbewaking    | Uit   |                                                                             |
|                       | Verbergbaar geforceerd | Uit   |                                                                             |
|                       | Openbreken negeren     | l lit |                                                                             |
|                       | Overbruggen mogelijk   | Uit   |                                                                             |
|                       | Supervisie             | Aan   |                                                                             |
|                       | Software               |       |                                                                             |
|                       | >=3.01.16              |       |                                                                             |
| Alles verwijderen     |                        |       |                                                                             |
| Bedrade zones         |                        |       |                                                                             |
| Zones heworkon        |                        |       |                                                                             |
| Zones bewerken        | Zone 30x               |       | Zone 301 tot 304                                                            |
|                       | Niet gebruikt          |       |                                                                             |
| Type                  |                        |       | Vereehünt elleen wenneer het                                                |
| Deelgebieden          | Geen                   |       | zonetype anders is dan "Niet<br>gebruikt".                                  |
| Eigenschappen         | Geen                   |       | Verschijnt alleen wanneer de zone<br>een type krijgt dat anders is dan      |
|                       | Intern bewaakt         | Uit   | "Niet gebruikt".                                                            |
|                       | Deurbel                | Uit   | Sommige eigenschappen zijn alleen                                           |
|                       |                        |       | bij bepaalde zonetypes beschikbaar.                                         |

|                           | Polootingstoot          | 1 1;+ |                                     |
|---------------------------|-------------------------|-------|-------------------------------------|
|                           | Activiteitsbewaking     |       |                                     |
|                           | Verbergbaar geforceerd  | Uit   |                                     |
|                           | actief                  |       |                                     |
|                           | Openbreken negeren      | Uit   |                                     |
|                           | Overbruggen mogelijk    | Uit   |                                     |
|                           | Omgekeerd               | Uit   |                                     |
| Alles verwijderen         |                         |       |                                     |
|                           |                         |       |                                     |
| HyMo-zones                |                         |       |                                     |
| Zones bewerken            |                         |       |                                     |
| Naam                      | Zone 40x                |       | Zone 401 tot 420                    |
| Туре                      | Niet gebruikt           |       |                                     |
| Deelgebieden              | Geen                    |       | Verschijnt alleen wanneer het       |
| -                         |                         |       | zonetype anders is dan "Niet        |
|                           | 0.000                   |       | gebruikt".                          |
| Eigenschappen             | Geen                    |       | verschijnt alleen wanneer de zone   |
|                           | Intern bewaakt          | l Jit | "Niet gebruikt".                    |
|                           | Deurbel                 | Uit   | Sommige eigenschappen zijn alleen   |
|                           | Belastingstest          | Uit   | bij bepaalde zonetypes beschikbaar. |
|                           | Activiteitsbewaking     | Uit   |                                     |
|                           | Verbergbaar geforceerd  | Uit   |                                     |
|                           | actief                  | 1.1%  |                                     |
|                           | Openbreken negeren      | Uit   |                                     |
|                           | Overbruggen mogelijk    |       |                                     |
| Alles verwijderen         |                         | OR    |                                     |
|                           |                         |       |                                     |
| Draadloos                 |                         |       |                                     |
| bedieningsnangel          |                         |       |                                     |
| Bodo                      |                         |       |                                     |
| beup.                     |                         |       |                                     |
|                           |                         |       | Draadloos Bedn, 01 tot 08           |
| Diadulous Beup. Uli       |                         |       |                                     |
| Bedieningspaneel bewerken |                         |       | Dreadless Dade 01 tot 00            |
| Naam                      |                         |       |                                     |
| Deelgebieden              | Alle deelgebied 1-4: Ja |       |                                     |
| Toets C                   | Intern actief           |       |                                     |
| Directe activering        | Ja                      |       |                                     |
|                           |                         |       |                                     |
|                           |                         |       |                                     |
| Buitansiranas             |                         |       |                                     |
| Draadlozo sironos         |                         |       |                                     |
| Sirono                    |                         |       |                                     |
|                           |                         |       |                                     |
|                           |                         |       | Droodlozo cir. 01 tot 04            |
| Draadioze sirene Un       |                         |       |                                     |
| Sirene bewerken           |                         |       |                                     |
| Naam                      | Draadloze sir. On       |       | Draadloze sir. 01 tot 04            |
| Deelgebieden              | Deelgebied 1-4: Ja      |       |                                     |
|                           | Alle deelgebieden: Ja   |       |                                     |

| Alles verwijderen         |                                               |                     |
|---------------------------|-----------------------------------------------|---------------------|
| Bedrade sirenes           |                                               |                     |
| Bedrade sirene 01         |                                               |                     |
| Naam                      | Bedrade sirene 01                             |                     |
|                           |                                               |                     |
| Binnen-signaalgever       |                                               |                     |
| Toevoegen/verwijderen     |                                               |                     |
| Binnen-SG On              |                                               | Binnen-SG 01 tot 04 |
| Bewerken                  |                                               |                     |
| Naam                      | Binnen-SG On                                  | Binnen-SG 01 tot 04 |
| Deelgebieden              | Deelgebied 1: Ja                              |                     |
| Deeigebieden              | Deelgebied 2-4: Nee<br>Alle deelgebieden: Nee |                     |
| Alles verwijderen         |                                               |                     |
| •                         |                                               |                     |
| Binnensirenes/infomodule  |                                               |                     |
| Toevoegen Centrale        |                                               |                     |
| Bijwerken                 | Geblokkeerd                                   |                     |
| LED gereed                | Geblokkeerd                                   |                     |
| 5                         |                                               |                     |
| UVM                       |                                               |                     |
| UVM toevoegen/verwijderen |                                               |                     |
| UVM 0n                    |                                               | UVM 01 tot 08       |
| UVM bewerken              |                                               |                     |
| Naam                      | UVM 0x                                        | UVM 01 tot 08       |
| Modus                     |                                               |                     |
| Alles verwijderen         |                                               |                     |
|                           |                                               |                     |
| Deursloten                |                                               |                     |
| Deurslot                  |                                               |                     |
| toevoegen/verwijderen     |                                               |                     |
| Deurslot On               |                                               | Deurslot 01 tot 08  |
| Deurslot bewerken         |                                               |                     |
| Naam                      | Deurslot 0x                                   | Deurslot 01 tot 08  |
| Deelgebieden              | Deelgebied 1-4: Ja                            |                     |
| Deelgebleden              | Alle deelgebieden: Ja                         |                     |
| Inactief na inbraak       | Ja                                            | Software >= 3.01.16 |
| Alles verwijderen         |                                               |                     |
|                           |                                               |                     |
| RF Repeater               |                                               |                     |
| Toevoegen/verwijderen RF  |                                               |                     |
| Repeater                  |                                               |                     |
| RF Repeater 1 tot 4       |                                               | RF Repeater 1 tot 4 |
| Deurslot bewerken         |                                               |                     |
| Naam                      | RF Repeater 1 tot 4                           | RF Repeater 1 tot 4 |
| Repeat centrale           | Nee                                           |                     |

| Repeat melder                         | Nee                   | Na het toevoegen van een repeater |
|---------------------------------------|-----------------------|-----------------------------------|
|                                       |                       | verschijnen alle geprogrammeerde  |
| Popost draadlozo                      | Nee                   | Na het toevoegen van een repeater |
| hedioningspanolon                     |                       | verschijnen alle geprogrammeerde  |
| bedieningspaneien                     |                       | draadloze bedieningspanelen van   |
|                                       |                       | de centrale.                      |
| Binnen-SG herhalen                    | Nee                   | Na het toevoegen van een repeater |
|                                       |                       | verschijnen alle geprogrammeerde  |
|                                       |                       | binnen-signaalgevers van de       |
| Popost buitonsironos                  | Nee                   | Na het toevoegen van een repeater |
| Repeat builtensirenes                 |                       | verschiinen alle geprogrammeerde  |
|                                       |                       | buitensirenes van de centrale.    |
| Repeat deursloten                     | Nee                   | Na het toevoegen van een repeater |
|                                       |                       | verschijnen alle geprogrammeerde  |
|                                       | Nex                   | deursloten van de centrale.       |
| HyMo herhalen                         | Nee                   | Na net toevoegen van een repeater |
|                                       |                       | hybride modules van de centrale.  |
| Alles verwijderen                     |                       |                                   |
|                                       |                       |                                   |
| Hybride modules                       |                       |                                   |
| Toevoegen/verwijderen                 |                       |                                   |
| HyMo n                                |                       | Hybride module 1 tot 2            |
| Bewerken                              |                       |                                   |
| Naam                                  | НуМо х                | Hybride module 1 tot 2            |
| Deelgebieden                          | Deelgebied 1-4: Ja    |                                   |
|                                       | Alle deelgebieden: Ja |                                   |
| Type bedrade zone                     | 2-draads FSL 2K2/4K7  |                                   |
| Luidspreker opties                    |                       |                                   |
| Deelgebieden                          | Deelgebied 1-4: Ja    |                                   |
|                                       | Alle deelgebieden: Ja |                                   |
| Alles verwijderen                     |                       |                                   |
|                                       |                       |                                   |
|                                       |                       |                                   |
| 2. UTIGANGEN                          |                       |                                   |
| Draadlozo uitgangon                   |                       |                                   |
| Litgangen toevoegen                   |                       |                                   |
|                                       |                       | Llitgang 201 tot 232              |
|                                       |                       |                                   |
| Neem                                  | Llitaana 2nn          | Litgang 201 tot 232               |
|                                       | Niet gebruikt         |                                   |
|                                       | Nermaal               |                                   |
| Polaniel                              |                       |                                   |
| Deeigebieden                          | Alle deelgebieden: Ja |                                   |
| Alles verwijderen                     |                       |                                   |
| · · · · · · · · · · · · · · · · · · · |                       |                                   |
| Bedr. uitgangen                       |                       |                                   |
| Uitgangen bewerken                    |                       |                                   |
|                                       |                       |                                   |

| Naam                 | Uitgang 3nn                                 | Uitgang 301 tot 304                                      |
|----------------------|---------------------------------------------|----------------------------------------------------------|
| Туре                 | Niet gebruikt                               |                                                          |
| Polariteit           | Normaal                                     |                                                          |
| Deelgebieden         | Deelgebied 1-4: Ja                          |                                                          |
|                      | Alle deelgebieden: Ja                       |                                                          |
| Alles verwijderen    |                                             |                                                          |
|                      |                                             |                                                          |
| HyMo-uitgangen       |                                             |                                                          |
| Uitgangen bewerken   |                                             |                                                          |
| Naam                 | Uitgang 40n                                 | Uitgang 401 tot 408                                      |
| Туре                 | Niet gebruikt                               |                                                          |
| Polariteit           | Normaal                                     |                                                          |
| Deelgebieden         | Deelgebied 1-4: Ja<br>Alle deelgebieden: Ja |                                                          |
| Alles verwijderen    |                                             |                                                          |
|                      |                                             |                                                          |
| Combi uitgangen      |                                             |                                                          |
| Combi uitgangen 1-10 |                                             |                                                          |
| Modus                | Eén (OF)                                    |                                                          |
| Ingangen 1-10        | Niet gebruikt                               |                                                          |
|                      |                                             |                                                          |
|                      |                                             |                                                          |
|                      |                                             |                                                          |
| 3. DEELGEBIEDEN      |                                             |                                                          |
|                      |                                             |                                                          |
| Deelgebied 1-4       |                                             |                                                          |
| Naam                 | Deelgebied n                                | Deelgebied 1 tot 4                                       |
| Alles actief         |                                             |                                                          |
| Uitgangsmodus        | Vertraagde activering                       |                                                          |
| Uitgangstijd         | 40 seconden                                 | Verschijnt alleen wanneer de                             |
|                      |                                             | activering" of "Stille activering" is                    |
| Hersteltiid          | 15 seconden                                 | Verschijnt alleen wanneer de                             |
|                      |                                             | uitgangsmodus "In-/uitgang                               |
|                      |                                             | geactiveerd", "Vergrendeling actief"                     |
| la goa gotiid        | 40 secondon                                 | of "Annuleren uitgangsvertraging" is.                    |
| ingangsuja           | 40 Seconden                                 | clausule 8.3.8.2. maximum 45                             |
|                      |                                             | seconden                                                 |
| Alarmreactie         | Sirene + communicatie                       | Intern alarm ingesloten                                  |
| Sirenevertraging     | 0 minuten                                   |                                                          |
| Sirenetijd ext.      | 15 minuten                                  | Om te voldoen aan EN 50131-1                             |
|                      | 3 minuten, wanneer land = Duitsland         | clausule 8.6 minimum 90 seconden,<br>maximum 15 minuten. |
| Flitser actief       | Uit                                         | Deze instelling is vereist om aan EN 50131 te voldoen.   |
| Flitser inactief     | Uit                                         |                                                          |
| Pieptoon actief      | Uit                                         | Deze instelling is vereist om aan EN                     |
|                      |                                             | 50131 te voldoen.                                        |
| Pieptoon inactief    | Uit                                         |                                                          |
| Sirenetijd int.      | Continu                                     |                                                          |

| Intern actief                         |                                                               |                                                                                                    |
|---------------------------------------|---------------------------------------------------------------|----------------------------------------------------------------------------------------------------|
| Uitgangsmodus                         | Directe activering                                            |                                                                                                    |
| Uitgangstijd                          | 40 seconden                                                   | Verschijnt alleen wanneer de<br>uitgangsmodus "Vertraagde<br>activering" of "Stille activering" is.                                        |
| Hersteltijd                           | 15 seconden                                                   | Verschijnt alleen wanneer de<br>uitgangsmodus "In-/uitgang<br>geactiveerd", "Vergrendeling actief"<br>of Annuleren uitgangsvertraging" is. |
| Ingangstijd                           | 40 seconden                                                   | Voor de vervulling van EN 50131-1<br>clausule 8.3.8.2, maximum 45<br>seconden                                                              |
| Alarmreactie                          | Sirene                                                        | Intern alarm ingesloten<br>Deze instelling is vereist om aan EN<br>50131 te voldoen.                                                       |
| Sirenevertraging                      | 0 minuten                                                     |                                                                                                    |
| Sirenetijd ext.                       | 15 minuten<br>3 minuten, wanneer land = Duitsland             | Om te voldoen aan EN 50131-1<br>clausule 8.6 minimum 90 seconden,<br>maximum 15 minuten.                                                   |
| Part. inschakelen bij<br>laatste zone | In-/uitgang                                                   |                                                                                                    |
| Ingangsroute bij intern<br>als        | Ingangsroute                                                  |                                                                                                    |
| Flitser actief                        | Uit                                                           | Deze instelling is vereist om aan EN 50131 te voldoen.                                                                                     |
| Flitser inactief                      | Uit                                                           |                                                                                                    |
| Pieptoon actief                       | Uit                                                           | Deze instelling is vereist om aan EN 50131 te voldoen.                                                                                     |
| Pieptoon inactief                     | Uit                                                           |                                                                                                    |
| Sirenetijd int.                       | Continu                                                       |                                                                                                    |
|                                       |                                                               |                                                                                                    |
| Inactief                              |                                                               | Software >=2.00.00                                                                                                    |
| Alarmreactie                          | Sirene + communicatie                                         | Intern alarm ingesloten                                                                                                    |
| Sirenevertraging                      | 0 minuten                                                     |                                                                                                    |
| Sirenetijd ext.                       | 15 minuten<br>3 minuten, wanneer land = Duitsland             | Om te voldoen aan EN 50131-1<br>clausule 8.6 minimum 90 seconden,<br>maximum 15 minuten.                                                   |
| Sirenetijd int.                       | Continu                                                       |                                                                                                    |
|                                       |                                                               |                                                                                                    |
|                                       |                                                               |                                                                                                    |
| Overval reactie                       | Stil (software >= 2.00.00)<br>Akoestisch (software < 2.00.00) |                                                                                                    |
| Compl. act. link                      | Deelgebied 2-4: Nee<br>Alle deelgebieden: Nee                 | Deelgebied 1 is<br>gemeenschappelijke partitie.                                                                                            |
| 4. SYSTEEM                            |                                                               |                                                                                                    |
| Algemeen                              |                                                               |                                                                                                    |

| Taal                    | Duits     | Deze waarde hangt af van hoe u de                                |
|-------------------------|-----------|------------------------------------------------------------------|
|                         |           | taalvraag tijdens de eerste                                      |
|                         |           | inbedrijfstelling beantwoordt.                                   |
| Display tekst           | Secvest   |                                                                  |
| Resetten                |           |                                                                  |
| Fabrieksinstellingen    |           |                                                                  |
| Landinstellingen        |           | Verschijnt alleen als deel van het<br>fabrieksinstellingsproces. |
| Storing stroomnet       |           |                                                                  |
| Melding A/C storing     | Aan       | Deze instelling is vereist om aan EN 50131 te voldoen.           |
| Vertraging AC-storing   | 0 minuten | Deze instelling is vereist om aan EN 50131 te voldoen.           |
| Melding ext. DC-storing | Aan       | Deze instelling is vereist om aan EN 50131 te voldoen.           |
| Vertraging ext. DC-     | 0 minuten | Deze instelling is vereist om aan EN                             |
| storing                 |           | 50131 te voldoen.                                                |
| Installateurgegevens    |           |                                                                  |
| Naam installateur       |           | Deze waarde hangt af van hoe u de                                |
|                         |           | vragen "Lengte toegangscode" en                                  |
|                         |           | "Nieuwe installateurscode" tijdens                               |
|                         |           | de eerste inbedrijfstelling                                      |
| Installateurscode       |           | Deze waarde hangt af van hoe u de                                |
| Installateurscoue       |           | vragen "Lengte toegangscode" en                                  |
|                         |           | "Nieuwe installateurscode" tijdens                               |
|                         |           | de eerste inbedrijfstelling                                      |
|                         |           | beantwoordt.                                                     |
| Installateur tel.nr.    |           |                                                                  |
| Gebruikerstoegang       |           |                                                                  |
| Memo opnemen            | Ja        |                                                                  |
| Functie dubbele toets   | Nee       |                                                                  |
| Toetsen zorgoproep      | Nee       |                                                                  |
| Alle overbruggen        | Ja        |                                                                  |
| Snel actief             | Nee       | Deze instelling is vereist om aan EN 50131 te voldoen.           |
| Snel overbruggen        | Nee       |                                                                  |
| Gebruikerscode vereist  | Ja        | Deze instelling is vereist om aan EN                             |
|                         |           | 50131 te voldoen.                                                |
|                         |           | EN 50131-1, hoofdstuk 8.3.1 (dat                                 |
|                         |           | boofdstuk 8.3.1)                                                 |
| 2WAY respons            | Ja        |                                                                  |
| AB meteen actief        | Ja        |                                                                  |
| Bedreigingscode         | Nee       | Verander naar Ja voor gebruik van                                |
| vrijgegeven             |           | de bedreigingscode                                               |
| Gebruiker resetten      |           |                                                                  |
| Zone alarm              | la        | Deze optie verschiint alleen                                     |
|                         |           | wanneer de bevestigingsmodus                                     |
|                         |           | "Basis" is.                                                      |
| Zone sabotages          | Ja        | Voor INCERT-erkenning op NEE                                     |
|                         |           | zetten.                                                          |

| Systeem sabotages                | Nee                                                                | Voor INCERT-erkenning op NEE zetten.                                                                                                    |
|----------------------------------|--------------------------------------------------------------------|----------------------------------------------------------------------------------------------------|
| Bevestiging                      |                                                                    |                                                                                                    |
| Bevestigingsmodus                |                                                                    |                                                                                                    |
| Basis                            | Standaard voor systemen buiten UK                                  | Deze waarde hangt af van hoe u de<br>vraag "Landinstellingen" tijdens de<br>eerste inbedrijfstelling beantwoordt.                                                                          |
| DD243                            |                                                                    |                                                                                                    |
| BS8243                           | Standaard voor VK-systemen<br>wanneer VK als land is geselecteerd. | Deze waarde hangt af van hoe u de<br>vraag "Landinstellingen" tijdens de<br>eerste inbedrijfstelling beantwoordt.                                                                          |
| Deve etinin metilel              | 20 minuton                                                         | Zighthoor year DD242 of DS9242                                                                                                    |
| Bevestigingstijd                 | 30 minuten                                                         | Zichtbaar voor DD243 of BS8243.<br>Kan tussen 1 en 60 minuten worden<br>ingesteld. Let op dat alleen een<br>waarde van 30 minuten of meer in<br>overeenstemming met DD243 of<br>BS8243 is. |
| Na ingang                        | 1 zone                                                             | Zichtbaar voor DD243 of BS8243.<br>De standaardinstelling wordt naar 2<br>zones gewijzigd wanneer de<br>bevestigingsmodus DD243 is.                                                        |
| Ingang Bedp. blokkering          | Uit                                                                | Zichtbaar voor DD243 of BS8243.                                                                                                    |
| Alarmgever aan                   | Niet bevestigen                                                    | Zichtbaar voor DD243, BS8243 en Basis.                                                                                                    |
| Sirene aan                       | Niet bevestigen                                                    | Zichtbaar voor DD243, BS8243 en Basis.                                                                                                    |
| Resetten onbevestigd             | Gebruiker                                                          | Zichtbaar voor DD243 of BS8243.                                                                                                    |
| Resetten bevestigd               | Installateur                                                       | Zichtbaar voor DD243 of BS8243.                                                                                                    |
| Tijd bevestiging<br>overvalalarm | 8 uur                                                              | Alleen zichtbaar voor BS8243. Moet<br>tussen 8 en 20 uur zijn om in<br>overeenstemming met BS8243:2010<br>te zijn.                                                                         |
| Sabotage als alleen              | Ingeschakeld                                                       | Zichtbaar voor BS8243.                                                                                                    |
| Hardware                         |                                                                    |                                                                                                    |
| Type bedrade zone                | 2-draads FSL 2K2/4K7                                               | Deze waarde hangt af van hoe u de<br>vraag "Type bedrade zone" tijdens<br>de eerste inbedrijfstelling<br>beantwoordt.                                                                      |
| Draadloze sirenes opties         | Sirene + flitser                                                   |                                                                                                    |
| Accu 2                           | Geblokkeerd                                                        |                                                                                                    |
| SD-kaart                         |                                                                    |                                                                                                    |
| Gsm/mobiele antenne              | Intern                                                             |                                                                                                    |
| Veiligheid                       |                                                                    |                                                                                                    |
|                                  |                                                                    |                                                                                                    |
| Supervisie                       | Storing<br>Sabotage, wanneer land = VK                             | "SABOTAGE" voor VK om aan<br>PD6662:2010 te voldoen                                                                                                    |
| Jamming                          | Storing<br>Sabotage, wanneer land = VK                             | "SABOTAGE" voor VK om aan<br>PD6662:2010 te voldoen                                                                                                    |
| Level4 Updates                   | Geblokkeerd                                                        |                                                                                                    |
| Sabotage overbruggen             | Geblokkeerd                                                        | Deze instelling is vereist om aan EN 50131 te voldoen.                                                                                                    |

| Geforceerd actief           | Uit            | Als u geforceerd actief toestaat,<br>voldoet het systeem niet meer aan<br>EN 50131. |
|-----------------------------|----------------|-------------------------------------------------------------------------------------|
| AB inactief actief          | Altijd         |                                                                                     |
| AB inactief intern actief   | Altijd         |                                                                                     |
| AB inactief bij ingangstijd | Altijd         |                                                                                     |
| AB inactief intern actief   | Altijd         |                                                                                     |
| Systeem automatisch         | Nooit          | Deze instelling is vereist om aan EN                                                |
| actief                      |                | 50131 te voldoen.                                                                   |
|                             |                | bevestigingsmodus Basis is.                                                         |
| Stille waarschuwingen       | Gebruikerscode |                                                                                     |
| Annuleringstijd             | 120 seconden   |                                                                                     |
| Sirenevert. (gebr.)         | 0 minuten      |                                                                                     |
| Ingang alarmvertraging      | Ingeschakeld   | Deze instelling is vereist om aan EN                                                |
|                             |                | 50131-1 8.3.8.2 te voldoen.                                                         |
| Zenden van de               | Nee            |                                                                                     |
| centralestatus bezig        |                |                                                                                     |
| Upgrade centrale            |                | "V3.00.03 – Geinstalleerd"                                                          |
| Op upgrade controleren?     |                | Na het selecteren controleert de                                                    |
|                             |                | nieuwere softwareversie op de                                                       |
|                             |                | ABUS FTP-server beschikbaar is.                                                     |
| Back-up/herstellen          |                |                                                                                     |
| Back-up config naar SD-     |                |                                                                                     |
| kaart                       |                |                                                                                     |
| Laden config van SD-        |                | "Secvest-04-12-2017-0932.cfg"                                                       |
| kaart                       |                |                                                                                     |
| Bericht                     |                | Alleen op WEB-interface                                                             |
|                             |                |                                                                                     |
| 5. COMMUNICATIE             |                |                                                                                     |
|                             |                |                                                                                     |
| Netwerk                     |                |                                                                                     |
| Netwerkconfiguratie         |                |                                                                                     |
| Webserver                   | Ingeschakeld   |                                                                                     |
| DHCP                        | Aan            |                                                                                     |
| IP-adres                    | Leeg           | Deze optie wordt alleen                                                             |
|                             |                | Software $\geq 2.00.00$ DHCP=uit                                                    |
| IP-poortnummer              | 80             | Software <2.00.00                                                                   |
| Interne HTTP-poort          | 80             |                                                                                     |
| Interne HTTPS-poort         | 4433           |                                                                                     |
| IP-subnetmask               | Leeg           | Deze optie wordt alleen                                                             |
|                             |                | weergegeven,                                                                        |
|                             |                | Software < 2.00.00 wanneer een IP-                                                  |
|                             |                | aures worat ingevoerd.                                                              |
| Gateway IP-adres            | Leeg           | Deze optie wordt alleen                                                             |
|                             |                | weergegeven,                                                                        |
|                             |                | Software < 2.00.00 wanneer een IP-                                                  |
|                             |                |                                                                                     |
|                             |                | adres wordt ingevoerd.                                                              |

| IP-adres primaire DNS   | Leeg                 | Deze optie wordt alleen<br>weergegeven,<br>Software < 2.00.00 wanneer een IP-<br>adres wordt ingevoerd.<br>Software >= 2.00.00 DHCP=uit |
|-------------------------|----------------------|----------------------------------------------------------------------------------------------------|
| DYNDNS ABUS-server      |                      |                                                                                                    |
| Status                  | Ingeschakeld         |                                                                                                    |
| Gebruikersnaam          | Leeg                 |                                                                                                    |
| Wachtwoord              | Leeg                 |                                                                                                    |
| Externe poort           | 443                  | Software <2.00.00                                                                                                    |
| Externe HTTPS-          | 4433                 |                                                                                                    |
| IP-mobiel setup         |                      | Software >=3.01.01<br>Deze optie wordt alleen<br>weergegeven wanneer een mobiele<br>module is ingebouwd.                                |
| APN                     | Leeg                 |                                                                                                    |
| Gebruikersnaam          | Leeg                 |                                                                                                    |
| Wachtwoord              | Leeg                 |                                                                                                    |
| IP-gateway              | Ethernet             |                                                                                                    |
| E-Mail instellingen     |                      |                                                                                                    |
| Servernaam              | Leeg                 |                                                                                                    |
| Server IP Port Nummer   | 587                  |                                                                                                    |
| Account                 | Leeg                 |                                                                                                    |
| Gebruikersnaam          | Leeg                 |                                                                                                    |
| Wachtwoord              | Leea                 |                                                                                                    |
| SSI                     | Geblokkeerd          |                                                                                                    |
| Installeren VolP-kiezer |                      |                                                                                                    |
| SIP testoproep          |                      |                                                                                                    |
| Bestemming SIP          | Leeg                 |                                                                                                    |
| gebruikers-ID           |                      |                                                                                                    |
| Start test              |                      |                                                                                                    |
| SIP-servernaam          | Leeg                 | Software <2.00.00                                                                                                    |
| SIP-domeinnaam          | Leeg                 |                                                                                                    |
| SIP-proxy               | Leea                 |                                                                                                    |
| SIP gebruikers-ID       | Leea                 |                                                                                                    |
| SIP                     | Leea                 |                                                                                                    |
| gebruikerswachtwoord    |                      |                                                                                                    |
| SIP poort               | 5060                 |                                                                                                    |
| RTP-poort               | 10000                |                                                                                                    |
| RFC 2833 DTMF           | Ingeschakeld         |                                                                                                    |
| detectie                | <u> </u>             |                                                                                                    |
| SIP-kiezer vriigegeven  | Ingeschakeld         |                                                                                                    |
| Meldkamer reporting     |                      |                                                                                                    |
| Oproepmodus             | Enkel                | Instelling "Enkelvoudig" of<br>"Afwisselend" is vereist om aan EN<br>50131 te voldoen.                                                  |
| Protocol                | Fast Format          |                                                                                                    |
| Communicatie prioriteit | Ethernet 2<br>PSTN 1 |                                                                                                    |
|                         | -                    |                                                                                                    |

| Ontvanger              | Geen                                                                                                    |                                    |                                                                                                    |
|------------------------|----------------------------------------------------------------------------------------------------|------------------------------------|----------------------------------------------------------------------------------------------------|
| Codering               | Geen                                                                                                    |                                    |                                                                                                    |
| Klant-ID               | Geen           Klant-ID DG 1: 000000           Klant-ID DG 2: 000000           Klant-ID DG 3: 000000                                                                                     |                                    | Een klant-ID per deelgebied                                                                                                    |
| Kanalen Fast Format    | Kanaal 1: Brand<br>Kanaal 2: Overvalalarm<br>Kanaal 3: inbraakalarm<br>Kanaal 4: Open/geslotel<br>Kanaal 5: Zones zijn ove<br>(systeem)<br>Kanaal 6: Sabotage<br>Kanaal 7: Alarm bevesti | n<br>erbrugd<br>gd                 | Verschijnt alleen wanneer protocol =<br>Fast Format                                                                                             |
|                        | Kanaal 8: Algemene sto                                                                                                    | ring                               |                                                                                                    |
| CID/SIA gebeurtenissen | Overvalalarm<br>Medisch Alarm<br>inbraakalarm<br>Techniek                                                                                                    | Ja<br>Ja<br>Ja<br>Nee              | <ol> <li>Yerschijnt wanneer protocol =</li> <li>CID of SIA.</li> <li>Deze instelling is vereist om aan</li> <li>EN 50131 te voldoen.</li> </ol> |
|                        | Sabotages<br>Activeren/deactiveren                                                                                                    | Ja<br>Ja<br>zie<br>aanwijzing<br>2 |                                                                                                    |
|                        | Intern actief                                                                                                    | Ja<br>zie<br>aanwijzing<br>2       |                                                                                                    |
|                        | Resetten                                                                                                    | Ja<br>zie<br>aanwijzing<br>2       |                                                                                                    |
|                        | Uitgang<br>tijdoverschrijding                                                                                                    | Ja                                 |                                                                                                    |
|                        | Overbruggen                                                                                                    | Ja                                 |                                                                                                    |
|                        | Sleutelkast                                                                                                    | Nee                                |                                                                                                    |
|                        | RF Supervisie                                                                                                    | Ja                                 |                                                                                                    |
|                        | RF Jamming                                                                                                    | Ja<br>zie<br>aanwijzing<br>2       |                                                                                                    |
|                        | RF batterij laag/PSU                                                                                                    | Ja<br>zie<br>aanwijzing<br>2       |                                                                                                    |
|                        | Accu centrale                                                                                                    | Ja<br>zie<br>aanwijzing<br>2       |                                                                                                    |
|                        | Storing stroomnet                                                                                                    | Ja<br>zie<br>aanwijzing<br>2       |                                                                                                    |
|                        | Storingen                                                                                                    | Ja                                 |                                                                                                    |

| <b></b>                 | 1                     | 1.         |                                      |
|-------------------------|-----------------------|------------|--------------------------------------|
|                         |                       | zie        |                                      |
|                         |                       | aanwijzing |                                      |
|                         |                       |            |                                      |
|                         | Installateursmouus    | Ja<br>zie  |                                      |
|                         |                       | aanwijzing |                                      |
|                         |                       | 2          |                                      |
|                         | Gebruikerscode        | Ja         |                                      |
|                         | gewijzigd             |            |                                      |
|                         | Tijd/datum resetten   | Nee        |                                      |
|                         | Camera-supervisie     | Nee        |                                      |
| Herstellen:             | Ingeschakeld          |            |                                      |
| Inbraak communicatie    | Ingeschakeld          |            | Verschijnt alleen wanneer protocol = |
| weer actief             |                       |            | Fast Format EN wanneer               |
| 21CN boycostigingstiid  | 800ms                 |            | Verschiint alleen wanneer protocol – |
|                         | 000113                |            | Fast Format.                         |
| Sabotage als inbraak    | Geblokkeerd           |            | Verschijnt wanneer protocol = CID    |
| Caselage ale moraak     |                       |            | of SIA.                              |
| Dynamische testoproep   | Ingeschakeld          |            | Verschijnt alleen wanneer Stat.      |
|                         |                       |            | Testoproep geblokkeerd               |
| Stat. testoproep        | Geblokkeerd           |            | Verschijnt alleen wanneer Dynam.     |
|                         |                       |            | testoproep geblokkeerd.              |
|                         |                       |            | Om aan EN 50131 te voldoen, moet     |
|                         |                       |            | dynamische testoproen zijn           |
|                         |                       |            | geactiveerd.                         |
| Communicatie inactief   | Ingeschakeld          |            | <u>jouon o o na</u>                  |
|                         |                       |            |                                      |
| Zorameldina             |                       |            |                                      |
| Oproepmodus             | Geblokkeerd           |            |                                      |
| Protocol                | Scancom               |            |                                      |
|                         |                       |            |                                      |
|                         | Coon                  |            |                                      |
| Untvanger               |                       |            |                                      |
| Klant-ID                | Klant-ID DG 1: 000000 |            | Een klant-ID per deelgebied          |
|                         | Klant-ID DG 2: 000000 |            |                                      |
|                         | Klant-ID DG 4: 000000 |            |                                      |
| Oproepbevestiging       | Ingeschakeld          |            |                                      |
| 21CN bevestigingstiid   | 800ms                 |            | Verschijnt alleen wanneer protocol = |
|                         |                       |            | Scancom of Scanfast                  |
|                         |                       |            |                                      |
| Spraakkiezer            |                       |            |                                      |
| Oproepmodus             | Geblokkeerd           |            |                                      |
| Communicatie prioriteit | Ethernet 2            |            |                                      |
|                         | PSTN 1                |            |                                      |
| Berichten               | Geen                  |            |                                      |
| Gebeurtenis             | Geen                  |            |                                      |
| Melding 1               | Gebeurtenis 1: Geen   |            |                                      |
| -                       | Gebeurtenis 2: Geen   |            |                                      |
|                         | Gebeurtenis 3: Geen   |            |                                      |
|                         | Gebeurtenis 4: Geen   |            |                                      |
| Molding 2               | Gebeurtenis 1: Geen   |            |                                      |
|                         | Sebeurteriis I. Geell |            |                                      |

|                                                                                                    | Gebeurtenis 2: Geen                                                                                                    |                                             |
|----------------------------------------------------------------------------------------------------|----------------------------------------------------------------------------------------------------|---------------------------------------------|
|                                                                                                    | Gebeurtenis 3: Geen                                                                                                    |                                             |
|                                                                                                    | Gebeurtenis 4: Geen                                                                                                    |                                             |
| Malalia a O                                                                                                    | Gebeurtenis 5: Geen                                                                                                    |                                             |
| Meiding 3                                                                                                    | Gebeurtenis 1: Geen                                                                                                    |                                             |
|                                                                                                    | Gebeurtenis 2: Geen                                                                                                    |                                             |
|                                                                                                    | Gebeurtenis 3: Geen                                                                                                    |                                             |
|                                                                                                    | Gebeurtenis 5: Geen                                                                                                    |                                             |
| Melding 4                                                                                                    | Gebeurtenis 1: Geen                                                                                                    |                                             |
|                                                                                                    | Gebeurtenis 2: Geen                                                                                                    |                                             |
|                                                                                                    | Gebeurtenis 3: Geen                                                                                                    |                                             |
|                                                                                                    | Gebeurtenis 4: Geen                                                                                                    |                                             |
|                                                                                                    | Gebeurtenis 5: Geen                                                                                                    |                                             |
| Bestemmingen                                                                                                    | Geen                                                                                                    |                                             |
| Oproepbevestiging                                                                                                    | Ingeschakeld                                                                                                    |                                             |
| Stat testoproep                                                                                                    | Maandeliiks, dag: 1, uur: 12:00                                                                                                    |                                             |
|                                                                                                    | ······································                                                                                                    |                                             |
| 6 m c                                                                                                    |                                                                                                    |                                             |
| Sms                                                                                                    |                                                                                                    |                                             |
| Oproepmodus                                                                                                    | Geblokkeerd                                                                                                    |                                             |
| Communicatie prioriteit                                                                                                    | PSTN 1                                                                                                    |                                             |
| Berichten                                                                                                    | Leeg                                                                                                    |                                             |
| Gebeurtenis                                                                                                    | Geen                                                                                                    |                                             |
| PSTN SMS                                                                                                    |                                                                                                    |                                             |
| Protocol                                                                                                    | FTSI protocol 1                                                                                                    |                                             |
|                                                                                                    |                                                                                                    | DT                                          |
| Let service center                                                                                                    | 1470,17094009                                                                                                    | ВІ                                          |
|                                                                                                    |                                                                                                    |                                             |
| Eigen telnr.                                                                                                    | Leeg                                                                                                    | Verschijnt alleen wanneer protocol =<br>UCP |
| Eigen telnr.<br>Bestemmingen                                                                                                    | Leeg<br>Geen                                                                                                    | Verschijnt alleen wanneer protocol =<br>UCP |
| Eigen telnr.<br>Bestemmingen<br>Stat. testoproep                                                                                                    | Leeg<br>Geen<br>Maandelijks, dag: 1, uur: 12:00                                                                                                    | Verschijnt alleen wanneer protocol =<br>UCP |
| Eigen telnr.<br>Bestemmingen<br>Stat. testoproep                                                                                                    | Leeg<br>Geen<br>Maandelijks, dag: 1, uur: 12:00                                                                                                    | Verschijnt alleen wanneer protocol =<br>UCP |
| Eigen telnr.<br>Bestemmingen<br>Stat. testoproep                                                                                                    | Leeg<br>Geen<br>Maandelijks, dag: 1, uur: 12:00                                                                                                    | Verschijnt alleen wanneer protocol =<br>UCP |
| Eigen telnr. Bestemmingen Stat. testoproep E-mail Oproepmodus                                                                                                    | Leeg<br>Geen<br>Maandelijks, dag: 1, uur: 12:00                                                                                                    | Verschijnt alleen wanneer protocol =<br>UCP |
| Eigen telnr. Bestemmingen Stat. testoproep E-mail Oproepmodus Communicatio prioritoit                                                                                                    | Leeg<br>Geen<br>Maandelijks, dag: 1, uur: 12:00<br>Geblokkeerd<br>Ethernet 1                                                                                                    | Verschijnt alleen wanneer protocol =<br>UCP |
| Eigen telnr. Bestemmingen Stat. testoproep E-mail Oproepmodus Communicatie prioriteit                                                                                                    | Leeg<br>Geen<br>Maandelijks, dag: 1, uur: 12:00<br>Geblokkeerd<br>Ethernet 1                                                                                                    | Verschijnt alleen wanneer protocol =<br>UCP |
| Eigen telnr. Bestemmingen Stat. testoproep E-mail Oproepmodus Communicatie prioriteit Berichten                                                                                                    | Leeg<br>Geen<br>Maandelijks, dag: 1, uur: 12:00<br>Geblokkeerd<br>Ethernet 1<br>Leeg                                                                                                    | Verschijnt alleen wanneer protocol =<br>UCP |
| Eigen telnr.<br>Bestemmingen<br>Stat. testoproep<br>E-mail<br>Oproepmodus<br>Communicatie prioriteit<br>Berichten<br>Gebeurtenis                                                                                                    | Leeg<br>Geen<br>Maandelijks, dag: 1, uur: 12:00<br>Geblokkeerd<br>Ethernet 1<br>Leeg<br>Geen                                                                                                    | Verschijnt alleen wanneer protocol =<br>UCP |
| Eigen telnr.<br>Bestemmingen<br>Stat. testoproep<br>E-mail<br>Oproepmodus<br>Communicatie prioriteit<br>Berichten<br>Gebeurtenis<br>Bestemmingen                                                                                                    | Leeg<br>Geen<br>Maandelijks, dag: 1, uur: 12:00<br>Geblokkeerd<br>Ethernet 1<br>Leeg<br>Geen<br>Geen                                                                                                    | Verschijnt alleen wanneer protocol =<br>UCP |
| Eigen telnr.<br>Bestemmingen<br>Stat. testoproep<br>E-mail<br>Oproepmodus<br>Communicatie prioriteit<br>Berichten<br>Gebeurtenis<br>Bestemmingen<br>Stat. testoproep                                                                                                    | Leeg<br>Geen<br>Maandelijks, dag: 1, uur: 12:00<br>Geblokkeerd<br>Ethernet 1<br>Leeg<br>Geen<br>Geen<br>Geen<br>Maandelijks, dag: 1, uur: 12:00                                                                                                    | Verschijnt alleen wanneer protocol =<br>UCP |
| Eigen telnr.<br>Bestemmingen<br>Stat. testoproep<br>E-mail<br>Oproepmodus<br>Communicatie prioriteit<br>Berichten<br>Gebeurtenis<br>Bestemmingen<br>Stat. testoproep                                                                                                    | Leeg<br>Geen<br>Maandelijks, dag: 1, uur: 12:00<br>Geblokkeerd<br>Ethernet 1<br>Leeg<br>Geen<br>Geen<br>Geen<br>Maandelijks, dag: 1, uur: 12:00                                                                                                    | Verschijnt alleen wanneer protocol =<br>UCP |
| Eigen telnr.  Bestemmingen Stat. testoproep  E-mail Oproepmodus Communicatie prioriteit Berichten Gebeurtenis Bestemmingen Stat. testoproep  Comm. Opties                                                                                                    | Leeg<br>Geen<br>Maandelijks, dag: 1, uur: 12:00<br>Geblokkeerd<br>Ethernet 1<br>Leeg<br>Geen<br>Geen<br>Geen<br>Maandelijks, dag: 1, uur: 12:00                                                                                                    | Verschijnt alleen wanneer protocol =<br>UCP |
| Eigen telnr.  Bestemmingen Stat. testoproep  E-mail Oproepmodus Communicatie prioriteit Berichten Gebeurtenis Bestemmingen Stat. testoproep  Comm. Opties Reactie communicatie                                                                                                    | Leeg<br>Geen<br>Maandelijks, dag: 1, uur: 12:00<br>Geblokkeerd<br>Ethernet 1<br>Leeg<br>Geen<br>Geen<br>Geen<br>Maandelijks, dag: 1, uur: 12:00<br>Ethernet = akoestisch                                                                                                    | Verschijnt alleen wanneer protocol =<br>UCP |
| Eigen telnr. Bestemmingen Stat. testoproep E-mail Oproepmodus Communicatie prioriteit Berichten Gebeurtenis Bestemmingen Stat. testoproep Comm. Opties Reactie communicatie etoring                                                                                                    | Leeg<br>Geen<br>Maandelijks, dag: 1, uur: 12:00<br>Geblokkeerd<br>Ethernet 1<br>Leeg<br>Geen<br>Geen<br>Maandelijks, dag: 1, uur: 12:00<br>Ethernet = akoestisch<br>PSTN = akoestisch                                                                                                    | Verschijnt alleen wanneer protocol =<br>UCP |
| Eigen telnr.  Bestemmingen Stat. testoproep  E-mail Oproepmodus Communicatie prioriteit Berichten Gebeurtenis Bestemmingen Stat. testoproep  Comm. Opties Reactie communicatie storing                                                                                                    | Leeg<br>Geen<br>Maandelijks, dag: 1, uur: 12:00<br>Geblokkeerd<br>Ethernet 1<br>Leeg<br>Geen<br>Geen<br>Maandelijks, dag: 1, uur: 12:00<br>Ethernet = akoestisch<br>PSTN = akoestisch<br>IP-mobiel / mobiel = akoestisch                                                                                  | Verschijnt alleen wanneer protocol =<br>UCP |
| Eigen telnr.  Bestemmingen Stat. testoproep  E-mail Oproepmodus Communicatie prioriteit Berichten Gebeurtenis Bestemmingen Stat. testoproep  Comm. Opties Reactie communicatie storing Vertraging storing                                                                                    | Leeg<br>Geen<br>Maandelijks, dag: 1, uur: 12:00<br>Geblokkeerd<br>Ethernet 1<br>Leeg<br>Geen<br>Geen<br>Maandelijks, dag: 1, uur: 12:00<br>Ethernet = akoestisch<br>PSTN = akoestisch<br>IP-mobiel / mobiel = akoestisch<br>Ethernet = 9 seconden                                                         | Verschijnt alleen wanneer protocol =<br>UCP |
| Eigen telnr.  Bestemmingen Stat. testoproep  E-mail Oproepmodus Communicatie prioriteit Berichten Gebeurtenis Bestemmingen Stat. testoproep  Comm. Opties Reactie communicatie storing Vertraging storing communicatiekanaal                                                                 | Leeg<br>Geen<br>Maandelijks, dag: 1, uur: 12:00<br>Geblokkeerd<br>Ethernet 1<br>Leeg<br>Geen<br>Geen<br>Maandelijks, dag: 1, uur: 12:00<br>Ethernet = akoestisch<br>PSTN = akoestisch<br>IP-mobiel / mobiel = akoestisch<br>Ethernet = 9 seconden<br>PSTN = 9 seconden                                    | Verschijnt alleen wanneer protocol =<br>UCP |
| Eigen telnr.  Bestemmingen Stat. testoproep  E-mail Oproepmodus Communicatie prioriteit Berichten Gebeurtenis Bestemmingen Stat. testoproep  Comm. Opties Reactie communicatie storing Vertraging storing communicatiekanaal                                                                 | Leeg<br>Geen<br>Maandelijks, dag: 1, uur: 12:00<br>Geblokkeerd<br>Ethernet 1<br>Leeg<br>Geen<br>Geen<br>Maandelijks, dag: 1, uur: 12:00<br>Ethernet = akoestisch<br>PSTN = akoestisch<br>IP-mobiel / mobiel = akoestisch<br>Ethernet = 9 seconden<br>PSTN = 9 seconden<br>IP-mobiel / mobiel = 9 seconden | Verschijnt alleen wanneer protocol =<br>UCP |
| Eigen telnr. Eigen telnr. Eigen telnr. Bestemmingen Stat. testoproep E-mail Oproepmodus Communicatie prioriteit Berichten Gebeurtenis Bestemmingen Stat. testoproep Comm. Opties Reactie communicatie storing Vertraging storing communicatiekanaal                                          | Leeg<br>Geen<br>Maandelijks, dag: 1, uur: 12:00<br>Geblokkeerd<br>Ethernet 1<br>Leeg<br>Geen<br>Geen<br>Maandelijks, dag: 1, uur: 12:00<br>Ethernet = akoestisch<br>PSTN = akoestisch<br>IP-mobiel / mobiel = akoestisch<br>Ethernet = 9 seconden<br>PSTN = 9 seconden<br>IP-mobiel / mobiel = 9 seconden | Verschijnt alleen wanneer protocol =<br>UCP |
| Eigen telnr.<br>Bestemmingen<br>Stat. testoproep<br>E-mail<br>Oproepmodus<br>Communicatie prioriteit<br>Berichten<br>Gebeurtenis<br>Bestemmingen<br>Stat. testoproep<br>Comm. Opties<br>Reactie communicatie<br>storing<br>Vertraging storing<br>communicatiekanaal                          | Leeg<br>Geen<br>Maandelijks, dag: 1, uur: 12:00<br>Geblokkeerd<br>Ethernet 1<br>Leeg<br>Geen<br>Geen<br>Maandelijks, dag: 1, uur: 12:00<br>Ethernet = akoestisch<br>PSTN = akoestisch<br>IP-mobiel / mobiel = akoestisch<br>Ethernet = 9 seconden<br>PSTN = 9 seconden<br>IP-mobiel / mobiel = 9 seconden | Verschijnt alleen wanneer protocol =<br>UCP |
| Eigen telnr. Eigen telnr. Bestemmingen Stat. testoproep E-mail Oproepmodus Communicatie prioriteit Berichten Gebeurtenis Bestemmingen Stat. testoproep Comm. Opties Reactie communicatie storing Vertraging storing communicatiekanaal                                                       | Leeg<br>Geen<br>Maandelijks, dag: 1, uur: 12:00<br>Geblokkeerd<br>Ethernet 1<br>Leeg<br>Geen<br>Geen<br>Maandelijks, dag: 1, uur: 12:00<br>Ethernet = akoestisch<br>PSTN = akoestisch<br>IP-mobiel / mobiel = akoestisch<br>Ethernet = 9 seconden<br>PSTN = 9 seconden<br>IP-mobiel / mobiel = 9 seconden | Verschijnt alleen wanneer protocol =<br>UCP |
| Eigen telnr.  Bestemmingen Stat. testoproep  E-mail Oproepmodus Communicatie prioriteit Berichten Gebeurtenis Bestemmingen Stat. testoproep  Comm. Opties Reactie communicatie storing Vertraging storing communicatiekanaal                                                                 | Leeg<br>Geen<br>Maandelijks, dag: 1, uur: 12:00<br>Geblokkeerd<br>Ethernet 1<br>Leeg<br>Geen<br>Geen<br>Maandelijks, dag: 1, uur: 12:00<br>Ethernet = akoestisch<br>PSTN = akoestisch<br>IP-mobiel / mobiel = akoestisch<br>Ethernet = 9 seconden<br>PSTN = 9 seconden<br>IP-mobiel / mobiel = 9 seconden | Verschijnt alleen wanneer protocol =<br>UCP |
| Eigen telnr.<br>Bestemmingen<br>Stat. testoproep<br>E-mail<br>Oproepmodus<br>Communicatie prioriteit<br>Berichten<br>Gebeurtenis<br>Bestemmingen<br>Stat. testoproep<br>Comm. Opties<br>Reactie communicatie<br>storing<br>Vertraging storing<br>communicatiekanaal<br>Afstandsbediening per | Leeg<br>Geen<br>Maandelijks, dag: 1, uur: 12:00<br>Geblokkeerd<br>Ethernet 1<br>Leeg<br>Geen<br>Geen<br>Maandelijks, dag: 1, uur: 12:00<br>Ethernet = akoestisch<br>PSTN = akoestisch<br>IP-mobiel / mobiel = akoestisch<br>Ethernet = 9 seconden<br>PSTN = 9 seconden<br>IP-mobiel / mobiel = 9 seconden | Verschijnt alleen wanneer protocol =<br>UCP |

| Aansturing uitgaande oproep            | Uit                                             |                                                                      |
|----------------------------------------|-------------------------------------------------|----------------------------------------------------------------------|
| Aansturen<br>binnenkomende oproep      | Uit                                             |                                                                      |
| Oproepsignalen voor<br>opnemen         | 5 oproepsignalen                                | Verschijnt alleen wanneer<br>Aansturen binnenkomende oproep =<br>Aan |
| Opnemen na 1e<br>oproepsignaal         | Uit                                             | Verschijnt alleen wanneer<br>Aansturen binnenkomende oproep =<br>Aan |
| Gsm/mobiel zonder<br>buitenlijntoegang | Nee                                             | Verschijnt alleen als mobiele module is ingebouwd.                   |
| Contacten                              |                                                 |                                                                      |
| Ontvanger A-L                          |                                                 |                                                                      |
| Naam                                   | Ontvanger A-L                                   |                                                                      |
| Deelgebieden                           | 1-4                                             | Software >= 2.00.00                                                  |
| Spraak/sms/e-mail                      | Inactief: Ja<br>Actief: Ja<br>Intern actief: Ja | Software >= 3.01.01                                                  |
| Telnr. 1                               | Leeg                                            |                                                                      |
| Telnr. 2                               | Leeg                                            |                                                                      |
| E-mail                                 | Leeg                                            |                                                                      |
| IP-adres                               | Leeg                                            |                                                                      |
| SIP gebruikers-ID                      | Leeg                                            |                                                                      |
|                                        |                                                 |                                                                      |
| 6. ZORGMELDING                         |                                                 |                                                                      |
|                                        |                                                 |                                                                      |
| Start bewaking                         | 08:00 (hh:mm)                                   |                                                                      |
| Einde bewaking                         | 20:00 (hh:mm)                                   |                                                                      |
| Bewakingsinterval                      | 4 uur                                           |                                                                      |
| Volume                                 | Centrale – gemiddeld, Web - 5                   |                                                                      |
|                                        |                                                 |                                                                      |
| 7. TEST                                |                                                 |                                                                      |
|                                        |                                                 |                                                                      |
| Looptest                               | Geen zones in gebruik                           |                                                                      |
| Toetsenbord                            |                                                 |                                                                      |
| Sirenes en signaalgevers               | 1 W                                             |                                                                      |
| Int. sirenes                           | Uit                                             |                                                                      |
| Ext. Draadloze sirenes                 | Geen component!                                 |                                                                      |
| Sirenemodule                           | Geen component!                                 |                                                                      |
| Luidspreker                            | Gestopt                                         |                                                                      |
| Draadloos                              |                                                 |                                                                      |
| bedieningspaneel                       | Coon component!                                 |                                                                      |
|                                        |                                                 |                                                                      |
| Signaalsterktes                        | Coop moldor                                     |                                                                      |
|                                        |                                                 |                                                                      |
|                                        | Geen component!                                 |                                                                      |
| pedieningspaneel                       |                                                 |                                                                      |

| Buitensirenes             | Geen component!               |                                                                    |
|---------------------------|-------------------------------|--------------------------------------------------------------------|
| Binnensirene              | Geen component!               |                                                                    |
| UVM                       | Geen component!               |                                                                    |
| Deursloten                | Geen component!               |                                                                    |
| Hybride modules           | Geen component!               |                                                                    |
| RF Repeater               | Geen component!               |                                                                    |
| RF repeater               | Geen component!               |                                                                    |
| componenten               |                               |                                                                    |
| Uitgangen                 |                               |                                                                    |
| Draadloze uitgangen       | Geen uitgangen beschikbaar    |                                                                    |
| Bedr. uitgangen           | Geen uitgangen beschikbaar    |                                                                    |
| Chipsleutel               | Geen chipsleutel ingelezen    |                                                                    |
| Afstandsbedieningen       | Geen AB geprogrammeerd        |                                                                    |
| Noodoproepzender          | Geen noodoproepzenders        |                                                                    |
|                           | geprogrammeerd                |                                                                    |
| Meldkamer reporting       |                               |                                                                    |
| Ethernet                  | Geen ontvangers!              |                                                                    |
| PSIN                      | Geen ontvangers!              |                                                                    |
| Gsm/mobiel                | Geen ontvangers!              | Verschijnt alleen als mobiele module is ingebouwd.                 |
| Spraakkiezer              | Communicatie niet vrijgegeven |                                                                    |
| Sms                       | Communicatie niet vrijgegeven |                                                                    |
| E-mail                    | Communicatie niet vrijgegeven |                                                                    |
| Zones weerstanden         | Geen zones in gebruik         |                                                                    |
| Centrale PSU              |                               |                                                                    |
| Ext. DC spanning in       | bijv. 14,2 volt               | Spanningswaarde verschijnt alleen wanneer ext. PSU is aangesloten. |
| Accu centrale 1           | bijv. 8.3 volt                |                                                                    |
| Accu centrale 2           | bijv. 0.1 volt                |                                                                    |
| AUX spanning uit          | bijv. 13.9 volt               |                                                                    |
| HyMo PSU                  |                               |                                                                    |
|                           | Geen component!               |                                                                    |
|                           |                               |                                                                    |
| 8. LOGBOEK                |                               |                                                                    |
|                           |                               |                                                                    |
| Algemene gebeurtenissen   |                               |                                                                    |
| Verplichte gebeurtenissen |                               |                                                                    |
| Niet verplichte           |                               |                                                                    |
| gebeurtenissen            |                               |                                                                    |
|                           |                               |                                                                    |
| Opslaan                   |                               | Alleen op WEB-interface<br>beschikbaar                             |
| Printen                   |                               | Alleen op WEB-interface<br>beschikbaar                             |
|                           |                               |                                                                    |
| 9. INFO                   |                               |                                                                    |
|                           |                               |                                                                    |
| Centrale                  |                               |                                                                    |

| Versio                |                       | Toopt softwareversie S/N Artikelpr   |
|-----------------------|-----------------------|--------------------------------------|
| versie                |                       | en taal                              |
| Customisation         |                       | Toopt de code voor de                |
| Customisation         |                       | klantspecifieke centrale aanpassing  |
| Communicatio          |                       |                                      |
| Communicatie          |                       |                                      |
| PSTN                  |                       |                                      |
| Gsm/mobiel            |                       | Verschijnt alleen als mobiele module |
|                       |                       | is ingebouwd.                        |
| Netwerk               |                       | Toont de service provider voor       |
|                       |                       | mobiele telefonie en RSSI            |
|                       |                       | (ontvangstveldsterkte)               |
| IMEI                  |                       |                                      |
| Klantnr.              |                       |                                      |
| IMSI                  |                       |                                      |
| Versie                | bijv. 13.210.11.07.00 | Modem firmware van de mobiele        |
|                       |                       | module                               |
| Resetten              |                       |                                      |
| Ethernet              |                       |                                      |
| IP-adres              |                       |                                      |
| IP-subnetmask         |                       |                                      |
| Gateway IP-adres      |                       |                                      |
| IP-adres primaire DNS |                       |                                      |
| MAC-adres             |                       |                                      |
| IP link-status        |                       |                                      |
| Hybride modules       |                       |                                      |
|                       | Geen component!       |                                      |
|                       | •                     |                                      |

# Gebruikersmenu

| MENU-optie                  | Fabrieksinstellingen<br>Standaardwaarden | Opmerkingen                                                                                                    |
|-----------------------------|------------------------------------------|----------------------------------------------------------------------------------------------------|
|                             |                                          |                                                                                                    |
|                             |                                          |                                                                                                    |
| Gebruikers toevoegen        |                                          | Alleen zichtbaar voor de<br>administrator                                                                                                    |
| Gebruikers bewerken         |                                          |                                                                                                    |
| "Gebruiker 001"             |                                          | Niet wisbaar                                                                                                    |
| Naam                        |                                          | Deze waarde hangt af van hoe u de<br>vragen "Lengte toegangscode" en<br>"Administratorcode" tijdens de eerste<br>inbedrijfstelling beantwoordt. |
| Туре                        | Administrator                            |                                                                                                    |
| Deelgebieden                | 1-4                                      |                                                                                                    |
| Code                        |                                          | Deze waarde hangt af van hoe u de<br>vragen "Lengte toegangscode" en<br>"Administratorcode" tijdens de eerste<br>inbedrijfstelling beantwoordt. |
| Chipsleutel                 | Geen                                     |                                                                                                    |
| Afstandsbediening           | Geen                                     |                                                                                                    |
| Overvalalarm                | Geen                                     |                                                                                                    |
| Noodoproepzender<br>medisch | Geen                                     |                                                                                                    |
| Noodoproepzender<br>zorg    | Geen                                     |                                                                                                    |
| Gebruikers verwijderen      |                                          | Alleen zichtbaar voor de<br>administrator                                                                                                    |
| 2. SPRAAKBERICHT            |                                          |                                                                                                    |
|                             |                                          |                                                                                                    |
| Opname                      |                                          | Maximale opnametijd = 30 seconden                                                                                                    |
| Weergave                    | Geen                                     |                                                                                                    |
| Melding wissen              |                                          |                                                                                                    |
|                             |                                          |                                                                                                    |
| 3. ZONES OVERBRUGGEN        |                                          |                                                                                                    |
|                             | Geen zones om te overbruggen             |                                                                                                    |
| 4. UITGANGEN AAN/UIT        |                                          | Verschijnt alleen wanneer de<br>installateur uitgangen van het type<br>"Door gebr. gedefinieerd" heeft<br>ingesteld.                            |
|                             |                                          |                                                                                                    |
| 5. CONFIGURATIE             |                                          |                                                                                                    |
|                             |                                          |                                                                                                    |
| Functies                    |                                          | Toetsenfront                                                                                                    |
| Deurbel                     | Aan                                      |                                                                                                    |

|                            | A                           |      |                                                                          |
|----------------------------|-----------------------------|------|--------------------------------------------------------------------------|
| gesproken bericht          | Aan                         |      |                                                                          |
| acitiviteitenmonitor       | Uit                         |      |                                                                          |
| contrast display           | 100%                        |      |                                                                          |
| verlichting helderheid     | Hoog                        |      |                                                                          |
| verlichting lcd            | Aan                         |      |                                                                          |
| verlichting menutoetsen    | Uit                         |      |                                                                          |
| verlichting actief-toetsen | Uit                         |      |                                                                          |
| verlichting cijfertoetsen  | Uit                         |      |                                                                          |
| gesproken zonenamen        |                             |      | Maximale opnametijd = 2 seconden<br>voor elke zone                       |
| Ingeschakeld               | Uit                         |      |                                                                          |
| IP-zones                   | Opname                      |      | Zone 101 tot 106                                                         |
|                            | Weergave:<br>Melding wissen | Geen |                                                                          |
| Draadloze zones            | Opname                      | _    | Zone 201 tot 248                                                         |
|                            | Weergave:<br>Melding wissen | Geen |                                                                          |
| Bedrade zones              | Opname                      |      | Zone 301 tot 304                                                         |
|                            | Weergave:<br>Melding wissen | Geen |                                                                          |
| Herstart centrale          |                             |      | Alleen zichtbaar voor de                                                 |
|                            |                             |      | administrator en wanneer:                                                |
|                            |                             |      | <ul> <li>er op net tijdstip geen<br/>communicatie plaatsvindt</li> </ul> |
|                            |                             |      | de centrale zich in inactieve                                            |
|                            |                             |      | toestand bevindt                                                         |
| Toetstonen                 | Aan                         |      | Software >= 2.01.08                                                      |
|                            |                             |      |                                                                          |
| Functies                   |                             |      | Touch Cover, software >= 2.01.08                                         |
| Deurbel                    | Aan                         |      |                                                                          |
| gesproken bericht          | Aan                         |      |                                                                          |
| acitiviteitenmonitor       | Uit                         |      |                                                                          |
| contrast display           | 100%                        |      |                                                                          |
| verlichting helderheid     | Hoog                        |      |                                                                          |
| Achtergrondverlichting     | Aan tijd                    |      |                                                                          |
| gesproken zonenamen        |                             |      | Maximale opnametijd = 2 seconden                                         |
| Ingeschakeld               | Uit                         |      |                                                                          |
| IP-zones                   | Opname                      |      | Zone 101 tot 106                                                         |
|                            | Weergave:                   | Geen |                                                                          |
|                            | Melding wissen              |      |                                                                          |
| Draadloze zones            | Opname                      | Coon | Zone 201 tot 248                                                         |
|                            | Melding wissen              | Geen |                                                                          |
| Bedrade zones              | Opname                      |      | Zone 301 tot 304                                                         |
|                            | Weergave:                   | Geen |                                                                          |
|                            | Melding wissen              |      |                                                                          |
| Herstart centrale          |                             |      | Alleen zichtbaar voor de                                                 |
|                            |                             |      | er on het tiidstin geen                                                  |
|                            |                             |      | communicatie plaatsvindt                                                 |
|                            |                             |      |                                                                          |
|                            |                             |      | <ul> <li>de centrale zich in inactieve</li> </ul>                        |

| Testatorer                 | App           |                                                                                                    |
|----------------------------|---------------|----------------------------------------------------------------------------------------------------|
|                            |               |                                                                                                    |
| Dynamische verlichting     | Adli          |                                                                                                    |
| Reinigingsmodus            | Adli          |                                                                                                    |
| Determ en fild             |               |                                                                                                    |
| Datum en tijd              |               | administrator                                                                                                    |
| SNTP tijd sync             |               |                                                                                                    |
| SNTP tijd sync             | Uit           |                                                                                                    |
| Handmatige modus           |               |                                                                                                    |
| DATUM INSTELLEN            | 01/01/2015    |                                                                                                    |
| TIJD INSTELLEN             | 00:00 (hh:mm) |                                                                                                    |
| ZOMER/WINTER               | Automatisch   |                                                                                                    |
| Uitgangen bewerken         |               | Alleen zichtbaar voor de<br>administrator en verschijnt alleen<br>wanneer de installateur uitgangen<br>van het type "Door gebr.<br>gedefinieerd" heeft ingesteld. |
| Afstandsbedieningen        | Geen          | Alleen zichtbaar voor de administrator                                                                                                    |
| Volume instellingen        |               | Alleen zichtbaar voor de administrator                                                                                                    |
| Bedieningstonen            | 5             |                                                                                                    |
| Infotonen                  | 5             |                                                                                                    |
| Alarmtonen                 | 10            |                                                                                                    |
| Volume spraak              | 50 %          |                                                                                                    |
| Bericht volume             | 33 %          |                                                                                                    |
| Webtoegang                 | Ingeschakeld  | Alleen zichtbaar voor de administrator                                                                                                    |
| Level4-updates             | Geblokkeerd   | Alleen zichtbaar voor de administrator                                                                                                    |
| Tijdschema actief/inactief |               | Alleen zichtbaar voor de administrator                                                                                                    |
| Ingeschakeld               | Nee           |                                                                                                    |
| Weekplanner                |               | Gebeurtenissen: 160                                                                                                    |
|                            |               | Uitzonderingen: 20                                                                                                    |
| Pushnotificatie            | Geen          |                                                                                                    |
|                            |               |                                                                                                    |
| 6. CONTACTEN               |               | administrator                                                                                                    |
| Outvonner All              |               |                                                                                                    |
|                            |               |                                                                                                    |
|                            |               |                                                                                                    |
|                            |               |                                                                                                    |
| I el.nr. 2                 |               |                                                                                                    |
|                            |               |                                                                                                    |
|                            | Leeg          |                                                                                                    |
| SIP gebruiker- ID          | Leeg          |                                                                                                    |
|                            |               |                                                                                                    |
| 7. TEST                    |               | Alleen zichtbaar voor de<br>administrator                                                                                                    |
|                            |               |                                                                                                    |

|                          | Coop zopoo in gobruik      | 1                                    |
|--------------------------|----------------------------|--------------------------------------|
|                          |                            |                                      |
| Sirenes en signaalgevers |                            |                                      |
| Int. sirenes             | Uit                        |                                      |
| Ext. Draadloze sirenes   | Geen component!            |                                      |
| Sirenemodule             | Geen component!            |                                      |
| Luidspreker              | Gestopt                    |                                      |
| Deursloten               | Geen component!            |                                      |
| Uitgangen                | Geen uitgangen beschikbaar |                                      |
| Chipsleutel              | Geen chipsleutel ingelezen |                                      |
| Afstandsbedieningen      | Geen AB geprogrammeerd     |                                      |
| Noodoproepzender         | Geen noodoproepzenders     |                                      |
|                          | geprogrammeerd             |                                      |
| telefonische oproep      | Leeg                       |                                      |
|                          |                            |                                      |
| 8. LOGBOEK               |                            |                                      |
|                          |                            |                                      |
| 9. INFO                  |                            | Alleen zichtbaar voor de             |
|                          |                            |                                      |
| Controlo                 |                            |                                      |
| Versio                   |                            | Toopt softwareversie S/N Artikelpr   |
| Versie                   |                            | en taal.                             |
| Communicatie             |                            |                                      |
| PSTN                     |                            |                                      |
| Gsm/mobiel               |                            | Verschijnt alleen als mobiele module |
|                          |                            | is ingebouwd.                        |
| Netwerk                  |                            | Toont de service provider voor       |
|                          |                            | mobiele telefonie en RSSI            |
|                          |                            |                                      |
| Klantor                  |                            |                                      |
|                          |                            |                                      |
| Vorsio                   | bijy 13 210 11 07 00       | Modem firmware van de mobiele        |
| Versie                   | 5                          | module                               |
| Resetten                 |                            |                                      |
| Ethernet                 |                            |                                      |
| IP-adres                 |                            |                                      |
| IP-subnetmask            |                            |                                      |
| Gateway IP-adres         |                            |                                      |
| IP-adres primaire DNS    |                            |                                      |
| MAC-adres                |                            |                                      |
| IP link-status           |                            |                                      |

Startwizard

TAAL UPGRADE CENTRALE APPLICATIE LANDINSTELLING DATUM INSTELLEN **TIJD INSTELLEN** ZOMER-/WINTERTIJD Automatisch (standaardinstelling) Handmatig MELDING A/C STORING UIT AAN (standaardinstelling) MELDING EXT DC STORING UIT AAN (standaardinstelling) ACCU 2 TYPE BEDRADE ZONE WEBSERVER Geblokkeerd Vrijgegeven (standaardinstelling) DHCP Uit Indien UIT geselecteerd **IP-ADRES IP-SUBNETMASK GATEWAY IP-ADRES IP-ADRES PRIMAIRE DNS** AAN (standaardinstelling) **INTERNE HTTP-POORT OVERZICHT OPROEPMODUS (ALARMONTVANGER-/MELDKAMER-REPORTING)** Geblokkeerd Enkelvoudig (standaardinstelling vanwege de eisen van EN 50131) Afwisselend TOEGANGSCODE LENGTE Aanwijzing U kunt dit menu ook gebruiken om alle gebruikers te verwijderen. Let op de instructies onder Systeem -> Veiligheid -> 6-cijferige gebruikerscode. INSTALLATEURSCODE BEVESTIGING INSTALLATEURSCODE ADMIN GEBRUIKERSCODE **BEVESTIGING ADMIN GEBRUIKERSCODE INLOGGEN** 

Instructie op het display:

"Controleer of nieuwe software beschikbaar is." Instructie op het display: Voor het gebruik van veilige codes. Instructie op het display: Aanmaak van certificaten

Stand-by display (met datum en tijd)

## Signaaltonen, akoestisch

De centrale is in staat een aantal verschillende akoestische signaaltonen op te wekken. Op componenten zoals het bedieningspaneel, de binnensirene/infomodule, de binnen-signaalgever en de luidspreker op de hybride module zijn deze vergelijkbaar met de alarmtonen, infotonen en bedieningstonen van de draadloze alarmcentrale.

De volgende tabel geeft een overzicht van de signaaltonen en de indeling in groepen.

| Signaaltonen        | Betekenis                                                                                                    |
|---------------------|----------------------------------------------------------------------------------------------------|
|                     |                                                                                                    |
| Alarmtonen          | Inbraak/overval                                                                                                    |
|                     | Brand                                                                                                    |
|                     | Medisch alarm                                                                                                    |
|                     | Zorgmelding                                                                                                    |
|                     |                                                                                                    |
| Infotonen           | Deurbel                                                                                                    |
|                     | Uitgangstoon<br>Bijvoorbeeld<br>Lange doorlopende pieptoon (beeeeeeeeeeeep):<br>Tijdens de uitgangsvertragingstijd. Alle zones gesloten, centrale wordt na afloop<br>van de vertragingstijd geactiveerd.         |
|                     | Uitgangstoon bij storing<br>Bijvoorbeeld<br>Onderbroken pieptonen (beep…beepbeep):<br>Een zone werd tijdens de uitgangsvertragingstijd geopend. Deze moet voor afloop<br>van de vertragingstijd worden gesloten. |
|                     | Ingangstoon<br>Bijvoorbeeld<br>Onderbroken pieptonen (beepbeepbeep):<br>Tijdens de ingangsvertragingstijd.<br>Zorgmelding-waarschuwing, waarschuwing voor inactiviteit                                           |
|                     |                                                                                                    |
| Bedieningsto<br>nen | Bevestiging<br>Bijvoorbeeld<br>Dubbele piep (beep, beep):<br>Centrale is geactiveerd.                                                                                                    |
|                     | Fout<br>Bijvoorbeeld<br>Korte pieptoon (beep):<br>Storing aan de installatie, de centrale kan niet worden geactiveerd                                                                                            |

| <u>í</u>   | Het volume van de signaaltonen kan voor iedere groep apart worden ingesteld.                                                                                              |
|------------|----------------------------------------------------------------------------------------------------|
| Aanwijzing | Gebruikersmenu -> Configuratie -> Volume instellingen<br>Bedieningstonen 0-10<br>Infotonen 0-10<br>Alarmtonen 0-10                                                        |
| Aanwijzing | Deze volume-instellingen hebben tegelijkertijd invloed op het volume<br>de centrale <b>en</b><br>de binnen-signaalgever <b>en</b><br>de luidspreker op de hybride module. |

## Onderhoud

## Onderhoud en service door installateur

De centrale moet een keer per jaar worden gecontroleerd. Bij elke inspectie:

- Controleer de Secvest op zichtbare tekenen van schade aan de behuizing of de frontafdekking.
- Controleer de werking van de behuizingssabotageschakelaar en de wandsabotageschakelaar (wandaftrekcontact)
- Controleer de toestand van de noodstroomaccu
- Controleer de bekabeling op tekenen van schade of slijtage
- Controleer het toetsenbord op zichtbare tekenen van schade
- Test de werking van alle toetsen van het toetsenbord
- Reinig het oppervlak van het toetsenbord, de display en de behuizing
  - Gelieve de oppervlakken met een droge, zachte doek schoon te vegen.
    - Gebruik geen water of oplos- of reinigingsmiddelen.
- Controleer de signaalsterkte en de batterij-/accutoestand van alle melders, bedieningspanelen, buitensirenes, binnensirenes, binnen-signaalgevers, deursloten, hybride modules, afstandsbedieningen, overvalnoodoproepzenders, medische noodoproepzenders, zorgnoodoproepzenders.
- Vervang de batterijen of accu's zoals volgens de instructies van de fabrikant.
- Test elke component.
- Reinig voorzichtig de objectieven van alle PIR-melders en camera's met een schone, droge, zachte doek.
- Gebruik geen water of oplos- of reinigingsmiddelen.
- Voer een looptest van alle melders uit.
- Test alle externe signaalgevers
- Test de communicatie.
- De EN 50131-7 "Alarmsystemen Inbraak- en overvalalarminstallaties Deel 7: Gebruiksregels" moet bovendien in acht worden genomen.

Gebruik de testfuncties in de installateursmodus -> Test

Er zijn geen controles van eender welke kalibraties of adaptaties vereist.

## Onderhoud en reiniging door gebruiker

De administrator gebruikt de testfuncties in het gebruikersmenu -> Test

- Reinig de sirene
  - $\circ$   $\;$  Gelieve de oppervlakken met een droge, zachte doek schoon te vegen.
  - Gebruik geen water of oplos- of reinigingsmiddelen.
- De gebruiker hoeft verder geen onderhoudswerkzaamheden uit te voeren.

## Software-upgrade

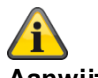

Aanwijzing Software >=3.00.03 Er zijn 4 mogelijkheden voor de software-upgrade.

- Software-upgrade met nieuwe bestanden die op de SD-kaart opgeslagen zijn.
- Software-upgrade met nieuwe bestanden die op de pc opgeslagen zijn.
- Software-upgrade met nieuwe bestanden die op de FTP-server opgeslagen zijn.
- Software-upgrade met de Secvest Update Utility

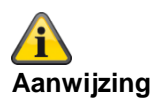

#### Software-update van 3.01.14 tot 3.01.17

#### Software-update eerdere versies naar 3.01.17

- Het Secvest draadloze alarmsysteem kan terugkeren naar de fabrieksinstellingen bij het updaten naar V3.01.17.
- Het is daarom **absoluut noodzakelijk om** de **configuratie** van de centrale **op te slaan**. Na afloop van de update kan de configuratie (incl. alle component-ID's) worden hersteld.
- De update van het taalbestand moet worden uitgevoerd VOOR de update van het applicatiebestand!
- "Level4-gebruikers" rechtenniveau voor software-updates
  - o Software-updates via het installateursmenu van de webserver zijn niet meer mogelijk.
  - o De vrijgave voor "Level4-gebruikers" moet in het gebruikers- en installateursmenu worden gegeven.
  - o Gebruikerscode voor "Level4-gebruikers" wordt na de vrijgave gegeven.
- PUSH-instellingen kunnen tijdens de update verloren gaan en moeten worden gecontroleerd en getest!

#### Registratie op de ABUS-server

- Als het draadloze alarmsysteem Secvest in combinatie met de ABUS-server wordt gebruikt, moet het mogelijk handmatig worden verwijderd in het ABUS-serveraccount.
  - U kunt de Trace-functie gebruiken om dit te controleren. Met X = 4 = "HTTPS Client" ziet u het communicatieprotocol tussen de centrale en de ABUS-server. Als daar "MAC already in use" (MAC reeds in gebruik) verschijnt, moet de centrale worden verwijderd uit het ABUS-serveraccount. Nu kan de centrale zich opnieuw registreren.
- De registratie op de ABUS-server vindt automatisch plaats binnen maximaal 30 minuten nadat de configuratie is hersteld.

### Browsergeschiedenis

• Wis de cache (browsegeschiedenis) om er zeker van te zijn dat de nieuwste JavaScript-, CSS- en afbeeldingsbestanden vanuit de centrale worden geladen.

#### Wachttijd - toegang tot webserver na herstart

- Wacht minstens drie minuten na het herstarten van de centrale voordat u de webserver van de centrale opent.
- Tijdens de eerste toegang worden het https-certificaat en andere veiligheidskenmerken "uitgewisseld".

#### De configuratie bewaren en herstellen

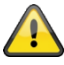

#### Belangrijk

## Bij een omvangrijke update valt het draadloze alarmsysteem Secvest terug op de fabrieksinstellingen.

Daarom wordt altijd vereist om de configuratie van de centrale vooraf op te slaan:

- 1. "Installateursmodus"
- 2. "Systeem"
- 3. "Backup/Herstellen"
- 4. "Backup"

Na afloop van de update kan de configuratie (incl. alle component-ID's) worden hersteld:

- 5. "Installateursmodus"
- 6. "Systeem"
- 7. "Backup/Herstellen"
- 8. "Configuratie laden"

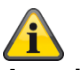

### Aanwijzing

Als een upgradeproces loopt, ziet u aan de centrale volgende 3 bewerkingen.

1)

Menutoetsen branden Toetsen actief/inactief knipperen Cijfertoetsen zijn donker

2)

Menutoetsen branden Toetsen actief/inactief zijn donker Cijfertoetsen knipperen

3)

Menutoetsen zijn donker

Toetsen actief/inactief knipperen opnieuw tot de signalering dat het upgradeproces meteen beëindigd zal zijn.

Cijfertoetsen zijn donker

Het eerste punt van de startwizard verschijnt (taalkeuze)

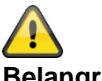

### Belangrijk

Wacht tot dit proces volledig is afgerond. Onderbreek nooit de voeding tijdens het upgradeproces. Dit kan leiden tot een totale crash/uitval van de software.

Als er een touch-front is gemonteerd, gaan er tijdens dit proces geen toetsen branden.

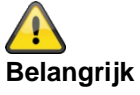

Wacht tot er weer iets op het display verschijnt. Onderbreek nooit de voeding tijdens het upgradeproces. Dit kan leiden tot een totale crash/uitval van de software.

## Set softwarebetanden voor V3.01.17

| Software             | Software | Software                                          | Bestandsgrootte   |
|----------------------|----------|---------------------------------------------------|-------------------|
| Titel                | Versie   | Bestandsnaam                                      | ор                |
|                      |          |                                                   | gegevensdrager    |
|                      |          |                                                   | Pc-weergave van   |
|                      |          |                                                   | het               |
|                      |          |                                                   | besturingssysteem |
|                      |          |                                                   |                   |
| Core                 | V3_01_17 | 13410164_FUAA50XXX_App_V3_01_17.bin               | 2880 KB           |
|                      |          |                                                   |                   |
|                      |          | Bestandsgrootte in bytes                          |                   |
|                      |          | GUI-display: 2.949.120                            |                   |
| Talaa                |          |                                                   |                   |
| Talen                | 114 40   |                                                   | 00.47.1/D         |
| Duits                | V1_42    | 13404974_FUAA50XXX_Deutsch_V1_42.lng              | 2347 KB           |
| Engels               | V1_35    | 13404973_FUAA50XXX_English_V1_35.lng              | 1864 KB           |
| Nederlands           | V1_17    | 13404976_FUAA50XXX_Nederlands_V1_17.lng           | 2281 KB           |
| Frans                | V1_17    | 13404975_FUAA50XXX_Francais_V1_17.lng             | 2328 KB           |
| Italiaans            | V1_16    | 13404978_FUAA50XXX_Italiano_V1_16.lng             | 2521 KB           |
| Deens                | V1_19    | 13404977_FUAA50XXX_Dansk_V1_19.lng                | 1791 KB           |
|                      |          |                                                   |                   |
| Zweeds               | V1_13    | 13405100_FUAA50XXX_Svenska_V1_13.lng              | 2346 KB           |
| Spaans               | V1_13    | 13404979_FUAA50XXX_Espanol_V1_13.lng              | 2379 KB           |
| Pools                | V1_13    | 13405101_FUAA50XXX_Polski_V1_13.lng               | 2177 KB           |
| Russisch             | V1_10    | 13405102_FUAA50XXX_Pycck_V1_10.lng                | 2534 KB           |
|                      |          |                                                   |                   |
| Confidence Test      |          |                                                   |                   |
| ConfTest             | V1_03    | 12551477_FUAA50XXX_ConfTest_V1_03.lng             | 32 KB             |
|                      |          |                                                   |                   |
| Hulpprogramma's      |          |                                                   |                   |
| Toebehoren           |          |                                                   |                   |
| Setup Secvest Update | V1.02.05 | Setup Secvest Update Utility 1_02_05 (32 bit).msi |                   |
| Utility 32           |          |                                                   |                   |
| Setup Secvest Update | V1.02.05 | Setup Secvest Update Utility 1_02_05 (64 bit).msi |                   |
| Utility 64           |          |                                                   |                   |
|                      |          |                                                   |                   |
| Bootloader           | V1_00_00 | 12526869_FUAA50XXX_Boot_V1_00_00.bin              | 42                |
|                      |          |                                                   |                   |

# Bijlage

## Software-upgrade met nieuwe bestanden van SD-kaart

Centrale Installateursmodus -> Systeem -> Algemeen -> Taal Installateursmodus -> Systeem -> Upgrade centrale

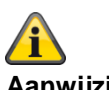

Aanwijzing De update van het taalbestand moet worden uitgevoerd VOOR de update van het applicatiebestand!

Welke taalbestandsversie compatibel is met welke applicatiebestandversie, vindt u in de betreffende release note "Secvest\_Software\_Release\_Notes\_Va\_bc\_de\_yyyy\_mm\_dd".

### Voorbeeld Installateursmodus -> Systeem -> Upgrade centrale

| UPGRADE CENTRALE APPLICATIE |               |           |  |
|-----------------------------|---------------|-----------|--|
|                             |               |           |  |
|                             |               |           |  |
| V3.01.14                    | Geïnstalleerd |           |  |
| V1.01.00                    | 10/02/2016    | (2293760) |  |
| V2.00.00                    | 04/10/2016    | (2621440) |  |
| V2.00.06                    | 06/03/2017    | (2621440) |  |
| V2.01.08                    | 15/06/2017    | (2686976) |  |
| V3.00.04                    | 12/12/2017    | (2883584) |  |
| V3.01.01                    | 10/05/2018    | (2883584) |  |
| V3.01.11                    | 17/10/2018    | (2883584) |  |
| V3.01.14                    | 11/03/2019    | (2949120) |  |
| V3.01.16                    | 25/11/2019    | (2949120) |  |

## Software-upgrade met nieuwe bestanden de pc

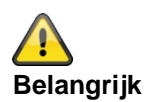

## De configuratie bewaren en herstellen

Bij een omvangrijke update valt het draadloze alarmsysteem Secvest terug op de fabrieksinstellingen.

Daarom wordt altijd vereist om de configuratie van de centrale vooraf op te slaan:

- 1. Webserver "Installateursmodus"
- 2. "Systeem"
- 3. "Backup/Herstellen"
- 4. "Backup"

Na afloop van de update kan de configuratie (incl. alle component-ID's) worden hersteld:

- 5. Webserver "Installateursmodus"
  - 6. "Systeem"
  - 7. "Backup/Herstellen"
  - 8. "Configuratie laden"

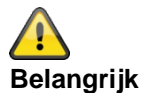

#### Software >= 3.00.06, een back-up maken van de configuratie en herstellen

Voordat de centrale de upgrade start, worden de configuratiegegevens en het SSL-certificaat automatisch opgeslagen in de interne flash. De nieuwe software wordt dan geïnstalleerd en de centrale wordt opnieuw opgestart. Op dit punt wordt eerst de fabrieksinstelling gebruikt, maar de centrale herstelt dan automatisch de configuratiegegevens en het SSL-certificaat vanuit de flash (vergelijkbaar met wat u zou hebben gedaan als u de configuratie handmatig had opgeslagen/teruggezet). Dit betekent dat de startwizard niet wordt uitgevoerd, het SSL-certificaat niet opnieuw wordt gegenereerd en, nog belangrijker, de installateur hoeft niet langs te komen om de prompts van de startupwizard te beantwoorden.

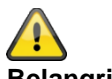

#### Belangrijk

In softwareversie 2.00.00 zijn wijzigingen bij de volgende menu's aangebracht

- Installeren VoIP-kiezer
- Contacten -> SIP gebruiker ID
- Uitgangen -> Type "Gebr. gedefinieerd"
- Alarmontvanger/meldkamer reporting -> IP-poort

Controleer na het laden van de configuratie deze menu's en pas de instellingen overeenkomstig aan.

#### Level4-updates

#### Voorbereiding:

Nieuwe "Level4-gebruiker" toevoegen Centrale

## Bijlage

Installateursmodus -> Systeem -> Level4-updates -> Vrijgegeven

#### Of WBI

Installateursmodus -> Systeem -> Instellingen veiligheid -> Level4-updates -> Vrijgegeven (aangevinkt)

Als deze optie is vrijgegeven, moet een nieuwe Level4-code worden ingevoerd. Maar alleen als deze Level4code nooit voordien werd geprogrammeerd (fabrieksinstelling of sinds de laatste reset naar de fabrieksinstellingen). Deze Level4-code heeft hetzelfde aantal tekens als de installateurscode of de gebruikerscodes.

Invoer "Nieuwe Level4-code" en "Level4-code bevestigen" (code nogmaals invoeren ter bevestiging). Er wordt automatisch een nieuwe gebruiker aangemaakt. Zie gebruikersmenu "Gebruiker". Naam: "Level4"

Aanwijzing:

Om veiligheidsredenen moet u de standaardnaam "Level4" van de gebruiker van de niveau 4 wijzigen.

### Aanwijzing:

Meer details vindt u bij de verklaringen van de menu's in de overeenkomstige handleidingen.

| ABUS                                                        | Afmelden       |
|-------------------------------------------------------------|----------------|
| Systeem   Veiligheidsinstellingen                           | info           |
| Supervisie *Storing RF jamming *Storing                     | Status         |
| Sabotage over-<br>bruggen Gebruikers-<br>naam niveau 4      | Componenten    |
| Remote inactief *Altijd Gebruikersco-<br>actief de niveau 4 | Uitgangen      |
| BD uitschake-<br>ling bij in-<br>gangstijd                  | Partities      |
| Systeem auto-<br>matisch inscha-<br>kelen                   | communicaties  |
| Tijd afbreken<br>(Seconden)                                 | Zorgnoodoproep |
|                                                             | Test           |

### Start van de procedure "Update op afstand":

Gelieve te verzekeren dat

```
Centrale
Installateursmodus -> Systeem -> Level4-updates -> Vrijgegeven
Gebruikersmenu -> Configuratie -> Updates Level4-updates -> Vrijgegeven
Of
WBI
Installateursmodus -> Systeem -> Instellingen veiligheid -> Level4-updates -> Vrijgegeven (aangevinkt)
Gebruikersmenu -> Configuratie -> Instellingen veiligheid -> Level4-updates -> Vrijgegeven (aangevinkt)
```
Als een Level4-gebruiker zich op de webserver aanmeldt met behulp van zijn Level4-gebruikersnaam en Level4gebruikerscode, voor zover beide opties voor "Updates op afstand" zijn vrijgegeven, dan krijgt deze gebruiker slechts 3 menu-opties:

Gegevens Level4-gebruiker voor verandering

Naam Level4-gebruiker Code Level4-gebruiker

en

Upgrade centrale

Deze opties worden niet weergegeven wanneer u zich als installateur aanmeldt.

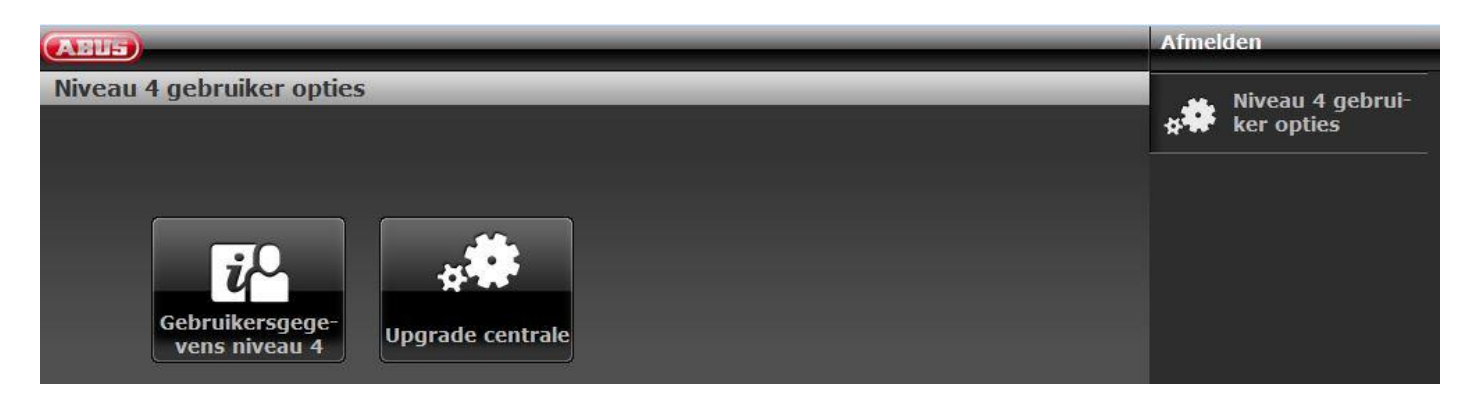

#### Software >= 3.00.03

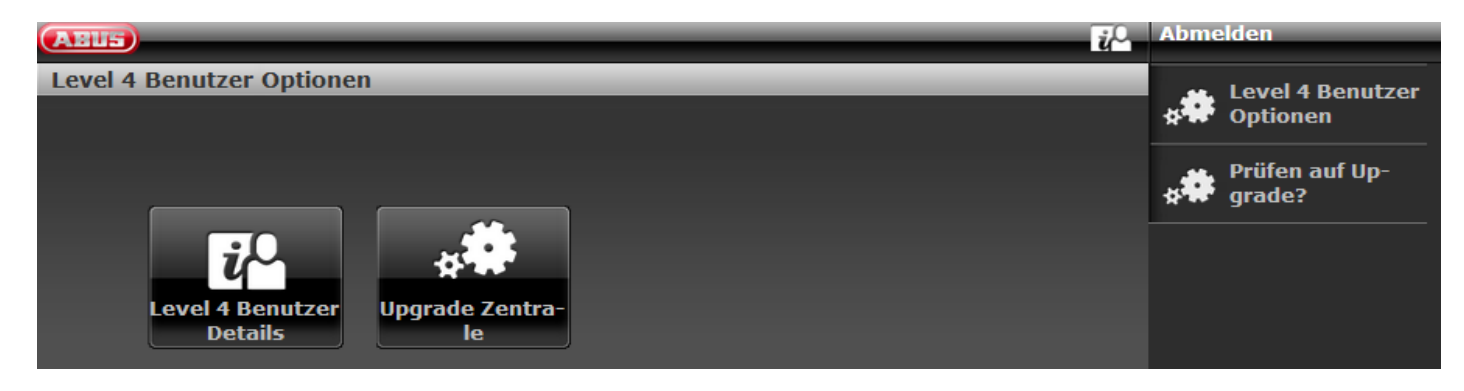

Aanwijzing Door op dit symbool te klikken ontvangt u het bestand "Release-Notes" als pdf.

Klik op "Upgrade centrale"

| ABUS                    |                                     | Afmelden         |
|-------------------------|-------------------------------------|------------------|
| Niveau 4 gebruik        | er opties   Upgrade centrale        | Niveau 4 gebrui- |
| Taal bestand            | Durchsuchen Keine Datei ausgewählt. |                  |
| Applicatie be-<br>stand | Durchsuchen Keine Datei ausgewählt. |                  |
|                         | Versturen                           |                  |
|                         | Annuleren                           |                  |

#### Software >=3.00.03

| (ABUS)                                                      | Abmelden                    |
|-------------------------------------------------------------|-----------------------------|
| Level 4 Benutzer Optionen   Upgrade Zentrale                | Level 4 Benutzer            |
| Sprachdatei Durchsuchen Keine Datei ausgewählt.             | Prüfen auf Up-<br>≰₩ grade? |
| Anwendungs-<br>Durchsuchen Keine Datei ausgewählt.<br>datei |                             |
| Übernehmen                                                  |                             |
| Abbruch                                                     |                             |
| Verwenden Sie sichere Benutzernamen und Codes!              |                             |

A Belangrijk

Let erop dat u alleen

- een compatibel taalbestand met het bestaande applicatiebestand of
- een compatibel applicatiebestand met het bestaande taalbestand of
- een taalbestand en een applicatiebestand die onderling compatibel zijn,

laadt.

Raadpleeg daarvoor de overeenkomstige release notes.

Kies een "Taalbestand"

Klik op de knop **"Zoeken"** om het pad en de bestandsnaam van het taalbestand dat moet worden geladen, aan te geven.

Klik op de knop "Versturen" om het geselecteerde bestand in het draadloze alarmsysteem te importeren.

Kies een "Applicatiebestand"

Klik op de knop **"Zoeken"** om het pad en de bestandsnaam van het applicatiebestand dat moet worden geladen, aan te geven.

Klik op de knop "Versturen" om het geselecteerde bestand in het draadloze alarmsysteem te importeren.

U kunt beide dingen ook gelijktijdig doen. Kies een "Taalbestand". Kies een "Applicatiebestand". Klik op "Versturen".

Als de download is afgesloten, zal de centrale het configuratienummer van de huidige software controleren met het configuratienummer van de gedownloade software. Als ze overeenkomen, wordt de centrale automatisch opnieuw gestart en installeert de centrale de nieuwe software.

| ABUS                    |                                                     | Afmelden         |
|-------------------------|-----------------------------------------------------|------------------|
| Niveau 4 gebruik        | er opties   Upgrade centrale                        | Niveau 4 gebrui- |
| Taal bestand            | Durchsuchen 12715126_FUAA50XXX_Nederlands_V1_08.lng | ker opties       |
| Applicatie be-<br>stand | Durchsuchen Secvest_V2_00_00.bin                    |                  |
|                         | Versturen                                           |                  |
|                         |                                                     |                  |
|                         | Annuleren                                           |                  |

Als ze niet overeenstemmen, waarschuwt de webserver de gebruiker dat de centrale opnieuw start, haar configuratie verliest en de installateur ter plaatse moet komen om de centrale opnieuw te configureren (de centrale blijft in de "Start-assistent").

Als de gebruiker "Nee" kiest, wordt het gedownloade bestand van de SD-kaart gewist.

Dit voorkomt dat een Level3-gebruiker ter plaatse komt en de nieuwe software van de SD-kaart installeert zonder de centrale te openen. Dit is voor een Level3-gebruiker niet toegestaan, tenzij de centrale wordt geopend.

Let erop dat de bovengenoemde controle van het configuratienummer alleen plaatsvindt op centrales waarop reeds een versie van de software met deze functie draait (1.01.00 en hoger).

Zie ook Gebruikershandleiding Hoofdstuk Updates op afstand / Level4-updates

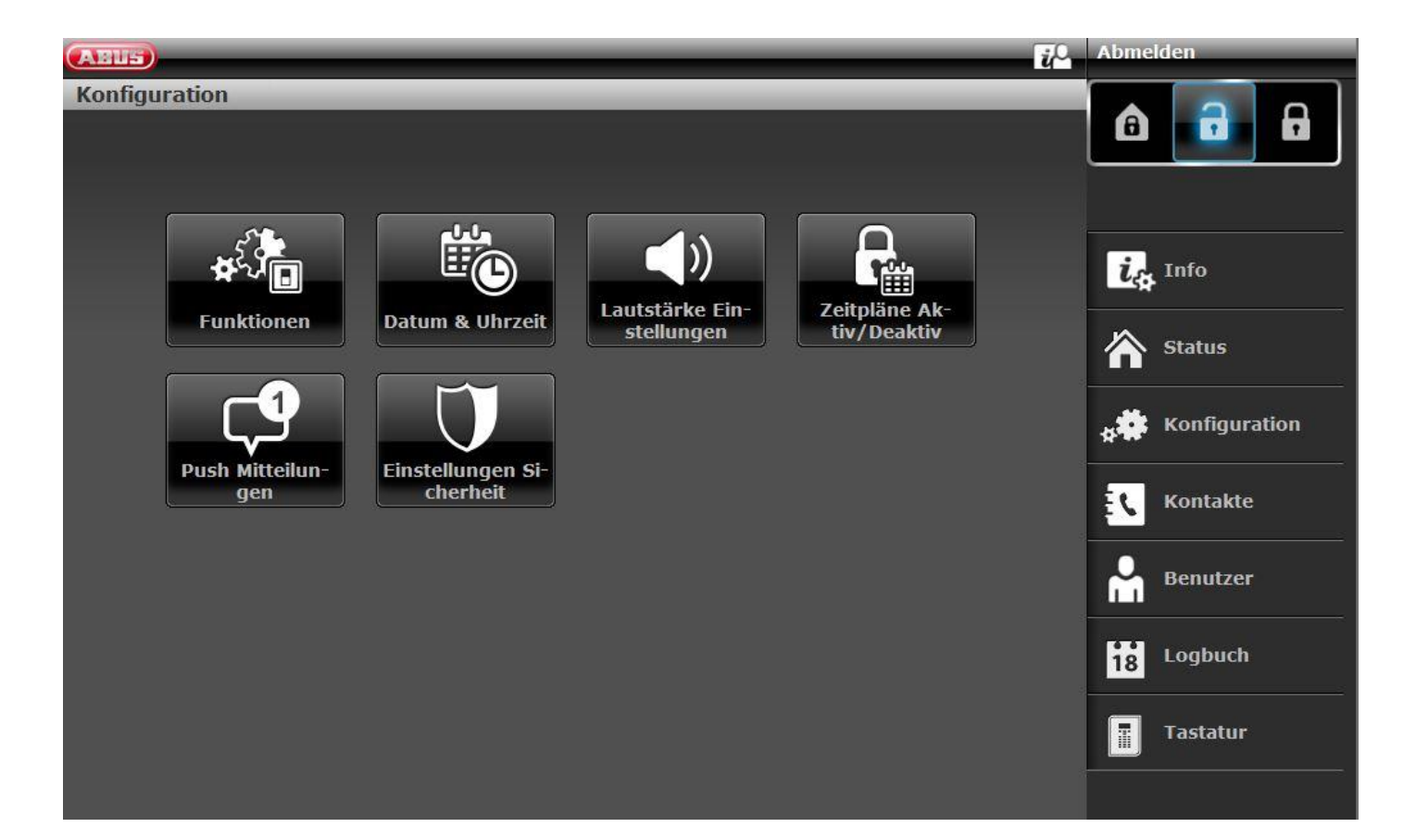

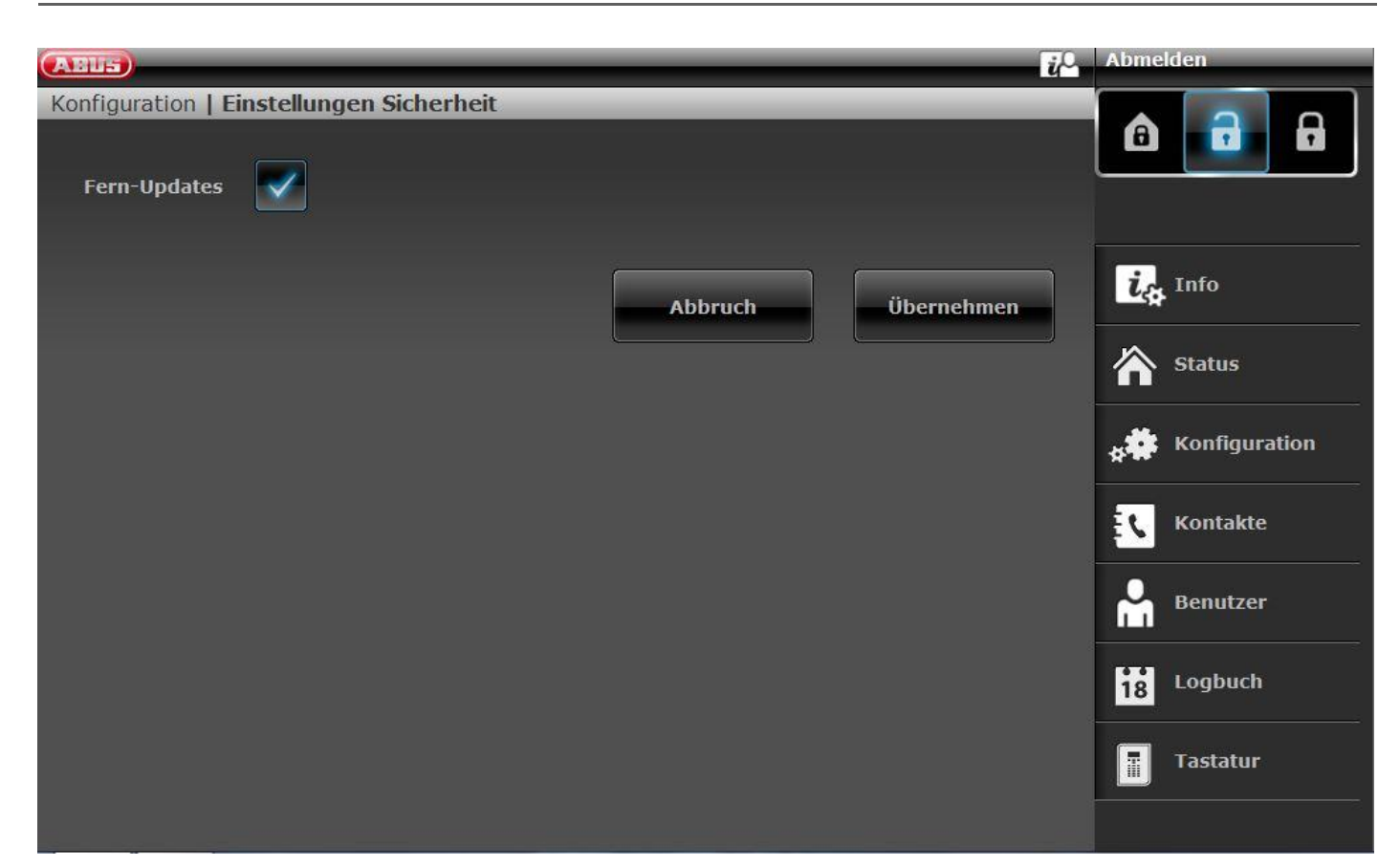

Centrale Gebruikersmenu -> Configuratie -> Level4-updates Of WBI Gebruikersmenu -> Configuratie -> Instellingen veiligheid -> Level4-updates

Geblokkeerd (gedeactiveerd- geen haakje) Een Level4-gebruiker kan alleen de "Level4-code" en de "Level4-gebruikersnaam" wijzigen.

Vrijgegeven (geactiveerd - haakje)

Als een Level4-gebruiker zich op de webserver aanmeldt met behulp van zijn Level4-gebruikersnaam en Level4-gebruikerscode, voor zover ook de optie "Updates op afstand" in de installateursmodus is vrijgegeven, dan krijgt deze gebruiker slechts 3 menu-opties:

Gegevens Level4-gebruiker voor verandering

Naam Level4-gebruiker

Code Level4-gebruiker

en

Upgrade centrale

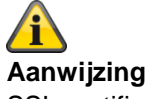

SSL-certificaat wordt gemaakt, dit kan enkele minuten duren (ca. 3 min). Gedurende deze tijd zijn er geen netwerkfuncties beschikbaar.

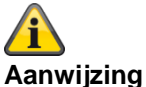

De volgende aanwijzing verschijnt: Netwerkinitialisatie, een ogenblik geduld a.u.b. ...

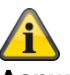

Aanwijzing

Als een upgradeproces loopt, ziet u aan de centrale volgende 3 bewerkingen.

1)

Menutoetsen branden Toetsen actief/inactief knipperen Cijfertoetsen zijn donker

2)

Menutoetsen branden Toetsen actief/inactief zijn donker Cijfertoetsen knipperen

3)

Menutoetsen zijn donker

Toetsen actief/inactief knipperen opnieuw tot de signalering dat het upgradeproces meteen beëindigd zal zijn.

Cijfertoetsen zijn donker

Het eerste punt van de startwizard verschijnt (taalkeuze)

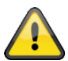

#### Belangrijk

Wacht tot dit proces volledig is afgerond. Onderbreek nooit de voeding tijdens het upgradeproces. Dit kan leiden tot een totale crash/uitval van de software.

Als er een touch-front is gemonteerd, gaan er tijdens dit proces geen toetsen branden.

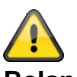

#### Belangrijk

Wacht tot er weer iets op het display verschijnt. Onderbreek nooit de voeding tijdens het upgradeproces. Dit kan leiden tot een totale crash/uitval van de software.

#### Software-upgrade met nieuwe bestanden FTP-server

Software >= 3.00.03

# Aanwijzing

Let ook op de aanwijzingen in het bovenstaande hoofdstuk.

Deze functie is ook direct op de centrale beschikbaar. Details hierover vindt u in het hoofdstuk Systeem -> Controleren op upgrade?

Log in op de webserver als een Level4-gebruiker.

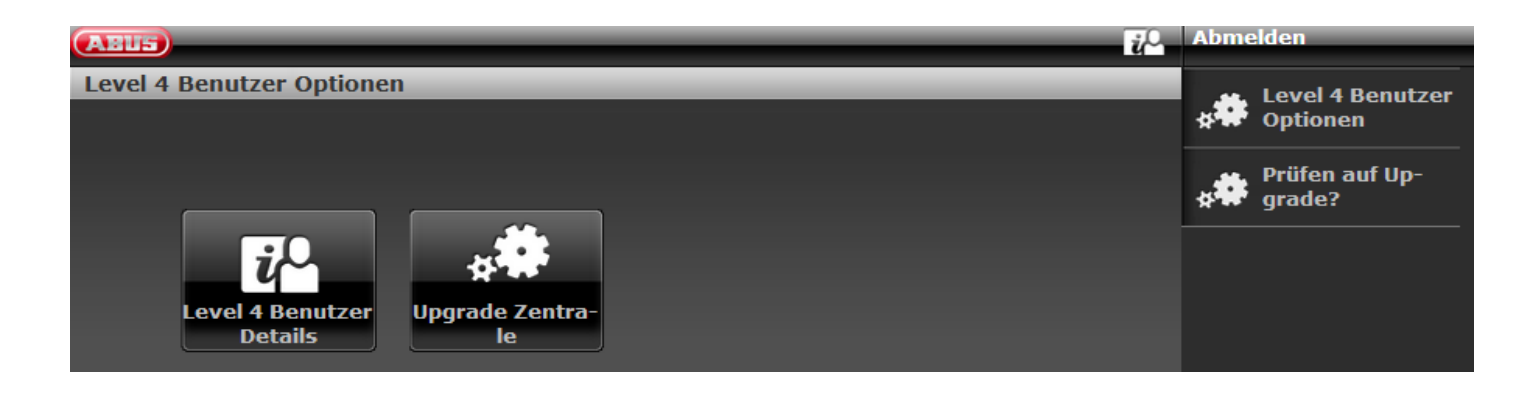

De software vraagt na het inloggen automatisch aan de ABUS FTP-server: "Is er nieuwe software beschikbaar?". Deze procedure kunt u bovendien nogmaals handmatig starten.

Klik op "Controleren op upgrade?"

Als de FTP-server deze vraag met "Ja " beantwoordt, verschijnen de volgende pop-upmenu's.

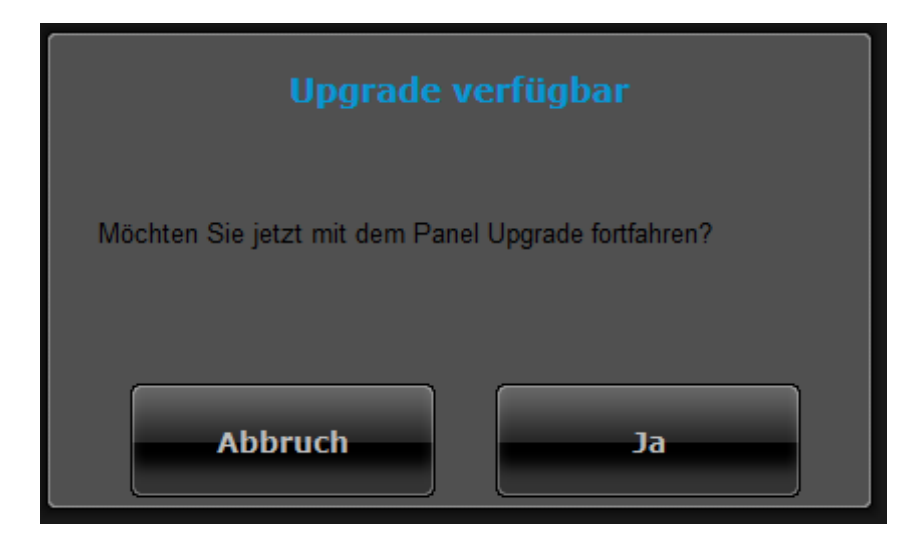

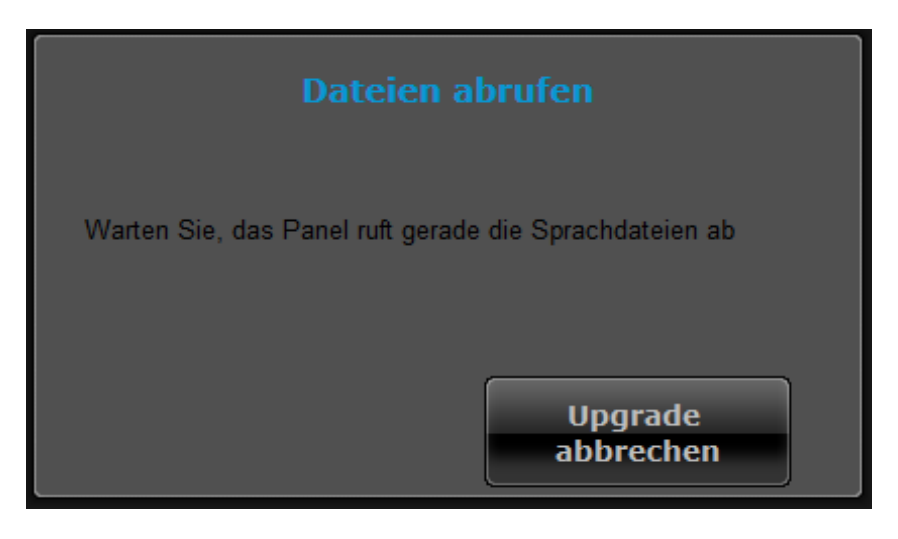

# Â

#### Aanwijzing

De actuele software bestaat uit een nieuw applicatiebestand en spraakbestand. Deze bestanden worden op de SD-kaart opgeslagen.

| Abruf erfolgreich        |                      |  |
|--------------------------|----------------------|--|
| Neustart bestätigen      |                      |  |
| Neustart der<br>Zentrale | Upgrade<br>abbrechen |  |

Klik op "Herstart centrale".

De centrale installeert de nieuwe bestanden en voert een herstart uit.

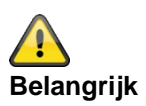

#### Software >= 3.00.06, een back-up maken van de configuratie en herstellen

Voordat de centrale de upgrade start, worden de configuratiegegevens en het SSL-certificaat automatisch opgeslagen in de interne flash. De nieuwe software wordt dan geïnstalleerd en de centrale wordt opnieuw opgestart. Op dit punt wordt eerst de fabrieksinstelling gebruikt, maar de centrale herstelt dan automatisch de configuratiegegevens en het SSL-certificaat vanuit de flash (vergelijkbaar met wat u zou hebben gedaan als u de configuratie handmatig had opgeslagen/teruggezet). Dit betekent dat de startwizard niet wordt uitgevoerd, het SSL-certificaat niet opnieuw wordt gegenereerd en, nog belangrijker, de installateur hoeft niet langs te komen om de prompts van de startupwizard te beantwoorden.

# Software-upgrade met de Secvest Update Utility

Deze variant is bedoeld voor speciale gevallen.

Voor details kunnen installateurs contact opnemen met onze supportafdeling

#### Alarmontvanger/meldkamer reporting

#### Alarmontvanger/meldkamer reporting protocolformaten

#### Aanwijzing:

Om aan EN 50131 te voldoen, moet alarmontvanger (meldkamer) reporting zijn ingeschakeld. De klassieke protocollen worden door de centrale automatisch gebruikt wanneer PSTN of GSM van de centrale als uitgaand communicatiekanaal wordt gebruikt.

#### Fast Format

Bij gebruik van Fast Format bestaat elk naar de alarmontvanger (meldkamer) overgedragen bericht uit het volgende:

#### 4-, 5- of 6-cijferig klant-ID.

8 gegevenskanalen.

Elk kanaal communiceert de status van een uitgang. Het type van de betreffende uitgang (kanaal) wordt onder het menupunt "FF kanalen" (zie pagina xyz) ingesteld. Elk kanaal kan de volgende waarden overdragen:

- 1 = nieuw alarm en tot nog toe niet gemeld
- 2 = toestand van de uitgang is open/gedeactiveerd
- 3 = alarm gereset en tot nog toe niet gemeld
- 4 = toestand van de uitgang is gesloten/geactiveerd
- 5 = geen alarm
- 6 = alarm, maar vroeger reeds gemeld

Testsignaal of status

#### Contact ID

Het formaat Contact-ID draagt gegevens van de logboekitems over naar de alarmontvanger (meldkamer). Voorbeelden van berichten in het formaat Contact-ID zijn:

#### Voorbeeld 1

#### 1234 18 1137 01 015 2

| 1234 | is de klant-ID, zoals in het menupunt klant-ID is gespecificeerd (pagina xyz).                                                              |
|------|----------------------------------------------------------------------------------------------------|
| 18   | is het gebruikte berichttype om het bericht als contact-ID te identificeren                                                                 |
| 1137 | Is het gebeurteniskenmerk voor een nieuwe gebeurtenis (1), gevolgd door een gebeurteniscode voor een systeemsabotagealarm (137)             |
| 01   | is het nummer van het deelbereik                                                                                                    |
| 015  | is het zonenummer                                                                                                    |
| 2    | is de checksomwaarde die de alarmontvanger (meldkamer) nodig heeft om te controleren en te bevestigen dat een geldig bericht werd ontvangen |

#### Voorbeeld 2

#### 1234 18 3137 01 015 3

Het enige verschil tussen dit en het eerste voorbeeld is het gebeurteniskenmerk van 3 om een herstel van het systeemsabotagealarm aan te geven, en de checksomwaarde.

#### SIA 1, SIA 2, SIA 3, Extended SIA 3 en Extended SIA 3 V2

De SIA-formaten dragen gegevens van de logboekitems over naar de alarmontvanger (meldkamer). De vier SIA-formaten onderscheiden zich in de hoeveelheid gegevens die met elk bericht wordt overgedragen.

| Туре              | Formaat                              |
|-------------------|--------------------------------------|
| SIA1              | #AAAAAA NCCcc                        |
| SIA2              | #AAAAAA Nidnnn/rinn/CCcc             |
| SIA3              | #AAAAAA Ntihh:mm/idnnn/rinn/CCcc     |
|                   | #AAAAAA AS                           |
| Extended SIA 3    | #AAAAAA Ntihh:mm/idnnn/rinn/CCcc/AS  |
| Extended SIA 3 V2 | #AAAAAA Ntihh:mm idnnn rinn CCcc AS  |
| Extended SIA 3 V3 | #AAAAAA Ntihh:mm/idnnn/rinn/CCcc^AS^ |

#### Waarbij:

| AAAAA      | 6-cijferig instelbaar klant-ID (bijv. 123456).                                                     |
|------------|----------------------------------------------------------------------------------------------------|
| "N"        | Nieuwe gebeurtenis (altijd N)                                                                      |
| "ti"hh:mm/ | Tijd (bijv. ti10:23/).                                                                             |
| "id"nnn/   | Gebruikersnummer, indien bruikbaar, anders wordt het niet verzonden (bijv. id123/ of id6/)         |
| "ri"nn/    | Deelgebiednummer (bijv. ri12/ of ri3).                                                             |
| CC         | Gebeurteniscode (bijv. FA = brandalarm).                                                           |
| сс         | Zone- of bedieningspaneelnummer, indien bruikbaar, anders wordt het niet verzonden (bijv. 23 of 5) |
| "A"S       | Tekstbeschrijving van de gebeurtenis, gewoonlijk de gebeurtenisbeschrijving uit het logboek        |

#### Aanwijzing:

De centrale stuurt de tekens die tussen " en " hierboven zijn aangegeven letterlijk door zoals ze hierboven in de tabel worden vermeld.

#### Voorbeeld

Bij een brandalarm van zone 2 van deelgebied 4 om 10:15 uur met klant-ID 10 voor deelgebied 4 zien de verschillende formaten voor het SIA-protocol er als volgt uit:

| SIA1             | #000010 NFA2                           |
|------------------|----------------------------------------|
| SIA2             | #000010 N/ri4/FA2                      |
| SIA3             | #000010 Nti10:15/ri4/FA2               |
|                  | #000010 AFire Zone 2                   |
| Extended SIA3    | #000010 Nti10:15/ri4/FA2/AFire Zone 2  |
| Extended SIA3 V2 | #000010 Nti10:15 ri4 FA2 AFire Zone 2  |
| Extended SIA3 V3 | #000010 Nti10:15/ri4/FA2^AFire Zone 2/ |

#### Aanwijzing voor Extended SIA3 V2:

Sommige softwareversies die in de SIA-ontvangers werken, herkennen niet altijd het tekstscheidingsteken "/". Dit kan problemen veroorzaken. Er verschijnen ten onrechte berichten "Stroomstoring" bij de alarmontvanger (meldkamer). Dit kan gebeuren bij het activeren of deactiveren van de centrale of bij het betreden of verlaten van de installateursmodus.

In versie 2 van Extended SIA3 werd daarom het tekstscheidingsteken "/" vervangen door "|".

Zo bijv. de volgende string:

#000010|Nti10:15/ri4/FA2/AFire Zone 2

vervangen door:

#000010|Nti10:15|ri4|FA2|AFire Zone 2

Als u problemen heeft met onjuiste "netstroom -fout" meldingen heeft, probeert u deze uitgebreide SIA3 V2 optie.

#### Aanwijzing voor Extended SIA3 V3:

Sommige softwareversies die in de SIA-ontvangers werken, herkennen niet altijd het tekstscheidingsteken "/". Dit kan problemen veroorzaken.

In versie 3 van Extended SIA3 werd daarom op twee posities het tekstscheidingsteken "/" vervangen door een aangevuld met het tekstscheidingsteken"^".

Zo bijv. de volgende string:

#000010|Nti10:15/ri4/FA2/AFire Zone 2

vervangen door:

#000010|Nti10:15/ri4/FA2^AFire Zone 2^

DC-09

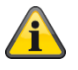

Aanwijzing Hier worden de regels uit het volgende document toegepast. ANSI/SIA DC-09-2013: Internet Protocol Event Reporting SIA Digital Communication Standard – Internet Protocol Event Reporting

Software <= v3.00.03 meldingen worden **zonder codering (ongecodeerd)** verzonden. Software >= v3.00.03 meldingen kunnen ook **met codering** worden verzonden.

Het IP-gebaseerde protocol DC-09 wordt door de centrale automatisch gebruikt wanneer ethernet (LAN) van de centrale als uitgaande communicatiekanaal wordt gebruikt.

Hierbij worden de gegevens van het klassieke protocol in IP-pakketten verpakt en overgedragen.

Aanwijzing:

Meer details vindt u in de specificatie DC-09 en DC-07 van SIA en in de bijbehorende normen die in deze documenten worden genoemd.

De gebruikte **tokens** zijn de volgende:

| Protocol                       | Token     | Definitie                   |
|--------------------------------|-----------|-----------------------------|
|                                |           |                             |
| FF                             | "SCN-S8"  | Scancom 4-8-1, 5-8-1, 6-8-1 |
| CID                            | "ADM-CID" | Ademco Contact-ID           |
| SIA 1, SIA 2, SIA 3, Ex SIA 3, | "SIA-DCS" | SIA DCS                     |
| Ex SIA 3 V2, Ex SIA 3 V3       |           |                             |

#### ТСР

Bij de overdracht wordt het internetprotocol **TCP** gebruikt.

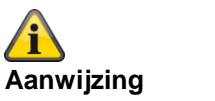

TCP gebruikt poort 9999.

Als meldingen niet kunnen worden verzonden, kan dat onder bepaalde omstandigheden eraan liggen dat de firewall ook verschillende **uitgaande** poorten blokkeert. Controleer daarom de firewall-instellingen op de router of IAD.

Aanwijzingen voor de implementatie in de Secvest met betrekking tot hoofdstuk 5.5.1 "Event Messages (PE)" van de specificatie DC-09.

| Inhoud                                  | 1                  | Hoofdstuk<br>DC-09<br>Spec                                       | Gebruik in de<br>Secvest    | Opmerkingen                                                                                                    |
|-----------------------------------------|--------------------|------------------------------------------------------------------|-----------------------------|----------------------------------------------------------------------------------------------------|
| LF<br>CRC<br>0LLL<br>Id<br>Seq<br>Rrcvr |                    | 5.5.1.1<br>5.5.1.2<br>5.5.1.3<br>5.5.1.4<br>5.5.1.5<br>5.5.1.6.3 | Ja<br>Ja<br>Ja<br>Ja<br>Nee | Token, zie boven<br>Niets wordt verzonden                                                                                                    |
|                                         | Receiver<br>Number | 5.5.4.0.0                                                        |                             |                                                                                                    |
| Lpref                                   | Account-prefix     | 5.5.1.6.2                                                        | Nee                         | L0 wordt verzonden                                                                                                    |
| #acct                                   | Account<br>Number  | 5.5.1.6.1                                                        | Ja                          |                                                                                                    |
| Pad                                     |                    | 5.5.1.7                                                          | Ja                          | Binnen haakjes "[" en "]"                                                                                                    |
| Data                                    |                    | 5.5.1.7                                                          | Ja                          | Binnen haakjes "[" en "]"                                                                                                    |
| Timest                                  | amp                | 5.5.1.9                                                          | Ja                          | Alleen in gecodeerde meldingen.<br>Is GMT<br>Tijdverschil (onnauwkeurigheid) tussen tijd van<br>centrale en tijd van alarmontvanger/meldkamer mag<br>maximaal +20/-40 seconden bedragen. |
| CR                                      |                    | 5.5.1.10                                                         | Ja                          | C C                                                                                                    |

# Aanwijzing

Een tijdzone is een gebied dat bestaat uit meerdere staten en delen van grotere staten, waarin dezelfde door de staat gereguleerde tijd geldt.

De zonetijd is de afwijkingen van de lokale tijd ten opzichte van de UTC-tijd (Universal Time Coordinated) resp. GMT-tijd (Greenwich Mean Time).

Voor Duitsland geldt bijvoorbeeld:

- Wintertijd: UTC/GMT +1
- Zomertijd: UTC/GMT +2

#### CID / SIA gebeurtenissen

Dit menu verschijnt alleen wanneer u "Contact-ID" of een van de SIA-versies op de volgende plaatsen selecteert: Installateursmodus -> Communicatie -> Meldkamer-reporting -> Protocol

Een gedetailleerde beschrijving van de CID- en SIA-formaten vindt u in de bijlage "Alarmontvanger (meldkamer) reporting protocolformaten"

Voor de vereenvoudiging van de programmering zijn de mogelijke CID/SIA gebeurtenissen in overeenkomstige groepen ingedeeld. In tabel 1 en 3 vindt u de CID/SIA gebeurtenissen met de overeenkomstige groepsindeling. In tabel 2 en 4 vindt u de groepen met de overeenkomstige CID/SIA gebeurtenissen.

Als u een groep vrijschakelt met Ja, dan kan de centrale elke gebeurtenis uit deze groep verzenden. Aanwijzingen:

CID/SIA alarmoverdrachten nemen aanzienlijk meer tijd in beslag dan Scancom Fast Format, aangezien het systeem uitgebreide alarmgegevens overdraagt naar de alarmontvanger (meldkamer).

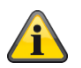

#### Aanwijzing

De centrale vertraagt de meldkamer-reporting of de invoering in het logboek met ca. 15-22 minuten (toevallige keuze), ofwel bij stroomuitval ofwel bij het verlaten van de installateursmodus met een bestaande stroomuitval. De centrale vertraagt de meldkamer-reporting of de invoering in het logboek met ca. 60-90 seconden (toevallige keuze), ofwel wanneer de voeding opnieuw in orde is ofwel bij het verlaten van de installateursmodus en wanneer de voeding opnieuw in orde is.

# Tabel 1 CID codes - CID report groepen

| CID code | Omvat:                                                       | CID-rapporteringsgroep |
|----------|--------------------------------------------------------------|------------------------|
|          |                                                              |                        |
| 100      | Medisch alarm                                                | Medisch Alarm          |
| 101      | Zorgnoodoproep (zorg alarm)                                  | Medisch Alarm          |
| 110      | Brand en brand ok                                            | Brand                  |
| 120      | Zone overval (paniek) en ok                                  | Overvalalarm           |
|          | Overval (paniek) stil en ok                                  |                        |
|          | Toetsenbord overval (paniek) en ok                           |                        |
|          | RF overval (paniek) en ok                                    |                        |
|          | Draadloos bedieningspaneel overval (paniek) en ok            |                        |
| 121      | Bedreigingscode alarm                                        | Overvalalarm           |
| 129      | Overval (paniek) alarm bevestigd                             | Overvalalarm           |
| 130      | Inbraak en inbraak ok                                        | inbraakalarm           |
| 131      | Buitenkant/omtrek en buitenkant/omtrek ok                    | inbraakalarm           |
|          | Openbreekpoging en glasbreuk bijvoorbeeld van<br>de FTSE     |                        |
| 137      | Centrale voorgevel sabotage en ok                            | Sabotages              |
|          | Toetsenbord sabotage en ok                                   |                        |
|          | Melder sabotage en ok                                        |                        |
|          | Bedieningspaneel sabotage en ok                              |                        |
|          | Signaalgever sabotage en ok                                  |                        |
|          | Draadloos bedieningspaneel sabotage en ok                    |                        |
|          | Externe sirenes sabotage en ok                               |                        |
|          | UVM sabotage en ok                                           |                        |
|          | Deurslot sabotage en ok                                      |                        |
| 139      | Alarm bevestiging                                            | inbraakalarm           |
| 150      | Technisch alarm en ok                                        | Techniek               |
| 150      | Sleutelkast open en gesloten                                 | Sleutelkast            |
| 300      | Storing en ok voor: Aux 12 V, systeem 12 V                   | Storingen              |
| 301      | Storing A/C stroomnet en ok                                  | Storing stroomnet      |
|          | Centrale, HyMo                                               |                        |
| 302      | Accu centrale leeg/storing en ok                             | Accu centrale          |
| 305      | Systeem of deelgebied gereset                                | Resetten               |
| 311      | Accu centrale leeg/ontbreekt en ok                           | Accu centrale          |
| 311      | Externe accu storing en ok                                   | Storingen              |
| 320      | Storing zone externe signaalgever en ok                      | Storingen              |
|          | UVM storing en ok                                            |                        |
| 337      | Binnen-SG, bedieningspaneel, repeater, HyMo, rookmelder, UVM | RF batterij laag/PSU   |
|          | PSU-storing en ok                                            |                        |
| 337      | Externe PSU storing en ok via zone n                         | Storingen              |
|          | НуМо                                                         |                        |
| 338      | Externe sirene, UVM, repeater                                | RF batterij laag/PSU   |
|          | Lege batterij/accu storing en ok                             |                        |

| 338 | Externe PSU lage spanning via zone n                                                    | Storingen                  |
|-----|-----------------------------------------------------------------------------------------|----------------------------|
| 342 | Externe PSU AC storing en ok                                                            | Storingen                  |
| 344 | Jamming storing en ok 1)                                                                | RF Jamming                 |
| 351 | Communicatiekanaal storing en ok                                                        | Storingen                  |
| 373 | Rookmelder storing en ok                                                                | Storingen                  |
| 375 | Zone overvalcomponenten storing en ok                                                   | Storingen                  |
| 380 | IP-zone camera supervisie storing en ok                                                 | Camera-supervisie          |
|     | bijv. IP Zone Missing, IP-Zone Timeout).                                                |                            |
| 381 | Zone supervisie storing en ok                                                           | RF Supervisie              |
|     | Draadloos bedieningspaneel supervisie storing en ok                                     |                            |
|     | Externe sirene supervisie storing en ok 1)                                              |                            |
|     | Binnen-SG, supervisie storing en ok                                                     |                            |
|     | UVM Supervisie storing en ok                                                            |                            |
|     | Deursloten supervisie storing en ok                                                     |                            |
|     | Repeater supervisie storing en ok                                                       |                            |
|     | HyMo supervisie storing en ok                                                           |                            |
| 384 | Zone lege batterij storing en ok                                                        | RF batterij laag/PSU       |
| 401 | Systeem of deelgebied geactiveerd en gedeactiveerd                                      | Activeren/deactiveren      |
| 401 | Systeem of deelgebied intern geactiveerd                                                | Intern actief              |
| 406 | Alarm afbreken                                                                          | inbraakalarm               |
| 409 | Systeem of deelgebied met sleutelschakelaar geactiveerd en gedeactiveerd                | Activeren/deactiveren      |
| 409 | Systeem of deelgebied met sleutelschakelaar intern geactiveerd                          | Intern actief              |
| 412 | Downloaden succesvol                                                                    | Downloaden                 |
| 457 | Uitgang tijdoverschrijding en ok                                                        | Uitgang tijdoverschrijding |
| 461 | Invoer van 4 foute gebruikerscodes na elkaar (ook<br>"Gebruikerscode sabotage" genoemd) | Sabotages                  |
| 573 | Gebruiker/systeem zone overbrugd, zone getoond                                          | Overbruggen                |
| 601 | Handmatig activeren testrapport 2)                                                      | /                          |
| 602 | Periodiek/Automatisch testrapport 2)                                                    | /                          |
| 625 | Tijd en datum opnieuw ingesteld                                                         | Tijd/datum resetten        |
| 627 | Installateursmodus start centrale (web)                                                 | Installateursmodus         |
| 628 | Installateursmodus einde centrale (web)                                                 | Installateursmodus         |

Aanwijzing:

1) De centrale communiceert jamming en supervisie, wanneer het systeem wordt gedeactiveerd.

2) onafhankelijk van een groep/zonder betrekking tot een groep

# Tabel 2 CID report groepen – CID codes

| CID-                  | CID code | Omvat:                                                                      |
|-----------------------|----------|-----------------------------------------------------------------------------|
| rapporteringsgroep    |          |                                                                             |
|                       |          |                                                                             |
| Brand                 | 110      | Brand en brand ok                                                           |
|                       |          |                                                                             |
| Overvalalarm          | 120      | Zone overval (paniek) en ok                                                 |
|                       |          | Overval (paniek) stil en ok                                                 |
|                       |          | Toetsenbord overval (paniek) en ok                                          |
|                       |          | RF overval (paniek) en ok                                                   |
|                       |          | Draadloos bedieningspaneel overval (paniek) en ok                           |
| Overvalalarm          | 121      | Bedreigingscode alarm                                                       |
| Overvalalarm          | 129      | Overval (paniek) alarm bevestigd                                            |
|                       |          |                                                                             |
| Medisch Alarm         | 100      | Medisch alarm                                                               |
| Medisch Alarm         | 101      | Zorgnoodoproep (zorg alarm)                                                 |
|                       |          |                                                                             |
| inbraakalarm          | 130      | Inbraak en inbraak ok                                                       |
| inbraakalarm          | 131      | Buitenkant/omtrek en buitenkant/omtrek ok                                   |
|                       |          | Openbreekpoging en glasbreuk bijvoorbeeld van de FTSE                       |
| inbraakalarm          | 139      | Alarm bevestiging                                                           |
| inbraakalarm          | 406      | Alarm afbreken                                                              |
|                       |          |                                                                             |
| Techniek              | 150      | Technisch alarm en ok                                                       |
|                       |          |                                                                             |
| Sabotages             | 137      | Centrale voorgevel sabotage en ok                                           |
|                       |          | Toetsenbord sabotage en ok                                                  |
|                       |          | Melder sabotage en ok                                                       |
|                       |          | Bedieningspaneel sabotage en ok                                             |
|                       |          | Signaalgever sabotage en ok                                                 |
|                       |          | Draadloos bedieningspaneel sabotage en ok                                   |
|                       |          | Externe sirenes sabotage en ok                                              |
|                       |          | UVM sabotage en ok                                                          |
|                       |          | Deurslot sabotage en ok                                                     |
| Sabotages             | 461      | Invoer van 4 foute gebruikerscodes na elkaar (ook "Gebruikerscode sabotage" |
|                       |          | genoemd)                                                                    |
|                       |          |                                                                             |
| Activeren/deactiveren | 401      | Systeem of deelgebied geactiveerd en gedeactiveerd                          |
| Activeren/deactiveren | 409      | Systeem of deelgebied met sleutelschakelaar geactiveerd en gedeactiveerd    |
|                       |          |                                                                             |
| Intern actief         | 401      | Systeem of deelgebied intern geactiveerd                                    |
| Intern actief         | 409      | Systeem of deelgebied met sleutelschakelaar intern geactiveerd              |
|                       |          |                                                                             |
| Resetten              | 305      | Systeem of deelgebied gereset                                               |
|                       |          |                                                                             |

| Uitgang<br>tijdoverschrijding | 457 | Uitgang tijdoverschrijding en ok                        |
|-------------------------------|-----|---------------------------------------------------------|
| Overbruggen                   | 573 | Gebruiker/systeem zone overbrugd, zone getoond          |
| Overbruggen                   | 5/5 |                                                         |
| Sleutelkast                   | 150 | Sleutelkast open en gesloten                            |
|                               | 100 |                                                         |
| RF Supervisie                 | 381 | Zone supervisie storing en ok                           |
|                               |     | Draadloos bedieningspaneel supervisie storing en ok     |
|                               |     | Externe sirene supervisie storing en ok 1)              |
|                               |     | Binnen-SG, supervisie storing en ok                     |
|                               |     | UVM Supervisie storing en ok                            |
|                               |     | Deursloten supervisie storing en ok                     |
|                               |     | Repeater supervisie storing en ok                       |
|                               |     | HyMo supervisie storing en ok                           |
|                               |     |                                                         |
| RF Jamming                    | 344 | Jamming storing en ok 1)                                |
| g                             |     |                                                         |
| RE batterii laag/PSU          | 337 | Binnen-SG bedieningspaneel repeater HyMo rookmelder UVM |
|                               |     | PSU-storing en ok                                       |
| RF batterii laag/PSU          | 338 | Externe sirene, UVM, repeater                           |
|                               |     | Lege batterii/accu storing en ok                        |
| RF batterii laag/PSU          | 384 | Zone lege batterij storing en ok                        |
|                               |     |                                                         |
| Accu centrale                 | 302 | Accu centrale leeg/storing en ok                        |
| Accu centrale                 | 311 | Accu centrale leeg/ontbreekt en ok                      |
|                               |     |                                                         |
| Storing stroomnet             | 301 | Storing A/C stroomnet en ok                             |
|                               |     | Centrale, HyMo                                          |
|                               |     |                                                         |
| Storingen                     | 300 | Storing en ok voor: Aux 12 V, systeem 12 V              |
| Storingen                     | 311 | Externe accu storing en ok                              |
| Storingen                     | 320 | Storing zone externe signaalgever en ok                 |
|                               |     | UVM storing en ok                                       |
| Storingen                     | 337 | Externe PSU storing en ok via zone n                    |
|                               |     | НуМо                                                    |
| Storingen                     | 338 | Externe PSU lage spanning via zone n                    |
| Storingen                     | 342 | Externe PSU AC storing en ok                            |
| Storingen                     | 351 | Communicatiekanaal storing en ok                        |
| Storingen                     | 373 | Rookmelder storing en ok                                |
| Storingen                     | 375 | Zone overvalcomponenten storing en ok                   |
|                               |     | · · · · · ·                                             |
| Installateursmodus            | 627 | Installateursmodus start centrale (web)                 |
| Installateursmodus            | 628 | Installateursmodus einde centrale (web)                 |
|                               |     |                                                         |
|                               |     |                                                         |

| Gebruikerscode<br>gewijzigd | /   |                                          |
|-----------------------------|-----|------------------------------------------|
|                             |     |                                          |
| Tijd/datum resetten         | 625 | Tijd en datum opnieuw ingesteld          |
|                             |     |                                          |
| Camera-supervisie           | 380 | IP-zone camera supervisie storing en ok  |
|                             |     | bijv. IP Zone Missing, IP-Zone Timeout). |
|                             |     |                                          |
| Downloaden                  | 412 | Downloaden succesvol                     |
|                             |     |                                          |
| /                           | 601 | Handmatig activeren testrapport 2)       |
| /                           | 602 | Periodiek/Automatisch testrapport 2)     |

Aanwijzing:

De centrale communiceert jamming en supervisie, wanneer het systeem wordt gedeactiveerd.
 onafhankelijk van een groep/zonder betrekking tot een groep

# Tabel 3 SIA codes - SIA report groepen

| AT, AR         Storing stroomnet en ok<br>Centrale, HyMo         Storing stroomnet           AT, AR         Externe PSU AC storing en ok<br>Centrale, HyMo         Storingen           BA, BR         Inbraak en inbraak ok         inbraakalarm           BA, BR         Buitenkan/omtrek en buitenkant/omtrek ok<br>Openbreekooging en glasbreuk bijvoorbeeld van<br>de FTSE         inbraakalarm           BA, BR         Sloutelkast open en gestorn         Sleutelkast           BB, BU         Gebruiker/systeem zone overbrugd, zone getoond         Overbruggen           BC         Alarm abreken         inbraakalarm           BV         Alarm bevestiging         inbraakalarm           BV         Alarm bevestiging en ok         RF Supervisie           Draadloos bedieningspaneel supervisie storing en ok<br>UVM Supervisie storing en ok         RF Supervisie           Deursioten supervisie storing en ok         UVM Supervisie storing en ok         Activeren/deactiveren           EZ         IP-zone camera supervisies toring en ok<br>bijv. IP-zone Missing, IP-zone Timeout).         Camera-supervisie           CA, OA         Tijdschema-activering tijdelijk verschoven         Activeren/deactiveren           CE         Tijdschema-activering tijdelijk verschoven         Activeren/deactiveren           CE         Systeem of deelgebied met sleutelschakelaar intern<br>geactiveerd         Activeren/deactiveren                                                                                                    | SIA code | Omvat:                                                                                  | SIA rapporteringsgroep     |
|----------------------------------------------------------------------------------------------------|----------|-----------------------------------------------------------------------------------------|----------------------------|
| AT, AR       Storing stroomnet en ok<br>Centrale, HyMo       Storing stroomnet         AT, AR       Exteme PSU AC storing en ok<br>Centrale, HyMo       Storingen         BA, BR       Inbraak en inbraak ok       inbraakalarm         BA, BR       Buitenkant/omtrek en buitenkant/omtrek ok<br>Openbreekpoging en glasbreuk bijvoorbeeld van<br>de FTSE       inbraakalarm         BA, BR       Sleuteikast open en gesloten       Sleuteikast         BB, BU       Gebruiker/Systeem zone overbrugd, zone getoond       Overbruggen         BC       Alarm bevestigng       inbraakalarm         BV       Alarm bevestigng en ok       RF Supervisie         Draadloos bedieningspaneel supervisie storing en ok<br>UVM Supervisie storing en ok       RF Supervisie         BZ       IP-zone camera supervisie storing en ok       Camera-supervisie         BZ       IP-zone camera supervisie storing en ok       Camera-supervisie         BZ       IP-zone camera supervisie storing en ok       Camera-supervisie         BZ       IP-zone camera supervisie storing en ok       Camera-supervisie         BZ       IP-zone camera supervisie storing en ok       Camera-supervisie         CL, OA       Tijdscherma activering, tijdscherma deactivering       Activeren/deactiveren         CE       Tijdscherma activering tijdelijk verschoven       Activeren/deactiveren                                                                                                    | _        |                                                                                         |                            |
| Centrale, HylkoStoringenAT, ARExterne PSU AC storing en ok<br>Centrale, HylkoStoringenBA, BRInbraak en Inbraak okinbraakalarmBA, BRBuitenkant/omtrek en buitenkant/omtrek ok<br>Openbreekpoging en glasbreuk bijvoorbeeld van<br>de FTSEinbraakalarmBA, BRSleutelikast open en geslotenSleuteikastBB, BUGebruiker/systeem zone overbrugd, zone getoondOverbruggenBCAlarm abrekeninbraakalarmBVAlarm bevestiginginbraakalarmBVAlarm bevestiging on ok<br>Draadloos bedieningspaneel supervisie storing en ok<br>Externe sirene supervisie storing en ok<br>UWM Supervisie storing en ok<br>Deursloten supervisie storing en ok<br>Hylko supervisie storing en ok<br>Hylko supervisie storing en okCamera-supervisie<br>Activeren/deactiverenCLSysteem of deelgebied met sleutelschakelaar intern<br>geactiveerdIntern actief<br>Intern actiefCS, OS | AT, AR   | Storing stroomnet en ok                                                                 | Storing stroomnet          |
| AT, AR       Externe PSU AC storing en ok<br>Centrale, HyMo       Storingen         BA, BR       Inbraak en inbraak ok       inbraakalarm         BA, BR       Buitenkant/omtrek en buitenkant/omtrek ok<br>Openbreekpoging en glasbreuk bijvoorbeeld van<br>de FTSE       inbraakalarm         BA, BR       Steutelikast open en gesloten       Sieutelikast         BA, BR       Steutelikast open en gesloten       Sieutelikast         BB, BU       Gebruiker/systeem zone overbrugd, zone getoond       Overbruggen         BC       Alarm bevestiging       inbraakalarm         BZ       Zone supervisie storing en ok<br>Draadloos bedieningspaneel supervisie storing en ok<br>Externe sirene supervisie storing en ok<br>UVM Supervisie storing en ok       RF Supervisie         BZ       IP-zone camera supervisie storing en ok<br>HyMo supervisie storing en ok       Camera-supervisie         BZ       IP-zone dema supervisie storing en ok<br>bijv. IP Zone Missing, IP-Zone Timeout).       Camera-supervisie         C4. OA       Tijdschema activering, tijdschema deactivering       Activeren/deactiveren         C5       Systeem of deelgebied met sleutelschakelaar intern<br>geactiveerd       Intern actief         C5, OS       Systeem of deelgebied met sleutelschakelaar geactiveerd       Activeren/deactiveren         C6       Systeem of deelgebied met sleutelschakelaar geactiveerd       Intern actief         C5, OS       Syste                                                                                                    |          | Centrale, HyMo                                                                          |                            |
| Centrale, HyMoInbraak en inbraak okInbraakalarmBA, BRInbraak en inbraak okinbraakalarmBA, BRBuitenkant/omtrek en buitenkant/omtrek ok<br>Openbreekpoging en glasbreuk bijvoorbeeld van<br>de FTSEinbraakalarmBA, BRSleutelikast open en geslotenSleutelikastBB, BUGebruiker/systeem zone overbrugd, zone getoondOverbruggenBCAlarm afbrekeninbraakalarmBVAlarm bevestiginginbraakalarmBZZone supervisie storing en ok<br>Draadloos bedieningspaneel supervisie storing en ok<br>Externe sirene supervisie storing en ok<br>UVM Supervisie storing en ok<br>Deursielon supervisie storing en ok<br>Deursielon supervisie storing en ok<br>HyMo supervisie storing en ok<br>IP-zone camera supervisie storing en ok<br>HyMo supervisie storing en ok<br>IP-zone camera supervisie storing en ok<br>Lip-cone camera supervisie storing en ok<br>HyMo supervisie storing tidschema deactivering<br>CL Systeem of deelgebied geactiveerdCamera-supervisie<br>Activeren/deactiverenCETijdschema activering tijdschema deactivering<br>geactiveerdActiveren/deactiverenCSSysteem of deelgebied geactiveerd en gedeactiveerd<br>en gedeactiveerdActiveren/deactiverenCSSysteem of deelgebied met sleutelschakelaar interm<br>geactiveerdIntern actiefCL, OPSysteem of deelgebied met sleutelschakelaar geactiveerd<br>en gedeactiveerdActiveren/deactiverenCSSysteem of deelgebied met sleutelschakelaar geactiveerd<br>en gedeactiveerdActiveren/deactiverenCS, OSSysteem of deelgebied met sleutelschakelaar geactiveerd<br>en gedeactiveerdCovervallaarmFA, FR <td< td=""><td>AT, AR</td><td>Externe PSU AC storing en ok</td><td>Storingen</td></td<>                                                  | AT, AR   | Externe PSU AC storing en ok                                                            | Storingen                  |
| BA, BR       Inbraak en inbraak ok       inbraakalarm         BA, BR       Buitenkant/omtrek en buitenkant/omtrek ok       inbraakalarm         Openbreekpoging en glasbreuk bijvoorbeeld van       inbraakalarm         BA, BR       Sleutelkast open en gesloten       Sleutelkast         BB, BU       Gebruiker/system zone overbrugd, zone getoond       Overbruggen         BC       Alarm abreken       inbraakalarm         BV       Alarm bevestiging       inbraakalarm         BZ       Zone supervisie storing en ok       RF Supervisie         Externe sirene supervisie storing en ok       Externe sirene supervisie storing en ok         BZ       IP-zone camera supervisie storing en ok       Camera-supervisie         BZ       IP-zone camera supervisie storing en ok       Camera-supervisie         BZ       IP-zone damar supervisie storing en ok       Camera-supervisie         BZ       IP-zone camera supervisie storing en ok       Cativeren/deactiveren         CE       Tijdschema-activering tijdelijk verschoven       Activeren/deactiveren         CL       Systeem of deelgebied net sleutelschakelaar intern       Intern actief         CL, OP       Systeem of deelgebied met sleutelschakelaar geactiveerd       Activeren/deactiveren         CS       Systeem of deelgebied met sleutelschakelaar geactiveerd       <                                                                                                    |          | Centrale, HyMo                                                                          |                            |
| BA, BR         Buitenkant/omtrek en buitenkant/omtrek ok<br>Openbreekpoging en glasbreuk bijvoorbeeld van<br>de FTSE         Inbraakalarm           BA, BR         Sleutelkast open en gesloten         Sleutelkast           BB, BU         Gebruiker/systeem zone overbrugd, zone getoond         Overbruggen           BC         Alarm afbreken         inbraakalarm           BV         Alarm bevestiging         inbraakalarm           BZ         Zone supervisis storing en ok<br>Externe sirene supervisie storing en ok<br>UVM Supervisie storing en ok<br>UVM Supervisie storing en ok         RF Supervisie           BZ         IP-zone camera supervisie storing en ok<br>BZ         Camera-supervisie           BZ         IP-zone camera supervisie storing en ok<br>BZ         Camera-supervisie           BZ         IP-zone fillssing, IP-Zone Timeout).         Camera-supervisie           CA, OA         Tijdschema-activering tijdelijk verschoven         Activeren/deactiveren           CE         Tijdschema-activering tijdelijk verschoven         Activeren/deactiveren           CL         Systeem of deelgebied met sleutelschakelaar intern<br>geactiveerd         Intern actief           CS, OS         Systeem of deelgebied met sleutelschakelaar geactiveerd         Activeren/deactiveren           CS, OS         Systeem of deelgebied met sleutelschakelaar geactiveerd         Activeren/deactiveren           CS, OS         Sys                                                                                                    | BA, BR   | Inbraak en inbraak ok                                                                   | inbraakalarm               |
| Openbreekpoging en glasbreuk bijvoorbeeld van<br>de FTSEBA, BRSleutelkast open en geslotenSleutelkastBB, BUGebruiker/systeem zone overbrugd, zone getoondOverbruggenBCAlarm afbrekeninbraakalarmBVAlarm bevestiginginbraakalarmBZZone supervisie storing en ok<br>Draadloos bedieningspaneel supervisie storing en ok<br>Lvarme sirene supervisie storing en ok<br>UVM Supervisie storing en ok<br>Deursloten supervisie storing en ok<br>NUW Supervisie storing en ok<br>HyMo supervisie storing en ok<br>HyMo supervisie storing en ok<br>Nepeater supervisie storing en ok<br>HyMo supervisie storing en ok<br>Nepeater supervisie storing en ok<br>HyMo supervisie storing en ok<br>HyMo supervisie storing en ok<br>Nepeater supervisie storing en ok<br>HyMo supervisie storing en ok<br>HyMo supervisie storing en ok<br>Nepeater supervisie storing en ok<br>HyMo supervisie storing en ok<br>Nepeater supervisie storing en ok<br>HyMo supervisie storing en ok<br>Nepeater supervisie storing en ok<br>HyMo supervisie storing en ok<br>Nepeater supervisie storing en ok<br>HyMo supervisie storing en ok<br>                                                                                                    | BA, BR   | Buitenkant/omtrek en buitenkant/omtrek ok                                               | inbraakalarm               |
| BA, BR         Sleutelkast open en gesloten         Sleutelkast           BB, BU         Gebruiker/system zone overbrugd, zone getoond         Overbruggen           BC         Alarm afbreken         inbraakalarm           BV         Alarm bevestiging         inbraakalarm           BZ         Zone supervisie storing en ok<br>Draadloos bedieningspaneel supervisie storing en ok<br>Externe sirene supervisie storing en ok         RF Supervisie           BID         Binnen-SG, supervisie storing en ok         RF supervisie           UVM Supervisie storing en ok         Deursloten supervisie storing en ok         Camera-supervisie           BZ         IP-zone camera supervisie storing en ok         Camera-supervisie           BZ         IP-zone camera supervisie storing en ok         Camera-supervisie           BZ         IP-zone camera supervisie storing en ok         Camera-supervisie           BZ         IP-zone camera supervisie storing en ok         Camera-supervisie           CA, OA         Tijdschema-activering tijdslijk verschoven         Activeren/deactiveren           CL         Systeem of deelgebied geactiveerd         Intern actief           CL, OP         Systeem of deelgebied met sleutelschakelaar intern<br>geactiveerd         Activeren/deactiveren           CS         Systeem of deelgebied met sleutelschakelaar geactiveerd         Activeren/deactiveren                                                                                                    |          | Openbreekpoging en glasbreuk bijvoorbeeld van<br>de FTSE                                |                            |
| BB, BU       Gebruiker/systeem zone overbrugd, zone getoond       Overbruggen         BC       Alarm afbreken       inbraakalarm         BV       Alarm bevestiging       inbraakalarm         BZ       Zone supervisie storing en ok<br>Draadloos bedieningspaneel supervisie storing en ok<br>Externe sirene supervisie storing en ok<br>UVM Supervisie storing en ok<br>UVM Supervisie storing en ok<br>Deursloten supervisie storing en ok<br>HyMo supervisie storing en ok       RF Supervisie         BZ       IP-zone camera supervisie storing en ok<br>HyMo supervisie storing en ok       Camera-supervisie         BZ       IP-zone camera supervisie storing en ok<br>bijv. IP Zone Missing, IP-Zone Timeout).       Camera-supervisie         CA, OA       Tijdschema activering tijdelijk verschoven       Activeren/deactiveren         CL       Systeem of deelgebied intern geactiveerd       Intern actief         CL, OP       Systeem of deelgebied met sleutelschakelaar intern<br>geactiveerd       Intern actief         CS, OS       Systeem of deelgebied met sleutelschakelaar geactiveerd       Activeren/deactiveren         CS, OS       Systeem of deelgebied met sleutelschakelaar geactiveerd       Activeren/deactiveren         EA       Uitgang tijdoverschrijding en ok       Uitgang tijdoverschrijding         FA, FR       Brand en brand ok       Brand         FT, FJ       Rookmelder storing en ok       Overvalalarm         IV                                                                                                    | BA, BR   | Sleutelkast open en gesloten                                                            | Sleutelkast                |
| BC       Alarm afbreken       inbraakalarm         BV       Alarm bevestiging       inbraakalarm         BZ       Zone supervisie storing en ok<br>Draadloos bedieningspaneel supervisie storing en ok<br>Externe sirene supervisie storing en ok 1)<br>Binnen-SG, supervisie storing en ok<br>UVM Supervisie storing en ok<br>Deursloten supervisie storing en ok<br>Repeater supervisie storing en ok       RF Supervisie         BZ       IP-zone camera supervisie storing en ok<br>bijv. IP Zone Missing, IP-Zone Timeout).       Camera-supervisie         CA, OA       Tijdschema activering, tijdschema deactivering       Activeren/deactiveren         CE       Tijdschema activering tijdelijk verschoven       Activeren/deactiveren         CL       Systeem of deelgebied geactiveerd       Intern actief         CS       Systeem of deelgebied met sleutelschakelaar intern<br>geactiveerd       Intern actief         CS, OS       Systeem of deelgebied met sleutelschakelaar geactiveerd       Activeren/deactiveren         EA       Uitgang tijdoverschrijding en ok       Storingen         FA, FR       Brand en brand ok       Brand         FT, FJ       Rookmelder storing en ok       Storingen         HA       HR       Bedreiging en ok       Overvalalarm         JA       Invoer van 4 foute gebruikerscodes na elkaar (ook<br>"Gebruikerscode sabotage" genoemd)       Sabotages         JT       Tijd entum opnieuw ingesteld<                                                                                                    | BB, BU   | Gebruiker/systeem zone overbrugd, zone getoond                                          | Overbruggen                |
| BV       Alarm bevestiging       inbraakalarm         BZ       Zone supervisie storing en ok<br>Draadloos bedieningspaneel supervisie storing en ok<br>Externe sirene supervisie storing en ok 1)<br>Binnen-SG, supervisie storing en ok<br>UVM Supervisie storing en ok<br>Deursloten supervisie storing en ok<br>HyMo supervisie storing en ok       RF Supervisie         BZ       IP-zone camera supervisie storing en ok<br>HyMo supervisie storing en ok       Camera-supervisie         BZ       IP-zone camera supervisie storing en ok<br>HyMo supervisie storing en ok       Camera-supervisie         BZ       IP-zone Kinsing, IP-Zone Timeout).       Cativeren/deactiveren         CA, OA       Tijdschema activering, tijdschema deactivering       Activeren/deactiveren         CE       Tijdschema-activering tijdelijk verschoven       Activeren/deactiveren         CL, OP       Systeem of deelgebied met sleutelschakelaar intern<br>geactiveerd       Intern actief         CS       Systeem of deelgebied met sleutelschakelaar geactiveerd<br>en gedeactiveerd       Activeren/deactiveren         CS, OS       Systeem of deelgebied met sleutelschakelaar geactiveerd<br>en gedeactiveerd       Activeren/deactiveren         EA       Uitgang tijdoverschrijding en ok       Storingen         FA, FR       Brand       Brand         FT, FJ       Rookmelder storing en ok       Storingen         HA, HR       Bedreiging en ok       Overvalalarm <t< td=""><td>BC</td><td>Alarm afbreken</td><td>inbraakalarm</td></t<>                                                                                                    | BC       | Alarm afbreken                                                                          | inbraakalarm               |
| BZ       Zone supervisie storing en ok       RF Supervisie         Draadloos bedieningspaneel supervisie storing en ok       Externe sirene supervisie storing en ok 1)       Binnen-SG, supervisie storing en ok         UVM Supervisie storing en ok       UVM Supervisie storing en ok       Externe sirene supervisie storing en ok         BZ       IP-zone camera supervisie storing en ok       Camera-supervisie         BZ       IP-zone camera supervisie storing en ok       Camera-supervisie         CA, OA       Tijdschema activering, tijdschema deactivering       Activeren/deactiveren         CE       Tijdschema-activering tijdelijk verschoven       Activeren/deactiveren         CL, OP       Systeem of deelgebied intern geactiveerd       Intern actief         CL, OP       Systeem of deelgebied geactiveerd en gedeactiveerd       Intern actief         CS, OS       Systeem of deelgebied met sleutelschakelaar intern geactiveerd       Intern actief         CS, OS       Systeem of deelgebied met sleutelschakelaar geactiveerd       Activeren/deactiveren         EA       Uitgang tijdoverschrijding en ok       Uitgang tijdoverschrijding         FA, FR       Brand en brand ok       Brand         FT, FJ       Rookmelder storing en ok       Storingen         HA, HR       Bedreiging en ok       Overvalalarm         JA       Invoer van 4 foute                                                                                                    | BV       | Alarm bevestiging                                                                       | inbraakalarm               |
| Draadloos bedieningspaneel supervisie storing en ok<br>Externe sirene supervisie storing en ok 1)<br>Binnen-SG, supervisie storing en ok<br>UVM Supervisie storing en ok<br>Deursloten supervisie storing en ok<br>HyMo supervisie storing en ok<br>Deursloten supervisie storing en ok<br>HyMo supervisie storing en ok<br>BZCamera-supervisie<br>Activeren/deactiverenBZIP-zone camera supervisie storing en ok<br>bijv. IP Zone Missing, IP-Zone Timeout).Camera-supervisieCA, OATijdschema activering, tijdschema deactivering<br>tijdschema-activering tijdelijk verschovenActiveren/deactiverenCETijdschema-activering tijdelijk verschovenActiveren/deactiverenCLSysteem of deelgebied geactiveerd en gedeactiveerd<br>eactiveerdIntern actiefCS, OSSysteem of deelgebied met sleutelschakelaar intern<br>geactiveerdIntern actiefCS, OSSysteem of deelgebied met sleutelschakelaar geactiveerd<br>en gedeactiveerdActiveren/deactiverenEAUitgang tijdoverschrijding en okUitgang tijdoverschrijdingFA, FRBrand en brand okBrandFT, FJRookmelder storing en okOvervalalarmHVOverval (paniek) alarm bevestigdOvervalalarmJAInvoer van 4 foute gebruikerscodes na elkaar (ook<br>"Gebruikerscode sabotage" genoemd)SabtagesJTTijd en datum opnieuw ingesteldTijd/datum resettenJVGebruiker A heeft de code van gebruiker B gewijzigdGebruikerscode gewijzigdLB (RB)Installateursmodus start centrale (web)Installateursmodus                                                                                                    | BZ       | Zone supervisie storing en ok                                                           | RF Supervisie              |
| Externe sirene supervisie storing en ok 1)<br>Binnen-SG, supervisie storing en ok<br>UVM Supervisie storing en ok<br>Deursloten supervisie storing en ok<br>Repeater supervisie storing en ok<br>HyMo supervisie storing en okCamera-supervisieBZIP-zone camera supervisie storing en ok<br>bijv. IP Zone Missing, IP-Zone Timeout).Camera-supervisieCA, OATijdschema activering, tijdschema deactivering<br>totikstema-activering tijdelijk verschoven<br>dealgebied intern geactiveerdActiveren/deactiverenCLSysteem of deelgebied geactiveerd en gedeactiveerd<br>egactiveerdIntern actiefCL, OPSysteem of deelgebied met sleutelschakelaar intern<br>geactiveerdIntern actiefCSSysteem of deelgebied met sleutelschakelaar geactiveerd<br>en gedeactiveerdActiveren/deactiverenCS, OSSysteem of deelgebied met sleutelschakelaar geactiveerd<br>en gedeactiveerdUitgang tijdoverschrijdingFA, FRBrand en brand ok<br>BrandBrandFT, FJRookmelder storing en ok<br>egeruikerscodes na elkaar (ook<br>"Gebruikerscode sabotage" genoemd)OvervalalarmIVOverval (paniek) alarm bevestigd<br>UVOvervalalarmJAInvoer van 4 fout gebruikerscodes na elkaar (ook<br>"Gebruikerscode sabotage" genoemd)SabotagesJTTijd en datum opnieuw ingesteldTijd/datum resettenJVGebruiker A heeft de code van gebruiker B gewijzigdGebruikerscode gewijzigdJXGebruiker A heeft gebruiker B gewijtGebruikerscode gewijzigdJAInstallateursmodus start centrale (web)Installateursmodus                                                                                                    |          | Draadloos bedieningspaneel supervisie storing en ok                                     |                            |
| Binnen-SG, supervisie storing en ok<br>UVM Supervisie storing en ok<br>Deursloten supervisie storing en ok<br>Repeater supervisie storing en ok<br>                                                                                                    |          | Externe sirene supervisie storing en ok 1)                                              |                            |
| UVM Supervisie storing en ok       Deursloten supervisie storing en ok         Repeater supervisie storing en ok       HyMo supervisie storing en ok         BZ       IP-zone camera supervisie storing en ok         bijv. IP Zone Missing, IP-Zone Timeout).       Camera-supervisie         CA, OA       Tijdschema activering, tijdschema deactivering       Activeren/deactiveren         CE       Tijdschema-activering tijdelijk verschoven       Activeren/deactiveren         CL, OP       Systeem of deelgebied met sleutelschakelaar intern geactiveerd       Intern actief         CS       Systeem of deelgebied met sleutelschakelaar intern geactiveerd       Intern actief         CS, OS       Systeem of deelgebied met sleutelschakelaar geactiveerd are gedeactiveerd       Activeren/deactiveren         CS, OS       Systeem of deelgebied met sleutelschakelaar geactiveerd are gedeactiveerd       Activeren/deactiveren         EA       Uitgang tijdoverschrijding en ok       Uitgang tijdoverschrijding         FA, FR       Brand en brand ok       Brand         FT, FJ       Rookmelder storing en ok       Overvalalarm         HV       Overval (paniek) alarm bevestigd       Overvalalarm         JA       Invoer van 4 foute gebruikerscodes na elkaar (ook "Gebruikerscode sabotage" genoemd)       Sabotages         JT       Tijd en datum opnieuw ingesteld       Tijd/datum resetten                                                                                                    |          | Binnen-SG, supervisie storing en ok                                                     |                            |
| Deursloten supervisie storing en ok<br>Repeater supervisie storing en ok<br>HyMo supervisie storing en okCamera-supervisieBZIP-zone camera supervisie storing en ok<br>bijv. IP Zone Missing, IP-Zone Timeout).Camera-supervisieCA, OATijdschema activering, tijdschema deactivering<br>Activeren/deactiverenActiveren/deactiverenCETijdschema-activering tijdelijk verschoven<br>geactiveerdActiveren/deactiverenCLSysteem of deelgebied intern geactiveerd<br>geactiveerdIntern actiefCL, OPSysteem of deelgebied geactiveerd en gedeactiveerd<br>geactiveerdActiveren/deactiverenCSSysteem of deelgebied met sleutelschakelaar intern<br>geactiveerdIntern actiefCS, OSSysteem of deelgebied met sleutelschakelaar geactiveerd<br>en gedeactiveerdActiveren/deactiverenEAUitgang tijdoverschrijding en okUitgang tijdoverschrijdingFA, FRBrand en brand okBrandFT, FJRookmelder storing en okOvervalalarmHVOverval (paniek) alarm bevestigdOvervalalarmJAInvoer van 4 foute gebruikerscodes na elkaar (ook<br>"Gebruikerscode sabotage" genoemd)SabotagesJTTijd en datum opnieuw ingesteldTijd/datum resettenJVGebruiker A heeft gebruiker B gewijzigdGebruikerscode gewijzigdJXGebruiker A heeft gebruiker B gewistGebruikerscode gewijzigdLB (RB)Installateursmodus start centrale (web)Installateursmodus                                                                                                    |          | UVM Supervisie storing en ok                                                            |                            |
| Repeater supervisie storing en ok<br>HyMo supervisie storing en okCamera-supervisieBZIP-zone camera supervisie storing en ok<br>bijv. IP Zone Missing, IP-Zone Timeout).Camera-supervisieCA, OATijdschema activering, tijdschema deactiveringActiveren/deactiverenCETijdschema-activering tijdelijk verschovenActiveren/deactiverenCLSysteem of deelgebied intern geactiveerdIntern actiefCL, OPSysteem of deelgebied geactiveerd en gedeactiveerdActiveren/deactiverenCSSysteem of deelgebied met sleutelschakelaar intern<br>geactiveerdIntern actiefCS, OSSysteem of deelgebied met sleutelschakelaar geactiveerd<br>en gedeactiveerdActiveren/deactiverenEAUitgang tijdoverschrijding en okUitgang tijdoverschrijdingFA, FRBrand en brand okBrandFT, FJRookmelder storing en okOvervalalarmHVOverval (paniek) alarm bevestigdOvervalalarmJAInvoer van 4 foute gebruikerscodes na elkaar (ook<br>"Gebruikerscode sabotage" genoemd)SabotagesJTTijd en datum opnieuw ingesteldTijd/datum resettenJVGebruiker A heeft de code van gebruiker B gewijzigdGebruikerscode gewijzigdJXGebruiker A heeft gebruiker B gewistGebruikerscode gewijzigdLB (RB)Installateursmodus start centrale (web)Installateursmodus                                                                                                    |          | Deursloten supervisie storing en ok                                                     |                            |
| HyMo supervisie storing en okCamera-supervisieBZIP-zone camera supervisie storing en ok<br>bijv. IP Zone Missing, IP-Zone Timeout).Camera-supervisieCA, OATijdschema activering, tijdschema deactiveringActiveren/deactiverenCETijdschema-activering tijdelijk verschovenActiveren/deactiverenCLSysteem of deelgebied intern geactiveerdIntern actiefCL, OPSysteem of deelgebied geactiveerd en gedeactiveerdActiveren/deactiverenCSSysteem of deelgebied met sleutelschakelaar intern<br>geactiveerdIntern actiefCS, OSSysteem of deelgebied met sleutelschakelaar geactiveerdActiveren/deactiverenEAUitgang tijdoverschrijding en okUitgang tijdoverschrijdingFA, FRBrand en brand okBrandFT, FJRookmelder storing en okOvervalalarmHVOverval (paniek) alarm bevestigdOvervalalarmJAInvoer van 4 foute gebruikerscodes na elkaar (ook<br>"Gebruikerscode sabotage" genoemd)SabotagesJTTijd en datum opnieuw ingesteldTijd/datum resettenJVGebruiker A heeft de code van gebruiker B gewijzigdGebruikerscode gewijzigdJXGebruiker A heeft gebruiker B gewistGebruikerscode gewijzigdLB (RB)Installateursmodus start centrale (web)Installateursmodus                                                                                                    |          | Repeater supervisie storing en ok                                                       |                            |
| BZ       IP-zone camera supervisie storing en ok<br>bijv. IP Zone Missing, IP-Zone Timeout).       Camera-supervisie         CA, OA       Tijdschema activering, tijdschema deactivering       Activeren/deactiveren         CE       Tijdschema-activering tijdelijk verschoven       Activeren/deactiveren         CL       Systeem of deelgebied intern geactiveerd       Intern actief         CL, OP       Systeem of deelgebied geactiveerd en gedeactiveerd       Activeren/deactiveren         CS       Systeem of deelgebied met sleutelschakelaar intern<br>geactiveerd       Intern actief         CS, OS       Systeem of deelgebied met sleutelschakelaar geactiveerd<br>en gedeactiveerd       Activeren/deactiveren         FA, FR       Brand en brand ok       Brand         FT, FJ       Rookmelder storing en ok       Storingen         HA, HR       Bedreiging en ok       Overvalalarm         HV       Overval (paniek) alarm bevestigd       Overvalalarm         JA       Invoer van 4 foute gebruikerscodes na elkaar (ook<br>"Gebruikerscode sabotage" genoemd)       Sabotages         JT       Tijd en datum opnieuw ingesteld       Tijd/datum resetten         JV       Gebruiker A heeft de code van gebruiker B gewijzigd       Gebruikerscode gewijzigd         JX       Gebruiker A heeft gebruiker B gewist       Gebruikerscode gewijzigd         LB (RB)       Installat                                                                                                    |          | HyMo supervisie storing en ok                                                           |                            |
| bijv. IP Zone Missing, IP-Zone Timeout).CA, OATijdschema activering, tijdschema deactiveringActiveren/deactiverenCETijdschema-activering tijdelijk verschovenActiveren/deactiverenCLSysteem of deelgebied intern geactiveerdIntern actiefCL, OPSysteem of deelgebied geactiveerd en gedeactiveerdActiveren/deactiverenCSSysteem of deelgebied met sleutelschakelaar intern<br>geactiveerdIntern actiefCS, OSSysteem of deelgebied met sleutelschakelaar geactiveerdActiveren/deactiverenCS, OSSysteem of deelgebied met sleutelschakelaar geactiveerdActiveren/deactiverenEAUitgang tijdoverschrijding en okUitgang tijdoverschrijdingFA, FRBrand en brand okBrandFT, FJRookmelder storing en okStoringenHA, HRBedreiging en okOvervalalarmHVOverval (paniek) alarm bevestigdOvervalalarmJAInvoer van 4 foute gebruikerscodes na elkaar (ook<br>"Gebruikerscode sabotage" genoemd)SabotagesJTTijd en datum opnieuw ingesteldTijd/datum resettenJVGebruiker A heeft de code van gebruiker B gewijzigdGebruikerscode gewijzigdJXGebruiker A heeft de peruiker B gewijzigdGebruikerscode gewijzigdLB (RB)Installateursmodus start centrale (web)Installateursmodus                                                                                                    | BZ       | IP-zone camera supervisie storing en ok                                                 | Camera-supervisie          |
| CA, OATijdschema activering, tijdschema deactiveringActiveren/deactiverenCETijdschema-activering tijdelijk verschovenActiveren/deactiverenCLSysteem of deelgebied intern geactiveerdIntern actiefCL, OPSysteem of deelgebied geactiveerd en gedeactiveerdActiveren/deactiverenCSSysteem of deelgebied met sleutelschakelaar intern<br>geactiveerdIntern actiefCS, OSSysteem of deelgebied met sleutelschakelaar geactiveerdActiveren/deactiverenCS, OSSysteem of deelgebied met sleutelschakelaar geactiveerdActiveren/deactiverenEAUitgang tijdoverschrijding en okUitgang tijdoverschrijdingFA, FRBrand en brand okBrandFT, FJRookmelder storing en okStoringenHA, HRBedreiging en okOvervalalarmJAInvoer van 4 foute gebruikerscodes na elkaar (ook<br>"Gebruikerscode sabotage" genoemd)SabotagesJTTijd en datum opnieuw ingesteldTijd/datum resettenJVGebruiker A heeft de code van gebruiker B gewijzigdGebruikerscode gewijzigdLB (RB)Installateursmodus start centrale (web)Installateursmodus                                                                                                    |          | bijv. IP Zone Missing, IP-Zone Timeout).                                                |                            |
| CETijdschema-activering tijdelijk verschovenActiveren/deactiverenCLSysteem of deelgebied intern geactiveerdIntern actiefCL, OPSysteem of deelgebied geactiveerd en gedeactiveerdActiveren/deactiverenCSSysteem of deelgebied met sleutelschakelaar intern<br>geactiveerdIntern actiefCS, OSSysteem of deelgebied met sleutelschakelaar geactiveerdActiveren/deactiverenCS, OSSysteem of deelgebied met sleutelschakelaar geactiveerdActiveren/deactiverenCS, OSSysteem of deelgebied met sleutelschakelaar geactiveerdActiveren/deactiverenEAUitgang tijdoverschrijding en okUitgang tijdoverschrijdingFA, FRBrand en brand okBrandFT, FJRookmelder storing en okStoringenHA, HRBedreiging en okOvervalalarmHVOverval (paniek) alarm bevestigdOvervalalarmJAInvoer van 4 foute gebruikerscodes na elkaar (ook<br>"Gebruikerscode sabotage" genoemd)SabotagesJTTijd en datum opnieuw ingesteldTijd/datum resettenJVGebruiker A heeft de code van gebruiker B gewijzigdGebruikerscode gewijzigdJXGebruiker A heeft gebruiker B gewistGebruikerscode gewijzigdLB (RB)Installateursmodus start centrale (web)Installateursmodus                                                                                                    | CA, OA   | Tijdschema activering, tijdschema deactivering                                          | Activeren/deactiveren      |
| CLSysteem of deelgebied intern geactiveerdIntern actiefCL, OPSysteem of deelgebied geactiveerd en gedeactiveerdActiveren/deactiverenCSSysteem of deelgebied met sleutelschakelaar intern<br>geactiveerdIntern actiefCS, OSSysteem of deelgebied met sleutelschakelaar geactiveerdActiveren/deactiverenCS, OSSysteem of deelgebied met sleutelschakelaar geactiveerdActiveren/deactiverenEAUitgang tijdoverschrijding en okUitgang tijdoverschrijdingFA, FRBrand en brand okBrandFT, FJRookmelder storing en okStoringenHA, HRBedreiging en okOvervalalarmHVOverval (paniek) alarm bevestigdOvervalalarmJAInvoer van 4 foute gebruikerscodes na elkaar (ook<br>"Gebruikerscode sabotage" genoemd)SabotagesJTTijd en datum opnieuw ingesteldTijd/datum resettenJVGebruiker A heeft de code van gebruiker B gewijzigdGebruikerscode gewijzigdLB (RB)Installateursmodus start centrale (web)Installateursmodus                                                                                                    | CE       | Tijdschema-activering tijdelijk verschoven                                              | Activeren/deactiveren      |
| CL, OPSysteem of deelgebied geactiveerd en gedeactiveerdActiveren/deactiverenCSSysteem of deelgebied met sleutelschakelaar intern<br>geactiveerdIntern actiefCS, OSSysteem of deelgebied met sleutelschakelaar geactiveerdActiveren/deactiverenEAUitgang tijdoverschrijding en okUitgang tijdoverschrijdingFA, FRBrand en brand okBrandFT, FJRookmelder storing en okStoringenHA, HRBedreiging en okOvervalalarmHVOverval (paniek) alarm bevestigdOvervalalarmJAInvoer van 4 foute gebruikerscodes na elkaar (ook<br>"Gebruikerscode sabotage" genoemd)SabotagesJTTijd en datum opnieuw ingesteldTijd/datum resettenJVGebruiker A heeft de code van gebruiker B gewijzigdGebruikerscode gewijzigdLB (RB)Installateursmodus start centrale (web)Installateursmodus                                                                                                    | CL       | Systeem of deelgebied intern geactiveerd                                                | Intern actief              |
| CSSysteem of deelgebied met sleutelschakelaar intern<br>geactiveerdIntern actiefCS, OSSysteem of deelgebied met sleutelschakelaar geactiveerd<br>en gedeactiveerdActiveren/deactiverenEAUitgang tijdoverschrijding en okUitgang tijdoverschrijdingFA, FRBrand en brand okBrandFT, FJRookmelder storing en okStoringenHA, HRBedreiging en okOvervalalarmHVOverval (paniek) alarm bevestigdOvervalalarmJAInvoer van 4 foute gebruikerscodes na elkaar (ook<br>"Gebruikerscode sabotage" genoemd)SabotagesJTTijd en datum opnieuw ingesteldTijd/datum resettenJVGebruiker A heeft de code van gebruiker B gewijzigdGebruikerscode gewijzigdLB (RB)Installateursmodus start centrale (web)Installateursmodus                                                                                                    | CL, OP   | Systeem of deelgebied geactiveerd en gedeactiveerd                                      | Activeren/deactiveren      |
| CS, OSSysteem of deelgebied met sleutelschakelaar geactiveerd<br>en gedeactiveerdActiveren/deactiverenEAUitgang tijdoverschrijding en okUitgang tijdoverschrijdingFA, FRBrand en brand okBrandFT, FJRookmelder storing en okStoringenHA, HRBedreiging en okOvervalalarmHVOverval (paniek) alarm bevestigdOvervalalarmJAInvoer van 4 foute gebruikerscodes na elkaar (ook<br>"Gebruikerscode sabotage" genoemd)SabotagesJTTijd en datum opnieuw ingesteldTijd/datum resettenJVGebruiker A heeft de code van gebruiker B gewijzigdGebruikerscode gewijzigdLB (RB)Installateursmodus start centrale (web)Installateursmodus                                                                                                    | CS       | Systeem of deelgebied met sleutelschakelaar intern geactiveerd                          | Intern actief              |
| EAUitgang tijdoverschrijding en okUitgang tijdoverschrijdingFA, FRBrand en brand okBrandFT, FJRookmelder storing en okStoringenHA, HRBedreiging en okOvervalalarmHVOverval (paniek) alarm bevestigdOvervalalarmJAInvoer van 4 foute gebruikerscodes na elkaar (ook<br>"Gebruikerscode sabotage" genoemd)SabotagesJTTijd en datum opnieuw ingesteldTijd/datum resettenJVGebruiker A heeft de code van gebruiker B gewijzigdGebruikerscode gewijzigdJXGebruiker A heeft gebruiker B gewistGebruikerscode gewijzigdLB (RB)Installateursmodus start centrale (web)Installateursmodus                                                                                                    | CS, OS   | Systeem of deelgebied met sleutelschakelaar geactiveerd en gedeactiveerd                | Activeren/deactiveren      |
| FA, FRBrand en brand okBrandFT, FJRookmelder storing en okStoringenHA, HRBedreiging en okOvervalalarmHVOverval (paniek) alarm bevestigdOvervalalarmJAInvoer van 4 foute gebruikerscodes na elkaar (ook<br>"Gebruikerscode sabotage" genoemd)SabotagesJTTijd en datum opnieuw ingesteldTijd/datum resettenJVGebruiker A heeft de code van gebruiker B gewijzigdGebruikerscode gewijzigdJXGebruiker A heeft gebruiker B gewistGebruikerscode gewijzigdLB (RB)Installateursmodus start centrale (web)Installateursmodus                                                                                                    | EA       | Uitgang tijdoverschrijding en ok                                                        | Uitgang tijdoverschrijding |
| FT, FJRookmelder storing en okStoringenHA, HRBedreiging en okOvervalalarmHVOverval (paniek) alarm bevestigdOvervalalarmJAInvoer van 4 foute gebruikerscodes na elkaar (ook<br>"Gebruikerscode sabotage" genoemd)SabotagesJTTijd en datum opnieuw ingesteldTijd/datum resettenJVGebruiker A heeft de code van gebruiker B gewijzigdGebruikerscode gewijzigdJXGebruiker A heeft gebruiker B gewistGebruikerscode gewijzigdLB (RB)Installateursmodus start centrale (web)Installateursmodus                                                                                                    | FA, FR   | Brand en brand ok                                                                       | Brand                      |
| HA, HRBedreiging en okOvervalalarmHVOverval (paniek) alarm bevestigdOvervalalarmJAInvoer van 4 foute gebruikerscodes na elkaar (ook<br>"Gebruikerscode sabotage" genoemd)SabotagesJTTijd en datum opnieuw ingesteldTijd/datum resettenJVGebruiker A heeft de code van gebruiker B gewijzigdGebruikerscode gewijzigdJXGebruiker A heeft gebruiker B gewistGebruikerscode gewijzigdLB (RB)Installateursmodus start centrale (web)Installateursmodus                                                                                                    | FT, FJ   | Rookmelder storing en ok                                                                | Storingen                  |
| HVOverval (paniek) alarm bevestigdOvervalalarmJAInvoer van 4 foute gebruikerscodes na elkaar (ook<br>"Gebruikerscode sabotage" genoemd)SabotagesJTTijd en datum opnieuw ingesteldTijd/datum resettenJVGebruiker A heeft de code van gebruiker B gewijzigdGebruikerscode gewijzigdJXGebruiker A heeft gebruiker B gewistGebruikerscode gewijzigdLB (RB)Installateursmodus start centrale (web)Installateursmodus                                                                                                    | HA, HR   | Bedreiging en ok                                                                        | Overvalalarm               |
| JAInvoer van 4 foute gebruikerscodes na elkaar (ook<br>"Gebruikerscode sabotage" genoemd)SabotagesJTTijd en datum opnieuw ingesteldTijd/datum resettenJVGebruiker A heeft de code van gebruiker B gewijzigdGebruikerscode gewijzigdJXGebruiker A heeft gebruiker B gewistGebruikerscode gewijzigdLB (RB)Installateursmodus start centrale (web)Installateursmodus                                                                                                    | HV       | Overval (paniek) alarm bevestigd                                                        | Overvalalarm               |
| JTTijd en datum opnieuw ingesteldTijd/datum resettenJVGebruiker A heeft de code van gebruiker B gewijzigdGebruikerscode gewijzigdJXGebruiker A heeft gebruiker B gewistGebruikerscode gewijzigdLB (RB)Installateursmodus start centrale (web)Installateursmodus                                                                                                    | JA       | Invoer van 4 foute gebruikerscodes na elkaar (ook<br>"Gebruikerscode sabotage" genoemd) | Sabotages                  |
| JVGebruiker A heeft de code van gebruiker B gewijzigdGebruikerscode gewijzigdJXGebruiker A heeft gebruiker B gewistGebruikerscode gewijzigdLB (RB)Installateursmodus start centrale (web)Installateursmodus                                                                                                    | JT       | Tijd en datum opnieuw ingesteld                                                         | Tijd/datum resetten        |
| JX     Gebruiker A heeft gebruiker B gewist     Gebruikerscode gewijzigd       LB (RB)     Installateursmodus start centrale (web)     Installateursmodus                                                                                                    | JV       | Gebruiker A heeft de code van gebruiker B gewijzigd                                     | Gebruikerscode gewijzigd   |
| LB (RB)     Installateursmodus start centrale (web)     Installateursmodus       LS (RS)     Installateursmodus                                                                                                    | JX       | Gebruiker A heeft gebruiker B gewist                                                    | Gebruikerscode gewijzigd   |
|                                                                                                    | LB (RB)  | Installateursmodus start centrale (web)                                                 | Installateursmodus         |
| LS (KS) Installateursmodus einde centrale (web) Installateursmodus                                                                                                    | LS (RS)  | Installateursmodus einde centrale (web)                                                 | Installateursmodus         |

| LT, LR  | Communicatiekanaal storing en ok                       | Storingen                |
|---------|--------------------------------------------------------|--------------------------|
| MA; MH  | Medisch alarm en ok                                    | Medisch Alarm            |
| OA, CA  | Tijdschema deactiveert, tijdschema activering          | Activeren/deactiveren    |
| OR      | Systeem of deelgebied gereset                          | Resetten                 |
| PA, PR  | Zone overval (paniek) en ok                            | Overvalalarm             |
|         | Toetsenbord overval (paniek) en ok                     |                          |
|         | RF overval (paniek) en ok                              |                          |
|         | Draadloos bedieningspaneel overval (paniek) en ok      |                          |
| PT, PJ  | Zone overvalcomponenten storing en ok                  | Storingen                |
| QA, QH  | Zorgnoodoproep (zorg alarm)                            | Medisch Alarm            |
| RH      | Gebruikerscodes teruggezet naar standaard              | Gebruikerscode gewijzigd |
| RP      | Periodiek/Automatisch testrapport 2)                   | /                        |
| RS      | Downloaden succesvol                                   | Downloaden               |
| RU      | Downloaden mislukt                                     | Downloaden               |
| RX      | Handmatig activeren testrapport 2)                     | /                        |
| TA, TR  | Toetsenbord sabotage en ok                             | Sabotages                |
|         | Melder sabotage en ok                                  |                          |
|         | Centrale voorgevel sabotage en ok                      |                          |
|         | Signaalgever sabotage en ok                            |                          |
|         | Draadloos bedieningspaneel sabotage en ok              |                          |
|         | Externe sirenes sabotage en ok                         |                          |
|         | UVM sabotage en ok                                     |                          |
|         | Bedieningspaneel sabotage en ok                        |                          |
|         | Deurslot sabotage en ok                                |                          |
| TA, TR  | UVM storing en ok                                      | Storingen                |
| UA, UR  | Technisch alarm en ok                                  | Techniek                 |
| XQ, XH  | Jamming storing en ok 1)                               | RF Jamming               |
| XT, XR  | Zone lege batterij storing en ok                       | RF batterij laag/PSU     |
| YA, YH  | Storing zone externe signaalgever en ok                | Storingen                |
| YM, YR  | Accu centrale leeg/ontbreekt en ok                     | Accu centrale            |
| YM, YR  | Externe accu storing en ok                             | Storingen                |
| YP, YQ  | Binnen-SG, bedieningspaneel, repeater, rookmelder, UVM | RF batterij laag/PSU     |
|         | PSU-storing en ok                                      |                          |
| YP, YQ, | Storing en ok voor: Aux 12 V, systeem 12 V             | Storingen                |
| YP, YQ  | Externe PSU storing en ok via zone n                   | Storingen                |
| YT, YR  | Externe sirene, UVM, repeater                          | RF batterij laag/PSU     |
|         | Lege batterij/accu storing en ok                       |                          |
| YT, YR  | Accu centrale leeg/storing en ok                       | Accu centrale            |
| YT, YR  | Externe PSU lage spanning via zone n                   | Storingen                |
|         | НуМо                                                   |                          |
| YW      | Systeemfout                                            | Storingen                |
|         |                                                        |                          |

- 1) De centrale communiceert jamming en supervisie, wanneer het systeem wordt gedeactiveerd.
- 2) onafhankelijk van een groep/zonder betrekking tot een groep

# Tabel 4 SIA report groepen - SIA codes

| SIA<br>rapporteringsgroep | SIA code | Omvat:                                                                   |
|---------------------------|----------|--------------------------------------------------------------------------|
|                           |          |                                                                          |
| Brand                     | FA, FR   | Brand en brand ok                                                        |
|                           |          |                                                                          |
| Overvalalarm              | HA, HR   | Bedreiging en ok                                                         |
| Overvalalarm              | HV       | Overval (paniek) alarm bevestigd                                         |
| Overvalalarm              | PA, PR   | Zone overval (paniek) en ok                                              |
|                           |          | Toetsenbord overval (paniek) en ok                                       |
|                           |          | RF overval (paniek) en ok                                                |
|                           |          | Draadloos bedieningspaneel overval (paniek) en ok                        |
|                           |          |                                                                          |
| Medisch Alarm             | MA; MH   | Medisch alarm en ok                                                      |
| Medisch Alarm             | QA, QH   | Zorgnoodoproep (zorg alarm)                                              |
|                           |          |                                                                          |
| inbraakalarm              | BA, BR   | Inbraak en inbraak ok                                                    |
| inbraakalarm              | BA, BR   | Buitenkant/omtrek en buitenkant/omtrek ok                                |
|                           |          | Openbreekpoging en glasbreuk bijvoorbeeld van de FTSE                    |
| inbraakalarm              | BC       | Alarm afbreken                                                           |
| inbraakalarm              | BV       | Alarm bevestiging                                                        |
|                           |          |                                                                          |
| Гесппіек                  | UA, UR   | lechnisch alarm en ok                                                    |
| Sabotagos                 | 10       | Invoer van 4 foute gebruikerscodes na elkaar (ook "Gebruikerscode        |
| Sabolages                 | 54       | sabotage" genoemd)                                                       |
| Sabotages                 | TA, TR   | Toetsenbord sabotage en ok                                               |
|                           |          | Melder sabotage en ok                                                    |
|                           |          | Centrale voorgevel sabotage en ok                                        |
|                           |          | Signaalgever sabotage en ok                                              |
|                           |          | Draadloos bedieningspaneel sabotage en ok                                |
|                           |          | Externe sirenes sabotage en ok                                           |
|                           |          | UVM sabotage en ok                                                       |
|                           |          | Bedieningspaneel sabotage en ok                                          |
|                           |          | Deurslot sabotage en ok                                                  |
|                           |          |                                                                          |
| Activeren/deactiveren     | CA, OA   | Tijdschema activering, tijdschema deactivering                           |
| Activeren/deactiveren     | CE       | Tijdschema-activering tijdelijk verschoven                               |
| Activeren/deactiveren     | CL, OP   | Systeem of deelgebied geactiveerd en gedeactiveerd                       |
| Activeren/deactiveren     | CS, OS   | Systeem of deelgebied met sleutelschakelaar geactiveerd en gedeactiveerd |
|                           |          |                                                                          |
| Intern actief             |          | Systeem of deelgebied intern geactiveerd                                 |
| Intern actief             | CS       | Systeem of deelgebled met sleutelschakelaar intern geactiveerd           |
| Boootton                  |          | System of dealashied acrosst                                             |
| Resellen                  | UK       | Systeem of deeldenied deleser                                            |

| Uitgang<br>tijdoverschrijding | EA                                      | Uitgang tijdoverschrijding en ok                       |
|-------------------------------|-----------------------------------------|--------------------------------------------------------|
| Overbruggen                   | BR BII                                  | Gebruiker/systeem zone overbrugd, zone getoond         |
| Overbruggen                   | вв, во                                  |                                                        |
| Sloutolkast                   | BA BR                                   | Sleutelkast open en desloten                           |
| Sieuteikast                   |                                         |                                                        |
| RF Supervisie                 | B7                                      | Zone supervisie storing en ok                          |
|                               |                                         | Draadloos bedieningsnaneel supervisie storing en ok    |
|                               |                                         | Externe sirene supervisie storing en ok 1)             |
|                               |                                         | Binnen-SG supervisie storing en ok                     |
|                               |                                         | LIVM Supervisie storing en ok                          |
|                               |                                         | Deursloten supervisie storing en ok                    |
|                               |                                         | Popostor supervisio storing on ek                      |
|                               |                                         | HyMo supervisie storing on ok                          |
|                               |                                         |                                                        |
| RF Jamming                    | хо хн                                   | Jamming storing en ok 1)                               |
|                               | ,,,,,,,,,,,,,,,,,,,,,,,,,,,,,,,,,,,,,,, |                                                        |
| RF batterij laag/PSU          | XT, XR                                  | Zone lege batterij storing en ok                       |
| RF batterii laag/PSU          | YP. YQ                                  | Binnen-SG, bedieningspaneel, repeater, rookmelder, UVM |
| ,                             | ,                                       | PSU-storing en ok                                      |
| RF batterii laag/PSU          | YT. YR                                  | Externe sirene. UVM. repeater                          |
| ,                             | ,                                       | Lege batterij/accu storing en ok                       |
|                               |                                         |                                                        |
| Accu centrale                 | YM, YR                                  | Accu centrale leeg/ontbreekt en ok                     |
| Accu centrale                 | YT, YR                                  | Accu centrale leeg/storing en ok                       |
|                               |                                         |                                                        |
| Storing stroomnet             | AT, AR                                  | Storing stroomnet en ok                                |
|                               |                                         | Centrale, HyMo                                         |
|                               |                                         |                                                        |
| Storingen                     | AT, AR                                  | Externe PSU AC storing en ok                           |
|                               |                                         | Centrale, HyMo                                         |
| Storingen                     | FT, FJ                                  | Rookmelder storing en ok                               |
| Storingen                     | LT, LR                                  | Communicatiekanaal storing en ok                       |
| Storingen                     | PT, PJ                                  | Zone overvalcomponenten storing en ok                  |
| Storingen                     | TA, TR                                  | UVM storing en ok                                      |
| Storingen                     | YA, YH                                  | Storing zone externe signaalgever en ok                |
| Storingen                     | YM, YR                                  | Externe accu storing en ok                             |
| Storingen                     | YP, YQ,                                 | Storing en ok voor: Aux 12 V, systeem 12 V             |
| Storingen                     | YP, YQ                                  | Externe PSU storing en ok via zone n                   |
| Storingen                     | YT, YR                                  | Externe PSU lage spanning via zone n                   |
|                               |                                         | НуМо                                                   |
| Storingen                     | YW                                      | Systeemfout                                            |
|                               |                                         |                                                        |
|                               |                                         |                                                        |

| Installateursmodus          | LB (RB) | Installateursmodus start centrale (web)             |
|-----------------------------|---------|-----------------------------------------------------|
| Installateursmodus          | LS (RS) | Installateursmodus einde centrale (web)             |
|                             |         |                                                     |
| Gebruikerscode<br>gewijzigd | JV      | Gebruiker A heeft de code van gebruiker B gewijzigd |
| Gebruikerscode<br>gewijzigd | JX      | Gebruiker A heeft gebruiker B gewist                |
| Gebruikerscode<br>gewijzigd | RH      | Gebruikerscodes teruggezet naar standaard           |
|                             |         |                                                     |
| Tijd/datum resetten         | JT      | Tijd en datum opnieuw ingesteld                     |
|                             |         |                                                     |
| Camera-supervisie           | BZ      | IP-zone camera supervisie storing en ok             |
|                             |         | bijv. IP Zone Missing, IP-Zone Timeout).            |
|                             |         |                                                     |
| Downloaden                  | RS      | Downloaden succesvol                                |
| Downloaden                  | RU      | Downloaden mislukt                                  |
|                             |         |                                                     |
| /                           | RP      | Periodiek/Automatisch testrapport 2)                |
| /                           | RX      | Handmatig activeren testrapport 2)                  |
|                             |         |                                                     |

## Aanwijzing

De centrale communiceert jamming en supervisie, wanneer het systeem wordt gedeactiveerd.
 onafhankelijk van een groep/zonder betrekking tot een groep

| In de volgende tabel vindt u de antwoordcodes van de SMTP-server:<br>200 non standard success response, see RFC876<br>211 System status, or system help reply<br>214 Help message<br>220 <domain> service ready<br/>221 <domain> service closing transmission channel<br/>235 successful authentication<br/>250 Requested mail action OK, completed<br/>251 User not local, will forward to <forward-path><br/>252 Cannot VRFY user, but will accept message and attempt delivery<br/>253 Pending message for node started<br/>334 server challenge<br/>354 Start mail input, end with <crlf>.<crlf><br/>355 Octet offset is the transaction offset<br/>421 <domain> service not available, closing transmission channel<br/>432 A password transition is needed<br/>450 Requested mail action not taken: mailbox unavailable<br/>451 Requested action aborted: error in processing</domain></crlf></crlf></forward-path></domain></domain> |           |
|----------------------------------------------------------------------------------------------------|-----------|
| 200non standard success response, see RFC876211System status, or system help reply214Help message220 <domain> service ready221<domain> service closing transmission channel235successful authentication250Requested mail action OK, completed251User not local, will forward to <forward-path>252Cannot VRFY user, but will accept message and attempt delivery253Pending message for node started334server challenge354Start mail input, end with <crlf>.<crlf>355Octet offset is the transaction offset421<domain> service not available, closing transmission channel432A password transition is needed450Requested mail action not taken: mailbox unavailable451Requested action aborted: error in processing</domain></crlf></crlf></forward-path></domain></domain>                                                                                                    |           |
| 211System status, or system help reply214Help message220 <domain> service ready221<domain> service closing transmission channel235successful authentication250Requested mail action OK, completed251User not local, will forward to <forward-path>252Cannot VRFY user, but will accept message and attempt delivery253Pending message for node started334server challenge354Start mail input, end with <crlf>.<crlf>355Octet offset is the transaction offset421<domain> service not available, closing transmission channel432A password transition is needed450Requested mail action not taken: mailbox unavailable451Requested action aborted: error in processing</domain></crlf></crlf></forward-path></domain></domain>                                                                                                    |           |
| 214Help message220 <domain> service ready221<domain> service closing transmission channel235successful authentication250Requested mail action OK, completed251User not local, will forward to <forward-path>252Cannot VRFY user, but will accept message and attempt delivery253Pending message for node started334server challenge355Octet offset is the transaction offset421<domain> service not available, closing transmission channel432A password transition is needed450Requested mail action not taken: mailbox unavailable451Requested action aborted: error in processing</domain></forward-path></domain></domain>                                                                                                    |           |
| 220 <domain> service ready221<domain> service closing transmission channel235successful authentication250Requested mail action OK, completed251User not local, will forward to <forward-path>252Cannot VRFY user, but will accept message and attempt delivery253Pending message for node started334server challenge354Start mail input, end with <crlf>.<crlf>355Octet offset is the transaction offset421<domain> service not available, closing transmission channel432A password transition is needed450Requested mail action not taken: mailbox unavailable451Requested action aborted: error in processing</domain></crlf></crlf></forward-path></domain></domain>                                                                                                    |           |
| 221 <domain> service closing transmission channel235successful authentication250Requested mail action OK, completed251User not local, will forward to <forward-path>252Cannot VRFY user, but will accept message and attempt delivery253Pending message for node started334server challenge354Start mail input, end with <crlf>.<crlf>355Octet offset is the transaction offset421<domain> service not available, closing transmission channel432A password transition is needed450Requested mail action not taken: mailbox unavailable451Requested action aborted: error in processing</domain></crlf></crlf></forward-path></domain>                                                                                                    |           |
| 235successful authentication250Requested mail action OK, completed251User not local, will forward to <forward-path>252Cannot VRFY user, but will accept message and attempt delivery253Pending message for node started334server challenge354Start mail input, end with <crlf>.<crlf>355Octet offset is the transaction offset421<domain> service not available, closing transmission channel432A password transition is needed450Requested mail action not taken: mailbox unavailable451Requested action aborted: error in processing</domain></crlf></crlf></forward-path>                                                                                                    |           |
| 250Requested mail action OK, completed251User not local, will forward to <forward-path>252Cannot VRFY user, but will accept message and attempt delivery253Pending message for node started334server challenge354Start mail input, end with <crlf>.<crlf>355Octet offset is the transaction offset421<domain> service not available, closing transmission channel432A password transition is needed450Requested mail action not taken: mailbox unavailable451Requested action aborted: error in processing</domain></crlf></crlf></forward-path>                                                                                                    |           |
| 251User not local, will forward to <forward-path>252Cannot VRFY user, but will accept message and attempt delivery253Pending message for node started334server challenge354Start mail input, end with <crlf>.<crlf>355Octet offset is the transaction offset421<domain> service not available, closing transmission channel432A password transition is needed450Requested mail action not taken: mailbox unavailable451Requested action aborted: error in processing</domain></crlf></crlf></forward-path>                                                                                                    |           |
| 252Cannot VRFY user, but will accept message and attempt delivery253Pending message for node started334server challenge354Start mail input, end with <crlf>.<crlf>355Octet offset is the transaction offset421<domain> service not available, closing transmission channel432A password transition is needed450Requested mail action not taken: mailbox unavailable451Requested action aborted: error in processing</domain></crlf></crlf>                                                                                                    |           |
| 253Pending message for node started334server challenge354Start mail input, end with <crlf>.<crlf>355Octet offset is the transaction offset421<domain> service not available, closing transmission channel432A password transition is needed450Requested mail action not taken: mailbox unavailable451Requested action aborted: error in processing</domain></crlf></crlf>                                                                                                    |           |
| 334server challenge354Start mail input, end with <crlf>.<crlf>355Octet offset is the transaction offset421<domain> service not available, closing transmission channel432A password transition is needed450Requested mail action not taken: mailbox unavailable451Requested action aborted: error in processing</domain></crlf></crlf>                                                                                                    |           |
| 354Start mail input, end with <crlf>.<crlf>355Octet offset is the transaction offset421<domain> service not available, closing transmission channel432A password transition is needed450Requested mail action not taken: mailbox unavailable451Requested action aborted: error in processing</domain></crlf></crlf>                                                                                                    |           |
| 355Octet offset is the transaction offset421 <domain> service not available, closing transmission channel432A password transition is needed450Requested mail action not taken: mailbox unavailable451Requested action aborted: error in processing</domain>                                                                                                    |           |
| 421 <domain> service not available, closing transmission channel432A password transition is needed450Requested mail action not taken: mailbox unavailable451Requested action aborted: error in processing</domain>                                                                                                    |           |
| <ul> <li>432 A password transition is needed</li> <li>450 Requested mail action not taken: mailbox unavailable</li> <li>451 Requested action aborted: error in processing</li> </ul>                                                                                                    |           |
| <ul> <li>450 Requested mail action not taken: mailbox unavailable</li> <li>451 Requested action aborted: error in processing</li> </ul>                                                                                                    |           |
| 451 Requested action aborted: error in processing                                                                                                    |           |
|                                                                                                    |           |
| 452 Requested action not taken: insufficient system storage                                                                                                    |           |
| 453 no mail                                                                                                    |           |
| 454 TLS not available due to temporary reason. Encryption required for requested authentication r                                                                                                    | nechanism |
| 455 Server unable to accommodate parameters                                                                                                    |           |
| 458 Unable to queue message for node                                                                                                    |           |
| 459 Node not allowed: <reason></reason>                                                                                                    |           |
| 500 Syntax error, command unrecognized                                                                                                    |           |
| 501 Syntax error in parameters or arguments                                                                                                    |           |
| 502 Command not implemented                                                                                                    |           |
| 503 Bad sequence of commands                                                                                                    |           |
| 504 Command parameter not implemented                                                                                                    |           |
| 510 Check the recipient address                                                                                                    |           |
| 512 <domain> cannot be found. Unknown host</domain>                                                                                                    |           |
| 515 Destination mailbox address invalid                                                                                                    |           |
| 517 Problem with senders mail attribute, check properties                                                                                                    |           |
| 521 <domain> does not accept mail (see RFC1846)</domain>                                                                                                    |           |
| 522 Recipient has exceeded mailbox limit                                                                                                    |           |
| 523 Server limit exceeded. Message too large                                                                                                    |           |
| 530 Encryption required for authentication mechanism                                                                                                    |           |
| 531 Mail system full                                                                                                    |           |
| 533 Remote server has insufficient disk space to hold email                                                                                                    |           |
| 534 Authentication mechanism is too weak. Message too big                                                                                                    |           |
| 535 Authentication unsuccessful/Bad username or password                                                                                                    |           |
| 538 Encryption required for authentication mechanism                                                                                                    |           |
| 550 Requested action not taken: mailbox unavailable                                                                                                    |           |
| 551 User not local, please try <forward-path></forward-path>                                                                                                    |           |
| 552 Requested mail action aborted: exceeded storage allocation                                                                                                    |           |
| 553 Requested action not taken: mailbox name not allowed                                                                                                    |           |
| 554 Transaction failed                                                                                                    |           |
| 555 MAIL FROM/RCPT TO parameters not recognised or not implemented                                                                                                    |           |

# TCP/IP-foutmeldingen

| In de volgen | de tabel vindt u TCP/IP-foutmeldingen: |
|--------------|----------------------------------------|
| 1001         | General Error                          |
| 1002         | Invalid socket descriptor              |
| 1003         | Invalid parameter                      |
| 1004         | It would have blocked                  |
| 1005         | Not enough memory in memory pool       |
| 1006         | Connection is closed or aborted        |
| 1007         | Socket is locked in RTX environment    |
| 1008         | Socket, Host Resolver timeout          |
| 1009         | Host Name resolving in progress        |
| 1010         | Host Name not existing                 |

# Een overzicht van de SSL-relevante meldingen

In de onderstaande tabel vindt u SSL-relevante meldingen die we in de SSL-stack gebruiken – deze kunnen bij een toekomstige update wijzigen:

| 10064 | Failed to get an IP address for the given hostname                                        |
|-------|-------------------------------------------------------------------------------------------|
| 10066 | Failed to open a socket                                                                   |
| 10068 | The connection to the given server / port failed                                          |
| 10070 | Binding of the socket failed                                                              |
| 10072 | Could not listen on the socket                                                            |
| 10074 | Could not accept the incoming connection                                                  |
| 10076 | Reading information from the socket failed                                                |
| 10078 | Sending information through the socket failed                                             |
| 10080 | Connection was reset by peer                                                              |
| 10082 | Connection requires a read call                                                           |
| 10084 | Connection requires a write call                                                          |
| 37520 | A counter would wrap (eg, too many messages exchanged).                                   |
| 37648 | Internal error (eg, unexpected failure in lower-level module)                             |
| 37776 | Unknown identity received (eg, PSK identity)                                              |
| 37904 | Public key type mismatch (eg, asked for RSA key exchange and presented EC key)            |
| 38032 | Session ticket has expired.                                                               |
| 38160 | Processing of the NewSessionTicket handshake message failed.                              |
| 38288 | Handshake protocol not within min/max boundaries                                          |
| 38416 | Processing of the compression / decompression failed                                      |
| 38544 | Hardware acceleration function skipped / left alone data                                  |
| 38800 | The requested feature is not available                                                    |
| 38928 | Bad input parameters to function                                                          |
| 39056 | Verification of the message MAC failed                                                    |
| 39184 | An invalid SSL record was received                                                        |
| 39312 | The connection indicated an EOF                                                           |
| 39440 | An unknown cipher was received                                                            |
| 39568 | The server has no ciphersuites in common with the client                                  |
| 39696 | No RNG was provided to the SSL module                                                     |
| 39824 | No client certification received from the client, but required by the authentication mode |
| 39952 | Our own certificate(s) is/are too large to send in an SSL message                         |
| 40080 | The own certificate is not set, but needed by the server                                  |
| 40208 | The own private key or pre-shared key is not set, but needed                              |
| 40336 | No CA Chain is set, but required to operate                                               |
| 40464 | An unexpected message was received from our peer                                          |
| 40592 | A fatal alert message was received from our peer                                          |
| 40720 | Verification of our peer failed                                                           |
|       |                                                                                           |

| 40848 | The peer notified us that the connection is going to be closed                              |
|-------|---------------------------------------------------------------------------------------------|
| 40976 | Processing of the ClientHello handshake message failed                                      |
| 41104 | Processing of the ServerHello handshake message failed                                      |
| 41232 | Processing of the Certificate handshake message failed                                      |
| 41360 | Processing of the CertificateRequest handshake message failed                               |
| 41488 | Processing of the ServerKeyExchange handshake message failed                                |
| 41616 | Processing of the ServerHelloDone handshake message failed                                  |
| 41744 | Processing of the ClientKeyExchange handshake message failed                                |
| 41872 | Processing of the ClientKeyExchange handshake message failed in DHM / ECDH Read Public      |
| 42000 | Processing of the ClientKeyExchange handshake message failed in DHM / ECDH Calculate Secret |
| 42128 | Processing of the CertificateVerify handshake message failed                                |
| 42256 | Processing of the ChangeCipherSpec handshake message failed                                 |
| 42384 | Processing of the Finished handshake message failed                                         |
| 42512 | Memory allocation failed                                                                    |
| 42640 | Hardware acceleration function returned with error                                          |

# VOIP foutmeldingen

| In de volgende tabel vindt u gebruikersrelevante foutmeldingen: |    |
|-----------------------------------------------------------------|----|
| VOIP_CALL_NO_RESULT                                             | 0  |
| VOIP_CALL_FAIL_NO_LINK                                          | 1  |
| VOIP_CALL_FAIL_NO_LOCAL_ADDRESS                                 | 2  |
| VOIP_CALL_REJECTED                                              | 3  |
| VOIP_CALL_TIMEOUT_NO_ANSWER                                     | 4  |
| VOIP_CALL_CANCELLED                                             | 5  |
| VOIP_CALL_DECLINED                                              | 6  |
| VOIP_CALL_FORBIDDEN                                             | 7  |
| VOIP_CALL_NOT_FOUND                                             | 8  |
| VOIP_CALL_INIT_SIP_URL_ERROR                                    | 9  |
| VOIP_CALL_CALLER_ABORT                                          | 10 |
| VOIP_CALL_DISCONNECT                                            | 11 |
| VOIP_CALL_PASSWORD_ERROR                                        | 12 |
| VOIP_CALL_LINK_LOST_ERROR                                       | 13 |
|                                                                 |    |

| In de volgende tabel vindt u interne foutmeldingen: |    |
|-----------------------------------------------------|----|
| VOIP_CALL_INIT_PARAM_ERROR                          | 14 |
| VOIP_CALL_PJSIP_APP_ERROR                           | 15 |
| VOIP_CALL_ICE_CREATE_ERROR                          | 16 |
| VOIP_CALL_ICE_PROCEDURE_ERROR                       | 17 |
| VOIP_CALL_ICE_INVITE_CREATION_ERROR                 | 18 |
| VOIP_CALL_ICE_REINVITE_CREATION_ERROR               | 19 |
| VOIP_CALL_ICE_REINVITE_SEND_ERROR                   | 20 |
| VOIP_CALL_ICE_UPDATE_CREATION_ERROR                 | 21 |
| VOIP_CALL_ICE_UPDATE_SEND_ERROR                     | 22 |
| VOIP_CALL_ICE_SDP_POINTER_ERROR                     | 23 |
| VOIP_CALL_ICE_NEGOTIATION_FAIL_ERROR                | 24 |
| VOIP_CALL_REGISTRATION_CREATION_ERROR               | 25 |
| VOIP_CALL_REGISTRATION_INIT_ERROR                   | 26 |
| VOIP_CALL_REGISTRATION_CRED_ERROR                   | 27 |
| VOIP_CALL_REGISTRATION_REG_ERROR                    | 28 |
| VOIP_CALL_REGISTRATION_SEND_ERROR                   | 29 |
| VOIP_CALL_REGISTRATION_SERVER_RESPONSE_TIMEOUT      | 30 |
| VOIP_CALL_REGISTRATION_RESULT_INTERNAL_ERROR        | 31 |
| VOIP_CALL_REGISTRATION_SERVER_RESPONSE_ERROR        | 32 |
| VOIP_CALL_PJSIP_ASSERT_ERROR                        | 33 |
|                                                     |    |
| VOIP_CALL_AUDIO_PLAYBACK_NOT_CONNECTED_ERROR        | 40 |
|                                                     |    |

# GSM CME/CMS foutmeldingen

In de volgende tabel vindt u gebruikersrelevante foutmeldingen:

## **CME Error Codes**

#### GSM Equipment related codes

| 0   | Phone failure                                 |
|-----|-----------------------------------------------|
| 1   | No connection to phone                        |
| 2   | Phone-adapter link reserved                   |
| 3   | Operation not allowed                         |
| 4   | Operation not supported                       |
| 5   | PH-SIM PIN required                           |
| 6   | PH-FSIM PIN required                          |
| 7   | PH-FSIM PUK required                          |
| 10  | SIM not inserted                              |
| 11  | SIM PIN required                              |
| 12  | SIM PUK required                              |
| 13  | SIM failure                                   |
| 14  | SIM busy                                      |
| 15  | SIM wrong                                     |
| 16  | Incorrect password                            |
| 17  | SIM PIN2 required                             |
| 18  | SIM PUK2 required                             |
| 20  | Memory full                                   |
| 21  | Invalid index                                 |
| 22  | Not found                                     |
| 23  | Memory failure                                |
| 24  | Text string too long                          |
| 25  | Invalid characters in text string             |
| 26  | Dial string too long                          |
| 27  | Invalid characters in dial string             |
| 30  | No network service                            |
| 31  | Network timeout                               |
| 32  | Network not allowed - emergency call only     |
| 40  | Network personalization PIN required          |
| 41  | Network personalization PUK required          |
| 42  | Network subset personalization PIN required   |
| 43  | Network subset personalization PUK required   |
| 44  | Service provider personalization PIN required |
| 45  | Service provider personalization PUK required |
| 46  | Corporate personalization PIN required        |
| 47  | Corporate personalization PUK required        |
| 48  | Hidden key required                           |
| 49  | EAP method not supported                      |
| 50  | Incorrect parameters                          |
| 99  | Resource limitation                           |
| 100 | Unknown                                       |
| 103 | Illegal MS                                    |
| 106 | Illegal ME                                    |

| 107 | GPRS services not allowed                                        |
|-----|------------------------------------------------------------------|
| 111 | PLMN not allowed                                                 |
| 112 | Location area not allowed                                        |
| 113 | Roaming not allowed in this location area                        |
| 132 | Service option not supported                                     |
| 133 | Requested service option not subscribed                          |
| 134 | Service option temporarily out of order                          |
| 148 | Unspecified GPRS error                                           |
| 149 | PDP authentication failure                                       |
| 150 | Invalid mobile class                                             |
| 201 | Alternate SIM conflict                                           |
| 256 | Operation temporarily not allowed                                |
| 257 | Call barred                                                      |
| 258 | Phone is busy                                                    |
| 259 | User abort                                                       |
| 260 | Invalid dial string                                              |
| 261 | SS not executed                                                  |
| 262 | SIM Blocked                                                      |
| 263 |                                                                  |
| 500 | CTS Handover on Progress                                         |
| 501 | Cellular Protocol Stack Out of service state                     |
| 502 |                                                                  |
| 651 |                                                                  |
| 652 |                                                                  |
| 654 | PDMS services are in "deactivated" state                         |
| 655 | RDMS services are in "prohibited" state                          |
| 656 | RDMS services are in "to be provisioned" state: no available NAP |
| 772 | SIM powered down                                                 |
| 800 | SIM Security unspecified error                                   |
| 902 | No more sockets available; the maximum number has been reached   |
| 903 | Memory problem                                                   |
| 904 | DNS error                                                        |
| 905 | TCP disconnection by the server                                  |
| 906 | TCP/UDP connection error                                         |
| 907 | Generic error                                                    |
| 908 | Fail to accept client request's                                  |
| 909 | Data send by KTCPSND/KUDPSND are incoherent                      |
| 910 | Bad session ID                                                   |
| 911 | Session is already running                                       |
| 912 | No more sessions can be used (maximum session is 32)             |
| 913 | Socket connection timer timeout                                  |
| 914 | Control socket connection timer timeout                          |
| 915 | A parameter is not expected                                      |
| 916 | A parameter has an invalid range of values                       |
| 917 | A parameter is missing                                           |
| 010 | Feature is not available                                         |
| 919 | Protocol is not supported                                        |
| 921 | From due to invalid state of bearer connection                   |
| 922 | Error due to invalid state of session                            |
| 923 | Error due to invalid state of terminate port data mode           |
| 924 | Error due to session busy, retry later                           |
| 925 | Failed to decode HTTP header's name, missing ':'                 |
| 926 | Failed to decode HTTP header's value, missing 'cr/lf'            |
|     |                                                                  |

| 927 | HTTP header's name is an empty string             |
|-----|---------------------------------------------------|
| 928 | HTTP header's value is an empty string            |
| 929 | Format of input data is invalid                   |
| 930 | Content of input data is invalid or not supported |
| 931 | The length of a parameter is invalid              |
| 932 | The format of a parameter is invalid              |

# **CMS Error Codes**

#### GSM Network related codes

| 1                                                                                                    | Unassigned (unallocated) number                                                                                                    |
|----------------------------------------------------------------------------------------------------|----------------------------------------------------------------------------------------------------|
| 8                                                                                                    | Operator determined barring                                                                                                    |
| 10                                                                                                    | Call barred                                                                                                    |
| 21                                                                                                    | Short message transfer rejected                                                                                                    |
| 27                                                                                                    | Destination out of service                                                                                                    |
| 28                                                                                                    | Unidentified subscriber                                                                                                    |
| 29                                                                                                    | Facility rejected                                                                                                    |
| 30                                                                                                    | Unknown subscriber                                                                                                    |
| 38                                                                                                    | Network out of order                                                                                                    |
| 41                                                                                                    | Temporary failure                                                                                                    |
| 42                                                                                                    | Congestion                                                                                                    |
| 47                                                                                                    | Resources unavailable, unspecified                                                                                                    |
| 50                                                                                                    | Requested facility not subscribed                                                                                                    |
| 69                                                                                                    | Requested facility not implemented                                                                                                    |
| 81                                                                                                    | Invalid short message transfer reference value                                                                                                    |
| 95                                                                                                    | Invalid message, unspecified                                                                                                    |
| 96                                                                                                    | Invalid mandatory information                                                                                                    |
| 97                                                                                                    | Message type non-existent or not implemented                                                                                                    |
| 98                                                                                                    | Message not compatible with short message protocol state                                                                                                    |
| 99                                                                                                    | Information element non-existent or not implemented                                                                                                    |
| 111                                                                                                    | Protocol error, unspecified                                                                                                    |
|                                                                                                    |                                                                                                    |
| 127                                                                                                    | Interworking, unspecified                                                                                                    |
| 127<br>128                                                                                                    | Interworking, unspecified<br>Telematic interworking not supported                                                                                                    |
| 127<br>128<br>129                                                                                                    | Interworking, unspecified<br>Telematic interworking not supported<br>Short message Type 0 not supported                                                                                                    |
| 127<br>128<br>129<br>130                                                                                                    | Interworking, unspecified<br>Telematic interworking not supported<br>Short message Type 0 not supported<br>Cannot replace short message                                                                                                    |
| 127<br>128<br>129<br>130<br>143                                                                                                    | Interworking, unspecified<br>Telematic interworking not supported<br>Short message Type 0 not supported<br>Cannot replace short message<br>Unspecified TP-PID error                                                                                                    |
| 127<br>128<br>129<br>130<br>143<br>144                                                                                                    | Interworking, unspecified<br>Telematic interworking not supported<br>Short message Type 0 not supported<br>Cannot replace short message<br>Unspecified TP-PID error<br>Data coding scheme (alphabet) not supported                                                                                                    |
| 127<br>128<br>129<br>130<br>143<br>144<br>145                                                                                                    | Interworking, unspecified<br>Telematic interworking not supported<br>Short message Type 0 not supported<br>Cannot replace short message<br>Unspecified TP-PID error<br>Data coding scheme (alphabet) not supported<br>Message class not supported                                                                                                    |
| 127         128         129         130         143         144         145         159                                                                                                    | Interworking, unspecified<br>Telematic interworking not supported<br>Short message Type 0 not supported<br>Cannot replace short message<br>Unspecified TP-PID error<br>Data coding scheme (alphabet) not supported<br>Message class not supported<br>Unspecified TP-DCS error                                                                                                    |
| 127         128         129         130         143         144         145         159         160                                                                                                    | Interworking, unspecified<br>Telematic interworking not supported<br>Short message Type 0 not supported<br>Cannot replace short message<br>Unspecified TP-PID error<br>Data coding scheme (alphabet) not supported<br>Message class not supported<br>Unspecified TP-DCS error<br>Command cannot be executed                                                                                                    |
| 127         128         129         130         143         144         145         159         160         161                                                                                                    | Interworking, unspecified<br>Telematic interworking not supported<br>Short message Type 0 not supported<br>Cannot replace short message<br>Unspecified TP-PID error<br>Data coding scheme (alphabet) not supported<br>Message class not supported<br>Unspecified TP-DCS error<br>Command cannot be executed<br>Command unsupported                                                                                                    |
| 127         128         129         130         143         144         145         159         160         161         175                                                                                                    | Interworking, unspecified<br>Telematic interworking not supported<br>Short message Type 0 not supported<br>Cannot replace short message<br>Unspecified TP-PID error<br>Data coding scheme (alphabet) not supported<br>Message class not supported<br>Unspecified TP-DCS error<br>Command cannot be executed<br>Command unsupported<br>Unspecified TP-Command error                                                                                                    |
| 127         128         129         130         143         144         145         159         160         161         175         176                                                                                                 | Interworking, unspecified<br>Telematic interworking not supported<br>Short message Type 0 not supported<br>Cannot replace short message<br>Unspecified TP-PID error<br>Data coding scheme (alphabet) not supported<br>Message class not supported<br>Unspecified TP-DCS error<br>Command cannot be executed<br>Command unsupported<br>Unspecified TP-Command error<br>TPDU not supported                                                                                                    |
| 127         128         129         130         143         144         145         159         160         161         175         176         192                                                                                     | Interworking, unspecified<br>Telematic interworking not supported<br>Short message Type 0 not supported<br>Cannot replace short message<br>Unspecified TP-PID error<br>Data coding scheme (alphabet) not supported<br>Message class not supported<br>Unspecified TP-DCS error<br>Command cannot be executed<br>Command unsupported<br>Unspecified TP-Command error<br>TPDU not supported<br>SC busy                                                                                                    |
| 127         128         129         130         143         144         145         159         160         161         175         176         192         193                                                                         | Interworking, unspecified<br>Telematic interworking not supported<br>Short message Type 0 not supported<br>Cannot replace short message<br>Unspecified TP-PID error<br>Data coding scheme (alphabet) not supported<br>Message class not supported<br>Unspecified TP-DCS error<br>Command cannot be executed<br>Command unsupported<br>Unspecified TP-Command error<br>TPDU not supported<br>SC busy<br>No SC subscription                                                                                                    |
| 127         128         129         130         143         144         145         159         160         161         175         176         192         193         194                                                             | Interworking, unspecified<br>Telematic interworking not supported<br>Short message Type 0 not supported<br>Cannot replace short message<br>Unspecified TP-PID error<br>Data coding scheme (alphabet) not supported<br>Message class not supported<br>Unspecified TP-DCS error<br>Command cannot be executed<br>Command unsupported<br>Unspecified TP-Command error<br>TPDU not supported<br>SC busy<br>No SC subscription<br>SC system failure                                                                                                    |
| 127         128         129         130         143         144         145         159         160         161         175         176         192         193         194         195                                                 | Interworking, unspecified<br>Telematic interworking not supported<br>Short message Type 0 not supported<br>Cannot replace short message<br>Unspecified TP-PID error<br>Data coding scheme (alphabet) not supported<br>Message class not supported<br>Unspecified TP-DCS error<br>Command cannot be executed<br>Command unsupported<br>Unspecified TP-Command error<br>TPDU not supported<br>SC busy<br>No SC subscription<br>SC system failure<br>Invalid SME address                                                                                                    |
| 127         128         129         130         143         144         145         159         160         161         175         176         192         193         194         195         196                                     | Interworking, unspecified<br>Telematic interworking not supported<br>Short message Type 0 not supported<br>Cannot replace short message<br>Unspecified TP-PID error<br>Data coding scheme (alphabet) not supported<br>Message class not supported<br>Unspecified TP-DCS error<br>Command cannot be executed<br>Command unsupported<br>Unspecified TP-Command error<br>TPDU not supported<br>SC busy<br>No SC subscription<br>SC system failure<br>Invalid SME address<br>Destination SME barred                                                                             |
| 127         128         129         130         143         144         145         159         160         161         175         176         192         193         194         195         196         197                         | Interworking, unspecified<br>Telematic interworking not supported<br>Short message Type 0 not supported<br>Cannot replace short message<br>Unspecified TP-PID error<br>Data coding scheme (alphabet) not supported<br>Message class not supported<br>Unspecified TP-DCS error<br>Command cannot be executed<br>Command unsupported<br>Unspecified TP-Command error<br>TPDU not supported<br>SC busy<br>No SC subscription<br>SC system failure<br>Invalid SME address<br>Destination SME barred<br>SM Rejected-Duplicate SM                                                 |
| 127         128         129         130         143         144         145         159         160         161         175         176         192         193         194         195         196         197         198             | Interworking, unspecified<br>Telematic interworking not supported<br>Short message Type 0 not supported<br>Cannot replace short message<br>Unspecified TP-PID error<br>Data coding scheme (alphabet) not supported<br>Message class not supported<br>Unspecified TP-DCS error<br>Command cannot be executed<br>Command unsupported<br>Unspecified TP-Command error<br>TPDU not supported<br>SC busy<br>No SC subscription<br>SC system failure<br>Invalid SME address<br>Destination SME barred<br>SM Rejected-Duplicate SM<br>TP-VPF not supported                         |
| 127         128         129         130         143         144         145         159         160         161         175         176         192         193         194         195         196         197         198         199 | Interworking, unspecified<br>Telematic interworking not supported<br>Short message Type 0 not supported<br>Cannot replace short message<br>Unspecified TP-PID error<br>Data coding scheme (alphabet) not supported<br>Message class not supported<br>Unspecified TP-DCS error<br>Command cannot be executed<br>Command unsupported<br>Unspecified TP-Command error<br>TPDU not supported<br>SC busy<br>No SC subscription<br>SC system failure<br>Invalid SME address<br>Destination SME barred<br>SM Rejected-Duplicate SM<br>TP-VPF not supported<br>TP-VPF not supported |

| 209 | No SMS storage capability in SIM           |
|-----|--------------------------------------------|
| 210 | Error in MS                                |
| 211 | Memory Capacity Exceeded                   |
| 212 | SIM Application Toolkit Busy               |
| 213 | SIM data download error                    |
| 255 | Unspecified error cause                    |
| 300 | ME failure                                 |
| 301 | SMS service of ME reserved                 |
| 302 | Operation not allowed                      |
| 303 | Operation not supported                    |
| 304 | Invalid PDLL mode parameter                |
| 305 | Invalid text mode parameter                |
| 310 | SIM not inserted                           |
| 311 | SIM Flot inserted                          |
| 312 | DH-SIM PIN required                        |
| 212 |                                            |
| 214 |                                            |
| 215 |                                            |
| 313 | SIM widing                                 |
| 217 |                                            |
| 317 | SIM PINZ required                          |
| 310 | SIM PORZ required                          |
| 320 |                                            |
| 321 | Memory full                                |
| 322 |                                            |
| 330 |                                            |
| 331 | no network service                         |
| 332 |                                            |
| 340 |                                            |
| 500 |                                            |
| 512 | User abort                                 |
| 513 | Unable to store                            |
| 514 |                                            |
| 515 | Device busy or invalid Character in string |
| 516 |                                            |
| 517 |                                            |
| 518 | Invalid parameter                          |
| 519 | Invalid length or character                |
| 520 |                                            |
| 521 |                                            |
| 522 | Operation temporary not allowed            |
| 532 | SIM not ready                              |
| 534 | Cell Broadcast error unknown               |
| 535 | Protocol stack busy                        |
| 538 | Invalid parameter                          |
| 615 | Network failure                            |
| 616 | network is down                            |
| 639 | service type not yet available             |
| 640 | operation of service temporary not allowed |
| 764 | missing input value                        |
| 765 | invalid input value                        |
| 767 | operation failed                           |

#### Logboek

#### Logboekitems

Deze bijlage biedt korte uitleg bij de berichten die in de log van de centrale kunnen verschijnen.

U dient er rekening mee te houden dat veel van deze berichten betrekking hebben op specifieke componenten met het desbetreffende componentnummer. Daarom is het niet mogelijk in deze lijst de exacte logberichten te tonen die u in een bepaalde installatie zult zien.

De lijst op zich is alfabetisch volgens de berichtteksten gerangschikt. In de kolom "Logboekitem" ziet u "==" of soms "#". Deze tekens staan voor het zone-, gebruikers- of componentnummer dat de centrale voor de gebeurtenis heeft opgeslagen. In de kolom "Verklaring" wordt dit als "nn" of "n" weergegeven.

In de weergegeven communicatieberichten staat "\$m" voor het type van het gebruikte communicatiekanaal.

| Logboekitem                      | Verklaring                                                                                                    |
|----------------------------------|----------------------------------------------------------------------------------------------------|
|                                  |                                                                                                    |
| "\$m Alarm OK"                   | Succesvolle alarmtransmissie naar alarmontvanger/meldkamer via het betreffende transmissiekanaal (PSTN / IP / GSM)                                                                                                  |
| "\$m e-mail storing"             | \$m e-mail storing                                                                                                    |
| "\$m comm-kan. ok                | Communicatiekanaal weer hersteld                                                                                                    |
| "\$m comm-kanaal-storing"        | Communicatiekanaal gestoord                                                                                                    |
| "\$m modem storing"              | "\$m modem gestoord"                                                                                                    |
| "\$m modem weer ok"              | \$m modem weer ok                                                                                                    |
| "\$m storing meldkamer protocol" | Communicatiestoring meldkamerprotocol van \$m                                                                                                    |
| "\$m storing zorgprotocol"       | \$M storing bij verzenden van zorgrapport                                                                                                    |
| "\$m storing SMS"                | \$m storing SMS communicatie                                                                                                    |
| "\$m storing spraakkiezer"       | \$m spraakkiezer gestoord                                                                                                    |
| "\$m WAM storing"                | <ul> <li>Storingen in het IP-communicatiekanaal</li> <li>Openbare ruimte (WAN)</li> <li>Private ruimte (LAN) <ul> <li>In aanvulling op het "Ethernet-communicatiekan." direct op de centrale</li> </ul> </li> </ul> |
| "\$m WAN ok"                     | IP-communicatiekanaal weer hersteld                                                                                                    |
| "== AC storing"                  | Uitbreiding == storing van voeding                                                                                                    |
| "== AC storing ok"               | Uitbreiding == voeding weer hersteld                                                                                                    |
| "== Aux fuse fout"               | Uitbreiding == zekering ontbreekt                                                                                                    |
| "== Storing AUX zekering OK"     | Uitbreiding == zekering ok                                                                                                    |
| "== Aux1 uit. fout"              | Uitbreiding == spanning van uitgang 1 gestoord                                                                                                    |
| "== Aux1 uit. ok"                | Uitbreiding == spanning van uitgang 1 ok                                                                                                    |
| "== Aux2 uit. fout"              | Uitbreiding == spanning van uitgang 2 gestoord                                                                                                    |
| "== Aux2 uit. ok"                | Uitbreiding == spanning van uitgang 2 ok                                                                                                    |
| "== batt 1 ontbreekt"            | Uitbreiding == batterij 1 ontbreekt                                                                                                    |
| "== batt 1 OK"                   | Uitbreiding == batterij 1 ok                                                                                                    |
| "== batt 2 ontbreekt"            | Uitbreiding == batterij 2 ontbreekt                                                                                                    |
| "Batt 2 ok"                      | Uitbreiding == batterij 2 ok                                                                                                    |
| "== code sabotage ok"            | Sabotage door<br>teveel onjuiste                                                                                                    |

|                                                                                                    | code-invoer                                                                                                    |
|----------------------------------------------------------------------------------------------------|----------------------------------------------------------------------------------------------------|
|                                                                                                    | werd gereset                                                                                                    |
| "== oplader 1 F."                                                                                                    | Uitbreiding == oplader batterij 1 fout                                                                                                    |
| "== oplader 1 OK"                                                                                                    | Uitbreiding == oplader batterij 1 ok                                                                                                    |
| "== oplader 2 F."                                                                                                    | Uitbreiding == oplader batterij 2 fout                                                                                                    |
| "== oplader 2 OK"                                                                                                    | Uitbreiding == oplader batterij 2 ok                                                                                                    |
| == laden 1 OK                                                                                                    | Uitbreiding == laden van accu 1 ok                                                                                                    |
| "== laden 2 OK"                                                                                                    | Uitbreiding == laden van accu 2 ok                                                                                                    |
| "== lastteststoring accu1"                                                                                                    | Uitbreiding == laden van accu 1 gestoord                                                                                                    |
| "== lastteststoring accu2"                                                                                                    | Uitbreiding == laden van accu 2 gestoord                                                                                                    |
| "== low voltage"                                                                                                    | Uitbreiding == voeding laag                                                                                                    |
| "== zw. batt 1"                                                                                                    | Uitbreiding == batterij 1 zwakke lading                                                                                                    |
| "== zw. batt 2"                                                                                                    | Uitbreiding == batterij 2 zwakke lading                                                                                                    |
| "== sys sp. fout"                                                                                                    | Uitbreiding == fout in systeemspanning                                                                                                    |
| "== sys sp. ok"                                                                                                    | Uitbreiding == systeemspanning ok                                                                                                    |
| "== comm. uitg. OK"                                                                                                    | Uitbreiding == communicatie-uitgang ok                                                                                                    |
| "== comm. uitg. st."                                                                                                    | Uitbreiding == fout communicatie-uitgang                                                                                                    |
| "== voltage OK"                                                                                                    | Uitbreiding == voeding ok                                                                                                    |
| "12V Aux. ok"                                                                                                    | 12V uitgang van centrale ok                                                                                                    |
| "12V Aux. storing"                                                                                                    | 12V uitgang van centrale gestoord                                                                                                    |
| "12V Bedp. ok"                                                                                                    | Bedieningspaneel storing van 12V voeding ok                                                                                                    |
| "24h Z=== alarm"                                                                                                    | 24-uurs alarm in zone n.                                                                                                    |
| "24h Z=== ok"                                                                                                    | 24-uurs alarm in zone n gereset.                                                                                                    |
| "24uur Z== alarm"                                                                                                    | 24-uurs alarm in zone n.                                                                                                    |
| "24uur Z== OK"                                                                                                    | 24-uurs alarm in zone n gereset.                                                                                                    |
| "Afmelden"                                                                                                    | Op de webserver afgemeld                                                                                                    |
| "AC OK"                                                                                                    | Netspanningsfout is gereset                                                                                                    |
| "AC storing ok DG ##"                                                                                                    | Storing van voeding in deelgebied ## is gereset                                                                                                    |
| "AC storing DG ##"                                                                                                    | Storing van voeding in deelgebied ##                                                                                                    |
| "AC storing"                                                                                                    | Netspanning ontbreekt                                                                                                    |
| "Accu # laden OK"                                                                                                    | Accu # geladen                                                                                                    |
| "Accu # laden storing"                                                                                                    | Accu # laadstoring                                                                                                    |
| "Accu # last OK"                                                                                                    | Accu # lasttest ok                                                                                                    |
| "Accu # Lastteststoring"                                                                                                    | Accu # lasttest gestoord                                                                                                    |
| "Accu # storing ok"                                                                                                    | "Accu # storing weer ok"                                                                                                    |
| "Accu # diepontladen / ontbreekt"                                                                                                    | "Accu # is diepontladen of ontbreekt"                                                                                                    |
| "Accu lasttest storing"                                                                                                    | "Accu lasttest niet doorstaan"                                                                                                    |
| "Accu diepontladen/ ontbreekt"                                                                                                    | "Accu is diepontladen of ontbreekt"                                                                                                    |
| "Activeringsstoring Z=="                                                                                                    | Activering niet mogelijk, zone == gestoord of open                                                                                                    |
| "Alarm bevest webserver"                                                                                                    | Alarm bevestigd door webserver                                                                                                    |
| "Alarm bevest Z=="                                                                                                    | Alarm bevestigd door zone ==                                                                                                    |
| "Alarm bevest. "                                                                                                    | Alarm bevestigd door bedieningspaneel                                                                                                    |
| "Alarm bevest. Aux #"                                                                                                    | Alarm bevestigd door sabotagecontact op apparaat #                                                                                                    |
| "Alarm bevest.==ER"                                                                                                    | Alarm bevestigd door externe proxy reader ==ER                                                                                                    |
| "Activeringsstoring Z=="<br>"Alarm bevest webserver"<br>"Alarm bevest Z=="<br>"Alarm bevest. "<br>"Alarm bevest. Aux #"<br>"Alarm bevest.==ER" | Activering niet mogelijk, zone == gestoord of open<br>Alarm bevestigd door webserver<br>Alarm bevestigd door zone ==<br>Alarm bevestigd door bedieningspaneel<br>Alarm bevestigd door sabotagecontact op apparaat #<br>Alarm bevestigd door externe proxy reader ==ER |

| "Alarm conf. =="                | Alarm bevestigd door uitbreiding ==                          |
|---------------------------------|--------------------------------------------------------------|
| "Alarm testoproep"              | Testoproep alarm geactiveerd                                 |
| "Alarmannulering B"             | Alarmannulering door gebruiker                               |
| "Alarmbevest. BT=="             | Bevestigd alarm op bedieningspaneel ==                       |
| "Alarmbevest. DLBPAN=="         | Bevestigd alarm draadloos bedieningspaneel ==*               |
| "Alarmbevest bel #"             | Bevestigd alarm signaalgever#                                |
| "Alarmbev. geluidsgenerator"    | Bevestigd alarm geluidsgenerator                             |
| "Alarmbevest. sir =="           | Bevestigd alarm sirene ==                                    |
| "Alarmbevest. UVM =="           | Bevestigd alarm UVM ==                                       |
| "Alarmbevest Z==="              | Bevestigd alarm zone ==                                      |
| "Alarmbevest centralebehuizing" | Bevestigd alarm sabotage centrale                            |
| "Alarmbevest. Aux"              | Bevestigd alarm aangesloten toebehoren                       |
| "Alarmbevestiging"              | Bevestigd alarm                                              |
| "Alm bevest. RPT=="             | Bevestigd alarm repeater                                     |
| "Alm bevest.centr. jam"         | Bevestigd alarm jamming van de centrale                      |
| "Aanmelden"                     | Op webserver aangemeld                                       |
| "ATE L.F. Alle"                 | Alle lijnen alarmtransmissie-eenheden zijn gestoord          |
| "ATE L.F. alleen"               | Een lijn van alarmtransmissie-eenheden is gestoord           |
| "ATE L.F. ok"                   | Alle lijnen alarmtransmissie-eenheden zijn weer hersteld     |
| "Auto int. geact. #"            | Systeem automatisch intern # geactiveerd                     |
| "Auto syst gedeact."            | Systeem automatisch gedeactiveerd                            |
| "Auto systeem geact."           | Systeem automatisch geactiveerd                              |
| "Auto DG # geact."              | Deelgebied # automatisch geactiveerd                         |
| "Auto DG # gedeact."            | Deelgebied # automatisch gedeactiveerd                       |
| "Autoact Uit DG #"              | Autoactiv deelgebied # is gedeactiveerd                      |
| "Autoact In DG #"               | Autoactiv deelgebied # is geactiveerd                        |
| "Autoact vertr B"               | Autoactivering is verschoven door gebruiker                  |
| "Autoact vertraagd U P#"        | Gebruiker heeft de autoactivering van deelgebied # vertraagd |
| "Autoact. uit"                  | Autoactivering is uitgeschakeld                              |
| "Autoact. aan"                  | Autoactivering is geactiveerd                                |
| "Autoact. storing DG #"         | Autoactiv deelgebied # is gestoord                           |
| "AutoDG # int. geact."          | Deelgebied # automatisch intern geactiveerd                  |
| "Aux # sabo ok"                 | Sabotage van voeding aan extern apparaat # gereset           |
| "Aux 14V4 # storing"            | 14V uitgang van centrale gestoord                            |
| "Aux sabo ok"                   | Sabotage van voeding aan extern apparaat gereset             |
| "Aux. # sabotage"               | Sabotage van voeding aan extern apparaat #                   |
| "Aux. 14V4 # OK"                | 14V uitgang van centrale ok                                  |
| "Aux. sabotage"                 | Sabotage van voeding aan extern apparaat                     |
| "B sys. intern actief #"        | Gebruiker heeft het systeem intern geactiveerd               |
| "B actief negeren"              | Gebruiker heeft systeemactivering afgebroken                 |
| "B downld storing"              | Gebruiker == download gestoord                               |
| "B instelling gewijzigd"        | Configuratie door gebruiker == gewijzigd                     |
| "B inter A # uitgang"           | Gebruiker heeft uitgangsvertraging van uitgang # gestart     |
| "B medisch alarm"                | Medisch noodoproepalarm door gebruiker geactiveerd                    |
|----------------------------------|-----------------------------------------------------------------------|
| "B opnieuw starten centrale"     | Gebruiker == heeft de centrale opnieuw opgestart                      |
| "B dwang OK"                     | Dwangalarm door gebruiker == gereset                                  |
| "B dwang"                        | Dwangalarm door gebruiker ==                                          |
| "B shunt code"                   | Shift code door gebruiker ingevoerd                                   |
| "B SprTel = gewijz"              | Gebruiker heeft een nummer van spraakkiezer gewijzigd                 |
| "B systeem uitgang"              | Gebruiker heeft uitgangsvertraging gestart                            |
| "B DG ## uitgang"                | Gebruiker heeft in deelgebied ## de uitgangsvertraging geactiveerd    |
| "B DG ## bedreiging ok"          | Bedreigingsalarm van gebruiker == in deelgebied ## gereset            |
| "B DG ## bedreiging"             | Bedreigingsalarm van gebruiker == in deelgebied ##                    |
| "B negeren"                      | Gebruiker heeft deelgebied # ondanks waarschuwing geactiveerd         |
| "Batt zwak Z==="                 | Zwakke batterij zone ===                                              |
| "Batt zwak Z===ok"               | Batterij zone === ok                                                  |
| "Batt laag Z==ok"                | Batterij zone == ok                                                   |
| "Batt. zwak Z=="                 | Zwakke batterij zone ==                                               |
| "Batterij ok"                    | Batterij is ok                                                        |
| "Batterij zwak"                  | Batterij bijna op                                                     |
| "Bedp. == brand ok"              | Brandalarm op bedieningspan. == gereset                               |
| "Bedp.== code sabotage"          | Sabotage door teveel onjuiste code-invoer aan het bedieningspaneel == |
| "Bedp. == brand"                 | Brandalarm op bedieningspan. == geactiveerd                           |
| "Bedp. == med."                  | Bedieningspaneel == medisch alarm geactiveerd                         |
| "Bedp. == OA"                    | Bedieningspaneel == overvalalarm geactiveerd                          |
| "Toewijzing act met#"            | Logboek gebruikt door #                                               |
| "Gebr wijzigen gebr =="          | Gebruiker heeft de code van gebruiker == gewijzigd                    |
| "Gebr log in"                    | Gebruiker heeft menu geopend                                          |
| "Gebr log out"                   | Gebruiker heeft menu verlaten                                         |
| "Gebr wissen gebr =="            | Gebruiker heeft de gebruiker == gewist                                |
| "Gebr systeem actief"            | Gebruiker heeft het systeem geactiveerd                               |
| "Gebr systeem gedeact"           | Systeem gedeactiveerd door gebruiker                                  |
| "Gebr systeem reset"             | Gebruiker heeft het systeem gereset                                   |
| "Gebr DG # geact"                | Gebruiker heeft deelgebied # geactiveerd                              |
| "Gebr DG # gedeact"              | Gebruiker heeft deelgebied # gedeactiveerd                            |
| "Gebr DG # intern actief"        | Gebruiker heeft deelgebied # intern geactiveerd                       |
| "Gebr DG # gereset"              | Gebruiker heeft deelgebied # gereset                                  |
| "Gebr log in (web)"              | Gebruiker heeft webmenu geopend                                       |
| "Gebr log out (web)"             | Gebruiker heeft webmenu verlaten                                      |
| "Gebr tijd/datum"                | Gebruiker == heeft tijd/datum gewijzigd                               |
| "Gebr zone== verborgen"          | Gebruiker heeft de zone == verborgen                                  |
| "Gebr zone=== verborgen ok"      | Gebruiker heeft de zone === weer geactiveerd                          |
| "Gebr zone=== verborgen"         | Gebruiker heeft de zone === verborgen                                 |
| "Gebr zone=== overval verborgen" | Zone === overval door gebruiker verborgen                             |
| "Gebr zorgnoodoproep"            | Gebruiker heeft een zorgnoodoproep geactiveerd                        |
| "BRemoteDownld"                  | Gebruiker == remote download succesvol                                |

| "Bedp. == gevonden"        | Nieuw bedieningspaneel == gevonden                                     |
|----------------------------|------------------------------------------------------------------------|
| "Bedp. == gewist"          | Bedieningspaneel == gewist                                             |
| "Bedp == toegevoegd"       | Bedieningspaneel == is toegevoed                                       |
| "Bedp == code sabotage"    | Sabotage door teveel onjuiste code-invoer aan het bedieningspaneel ==  |
| "Bedp == ontbreekt"        | Bedieningspaneel == ontbreekt                                          |
| "Bedp == ok"               | Bedieningspaneel == is ok                                              |
| "BDG # negeren"            | Gebruiker beeft systeem ondanks waarschuwing geactiveerd               |
| "Care B batt zwak"         | Noodoproepzender batterii zwak                                         |
| "CO 7== alarm"             | CO alarm zone ==                                                       |
| "CO Z== ok"                | CO alarm zone == gereset                                               |
| "Code sabotage"            | Sabotage door teveel onjuiste code-invoer                              |
| "Codes gereset"            | Codes werden gereset naar fabrieksinstelling. Codes werden gewist en   |
| "Downloader lockout"       | Downloader geblokkeerd                                                 |
| "Bodrado SPN storing"      | Storing aan bedrade signaalgever ==                                    |
|                            | Controleer ook de bedrading tussen de aansluiting TRB (trouble) en 0V. |
| "Bedrade SRN== storing ok" | Storing aan bedrade signaalgever == werd gereset                       |
| "Dup. == OK"               | Fout adres dubbel toegekend is gecorrigeerd                            |
| "Dupliceren=="             | Fout adres dubbel toegekend                                            |
| "Inbr. Z== alarm"          | Inbraakalarm zone ==                                                   |
| "Inbr. Z== OK."            | Inbraakalarm zone == gereset                                           |
| "inbraak Z=== alarm"       | Inbraakalarm zone ===                                                  |
| "Inbraak Z=== ok"          | Inbraakalarm zone === gereset                                          |
| "Ing gest. Z==="           | Ingangsvertraging zone === gestart                                     |
| "Ing. weg verlat. Z=="     | Ingangsweg is verlaten, zone === geactiveerd                           |
| "Ingang afwijking Z==="    | Ingangsweg is verlaten, zone == geactiveerd                            |
| "Inst.Z===versch."         | Instellingen van zone === zijn verschoven                              |
| "Instelling gewijzigd"     | Configuratie is gewijzigd                                              |
| "E-mail fout"              | E-mail fout                                                            |
| "E-mail fout \$w"          | E-mail fout "w                                                         |
| "E-mail testoproep"        | E-mail testoproep                                                      |
| "Uitbr. == gevonden"       | Nieuwe uitbreiding == gevonden                                         |
| "Uitbr. == gewist"         | Uitbreiding == is gewist                                               |
| "Uitbr. == toegevoegd"     | Nieuwe uitbreiding == is toegevoegd                                    |
| "Ext AC OK Z=="            | Externe voedingsspanning Z== weer hersteld                             |
| "Ext AC OK Z==="           | Externe voedingsspanning Z=== weer hersteld                            |
| "Ext AC storing Z=="       | Externe storing van voedingsspanning Z==                               |
| "Ext AC storing Z=="       | Externe storing van voedingsspanning Z===                              |
| "Ext batt fout Z=="        | Fout externe batterij Z==                                              |
| "Ext batt fout Z==="       | Fout externe batterij Z===                                             |
| "Ext batt OK Z=="          | Externe batterij Z== ok                                                |
| "Ext batt OK Z==="         | Externe batterij Z=== ok                                               |
| "Ext DC ok DG ##"          | Externe gelijkspanning in deelgebied ## weer hersteld                  |
| "Ext DC storing DG ##"     | Externe gelijkspanning in deelgebied ## gestoord                       |

| "Ext low volts Z=="            | Lage spanning externe voeding Z==                                                               |
|--------------------------------|-------------------------------------------------------------------------------------------------|
| "Ext low volts Z==="           | Lage spanning externe voeding Z===                                                              |
| "Ext PSU fault Z=="            | Storing externe voeding Z==                                                                     |
| "Ext PSU restr Z=="            | Externe voeding Z=== ok                                                                         |
| "Ext PSU OK Z=="               | Externe voeding Z== ok                                                                          |
| "Ext PSU storing zone =="      | Storing externe voeding Z===                                                                    |
| "Ext volts OK Z==="            | Externe voeding Z=== ok                                                                         |
| "Ext volts OK Z=="             | Externe voeding Z== ok                                                                          |
| "Externe DC storing"           | Externe storing van gelijkspanning                                                              |
| "AB gebr batt zwak"            | Gebruiker batterij van afstandsbediening is zwak                                                |
| "DLBedp. == supervisiestoring" | Draadloos bedieningspaneel == storing draadloze bewaking vastgesteld                            |
| "DLBedp. == bewaking ok"       | Draadloos bedieningspaneel == draadloze bewaking ok                                             |
| "Ontbreekt == OK"              | Uitbreiding == weer in systeem                                                                  |
| "ontbreekt == ok"              | Ontbrekend bedieningspaneel == is weer bereikbaar                                               |
| "Ontbreekt =="                 | Uitbreiding == ontbreekt                                                                        |
| "ontbreekt =="                 | Bedieningspaneel == ontbreekt                                                                   |
| "ontbreekt ==ER ok"            | Externe proxy reader == op bedieningspaneel ok                                                  |
| "ontbreekt ==ER"               | Externe proxy reader == op bedieningspaneel ontbreekt                                           |
| "Remote reset"                 | Systeem is remote gereset                                                                       |
| "Rem.onderh. uitgevoerd"       | Remote-onderhoud succesvol afgesloten                                                           |
| "Brand fout is gereset DG #"   | Brandalarm deelgebied # ok                                                                      |
| "Brand OK"                     | Brandalarm is gereset                                                                           |
| "Brand OK"                     | Brandalarm op bedien.pan. gereset                                                               |
| "Brand resetten"               | Brandalarm is gereset                                                                           |
| "Brand Z== alarm"              | Brandalarm zone ==                                                                              |
| "Brand Z== OK"                 | Brandalarm zone == is gereset                                                                   |
| "Brand Z=== alarm"             | Brandalarm zone ===                                                                             |
| "Brand Z=== ok"                | Brandalarm zone === is gereset                                                                  |
| "Brandalarm"                   | Brandalarm op bedieningspan. geactiv.                                                           |
| "Brand Bedp.== alarm"          | Brandalarm op bedien.pan. == geactiveerd                                                        |
| "DLBedp.## zorgnoodoproep"     | Draadloos bedieningspaneel ## zorgnoodoproep geactiveerd                                        |
| "DLBedp.== 4/6 discrepantie"   | Draadloos bedieningspaneel == codelengte (4/6) fout                                             |
| "DLBedp.== batt. laag"         | Batterij laag draadloos bedieningspaneel ==                                                     |
| "DLBedp.== code sabotage ok"   | Sabotage door teveel onjuiste code-invoer aan het draadloze<br>bedieningspaneel == werd gereset |
| "DLBedp. == PSU ok"            | Draadloos bedieningspaneel == externe voeding hersteld                                          |
| "DLBedp. == PSU storing"       | Draadloos bedieningspaneel == storing externe voeding                                           |
| "DLBedp.== RF OK"              | Draadloos bedieningspaneel == draadloze verbinding ok                                           |
| "DLBedp.== RF waarschuwing"    | Draadloos bedieningspaneel == meer dan 15 min geen draadloze verbinding met de centrale         |
| "DLBedp.== supervisie ok"      | Draadloze bewaking gestoord draadloos bedieningspaneel == gereset                               |
| "DLBedp.== supervisiestoring"  | Draadloze bewaking gestoord draadloos bedieningspaneel ==                                       |
| "Vrijgegeven =="               | is vrijgegeven                                                                                  |
| "Draadl. Bedp.== sabo ok"      | Draadloos bedieningspaneel == sabotage gereset                                                  |

| "Draadl. Bedp. == sabo"                    | Draadloos bedieningspaneel == sabotage geactiveerd                    |
|--------------------------------------------|-----------------------------------------------------------------------|
| "Draadl. sir == batt ok"                   | Draadloze sirene == batterij ok                                       |
| "Draadl. sir == batt zwak"                 | Draadloze sirene == batterij zwak                                     |
| "Draadl sir == sabo ok"                    | Draadloze sirene == sabotage fout is gereset                          |
| "Draadl sir == sabo"                       | Draadloze sirene == sabotage                                          |
| "Draadloze sirene ==<br>supervisiestoring" | Externe sirene == draadloze bewaking ok                               |
| "Zendfout OK"                              | Zendfout verholpen                                                    |
| "Zendfout"                                 | Zendfout                                                              |
| "Voorgevel sabo OK"                        | Sabotage van centraal voorgevel is gereset                            |
| "Voorgevel sabo"                           | Sabotage van centraal voorgevel                                       |
| "Geblokkeerd =="                           | is geblokkeerd                                                        |
| "Glasbreuk ok Z==="                        | Glasbreuk zone == is gewist                                           |
| "Glasbreuk Z==="                           | Glasbreuk gedetecteerd door zone ==                                   |
| "GSM CME info"                             | GSM CME info                                                          |
| "GSM CME info \$w"                         | GSM CME info \$w                                                      |
| "GSM CMS info"                             | GSM CMS info                                                          |
| "GSM CMS info \$w"                         | GSM CMS info \$w                                                      |
| "H/M== Sabo"                               | Behuizing geopend op hybride module                                   |
| "H/M== Sabo ok"                            | Behuizing gesloten op hybride module                                  |
| "H/M== PSU accu leeg"                      | Lege accu van de voeding hybride module                               |
| "H/M== PSU accu ok"                        | Accu in orde van voeding hybride module                               |
| "H/M== superv storing"                     | Geen draadloze verbinding met hybride module voor meer dan 2 uur      |
| "H/M== Superv ok"                          | Draadloze verbinding in orde met hybride module                       |
| "H/M== RF waarschuwing"                    | Geen draadloze verbinding met hybride module voor meer dan 20 minuten |
| "H/M== RF ok"                              | Draadloze verbinding OK met hybride module                            |
| "H/M== Jamming"                            | Hybride module heeft jamming gedetecteerd                             |
| "H/M== Jamming ok"                         | Geen jamming meer op de hybride module                                |
| "H/M== AC PSU storing"                     | Storing in de 230V-voeding op de hybride module                       |
| "H/M== AC PSU ok"                          | 12V-voedingsstoring op de hybride module weer in orde                 |
| "H/M== DC storing"                         | Storing in de 12 V-voeding op de hybride module                       |
| "H/M== DC ok"                              | 12V-voedingsstoring op de hybride module weer in orde                 |
| "H/M== Aux storing"                        | 12V-uitgang voedingsstoring op de hybride module                      |
| "H/M== Aux ok"                             | 12V-uitgang voedingsstoring op de hybride module weer in orde         |
| "H/M== SG Sabo"                            | Behuizing signaalgever geopend, ingang TR op hybride module           |
| "H/M== SG Sabo ok"                         | Behuizing signaalgever gesloten, ingang TR op hybride module          |
| "Inactiviteit onderhoud DG #"              | Zorgnoodoproep in deelgebied # door inactiviteit geactiveerd          |
| "Binnen-SG== Sabotage"                     | Behuizing geopend op de binnen-signaalgever                           |
| "Binnen-SG== Sabotage OK"                  | Behuizing gesloten op de binnen-signaalgever                          |
| "Binnen-SG== batt zwak"                    | Lege batterijen op de binnen-signaalgever                             |
| "Binnen-SG== batt zwak OK"                 | Batterijen in orde op de binnen-signaalgever                          |
| "Binnen-SG== LT Sup storing"               | Meer dan 2 uur geen draadloze verbinding met een binnen-signaalgever  |
| "Binnen-SG== LT Sup storing OK"            | Draadloze verbinding in orde met de binnen-signaalgever               |

| "Binnen-SG – RF waarschuwing"    | Meer dan 20 minuten geen draadloze verbinding met een binnen-     |
|----------------------------------|-------------------------------------------------------------------|
| "Binnen-SG RE OK"                | Draadloze verbinding in orde met de binnen-signaalgever           |
| "Binnen-SG Jamming"              | Binnen-signaalgever heeft jamming gedetecteerd                    |
| "Binnen-SG Jamming OK"           | Geen jamming meer aan de binnen-signaalgever                      |
| "Binnen-SG DSLL storing"         | 12V-voedingsstoring op binnen-signaalgever                        |
| "Binnen-SG PSU storing OK"       | 12V-voedingsstoring op de binnen-signaalgever weer in orde        |
| "IP component verbroken"         | IP component verbroken                                            |
| "IP component verbonden"         | IP component verbonden                                            |
| "IP polling ok"                  | IP polling weer hersteld                                          |
| "IP polling storing"             | IP polling storing                                                |
| "IP Z=== HTTP err."              | IP zone === HTTP fout                                             |
| "IP Z=== miss rest."             | IP zone === weer verbonden                                        |
| "IP Z=== missing"                | IP zone === zone ontbreekt                                        |
| "IP Z=== timeout"                | IP zone === timeout                                               |
| "IPZ=== IP err 404"              | IP zone === IP fout "Pagina niet bereikbaar"                      |
| "IPZ=== IP err auth"             | IP zone === IP fout autorisatie                                   |
| "Jamming == OK"                  | Uitbreiding == jamming ok                                         |
| "Jamming =="                     | Uitbreiding == jamming vastgesteld                                |
| "Communicatie 12V storing ok"    | Communicatie 12V voeding weer ok                                  |
| "Communicatie 12V storing"       | Communicatie storing van 12V voeding                              |
| "Communicatiestoring"            | Communicatie gestoord                                             |
| "Configuratiestoring"            | Onjuiste configuratie                                             |
| "Geluidsgenerator # 12V OK"      | 12V-geluidsgenerator # weer beschikbaar                           |
| "Geluidsgenerator # 12V storing" | 12 V storing geluidsgenerator #                                   |
| "lege accu # ok"                 | "Accu # is ok"                                                    |
| "lege accu#"                     | Accu # is leeg                                                    |
| "LO"                             | Login is afgebroken                                               |
| "Lockset Z=== set"               | Sluitzone === is geactiveerd                                      |
| "Lockset Z=== unset"             | Sluitzone === is gedeactiveerd                                    |
| "Log gebeurtenis typen"          | Log gebeurtenis typen                                             |
| "Log search cleared"             | Doorzoeken van log beëindigd                                      |
| "Mask OK Z==="                   | Afdekbewaking gestoord zone === weer hersteld                     |
| "Masker Z==="                    | Afdekking zone ===                                                |
| "Maskering storing zone ==="     | Afdekbewaking gestoord zone ===                                   |
| "Medi B batt zwak"               | Medische noodoproepzender van gebruiker heeft een zwakke batterij |
| "Medisch Bedp. alarm"            | Medische noodoproep alarm door bedieningspaneel                   |
| "Medisch OK DG #"                | Medisch alarm deelgebied # is gewist                              |
| "Medisch OK"                     | Medisch alarm is gewist                                           |
| "MedNoodBedp.==alarm"            | Medische noodoproep alarm door bedieningspaneel == geactiveerd    |
| "Meldfout Z==="                  | Zone === fout eindweerstand                                       |
| "Melder OK Z==="                 | Zone === fout eindweerstand is gereset                            |
| "Meldertest storing Z=="         | Storing meldertest zone ==                                        |
| "Alleen logboek"                 | Alleen logboek                                                    |

| "ok batterijstoring"       | Batterijstoring weer ok                                               |
|----------------------------|-----------------------------------------------------------------------|
| "OK externe DC storing"    | Externe storing van gelijkspanning ok                                 |
| "Perim. waarsch. Z=="      | Perimeterwaarschuwing zone ==                                         |
| "Zorgnoodoproep Bedp."     | Zorgnoodoproep via bedieningspaneel geactiveerd                       |
| "ZNO gebr batt zwak"       | Noodoproepzender van gebruiker heeft een zwakke batterij              |
| "Controlesom fout"         | Onjuiste controlesom                                                  |
| "PSTN comm-kanaal OK"      | Communicatiestoring telefoonlijn verholpen                            |
| "PSTN comm-kanaal-storing" | Communicatiestoring telefoonlijn                                      |
| "REP== batt zwak"          | Repeater == lege batterij                                             |
| "REP== jamming OK"         | Repeater == geen jamming aan de repeater meer                         |
| "REP== jamming"            | Repeater == heeft jamming vastgesteld                                 |
| "REP== PSU storing OK"     | Repeater == geen storing voeding aan de 12V-ingang                    |
| "REP== PSU storing"        | Repeater == storing voeding aan de 12V-ingang                         |
| "REP== RF waarschuwing"    | Repeater == meer dan 15 min geen draadloze verbinding met de centrale |
| "REP== sabotage OK"        | Repeater == sabotage ok                                               |
| "REP== sabotage"           | Repeater == sabotage                                                  |
| "REP== sup storing OK"     | Repeater == draadloze bewaking gestoord werd gereset                  |
| "REP== sup storing"        | Repeater == draadloze bewaking gestoord                               |
| "RF jamming OK"            | Interferentie ok                                                      |
| RF jamming                 | Interferentie                                                         |
| "Sabo ==ER ok"             | Sabotage externe proxy reader == is gereset                           |
| "Sabo ==ER"                | Sabotage externe proxy reader ==                                      |
| "Sabotage == OK"           | Uitbreiding == sabotage fout is gereset                               |
| "Sabotage == ok"           | Bedieningspaneel == sabotagealarm is gereset                          |
| "Sabotage =="              | Uitbreiding == sabotage geactiveerd                                   |
| "Sabotage =="              | Sabotagealarm door bedieningspaneel ==                                |
| "Sabotage Bedp.== ok"      | Bedieningspaneel == sabotagealarm is gereset                          |
| "Sabotage Bedp.=="         | Bedieningspaneel == sabotagealarm                                     |
| "Sabotage Z== OK"          | Sabotage zone == gereset                                              |
| "Sabotage Z=="             | Sabotage zone ==                                                      |
| "Sabotage Z==="            | Sabotage zone ===                                                     |
| "Sabotage Z===ok"          | Sabotage zone === gereset                                             |
| "Geluidsgever # sabo ok"   | Sabotagealarm signaalgever # is gereset                               |
| "Geluidsgever # sabo"      | Sabotagealarm signaalgever #                                          |
| "Geluidsgever sabo ok"     | Sabotagealarm signaalgever is gereset                                 |
| "Geluidsgever sabo"        | Sabotagealarm signaalgever                                            |
| "SItIkst op Z=="           | Sleutelkast open zone ====                                            |
| "Sleutelkast gesloten Z==" | Sleutelkast gesloten zone ==                                          |
| "Sltlkst open Z=="         | Sleutelkast open zone ===                                             |
| "Sltlkst voor Z==="        | Sleutelkast gesloten zone ===                                         |
| "Slot inbraakpog. ok Z===" | Inbraakpoging zone ==                                                 |
| "Slot inbraakpog Z==="     | Inbraakpoging zone == is geactiveerd                                  |
| "SleutSch DG # geact"      | Deelgebied # is door sleutelschakelaar geactiveerd                    |

| "SleutSch DG # gedeact"                     | Deelgebied # is door sleutelschakelaar gedeactiveerd                             |
|---------------------------------------------|----------------------------------------------------------------------------------|
| "SleutSch sys geact"                        | Systeem is door sleutelschakelaar geactiveerd                                    |
| "SleutSch sys gedeact"                      | Systeem is door sleutelschakelaar gedeactiveerd                                  |
| "SleutSch systeem int geact"                | Systeem is door sleutelschakelaar intern geactiveerd                             |
| "SleutSch DG # int geact."                  | Deelgebied # is door sleutelschakelaar intern geactiveerd                        |
| "SD kaartfout of niet geplaatst"            | "SD kaartfout of kaart niet geplaatst"                                           |
| "ShuntGrp ##UIT"                            | Verschuiven groep ## uit                                                         |
| "ShuntGrp ##IN"                             | Verschuiven groep ## in                                                          |
| "Sir == supervisie ok"                      | Draadloze sirene == draadloze bewaking ok                                        |
| "Sir == supervisiestoring"                  | Draadloze sirene == draadloze bewaking gestoord                                  |
| "Sir == bewaking ok"                        | Externe sirene == draadloze bewaking gestoord                                    |
| "SIR== jamming ok"                          | Draadloze sirene == jamming ok                                                   |
| "SIR== jamming"                             | Draadloze sirene == jamming vastgesteld                                          |
| "SIR== storing ok"                          | Draadloze sirene == storing ok                                                   |
| "SIR== storing"                             | Draadloze sirene == storing                                                      |
| "Software gewijzigd"                        | De Software is gewijzigd                                                         |
| "Spch tel = ack all"                        | Instellingen spraakkiezer: Alle opgeroepen personen moeten bevestigen            |
| "Spch tel = no ack"                         | Instellingen spraakkiezer: Geen bevestiging vereist                              |
| "Speech tel = ack"                          | Instellingen spraakkiezer: Een opgeroepen persoon moeten bevestigen              |
| "Srn== RF OK"                               | Draadloze sirene == draadloze verbinding ok                                      |
| "Srn== RF waarschuwing"                     | Draadloze sirene == meer dan 15 min geen draadloze verbinding met de<br>centrale |
| "Insteekmodule comm-kanaal OK"              | Inbouwmodule in centrale meldt communicatiekanalen ok                            |
| "Insteekmodule comm-kanaal-storing"         | Inbouwmodule in centrale meldt storing van communicatiekanaal                    |
| "Storing 12V bedieningspaneel"              | Bedieningspaneel storing van 12V voeding                                         |
| "Storing activering Z=="                    | Activering niet mogelijk, zone === gestoord of open                              |
| "Storing autoactivering"                    | Autoactivering is gestoord                                                       |
| "Storing ext signaalgever Z==="             | Storing externe bekabelde signaalgever Z ===                                     |
| "Storing communicatie remote-<br>onderhoud" | Communicatiestoring van remote-onderhoud                                         |
| "Storing meldertest Z=== alarm"             | Storing meldertest zone === alarm geactiveerd                                    |
| "Storing meldertest Z=== sabotage"          | Storing meldertest zone === sabotage geactiveerd                                 |
| "Storing ok ext signaalgever Z==="          | Externe bekabelde signaalgever Z === ok                                          |
| "Storing test Z==="                         | Storing meldertest zone ===                                                      |
| "Systeem 12V ok"                            | 12 V voeding systeem hersteld                                                    |
| "Systeem 12V storing"                       | 12 V storing systeem                                                             |
| "Systeem sabotage OK"                       | Systeem sabotage is gereset                                                      |
| "Systeem sabotage"                          | Systeem sabotage geactiveerd                                                     |
| "Systeem weer geactiveerd                   | Systeem is weer geactiveerd                                                      |
| "Systeemfout"                               | Storing in hoofdprocessor van centrale. Probeer een herstart.                    |
| "Systeemstart"                              | Het systeem is na een stroomuitval (hoofdvoeding en accu) opnieuw opgestart.     |
| "DG # AB gereset"                           | Deelgebied # is door afstandsbediening gereset                                   |
| "Tech Z== alarm"                            |                                                                                  |
|                                             | lechnisch alarm in zone ==                                                       |

| "Tech Z=== alarm"               | Technisch alarm in zone ===                                                                                      |
|---------------------------------|----------------------------------------------------------------------------------------------------|
| "Tech 7OK                       | Technisch alarm in zone is gereset                                                                               |
| "Deelgebied # weer geactiveerd" |                                                                                                    |
| "Testoproep OK"                 |                                                                                                    |
| "Testoproep storing"            |                                                                                                    |
| "Testoproep zora"               |                                                                                                    |
| "Testoproep SMS"                | Testoproep SMS uitgevoerd                                                                                        |
| "Testoproep spraak"             | Testoproep spraakkiezer uitgevoerd                                                                               |
| "Geluidsgenerator # Sabo.ok"    | Sabotagealarm geluidsgenerator # werd gereset                                                                    |
|                                 | Sabotagealarm geluidsgenerator #                                                                                 |
| "Geluidsgenerator # Sabo"       | Controleer ook de bedrading tussen de aansluiting TR (Tamper Return) en 0V.                                      |
| " Geluidsgenerator # Sabo ok"   | Sabotagealarm geluidsgenerator werd gereset                                                                      |
| "Geluidsgenerator Sabo"         | Sabotagealarm geluidsgenerator<br>Controleer ook de bedrading tussen de aansluiting TR (Tamper Return) en<br>0V. |
| "Trace =="                      | Trace ==                                                                                                    |
| "Deur PSU storing Z==="         | Deur storing van voeding zone ==                                                                                 |
| "Deur PSU ok Z==="              | Deur voedingsspanning zone == weer ok                                                                            |
| "Deurslot # lege batterij"      | Batterij leeg bij deurslot #                                                                                     |
| "Comm. alle kanalen fout"       | Transmissie alle comm.kanalen gestoord                                                                           |
| "Comm. alle kanalen OK"         | Transmissie alle comm.kanalen weer ok                                                                            |
| "Comm. prim. kan. fout"         | Primair transmissiekanaal gestoord                                                                               |
| "Comm. prim. kanaal OK"         | Primair transmissiekanaal weer ok                                                                                |
| "Comm. sec. kan. fout"          | Secundair transmissiekanaal gestoord                                                                             |
| "Comm. sec. kan. OK"            | Secundair transmissiekanaal weer ok                                                                              |
| "OA Bedp.== alarm"              | Overvalalarm op bedieningspan. == geactiveerd                                                                    |
| "OA bevest. ==ER"               | Overvalalarm bevestigd door externe proxy reader ==                                                              |
| "OA bevest.Cen jam"             | Overvalalarm bevestigd door interferentie van centrale                                                           |
| "OA ok DG#"                     | Overvalalarm in deelgebied # is gereset                                                                          |
| "OA ok"                         | Overval gereset                                                                                                  |
| "OA OK"                         | Overvalalarm is gereset                                                                                          |
| "OA ok"                         | Overvalalarm is gereset                                                                                          |
| "OA Z=== alarm"                 | Overvalalarm in zone ===                                                                                         |
| "OA Z===ok"                     | Overvalalarm in zone === is gereset                                                                              |
| "OA Z==alarm"                   | Overvalalarm in zone ==                                                                                          |
| "OA Z==OK"                      | Overvalalarm in zone == is gereset                                                                               |
| "Overval storing ok Z==="       | Storing van overvalzone === is gereset                                                                           |
| "Overvalalarm bevest =="        | Overvalalarm bevestigd door sabotagemelder op UVM                                                                |
| "Overvalalarm bevest =="        | Overvalalarm bevestigd door bedieningspaneel ==                                                                  |
| "Overvalalarm bevest Aux #"     | Bevestigd overvalalarm door externe voeding op apparaat #                                                        |
| "Overvalalarm bevest Aux"       | Bevestigd overvalalarm door externe voeding op apparaat                                                          |
| "Overvalalarm bevest DLBedp.==" | Overvalalarm bevestigd door draadloos bedieningspaneel #                                                         |
| "Overvalalarm bevest HD =="     | Overvalalarm bevestigd door paniekzender                                                                         |

| "Overvalalarm bevest<br>geluidsgenerator #" | Bevestigd overvalalarm door geluidsgenerator #                                 |
|---------------------------------------------|--------------------------------------------------------------------------------|
| "Overvalalarm bevest geluidsgenerator"      | Bevestigd overvalalarm door geluidsgenerator                                   |
| "Overvalalarm bevest<br>noodoproepzender B" | Overvalalarm bevestigd door noodoproepzender gebruiker ==                      |
| "Overvalalarm bevest Pa DLBedp.=="          | Overvalalarm bevestigd door OAtoetsen op draadloos bedieningspaneel.           |
| "Overvalalarm bevest SIR=="                 | Overvalalarm bevestigd door externe sirene                                     |
| "Overvalalarm bevest dodemansknop<br>B"     | Overvalalarm bevestigd door dodemansknop gebruiker ==                          |
| "Overvalalarm bevest UVM=="                 | Overvalalarm bevestigd door UVM                                                |
| "Overvalalarm bevest webserver"             | Overvalalarm bevestigd door webserver                                          |
| "Overvalalarm bevest Z==="                  | Overvalalarm bevestigd door zone ===                                           |
| "Overvalalarm bevest centrale"              | Overvalalarm bevestigd door sabotagecontact van centrale                       |
| "Overvalalarm"                              | Overvalalarm op bedieningspan. geactiveerd                                     |
| "Overval storing Z==="                      | Storing van overvalzone ===                                                    |
| "Negeren"                                   | Systeem is ondanks waarschuwing geactiveerd                                    |
| "OVZ gebr alarm"                            | Alarm door afstandsbediening gebruiker                                         |
| "OVZ gebr batt zwak"                        | Afstandsbediening van gebruiker zendt zwakke batterij                          |
| "Ongeldig"                                  | Ongeldig                                                                       |
| "UVM == supervisiestoring"                  | UVM == draadloze bewaking gestoord                                             |
| "UVM== accu ok"                             | UVM== accu ok                                                                  |
| "UVM== accu zwak"                           | UVM== accu zwak                                                                |
| "UVM== PSU ok"                              | UVM== storing van voeding                                                      |
| "UVM== PSU storing"                         | UVM== voeding ok                                                               |
| "UVM== RF OK"                               | UVM== draadloze verbinding ok                                                  |
| "UVM== RF waarschuwing"                     | UVM == meer dan 15 min geen draadloze verbinding met de centrale               |
| "UVM== sabo ok"                             | UVM== sabotage ok                                                              |
| "UVM== sabo"                                | UVM== sabotage                                                                 |
| "UVM== sir sabo"                            | UVM== sirenes sabotage                                                         |
| "UVM== sir storing"                         | UVM== sirenes storing                                                          |
| "UVM== SirSabo ok"                          | UVM== sirenes sabotage ok                                                      |
| "UVM== SirStor ok"                          | UVM== sirenes storing ok                                                       |
| "UVM== supervisie ok"                       | UVM== draadloze bewaking ok                                                    |
| "UVM== supervisie ok"                       | UVM== draadloze bewaking ok                                                    |
| "UVM== supervisiestoring"                   | UVM== draadloze bewaking gestoord                                              |
| "Water Z== alarm"                           | Watermelder zone == alarm                                                      |
| "Water Z== ok"                              | Watermelder zone == is gereset                                                 |
| "Webserver code sabotage"                   | Sabotage door teveel onjuiste code-invoer aan de webservertoegang              |
| "Websvr code sabo ok"                       | Sabotage door teveel onjuiste code-invoer aan de webservertoegang werd gereset |
| "Fabrieksinstelling geladen"                | Systeem ingesteld op fabrieksinstelling                                        |
| "WSN== trouble OK"                          | Storing bekabelde sirene is gereset                                            |
| "WSN== trouble"                             | Storing bekabelde sirene                                                       |
| "Z== volgend foto's"                        | Foto's werden opgeslagen omdat zone == geactiveerd is.                         |
| "Z== adapter ok"                            | Storing adapter rookmelder zone == gereset                                     |
| · ·                                         |                                                                                |

| "Z== adapter fout"          | Storing adapter rookmelder zone ==                                     |
|-----------------------------|------------------------------------------------------------------------|
| "Z== rook PSU ok"           | Storing adapter rookmelder zone === gereset                            |
| "Z== rook PSU storing"      | Storing adapter rookmelder zone ===                                    |
| "Z== rook st. ok"           | Storing rookmelder zone === gereset                                    |
| "Z== rook storing ok"       | Storing rookmelder zone == gereset                                     |
| "Z== rook storing"          | Storing rookmelder zone ==                                             |
| "Z== RF OK"                 | Zone === draadloze verbinding ok                                       |
| "Z== RF waarschuwing"       | Zone == meer dan 15 min geen draadloze verbinding met de centrale      |
| "Z== supervisie OK"         | Draadloze bewaking zone == ok                                          |
| "Z== supervisiestoring"     | Draadloze bewaking gestoord zone ==                                    |
| "Z=== geopend"              | Zone === is open                                                       |
| "Z=== gesloten"             | Zone === gesloten                                                      |
| "Z=== n.vrschovn"           | Zone === is niet verschoven                                            |
| "Z=== rook storing"         | Storing rookmelder zone ===                                            |
| "Z=== RF waarschuwing"      | Zone == meer dan 15 min geen draadloze verbinding met de centrale      |
| "Z=== supervisie OK"        | Draadloze bewaking zone === ok                                         |
| "Z=== supervisiestoring"    | Draadloze bewaking gestoord zone ===                                   |
| "Z=== verschoven"           | Zone === is verschoven                                                 |
| "Z==bewak. OK"              | Draadloze bewaking zone == ok                                          |
| "Centrale AC OK"            | Voeding van centrale is ok                                             |
| "Centrale AC storing"       | Storing voeding van centrale                                           |
| "Centrale code sabotage OK" | Sabotage door teveel onjuiste code-invoer aan de centrale werd gereset |
| "Centrale code sabotage"    | Sabotage door teveel onjuiste code-invoer aan de centrale              |
| "Centrale ext DC ok"        | Externe voeding van centrale ok                                        |
| "Centrale ext DC storing"   | Storing externe voeding van centrale                                   |

### Gebruikersnummers

### Software >=1.01.00

| Gebruikersnummer | Verklaring                                                               |
|------------------|--------------------------------------------------------------------------|
| 00               | Installateur                                                             |
| 01               | Administrator                                                            |
| 02-50            | Gebruiker                                                                |
| 51               | Snel actief / Snel actief toetsen ingedrukt                              |
| 52               | Level 4 / toegangsniveau 4 gebruiker                                     |
| 53               | Systeem / Centrale                                                       |
|                  | bijv. bij zomer-/wintertijdomschakeling                                  |
|                  | B053 tijd/datum                                                          |
|                  | Systeem                                                                  |
|                  | 03:00:00 27/03/2015                                                      |
| 54               | Sleutelschakelaar                                                        |
| 55               | Toegang op afstand alarmontvanger/meldkamer, reset                       |
| 56               | Downloader                                                               |
| 57               | Virtueel bedieningspaneel via WBI                                        |
| 58               | RF-proces                                                                |
| 59               | Uitgaande oproep centrale (zonder gebruikerscode), statuswijzigingen aan |
|                  | de centrale                                                              |
| 60               | IP-Finder, ABUS IP-installer                                             |
|                  | Dit gebruikersnummer wordt geprotocolleerd wanneer de IP-Finder-         |
|                  | toepassing wordt gebruikt om de Secvest in het netwerk te vinden. Naam,  |
|                  | IP-adres, type, status en MAC-adres kunnen worden bepaald met de IP-     |
|                  | Finder.                                                                  |
| 61               | ABUS-server DDNS Client                                                  |
|                  | Dit gebruikersnummer wordt bij de configuratiewijziging geprotocolleerd, |
|                  | tijdens de ontvangst van de toegewezen ID na het toevoegen van het       |
|                  | apparaat aan de ABUS-server.                                             |

### Software <1.01.00

| Gebruikersnummer | Verklaring                                                               |
|------------------|--------------------------------------------------------------------------|
| 00               | Installateur                                                             |
| 01               | Administrator                                                            |
| 02-50            | Gebruiker                                                                |
| 51               | Snel actief / Snel actief toetsen ingedrukt                              |
| 52               | Systeem / Centrale                                                       |
|                  | bijv. bij zomer-/wintertijdomschakeling                                  |
|                  | B053 tijd/datum                                                          |
|                  | Systeem                                                                  |
|                  | 03:00:00 27/03/2015                                                      |
| 53               | Sleutelschakelaar                                                        |
| 54               | Toegang op afstand alarmontvanger/meldkamer, reset                       |
| 55               | Downloader                                                               |
| 56               | Virtueel bedieningspaneel via WBI                                        |
| 57               | RF-proces                                                                |
| 58               | Uitgaande oproep centrale (zonder gebruikerscode), statuswijzigingen aan |
|                  | de centrale                                                              |
| 59               | IP-Finder, ABUS IP-installer                                             |
|                  | Dit gebruikersnummer wordt geprotocolleerd wanneer de IP-Finder-         |
|                  | toepassing wordt gebruikt om de Secvest in het netwerk te vinden. Naam,  |

|    | IP-adres, type, status en MAC-adres kunnen worden bepaald met de IP-<br>Finder.                                                                                                    |
|----|----------------------------------------------------------------------------------------------------|
| 60 | ABUS-server DDNS Client<br>Dit gebruikersnummer wordt bij de configuratiewijziging geprotocolleerd,<br>tijdens de ontvangst van de toegewezen ID na het toevoegen van het<br>apparaat aan de ABUS-server. |

### Storingen oplossen en fouten opsporen

### Handmatige nieuwe start (uitschakelen en opnieuw inschakelen)

Software >= 1.01.00

Bij problemen is dit soms nuttig om de centrale opnieuw in een bepaalde uitgangstoestand te krijgen. Alle instellingen en configuraties blijven behouden.

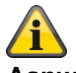

Aanwijzing

Een nieuwe start is alleen mogelijk als

alle deelgebieden zich in "inactieve" toestand bevinden en

de centrale alle belangrijke communicatie, overdrachten en acties heeft beëindigd.

Er zijn 3 mogelijkheden

[1] In het gebruikersmenu op de centrale bij administratoraccount

- [2] In het gebruikersmenu via de webserver bij toegang als administrator
- [3] Op de centrale door op de navigatietoetsen "Omhoog"/"Omlaag" te drukken

[1] Centrale - gebruikersmenu

Gebruikersmenu -> Configuratie -> Functies -> Nieuwe start centrale

Hier kunt u de centrale handmatig opnieuw opstarten.

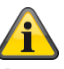

### Aanwijzing

Dit menupunt is alleen voor de administrator zichtbaar. D.w.z. dat de administrator zich op het systeem moet hebben aangemeld.

Kies "Nieuwe start centrale" door op de menutoets "Wijzigen" te drukken. **U wordt gevraagd om de nieuwe start te bevestigen.** Druk op de menutoets "Ja". Hier kunt u de nieuwe start nog annuleren. Druk op "Terug"

#### [2] WBI gebruikersmenu

Gebruikersmenu -> Configuratie -> Functies -> Nieuwe start centrale Hier kunt u de centrale handmatig opnieuw opstarten.

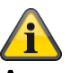

#### Aanwijzing

Dit menupunt is alleen voor de administrator zichtbaar. D.w.z. dat de administrator zich op het systeem moet hebben aangemeld.

beeld: Herstart\_centrale\_1

| ARUS                             |                                                   | Afmelden                         |
|----------------------------------|---------------------------------------------------|----------------------------------|
| Systeemconfiguratie   Functies   | aan/uit                                           |                                  |
| Deurbel                          | Gesproken in-<br>structie                         |                                  |
| Activiteitenmo-<br>nitor         | Aanmelding<br>zonenamen                           |                                  |
| Display con-<br>trast            | Verlichting hel-<br>derheid                       | Systeemconfigure                 |
| Verlichting LCD                  | Verlichting me-<br>nu toetsen                     | iode                             |
| Verlichting ac-<br>tieve toetsen | Verlichting cij-       *AAN per       fer toetsen | iode Gebruikers                  |
|                                  |                                                   | a Test                           |
| Herstart centrale                |                                                   | 18 Logboek                       |
|                                  |                                                   | Toetsenbord                      |
|                                  | Annuleren                                         | Versturen Zones overbrug-<br>gen |

Klik op "Nieuwe start centrale". U wordt gevraagd om de nieuwe start te bevestigen.

| beeld: Herstart_centrale_2                   |                                    | Eta Mandan                |
|----------------------------------------------|------------------------------------|---------------------------|
| (ALIE)<br>Systeemconfiguratio   Function and | nn /uit                            | Anneiden                  |
| Deurbel                                      | Gesproken in-<br>structie          |                           |
|                                              |                                    | LA INFO                   |
| Display con-<br>trast                        | Bevestig herstart                  | Status<br>Systeemconfigu- |
| Verlichting LCD                              | Annuleer<br>herstart Nu herstarten | Contacten                 |
| Verlichting ac-<br>tieve toetsen             | fer toetsen                        | Gebruikers                |
|                                              |                                    | <b>★</b> Test             |
| Herstart centrale                            |                                    | 18 Logboek                |
|                                              |                                    | Toetsenbord               |
|                                              | Annuleren Versturen                |                           |

Klik nogmaals op "Nieuwe start centrale". Hier kunt u de nieuwe start nog annuleren. Klik op "Nieuwe start annuleren"

De nieuwe start wordt als volgt aangegeven.

beeld: Herstart\_centrale\_3

|                   |                       |                                  | <b>1</b> 10 | Afreddau    |
|-------------------|-----------------------|----------------------------------|-------------|-------------|
| (ABUS)            |                       |                                  | ŭ           | Armelden    |
| Systeemconfigurat | ie   Functies aan/uit |                                  |             |             |
|                   |                       |                                  |             |             |
|                   |                       |                                  |             | INFO        |
|                   | 10                    | Centrale start opnieuw op        |             | Status      |
|                   | *Aan                  | Verlichting me- *A<br>nu toetsen | AN periode  | ratie       |
|                   | *AAN periode          | Verlichting cij-                 | AN periode  | Gebruikers  |
|                   |                       |                                  |             | st Test     |
| Herstart centra   |                       |                                  |             | 18 Logboek  |
|                   |                       |                                  |             | Toetsenbord |
|                   |                       | Annuleren                        | versturen   |             |

Na de nieuwe start wordt u automatisch afgemeld van de webserver. Als u verder op de webserver wilt werken, meldt u zich dan opnieuw aan met uw gebruikersnaam en wachtwoord.

[3] Centrale - Navigatietoetsen "Omhoog"/"Omlaag"

Navigatietoetsen "Omhoog"/"Omlaag" tegelijkertijd meer dan 5 seconde ingedrukt houden.

- De installateur bevindt zich in de installateursmodus
  - Als de navigatietoetsen "Omhoog"/"Omlaag" tegelijkertijd meer dan 5 seconden worden ingedrukt, wordt de centrale onmiddellijk opnieuw opgestart
- De administrator bevindt zich in het gebruikersmenu
  - Als de navigatietoetsen "Omhoog"/"Omlaag" tegelijkertijd meer dan 5 seconden worden ingedrukt, wordt de centrale onmiddellijk opnieuw opgestart.
- De centrale bevindt zich in de stand-bymodus
  - Als de navigatietoetsen "Omhoog"/"Omlaag" tegelijkertijd meer dan 5 seconden worden ingedrukt, verschijnt er een scherm voor de invoer van een toegangscode.
  - Na de invoer van een geldige installateurscode of administratorcode en de bevestiging met "Ja" wordt de centrale opnieuw opgestart.

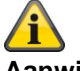

### Aanwijzing

SSL-certificaat wordt gemaakt, dit kan enkele minuten duren. Gedurende deze tijd zijn er geen netwerkfuncties beschikbaar.

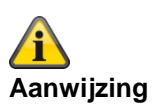

De volgende aanwijzing verschijnt: Netwerkinitialisatie, een ogenblik geduld a.u.b. ...

### GSM/mobiel testoproep handmatig uitvoeren, prepaid

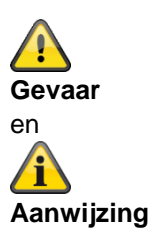

U gebruikt een prepaid-simkaar met een prepaid-tarief. bijv. CallYa, Xtra, MagentaMobil-Start

Maak elke maand of elke derde maand een GSM-testoproep en/of een GSM/mobiel SMS-verzending.

Het kan voorkomen dat, bij langere inactiviteit van het GSM-netwerk,

geen alarmoproep via GSM/mobiel kan plaatsvinden,

geen alarm-SMS via GSM/mobiel kan worden verstuurd,

de kaart tijdelijk door de netbeheerder is geblokkeerd.

De kaart kan het GSM-/mobiele netwerk niet meer gebruiken.

Dit wordt aangegeven door een foutmelding op de centrale.

Er kan dus **geen alarmoproep** of **alarm-SMS** worden verstuurd. Bovendien is de centrale **niet langer** via GSM/mobiel **bereikbaar**.

Bij een langere inactiviteit doet de netbeheerder dit eventueel ook bij kaarten op basis van een contract. Maak dus ook **elke maand** of elke **derde maand** een GSM-testoproep en/of een GSM/mobiel SMS-verzending.

### Gsm / mobiele module en WiFi-module

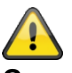

Gevaar

Bij de installatie van de WIFI-module moet u bovendien gebruik maken van gedwongen voor de mobiele antenne **Extern**.

Systeem -> Hardware -> Mobiele antenne -> Extern

De interne mobiele antenne op de printplaat kan de aansluiting van het WiFi-signaal beïnvloeden of volledig onderdrukken.

# Diagnose-LED's op het moederbord en GSM-/mobiele module

| LED-kenmerken op de printplaat | Verklaring                                                   |  |
|--------------------------------|--------------------------------------------------------------|--|
| HEART BEAT                     | Bedrijfstoestandsweergave                                    |  |
|                                | Knipperen groen 1 Hz                                         |  |
|                                | Normale bedrijfstoestand                                     |  |
|                                | Secvest Update Utility in gebruik:                           |  |
|                                | De "hartslag"-LED moet snel knipperen om aan te geven dat de |  |
|                                | Secvest momenteel in de modus "Update" werkt.                |  |
|                                |                                                              |  |
|                                | BOM: LED9 Y/G                                                |  |
| 3V3                            | Interne voeding 3,3 V                                        |  |
|                                | Aan groen                                                    |  |
|                                | interne voeding 5,5 v is ok.                                 |  |
|                                | BOM: LED7 Y/G                                                |  |
| 13V8                           | Interne voeding 13,8 V                                       |  |
|                                | Aan groen                                                    |  |
|                                |                                                              |  |
|                                | BOM: LED6 Y/G                                                |  |
| ACTIVITY                       | Ethernet activiteit                                          |  |
|                                | Uit                                                          |  |
|                                | Geen verbinding                                              |  |
|                                | Aan groen                                                    |  |
|                                | Verbinding                                                   |  |
|                                |                                                              |  |
|                                | Adimen                                                       |  |
|                                | BOM: LED10 Y/G                                               |  |
| B1 STATUS                      | Accu 1 status                                                |  |
|                                | Aan rood                                                     |  |
|                                | Laden – Voorbenandeling of constante stroom (CC Constant     |  |
|                                | Ulit                                                         |  |
|                                | Laden beëindigd                                              |  |
|                                | Knipperen rood 0,1 Hz                                        |  |
|                                | Storing van de timer of celtemperatuur                       |  |
|                                | BOM: LED2 red                                                |  |
| B2 STATUS                      | Accu 2 status                                                |  |
|                                | Aan rood                                                     |  |
|                                | Laden – Voorbehandeling of constante stroom (CC Constant     |  |
|                                | Current) of constante spanning CV (Constant Voltage).        |  |
|                                |                                                              |  |
|                                | Knipperen rood 0.1 Hz                                        |  |
|                                | Storing van de timer of celtemperatuur                       |  |
|                                |                                                              |  |
|                                | BOM: LED1 red                                                |  |
| OFF HOOK                       | PSTN of a/b leidingstoestand                                 |  |
|                                | Aan                                                          |  |

|                             | De installatie heeft voor PSTN de "Telefoon opgenomen"<br>Uit<br>De installatie heeft voor PSTN de "Telefoon opgelegd"                                                                                                    |
|-----------------------------|----------------------------------------------------------------------------------------------------|
|                             | BOM: LED3 red                                                                                                    |
| RFTX                        | RF zender toestand<br>Aan<br>RF zender actief<br>Uit                                                                                                    |
|                             | RF zender niet actief                                                                                                    |
|                             | BOM: LED4 red                                                                                                    |
| STATUS (GSM/mobiele module) | Status GSM/mobiele module<br>Uit<br>Rustmodus<br>Knipperen 0.1s in een periode van 1s<br>Netwerk zoeken of status geen netwerk (inclusief de gevallen<br>waarin de simkaart niet is geplaatst en waarin het PIN-nummer is<br>vrijgegeven)<br>Knipperen 0.1s in een periode van 3s<br>Ingeboekt in een 2G-netwerk<br>Knipperen 0.1s in een periode van 0.125s<br>GPRS datadienst<br>Aan<br>Spraakoproep |
|                             | BOM: LEDx red                                                                                                    |

### Trace, opname van communicatieprocessen

Ga op de centrale naar het volgende menu:

Installateursmodus -> Info -> Communicatie

Druk op de toets \* en vervolgens op de cijfertoets <x>. Welk cijfer de "x" kan zijn, wordt hieronder aangegeven. Er wordt een Live-Trace-Buffer (Live-modus) weergegeven.

Bij de weergave van de trace

Druk op de toets # om de tijdstempel te zien.

Druk op de toets \* om een snapshot (snapshotmodus) te nemen. Gebruik de toetsen omhoog/omlaag om door de Trace-Buffer te scrollen. Druk op de toets \* om terug naar de live-modus te gaan.

Druk op de rechter menutoets in de live-modus of snapshotmodus om horizontaal naar rechts te scrollen. U keert terug door op de toets omhoog of omlaag te drukken.

Om de relevante trace op de SD-kaart op te slaan, drukt u op de toets 0 in de live-modus of snapshotmodus. Na de verwijdering van de SD-kaart kan de trace nu ook in alle rust op een computer worden geanalyseerd. De trace wordt op de volgende manier opgeslagen:

\TRACE\trace 0X.txt

Welk cijfer de "x" kan zijn, wordt hieronder aangegeven.

Aanwijzing:

">" betekent "naar buiten", de centrale heeft verzonden of van de centrale overgedragen.

"<" betekent "naar binnen", de centrale heeft ontvangen of naar de centrale overgedragen.

#### Software <= v2.01.08

X = 0 = GSM/mobiel (bijv. "GSM – HUAWEI MG 323-B" of "Insteekmodule") De communicatie tussen het moederbord en GSM-/mobiele module, AT-commando's enz.

Bijvoorbeeld:

AT-commando CSQ < +CSQ: <rssi>,<ber>

### Parameterbeschrijving

<rssi>: receive signal strength indicator 0: ≤ -113 dBm 1: -111 dBm 2...30: -109...-53 dBm (stappen van 2dBm) 31: ≥ 51 dBm 99: unknown or immeasurable

<br/><br/>ker>: bit error rate in percentage. The value of **ber** can be queried only during the call processing. Otherwise, only the value **0** or **99** is returned. Currently, only the value **99** is returned.

Bijv. +CSQ: 14,99 14 = -85 dBm (Secvest-weergave RSSI 4)

Waardebereik van boven de 0-31 komt overeen met waardenbereik op Secvest 0-9

### X = 1 = e-mail

Het communicatieprotocol tussen de centrale en de SMTP-server.

X = 2 = VoiP SIP

Het communicatieprotocol tussen de centrale en de VoIP-server.

X = 3 = telefonische oproep

Het telefoonprotocol van de spraakkiezer via a/b (PSTN) of GSM/mobiel

of

Het telefoonprotocol van de alarmontvanger-/meldkamer-reporting via a/b (PSTN) of GSM/mobiel Aanwijzing

Er is nog geen communicatieprotocol met betrekking tot DC-09 (alarmontvanger/meldkamer IP-overdracht). Als u een trace van de alarmontvanger/meldkamer IP-overdracht wilt maken, gebruik dan een overeenkomstig netwerktool, bijv. Wireshark. Sommige routers hebben ook de mogelijkheid om een netwerkopname te laten maken. Voor de analyse kunt u opnieuw Wireshark gebruiken.

### X = 4 = HTTPS Client

Het communicatieprotocol tussen de centrale en de ABUS-server.

### X = 5 = HTTPS Server

Deze weergave toont elke vijf seconden een momentopname van de momenteel actieve HTTPS-verbindingen op de webserver.

Voorbeeld van een snapshot:

```
00001286.98:<# 4 | up 4 | idle 1 | host 192.168.1.204:10510 | system/partitions _=1432112428380
00001286.98:<# 3 | up 4 | idle 3 | host 192.168.1.194:54252 | logs--1
00001286.98:<# 2 | up 4 | idle 3 | host 192.168.1.194:53100 | system/partitions-2/zones
00001286.98:<HTTP(S) stats 00:21:28
```

Het toont

- hoelang de TCP-verbinding (in seconden) is geweest
- hoelang de TCP-verbinding (in seconden) in de nullast was
- Host-IP en poort
- de gevraagde bestandsnaam, pad en aanvraagstring.

### X = 6 = SNTP

Het communicatieprotocol tussen de centrale en de NTP-server. Voorbeeld

>\*\*\*Timesync from ntp.exnet.com\*\*\*

### Software >= v3.00.03

X = 0 = GSM/mobiel (bijv. "GSM – HUAWEI MG 323-B" of "Insteekmodule") zie boven

IP-mobiel/mobiel

>AT+CESQ <+CESQ: 99,99,255,255,24,47

<+CESQ: <a>, <b>, <c>, <d>, <e>, <f>

### a, b

informeert over signaalsterkte en kwaliteit in **2G** als de huidige voedende mobiele cel **geen** 2G-cel is, staat hier **99** Waardebereik a = signaalsterkte, 0 (zeer slecht) - 63 (zeer goed)

b = kwaliteit, 0 (zeer slecht) - 7 (zeer goed)

c, d

informeert over signaalsterkte en kwaliteit in **3G** als de huidige voedende mobiele cel **geen** 3G-cel is, staat hier **255** 

### e, f

informeert over signaalsterkte en kwaliteit in **4G** als de huidige voedende mobiele cel **geen** 4G-cel is, staat hier **255** Waardebereik

- e = kwaliteit, 0 (zeer slecht) 34 (zeer goed)
- f = signaalsterkte, 0 (zeer slecht) 97 (zeer goed)
- X = 1 = e-mail
- Zie boven
- X = 2 = VoiP SIP
  - Zie boven
- X = 3 = telefonische oproep
  - Zie boven
- X = 4 = HTTPS Client
- Zie boven X = 5 = HTTPS Server
- Zie boven
- X = 6 = SIA-IP (DC-09)

Het communicatieprotocol tussen de centrale en de alarmontvanger/meldkamer. De eigenlijke DC-09meldingen zijn opgesteld in ASCII-notatie. De weergave van de DC-09-meldingen lijkt op die in de voorbeelden in het hoofdstuk "Annex B: Example Message Frames" van DC-09 specificatie wordt uitgevoerd.

>A38700b6"\*SIA-DCS"0013L0#7128[c499a115.....]....

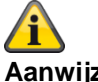

Aanwijzing

Tijdstempel synchroniseren, zoals voor DC-09 gevraagd, met GMT.

### X = 7 = SNTP

Het communicatieprotocol tussen de centrale en de NTP-server. Voorbeeld >\*\*\*Timesync from ntp.exnet.com\*\*\*

X = 8 = PPP

Point-to-Point protocol Hoofdzakelijk voor mobiele transmissie Voorbeeld >ATDT\*99\*\*\*1H <CONNECT tone dialing

X = 9 = Cloud Connection

Het communicatieprotocol tussen de centrale en ABUS Cloud. Bijvoorbeeld: >Panel ID: U0yVq7k.....

### X = 10 = systeem (**software >= v3.01.01**)

10 = druk hiervoor op de menutoets ▲ "Omhoog" Deze weergave toont systeemfouten

### X = 11 = camera's (software >= v3.01.09)

11 = druk hiervoor op de menutoets ▲ "Omlaag"
 Deze weergave toont communicatiefouten tussen de centrale en de camera's.

### X = 12 = ICMP-ping (**software** >= v3.01.16)

12 = druk hiervoor op de menutoets ▲ "Terug"

Deze weergave toont het ping-communicatieprotocoltussen de centrale en de ABUS-server.

Voorbeeld, als alles in orde is:

- -Ping triggered
- -Trying DNS for ping.abus-server.com
- -Sent ping request to 91.250.95.198
- -Ping reply OK

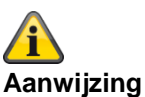

# (Software >= v3.01.16)

Gebruik \* gevolgd door de 1-toets en druk vervolgens herhaaldelijk op 1 om door de opnames (de schermen) van elk communicatieproces te bladeren.

### Router, IAD, Firewall

### Alarmontvanger/meldkamer reporting en DC-09

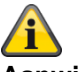

### Aanwijzing

Bij de overdracht wordt het internetprotocol **TCP** gebruikt. TCP gebruikt poort 9999.

Als meldingen niet kunnen worden verzonden, kan dat onder bepaalde omstandigheden eraan liggen dat de firewall ook verschillende uitgaande poorten blokkeert. Controleer daarom de firewall-instellingen op de router of IAD.

TCP-poort 9999 maakt gebruik van het Transmission Control Protocol. TCP is een van de hoofdprotocollen in TCP/IPnetwerken. TCP is een verbindingsgericht protocol, het vereist handshaking om end-to-end communicatie in te richten. Gebruikersgegevens kunnen alleen bidirectioneel via de verbinding worden verzonden als er een verbinding is opgezet.

Let op! TCP garandeert de levering van gegevenspakketten aan poort 9999 in de volgorde waarin ze zijn verzonden. Gegarandeerde communicatie via TCP-poort 9999 is het belangrijkste verschil tussen TCP en UDP.

# Tijdzones

Een tijdzone is een gebied dat bestaat uit meerdere staten en delen van grotere staten, waarin dezelfde door de staat gereguleerde tijd geldt.

De zonetijd is de afwijkingen van de lokale tijd ten opzichte van de UTC-tijd (Universal Time Coordinated) resp. GMT-tijd (Greenwich Mean Time).

Voor Duitsland geldt bijvoorbeeld:

- Wintertijd: UTC/GMT +1
- Zomertijd: UTC/GMT +2

### Berichtencenter in het vaste net

| Duitsland       |          |                     |
|-----------------|----------|---------------------|
| F-SMSC-provider | Protocol | Tel. service center |
| Materna         | UCP 8N1  | 09003 266 9002      |
| Telekom         |          | 01930105            |
|                 |          |                     |
|                 |          |                     |

### Meer informatie vindt u hier:

Materna

http://www.sms-im-festnetz.de/sms/

### Telekom

http://hilfe.telekom.de/hsp/cms/content/HSP/de/12556/Startseite/SMS:jsessionid=1620596013AB81A8BADD3E34609 A213F

http://hilfe.telekom.de/hsp/cms/content/HSP/de/12538

### Berichtencenter in het GSM-netwerk

Om in voorkomende gevallen een sms naar een vooraf gedefinieerd telefoonnummer te kunnen sturen, moet het nummer van de sms-centrale op de simkaart opgeslagen zijn.

Hier vindt u een overzicht van de leveranciers met hun mobiele netwerken en de erbij behorende telefoonnummers van de SMS-centrales.

### SMS-berichten

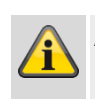

### Aanwijzing

Neem voor goor gedetailleerde informatie a.u.b. contact op met uw leverancier van mobiele communicatie.

| Serviceprovider   | Mobiel netwerk | SMS-centrale                                  |
|-------------------|----------------|-----------------------------------------------|
| Telekom (D1)      | Telekom        | +491710760000                                 |
| Vodafone (D2)     | Vodafone       | +491722270333<br>(alternatief: +491722270000) |
| ο2                | o2             | +491760000443                                 |
| BASE (E-Plus )    | E-Plus         | +491770610000                                 |
| mobilcom- debitel | Telekom        | +491710760315                                 |
|                   | Vodafone       | +491722270880                                 |
|                   | o2             | +491760000462                                 |
|                   | E-Plus         | +491770602300                                 |
| 1&1               | Vodafone       | +491722270333<br>(alternatief: +491722270000) |
| blau.de           | E-Plus         | +491770610000                                 |
| callmobile        | Telekom        | +491710760000                                 |
|                   | Vodafone       | +491722270333                                 |
| congstar          | Telekom        | +491710760000                                 |
| FONIC             | o2             | +491760000443                                 |
| klarmobil         | Telekom        | +491710760000                                 |
|                   | o2             | +491760000466                                 |
| McSIM             | Vodafone       | +491722270333<br>(alternatief: +491722270000) |
| PHONEX            | o2             | +491760000443                                 |
| simyo             | E-Plus         | +491770610000                                 |
|                   |                |                                               |

\*Alle gegevens onder voorbehoud

# E-mail berichten / e-mail instellingen

Om in voorkomende gevallen een e-mail naar een vooraf

gedefinieerd e-mailadres te kunnen sturen, moeten de SMTP-inloggegeven van de mailaccount in de Secvest bekend zijn.

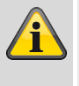

## Aanwijzing

De SMTP-functionaliteit wordt niet door alle freemailproviders kosteloos aangeboden!

Hier vindt u een overzicht van de e-mailproviders die een kosteloze service aanbieden.

- GMX
- web.de
- Yahoo
- T-Online
- Google Mail
- Outlook

\*Alle gegevens onder voorbehoud

| mail.arcor.de                       |
|-------------------------------------|
| 25 of 587                           |
| < e-mailadres > bijv. naam@arcor.de |
| < e-mailadres > bijv. naam@arcor.de |
| < wachtwoord voor e-mailaccount>    |
| Geblokkeerd                         |
|                                     |

### GMX

| Servernaam            | mail.gmx.net                      |
|-----------------------|-----------------------------------|
| Server IP Port Nummer | 465                               |
| Account               | < e-mailadres > bijv. naam@gmx.de |
| Gebruikersnaam        | < e-mailadres > bijv. naam@gmx.de |
| Wachtwoord            | < wachtwoord voor e-mailaccount>  |
| SSL                   | Ingeschakeld                      |

### GMX

| Servernaam            | mail.gmx.net                      |
|-----------------------|-----------------------------------|
| Server IP Port Nummer | 25 of 587                         |
| Account               | < e-mailadres > bijv. naam@gmx.de |
| Gebruikersnaam        | < e-mailadres > bijv. naam@gmx.de |
| Wachtwoord            | < wachtwoord voor e-mailaccount>  |
| SSL                   | Geblokkeerd                       |

### Googlemail

| Servernaam            | smtp.gmail.com                       |
|-----------------------|--------------------------------------|
| Server IP Port Nummer | 465                                  |
| Account               | < e-mailadres > bijv. naam@gmail.com |
| Gebruikersnaam        | < e-mailadres > bijv. naam@gmail.com |
| Wachtwoord            | < wachtwoord voor e-mailaccount>     |
| SSL                   | Ingeschakeld                         |

### Googlemail

| •                     |                                      |
|-----------------------|--------------------------------------|
| Servernaam            | smtp.gmail.com                       |
| Server IP Port Nummer | 25 of 587                            |
| Account               | < e-mailadres > bijv. naam@gmail.com |
| Gebruikersnaam        | < e-mailadres > bijv. naam@gmail.com |
| Wachtwoord            | < wachtwoord voor e-mailaccount>     |
| SSL                   | Geblokkeerd                          |

### **T-Online**

| Servernaam            | securesmtp.t-online.de                 |
|-----------------------|----------------------------------------|
| Server IP Port Nummer | 465                                    |
| Account               | < e-mailadres > bijv. naam@t-online.de |
| Gebruikersnaam        | < e-mailadres > bijv. naam@t-online.de |
| Wachtwoord            | < wachtwoord voor e-mailaccount>       |
| SSL                   | Ingeschakeld                           |

### **T-Online**

| Servernaam            | securesmtp.t-online.de                 |
|-----------------------|----------------------------------------|
| Server IP Port Nummer | 25 of 587                              |
| Account               | < e-mailadres > bijv. naam@t-online.de |
| Gebruikersnaam        | < e-mailadres > bijv. naam@t-online.de |
| Wachtwoord            | < wachtwoord voor e-mailaccount>       |
| SSL                   | Geblokkeerd                            |

### web.de

| Servernaam            | smtp.web.de                       |
|-----------------------|-----------------------------------|
| Server IP Port Nummer | 25 of 587                         |
| Account               | < e-mailadres > bijv. naam@web.de |
| Gebruikersnaam        | < e-mailadres > bijv. naam@web.de |
| Wachtwoord            | < wachtwoord voor e-mailaccount>  |
| SSL                   | Geblokkeerd                       |

### Yahoo.de

| Servernaam            | smtp.mail.yahoo.de                  |
|-----------------------|-------------------------------------|
| Server IP Port Nummer | 465                                 |
| Account               | < e-mailadres > bijv. naam@yahoo.de |
| Gebruikersnaam        | < e-mailadres > bijv. naam@yahoo.de |
| Wachtwoord            | < wachtwoord voor e-mailaccount>    |
| SSL                   | Ingeschakeld                        |

| Yahoo.de              |                                     |
|-----------------------|-------------------------------------|
| Servernaam            | smtp.mail.yahoo.de                  |
| Server IP Port Nummer | 25 of 587                           |
| Account               | < e-mailadres > bijv. naam@yahoo.de |
| Gebruikersnaam        | < e-mailadres > bijv. naam@yahoo.de |
| Wachtwoord            | < wachtwoord voor e-mailaccount>    |
| SSL                   | Geblokkeerd                         |

# IP-mobiel setup / communicatie mobiele gegevens

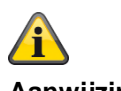

### Aanwijzing

Hier vindt u enkele toegangsgegevens. Door de vele mobiele netwerkproviders in Europa en een nog groter aantal simkaartuitgevers (serviceproviders) vindt u hier slechts enkele geselecteerde voorbeelden.

Alle gegevens onder voorbehoud.

| Vodafone Duitsland   |                   |
|----------------------|-------------------|
| APN                  | web.vodafone.de   |
| Gebruikersnaam       | Geen / leeg       |
| Wachtwoord           | Geen / leeg       |
|                      |                   |
| Telekom Duitsland    |                   |
| APN                  | internet.telekom  |
| Gebruikersnaam       | t-mobile          |
| Wachtwoord           | tm                |
|                      |                   |
| blauw Duitsland      |                   |
| APN                  | internet.eplus.de |
| Gebruikersnaam       | blauw             |
| Wachtwoord           | blauw             |
|                      |                   |
| Eplus Duitsland      |                   |
| APN                  | internet.eplus.de |
| Gebruikersnaam       | eplus             |
| Wachtwoord           | internet          |
|                      |                   |
| Aldi Talk Duitsland  |                   |
| APN                  | internet.eplus.de |
| Gebruikersnaam       | eplus             |
| Wachtwoord           | gprs              |
|                      |                   |
| Sipgate (bijv. VoIP) |                   |
| APN                  | internet          |
| Gebruikersnaam       | sipgate           |
| Wachtwoord           | sipgate           |

# Klantenservice en support

### Eindverbruikers

Wanneer u vragen heeft kunt u contact opnemen met uw speciaalzaak of installateur.

### Speciaalzaken / installateurs

Wanneer u vragen heeft kunt u contact opnemen met uw support-hotline.

Informatie over het product vindt u op onze website. ABUS Security-Center GmbH & Co. KG 86444 Affing Linker Kreuthweg 5 DUITSLAND www.abus.com info@abus-sc.com

### Buitenbedrijfname van de centrale

• Selecteer:

Menu -> Installateursmodus

- Open de centrale
- Verwijder de noodaccu of -accu's
- Verwijder de voeding, de netaansluiting of de externe PSU
- Verwijder de installaties en demonteer de centrale

#### Gegevensbescherming

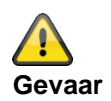

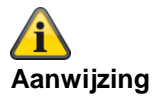

Bij het doorgeven, opsturen voor reparaties en bij de buitenbedrijfname van de centrale, dient u er rekening mee te houden, dat de mappen

CONFIG

en

IMG X

op de SD-kaart **moet worden verwijderd**. of dat de SD-kaart wordt **verwijderd**.

#### De SD-kaart kan belangrijke informatie bevatten over de gebruiker en zijn eigendom.

#### In de map CONFIG

bevindt zich de configuratie van de centrale die bij een back-up via de GUI is gemaakt. In de configuratie bevinden zich bijvoorbeeld

de toegangsgegevens (wachtwoord) voor de ABUS-server

de toegangsgegevens (wachtwoord) voor het e-mailaccount

de toegangsgegevens (wachtwoord) voor VoIP

de toegangsgegevens (wachtwoorden) van de camera's

de contactgegevens in het telefoonboek

In de map

IMG\_X

bevinden zich de beelden van de TVIP41550-camera.

Afhankelijk van de montageplaats van de camera zijn dit foto's van uw privésfeer.

# Afdanken

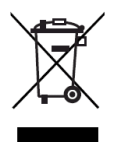

Voer het apparaat en de accu's af zoals beschreven in de EU-richtlijn 2012/19/EU betreffende afgedankte elektrische en elektronische apparatuur – WEEE (Waste Electrical and Electronic Equipment). Bij vragen wendt u zich tot de voor de afvoer bevoegde gemeentelijke dienst. Informatie over verzamelpunten voor afgedankte apparatuur krijgt u bij de gemeente, regionale afvalbedrijven of bij uw verkoper.

Verwijder het verpakkingsmateriaal conform de ter plaatse geldende voorschriften.

### Index

2014/53/EU 3, 15 Aanmelden aan de Secvest 44 Aansluitingen 15 Aansprakelijkheidsbeperking 2 ABUS Security-Center GmbH & Co. KG 8, 436 Accu-waarschuwingen 13 Actief 128 Actieve inbraakbeveiliging 21 Activeren, deactiveren 21 Administratornaam 10 Afdanken 430 Afmelden van der Secvest 45 Alarmcentrale, centrale 21 Alarmering Externe 24 Alarmgever 21 Alarmmelder 21 Alarmontvanger/meldkamer reporting 370 Alarmontvanger/meldkamer reporting protocolformaten 370 Alarmsoort 21 Alarmsysteem 21 Alarmzone 21 Apparaatoverzicht 17 Bedieningselement Proximitylezer 17 Toets Deactiveren 17 Toets Inschakelen 17 Bedieningspanelen 47 bedrade melder 24 Begrippen, definities 21 Behandelingsprioriteit 16 Bekabelde alarmzone 24 Bekabelde melder 24 Bekabelde zone 24 Beoogd gebruik 9 Berichtencenter 422, 423 Beschermd buitengebied 25 Beveiliging van een ruimte 27 Bewegingsmelder 22 Bidirectioneel 2-weg draadloos 22 Binnen-signaalgever 91 Buitenbedrijfname 429

Centrale 52 Certificeringen 36 Chipsleutel 23 Proximity-swtch 23 CID codes 375, 377 CID rapporteringsgroepen 375, 377 CID/SIA gebeurtenissen 374 CME/CMS foutmeldingen 390 Code Reset Pins 19, 154, 159 Codering draadloze signalen 23 Combisignaalgever 28 Communicatie 56, 204 Communicatie mobiele gegevens 427 communicatie-opties 269 Communicatie-uitbreidingen 28 Compatibele uitrusting 321 Componenten 64 Componenten 28 aansluiten 41 Configureren Randapparatuur draadloos alarmsysteem 8 Conformiteit 319 Conformiteitsverklaring 3 Contact ID 370 Customisation 62 DC-09 372 Deelgebieden 34, 127 DEOL 24 Deursloten 98 DHCP 23, 206 Diagnose-LED's 415 Display 23 Double end of line 24 Draadloos alarmsysteem 25 Draadloos bedieningspaneel 87 Draadloos bedieningspaneel 25 Draadloos bereik 25 Draadloze afstandsbediening 25 Draadloze alarmzone 24, 25 Draadloze melder 25 Draadloze raambeveiliging 25 Draadloze sleutelschakelaar 25 Draadloze werking 15 Draadloze licentie 15 R&TTE-conformiteit 15

Draadloze zone 25 Eerste inbedrijfstelling 43 EG-richtlijnen 319 E-mail 261 E-Mail instellingen 424 E-mail, foutmeldingen 386 EN 50131-3 par.9.1 gg 46, 330 EN 50131-3 par.9.1 hh 46, 330 EN 50131-3 par.9.1 jj 330 EN 50131-3 par.9.1 m 46, 330 EN 50131-3 paragraaf 9.1 p 16 EN 50131-3 paragraaf 9.1 x 46, 128, 137 EN 50131-3 paragraaf 9.1 y 46, 128, 137 Ethernet 58 EU 3 Fabrieksinstelling 43, 155 Fabrieksinstellingen 153 Fabrieksinstellingen gefaseerd 154 Fabrieksinstellingen HW 329 Fabrieksinstellingen SW 330 Fabrieksreset 43 Fast Format 370 Firewall 420 Fout- en sabotagebewaking centrale 37 Fouten opsporen 409 Functietest Secvest 8 Garantie 3 Gebruiker 22 In-/uitloggen 8 Installateur 44, 48 Gebruikersnavigatie 22 Gebruikersnummers 407 Gegevensbescherming 429 Gegevenscommunicatie mobiel 427 Gevarenalarmsysteem 25 Gevarenmeldsysteem 25 Glasbreukmelder 22, 25 GMT-tijd 373, 421 GSM CME/CMS foutmeldingen 390 GSM testoproep 414 GUI 25 Handleiding 8 Herstarten 409 Hoofdmenu's 47 Hybride module 26 Hybride modules 61

Hybride modules 104 IAD 420 In-/uitloggen 8 Inbraakalarminstallatie 24 Inbraakalarmsysteem 24 Index 431 Individuele identificatie 24 Info 52 Informatiebalk 47 Informatiemodule 94 Inhoud 4 Inhoud van de levering 16 Inlogbeeldscherm 44, 48 Inlogknop 47 Inschakelcomponenten 32 Inschakelen 32 Installateursnaam 10 Installatie 27 Draadloos alarmsysteem 8 Randapparatuur draadloos alarmsysteem 8 Secvest 8 Intern actief 137 Interne alarmering 27 Intuïtieve bediening 27 Invoerveld Gebruikersnaam 48 Wachtwoord 48 IP-mobiel setup 427 Klantenservice en support 428 Knop Aanmelden 48 Level 1-4 29, 36, 359 Logboek 302, 394 Logboekitems 394 Lokale alarmering 29 MAC-adres 58 Manipulatie 32, 34 Medisch noodgeval 29 Melder 68 Meldkamer reporting 217 Meldkamer/alarmontvanger reporting 370 MicroSD-kaart 42 Mobiel 59 Mobiel netwerk 423 Mobiele module inbouwen 41 Mobiele testoproep 414 Montageplaat Wandbevestiging 40
Montageplek 15 Netstekkervoeding 11, 40 Normen en standaarden 319 Notificaties per e-mail 424 Onderhoud 354 Onderhoud op afstand 25 Onlinehelp 47 Ontstoringsfilter 11 Openingsmelder 30 Opname van communicatieprocessen 417 Opslag van de instellingen 45 Overdrachtsprotocol 8 Overval reactie 150 Perimeterbewaking 31 Programmeren 31 Secvest 8 Proximitylezer 17 PSTN 57 RC 31 RED 3, 15 Reinigingsmodus 285 Relaisuitgangen 31 Repeater 100 Reset Code Pins 19, 154, 159 Resetten 153 **RF Repeater 100** Rollingcode 31 Rookmelder 31 Router 420 Sabotage 32 Sabotagebescherming 32 Sabotageschakelaar voor behuizing 41 SD-kaart 42 Security-frequentieband 32 Secvest Activeren/deactiveren 8 Inschakelen/uitschakelen 8 Montageplek 15 Seismische sensor 32 Selectie deelgebied 63 SIA 371 SIA codes 380, 383 SIA rapporteringsgroepen 380, 383 SIA/CID gebeurtenissen 374 Signaalgever 32 Signaalgever – binnen 91 Signaaltonen, akoestisch 352

Sirenes - binnensirenes 27, 94 Sirenes – buitensirenes 22, 89 Sms 247 SMSC 422, 423 Sms-centrale 423 Software-upgrade 355 Spraakkiezer 33, 240 SSL meldingen 387 Standaard-administratorcode 10 Standaard-installateurscode 10 Standaardwaarden HW 329 Standaardwaarden SW 330 Startwizard 351 Status 33, 63 Statuscontrole 33 Statusindicatie 63 Statusterugkoppeling 33 Stil alarm 33 Storingen oplossen 409 Storingsalarm 11 Submenu's 47 Symbolen 9 Systeem 152 TCP/IP-foutmeldingen 387 Technische gegevens 306 Technische schade 34 Telefoonkiezer 16, 34 Test 281 Tijdschema actief/inactief 46, 128, 137 Tijdscondities 37 Tijdzones 421 Toegang op afstand 25 Toegangsgegevens veiligheidssystemen 10 Toegangsniveau 1-4 36, 359 Toetsenfront 42 Toetsindeling 18 Touchfront 42 Trace 417 Trillingsmelder 24 Uitgangen 108 Uitgangen combi 124 Uitgangen draad 119 Uitgangen draadloze apparatuur 109 Uitgangen hybride module 121 Uitschakelen 32 Uitwendige bewaking 22

## Index

UTC-tijd 373, 421 UVM 96 VdS 114 Veiligheid 9 Verpakking 16 Virtueel bedieningspaneel 305 Voeding Gevaren 11 VoIP foutmeldingen 389 Voorpaneel van het apparaat 17 Waarschuwing Aanwijzing 9 Belangrijk 9 Gevaar 9 Wachtwoord 44, 48 Watermelder 35 WBI 35 Wizard, startwizard 351 Zone 36 Zones bedraad 83 Zones draadloze 81 Zones hybride module 84 Zones IP 68 Zorgmelding 236, 280

## ABUS draadloos alarmsysteem

Secvest

V3.01.17

Fabrikant ABUS Security-Center GmbH & Co. KG Linker Kreuthweg 5 86444 Affing